# BE-2

# **Body Electrical System**

## **General Information**

#### General Troubleshooting Information Before Troubleshooting

- 1. Check applicable fuses in the appropriate fuse/relay box.
- Using the battery checker (MCR-570 KIT), check the battery for damage, state of charge, and clean and tight connections.

(Refer to the Engine Electrical System - Battery)

#### 

- Do not quick-charge a battery unless the battery ground cable has been disconnected, otherwise you will damage the alternator diodes.
- Do not attempt to crank the engine with the battery ground cable loosely connected or you will severely damage the wiring.
- 3. Check the alternator belt tension.

### Handling Connectors

- 1. Make sure the connectors are clean and have no loose wire terminals.
- 2. Make sure multiple cavity connectors are packed with grease (except watertight connectors).
- All connectors have push-down release type locks (A).

- 4. Some connectors have a clip on their side used to attach them to a mount bracket on the body or on another component. This clip has a pull type lock.
- 5. Some mounted connectors cannot be disconnected unless you first release the lock and remove the connector from its mount bracket (A).

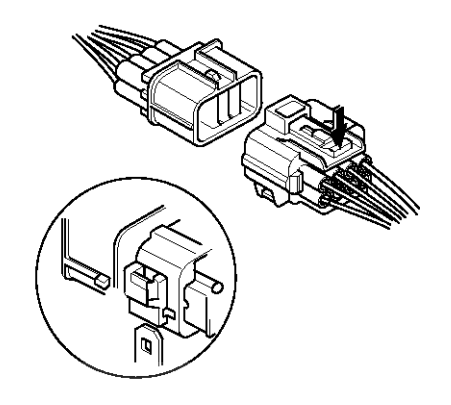

- 6. Never try to disconnect connectors by pulling on their wires; pull on the connector halves instead.
- 7. Always reinstall plastic covers.

## اولین سامان<mark>ه دیجیتال تعمیرکاران خودرو در ایرا</mark>ن

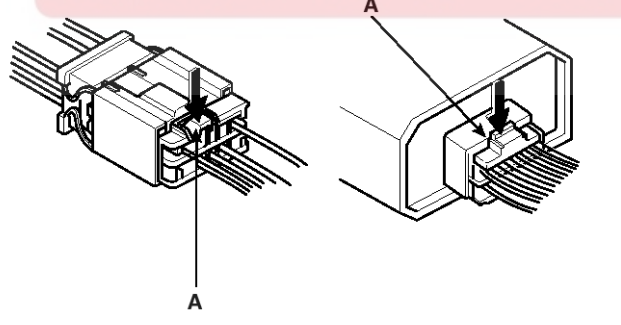

ETKD150A

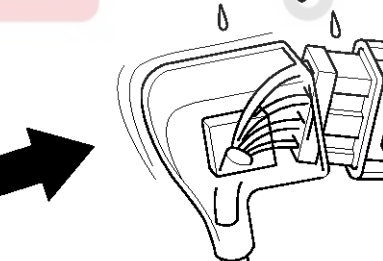

ETKD150C

ETKD150B

٨

Λ

## 021 62 99 92 92

BE-3

# **General Information**

8. Before connecting connectors, make sure the terminals (A) are in place and not bent.

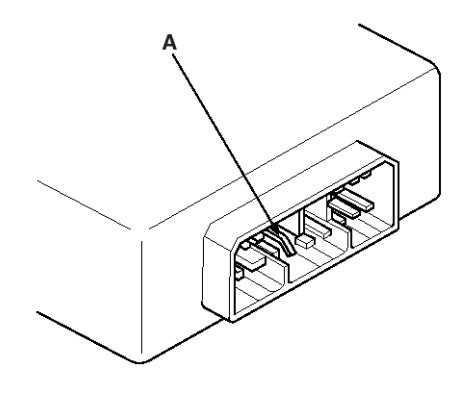

ETKD150D

9. Check for loose retainer (A) and rubber seals (B).

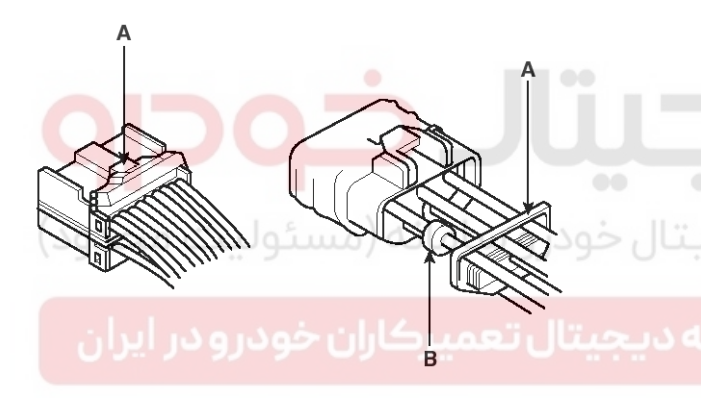

#### ETKD150E

10. The backs of some connectors are packed with grease. Add grease if necessary. If the grease (A) is contaminated, replace it.

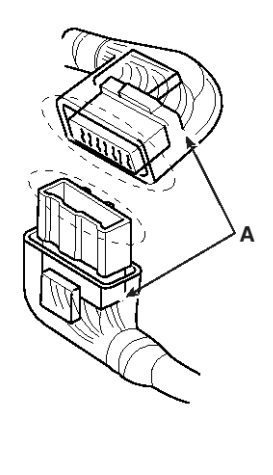

ETKD150F

- 11.Insert the connector all the way and make sure it is securely locked.
- 12. Position wires so that the open end of the cover faces down.

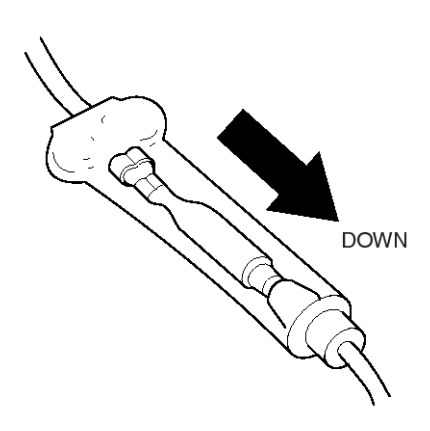

ETKD150G

#### Handling Wires And Harnesses

- 1. Secure wires and wire harnesses to the frame with their respective wire ties at the designated locations.
- 2. Remove clips carefully; don't damage their locks (A).

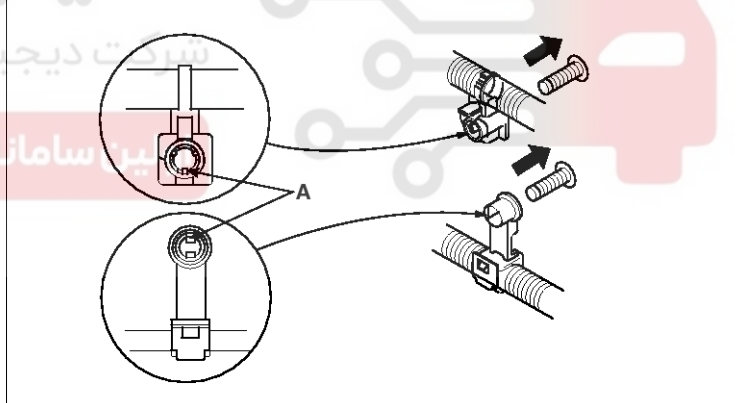

ETKD150H

WWW.DIGITALKHODRO.COM

# BE-4

3. Slip pliers (A) under the clip base and through the hole at an angle, and then squeeze the expansion tabs to release the clip.

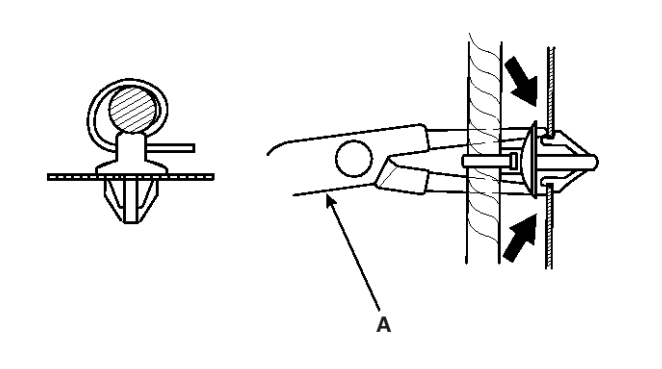

ETKD150I

ETKD150J

- 4. After installing harness clips, make sure the harness doesn't interfere with any moving parts.
- 5. Keep wire harnesses away from exhaust pipes and other hot parts, from sharp edges of brackets and holes, and from exposed screws and bolts.
- 6. Seat grommets in their grooves properly (A). Do not leave grommets distorted (B).

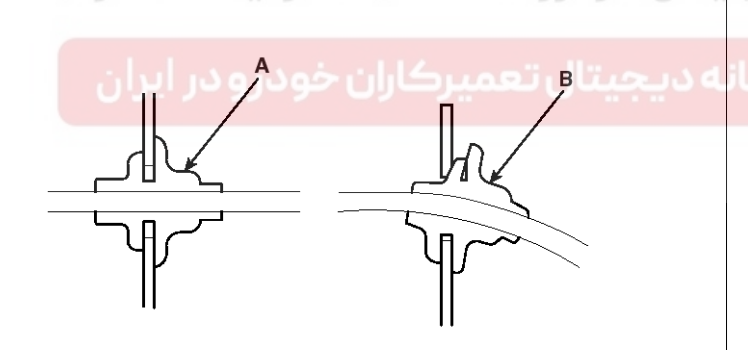

Refer to the user's guide in the wiring repair kit (Pub No. : TRK 015.)

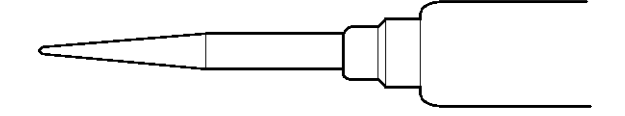

ETKD150L

## Testing And Repairs

 Do not use wires or harnesses with broken insulation. Replace them or repair them by wrapping the break with electrical tape.

**Body Electrical System** 

- 2. After installing parts, make sure that no wires are pinched under them.
- 3. When using electrical test equipment, follow the manufacturer's instructions and those described in this manual.
- 4. If possible, insert the remover tool from the wire side (except waterproof connector).

5. Use a probe with a tapered tip.

WWW.DIGITALKHODRO.COM

# **General Information**

#### Five-step Troubleshooting

1. Verify the complaint

Turn on all the components in the problem circuit to verify the customer complaint. Note the symptoms. Do not begin disassembly or testing until you have narrowed down the problem area.

2. Analyze the schematic

Look up the schematic for the problem circuit.

Determine how the circuit is supposed to work by tracing the current paths from the power feed through the circuit components to ground. If several circuits fail at the same time, the fuse or ground is a likely cause.

Based on the symptoms and your understanding of the circuit operation, identify one or more possible causes of the problem.

3. Isolate the problem by testing the circuit.

Make circuit tests to check the diagnosis you made in step 2. Keep in mind that a logical, simple procedure is the key to efficient troubleshooting.

Test for the most likely cause of failure first. Try to make tests at points that are easily accessible.

4. Fix the problem

Once the specific problem is identified, make the repair. Be sure to use proper tools and safe procedures.

5. Make sure the circuit works Turn on all components in the repaired circuit in all modes to make sure you've fixed the entire problem. If the problem was a blown fuse, be sure to test all of the circuits on the fuse. Make sure no new problems turn up and the original problem does not recur.

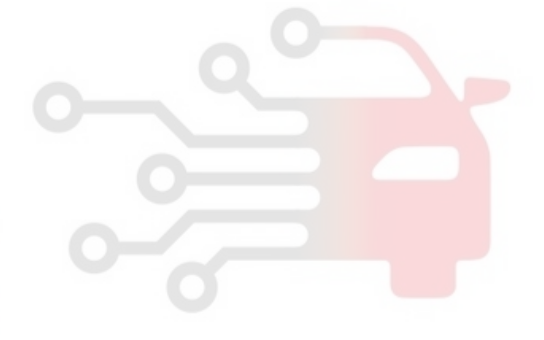

# BE-6

# **Body Electrical System**

## Audio

## Specification

#### Audio

| Item                            |    | Specification                               |              |               |
|---------------------------------|----|---------------------------------------------|--------------|---------------|
| Model                           |    | RADIO/CD                                    | RADIO/CD/MP3 | RADIO/CDC/MP3 |
| Power supply                    |    | DC 14.4V                                    |              |               |
| Rated output                    |    | Max 43W x 4                                 |              |               |
| Antenna                         |    | 80PF 75Ω                                    |              |               |
| Tuning type                     |    | PLL SYNTHESIZED TUNING                      |              |               |
| Frequency range / Channel space | FM | 87.5 $\sim$ 108.0 MHz/100 KHz (for General) |              |               |
|                                 | AM | 531 $\sim$ 1602 KHz/9 KHz (for General)     |              |               |
|                                 | FM | 87.5 ~ 108.0 MHz/50 KHz (for Europe)        |              |               |
|                                 | MW | 522 ~ 1620 KHz/9 KHz (for Europe)           |              |               |
|                                 | LW | 153 ~ 279 KHz/1 KHz (for Europe)            |              |               |

#### Speaker

| Item               |         | Specification |
|--------------------|---------|---------------|
| Input Power<br>(W) | Front   | Max. 50       |
|                    | Rear    | Max. 50       |
|                    | Tweeter | Max. 40       |
| Speaker Impedance  | Front   | 4.0 ± 0.6     |
|                    | Rear    | 4.0 ± 0.6     |
| (32)               | Tweeter | $3.4\pm0.5$   |
| Speaker Number     |         | 6             |

#### **External Amplifier**

| Item               | Specification |
|--------------------|---------------|
| Power Supply       | DC 14.4V      |
| Output Power (W)   | 180W (45×4CH) |
| LOAD Impedance (Ω) | 2             |

# Audio

The parts with asterisk ( **\*** ) : This illustration shows the LHD type. RHD type is symmetrical.

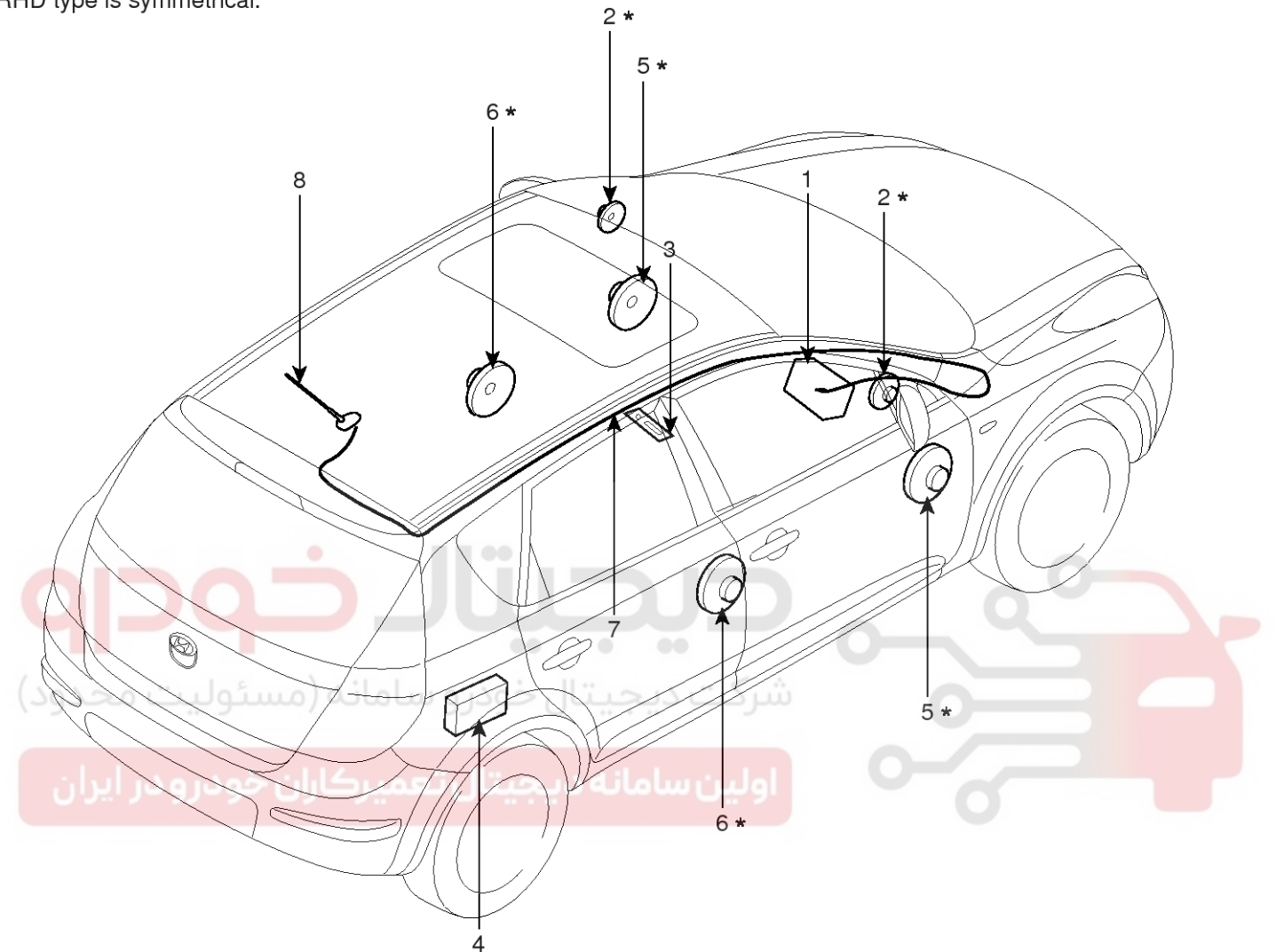

- 1. Audio unit
- 2. Tweeter speaker
- 3. AUX Jack / USB Port
- 4. External amplifier

- 5. Front door speaker
- 6. Rear door speaker
- 7. Antenna feeder cable
- 8. Roof antenna (Radio)

SFDBE8001L

# **Body Electrical System**

## Audio Unit

**BE-8** 

### Components

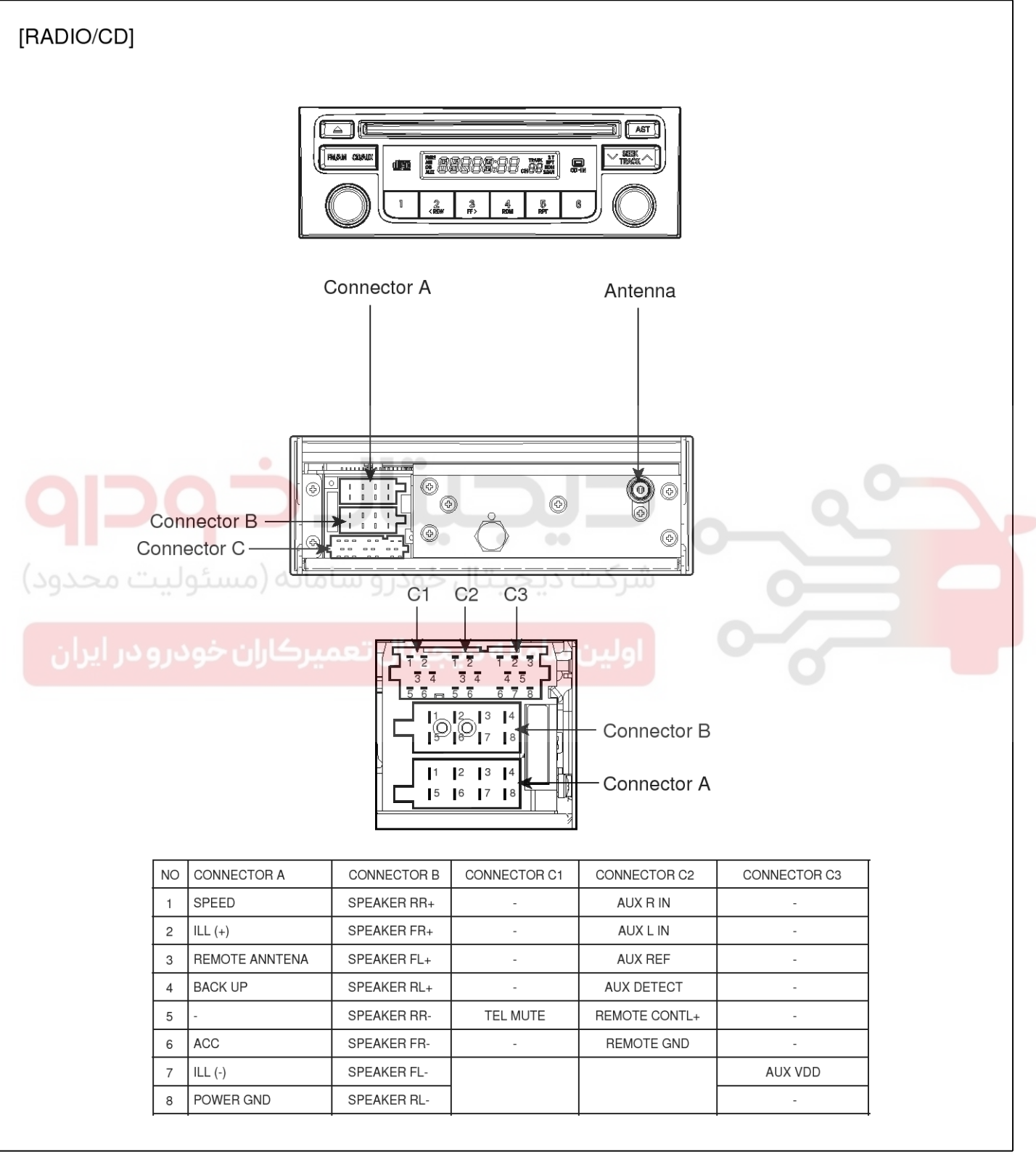

SFDBE8002L

## **Audio**

BE-9

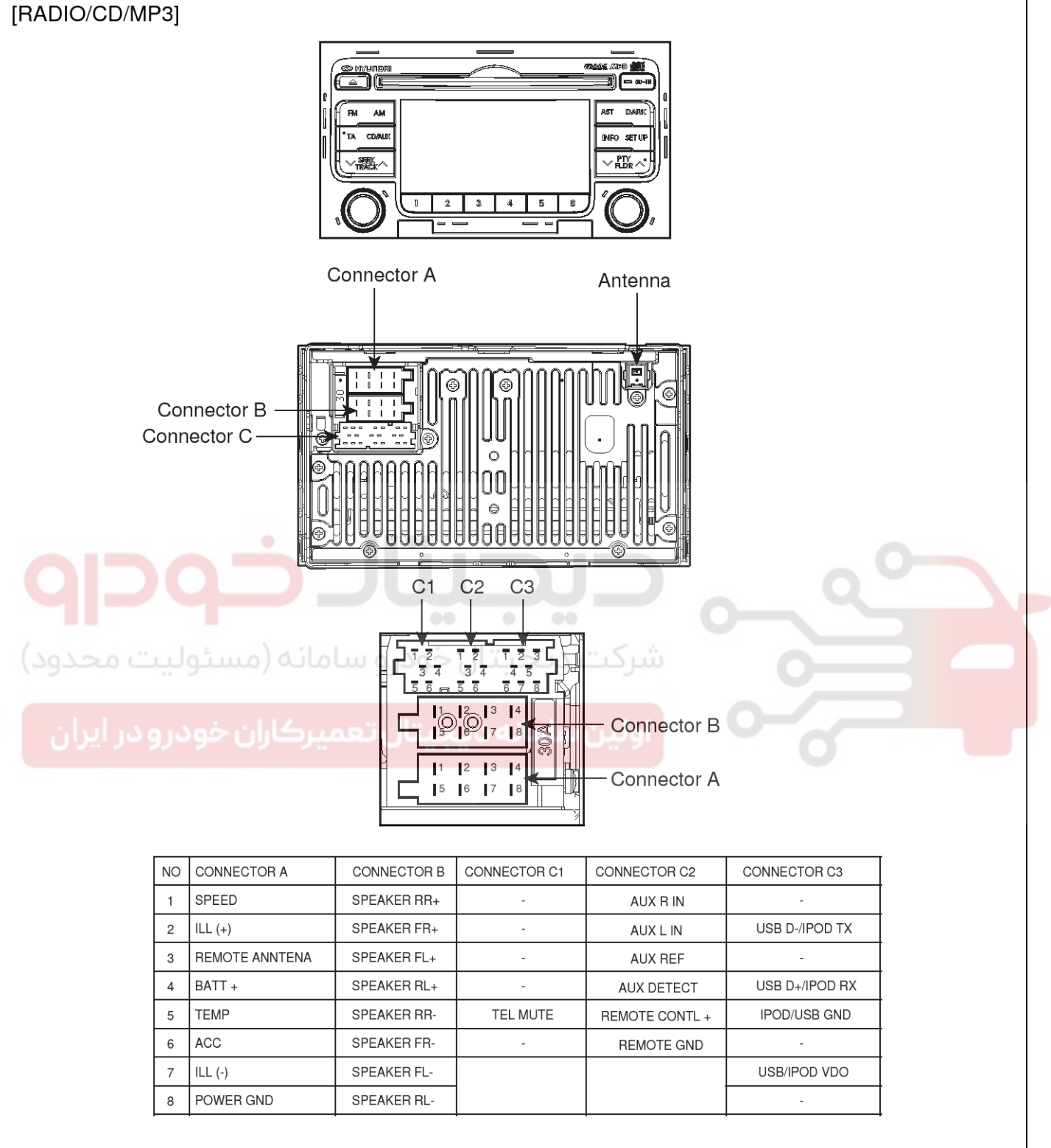

SFDBE8003L

#### 021 62 99 92 92

# **BE-10**

# **Body Electrical System**

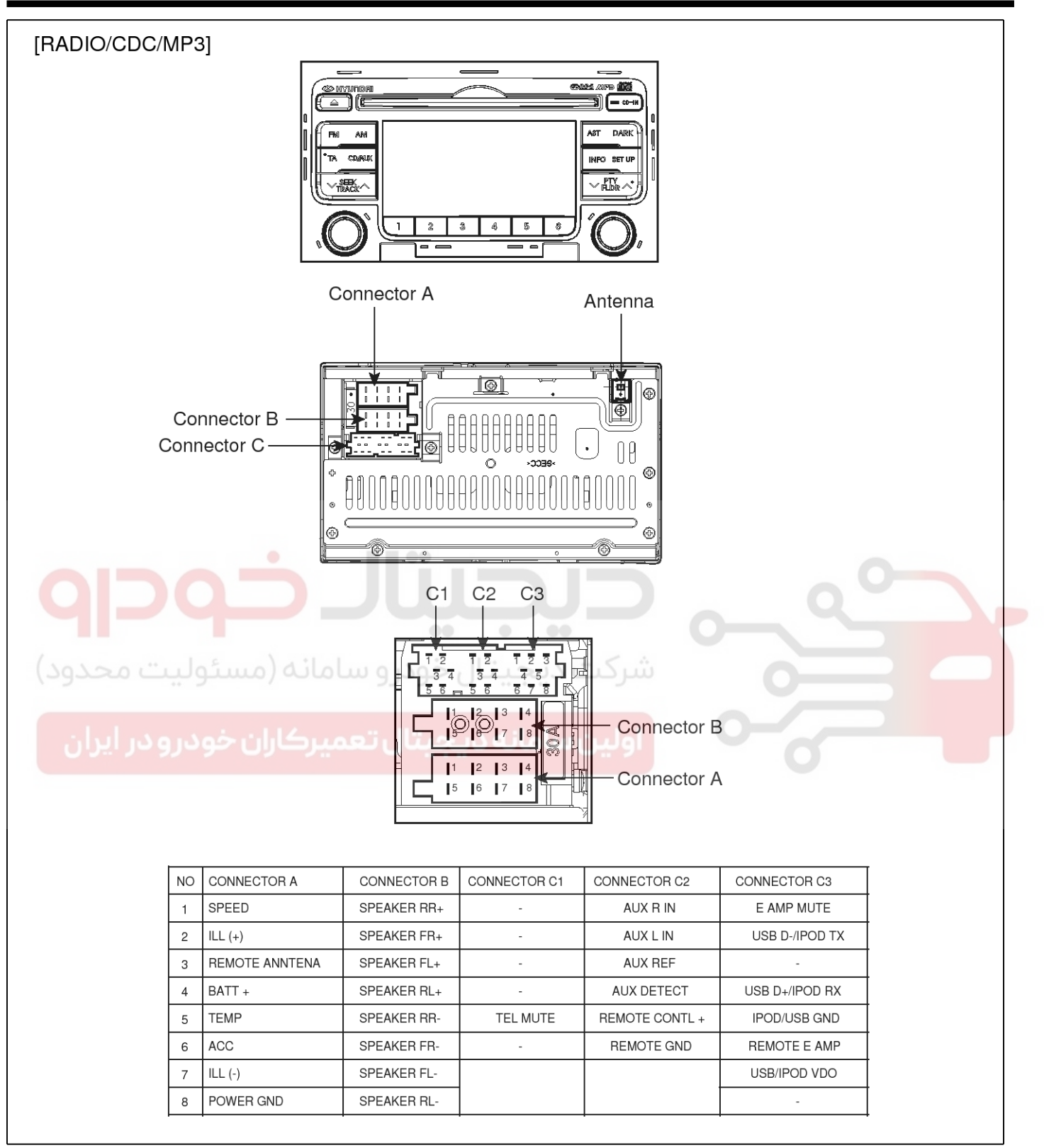

SFDBE8004L

# Audio

## **BE-11**

| [EXTERNAL AMPLIFIER]                           |                                                                                      |                                                                                                |  |
|------------------------------------------------|--------------------------------------------------------------------------------------|------------------------------------------------------------------------------------------------|--|
|                                                |                                                                                      |                                                                                                |  |
|                                                |                                                                                      | MP-4400/FB 4CH AMP<br>Biglial Tuning System                                                    |  |
| م مسئوليت محدود)                               |                                                                                      |                                                                                                |  |
| میرکاران خودرو در ایران                        | Connector A(16pin)                                                                   | Connector B(12pin)                                                                             |  |
| NO<br>1<br>2<br>3<br>4<br>5<br>6               | CONNECTOR A<br>FRONT LEFT OUT +<br>-<br>REAR LEFT OUT+<br>B+<br>REAR RIGHT OT+       | CONNECTOR B<br>MUTE<br>REMOTE<br>REAR RIGHT IN+<br>FRONT LEFT IN+<br>FRONT RIGHT IN+           |  |
| 5<br>7<br>8<br>9<br>10<br>11<br>11<br>12<br>13 | -<br>FRONT RIGHT OUT+<br>FRONT LEFT OUT -<br>-<br>REAR LEFT OUT-<br>GND<br>GND<br>B+ | S GND<br>REAR LEFT IN-<br>REAR LEFT IN+<br>REAR RIGHT IN-<br>FRONT LEFT IN-<br>FRONT RIGHT IN- |  |
| 14<br>15<br>16                                 | REAR RIGHT OUT+<br>-<br>FRONT RIGHT OUT-                                             |                                                                                                |  |
|                                                |                                                                                      |                                                                                                |  |

SFDBE8005L

# **BE-12**

#### Removal

- 1. Disconnect the negative (-) battery terminal.
- Remove the upper tray (A).
   (Refer to the BD group "Crash pad")

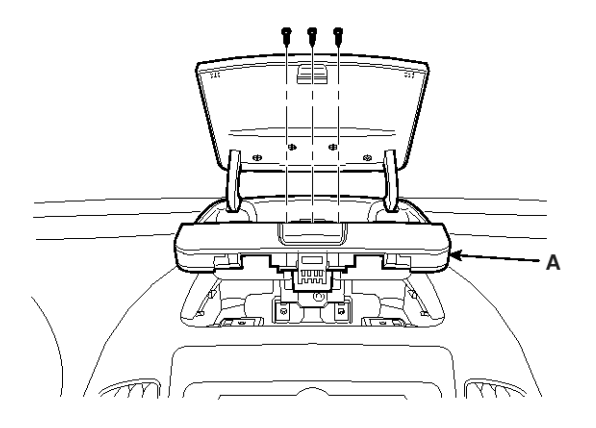

SFDBE8006L

3. Remove the crash pad center facia panel (A).

**WNOTICE** Take care not to scratch the crash pad and related parts.

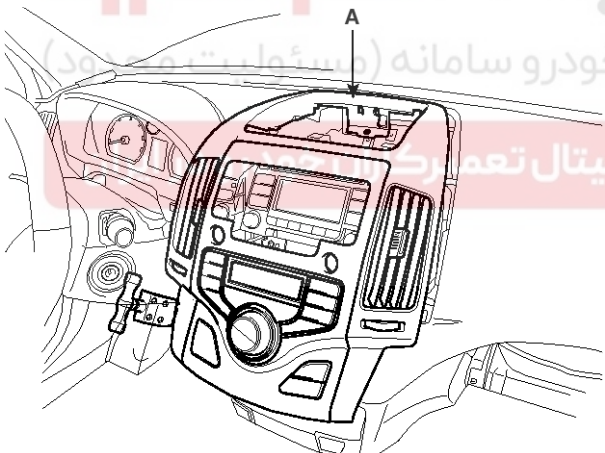

SFDBE8007L

# **Body Electrical System**

4. Disconnect the connectors from the crash pad center facia panel.

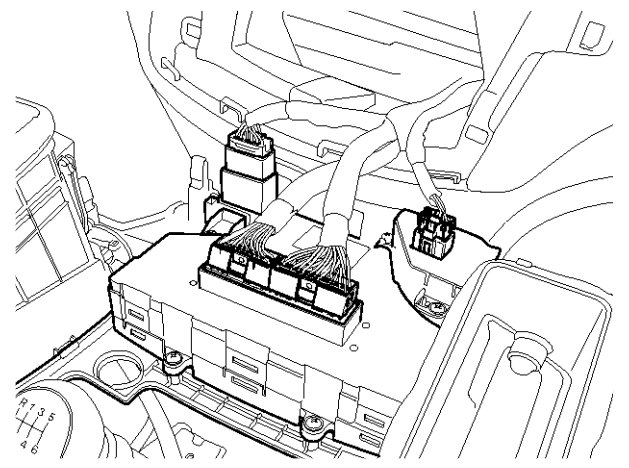

SFDBE8008L

5. Remove the mounting bolts then remove the audio unit (A).

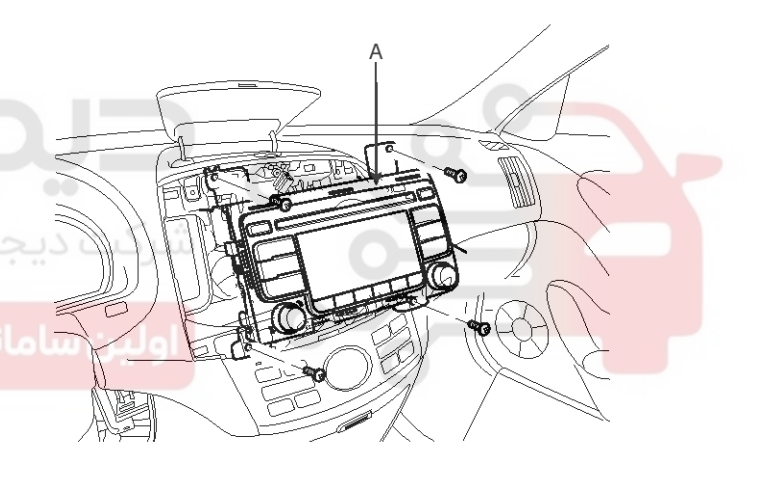

SFDBE8009L

6. Disconnect the audio connectors and cable (A).

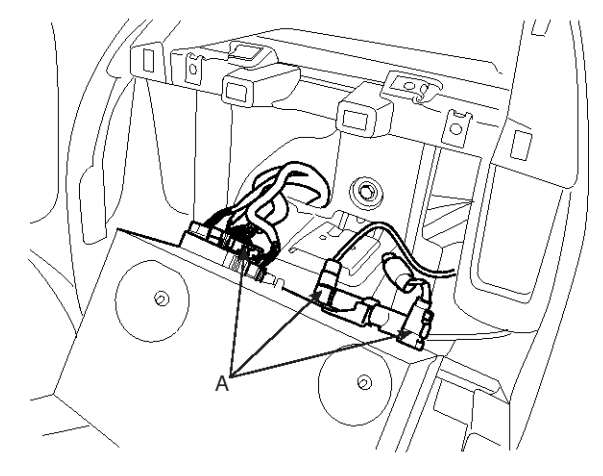

SFDBE8010L

# Audio

**BE-13** 

### External Amplifier

1. Remove the right side trunk trim and disconnecting the connector

(Refer to the BD group - "Interior trim")

2. Remove the external amplifier (A) after loosening the 3 nuts.

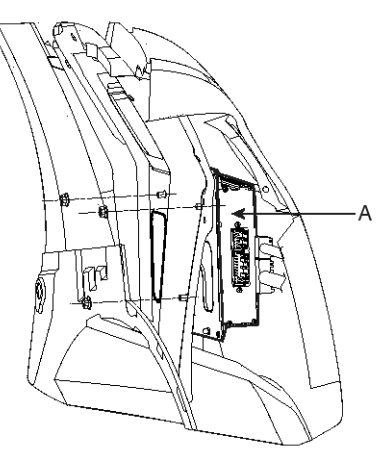

#### Installation

- 1. Connect the audio unit connectors and cable.
- 2. Install the audio unit.
- 3. Install the crash pad center facia panel.
- 4. Install the upper tray.
- 5. Check the audio system.

#### **MOTICE**

• Make sure the audio head unit connectors are plugged in properly, and the antenna cable is connected properly.

#### **External Amplifier**

- 1. Install the external amplifier and connect the external amplifier connector.
- 2. Install the right side trunk trim.

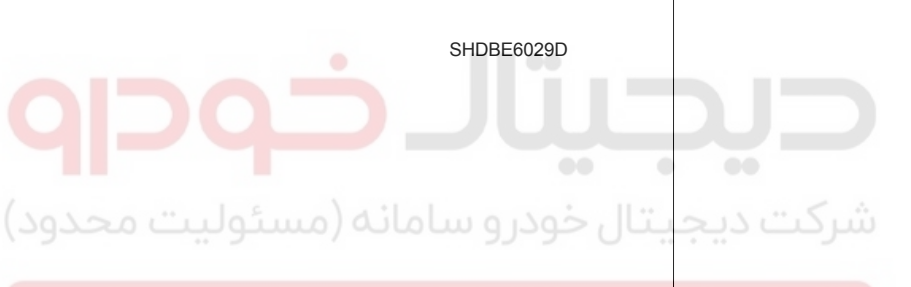

اولین سامان<mark>ه دیجیتال تعمیرکاران خودرو در</mark> ایران

#### 021 62 99 92 92

SEDBE7022L

# **BE-14**

# **Body Electrical System**

#### **Speakers**

#### Removal

#### **Front Speaker**

- Remove the front door trim.
   (Refer to the BD group "Front door")
- 2. Remove the front speaker (A) after removing 4 rivets.

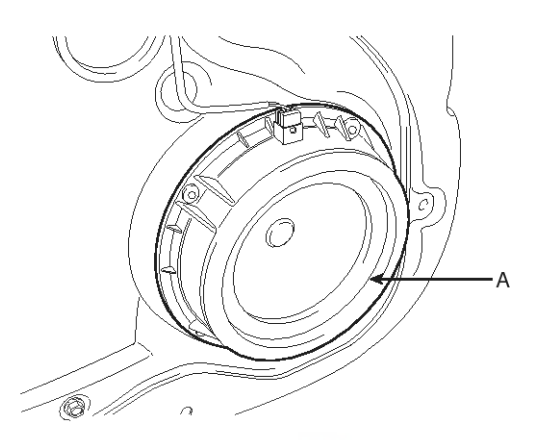

SFDBE8011L

#### Rear Speaker

- Remove the rear door trim. (Refer to the BD group - "Rear door")
- 2. Remove the rear speaker (A) after removing 4 rivets.

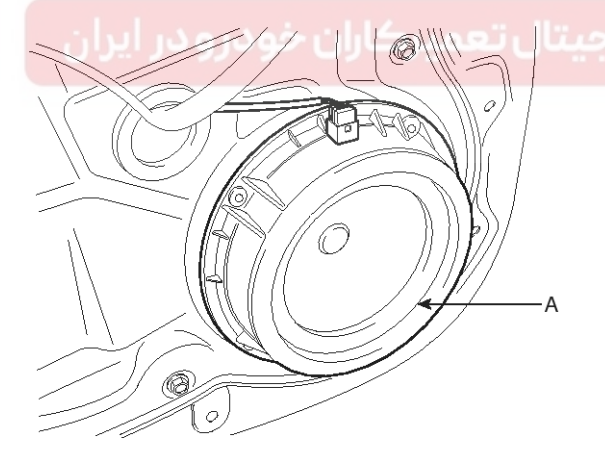

SFDBE8012L

#### **Tweeter Speaker**

1. Remove the front door delta cover.

(Refer to the BD group - "Front door")

2. Remove the tweeter speaker (A) after disconnecting the connector.

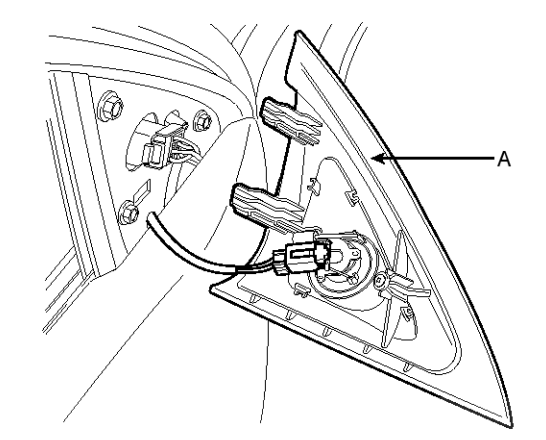

Installation

#### Front Speaker

- 1. Install the front speaker.
- 2. Install the front door trim.

#### Rear Speaker

- 1. Install the rear speaker.
- 2. Install the rear door trim.

#### Tweeter Speaker

- 1. Install the tweeter speaker after connecting the tweeter speaker connector.
- 2. Install the front door delta cover.

## 021 62 99 92 92

**BE-15** 

# Audio

#### Inspection

- 1. Troubleshooting for Speaker
  - 1) Basic inspection of speaker

Inspect the sound from speaker after verifying that the speaker mounting screws is removed and the wiring connector is connected precisely to remove vibration transmitted from body trims and surrounding parts.

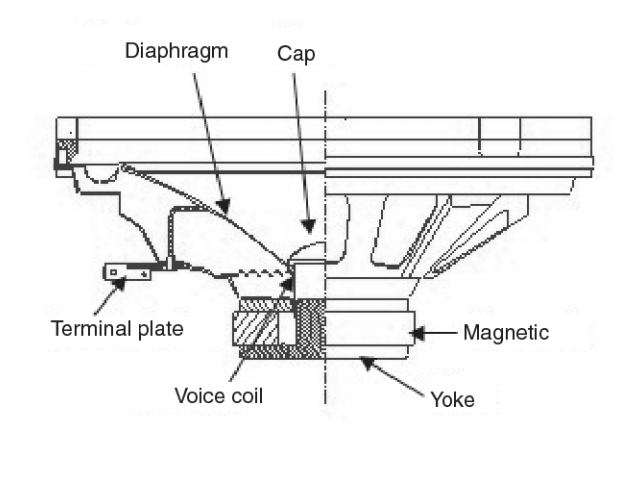

2) Case Troubleshooting

SNFBE8015N

| No.      | Case                 | Inspection/Remedy                                                                                                    |
|----------|----------------------|----------------------------------------------------------------------------------------------------|
| 1        | Trembling so-<br>und | <ol> <li>Before replacing the speaker, inspect that the mounting screw is installed normally.</li> <li>After re-installing the speaker, verify that no trembling sound is heard.</li> <li>When hearing a trembling sound again, replace the speaker with new one.</li> </ol>                                                                                                    |
| 2<br>(2) | Noise<br>وليت محد    | <ol> <li>Check if the wiring connector is connected normally. If not, reconnect the wiring connector.</li> <li>In case of radio static, check if there is a noise from cassette.</li> <li>When a noise is heard on turning radio, cassette and CD on, replace the speaker with new one.</li> <li>NOTICE</li> <li>In case there is only radio static, this causes from poor radio reception. Thus the speaker nee-ds no repair and replacement.</li> </ol> |
|          | ودرو در ایرار        | Inspection of the wiring connection between the battery and the speaker<br>1. Before replacing the speaker, inspect the wiring connection between the battery and the sp-<br>eaker is normal.                                                                                                    |
| 3        | Poor working         | 2. Check the supplying power to the speaker and the resistance, then inspect the sound quality.<br>Specified impedance : $2 \sim 4\Omega$<br>SEDBE7028L                                                                                                    |
|          |                      | 3. If the speaker works poorly, replace it with new one.                                                                                                    |

### 021 62 99 92 92

## **BE-16**

# **Body Electrical System**

- During dealing of speaker
- Do not damage the speaker with impact as like a drop and a throw.
- Be careful not to cover water and oil over the speaker.
- Caution during dealing of speaker because the material of diaphragm is paper which is easy to be torn by impact and external force.
- When modifying audio system as customer pleases, this does electric damage to speaker.
- And, in this case the speakers are not covered by the manufacturer's warranty.

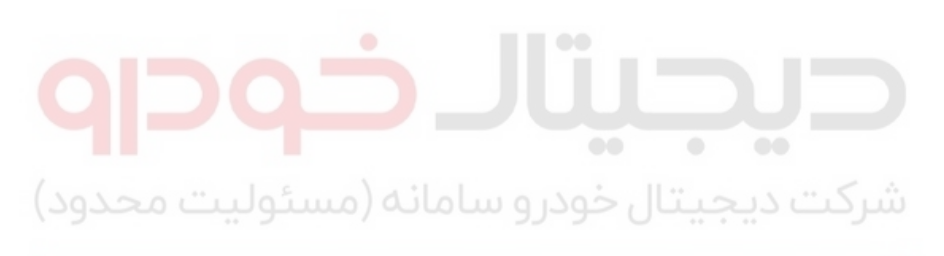

اولین سامانه دیجیتال تعمیرکاران خودرو در ایران

# BE-17

021 62 99 92 92

## Audio

### Antenna

#### Inspection

#### Antenna Cable

- 1. Remove the antenna jack from the audio unit and antenna.
- 2. Check for continuity between the center poles of antenna cable.

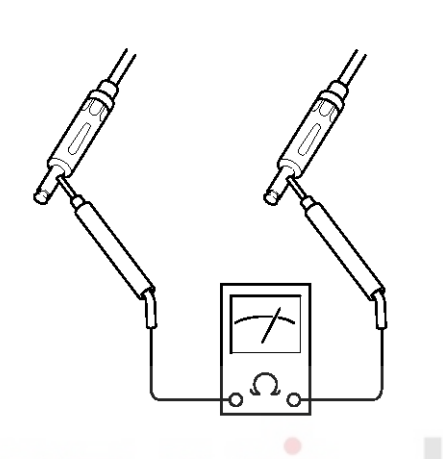

 Check for continuity between the outer poles of antenna cable. There should be continuity.

ATJF023C

ATJF023D

- 4. If there is no continuity, replace the antenna cable.
- 5. Check for continuity between the center pole (A) and outer pole (B) of antenna cable. There should be no continuity.

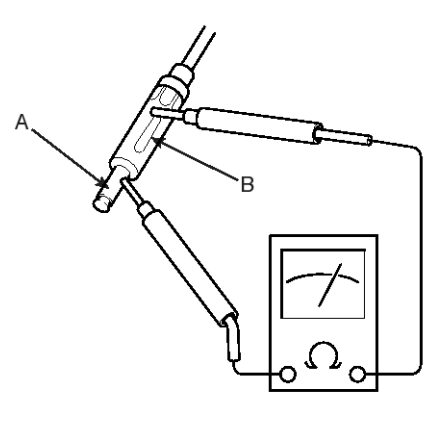

ATJF023F

6. If there is continuity, replace the antenna cable.

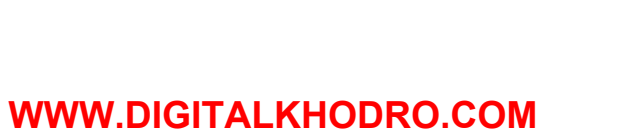

### 021 62 99 92 92

# **BE-18**

#### Replacement

- Remove the rear roof trim. (Refer to the BD group - "Roof trim")
- 2. Disconnect the 1P power connector (A) from the roof antenna.

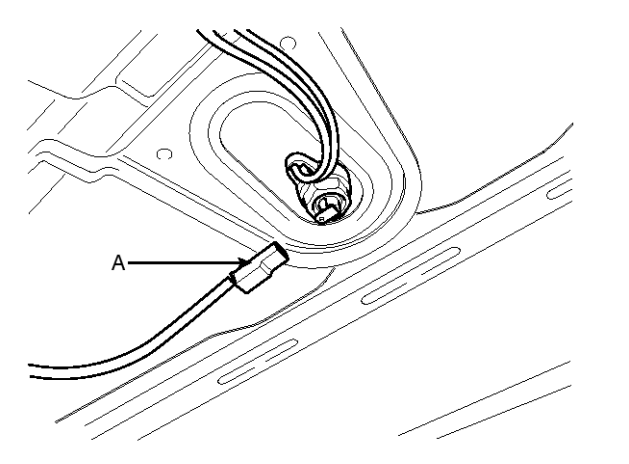

# **Body Electrical System**

4. Disconnect the roof antenna feeder cable connector (A) on the quater inner panel.

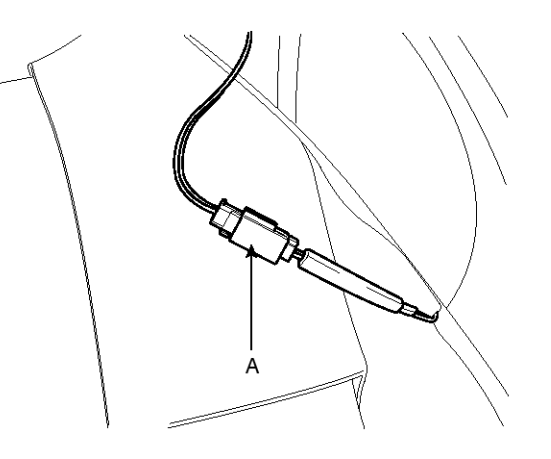

SEDBE7025L

5. Installation is the reverse of removal.

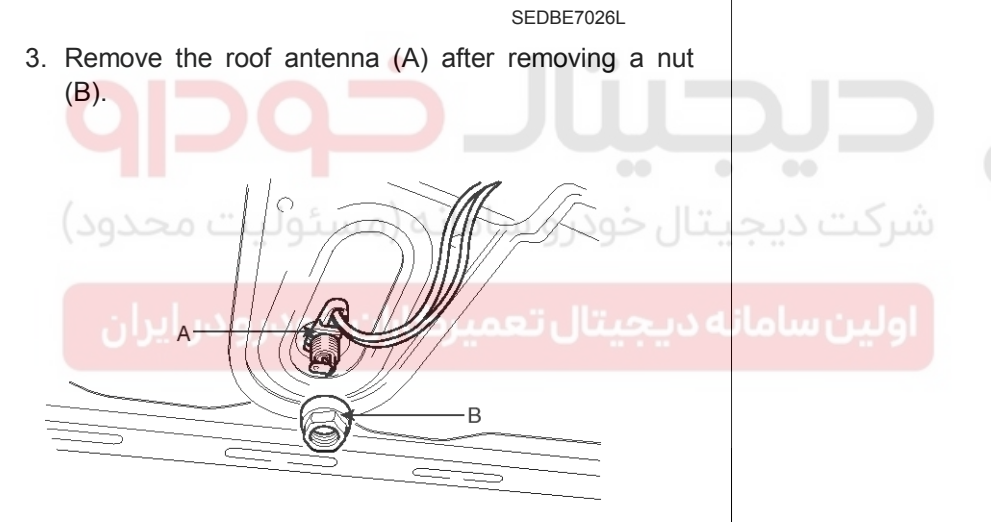

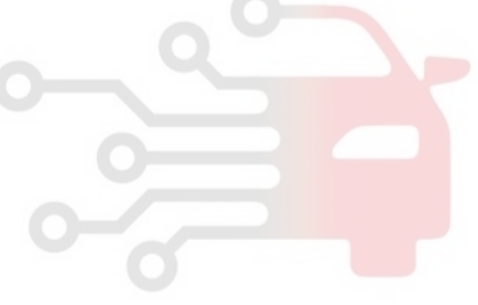

SEDBE7024L

WWW.DIGITALKHODRO.COM

## **Audio**

## Audio Remote control

#### **Circuit Diagram**

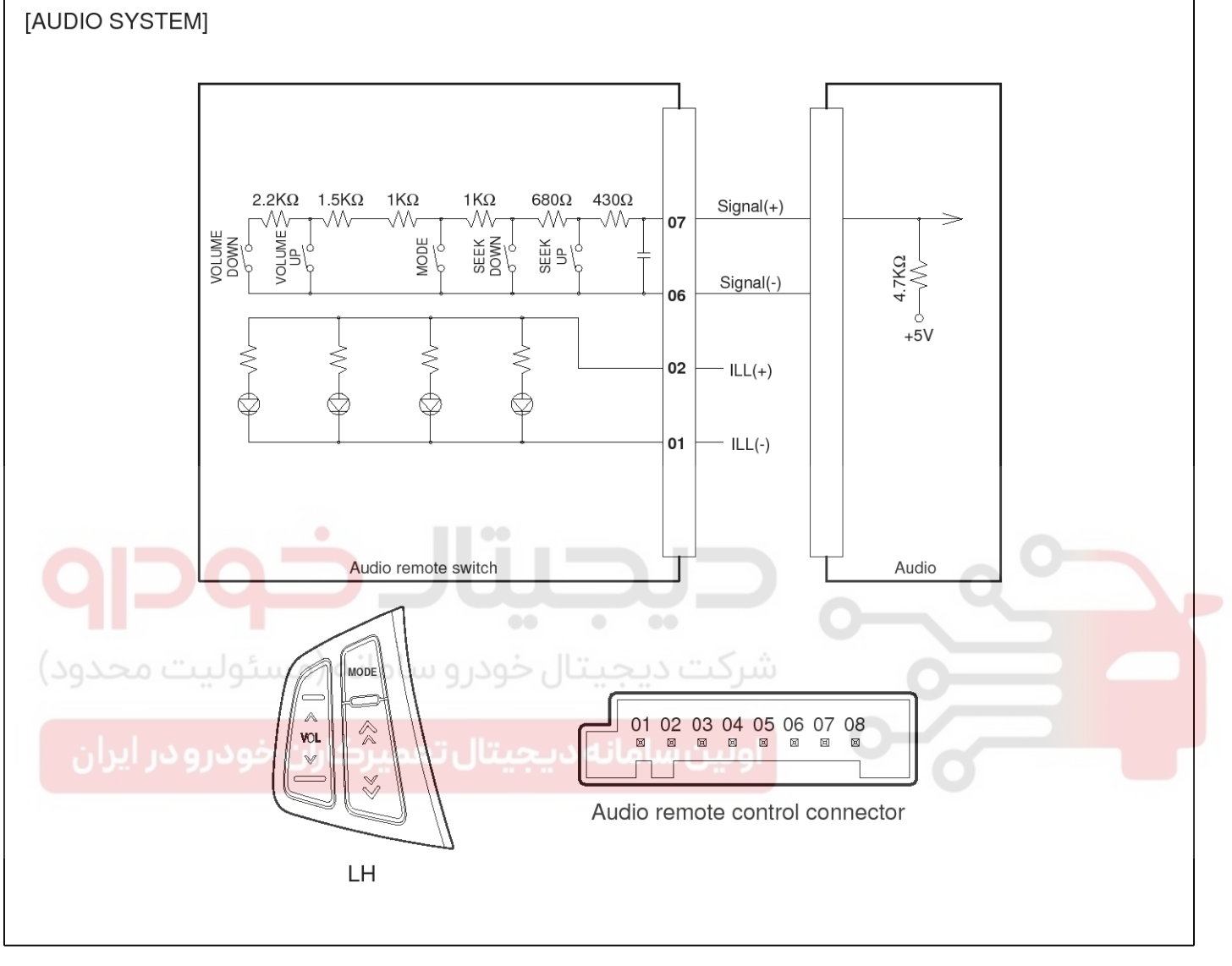

SFDBE8045L

# BE-19

# **BE-20**

# **Body Electrical System**

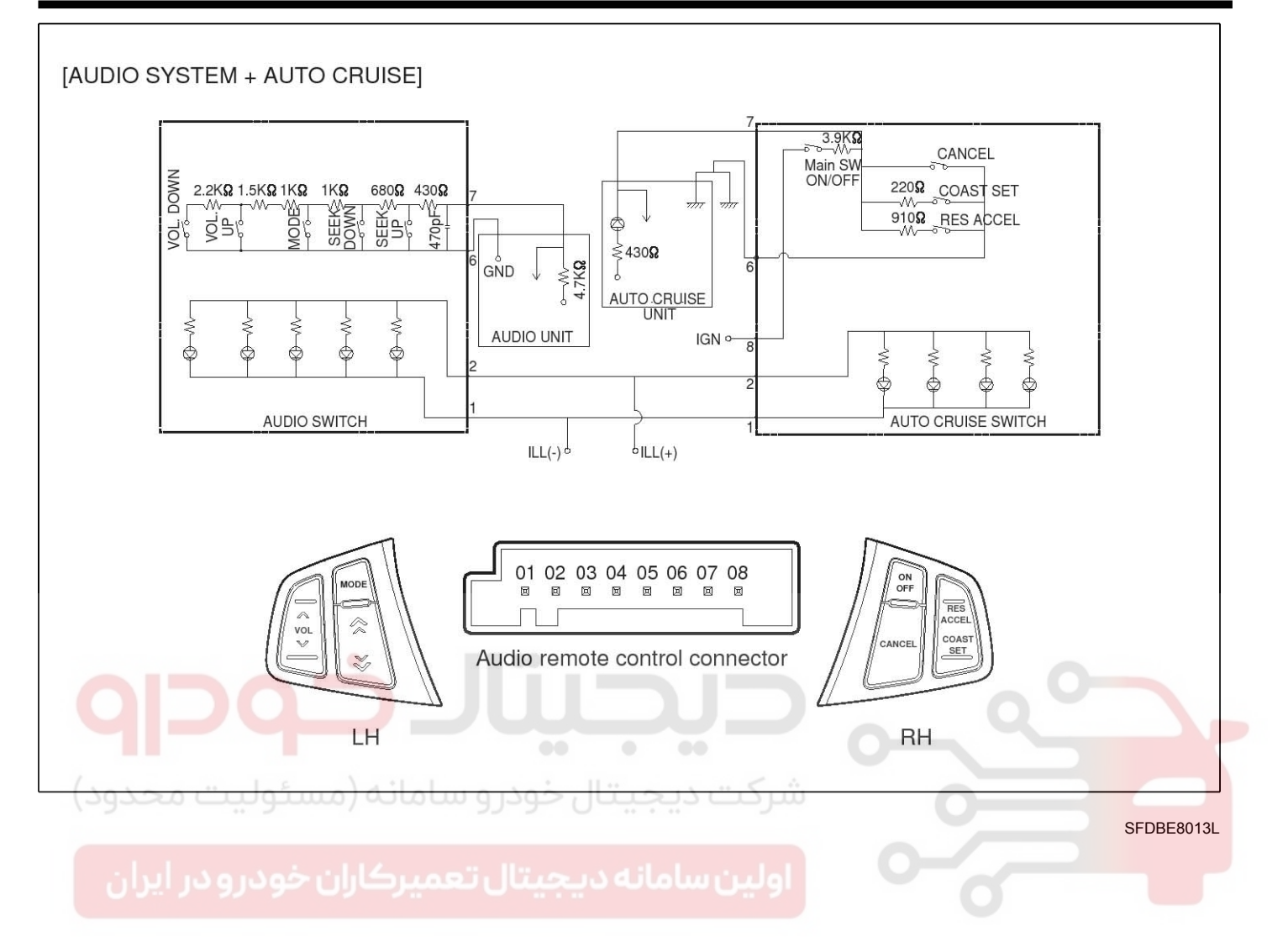

## 021 62 99 92 92

# Audio

# **BE-21**

#### Removal

- 1. Disconnect the negative (-) battery terminal.
- Remove the driver airbag module. (Refer to the RT group - "Airbag module and clock spring")

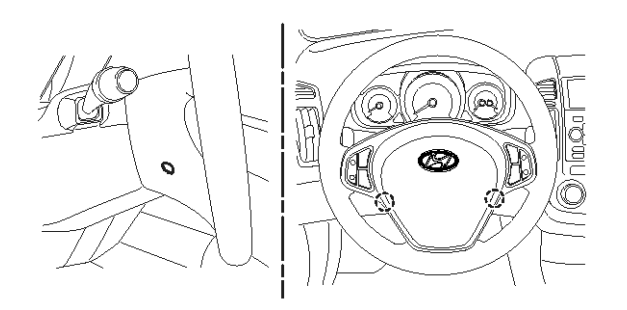

SFDBE8427L

3. Remove the steering wheel after loosening the nut and disconnecting the connector.

(Refer to the ST group - "Steering column and shaft")

4. Remove the steering wheel lower cover after loosening the 4 screws.

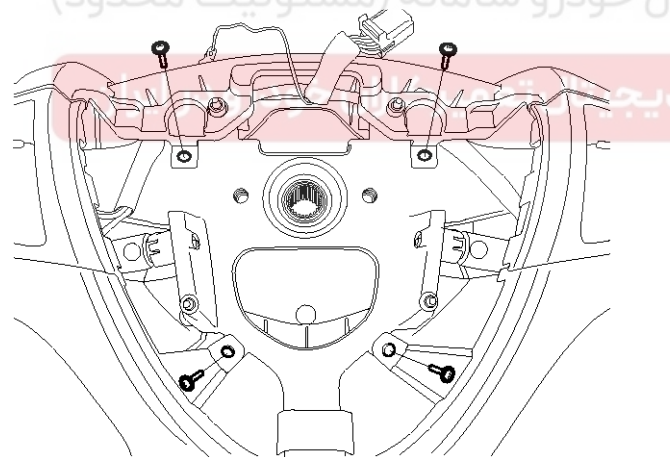

SFDBE8016L

5. Disconnect the audio remote control switch connector (A).

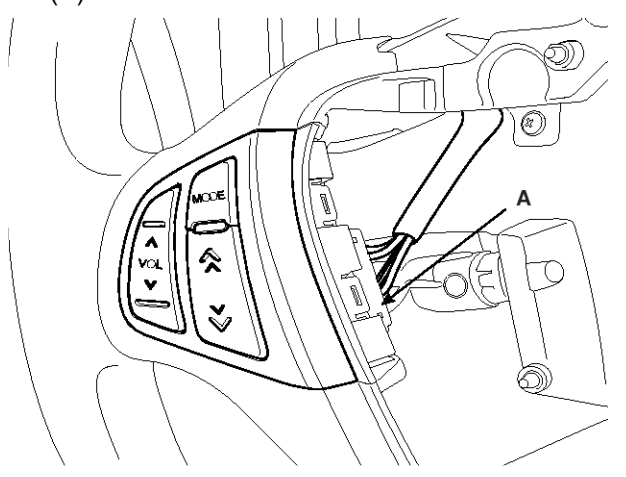

SFDBE8015L

6. Loosen the screws (4EA) on the opposite side of the steering wheel.

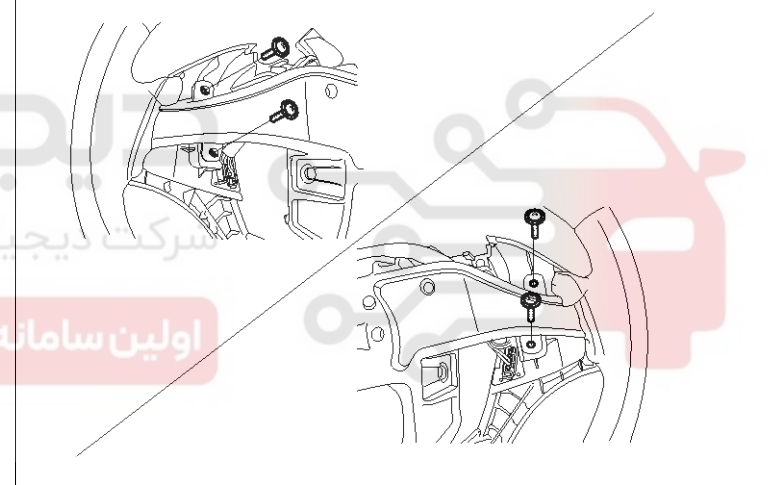

SFDBE8017L

7. Remove the audio remote control switch.

#### Installation

- 1. Install the audio remote control switch on the steering wheel.
- 2. Connect the audio remote control switch connector.
- 3. Install the steering wheel.
- 4. Install the driver airbag module.

# **BE-22**

### Inspection

1. Check for resistance between No.6 and No.7 terminals in each switch position.

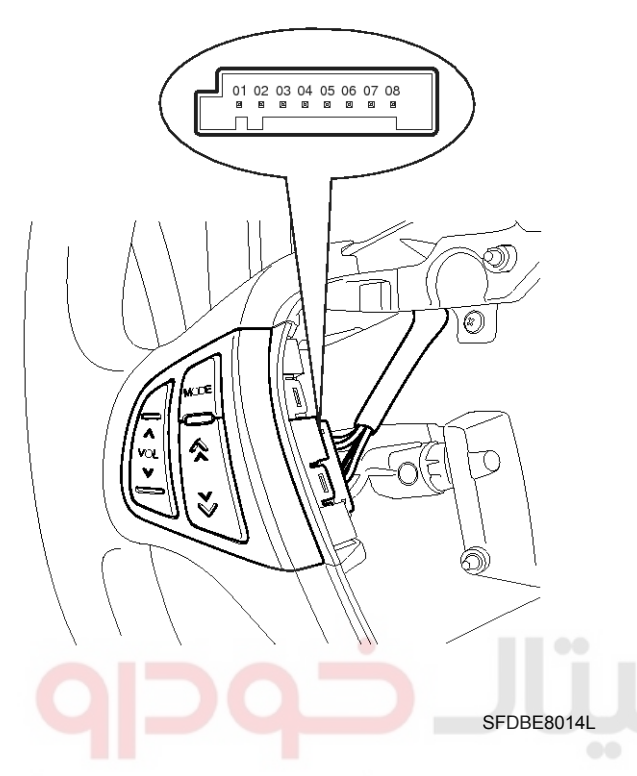

# **Body Electrical System**

#### [Audio System]

شرکت دیج

| Switch      | Connector term -<br>inal | Resistance (±1<br>%) |
|-------------|--------------------------|----------------------|
| VOLUME DOWN | 6-7                      | 6.81 kΩ              |
| VOLUME UP   | 6-7                      | 4.61 kΩ              |
| MODE        | 6-7                      | 2.11 kΩ              |
| SEEK DOWN   | 6-7                      | 1.11 kΩ              |
| SEEK UP     | 6-7                      | 430 Ω                |

#### [Audio system + Audio Cruise]

| Switch      | Connector term -<br>inal | Resistance (±1<br>%) |
|-------------|--------------------------|----------------------|
| VOLUME DOWN | 6-7                      | 6.81 kΩ              |
| VOLUME UP   | 6-7                      | 4.61 kΩ              |
| MODE        | 6-7                      | 2.11 kΩ              |
| SEEK DOWN   | 6-7                      | 1.11 kΩ              |
| SEEK UP     | 6-7                      | 430 Ω                |

. اولین سامانه در چیتال تعمیرکاران خودرو در ایران

## **Audio**

## AUX(Auxiliary) jack

#### **Circuit Diagram**

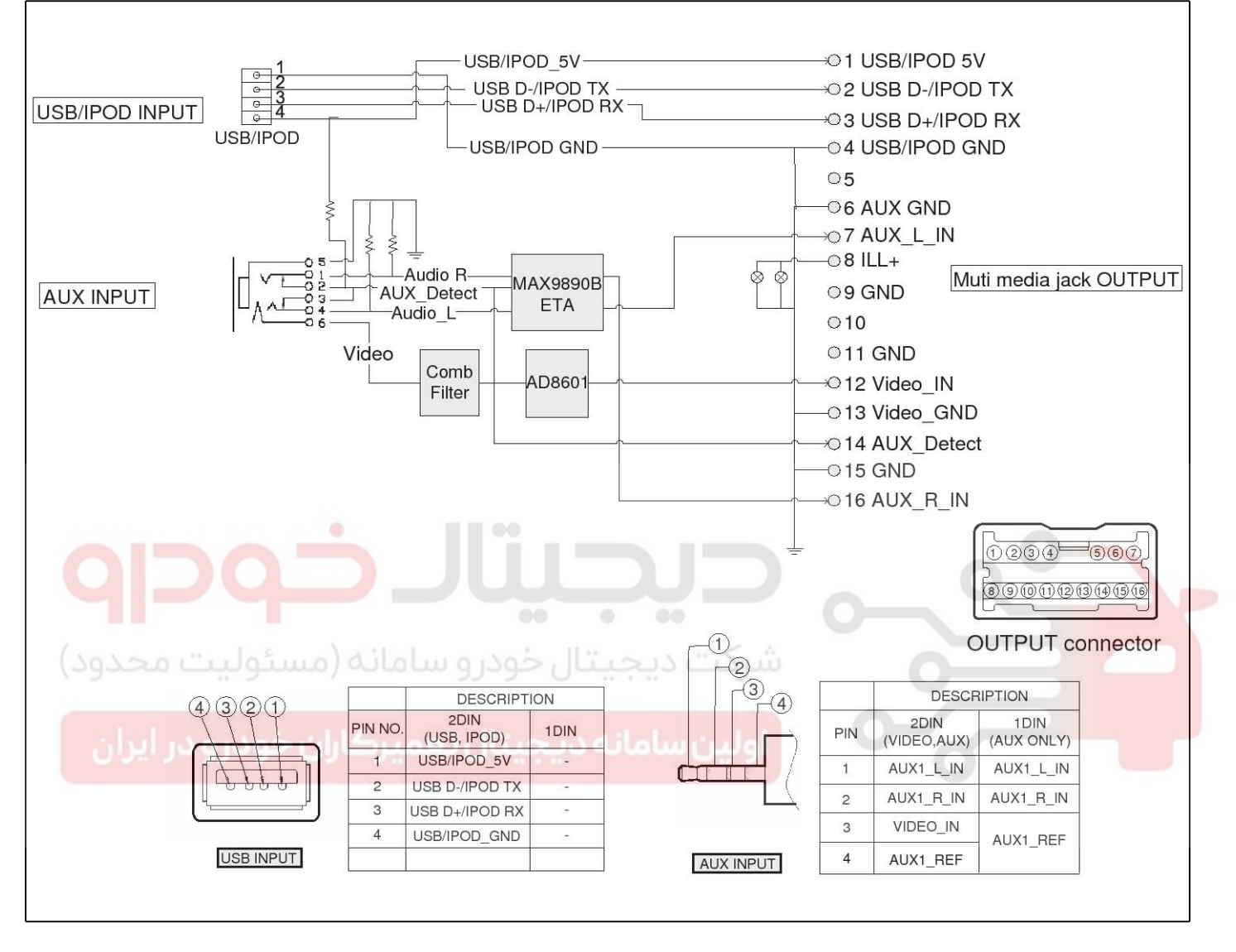

SFDBE8328L

# **BE-24**

# **Body Electrical System**

#### Description

The AUX, iPod and USB JACK on the center console is for customers who like to listen to external portable music players like the MP3, iPod, earphone, USB memory stick, CD player and etc., through the vehicle's sound system when it is linked to this jack. The customer has this added option. In case of distortions from media connected to the AUX source, the audio unit may not be defect but the output level of the used media does not match the specification of the AUX input.

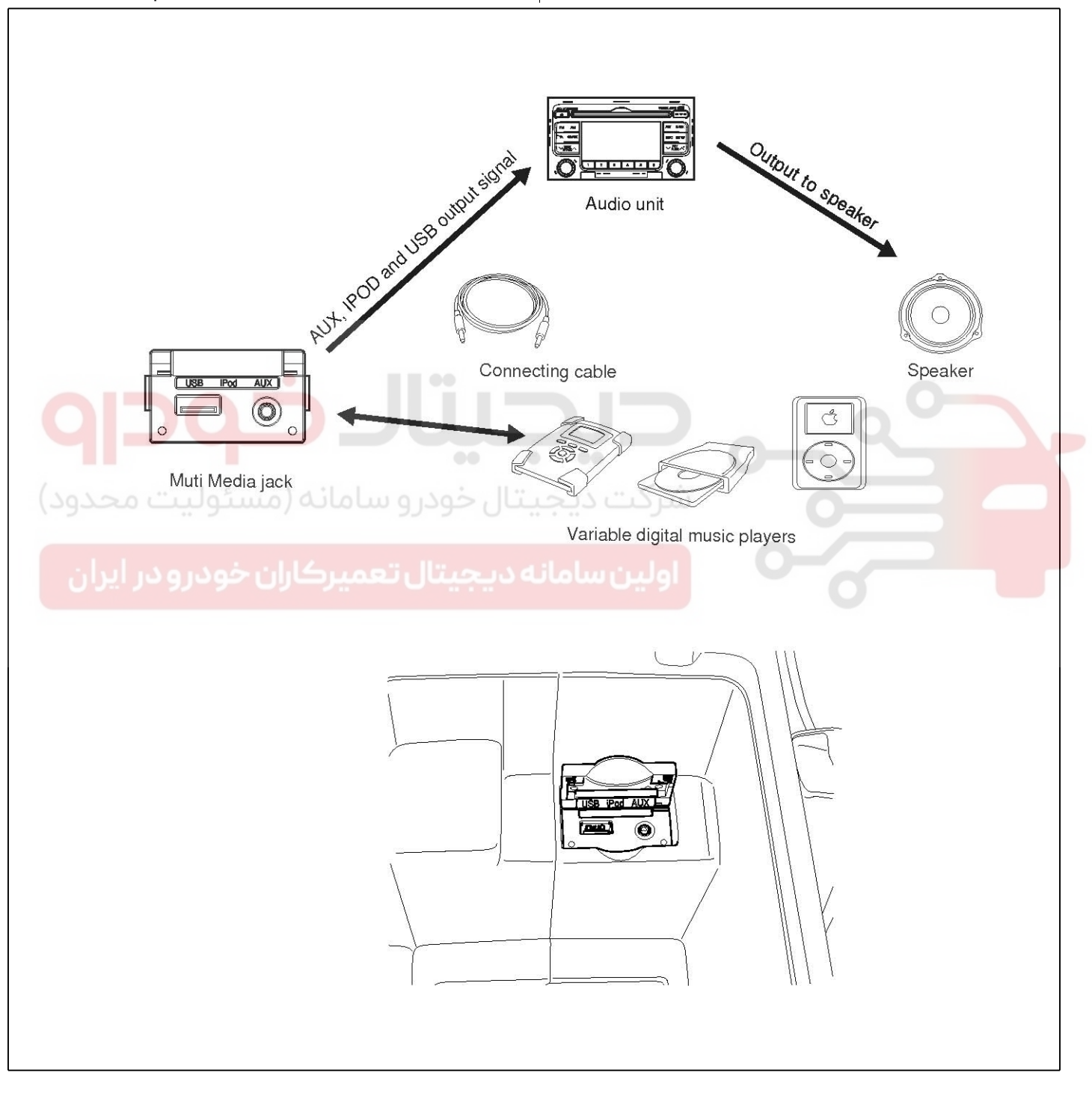

SFDBE8018L

### 021 62 99 92 92

**BE-25** 

# Audio

#### Removal

#### Multi Media Jack

1. Remove the floor console (A). (Refer to the BD Group - "Console")

SFDBE8159L

- 2. Disconnect the jack assembly connector from the floor console.
- 3. Remove the Multi Media Jack (A) from the floor console.

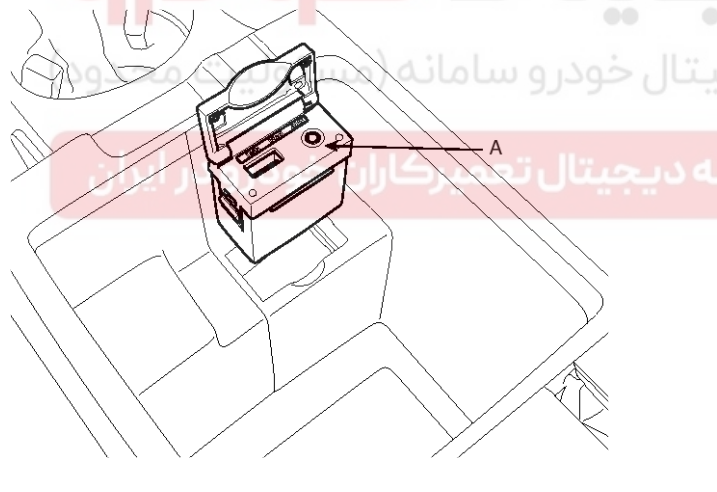

SFDBE8181L

#### Installation Multi Media Jack

- 1. Install the Multi Media Jack.
- 2. Connect the Multi Media Jack connector.
- 3. Install the under cover to the floor console.

#### Inspection

- 1. Disconnect the negative(-) battery terminal.
- 2. Disconnect the Multi Media Jack connector after from the floor console.

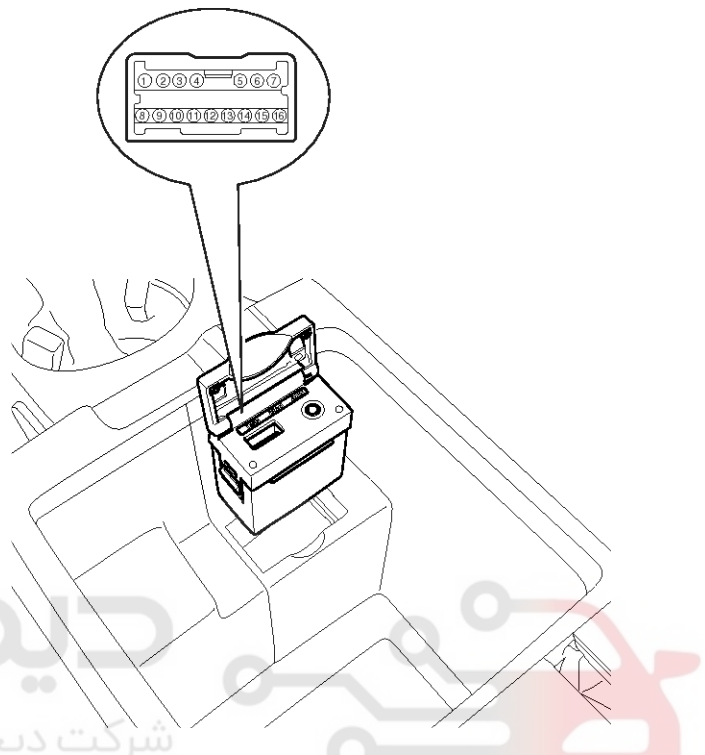

SFDBE8182L

To inspect USB/iPod port, check the voltage between NO.1 and 4 terminal of.

#### Standard value : 5V

To inspect AUX Jack, check the voltage between NO.14 terminal of Jack output connector and NO.4 terminal of USB/iPod input port at AUX input.

#### Standard value : 5V

## WWW.DIGITALKHODRO.COM

# **BE-26**

# **Body Electrical System**

#### Troubleshooting

#### **Customer Complaint Analysis Check Sheet**

| Item                                                                     | Status                                                               | How to check                                                                                                    |
|--------------------------------------------------------------------------|----------------------------------------------------------------------|----------------------------------------------------------------------------------------------------|
| System                                                                   | Audio is not functioning and no function of display                  | <ul> <li>Check the fuse audio unit and vehicle</li> <li>Check power connections</li> </ul>                                                                                 |
|                                                                          | No radio reception                                                   | Check if the antenna is completely<br>and correctly connected.                                                                                                    |
|                                                                          | Poor radio reception                                                 | <ul> <li>Antenna (disc antenna) obscured, antenna rod<br/>bent or antenna defective.</li> <li>Please arrange for an authorized dealer to check<br/>the antenna.</li> </ul> |
| Radio                                                                    | The frequency instead of the station name is displayed.              | The unit is tuned to a station that does not<br>transmit RDS signals or the transmitter is<br>too weak.                                                                    |
|                                                                          | The required station cannot<br>be tuned to using automatic<br>search | <ul> <li>Set desired station manually (manual tuning)</li> <li>Check whether the antenna is completely and correctly connected</li> </ul>                                  |
| No traffic announcements<br>are switched through<br>(during CD playback) |                                                                      | <ul> <li>Activate the traffic announcement by pressing<br/>the TA button</li> <li>*TA : Traffic Announcement</li> </ul>                                                    |
| درو در ایران                                                             | CD will not be accepted                                              | <ul> <li>Clean CD with damp cloth</li> <li>The CD does not comply with the CD player specification</li> <li>See notes on Audio and MP3 CDs</li> </ul>                      |
| CD                                                                       | Distorted sound/skips<br>during CD play                              | With the set on, wait for 5 minutes until the<br>condensation evaporates                                                                                                   |
|                                                                          | No sound during CD<br>playback                                       | <ul> <li>Some CDs contain multimedia data which is<br/>not recognized by the unit</li> <li>Advance the tracks until music is heard</li> </ul>                              |
| USB                                                                      | USB mode is not functioned                                           | Plug in USB drive again                                                                                                    |

SFDBE8043L

## **Audio**

BE-27

021 62 99 92 92

#### 1. System Check Procedure

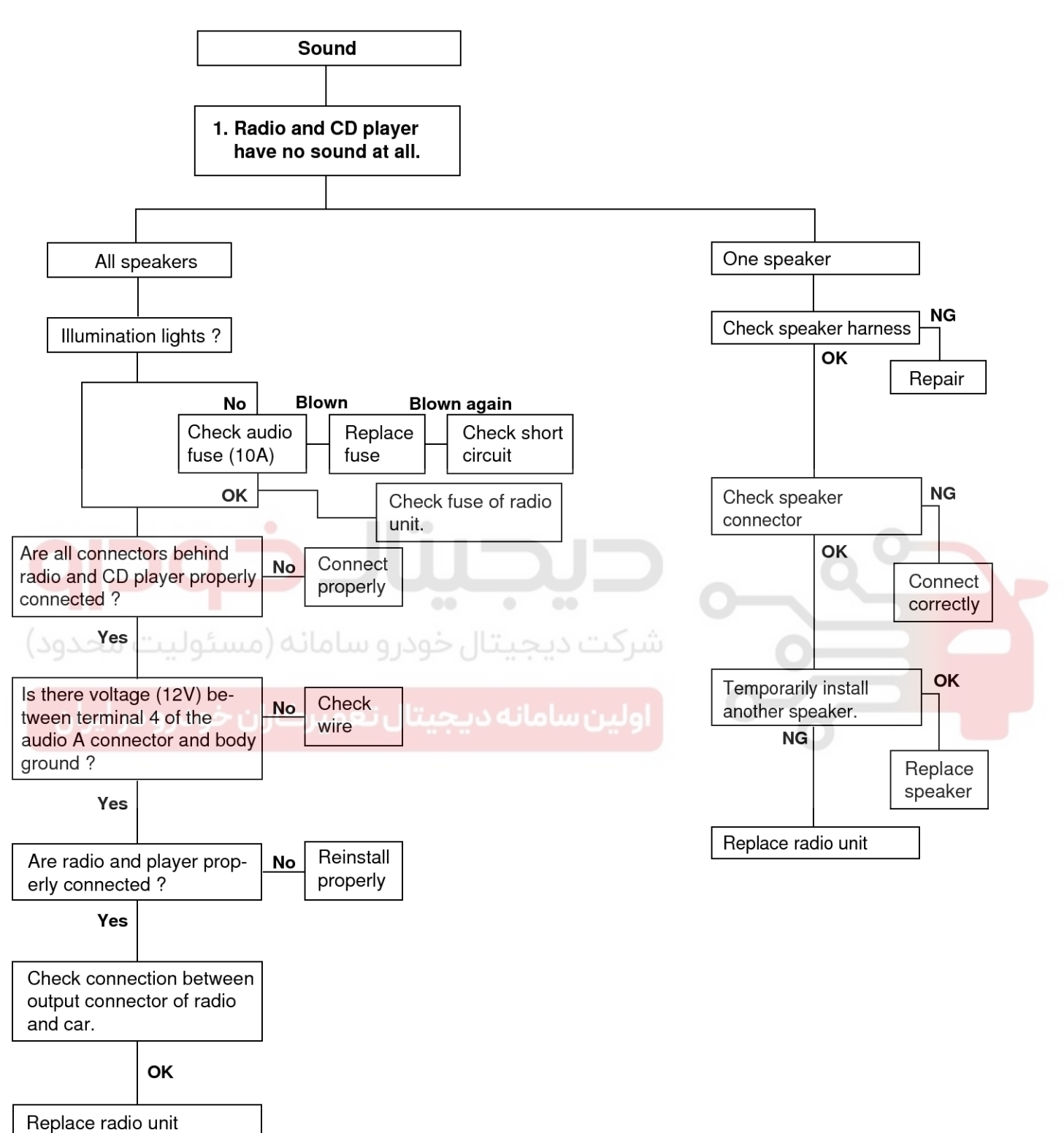

SFDBE8022L

# **BE-28**

# **Body Electrical System**

### 2. Radio Check Procedure

#### Chart 1

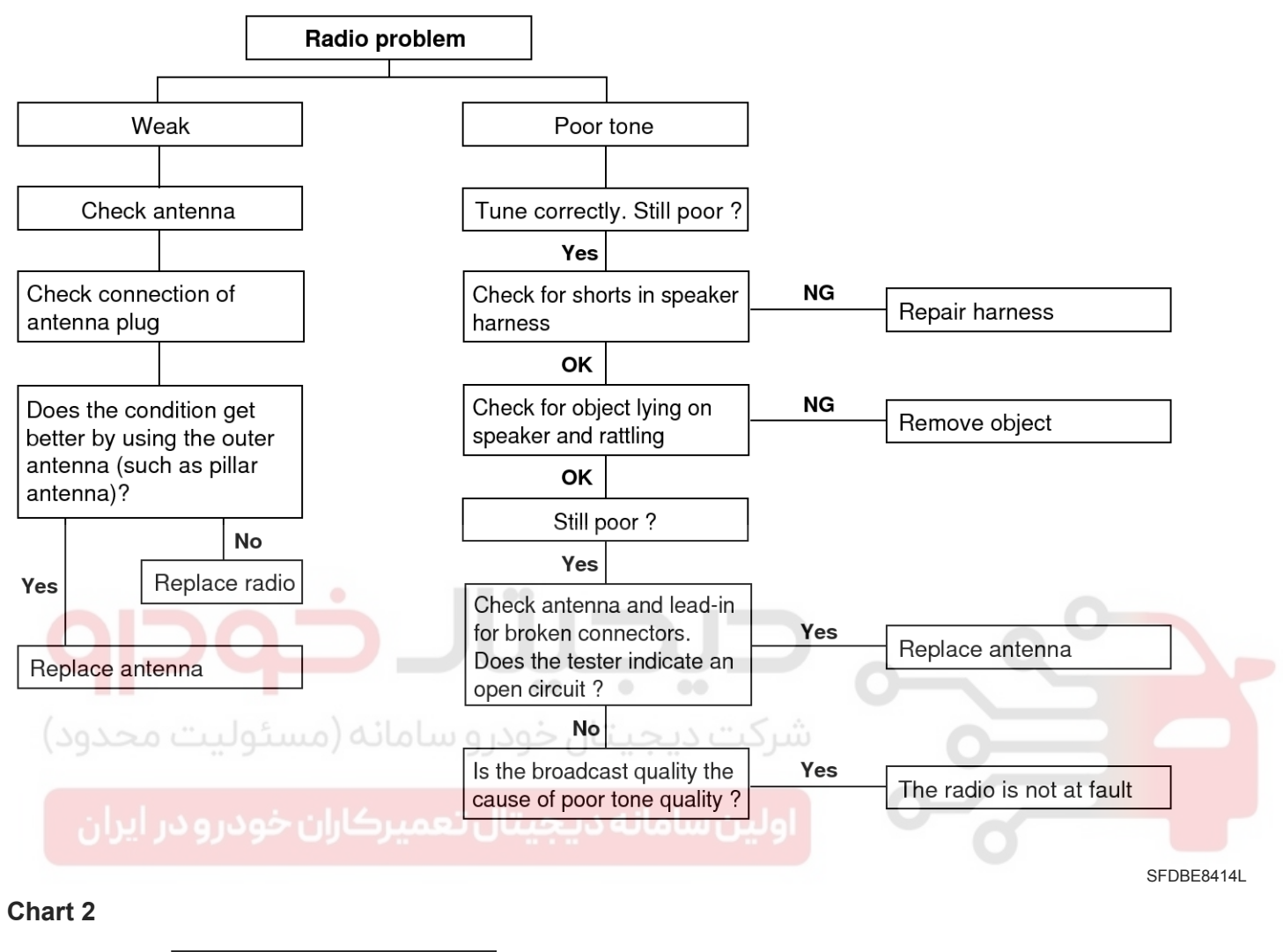

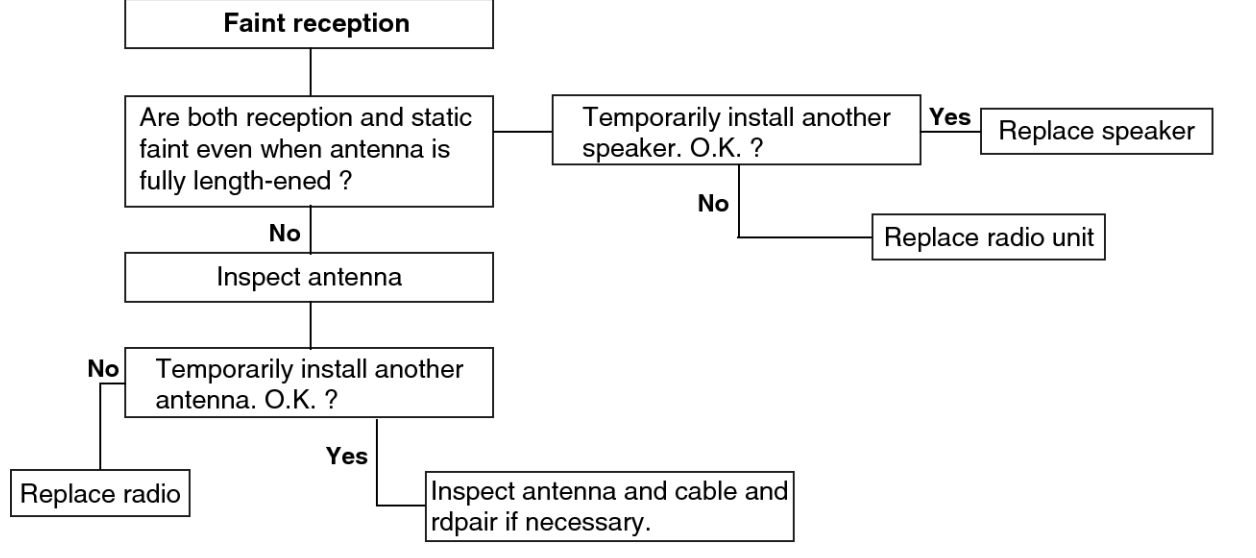

SFDBE8023L

## WWW.DIGITALKHODRO.COM

### 021 62 99 92 92

## **BE-29**

Chart 3

**Audio** 

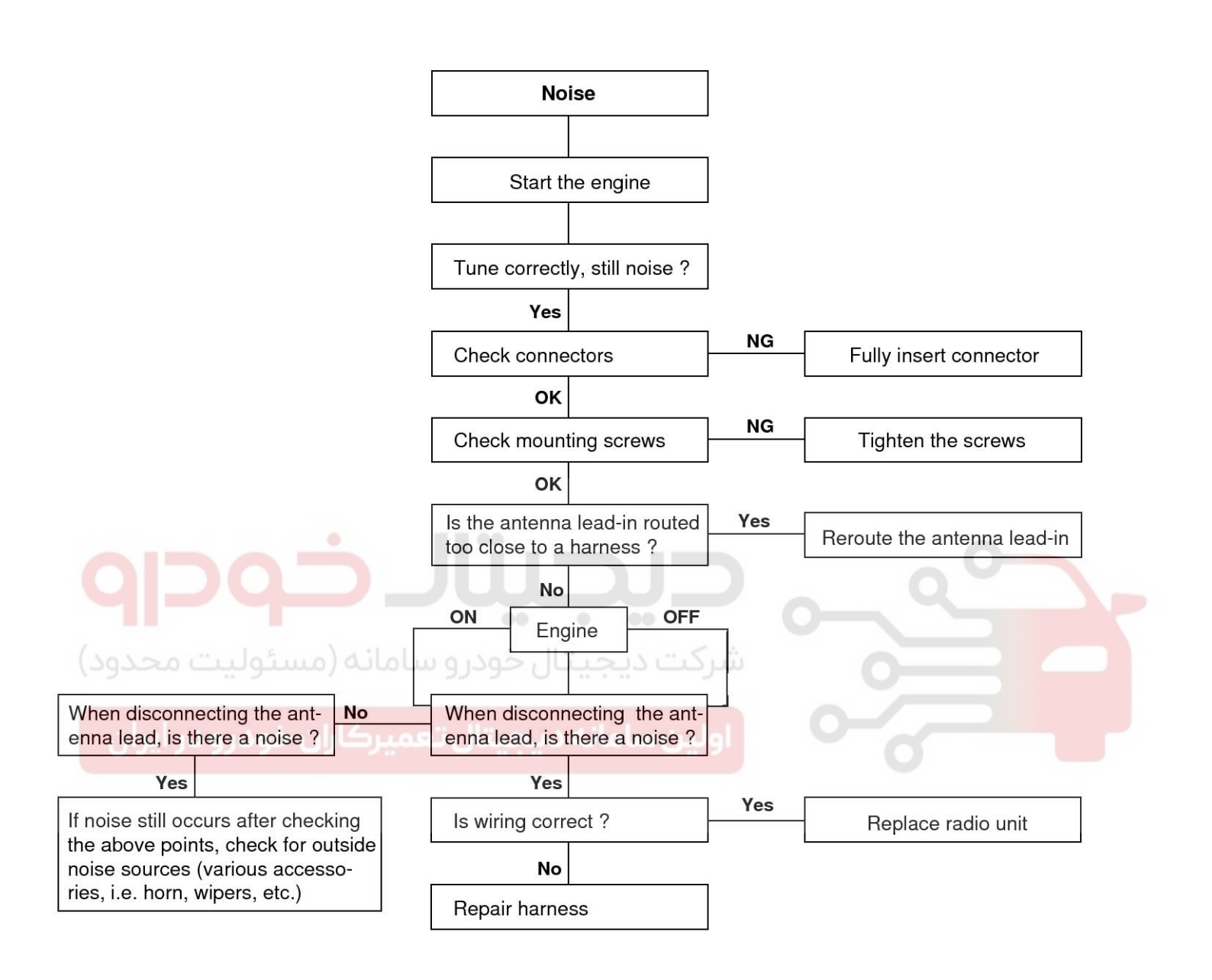

SFDBE8024L

# **BE-30**

# **Body Electrical System**

#### Chart 4

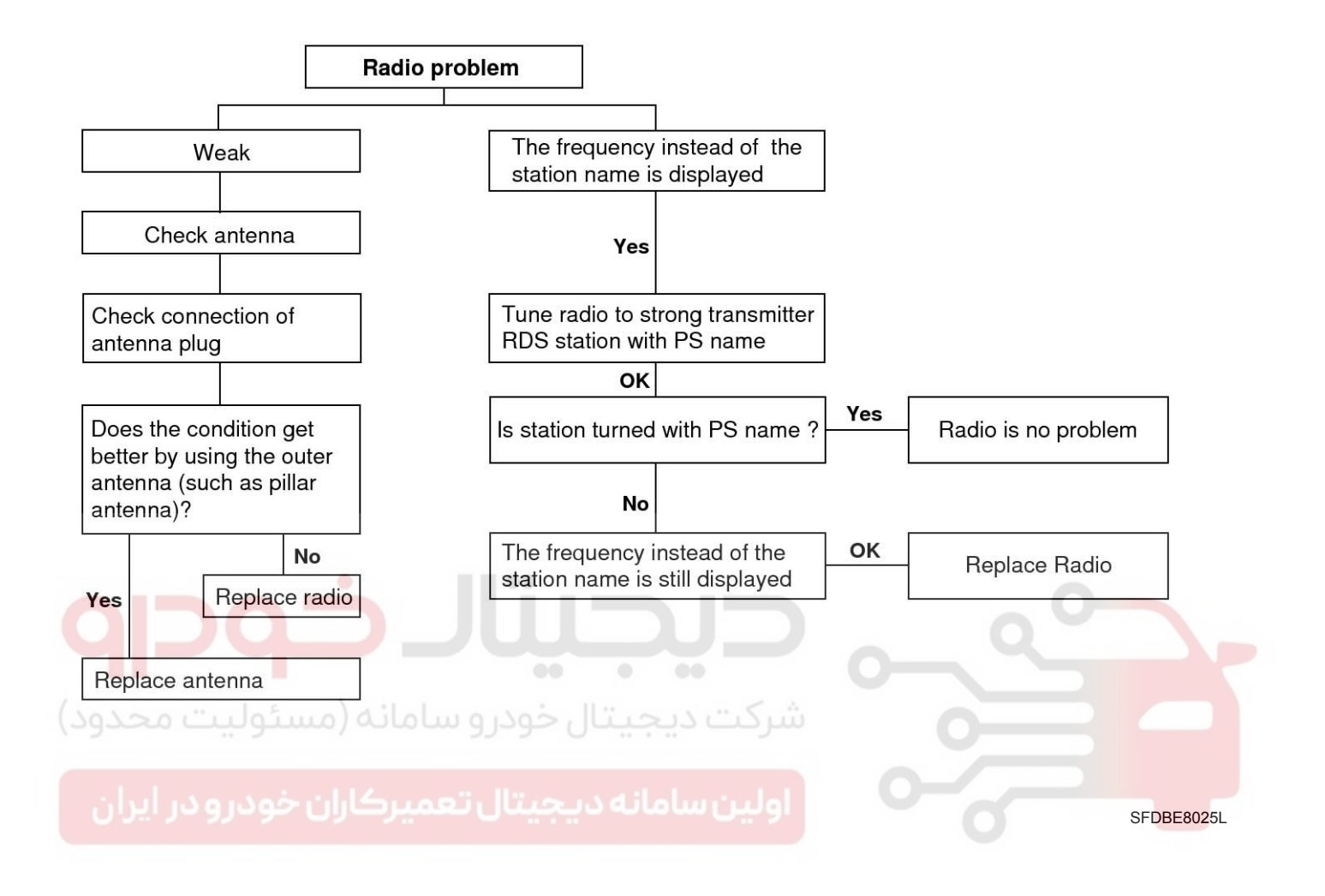

## **Audio**

## **BE-31**

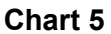

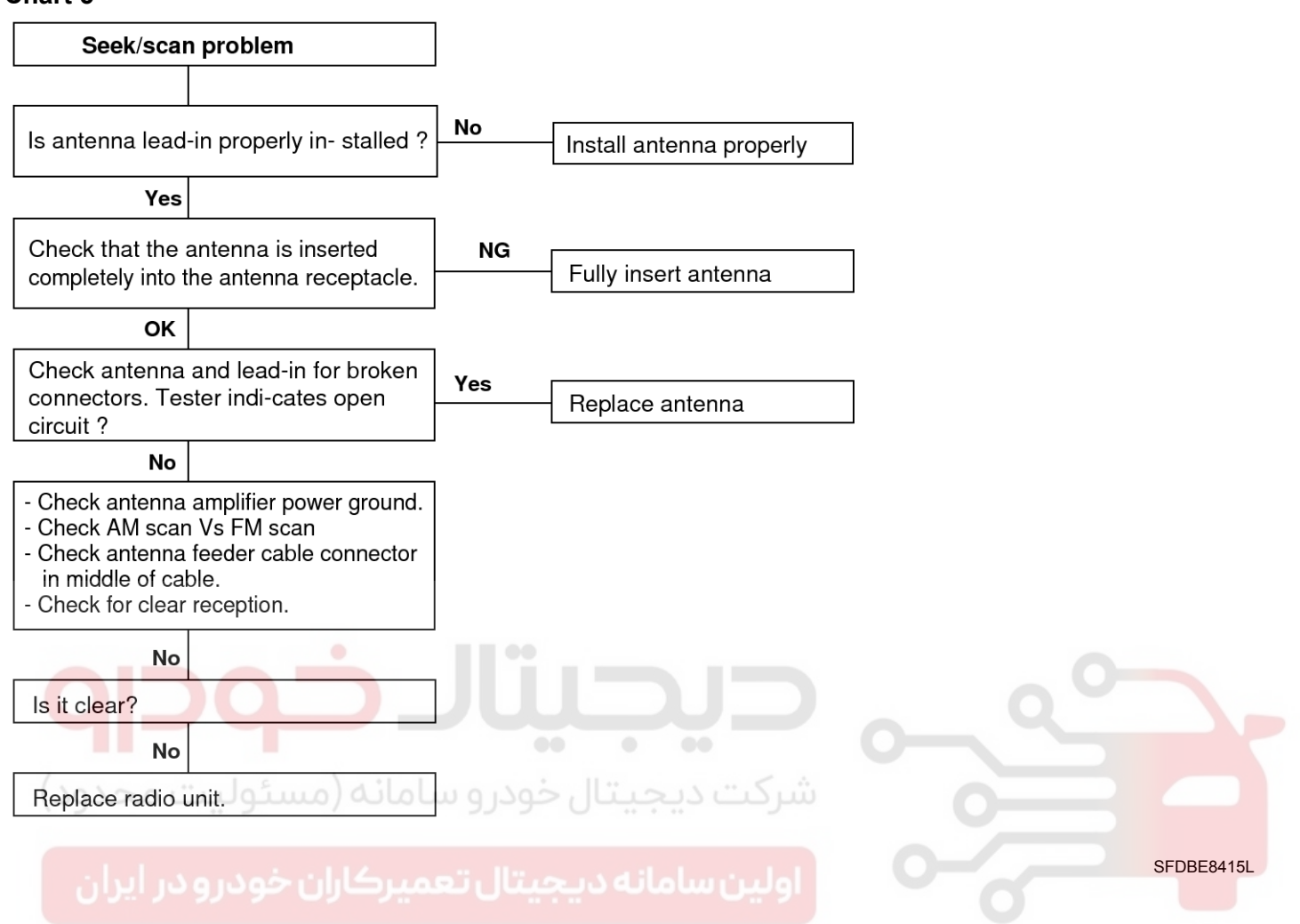

# **BE-32**

# **Body Electrical System**

#### Chart 6

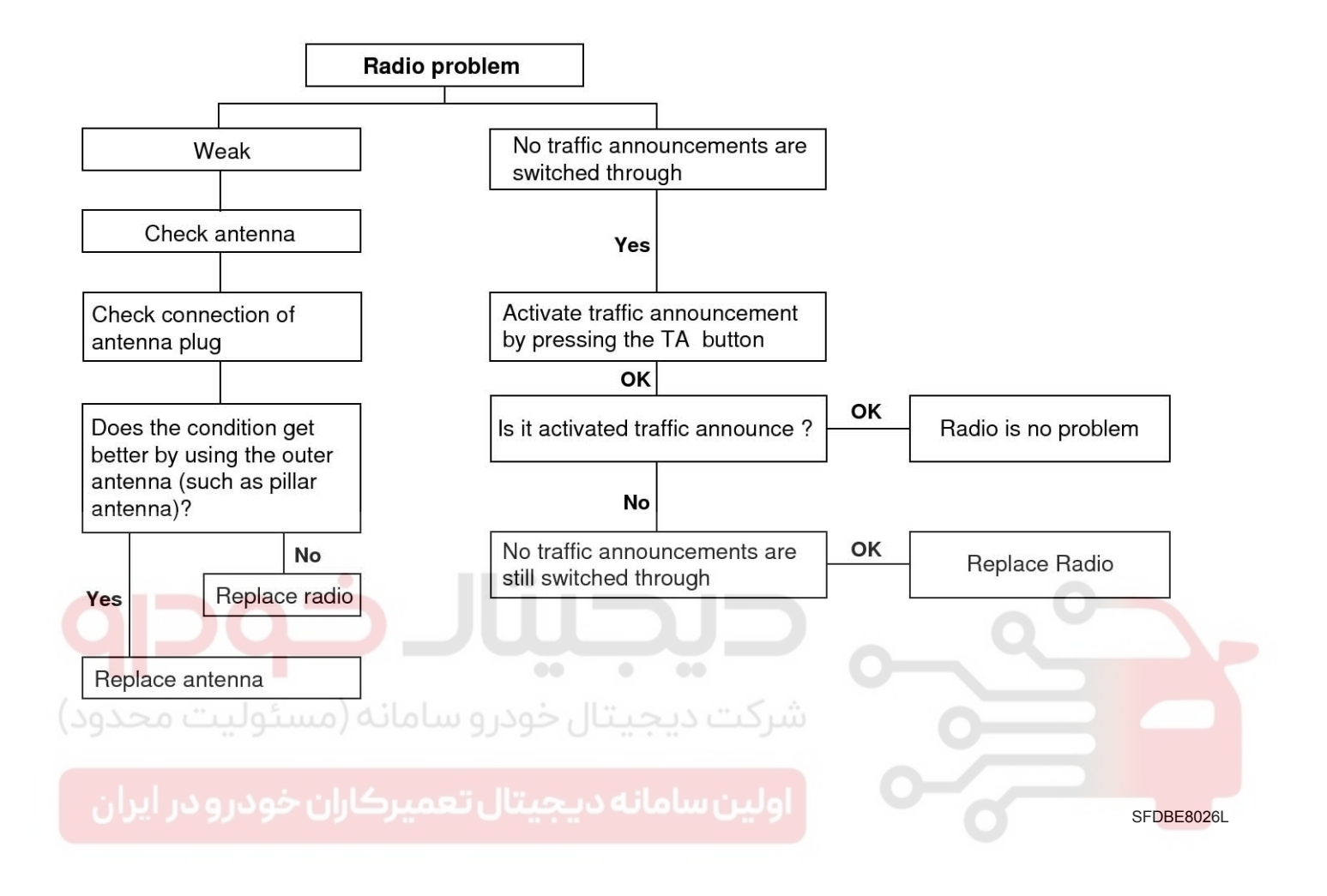

# Audio

# **BE-33**

## 3. CD Check Procedure

Chart 1. CD Will Not Be Accepted

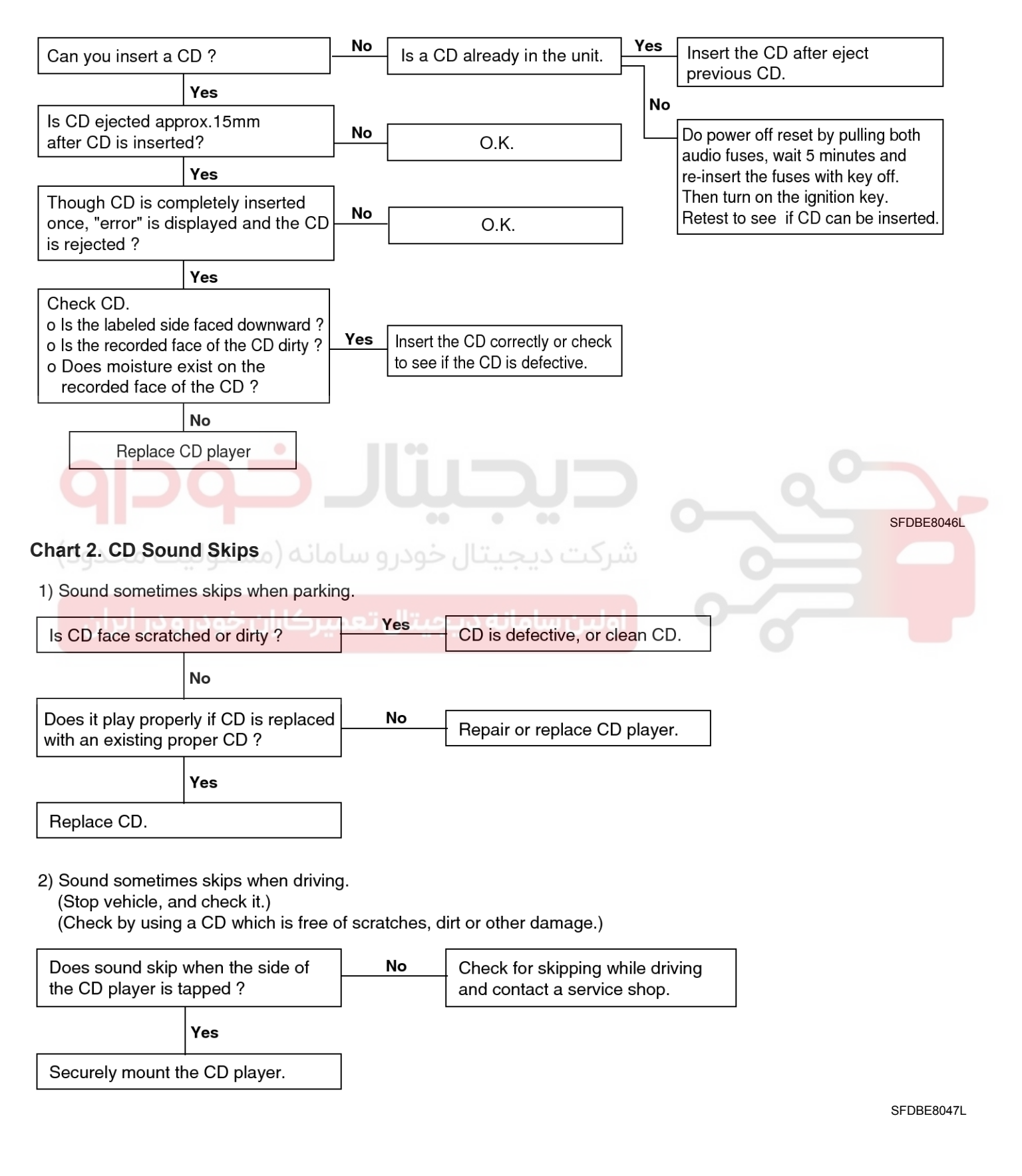

## WWW.DIGITALKHODRO.COM

#### 021 62 99 92 92

## **BE-34**

## **Body Electrical System**

Chart 3

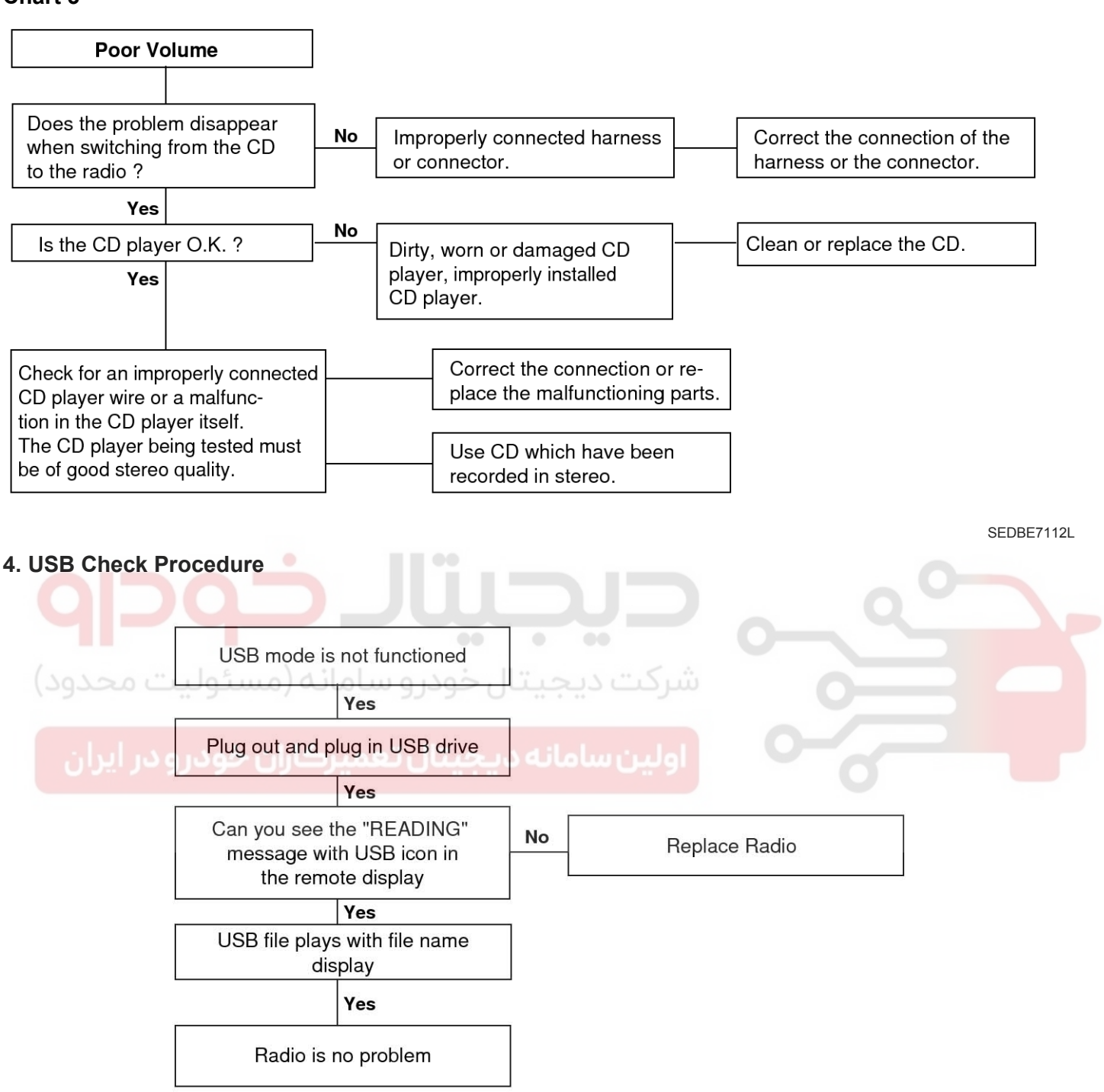

SFDBE8027L

# **Multifunction switch**

## Multifunction switch

#### **Specifications**

| Items                       |                              | Specifications                                                                                                    |
|-----------------------------|------------------------------|----------------------------------------------------------------------------------------------------|
| Rated voltage               |                              | DC 12V                                                                                                    |
| Operating temperature range |                              | -30°C ~ +80°C (-22 ~ +176°F)                                                                                                    |
| Lever end play              |                              | 0.098 in (2.5 mm)                                                                                                    |
| Rated load                  | Dimmer & passing s-<br>witch | High : 1A (Relay load)<br>Low : 1A (Relay load)<br>Passing : 1A (Relay load)                                                                              |
|                             | Lighting switch              | Lighting : 1A (Relay load)                                                                                                    |
|                             | Turn signal switch           | $6.6\pm0.5A$ (Lamp load)                                                                                                    |
|                             | Wiper & mist switch          | High : 6.5A (Motor load)<br>Low : 4.5 A (Motor load)<br>Intermittent : 0.22±0.05A(Relay Load)<br>Lock : Max. 28A (Motor load)<br>Mist : 4.5A (Motor load) |
|                             | Fog lamp switch              | 1A (Relay load)                                                                                                    |
| QDC                         | Rear wiper & Washer          | Wiper : 0.2A (Relay load)<br>Washer : 4A (Motor load)                                                                                                    |

شرکت دیجیتال خودرو سامانه (مسئولیت محدود)

اولین سامانه دیجیتال تعمیرکاران خودرو در ایران

#### 021 62 99 92 92

## **BE-36**

## **Body Electrical System**

#### Component

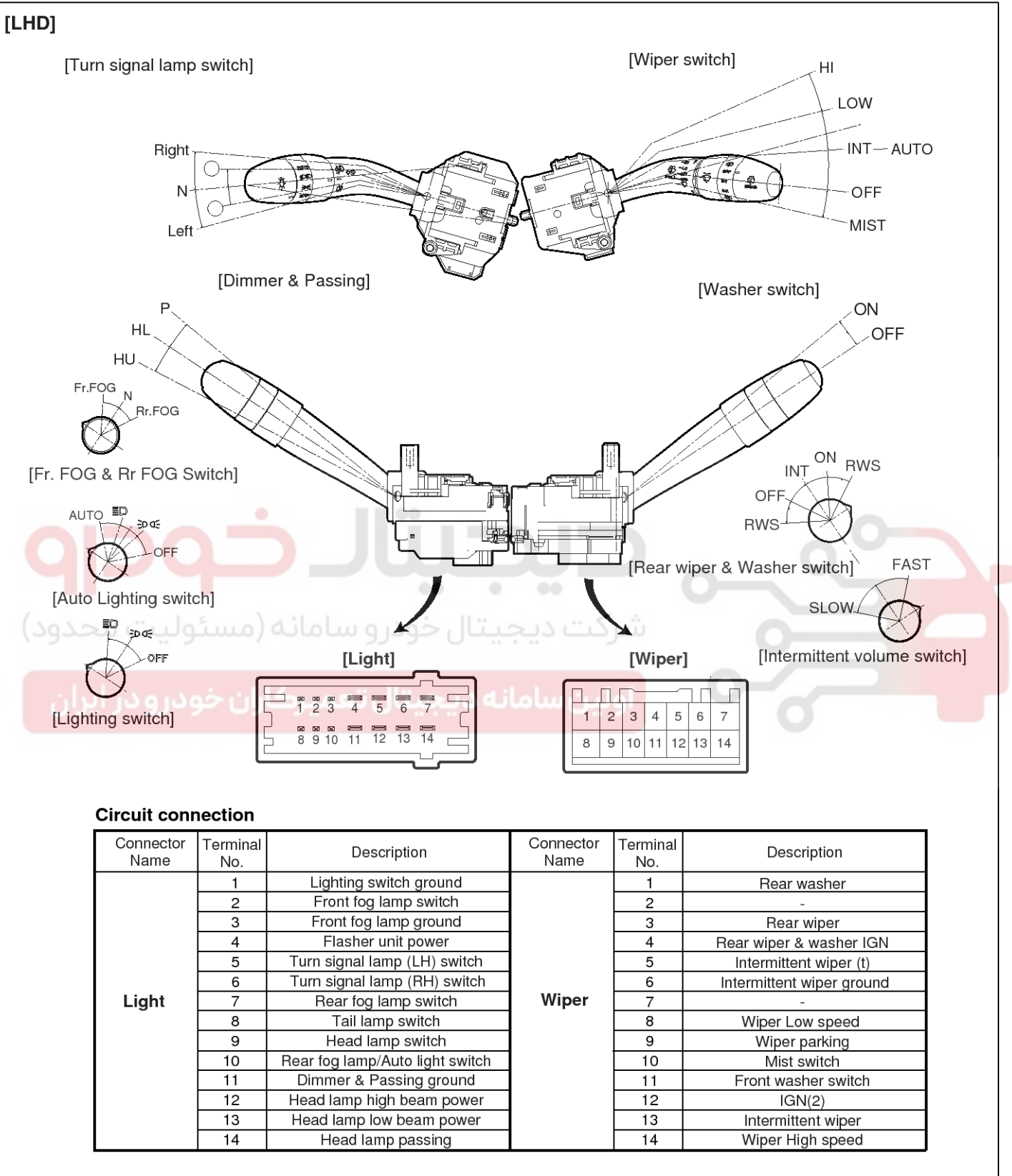

SFDBE8028L

# **Multifunction switch**

**BE-37** 

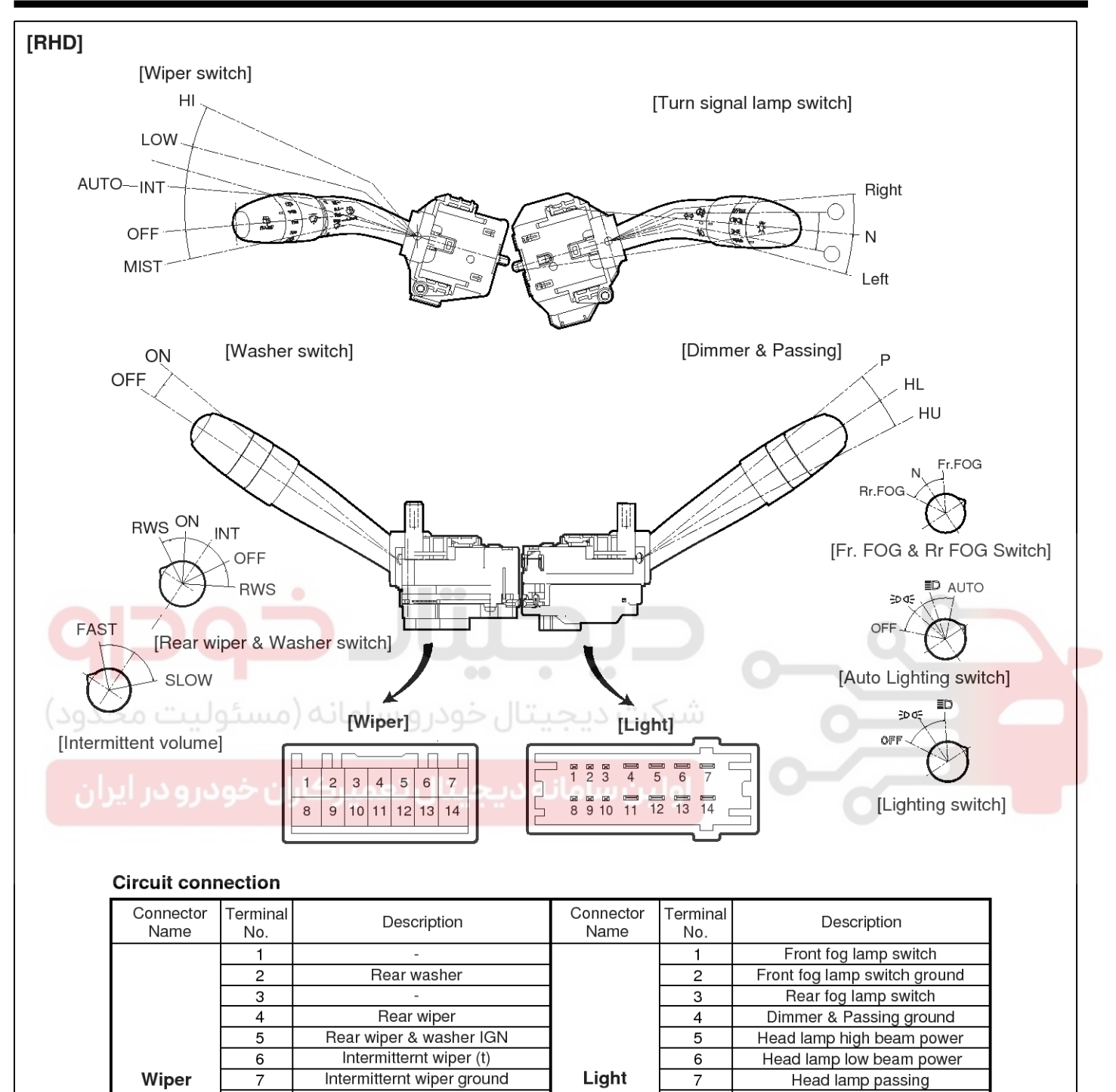

Wiper low speed

Wiper parking

Mist switch

Front washer switch

IGN(2)

Intermittent wiper

Wiper high speed

SFDBE8028R

Lighting switch ground

Tail lamp switch

Head lamp switch

Flasher unit power

Trun signal lamp (RH)

Trun signal lamp (LH)

Rear fog lamp / Auto light switch

8

9

10

11

12

13

14

8

9

10

11 12

13

14
## Inspection

### **Lighting Switch Inspection**

1. With the multi function switch in each position, make sure that continuity exists between the terminals below.

If continuity is not as specified, replace the multi-function switch

### [LHD]

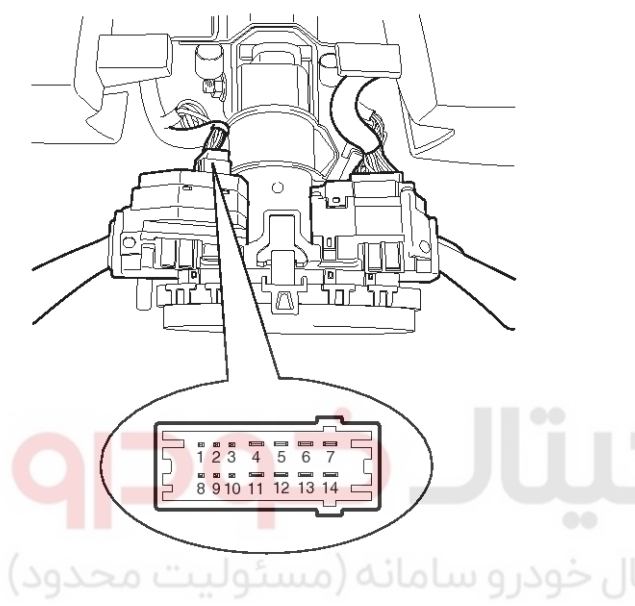

SEDBE7044L

# ه دیجیتال تعمیرکاران خودرو در ایران <sup>[RHD]</sup>

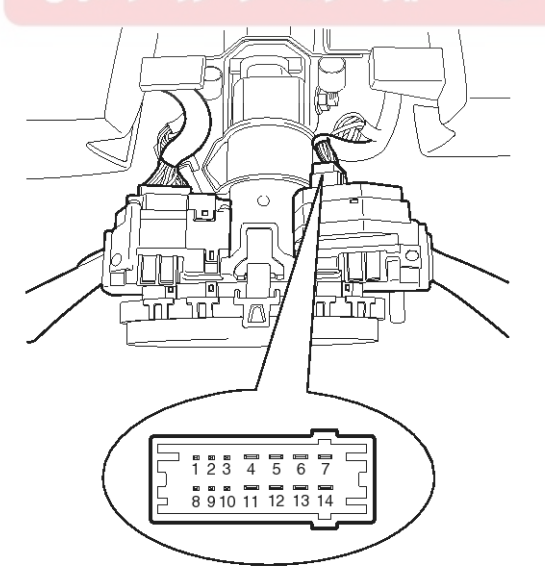

SEDBE7044R

# **Body Electrical System**

# Lighting Switch (Auto Light)

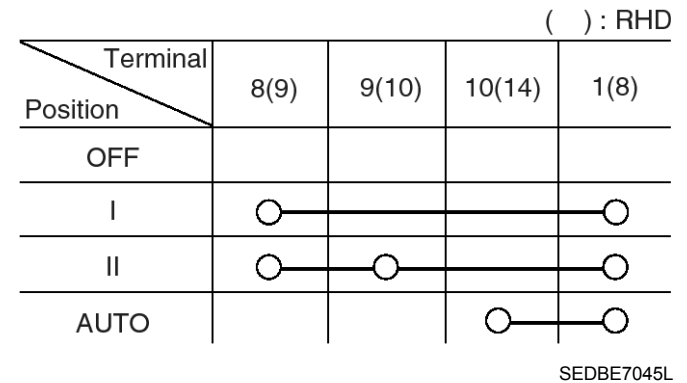

### Lighting Switch

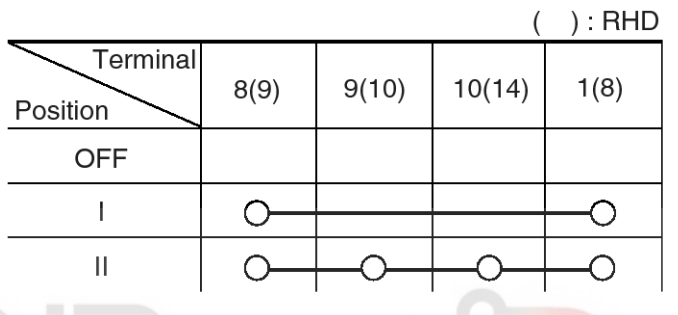

SEDBE7046L

### **Dimmer And Passing Switch**

| 1 C . h                |       |       | (        | ):RHD |
|------------------------|-------|-------|----------|-------|
| Terminal Position      | 14(7) | 12(5) | 13(6)    | 11(4) |
| اول <sub>H</sub> ن سار | U     | 0-    |          | 0     |
| HL                     |       |       | <u> </u> | 0     |
| Р                      | 0     | -0-   |          | _0    |
|                        |       |       |          |       |

- HU: Head lamp high beam
- HL: Head lamp low beam
- P : Head lamp passing switch

SEDBE7047L

# **Multifunction switch**

### **Turn Signal Switch**

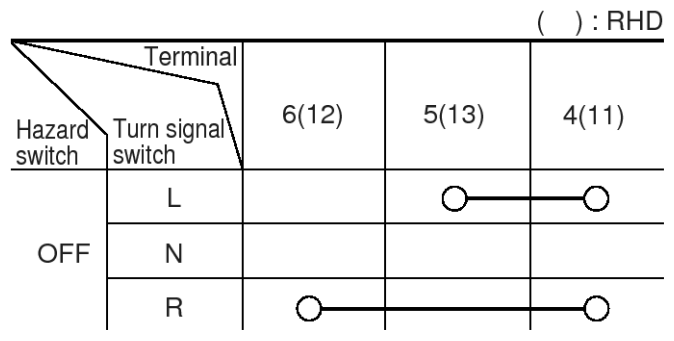

SFDBE8029L

### Front Fog Lamp

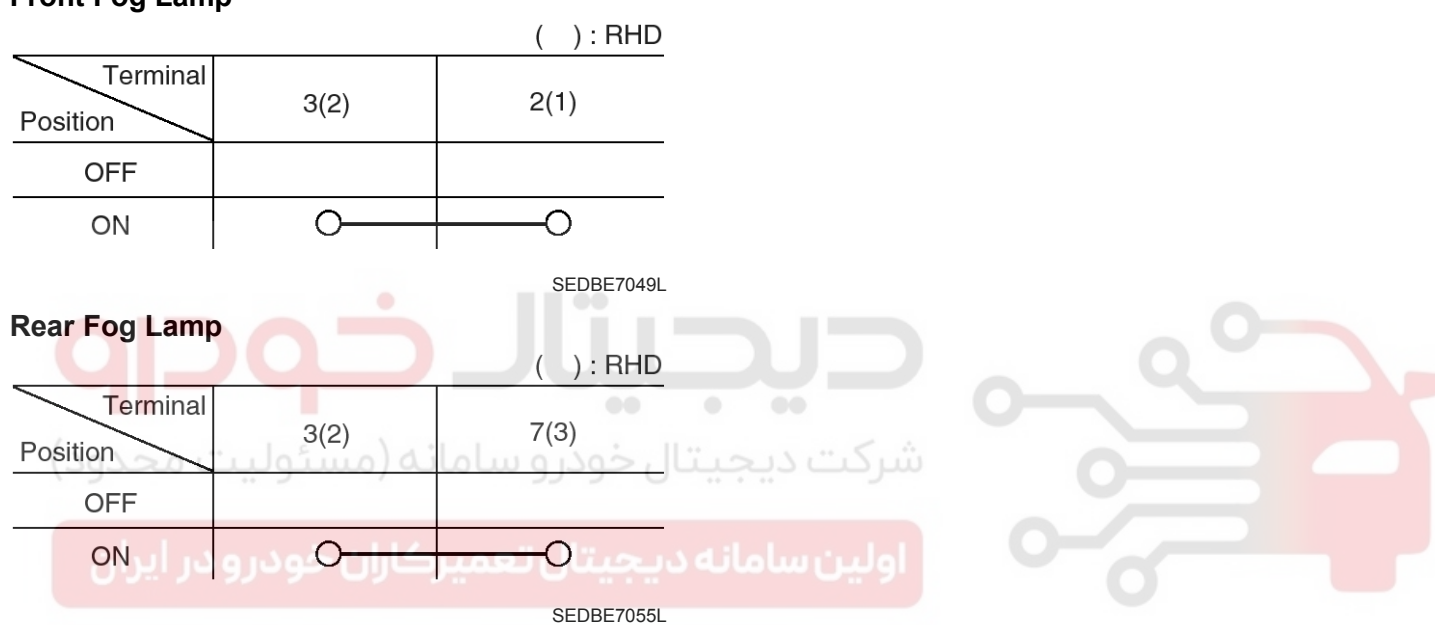

# **BE-40**

### Wiper And Washer Switch Inspection

1. With the multi function switch in each position, make sure that continuity exists between the terminals below.

If continuity is not as specified, replace the multi-function switch.

### [LHD]

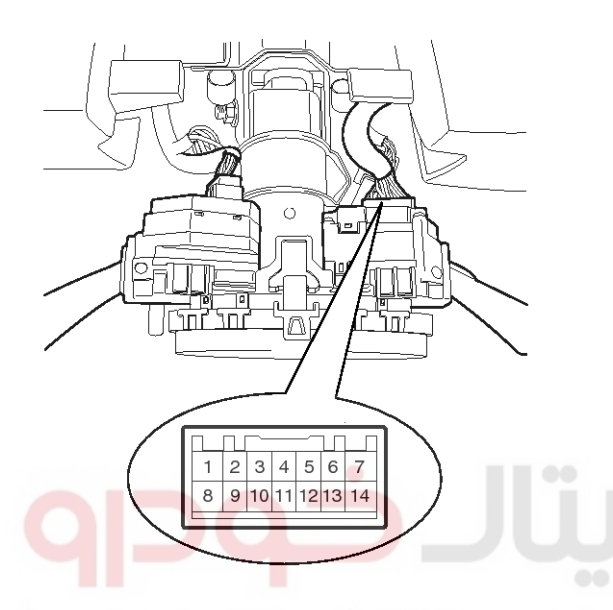

# **Body Electrical System**

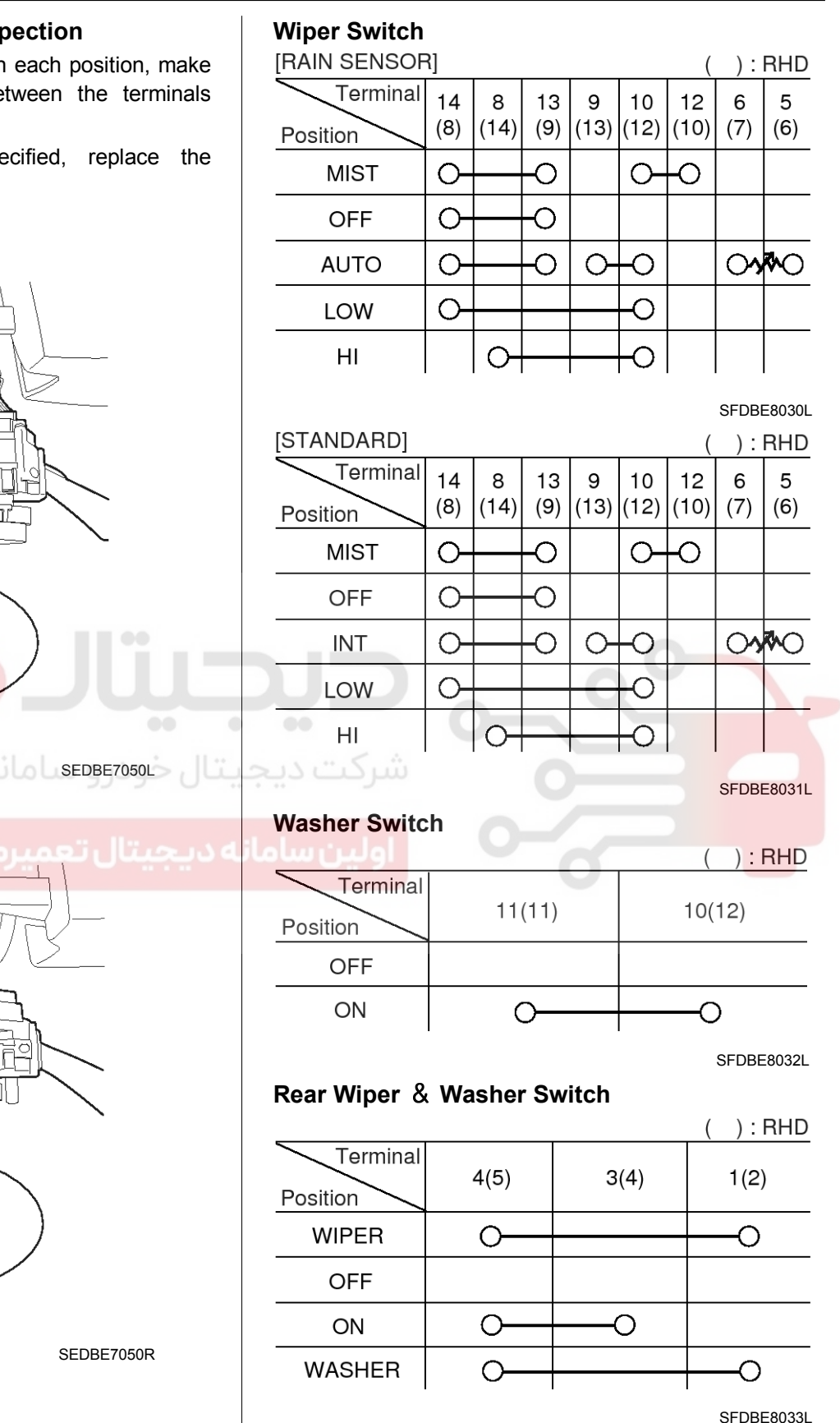

[RHD]

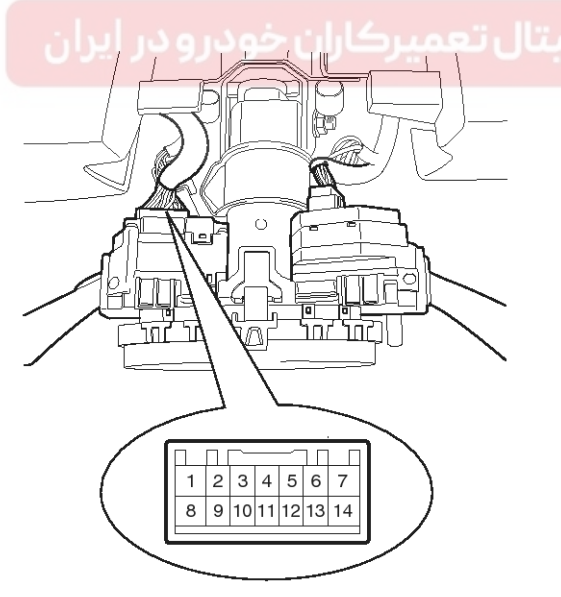

SEDBE7050R

# 021 62 99 92 92

**BE-41** 

# **Multifunction switch**

### Removal

- 1. Disconnect the negative (-) battery terminal.
- 2. Remove the steering column upper (A) and lower (B) shrouds after removing 3 screws.

(Refer to ST group - Steering column and shaft).

### [LHD]

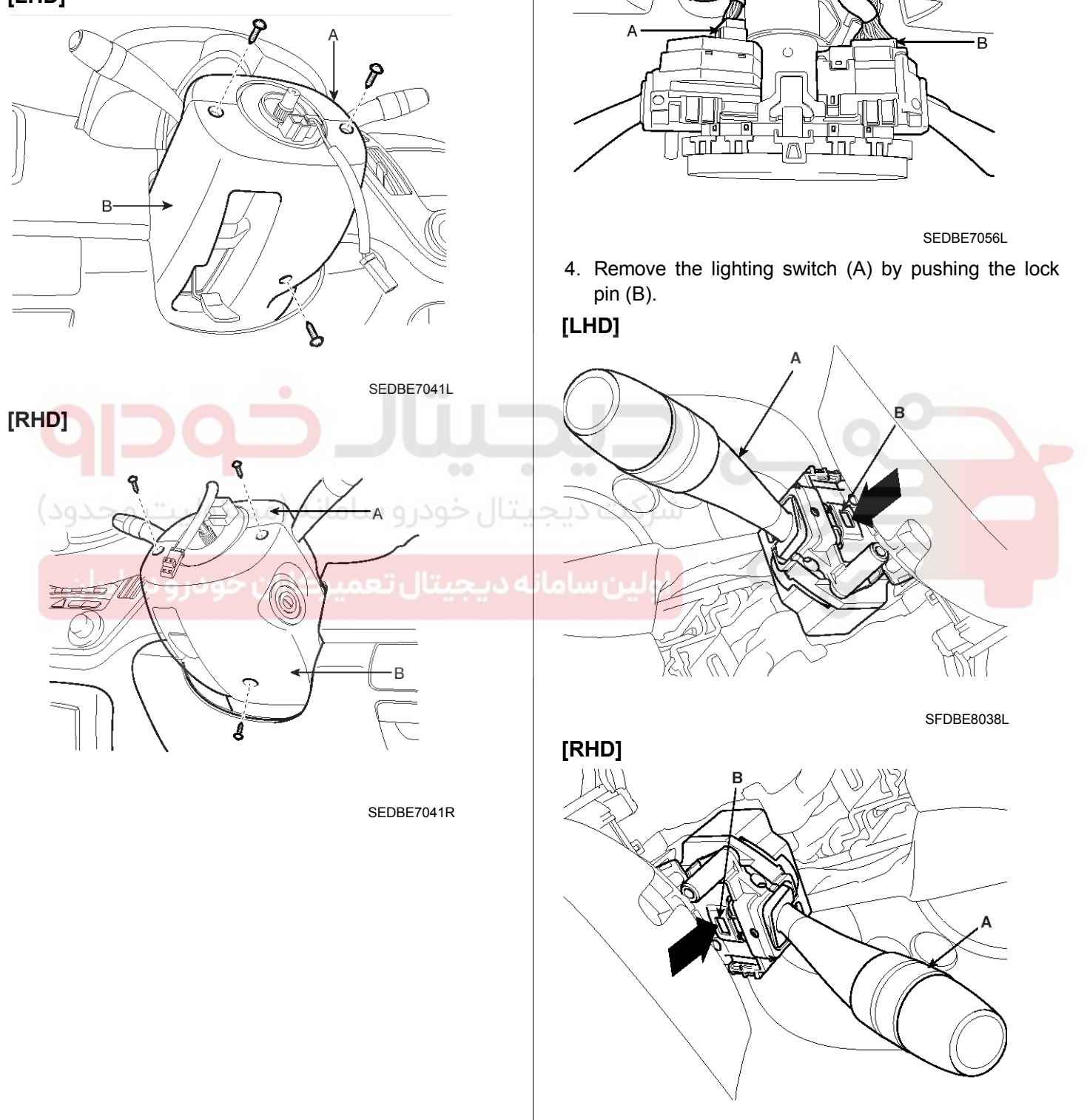

SFDBE8038R

3. Disconnect the light switch connector (A) and the wiper switch connector (B).

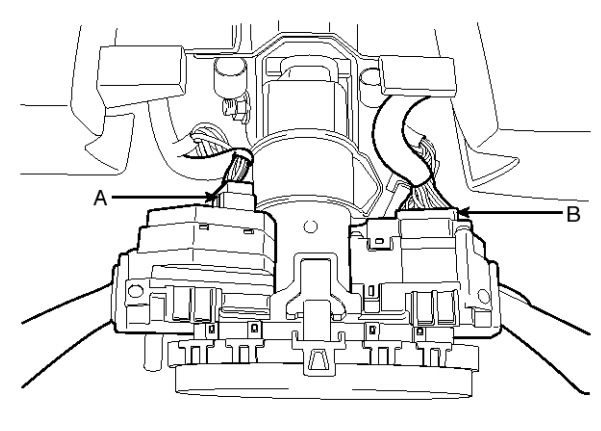

### 021 62 99 92 92

# **BE-42**

5. Remove the wiper switch (A) by pushing the lock pin (B).

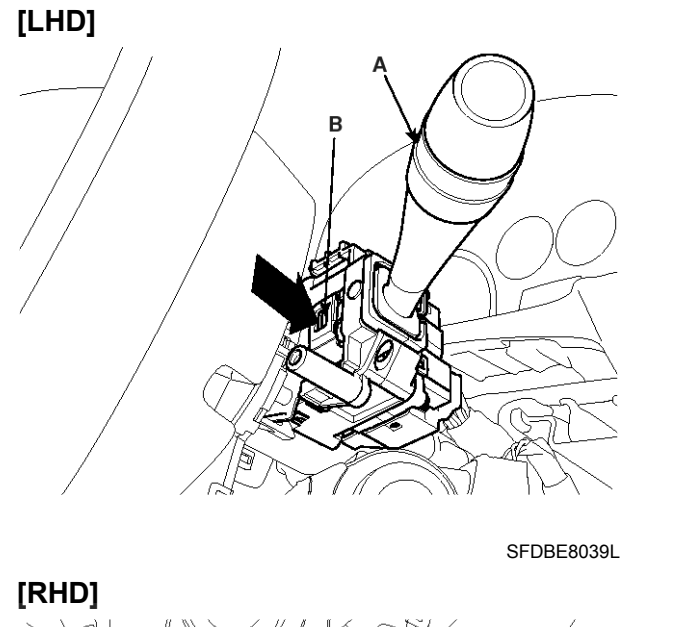

В

# **Body Electrical System**

#### Installation

- 1. Install the wiper switch then connect the lighting switch connector.
- 2. Install the lighting switch then connect the wiper switch connector.
- 3. Install the steering column upper and lower shrouds.

SFDBE8039R

# Horn

# Horn

## **Component Location**

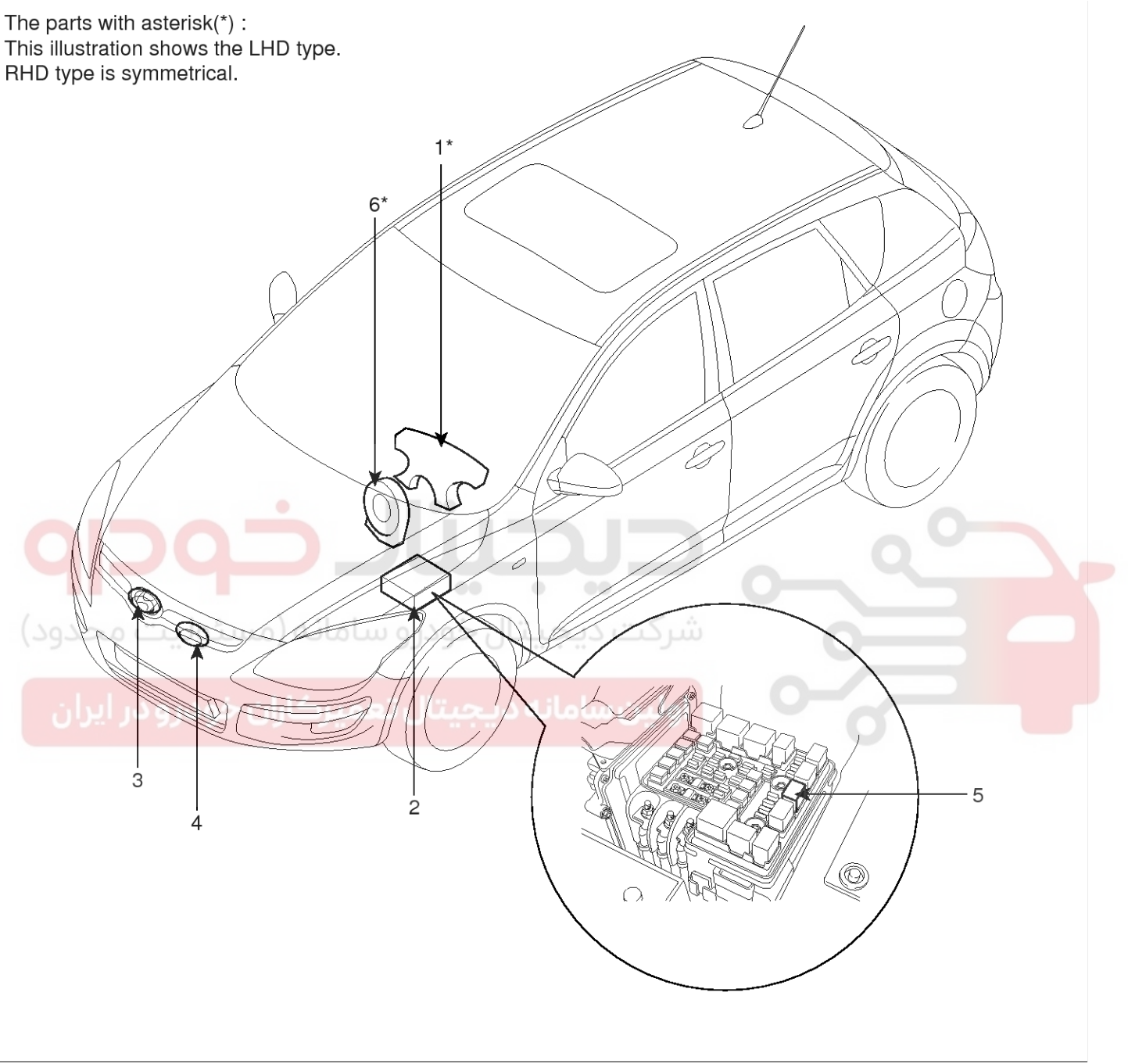

1. Horn switch

- 2. Relay box (Engine room compartment)
- 3. Horn (Low pitch Single)

- 4. Horn (High pitch "-Europe only")
- 5. Horn relay
- 6. Clock spring

SFDBE8312L

# **BE-43**

# **BE-44**

### Removal

- 1. Remove the front bumper.
- (Refer to the BD group "Front bumper")
- 2. Remove the bolts and disconnect the horn connectors, then remove the low pitch horn (A) and high pitch (B).

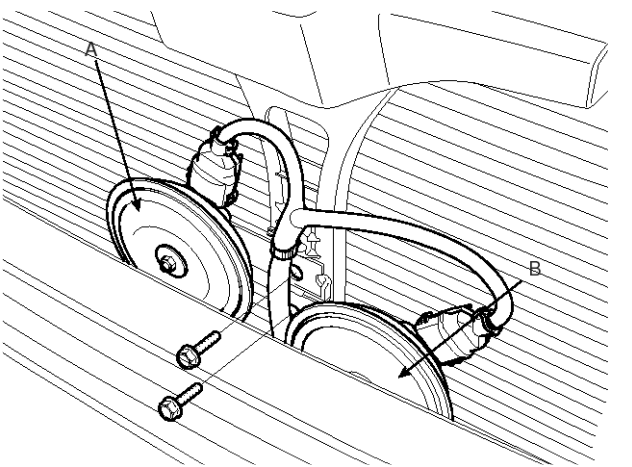

SFDBE8184L

#### Installation

- 1. Install the horns after connecting the horn connectors.
- Install the front bumper.
   (Refer to the BD group "Front bumper")

#### Inspection

Test the horn by connecting battery voltage to the 1 terminal and ground the 2 terminal.

The horn should make a sound. If the horn fails to make a sound, replace it.

### Horn Relay Inspection

- 1. Remove the horn relay (A) from the engine room relay box.
- 2. There should be continuity between the No.30 and No.87 terminals when power and ground are connected to the No.85 and No.86 terminals.
- There should be no continuity between the No.30 and No.87 terminals when power is disconnected.

# **Body Electrical System**

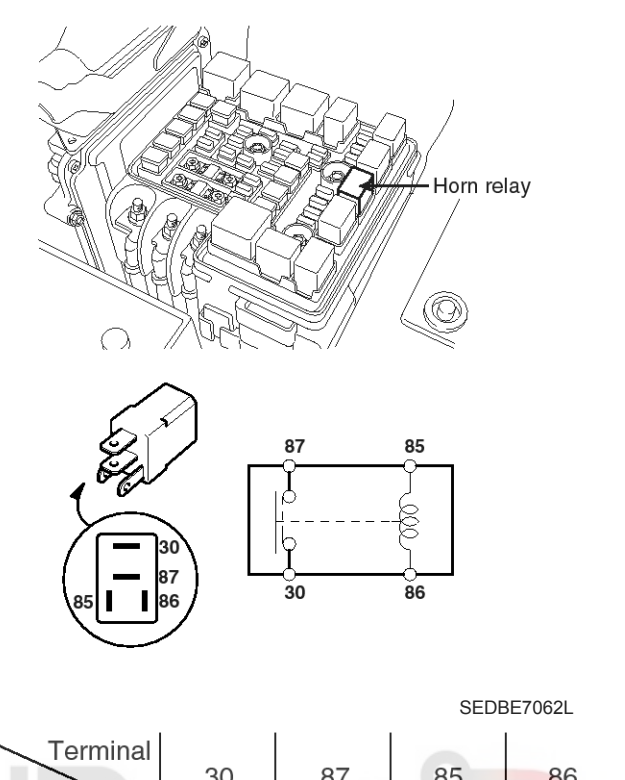

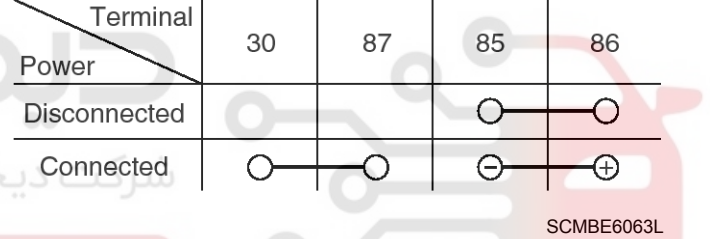

### Adjustment

1. Operate the horn, and adjust the tone to a suitable level by turning the adjusting screw.

#### **WNOTICE**

After adjustment, apply a small amount of paint around the screw head to keep it from loosening.

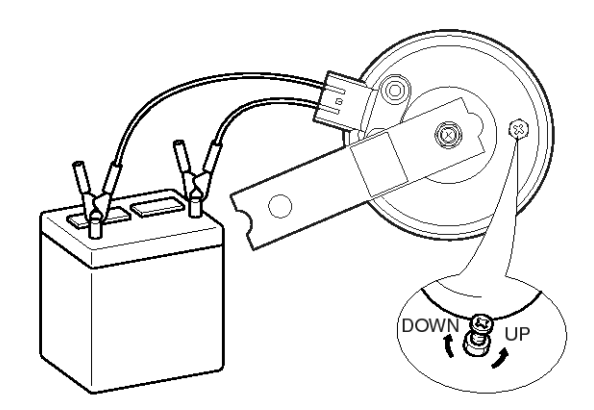

SHDBE6064D

# Navigation

# Navigation

# Specification

### Audio

| Item                            |    | Specification                 |  |
|---------------------------------|----|-------------------------------|--|
| Model                           |    | TBT (Turn by Turn) Navigation |  |
| Power supply                    |    | DC 14.4V                      |  |
| Load Impedance                  |    | $4\Omega 	imes 4$             |  |
| Rated output                    |    | Max 43W x 4                   |  |
| Antenna                         |    | 75PF 75Ω                      |  |
| Tuning type                     |    | CREST TUNER                   |  |
|                                 | FM | 87.9 ~ 108.0 MHz/50 KHz       |  |
| Frequency range / Channel space | MW | 522 ~ 1620 KHz/9 KHz          |  |
|                                 | LW | 153 ~ 279 KHz/1 KHz           |  |

### Speaker

| Item                     |         | Specification |  |
|--------------------------|---------|---------------|--|
| Input Power<br>(W)       | Front   | Max. 50       |  |
|                          | Rear    | Max. 50       |  |
|                          | Tweeter | Max. 40       |  |
| Speaker Impedance<br>(Ω) | Front   | 4.0 ± 0.6     |  |
|                          | Rear    | 4.0 ± 0.6     |  |
|                          | Tweeter | $3.4 \pm 0.5$ |  |
| Speaker Number           | -       | 6             |  |

#### **Roof Antenna**

| Item                  | Specification                                           |
|-----------------------|---------------------------------------------------------|
| Installation Position | Roof                                                    |
| Input Voltage         | DC 10.5V $\sim$ 16.0V (AM/FM), DC 4.5V $\pm$ 0.5V (GPS) |
| Rated Voltage         | DC 12V (AM/FM), DC 4.5V (GPS)                           |
| Output Impedance      | 75Ω (AM/FM), 50Ω (GPS)                                  |

# **Body Electrical System**

### **Component Location**

The parts with aster TSK ( **\* )** : This illustration shows the LHD type. RHD type is symmetrical.

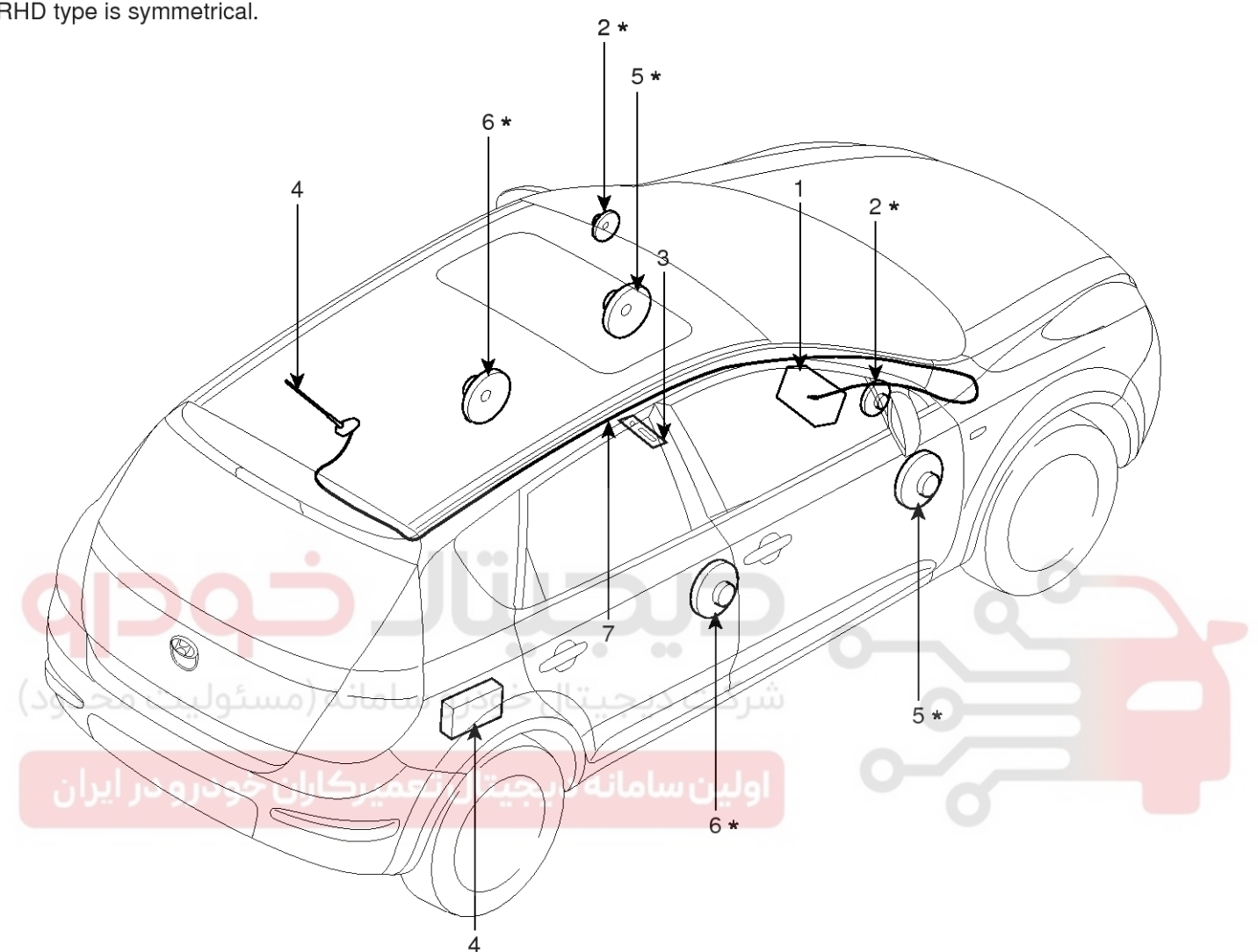

- 1. TBT Navigation unit
- 2. Tweeter speaker
- 3. AUX Jack / USB Port
- 4. External amplifier

- 5. Front door speaker
- 6. Rear door speaker
- 7. Antenna feeder cable
- 8. Roof antenna (Radio/GPS)

SFDBE8034L

# Navigation

**BE-47** 

|                                       | <u>nt</u>                                                                                                |                                                                                                    |                                                       |                                                                   |                                                                                                 |                                                                                                    |
|---------------------------------------|----------------------------------------------------------------------------------------------------|----------------------------------------------------------------------------------------------------|-------------------------------------------------------|-------------------------------------------------------------------|-------------------------------------------------------------------------------------------------|----------------------------------------------------------------------------------------------------|
|                                       |                                                                                                    |                                                                                                    |                                                       |                                                                   |                                                                                                 |                                                                                                    |
|                                       |                                                                                                    | Conne                                                                                                 | ector A<br>Connector D                                | Antenna (AM/I                                                     | FM)                                                                                             |                                                                                                    |
|                                       | Connector<br>Connector                                                                                   | or B                                                                                                  |                                                       |                                                                   | L<br> <br> <br> <br> <br> <br> <br> <br> <br> <br> <br> <br> <br> <br> <br> <br> <br> <br> <br> | GPS)                                                                                                    |
|                                       | Co<br>Co ئولىت م<br>Conne درو در ا                                                                       | nnector A                                                                                             | $ \begin{array}{cccccccccccccccccccccccccccccccccccc$ |                                                                   |                                                                                                 |                                                                                                    |
|                                       |                                                                                                    | C                                                                                                    | 3 C2 C1                                               |                                                                   | _                                                                                               |                                                                                                    |
|                                       |                                                                                                    |                                                                                                    |                                                       |                                                                   |                                                                                                 |                                                                                                    |
| NO                                    | CONNECTOR A                                                                                              | CONNECTOR B                                                                                           | CONNECTOR C1                                          | CONNECTOR C2                                                      | CONNECTOR C3                                                                                    | CONNECTOR D                                                                                                    |
| NO<br>1                               | CONNECTOR A<br>SPEED                                                                                     | CONNECTOR B<br>SPEAKER RR+                                                                            | CONNECTOR C1                                          | CONNECTOR C2                                                      | CONNECTOR C3<br>USB D+/IPOD                                                                     | CONNECTOR D<br>AUX IN RIGHT                                                                                    |
| NO<br>1<br>2                          | CONNECTOR A<br>SPEED<br>TAIL SW                                                                          | CONNECTOR B<br>SPEAKER RR+<br>SPEAKER FR+                                                             | CONNECTOR C1<br>-                                     | CONNECTOR C2<br>-                                                 | CONNECTOR C3<br>USB D+/IPOD<br>-                                                                | CONNECTOR D<br>AUX IN RIGHT<br>AUX DETECT                                                                      |
| NO<br>1<br>2<br>3                     | CONNECTOR A<br>SPEED<br>TAIL SW<br>REMOTE/ANTENNA                                                        | CONNECTOR B<br>SPEAKER RR+<br>SPEAKER FR+<br>SPEAKER FL+                                              | CONNECTOR C1                                          | CONNECTOR C2 REMOTE CONTL GND                                     | CONNECTOR C3<br>USB D+/IPOD<br>-<br>-                                                           | CONNECTOR D<br>AUX IN RIGHT<br>AUX DETECT<br>Temperature                                                       |
| NO<br>1<br>2<br>3<br>4                | CONNECTOR A<br>SPEED<br>TAIL SW<br>REMOTE/ANTENNA<br>BATT +                                              | CONNECTOR B<br>SPEAKER RR+<br>SPEAKER FR+<br>SPEAKER FL+<br>SPEAKER RL+                               | CONNECTOR C1                                          | CONNECTOR C2<br>-<br>-<br>REMOTE CONTL GND<br>-                   | CONNECTOR C3<br>USB D+/IPOD<br>-<br>-<br>USB GND                                                | CONNECTOR D<br>AUX IN RIGHT<br>AUX DETECT<br>Temperature<br>AUX IN LEFT                                        |
| NO<br>1<br>2<br>3<br>4<br>5           | CONNECTOR A<br>SPEED<br>TAIL SW<br>REMOTE/ANTENNA<br>BATT +<br>DIRECTION                                 | CONNECTOR B<br>SPEAKER RR+<br>SPEAKER FR+<br>SPEAKER FL+<br>SPEAKER RL+<br>SPEAKER RR-                | CONNECTOR C1                                          | CONNECTOR C2 REMOTE CONTL GND - REMOTE CONTL +                    | CONNECTOR C3<br>USB D+/IPOD<br>-<br>-<br>USB GND<br>USB Vbus                                    | CONNECTOR D<br>AUX IN RIGHT<br>AUX DETECT<br>Temperature<br>AUX IN LEFT<br>Temperature GND                     |
| NO<br>1<br>2<br>3<br>4<br>5<br>6      | CONNECTOR A<br>SPEED<br>TAIL SW<br>REMOTE/ANTENNA<br>BATT +<br>DIRECTION<br>IGNITION(+12V)               | CONNECTOR B<br>SPEAKER RR+<br>SPEAKER FL+<br>SPEAKER RL+<br>SPEAKER RR-<br>SPEAKER FR-                | CONNECTOR C1                                          | CONNECTOR C2<br>-<br>REMOTE CONTL GND<br>-<br>REMOTE CONTL +<br>- | CONNECTOR C3<br>USB D+/IPOD<br>-<br>-<br>USB GND<br>USB Vbus<br>USB D-/IPOD                     | CONNECTOR D<br>AUX IN RIGHT<br>AUX DETECT<br>Temperature<br>AUX IN LEFT<br>Temperature GND<br>AUX IN AUDIO Ref |
| NO<br>1<br>2<br>3<br>4<br>5<br>6<br>7 | CONNECTOR A<br>SPEED<br>TAIL SW<br>REMOTE/ANTENNA<br>BATT +<br>DIRECTION<br>IGNITION(+12V)<br>PWM ILLUM. | CONNECTOR B<br>SPEAKER RR+<br>SPEAKER FL+<br>SPEAKER RL+<br>SPEAKER RR-<br>SPEAKER FR-<br>SPEAKER FL- | CONNECTOR C1                                          | CONNECTOR C2<br>-<br>REMOTE CONTL GND<br>-<br>REMOTE CONTL +<br>- | CONNECTOR C3<br>USB D+/IPOD<br>-<br>-<br>USB GND<br>USB Vbus<br>USB D-/IPOD<br>-                | CONNECTOR D<br>AUX IN RIGHT<br>AUX DETECT<br>Temperature<br>AUX IN LEFT<br>Temperature GND<br>AUX IN AUDIO Ref |

SFDBE8035L

# **BE-48**

### Description

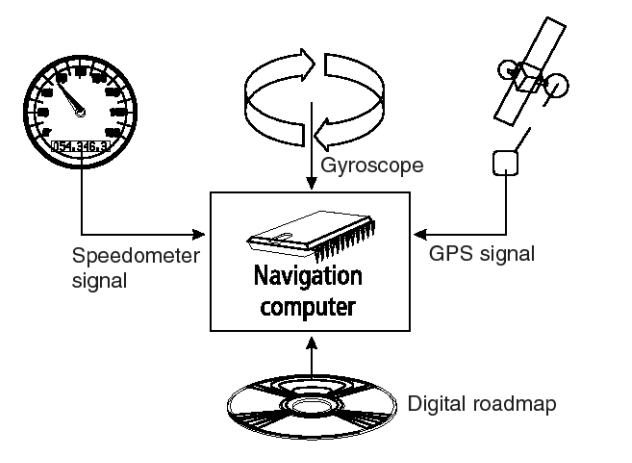

SEDBE7115L

#### How does the navigation system work?

The position and movements of the vehicle are recorded by the navigation system's sensors. The distance travelled is determined by the vehicle speedometer signal, rotary motion in bends is detected by a gyro sensor (inertial compass). The position is determined via the GPS (Global Positioning System) satellites. The position can be calculated within a range of approx. 10 m by comparing the sensor signals with the digital map on the navigation CD.

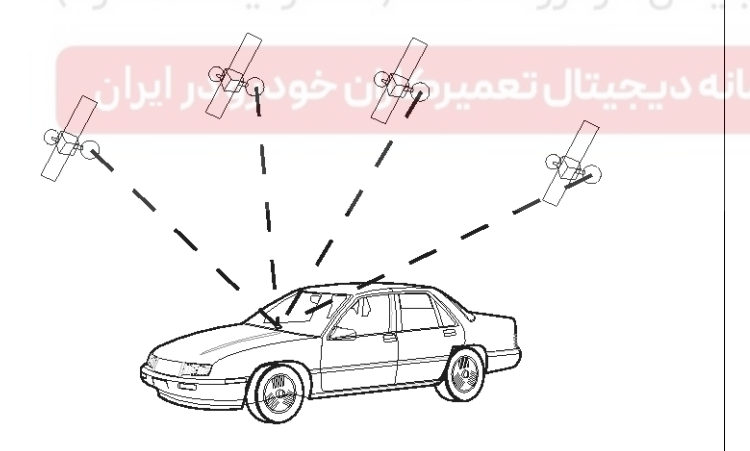

SEDBE7116L

# **Body Electrical System**

# Important notes on the function of your navigation radio

In principle, the system is functional with poor GPS reception, although the accuracy of the positioning may be impaired by poor or interrupted GPS reception or errors can occur in the determination of the position, which result in incorrect position reporting.

#### Start-up characteristics

If the vehicle is parked for longer periods of time, the satellites continue their orbit. After the ignition is switched on, it may take several minutes until the navigation system receives signals from sufficient satellites for evaluation. During the start-up sequence, it is possible that the navigation system will report: "You are leaving the digitised area". The navigation system assumes that the vehicle is not located on a digitised road. If other roads exist in this area, the navigation system may issue incorrect messages. The navigation system assumes that the vehicle is located on another road.

#### Comments

After transport of the vehicle by train or ferry, the navigation system may require a few minutes for exact positioning. After disconnecting the vehicle battery, up to 15 minutes may be required for exact positioning. For this, the vehicle must be outdoors and the system must be switched on in order to receive transmissions from the GPS satellites.

# WWW.DIGITALKHODRO.COM

### 021 62 99 92 92

# **Navigation**

# **BE-49**

#### The digital road map

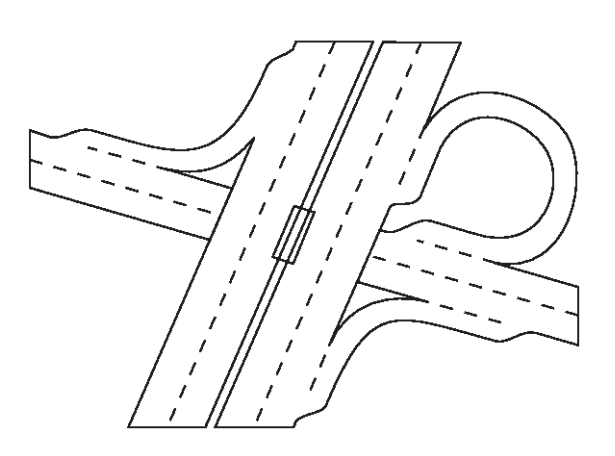

SEDBE7117L

To be able to plan a route to a destination address, the navigation system not only requires the current position of the vehicle but also a digital road map containing the destination address itself and the roads leading to the destination address. This digital road map is on the map CD which you insert into the navigation computer.

| یتال خود و سامانه (میبولیت محدود) |
|-----------------------------------|
| ه ديجيتا تحميما الرودر ايران      |
|                                   |
| / /                               |

SEDBE7118L

The road system is stored on the map CD as a line model, i.e. even large junctions have only one focal point that is approached by all roads in point-to-point fashion. Thus the navigation system indicates the distance to the turn-off point as the distance to the centre of the junction. This is why the distances for motorway exits indicated on road signs may not agree with those of the navigation system. The road signs indicate the distance to the beginning of the exit.

#### Areas with limited road information

In some areas, not all of the information on a road is available on the map CD. Thus, for example, turn-off prohibitions, information on the direction of travel in a one-way street or prohibited entry into a pedestrian zone may be missing. The navigation system will display a warning if you drive into such an area. Local traffic laws always take precedence over navigation system instructions. Always observe the road signs and motor vehicle traffic regulations.

#### Topicality of the map CD

Roughly 10 - 15% of the road system characteristics change each year. Due to these constantly changing traffic conditions (construction of new roads, traffic calming, etc.) we cannot guarantee that the digital road map will be in 100 % agreement with existing traffic conditions. We recommend that you always use the most current version of the map CD for navigation. More information can be found under "CIQ - Intelligent Content On Demand", section 5.

# WWW.DIGITALKHODRO.COM

# Route & Sound - Navigating and listening to A CD

With this new generation navigation radio unit, you may insert a map CD, plan your route, then insert an audio or MP3 CD and the system will still guide you to your intended destination. The navigation computer saves the road system in a defined area around the planned route (corridor) in its main memory. Within this corridor, the map CD does not have to be inserted in order for the navigation to function. As soon as you leave this corridor, a message will appear automatically, prompting you to insert the map CD so that the navigation computer can reload the data required for a new route. What is meant by "corridor"?

The navigation system plans a route and then loads a "belt" around the planned route (the corridor) as map data from the map CD into the main memory.

Functional restrictions in corridor mode

Please note that some navigation system functions are not or are only partially available when the map CD (Route & Sound mode) is not inserted (e.g. dynamic route planning, alternative route, route selection, traffic info outside of the planned route)

It is only possible to load stored addresses if they are located within the corridor. Route planning is only possible with roads located within the corridor. Even if a destination address is located within the corridor and can be entered as a destination, it may not be possible to plan a route to that destination. In this case, please insert the map CD.

TMC traffic information is only available for the map region stored in the corridor. Travel info and POIs (Points of Interest) can only be called up using the map CD. Some C-IQ functions (in particular code entry) are only possible when the map CD is inserted. **Body Electrical System** 

As soon as you insert the map CD, these functions are available again.

Leaving the corridor

If you leave the corridor, e.g. if you are not following the planned route, the navigation system will attempt to guide you back into the corridor. The directional arrow and the distance to the planned route will be displayed.

If you continue travelling away from the corridor, the navigation system will display only the directional arrow and the distance to the destination.

In this case, please insert the map CD so that the navigation system can plan a new route to your destination.

اولين ساما

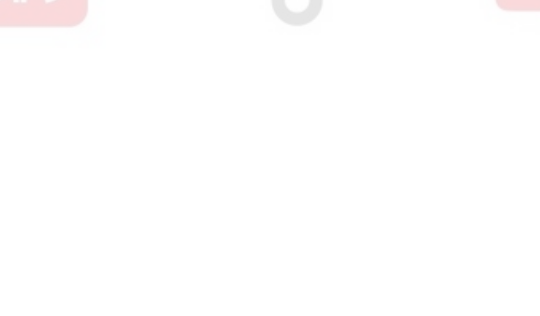

# 021 62 99 92 92

**BE-51** 

# Navigation

### Function

Navigation Control Elements

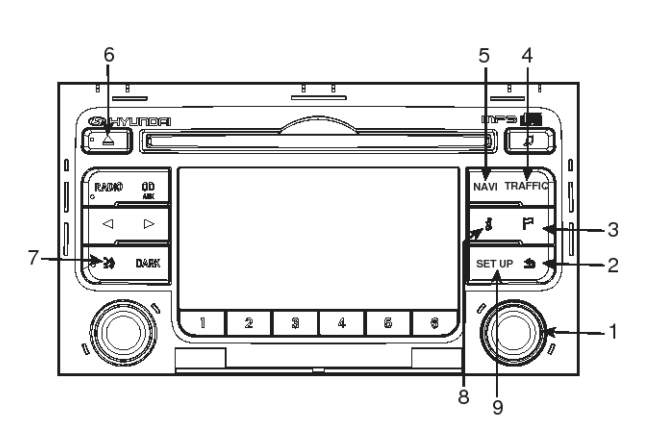

SFDBE8036L

- Rotary control for menu operating Turn: Selecting menu options Press: Confirming menu options
- Return to the next higher menu level.
   Deletes the last entry.
- 3. Store the current destination in the address book.
- 4. Open the TRAFFIC menu (e.g. TMC information).
- 5. Switchover to navigation mode. Open the NAVIGATION menu.
- 6. Eject the inserted disc.
- 7. Play back current guidance information and (If available) the current TMC information.
- 8. Open the TRIP INFO menu containing information on the trip.
- 9. Open the SETUP menu.

### Audio Control Elements

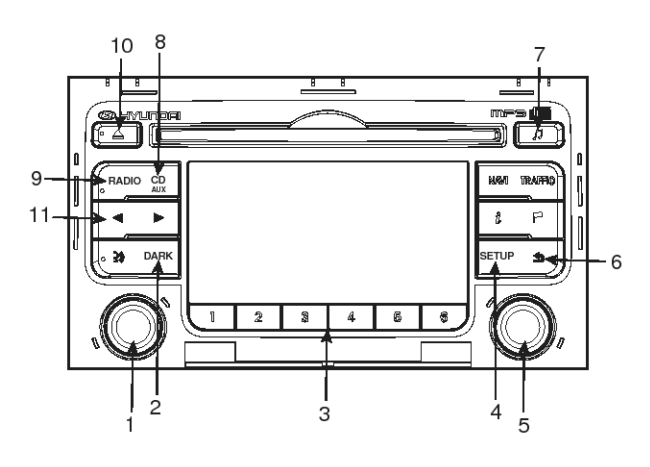

SFDBE8037L

- 1. Left rotaryPress: Switching on/offTurn: Volume control.
- 2. Switched off/on the illumination of the display and the front buttons.
- 3. Station buttons for the first 6 stations on the preset list, from the wavebands FM 123, AM 123, LW 123 and SW 123.
- 4. Open the SETUP menu.
- 5. Right rotary control for menu operating Turn : Selecting menu options

Press: Confirming menu options and opening lists (e.g. preset list)

- Return to the next higher menu level.
   Deletes the last entry.
- 7. Open the sound settings menu.
- 8. Switchover to CD player / USB volume/ Auxiliary input/ipod

Open CD, MP3 or USB menu.

- 9. Switchover to radio mode Open the radio menu.
- 10. Eject the inserted disc.
- 11. Search buttons.

Search function in the radio and/or CD/USB mode.

# **BE-52**

### Navigation Menu

During guidance:

- Press the NAVI button to call up the Navigation menu.

From any other menu:

- Press the NAVI button twice to call up the Navigation menu.
- The Navigation menu provides the following options:
- 1. Destin. input

Input of destinations with various options (direct input via city/ postcode and street, via special destinations and Travel info as well as via GPS coordinates).

2. Guidance

Starting guidance and selecting route criteria.

3. Address book

Saving, editing and deleting destinations and via points in a personal addressbook.

4. Stop guid.

Stopping guidance.

5. Via points

Entering, displaying and deleting via points (intermediate destinations) on the way to your final destination.

Inserting a CD

Insert the CD (printed side up) into the drive, in the case of Audio / MP3 CD'S, playbak starts automatically.

Removing a CD

Press the eject button and carefully remove the CD.

Inserting and removing an USB stick (thumb drive) Insert the USB stick into the USB hub. The USB hub is located in the console (terminal box), in the case of MP3, WMA or OGG files on the USB stick, playback starts automatically.

Connecting external audio equipment to the AUX input

Connect the line-out or headphone output of the external audio player to the AUX socket (terminal box) using a 3.5mm (with space) Stereo plug.

# **Body Electrical System**

Switching on/off

Press the left rotary to switch the unit on or off.

Switching on and off with the ignition key

If the unit is switched on, it can be switched off by turning the ignition key to the "Off" position.

Turn the ignition key to "ACC" or "ON" position to switch on the unit again.

Automatic switch off

If the unit was turned on using the left rotary with the ignition in "OFF" position, it automatically switches itself off after one hour.

### Notes

1. RDS (Radio Data System)

Many VHF stations transmit RDS information. The navigation radio evaluates the RDS telegram and offers the following advantages:

- PS (Program Service name): Display of station name.
- Radio text: Display of additional information concerning the radio station.
- PTY (Program TYpe): Station selection by program type.
- AF (Alternative Frequency): Automatic re-tuning to best alternative frequency.
  - TA (Traffic Announcement): Traffic announcements.
- EON (Enhanced Other Networks): Automatic fade-in of traffic announcements on other stations.
- NEWS: Fading in of messages and items of news.
- TMC (Traffic Message Channel): Traffic information for dynamic route planning.

# 021 62 99 92 92

**BE-53** 

# Navigation

2. Notes on audio and MP3 CDs

You can play 12 cm CDs on your CD player. The use of 8 cm CDs (with or without adapter) and of CDs with irregular shapes is not recommended.

### 

- Do not insert warped or poor quality discs into the CD player as damage to the unit may occur.
- Do not insert anything like coins into the player slot as damage to the unit may occur.
- Off-road or rough surface driving may cause the compact disc to skip. Do not use the compact disc when driving in such conditions as damage to the compact disc face could occur.
- Do not attempt to grab or pull the compact disc out while the disc is being pulled into the audio unit by the self-loading mechanism. Damage to the audio unit and compact disc could occur.
- Avoid using recorded compact discs in your audio unit. Original compact discs are recommended for best results.
- Do not attempt to insert two discs into the player simultaneously (One upon the other).
- This will destory the unit!

### 3. CD formats

The following CD formats are supported by the CD player :

- CD Audio (CD-DA in accordance with the Red Book Standard); A maximum of 22 CD Text titles are displayed in the title list.
- CD-ROM (in accordance with Yellow Book)
- CD-ROM XA (mode 2, form 1, in accordance with Green Book)
- CD-R/RW (in accordance with Orange Book, part 2/3)
- CD Text with CD Audio (in accordance with Red Book)
- CD Mixed Mode (in accordance with Light Yellow Book); Only the audio tracks are played.
- CD-Extra; Only the audio tracks are played.
- Multisession CD (in accordance with multisession CD specification 1.0)

4. Notes on map CDs

The navigation system is based on a database, which is stored on a CD in encrypted format. The CD contains map data for navigation as well as travel and traffic information (TMC) for dynamic route planning.

- 5. Handling CDs
  - Avoid leaving fingerprints on the CD when removing it.
  - Always store map and audio CDs in their protective covers.
  - Always ensure that CDs are clean and dry before inserting.
  - Protect CDs from heat and direct sunlight.
  - Depending on the type of CD-R/CDRW CDs, certain CDs may not operate normally according to manufacturing companies or making and recording methods. In such circumstances, if you still continue to use those CDs, they may cause the malfunction of your car audio system.
- 6. Notes on MP3 files

The following MP3 files are supported by the CD player :

- Up to 345 titles in up to 99 directories (each data name with 32 characters)
- Bit rate: Maximum of 320 kbit/s, constant or variable
- Sampling frequency: Maximum of 48 kHz
- Text display: ID3 tag V1 and ID3 tag V2
- Files conform with MPEG 1/2 or 2.5 ?Layer 3
- MP3 file names must have the "mp3" extension
- 7. Notes on USB Sticks (Thumb drives)
- 8. Notes on AUX devices
- 9. Cleaning the unit

Do not clean using cleaning fluid, alcohol or other solvents. Use only a damp cloth.

# **BE-54**

### Removal

- 1. Disconnect the negative (-) battery terminal.
- Remove the upper tray (A) (Refer to the BD group - "Crash pad")

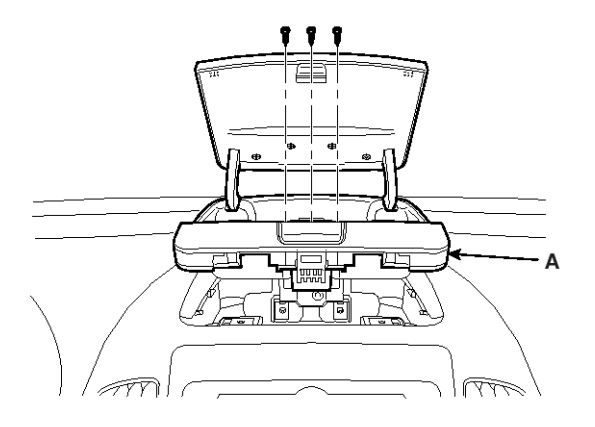

SFDBE8006L

3. Remove the crash pad center facia panel (A).

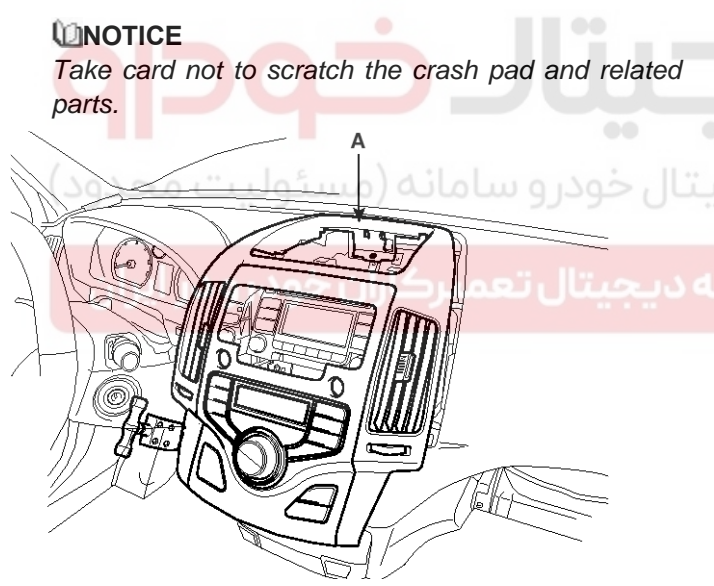

SFDBE8007L

# **Body Electrical System**

4. Disconnect the connectors from the crash pad center facia panel.

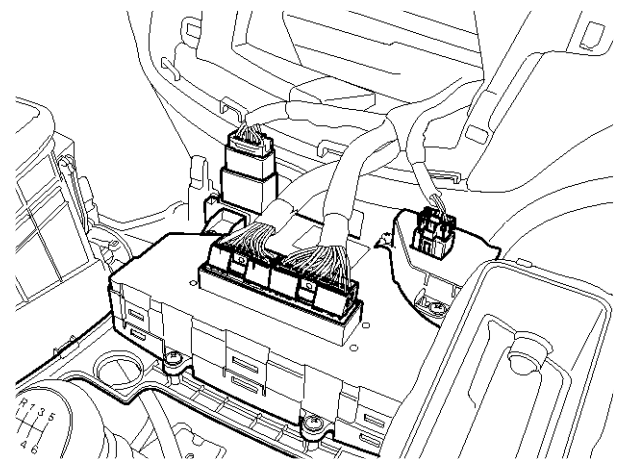

SFDBE8008L

5. Remove the mounting bolts then remove the navigation unit (A).

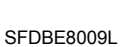

6. Disconnect the navigation connectors and cable (A).

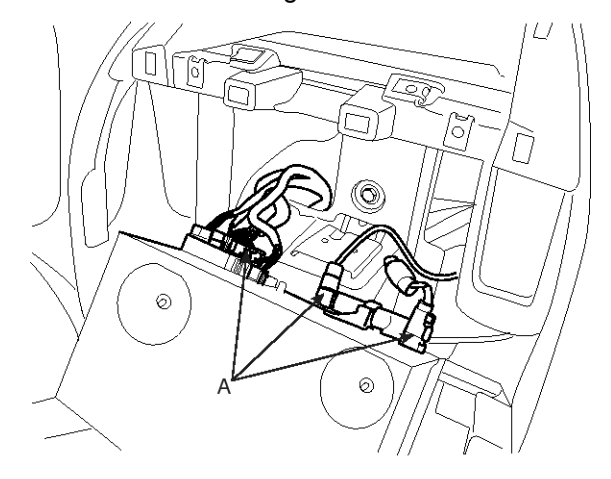

SFDBE8010L

# WWW.DIGITALKHODRO.COM

# Navigation

### Installation

- 1. Connect the navigation unit connectors and cable.
- 2. Install the navigation unit.
- 3. Install the crash pad center facia panel.
- 4. Install the upper tray.
- 5. Check the navigation system.

### **MOTICE**

• Make sure the navigation unit connectors are plugged in properly, and the antenna cable is connected properly.

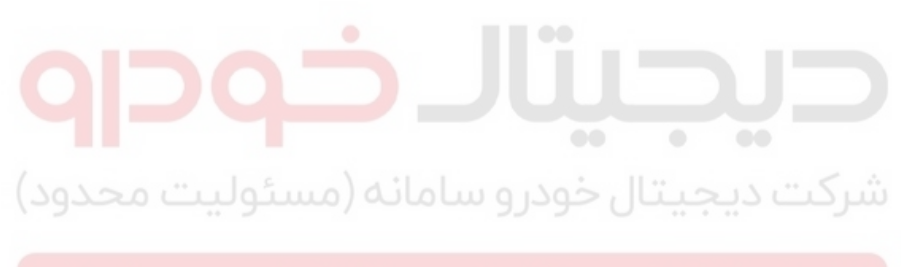

اولین سامانه دیجیتال تعمیرکاران خودرو در ایران

# BE-55

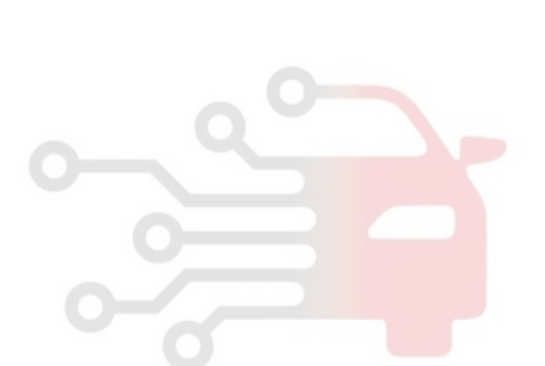

# **Body Electrical System**

# Troubleshooting

### **Check Procedure**

|   | Status                                                                      | Cause                                                                                                    | How to check                                                                                                    |
|---|-----------------------------------------------------------------------------|----------------------------------------------------------------------------------------------------|----------------------------------------------------------------------------------------------------|
| • | Audio/ MP3 rejected by t-<br>he unit.                                       | 1. CD may be dirty                                                                                                    | <ol> <li>Clean CD with damp cloth.</li> <li>The CD does not comply with the CD player specification.</li> <li>See notes on Audio and MP3 CDs</li> </ol>                                  |
| • | The operating panel gen-<br>erates some heat.                               | 1. No error                                                                                                    | 1. Normal. The unit feels warm.                                                                                                    |
| • | The volume decreases a-<br>utomatically.                                    | <ol> <li>An integrated safety circuit pre-<br/>vents the temperature in the u-<br/>nit from exceeding a certain va-<br/>lue.</li> </ol> | <ol> <li>Allow the unit to cool down (set low volume or s-<br/>witch off for a while)</li> </ol>                                                                                         |
| • | Navigation radio not fun-<br>ctioning, no function of d-<br>isplay          | 1. No power supply                                                                                                    | 1. Check the fuse (unit and vehicle) and the connec-<br>tions                                                                                                    |
| • | No radio reception                                                          |                                                                                                    | 1. Check if the antenna is completely and correctly connected.                                                                                                    |
| • | Poor radio reception                                                        |                                                                                                    | <ol> <li>Antenna (disc antenna) obscured, antenna rod b-<br/>ent or antenna defective.</li> <li>Please arrange for an authorized dealer to check<br/>the antenna.</li> </ol>             |
| • | The frequency instead of the station name is displayed.                     | دیجیتال خودرو سامانه (م                                                                                                    | 1. The unit is tuned to a station that does not trans-<br>mit RDS signals or the transmitter is too weak.                                                                                |
| • | The required station can-<br>not be tuned to using au-<br>tomatic search.   | 1. The desired station is too weak                                                                                                    | <ol> <li>Set desired station manually (manu. tuning)</li> <li>Check whether the antenna is completely and co-<br/>rrectly connected.</li> </ol>                                          |
| • | No traffic announcement-<br>s are switched through (<br>during CD playback) |                                                                                                    | 1. Activate the traffic announcment by pressing the TRAFFIC button                                                                                                    |
| • | Distorted sound/skips du-<br>ring CD play.                                  |                                                                                                    | 1. Player cannot read CD. CD is damaged or soiled.                                                                                                    |
| • | CD player does not work                                                     | <ol> <li>In cold weather conditions, co-<br/>ndensation may occur on the l-<br/>aser.</li> </ol>                                        | <ol> <li>With the set on, wait for 5 minutes until the cond-<br/>ensation evaporates.</li> </ol>                                                                                         |
| • | No sound during CD pla-<br>yback                                            |                                                                                                    | <ol> <li>Some CDs contain multimedia data which is not<br/>recognized by the unit.</li> <li>Advance the tracks until music is heard.</li> <li>See notes on Audio and MP3 CDs.</li> </ol> |
| • | Problems with new copy-<br>protected audio CDs.                             | 1. See notes on Audio and MP3<br>CDs.                                                                                                   | 1. Some copy protection procedures are incompati-<br>ble with acceptable standards for audio CDs. This<br>is not a fault on the unit.                                                    |

# Navigation

021 62 99 92 92

# **BE-57**

### **Navigation Check Procedure**

|   | Status                                                                        | Cause                                                                                                    | How to check                                                                                                    |
|---|-------------------------------------------------------------------------------|----------------------------------------------------------------------------------------------------|----------------------------------------------------------------------------------------------------|
| • | Display shows "Please i-<br>nsert map CD"                                     | The map CD is required for some functions in naviation mode.                                                    | Insert the map CD into the radio CD drive with the la-<br>bel facing upwards.                                                                                                    |
| • | The guidance advice ca-<br>nnot be heard or are very<br>quiet.                | Navi volume to low.                                                                                             | Set the navigation volume in the setup menu under " Navigation $\rightarrow$ Navi volume"                                                                                                    |
| • | Guidance is not accurate                                                      | An inaccuracy of appr. 30 m is wit-<br>hin the tolerance limits.                                                | <ol> <li>If greater inaccuracies occur repeatedly, please<br/>contact your dealer.</li> <li>The displayed distance to the turning point is cal-<br/>culated to the centre of the junction (especially f-<br/>or extended junctions and mainroad exits).</li> </ol> |
| • | Display position does not correspond to the actual traffic conditions.        | It is possible that the car's position<br>as calculated by the navigation sy-<br>stem is not currently correct. | The routing may have been changed and does not c-<br>orrespond with the information stored on the map CD                                                                                                    |
| • | Displayed time is incorre-<br>ct.                                             |                                                                                                    | Adjust the time zone using the "Clock/Date $\rightarrow$ Time Zone" option in the setup menu                                                                                                    |
| • | Estimated time of arrival displayed on the guidan-<br>ce screen is incorrect. |                                                                                                    | Check the time zone using the "Clock/Date $\rightarrow$ Time Zone" option in the setup menu                                                                                                    |
|   | 424                                                                           |                                                                                                    |                                                                                                    |

# شرکت دیجیتال خودرو سامانه (مسئولیت محدود

اولین سامانه دیجیتال تعمیرکاران خودرو در ایران

# **Body Electrical System**

# **Keyless Entry And Burglar Alarm**

### Specifications

| Item                                  | Specification                                                           |
|---------------------------------------|-------------------------------------------------------------------------|
| Rated voltage                         | DC 3V                                                                   |
| Service voltage range                 | DC 2.5V ~ 3.2V                                                          |
| Temperature range                     | $-4^{\circ}F \sim 140^{\circ}F (-20^{\circ}C \sim +60^{\circ}C)$        |
| Storage temperature range             | -22°F ~ 176°F (-30°C ~ +80°C)                                           |
| Modulation method                     | FSK/ASK                                                                 |
| Keyless entry transmitterPower source | Lithium 3V battery (1EA)                                                |
| Transmissible distance                | 30m or more                                                             |
| Life of battery                       | 2 years or more (at 20 times per day)                                   |
| Button                                | 3 (Door lock, Door unlock, Trunk)                                       |
| Transmission frequency                | 433.92 MHz (GEN RHD, AUS, MES, EUR),<br>315 MHz (GEN LHD, JAPAN, CHINA) |

**حیجیار جور و س**امانه (مسئولیت محدود)

اولین سامانه دیجیتال تعمیرکاران خودرو در ایران

# **Keyless Entry And Burglar Alarm**

### **Component Location**

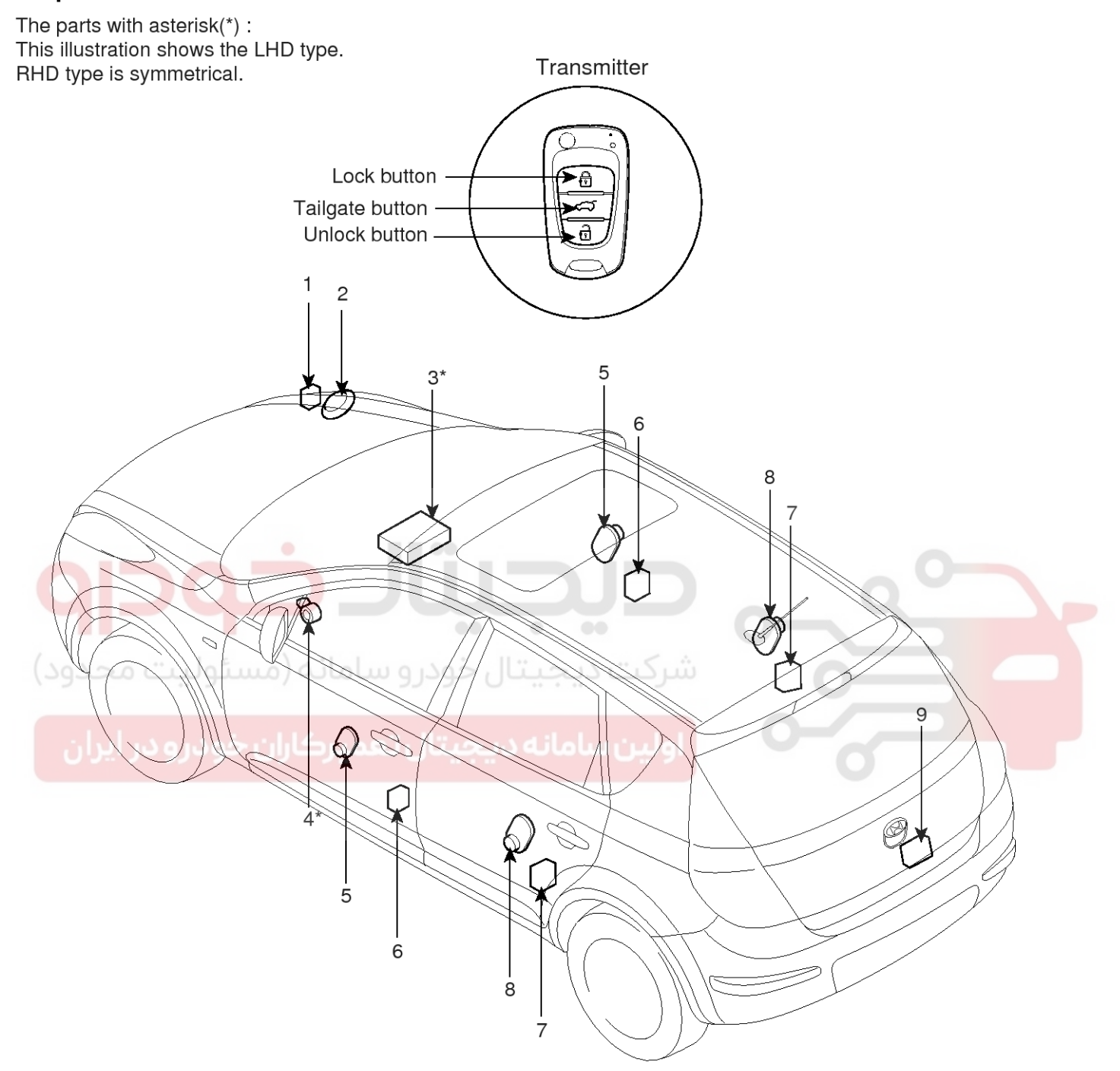

- 1. Hood switch
- 2. Burglar horn
- 3. Body control module
- 4. Key warning switch
- 5. Front door switch

- 6. Front door lock actuator & switch
- 7. Rear door lock actuator & switch
- 8. Rear door switch
- 9. Tailgate actuator & switch

SFDBE8080L

# 021 62 99 92 92

#### Description Burglar Alarm System

The burglar alarm system is armed automatically after the doors, hood, and tailgate are closed and locked.

The system is set off when any of these things occur :

- A door is forced open.
- The tailgate is opened.
- The hood is opened.

When the system is set off, the alarm sounds and the hazard lamp flash for about 30 seconds or until the system is disarmed by unlocking the transmitter or door key.

For the system to arm, the ignition switch must be off and the key removed. Then, the body control module must receive signals that the doors, hood, and tailgate are closed and locked. When everything is closed and locked, none of the control unit inputs are grounded.

The door switches, hood switch and tailgate switch are all close and lock the doors with the remote transmitter and then the system arms after 30s.

If anything is opened after the system is armed, the body control module gets a ground signal from that switch, and the system is set off.

If one of the switches is misadjusted or there is a short in the system, the system will not arm. As long as the body control module continues to get a ground signal, it thinks the vehicle is not closed and locked and will not arm.

### **Keyless Entry System**

The burglar alarm system is integrated with the keyless entry system. The keyless entry system allows you to lock and unlock the vehicle with the remote transmitter. When you push the LOCK button, all doors lock. When you push the UNLOCK button again, all doors unlock. The room lamp, if its switch is in the center position, will come on when you press the UNLOCK button. If you do not open a door, the light will go off in about 30 seconds, the doors will automatically relock, and the burglar alarm system will rearm. If you relock the doors with the remote transmitter within 30 seconds, the light will go off immediately.

**Body Electrical System** 

You cannot lock or unlock the doors with the remote transmitter if the key is in the ignition switch.

The system will signal you when the doors lock and unlock by flashing the hazard lamp once when they lock and closed, and twice when they unlock.

# Function

### **Keyless Entry Function**

DOOR LOCK / UNLOCK and Tailgate operations are performed with remocon

- 1. Keyless entry function is performed in a state that key in SW is eliminated from key cylinder
- 2. LOCK / UNLOCK and tailgate signals are received from the transmitter and DOOR LOCK / UNLOCK and Tailgate signals are output.
- 3. In case of tailgate, this operation is performed when pushing the button for 0.5s or more.

### Transmitter(TX) SPEC

- 1. Transmission Distance : 30m or more from outside of the car
- 2. Registration procedure of the transmitter
  - 1) In registration mode, it shall be possible to register up to Max 4EA.
  - 2) At re-registration, data are registered newly after deleting the previous TX DATA

| No. | Saved CODE | CODE to chan-<br>ge | Changed COD-<br>E         |
|-----|------------|---------------------|---------------------------|
| 1   | А          | С                   | C (A is deleted)          |
| 2   | A, B, C, D | E                   | E (A, B, C, D is deleted) |
| 3   | A, B       | C, D, E             | C, D, E                   |
| 4   | A, B       | C, C, D             | С                         |

3) For the registration procedures by using Hi-scan tool, refer to "TRANSMITTER CODE REGISTRATION".

# **Keyless Entry And Burglar Alarm**

### 3. Transmitter signal & Receiver Spec

- 1) Transmission signal
  - Transmit relevant transmission DATA (Transmission frame) twice by pushing TX SW.

### DISARM

### **Condition 1**

| State             | Description                                                                                                    |
|-------------------|----------------------------------------------------------------------------------------------------|
| Initial Condition | ALARM state                                                                                                    |
| Event             | <ul> <li>IGN KEY ON during 30sec or ALT"L" = ON</li> <li>IGN KEY ON during 3sec</li> <li>TX(Transmitter) Unlock &amp; Any Door open(4Door SW ON)</li> <li>TX(Transmitter) Lock &amp; Lock confirm failed</li> <li>Driver door key unlock switch ON. (user select option : enable)</li> <li>Driver door key lock SW ON &amp; Lock confirm failed (user select option : enable)</li> <li>TX tailgate ON.</li> </ul> |
| Action            | <ul> <li>The state goes to DISARM state</li> <li>Hazard relay off, Horn relay off and start inhibit relay off.</li> <li>TX Unlock <ul> <li>Unlock relay on for 0.5 sec.</li> <li>Hazard relay on (TWICE)</li> </ul> </li> </ul>                                                                                                    |

\_

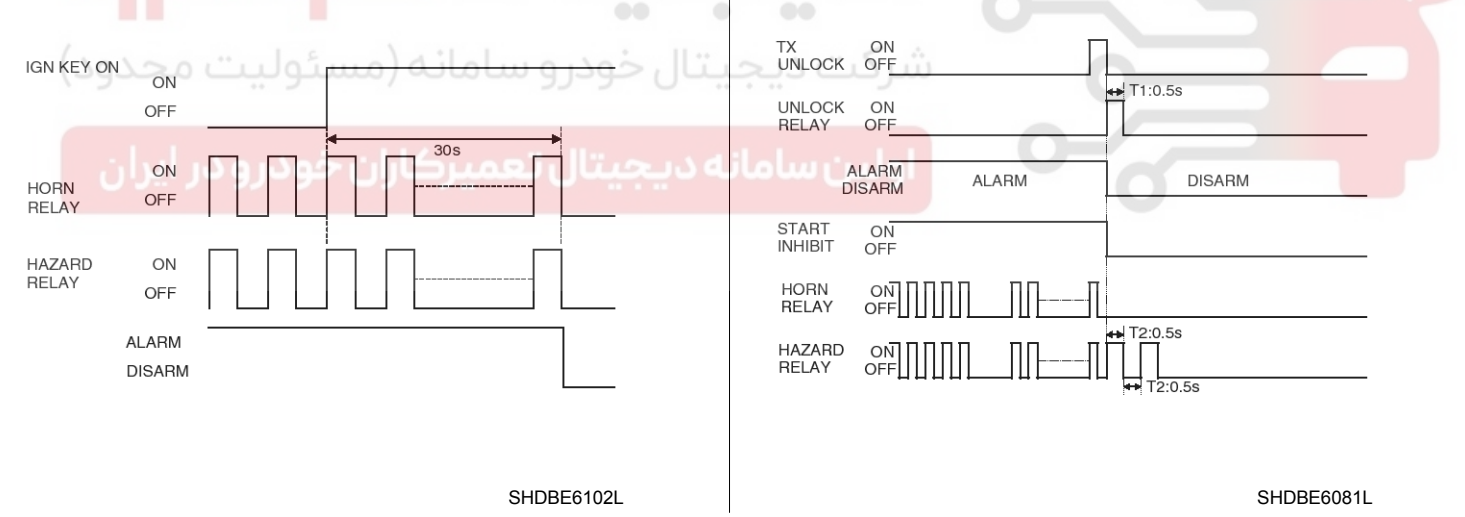

### **Condition 2**

| State             | Description                                                                                                    |
|-------------------|----------------------------------------------------------------------------------------------------|
| Initial Condition | DISARM state & (IGN KEY OUT) & Any Door open                                                                                 |
| Event             | TX Unlock                                                                                                    |
| Action            | <ul> <li>No state change</li> <li>TX UNLOCK</li> <li>Unlock relay on for 0.5 sec</li> <li>Hazard relay on (Twice)</li> </ul> |

Only LOCK signal is output when pushing TX LOCK SW and UNLOCK SW at the same time.

# WWW.DIGITALKHODRO.COM

# **Body Electrical System**

#### **Condition 3**

| State             | Description                                                                                                    |
|-------------------|----------------------------------------------------------------------------------------------------|
| Initial Condition | ARMWAIT state                                                                                                    |
| Event             | <ul> <li>At least one entrance opened</li> <li>Any door is unlocked</li> <li>Key in SW ON</li> <li>Driver door key unlock SW ON (user select option : enable)</li> </ul> |
| Action            | The state goes to DISARM state                                                                                                    |

#### **Condition 4**

| State             | Description                                                                                                    |
|-------------------|----------------------------------------------------------------------------------------------------|
| Initial Condition | AUTOLOCKTIMER1 state                                                                                                    |
| Event             | <ul> <li>At least one entrance opened</li> <li>Key in SW ON</li> <li>Lock by AUTOLOCK, but Lock confirmation failure</li> <li>Tx Lock, but Lock confirmation failure</li> <li>Driver door key unlock SW ON, but Lock confirmation failure (user select option : enable)</li> </ul> |
| Action            | The state goes to DISARM state                                                                                                    |
| Condition 5       |                                                                                                    |

| Condition 5                   |                                                                                                    |
|-------------------------------|----------------------------------------------------------------------------------------------------|
| State                         | Description                                                                                                    |
| Initial Condition             | AUTOLOCKTIMER2 state                                                                                                    |
| کاران خودرو در ایران<br>Event | <ul> <li>Any Door open</li> <li>Key in SW ON</li> <li>Lock by AUTOLOCK, but Lock confirmation failure</li> <li>Tx Lock, but Lock confirmation failure</li> <li>Driver door key lock SW ON, but Lock confirmation failure (user select option : enable)</li> </ul> |
| Action                        | The state goes to DISARM state                                                                                                    |

### **Condition 6**

| State             | Description                                                                                     |
|-------------------|-------------------------------------------------------------------------------------------------|
| Initial Condition | ARM state                                                                                       |
| Event             | <ul><li>IGN KEY ON</li><li>Driver door key unlock SW ON (user select option : enable)</li></ul> |
| Action            | The state goes to DISARM state                                                                  |

# **Keyless Entry And Burglar Alarm**

### Condition 7

| State             | Description                                                                                                    |
|-------------------|----------------------------------------------------------------------------------------------------|
| Initial Condition | REARM state                                                                                                    |
| Event             | <ul> <li>IGN KEY ON during 30sec or (ALT"L" = ON &amp; IGN KEY ON during 3sec)</li> <li>Tx Lock, but Lock confirmation failure</li> <li>Driver door key unlock SW ON (user select option : enable)</li> <li>Driver door key lock SW ON &amp; Lock confirmation failure (user select option : enable)</li> <li>TX tailgate ON.</li> </ul> |
| Action            | <ul><li>The state goes to DISARM state</li><li>Start Inhibit relay OFF</li></ul>                                                                                                    |

### **Condition 8**

| State             | Description                                                                                                    |
|-------------------|----------------------------------------------------------------------------------------------------|
| Initial Condition | PREARM state                                                                                                    |
| Event             | <ul> <li>Key in SW ON</li> <li>Driver door key unlock SW ON (user select option : enable)</li> <li>All entrance closed &amp; Any Door is unlocked</li> <li>Any Door open &amp; Tx Unlock</li> </ul> |
| Action            | <ul> <li>The state goes to DISARM state</li> <li>TX UNLOCK</li> <li>Unlock relay on for 0.5sec</li> <li>Hazard relay on (Twice)</li> </ul>                                                          |

### **Condition 9**

| State             | Description                                                                                                    |
|-------------------|----------------------------------------------------------------------------------------------------|
| Initial Condition | AutoLockTimer3 state                                                                                                    |
| Event             | <ul> <li>Key in SW ON</li> <li>Hood open</li> <li>TX LOCK, but LOCK confirmation failure → (user select option : enable)</li> <li>Driver door key unlock SW ON</li> <li>Any Door open Tailgate</li> <li>Driver door key lock SW ON Tailgate &amp; Lock confirmation failure</li> </ul> |
| Action            | The state goes to DISARM state (user select option : enable)                                                                                                    |

### ARM

#### Condition 1

| State             | Description                                                           |
|-------------------|-----------------------------------------------------------------------|
| Initial Condition | ARM state                                                             |
| Event             | Tx Lock                                                               |
| Action            | <ul><li>No state change</li><li>Hazard relay 1Time on(1sec)</li></ul> |

# **Body Electrical System**

### **Condition 2**

| State             | Description                 |
|-------------------|-----------------------------|
| Initial Condition | ARMWAIT state               |
| Event             | ARMWAITTIMER is expired     |
| Action            | The state goes to ARM state |

### ALARM

- LED is Blinking

### Condition 1

| State             | Description                                                                                                    |
|-------------------|----------------------------------------------------------------------------------------------------|
| Initial Condition | ARM state                                                                                                    |
| Event             | <ul> <li>Any entrance open (DOORS, TAILGATE, or HOOD)</li> <li>Key in SW on(only for china)</li> </ul>                                                                                           |
| Action            | <ul> <li>The state goes to ALARM state</li> <li>The horn is ON one time for 27sec(±2sec)</li> <li>The hazard is driven also (During Horn driving)</li> <li>Engine Start Inhibit is ON</li> </ul> |

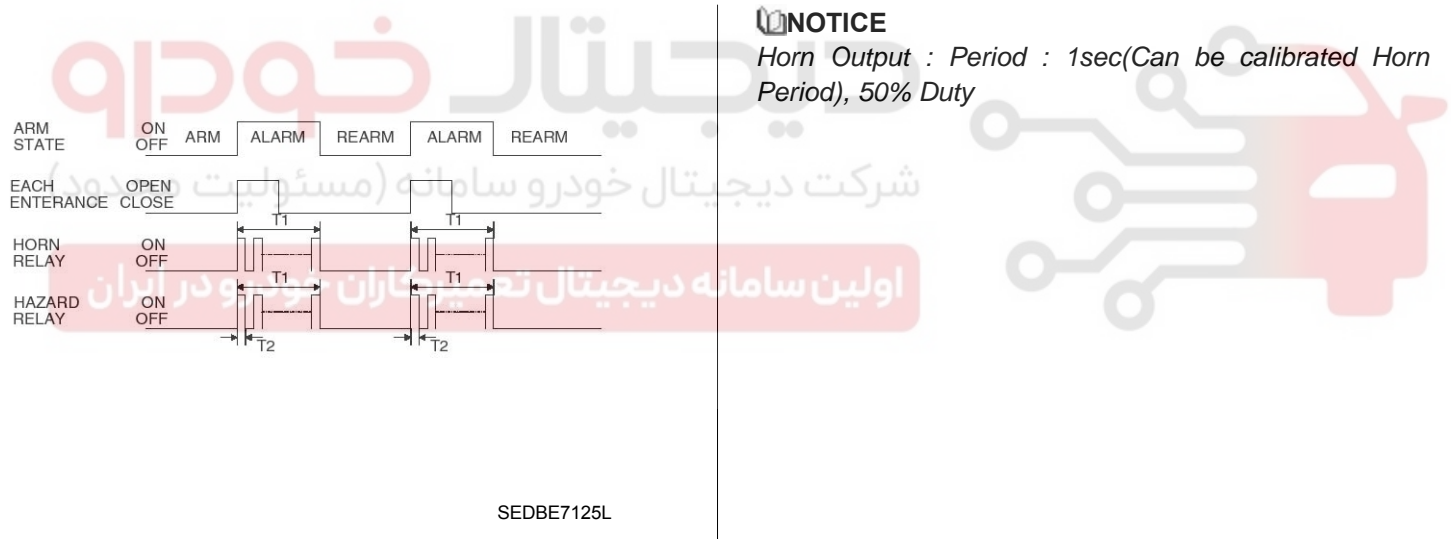

T1 : 27s  $\pm$  2sec, T2 : 0.5s  $\pm$  0.1sec.

### **Condition 2**

| State             | Description                                                                                                    |
|-------------------|----------------------------------------------------------------------------------------------------|
| Initial Condition | REARM state                                                                                                    |
| Event             | Any door open or Hood open or tailgate open                                                                                                    |
| Action            | <ul> <li>The state goes to ALARM state</li> <li>The horn is ON one time for 27sec (±2sec.)</li> <li>The hazard is driven also (During horn driven)</li> </ul> |

# **Keyless Entry And Burglar Alarm**

### ARM WAIT MODE

Condition 1

| State             | Description                                                                                |
|-------------------|--------------------------------------------------------------------------------------------|
| Initial Condition | ARMWAIT state                                                                              |
| Event             | Tx Lock                                                                                    |
| Action            | <ul> <li>NO state change</li> <li>TX LOCK</li> <li>Hazard relay 1 Time on(1sec)</li> </ul> |

#### Condition 2

| State             | Description                                                                                                    |
|-------------------|----------------------------------------------------------------------------------------------------|
| Initial Condition | DISARM state $\&$ IGN KEY OUT $\&$ All entrances closed (DOORS, HOOD and TAI-LGATE)                                                                                                    |
| Event             | <ul> <li>Tx Lock &amp; locked confirmed</li> <li>All doors are closed or Tailgate is closed when all doors locked (user select option : enable)</li> <li>Driver door key lock SW ON &amp; Locked confirmed → (user select option : enable)</li> <li>e)</li> </ul> |
| Action            | <ul> <li>The state goes to ARMWAIT State</li> <li>Start ARMWAITTIMER</li> <li>Hazard relay 1 Time on (1 sec.) (Except key lock)</li> </ul>                                                                                                    |

### Condition 3

| State             | Description                                                                                                    |
|-------------------|----------------------------------------------------------------------------------------------------|
| Initial Condition | ALARM state & IGN KEY OUT & All entrances closed(DOORS, HOOD and TAIL-<br>GATE)                                                                                                    |
| Event             | <ul> <li>Tx Lock &amp; locked confirmed</li> <li>Driver door key lock SW ON &amp; Locked confirmed (user select option : enable)</li> </ul>                                             |
| Action            | <ul> <li>The state goes to ARMWAIT state</li> <li>Start ARMWAITTIMER</li> <li>Horn relay off</li> <li>Start inhibit relay off</li> <li>Hazard relay 1Time on(1sec) (TX LOCK)</li> </ul> |

#### **Condition 4**

| State             | Description                                                                                                    |
|-------------------|----------------------------------------------------------------------------------------------------|
| Initial Condition | AUTOLOCKTIMER1 state                                                                                                    |
| Event             | <ul> <li>AUTO LOCK confirmed</li> <li>Tx Lock &amp; locked confirmed</li> <li>Driver door key lock SW ON &amp; Locked confirmed (user select option : enable)</li> </ul> |
| Action            | <ul> <li>The state goes to ARMWAIT state</li> <li>Start ARMWAITTIMER</li> <li>Hazard relay 1Time on(1sec) (AUTO LOCK, TX LOCK)</li> </ul>                                |

021 62 99 92 92

# **Body Electrical System**

#### **Condition 5**

| State             | Description                                                                                                    |
|-------------------|----------------------------------------------------------------------------------------------------|
| Initial Condition | PREARM state                                                                                                    |
| Event             | Hood and 4door are closed & All doors locked & Tailgate closed.                                                      |
| Action            | <ul> <li>The state goes to ARMWAIT state</li> <li>Start ARMWAITTIMER</li> <li>Hazard relay 1Time on(1sec)</li> </ul> |

#### **Condition 6**

| State             | Description                                                                                                    |
|-------------------|----------------------------------------------------------------------------------------------------|
| Initial Condition | REARM state                                                                                                    |
| Event             | <ul> <li>Tx Lock &amp; locked confirmed</li> <li>Drive door key lock SW ON &amp; locked confirmed (user select option : enable)</li> </ul>                      |
| Action            | <ul> <li>The state goes to ARMWAIT state</li> <li>Start ARMWAITTIMER</li> <li>Start inhibit relay off</li> <li>Hazard relay 1Time on(1sec) (TX LOCK)</li> </ul> |

### **Condition 7**

| State                                  | Description                                                                                                    |
|----------------------------------------|----------------------------------------------------------------------------------------------------|
| Initial Condition                      | Auto Lock Timer3 state                                                                                                    |
| نه (مسئولیت محدوt <sup>Eve</sup> nt    | <ul> <li>Tx Lock &amp; locked confirmed</li> <li>Drive door key lock SW ON &amp; locked confirmed (user select option : enable)</li> </ul> |
| کاران خودرو در ایران <sup>Action</sup> | <ul> <li>The state goes to ARMWAIT state</li> <li>Start ARMWAITTIMER</li> <li>Hazard relay 1Time on(1sec) (TX LOCK)</li> </ul>             |

| 4DOOR<br>SW               | OPEN<br>CLOSE   |      |
|---------------------------|-----------------|------|
| Tx Lock                   | ON<br>OFF       |      |
| LOCK<br>RELAY             | ON<br>OFF0.5sec |      |
| DOOR<br>UNLOCK<br>SW *1   | LOCK<br>UNLOCK  |      |
| HORN<br>RELAY             |                 |      |
| START<br>INHIBIT<br>RELAY | ON<br>OFF       |      |
| HAZARD<br>RELAY           |                 | 1sec |

\*1 : Lock : Driver door unlock SW or Passenger door unlock SW or Rear door unlock SW is LOCK Unlock : Driver door unlock SW or Passenger door unlock SW or Rear door unlock SW is UNLOCK

SHDBE6103L

# **Keyless Entry And Burglar Alarm**

# REARM MODE

### Condition 1

| State             | Description                                    |
|-------------------|------------------------------------------------|
| Initial Condition | ALARM state                                    |
| Event             | All entrance is closed & Alarm Patten finished |
| Action            | The state goes to REARM state                  |

### AUTOLOCKTIMER1 MODE

### **Condition 1**

| State             | Description                                                                                                    |
|-------------------|----------------------------------------------------------------------------------------------------|
| Initial Condition | ARM state                                                                                                    |
| Event             | Tx Unlock                                                                                                    |
| Action            | <ul> <li>The state goes to AUTOLOCKTIMER1 state</li> <li>Start AUTOLOCKTIMER1</li> <li>Hazard relay Twice on(0.5s ON/0.5s OFF)</li> </ul> |

#### Condition 2

| State                                  | Description                                                                                  |
|----------------------------------------|----------------------------------------------------------------------------------------------|
| Initial Condition                      | AUTOLOCKTIMER1 state                                                                         |
| Event                                  | AUTO LOCK TIMERI is expired     Tx Unlock                                                    |
| نه (مسئولیت محدود)                     | No state change     Tx Unlock                                                                |
| کاران خودرو در ایران <sup>Action</sup> | Hazard relay Twice on(0.5s ON/0.5s OFF)     Restart AUTOLOCKTIMER1     Expire AUTOLOCKTIMER1 |
|                                        | - AUTOLOCK                                                                                   |

#### **Condition 3**

| State             | Description                                                                                                    |
|-------------------|----------------------------------------------------------------------------------------------------|
| Initial Condition | ARMWAIT state                                                                                                    |
| Event             | Tx Unlock                                                                                                    |
| Action            | <ul> <li>The state goes to AUTOLOCKTIMER1 state</li> <li>Start AUTOLOCKTIMER1</li> <li>Hazard relay Twice on(0.5s ON/0.5s OFF)</li> </ul> |

### **Condition 4**

WWW.DIGITALKHODRO.COM

| State             | Description                                                                                                    |
|-------------------|----------------------------------------------------------------------------------------------------|
| Initial Condition | DISARM state & All entrances closed (DOORS, HOOD & TAILGATE) & IGN KE-Y OUT                                                               |
| Event             | Tx Unlock                                                                                                    |
| Action            | <ul> <li>The state goes to AUTOLOCKTIMER1 state</li> <li>Start AUTOLOCKTIMER1</li> <li>Hazard relay Twice on(0.5s ON/0.5s OFF)</li> </ul> |

# 021 62 99 92 92

# **Body Electrical System**

### Condition 5

| State             | Description                                                                                                    |
|-------------------|----------------------------------------------------------------------------------------------------|
| Initial Condition | ALARM state & All entrances are closed (DOORS, HOOD & TAILGATE)                                                                                                    |
| Event             | Tx Unlock                                                                                                    |
| Action            | <ul> <li>The state goes to AUTOLOCKTIMER1 state</li> <li>Start AUTOLOCKTIMER1</li> <li>Hazard relay Twice on(0.5s ON/0.5s OFF)</li> <li>Start inhibit relay off</li> <li>Horn relay off</li> </ul> |

#### **Condition 6**

| State             | Description                                                                                                    |
|-------------------|----------------------------------------------------------------------------------------------------|
| Initial Condition | REARM state                                                                                                    |
| Event             | Tx Unlock                                                                                                    |
| Action            | <ul> <li>The state goes to AUTOLOCKTIMER1 state</li> <li>Start AUTOLOCKTIMER1</li> <li>Hazard relay Twice on(0.5s ON/0.5s OFF)</li> <li>Start inhibit relay off</li> </ul> |

.....

۲

## Condition 7

| State                                  | Description                                                                                                 |
|----------------------------------------|----------------------------------------------------------------------------------------------------|
| Initial Condition                      | AutoLock Timer3 state                                                                                       |
| له (مسئوليت محدوEvent                  | <ul> <li>Tx Unlock - شرکت دیجیتال - Tx Unlock</li> </ul>                                                    |
| کاران خودرو در ایران <sup>Action</sup> | The state goes to AUTOLOCKTIMER1 state     Start AUTOLOCKTIMER1     Hazard relay Twice on(0.5s ON/0.5s OFF) |

# **Keyless Entry And Burglar Alarm**

### AUTOLOCKTIMER2 MODE

#### Condition 1

| State             | Description                                                                                                    |
|-------------------|----------------------------------------------------------------------------------------------------|
| Initial Condition | AUTOLOCKTIMER2 state                                                                                                    |
| Event             | <ul><li>Timer is expired</li><li>Tx Unlock</li></ul>                                                                                                    |
| Action            | <ul> <li>No State change</li> <li>Tx Unlock <ul> <li>Hazard relay Twice on(0.5s ON/0.5s OFF)</li> <li>The timer restart</li> </ul> </li> <li>Expire AUTOLOCKTIMER2 <ul> <li>AUTOLOCK</li> </ul> </li> </ul> |

#### **Condition 2**

| State             | Description                                                                                                    |
|-------------------|----------------------------------------------------------------------------------------------------|
| Initial Condition | DISARM state & All Doors are closed & (HOOD is opened) & IGN KEY OUT                                                                      |
| Event             | Tx Unlock                                                                                                    |
| Action            | <ul> <li>The state goes to AUTOLOCKTIMER2 state</li> <li>Start AUTOLOCKTIMER2</li> <li>Hazard relay Twice on(0.5s ON/0.5s OFF)</li> </ul> |

### Condition 3

| State             | Description                                                                                                    |
|-------------------|----------------------------------------------------------------------------------------------------|
| Initial Condition | ALARM state & All Door are closed & (HOOD is opened)                                                                                                    |
| Event             | Tx Unlock                                                                                                    |
| Action            | <ul> <li>The state goes to AUTOLOCKTIMER2 state</li> <li>Start AUTOLOCKTIMER2</li> <li>Hazard relay Twice on(0.5s ON/0.5s OFF)</li> <li>Start inhibit relay off</li> <li>Horn relay off</li> </ul> |

### **Condition 4**

| State             | Description                                                                                                    |
|-------------------|----------------------------------------------------------------------------------------------------|
| Initial Condition | PREARM state<br>All Doors are closed & (HOOD is opened)                                                                                   |
| Event             | Tx Unlock                                                                                                    |
| Action            | <ul> <li>The state goes to AUTOLOCKTIMER2 state</li> <li>Start AUTOLOCKTIMER2</li> <li>Hazard relay Twice on(0.5s ON/0.5s OFF)</li> </ul> |

021 62 99 92 92

# **Body Electrical System**

### AUTOLOCK TIMER3 MODE

### Condition 1

| State             | Description                                                                                                    |
|-------------------|----------------------------------------------------------------------------------------------------|
| Initial Condition | ARM state                                                                                                    |
| Event             | Tx TAILGATE Unlock                                                                                                    |
| Action            | <ul> <li>The state goes to AUTOLOCK TIMER3 state</li> <li>Start AUTOLOCK TIMER3</li> <li>Hazard relay Twice on(0.5s ON/0.5s OFF)</li> </ul> |

### **Condition 2**

| State             | Description                   |
|-------------------|-------------------------------|
| Initial Condition | AutoLockTimer3 state          |
| Event             | Tx TAILGATE Unlock            |
| Action            | Restart AUTOLOCK TIMER3 state |

### **Condition 3**

| State             | Description                                                                                                    |  |
|-------------------|----------------------------------------------------------------------------------------------------|--|
| Initial Condition | ARMWAIT state                                                                                                    |  |
| Event             | Tx TAILGATE Unlock                                                                                                    |  |
| Action            | <ul> <li>The state goes to AUTOLOCK TIMER3 state</li> <li>Start AUTOLOCK TIMER3</li> <li>Hazard relay Twice on(0.5s ON/0.5s OFF)</li> </ul> |  |

اولین سامانه دیجیتال تعمیرکاران خودرو در ایران

# **Keyless Entry And Burglar Alarm**

### PREARM MODE

#### Condition 1

| State             | Description                                                                                                    |
|-------------------|----------------------------------------------------------------------------------------------------|
| Initial Condition | AUTOLOCKTIMER2 state                                                                                                    |
| Event             | <ul> <li>AUTOLOCK &amp; Locked confirmed</li> <li>Tx Lock &amp; locked confirmed</li> <li>Driver door key lock SW ON &amp; Locked confirmed (user select option : enable)</li> </ul> |
| Action            | The state goes to PREARM state                                                                                                    |

### Condition 2

| State             | Description                                                                                                    |
|-------------------|----------------------------------------------------------------------------------------------------|
| Initial Condition | DISARM state & IGN KEY OUT                                                                                                    |
| Event             | <ul> <li>((4Door Not Closed = ON or Tailgate SW = Open or (Hood SW = ON)) &amp; Tx L-ock &amp; Locked confirmed</li> <li>((4Door Not Closed = ON or Tailgate SW = Open or (Hood SW = ON)) &amp; driver door key lock SW ON on &amp; Locked confirmed (user select option : enable)</li> </ul> |
| Action            | The state goes to PREARM state                                                                                                    |

#### Condition 3

.

| State                          | Description                                                                                                    |
|--------------------------------|----------------------------------------------------------------------------------------------------|
| Initial Condition              | ALARM state & IGN KEY OUT (Hood SW ON or Tailgate unlock SW ON or any d-<br>oor open)                                                       |
| Event                          | <ul> <li>Tx Lock &amp; Locked confirmed</li> <li>Driver door key lock SW ON &amp; Locked confirmed (user select option : enable)</li> </ul> |
| کاران خودرو در ایران<br>Action | <ul> <li>The state goes to PREARM state</li> <li>Start inhibit relay off</li> <li>Horn relay off</li> <li>Hazard relay OFF</li> </ul>       |

### **Condition 4**

| State             | Description                                                     |
|-------------------|-----------------------------------------------------------------|
| Initial Condition | AUTOLOCKTIMER3 state                                            |
| Event             | <ul><li>Expire Auto Lock Timer3</li><li>Tailgate open</li></ul> |
| Action            | The state goes to PREARM state.                                 |

# **Body Electrical System**

### RESET

#### **Condition 1**

| State             | Description                                                                                                    |
|-------------------|----------------------------------------------------------------------------------------------------|
| Initial Condition | During ALARM, REARM                                                                                               |
| Event             | TAKING THE BATTERY OUT then take on.                                                                              |
| Action            | <ul> <li>The state goes to ALARM mode</li> <li>Horn relay 1 Times on</li> <li>Start inhibitor relay ON</li> </ul> |

### **Condition 2**

| State             | Description                              |
|-------------------|------------------------------------------|
| Initial Condition | ARM state                                |
| Event             | TAKING THE BATTERY OUT Then reconnecting |
| Action            | The state goes to ARM mode               |

#### **Condition 3**

| State             | Description                                  |
|-------------------|----------------------------------------------|
| Initial Condition | Other state (Except ARM, ALARM, REARM state) |
| Event             | TAKING THE BATTERY OUT Then reconnecting     |
| Action            | The state goes to DISARM mode                |

# شرکت دیجیتال خودرو سامانه (مسئولیت محدود)

اولین سامانه دیجیتال تعمیرکاران خودرو در ایران

# Keyless Entry And Burglar Alarm

#### Inspection

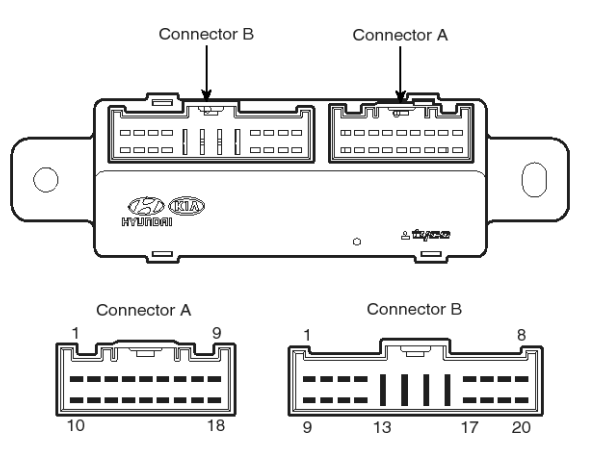

SHDBE6137L

#### **Burglar Alarm Horn Relay**

Check for continuity between the terminals.

- 1. There should be continuity between the No.8 and No.18 terminals when power and ground are connected to the No.6 and No.19 in the ICM-B.
- 2. There should be no continuity between the No.8 and No.18 terminals when power is disconnected.

#### Burglar Alarm Relay

Check for continuity between the terminals.

- 1. There should be continuity between the No.3 and No.10 terminals when power and ground are connected to the No.1 and No.11 terminals in the ICM-A.
- 2. There should be no continuity between the No.3 and No.10 terminals when power is disconnected.

#### Front Door Lock Actuator

1. Remove the front door trim.

(Refer to the BD group - "Front door")

 Remove the front door module. (Refer to the BD group - "Front door") 3. Disconnect the connectors from the actuator.

#### [LHD]

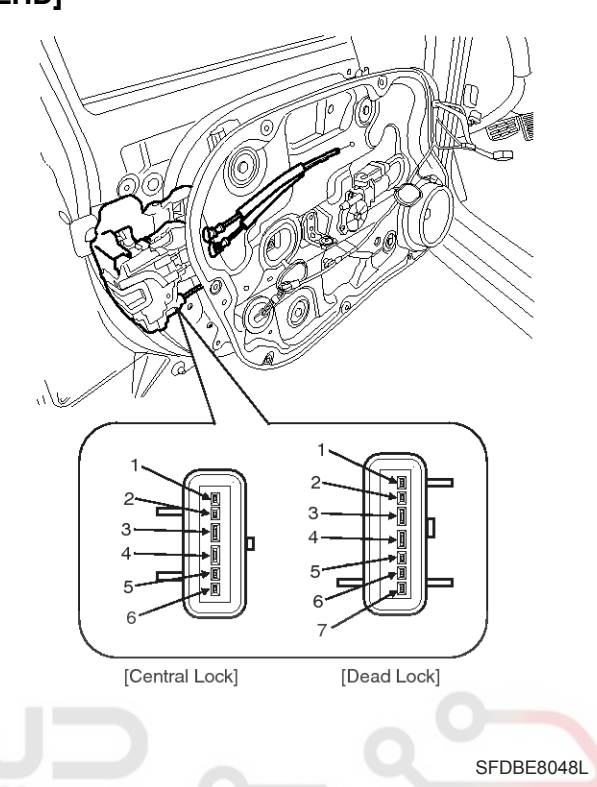

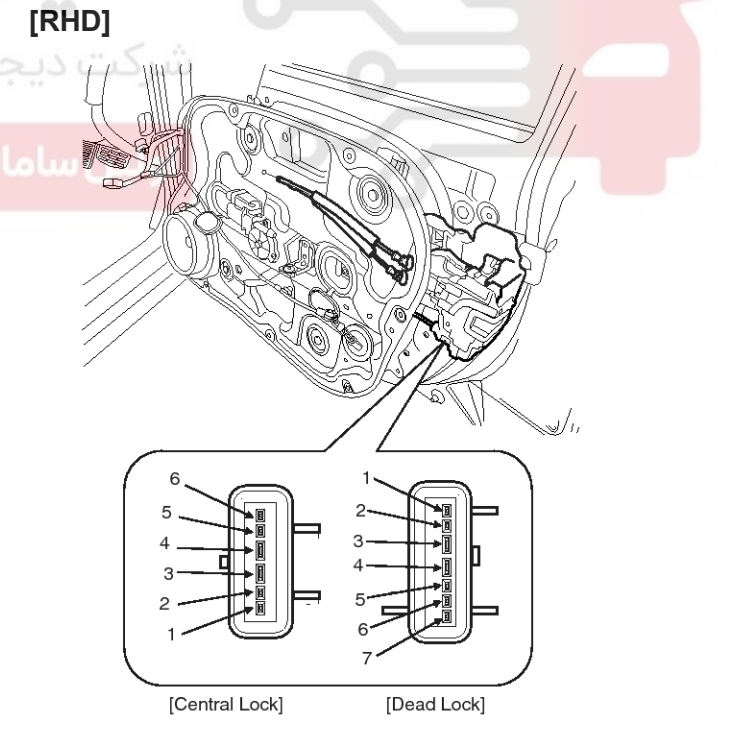

SFDBE8048R

# 021 62 99 92 92
# **BE-74**

 Check actuator operation by connecting power and ground according to the table. To prevent damage to the actuator, apply battery voltage only momentarily.

| [Central Lock]       |                   |        |                 |          |          |            |                        | (): RHD  |  |
|----------------------|-------------------|--------|-----------------|----------|----------|------------|------------------------|----------|--|
| Terminal<br>Position |                   | minal  | 4(3)            |          | 3(4)     |            |                        |          |  |
| From                 | t loft            | C      | entral<br>₋ock  |          | $\oplus$ |            |                        | Θ        |  |
| FION                 | Central<br>Unlock |        | θ               |          | $\oplus$ |            |                        |          |  |
| Positio              | on T              | [er    | minal           | 3(4)     |          | 4(3)       |                        |          |  |
| <b>-</b>             |                   | C      | entral<br>_ock  |          | Θ        |            |                        | $\oplus$ |  |
| Front                | right             | C<br>U | entral<br>nlock |          | $\oplus$ |            |                        | θ        |  |
| [Dead Lock]          |                   |        |                 |          |          |            | SFDBE8049L<br>RHD only |          |  |
| Terminal             |                   |        | 5               |          | 6        | 7          |                        |          |  |
|                      | Centr             | al     | Lock            |          | $\oplus$ |            | Θ                      | θ        |  |
| Front                | Lock              | (      | Unlock          |          | Θ        |            | $\oplus$               | $\oplus$ |  |
| left                 | Dead              | b      | Lock            |          | Θ        |            | θ                      | $\oplus$ |  |
| Unoc                 | k                 | Unlock |                 | $\oplus$ |          | $\oplus$   | θ                      |          |  |
| Positio              | on                | Т      | ermina          | 6        | 3        | • 1        | 2                      | 1        |  |
| ()                   | Centr             | al     | Lock            | j        | $\oplus$ | 50         | Θ                      | θ        |  |
| Front                | Lock              | (      | Unlock          |          | Θ        | -          | $\oplus$               | Ð        |  |
| Right                | Dead              | d      | Lock            | 921      | Θ        | <u>)</u> * | θ                      | $\oplus$ |  |
|                      | Unoc              | k      | Unlock          |          | $\oplus$ |            | $\oplus$               | θ        |  |

# **Body Electrical System**

#### **Rear Door Lock Actuator**

- Remove the rear door trim. (Refer to the BD group - "Rear door")
- Remove the rear door module. (Refer to the BD group - "Rear door")
- 3. Disconnect the connectors from the actuator.

#### [LHD]

SFDBE8050L

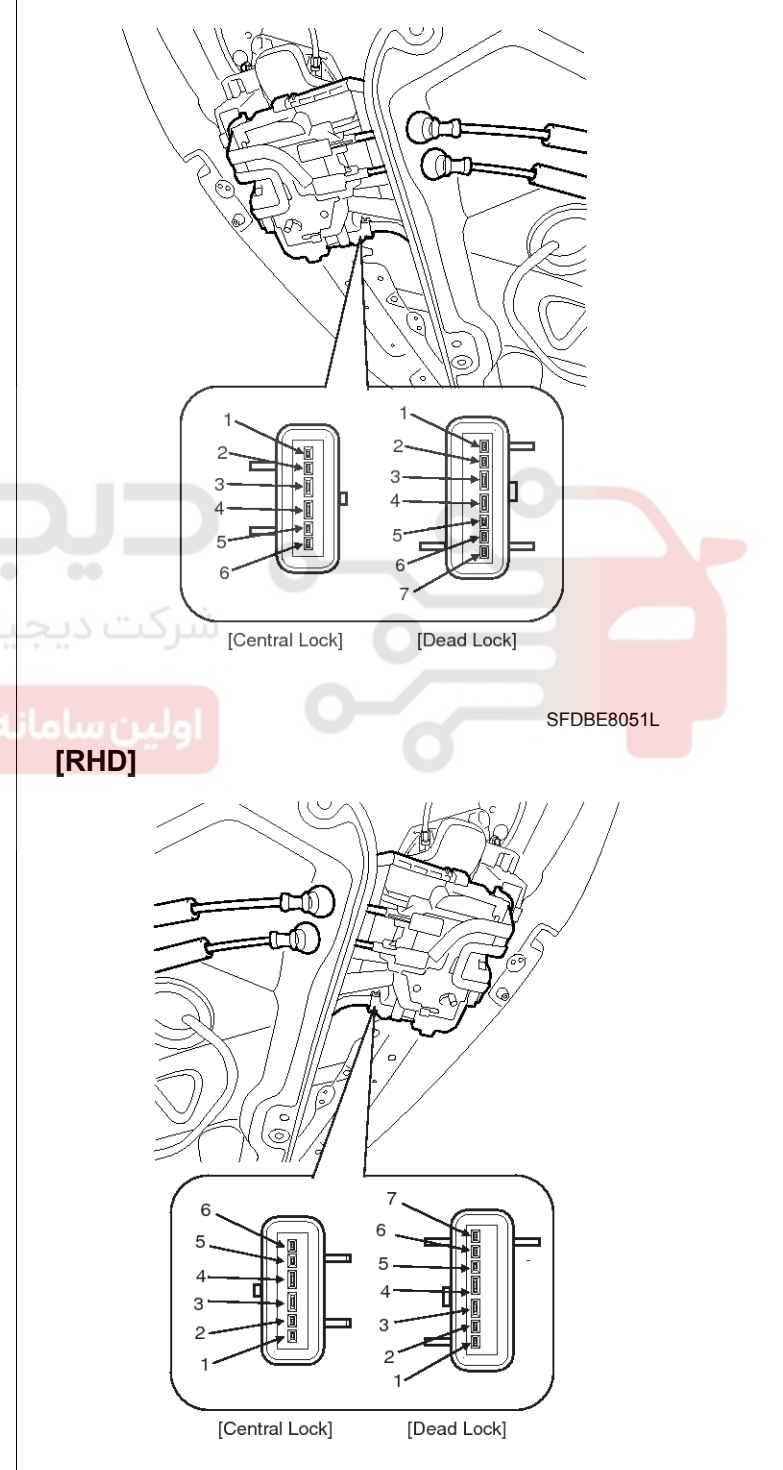

SFDBE8051R

### WWW.DIGITALKHODRO.COM

### 021 62 99 92 92

### 021 62 99 92 92

**BE-75** 

# **Keyless Entry And Burglar Alarm**

4. Check actuator operation by connecting power and ground according to the table. To prevent damage to the actuator, apply battery voltage only momentarily.

| [Central Lock]     |          |                   |            |          | (): RHD  |                        |  |
|--------------------|----------|-------------------|------------|----------|----------|------------------------|--|
| Terminal           |          |                   | 4(3)       | 4(3)     |          | 3(4)                   |  |
|                    |          | Central<br>Lock   | $\oplus$   | $\oplus$ |          | θ                      |  |
| Кеа                | rieπ     | Central<br>Unlock | θ          |          | $\oplus$ |                        |  |
| Positio            | Te<br>on | erminal           | 3(4)       |          | 4(3)     |                        |  |
|                    |          | Central<br>Lock   | θ          |          |          | $\oplus$               |  |
| Rear               | right    | Central<br>Unlock | $\oplus$   |          |          | θ                      |  |
| [Dead Lock]        |          |                   |            |          |          | SFDBE8160L<br>RHD only |  |
| Terminal           |          | l 5               |            | 6        | 7        |                        |  |
|                    | Centra   | Lock              | $\oplus$   |          | Θ        | Φ                      |  |
| Rear               | Lock     | Unloc             | ĸΘ         | -        | $\oplus$ | $\oplus$               |  |
| left               | Dead     | Lock              | θ          |          | θ        | $\oplus$               |  |
|                    | Unock    | Unloc             | k $\oplus$ |          | $\oplus$ | θ                      |  |
| Terminal           |          | ul 3              |            | 2        | 1        |                        |  |
| ()                 | Centra   | Lock              | $\oplus$   |          | Θ        | θ                      |  |
| Re <mark>ar</mark> | Lock     | Unloc             | ĸӨ         | -        | $\oplus$ | $\oplus$               |  |
| Right              | Dead     | Lock              | Θ          | 맛点       | θ        | $\oplus$               |  |
|                    | Unock    | Unloc             | k $\oplus$ |          | $\oplus$ | θ                      |  |

#### SFDBE8161L

#### Tailgate Lock Actuator Inspection

- Remove the tailgate trim.
   (Refer to the BD group "Tailgate")
- 2. Disconnect the 4P connector from the actuator.

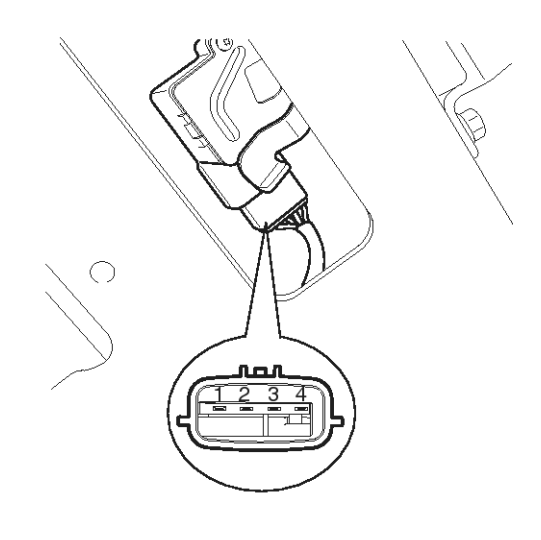

#### SEDBE7134L

3. Check actuator operation by connecting power and ground according to the table. To prevent damage to the actuator, apply battery voltage only momentarily.

| Terminal<br>Position | 3 | 4          |
|----------------------|---|------------|
| Unlock               | Ð | θ          |
|                      |   | SEDBE7135L |

#### 021 62 99 92 92

# **BE-76**

#### Front Door Lock Switch

- Remove the front door trim. (Refer to the BD group - "Front door")
- Remove the front door module.
   (Refer to the BD group "Front door")
- 3. Disconnect the connectors from the actuator.

#### [LHD]

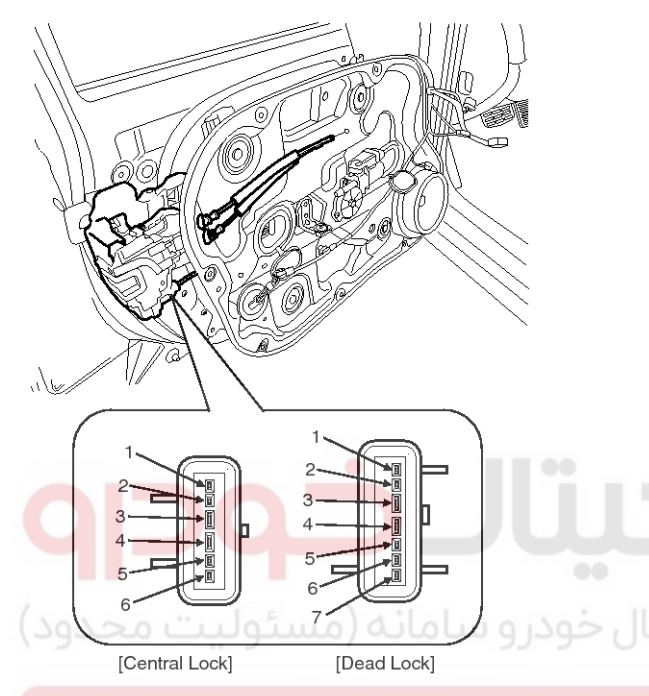

دیجیتال تعمیرکاران خودرو در ایران SFDBE8048L

# **Body Electrical System**

#### [RHD]

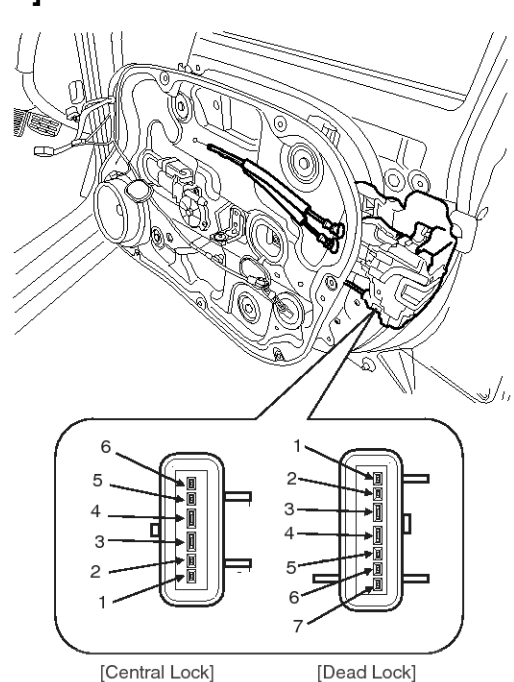

SFDBE8048R

 Check for continuity between the terminals in each switch position when inserting the key into the door according to the table.

| CENTRAL L         | OCK]                  | 0-      |                  | (): RHD    |
|-------------------|-----------------------|---------|------------------|------------|
| Position          | Terminal              | 2(5)    | 5(2)             | 1(6)       |
| Front loft        | Clockwise             | 0       | P                |            |
| FIONLIEIL         | Counter-<br>clockwise |         | $\left  \right $ | -0         |
| Position          | Terminal              | 5(2)    | 2(5)             | 6(1)       |
| Eropt right       | Clockwise             | $\circ$ | Ŷ                |            |
| FIORTING          | Counter-<br>clockwise |         | 0                | -0         |
|                   |                       |         |                  | SFDBE8052L |
|                   | <]                    |         |                  | RHD only   |
| Position          | Terminal              | 2       | 3                | 4          |
| <b>Eropt</b> loft | Clockwise             | 0       | P                |            |
|                   | Counter-<br>clockwise |         | 0                | 0          |

Terminal<br/>Position456Front rightClockwiseOOCounter-<br/>clockwiseOO

SFDBE8148L

# **Keyless Entry And Burglar Alarm**

#### Rear Door Lock Switch

- Remove the rear door trim. (Refer to the BD group - "Rear door")
- Remove the rear door module.
   (Refer to the BD group "Rear door")
- 3. Disconnect the connectors from the actuator.

### [LHD]

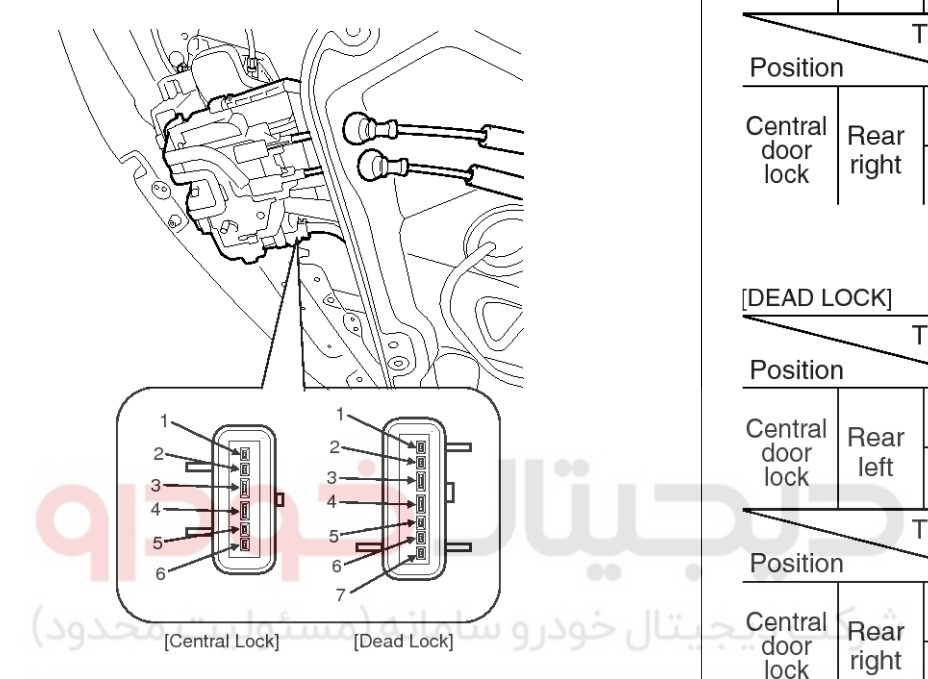

SFDBE8051L

| switch position according to the table. |       |         |      |          |
|-----------------------------------------|-------|---------|------|----------|
| [CENTRAL LOCK]                          |       |         |      | ( ): RHD |
| Terminal<br>Position                    |       |         | 5(2) | 6(1)     |
| Central                                 | Rear  | Lock    |      |          |
| door<br>lock                            | left  | Unlock  |      | 0        |
| Positior                                | Т     | erminal | 2(5) | 1(6)     |
| Central                                 | Rear  | Lock    |      |          |
| door<br>lock                            | right | Unlock  |      | 0        |

4. Check for continuity between the terminals in each

owitch position according to the table

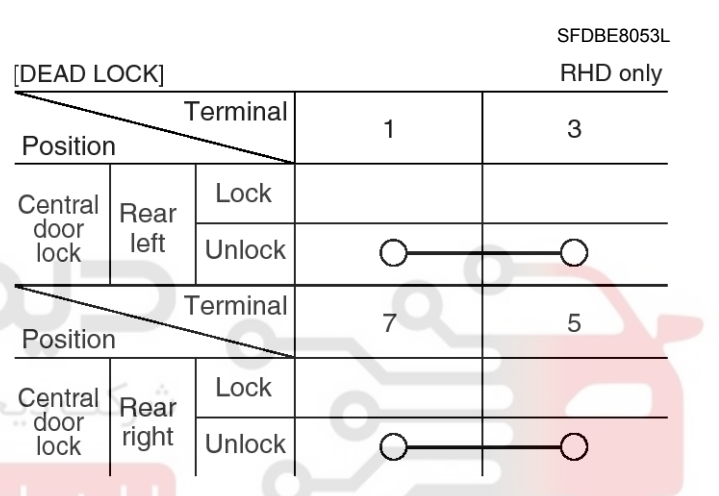

[RHD]

SFDBE8163L

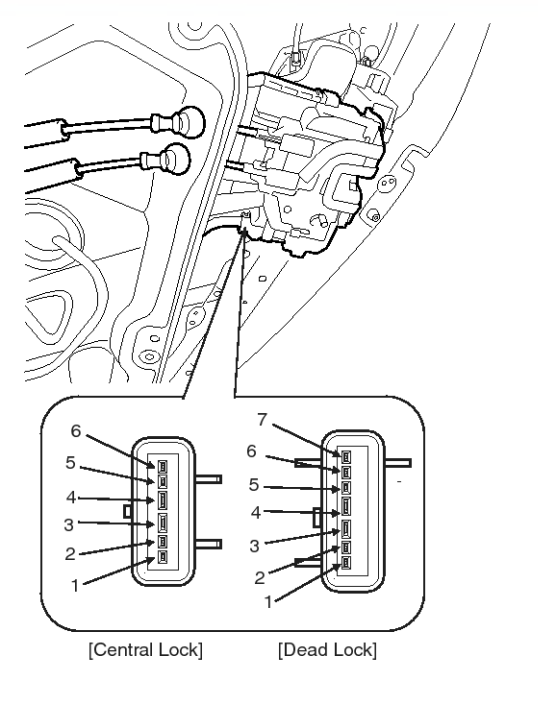

SFDBE8051R

# 021 62 99 92 92

**BE-77** 

### WWW.DIGITALKHODRO.COM

### 021 62 99 92 92

# **BE-78**

### Tailgate Switch

- Remove the tailgate trim. (Refer to the BD group - "Tailgate")
- 2. Disconnect the 4P connector from the actuator.

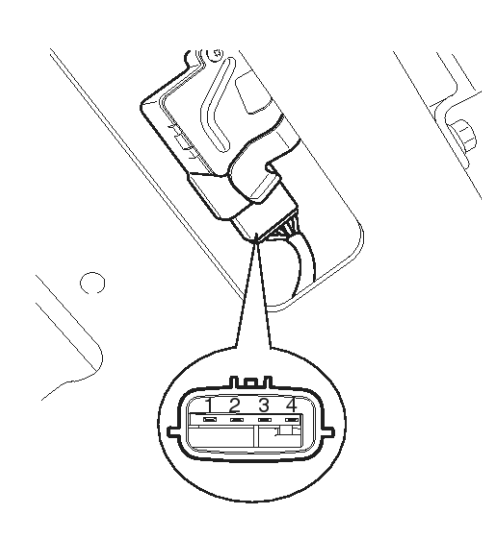

3. Check for continuity between the terminals in each switch position according to the table.

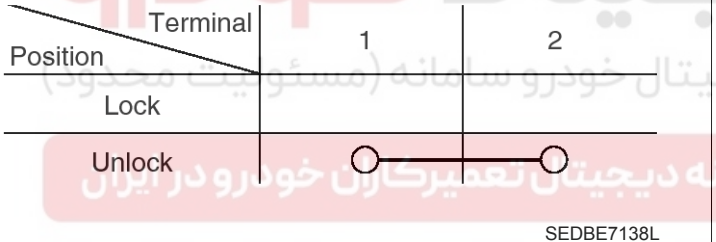

#### **Door Switch**

Remove the door switch and check for continuity between the terminals.

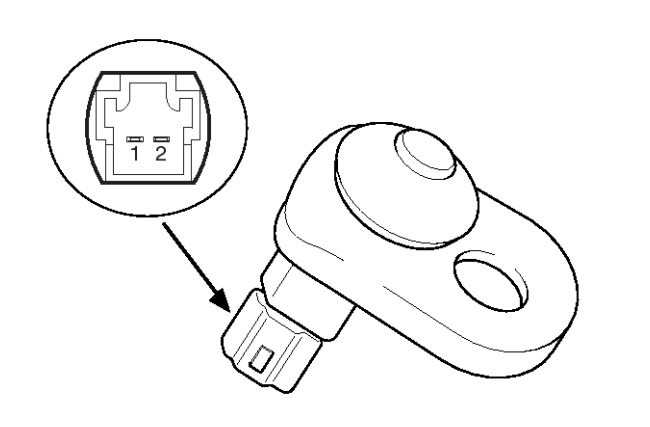

SHDBE6202D

SEDBE7134L

# **Body Electrical System**

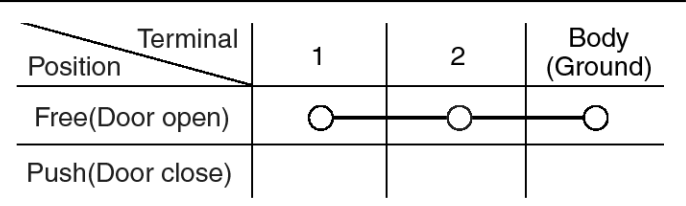

ETQF180D

#### **Hood Switch**

1. Disconnect the connector from the hood switch (A).

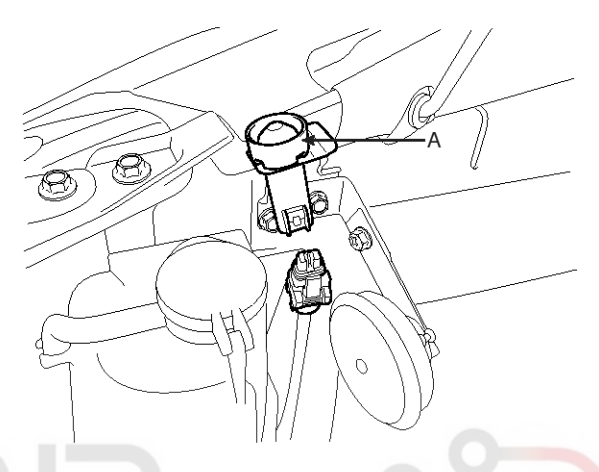

SHDBE6139D

2. Check for continuity between the terminals and ground according to the table.

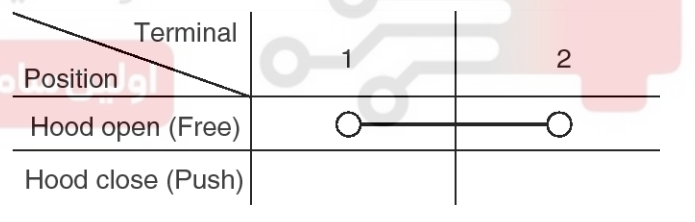

ETBF180B

### 021 62 99 92 92

**BE-79** 

# **Keyless Entry And Burglar Alarm**

#### Key In Switch

- Remove the crash pad lower panel. (Refer to BD group - "Crash pad")
- 2. Disconnect the 6P connector from the key warning switch.

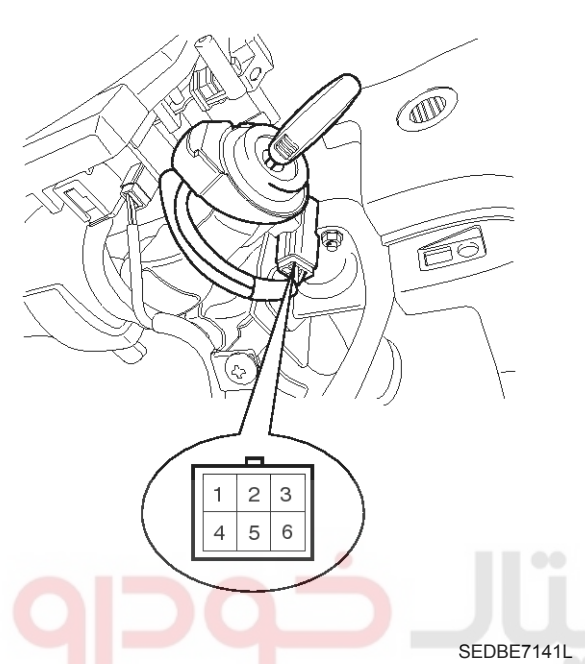

3. Check for continuity between the terminals in each position according to the table.

| Terminal     |                          |                              |             |
|--------------|--------------------------|------------------------------|-------------|
| Key position | ركاران <sup>2</sup> خودن | ، دیجیتا <mark>4</mark> تعمی | ولين سامانه |
| Insert       | 0                        | O                            |             |
| Removal      |                          |                              |             |
|              |                          |                              |             |

SHDBE6203L

#### Burglar Horn

1. Remove the burglar horn (A) after removing 1 bolt and disconnect the 2P connector from the burglar horn.

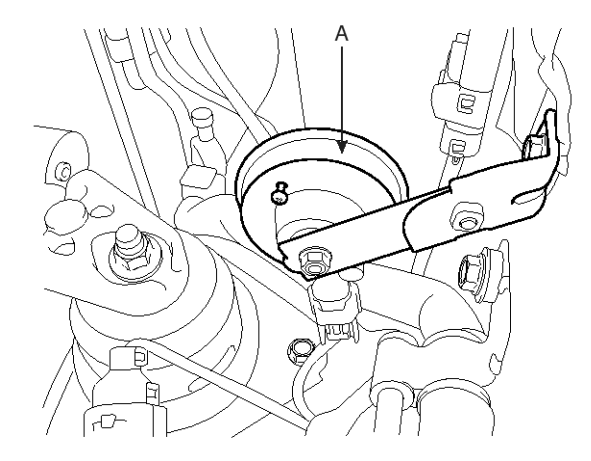

#### SHDBE6143D

- 2. Test the burglar horn by connecting battery power to the terminal 1 and ground the terminal 2.
- 3. The burglar horn should make a sound. If the burglar horn fails to make a sound replace it.

# **Body Electrical System**

### Transmitter

#### Inspection

- 1. Check that the red light flickers when the door lock or unlock button is pressed on the transmitter.
- 2. Remove the battery and check voltage if the red light doesn't flicker.

#### Standard voltage : 3V

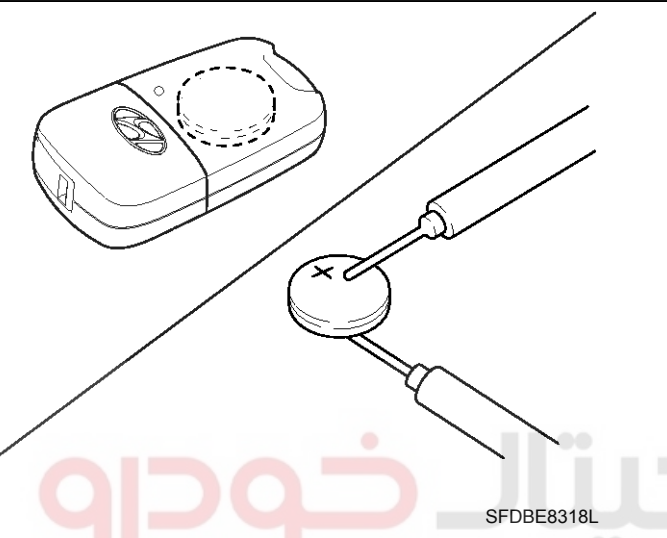

- Replace the transmitter battery with a new one, if voltage is below 3V then try to lock and unlock the doors with the transmitter by pressing the lock or unlock button five or six times.
- 4. If the doors lock and unlock, the transmitter is O.K, but if the doors don't lock and unlock, register the transmitter code, then try to lock and unlock the doors.
- 5. If the transmitter is fails, replace only the transmitter.

### **Transmitter Code Registration**

1. Connect the DLC cable of scan tool to the data link connector (16 pins) in driver side crash pad lower panel, turn the power on scan tool.

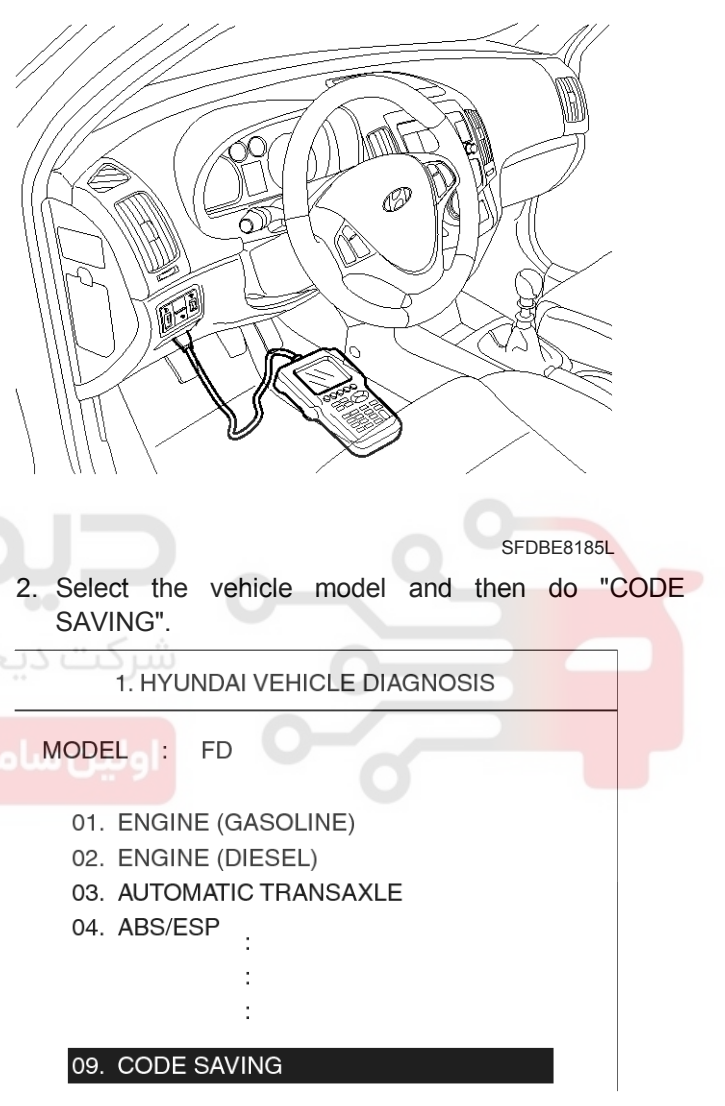

SFDBE8054L

# **Keyless Entry And Burglar Alarm**

 After selecting "CODE SAVING" menu, push "ENTER" key, then the screen will be shown as below.

TRANSMITTER CODE SAVE

REMOVE THE IG. KEY FROM THE KEY CYLINDER. CONNECT THE DLC CABLE AND 16 PIN CONNECTOR OF THE VEHICLE.

PRESS [ENTER], IF YOU ARE READY!

ETRF065M

 After removing the ignition key from key cylinder, push "ENTER" key to proceed to the next mode for code saving. Follow steps 1 to 4 and then code saving is completed.

TRANSMITTER CODE SAVE

1ST. TRANSMITTER SAVE PRESS THE TRANSMITTER [LOCK] BUTTON OR [UNLOCK] BUTTON FOR 1 SECOND.

### ییتال تعمیرکاران خودرو در ایران

\* NO. OF CODED KEY : 0 EA

ETRF065N

TRANSMITTER CODE SAVE

1ST. TRANSMITTER SAVE PRESS THE TRANSMITTER [LOCK] BUTTON OR [UNLOCK] BUTTON FOR 1 SECOND.

1ST. TRANSMITTER SAVE SUCCESS!

IF YOU WANT TO SAVE THE 2ND KEY PRESS [YES], OR NOT PRESS [NO]

\* NO. OF CODED KEY : 1 EA

ETRF065O

TRANSMITTER CODE SAVE

2ND. TRANSMITTER SAVE PRESS THE TRANSMITTER [LOCK] BUTTON OR [UNLOCK] BUTTON FOR 1 SECOND.

\* NO. OF CODED KEY : 1 EA

ETRF065P

TRANSMITTER CODE SAVE

2ND. TRANSMITTER SAVE PRESS THE TRANSMITTER [LOCK] BUTTON OR [UNLOCK] BUTTON FOR 1 SECOND.

2ND. TRANSMITTER SAVE SUCCESS!

CODE SAVING IS COMPLETED! IF YOU STOP, PRESS [ESC] KEY!!!

\* NO. OF CODED KEY : 2 EA

ETRF065Q

# **Body Electrical System**

#### Troubleshooting

1. Alarm does not work. (Hazard lamps work)

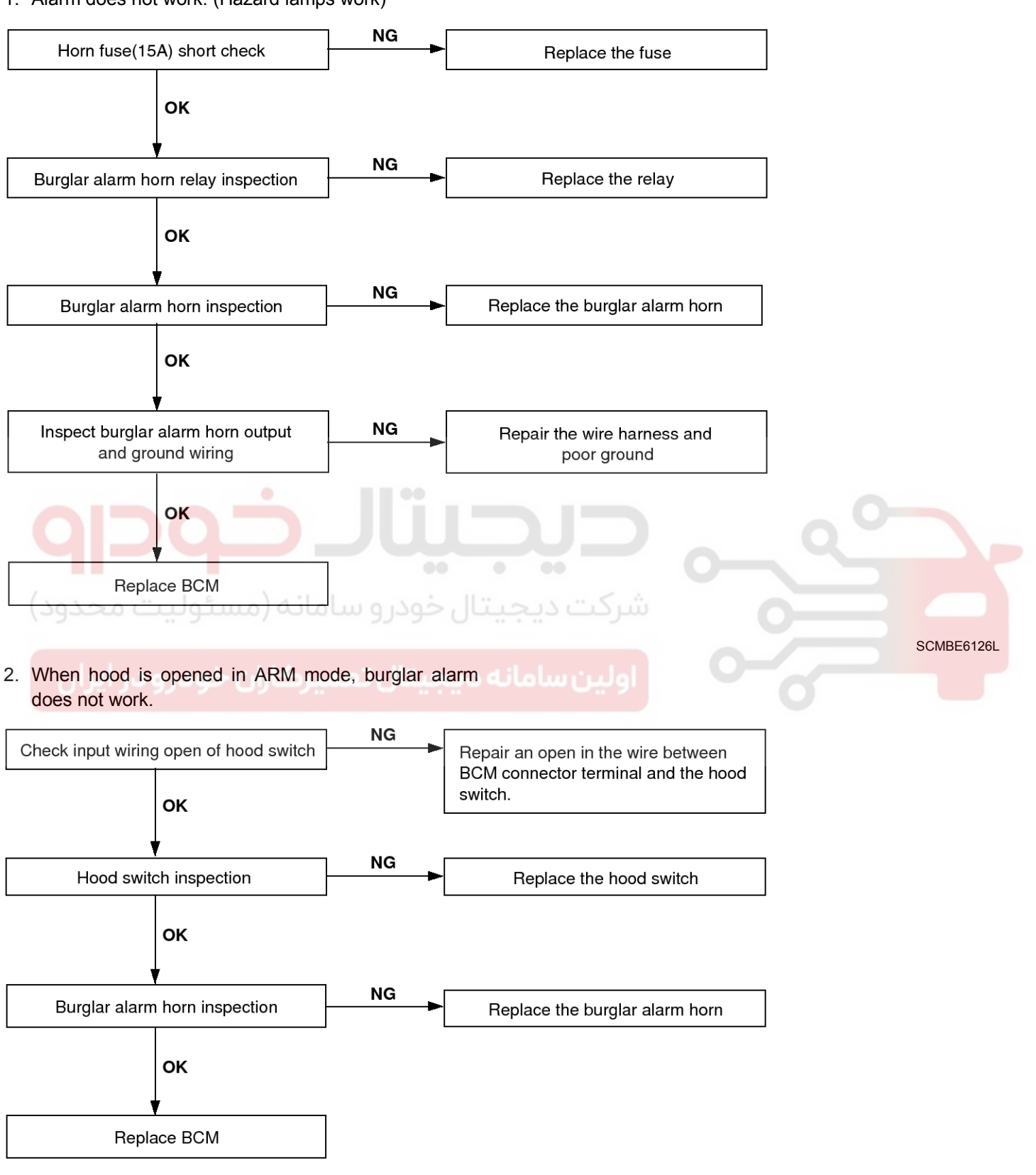

SFDBE8401L

# **Keyless Entry And Burglar Alarm**

3. When door is opened, burglar alarm does not work. (If tailgate and hood is opened, alarm works)

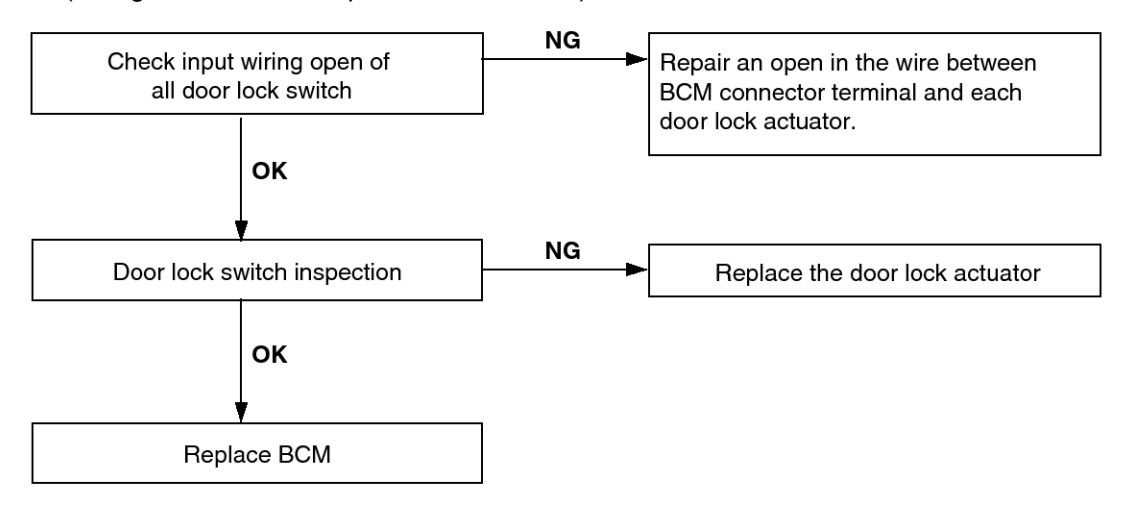

#### SHDBE6128L

4. When tailgate is opened in ARM mode, burglar alarm does not work.

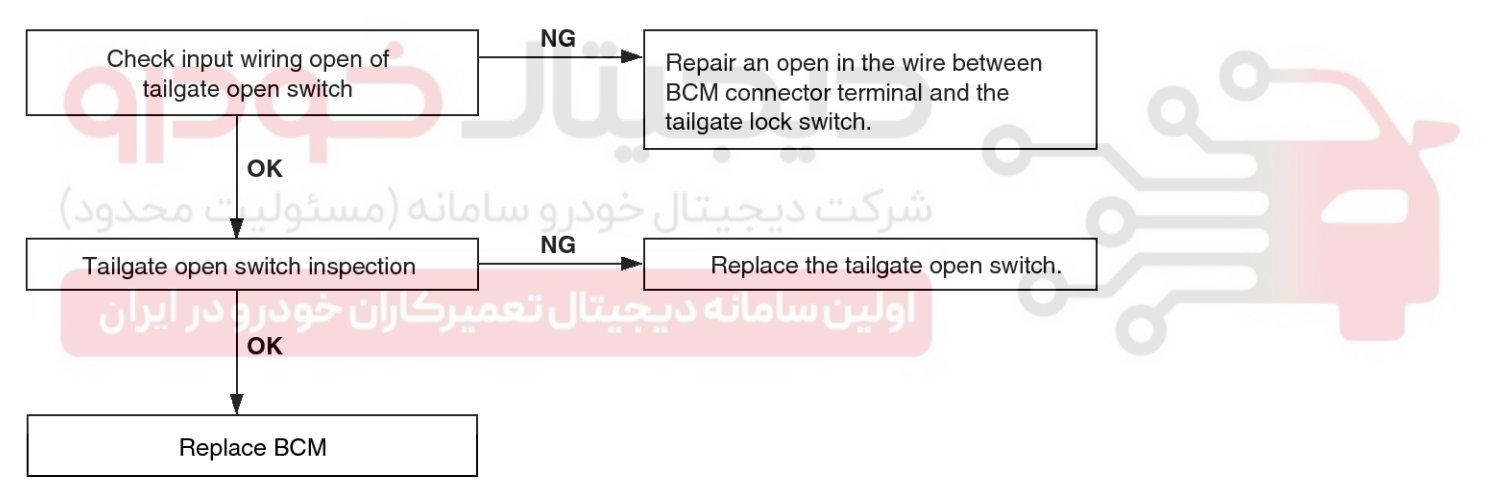

SHDBE6129L

021 62 99 92 92

# **BE-84**

# **Body Electrical System**

 When the vehicle is locked by the transmitter, central door lock function works but hazard lamp doesn't blink.

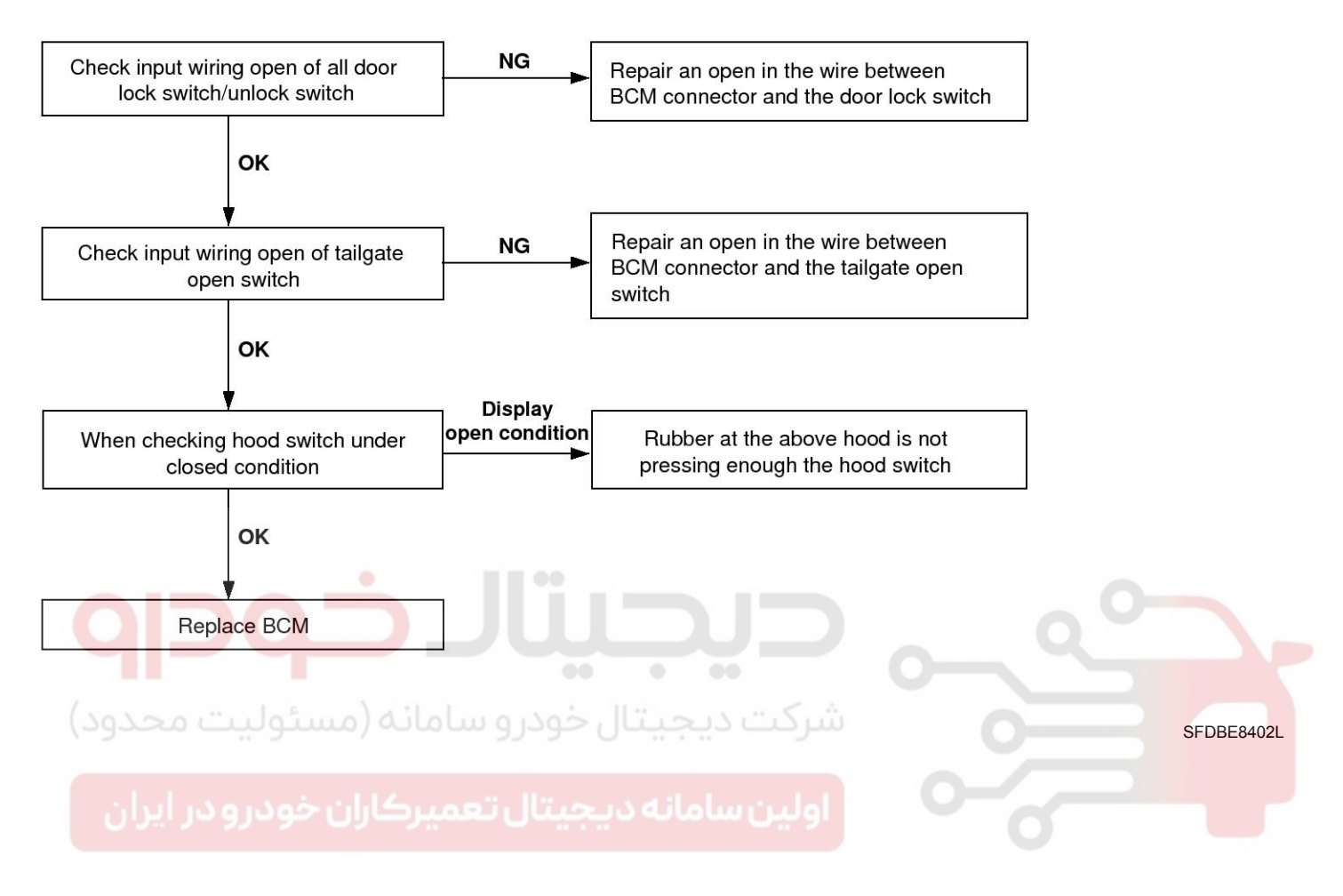

# **Keyless Entry And Burglar Alarm**

6. Central door lock function works, but keyless entry system does not work.

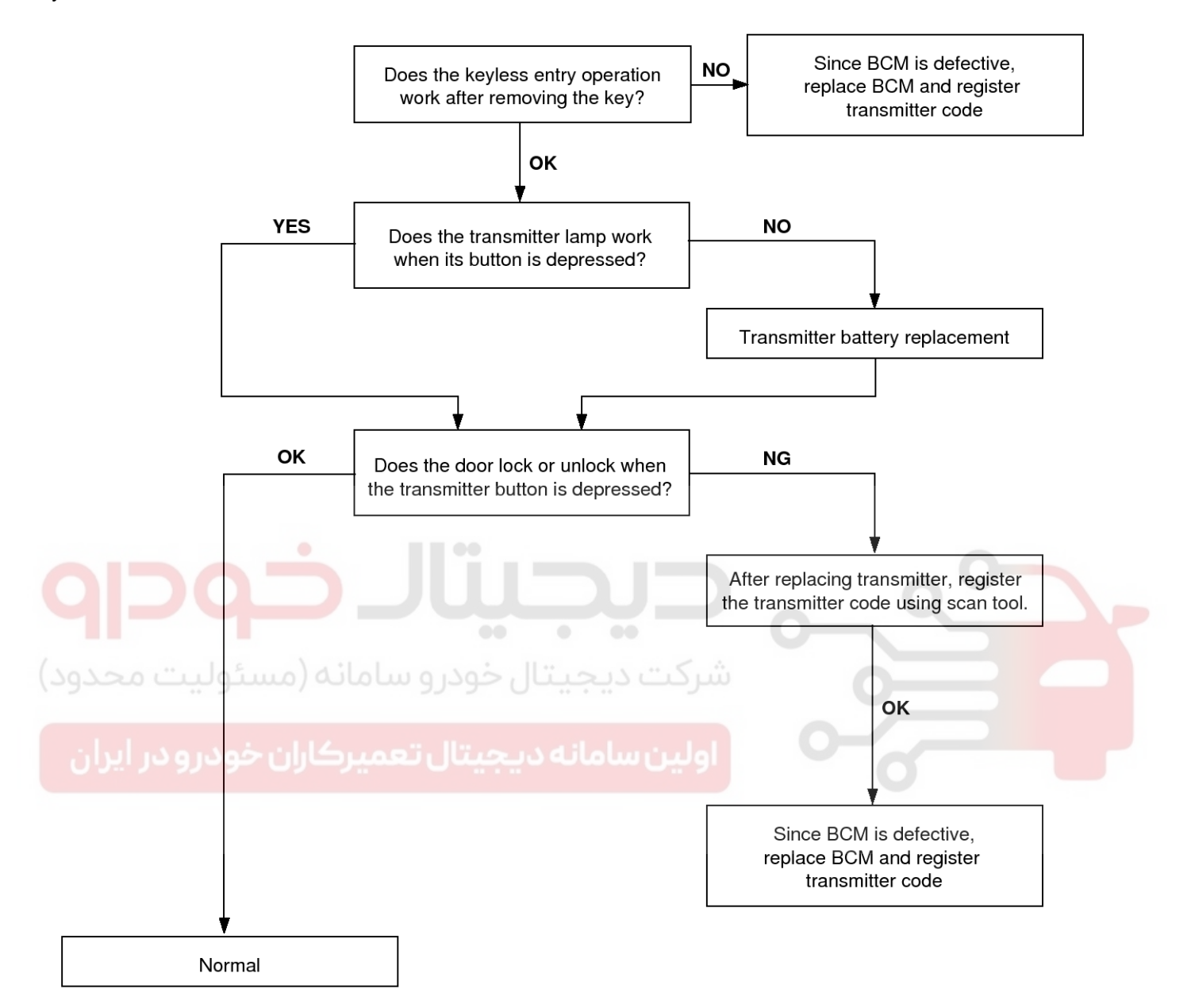

SFDBE8403L

# **Body Electrical System**

### **BCM (Body Control Module)**

### **Body Control Module (BCM)**

#### **Specifications**

| ltem                                                              | Requirement                                         | Remark                                                                                                    |
|-------------------------------------------------------------------|-----------------------------------------------------|----------------------------------------------------------------------------------------------------|
| Rated voltage                                                     | DC 12V                                              |                                                                                                    |
| Operating voltage range                                           | DC 9 ~ 16V                                          |                                                                                                    |
| Operating temperature rang-<br>e $-30^{\circ}C \sim +80^{\circ}C$ |                                                     | Shall activate normally in these range.                                                                                               |
| Storage temperature range                                         | $-40^{\circ}C \sim +85^{\circ}C$                    |                                                                                                    |
| Max humidity in use                                               | 95%                                                 |                                                                                                    |
| High voltage resistance                                           | 24V                                                 |                                                                                                    |
| Insulation resistance                                             | 100Mohm or more<br>(measured with 500V MEG-<br>GER) | Specify as well as parts that insulation like PCB, moisture-<br>proof COATING is required                                             |
| Dark Current                                                      | Max 4mA (KEYLESS)<br>Max 3mA (NON-KEYLESS)          | Measure when the state, all output loads are OFF and ther-<br>e are no Input SW(including TX operation) changes, contin-<br>ues 2sec. |
| Voltage drop                                                      | 1.2V or less                                        | Output terminals for TAIL LAMP RELAY, POWER WINDO-<br>W RELAY, SAFETY POWER WINDOW, BURGLAR ALAR-<br>M RELAY shall be 2.0V or less    |

اولین سامانه دیجیتال تعمیرکاران خودرو در ایران

# **BCM (Body Control Module)**

#### **Rated Load**

| Item                                     | Rated load                    |  |
|------------------------------------------|-------------------------------|--|
| Room lamp                                | DC 12V 25W (LAMP load)        |  |
| Key hole illumination                    | DC 12V 1.4W (LAMP load)       |  |
| Seat belt indicator (Driver / Passenger) | DC 12V 1.2W (LED load)        |  |
| Dead lock relay                          | DC 12V 200mA (Inductive load) |  |
| Hazard relay                             | DC 12V 200mA (Inductive load) |  |
| Wiper relay                              | DC 12V 200mA (Inductive load) |  |
| Defogger relay                           | DC 12V 200mA (Inductive load) |  |
| Tail lamp relay                          | DC 12V 200mA (Inductive load) |  |
| Head lamp relay                          | DC 12V 200mA (Inductive load) |  |
| Front deicer relay                       | DC 12V 200mA (Inductive load) |  |
| Front fog relay                          | DC 12V 200mA (Inductive load) |  |
| Rear fog relay                           | DC 12V 200mA (Inductive load) |  |
| Horn relay                               | DC 12V 200mA (Inductive load) |  |
| Start inhibit Relay                      | DC 12V 200mA (Inductive load) |  |
| Central door unlock relay                | DC 12V 200mA (Inductive load) |  |
| Central door lock relay                  | DC 12V 200mA (Inductive load) |  |
| Power window relay                       | DC 12V 200mA (Inductive load) |  |
| Tailgate unlock relay                    | DC 12V 200mA (Inductive load) |  |
| Over speed indicator lamp                | DC 12V 1.2W (LED)             |  |

WWW.DIGITALKHODRO.COM

### 021 62 99 92 92

# **BE-88**

# **Body Electrical System**

#### **Circuit Diagram**

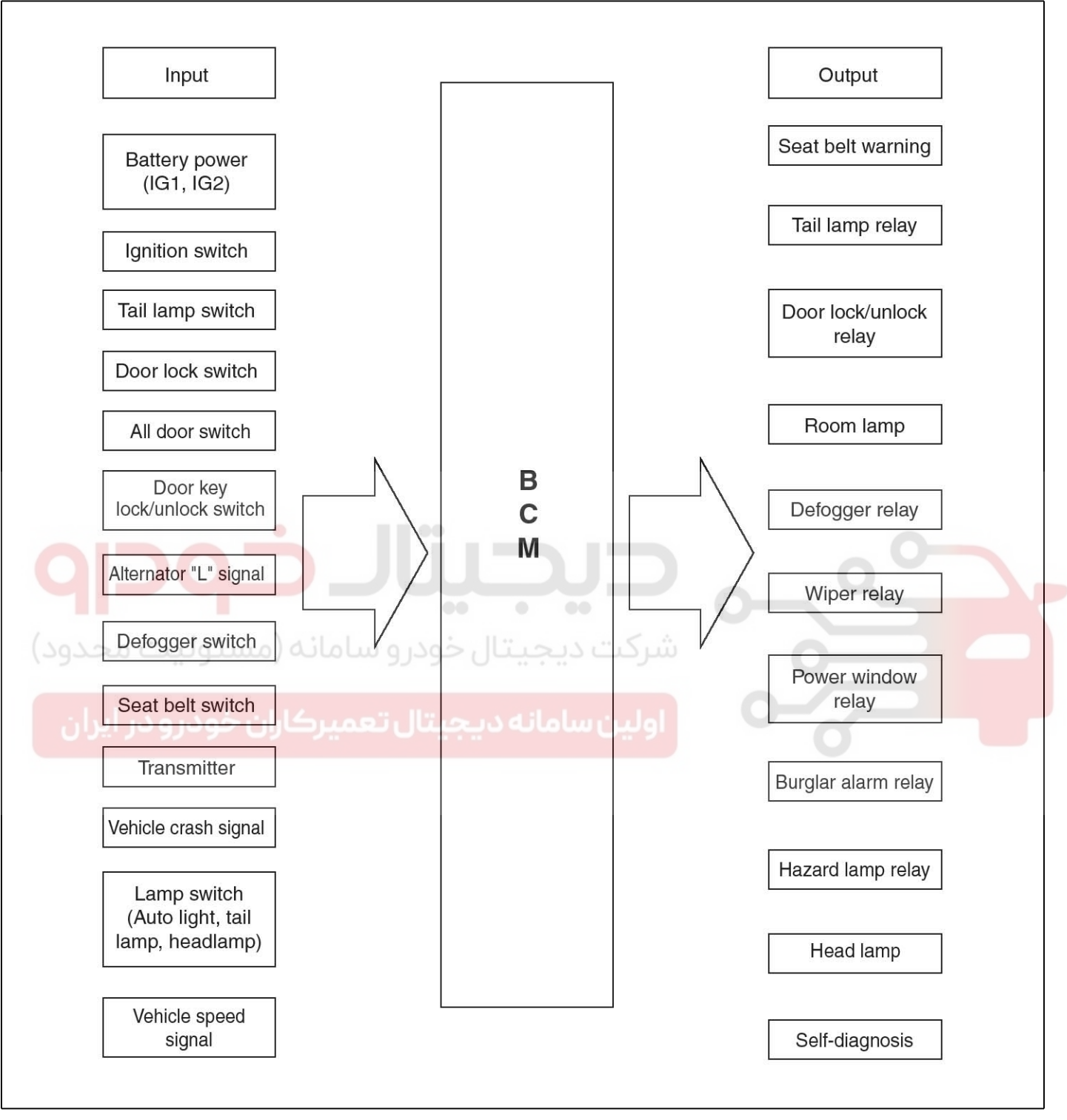

SEDBE7151L

# **BCM (Body Control Module)**

#### System Diagram

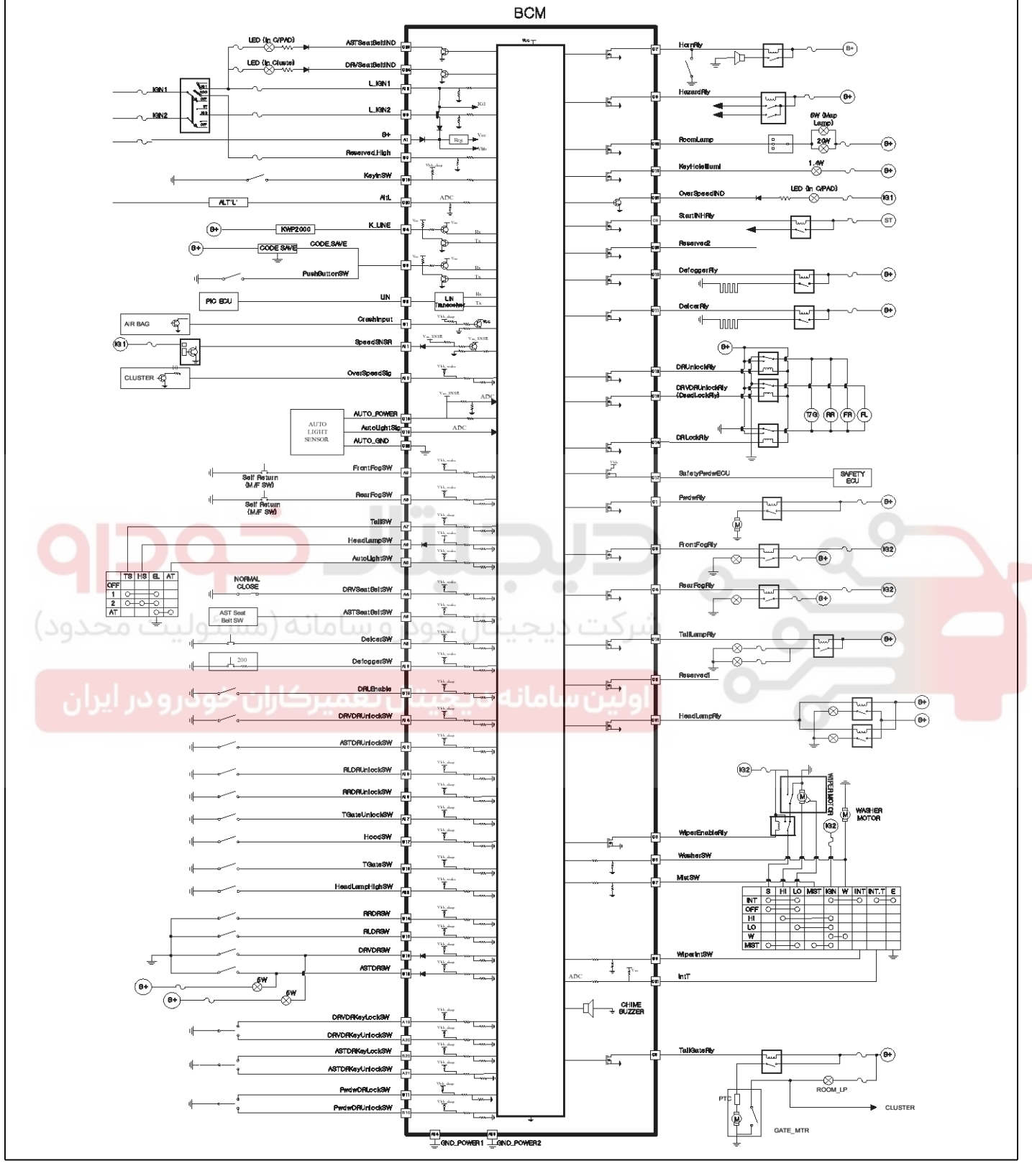

SFDBE8400L

# 021 62 99 92 92

**BE-89** 

### WWW.DIGITALKHODRO.COM

### 021 62 99 92 92

### 021 62 99 92 92

# **BE-90**

### Description

Body control module (A) receives various input switch signals controlling time and alarm functions for tail lamp, rear fog lamp, wiper control, buzzer warning, front deicer timer, tail lamp auto cut, central door lock, seat belt warning, key operated warning, over speed warning, ignition key hole illumination, room lamp control, power window timer, keyless entry control, burglar alarm control, crash door unlock, key reminder.

# **Body Electrical System**

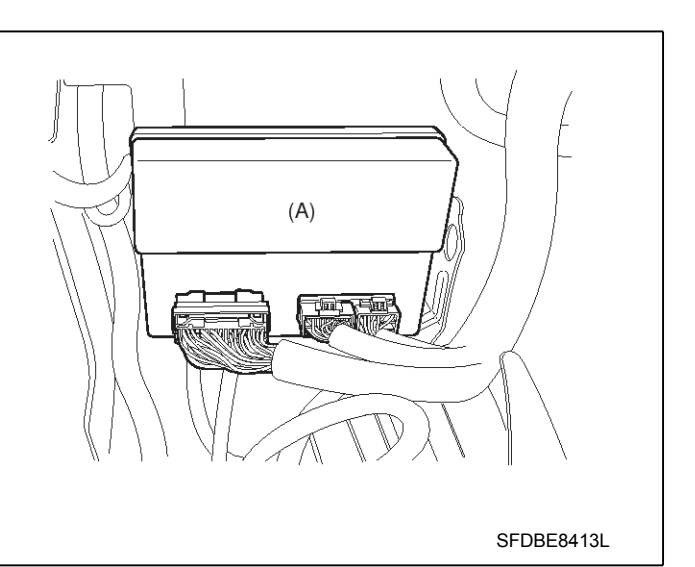

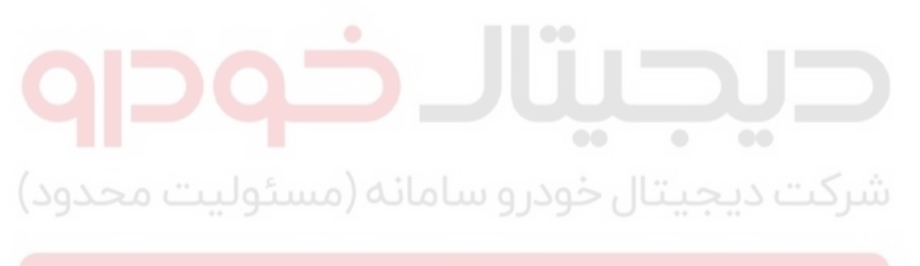

اولین سامانه دیجیتال تعمیرکاران خودرو در ایران

## **BCM (Body Control Module)**

#### Function

**Wiper Control** 

1. WIPER DATA FLOW

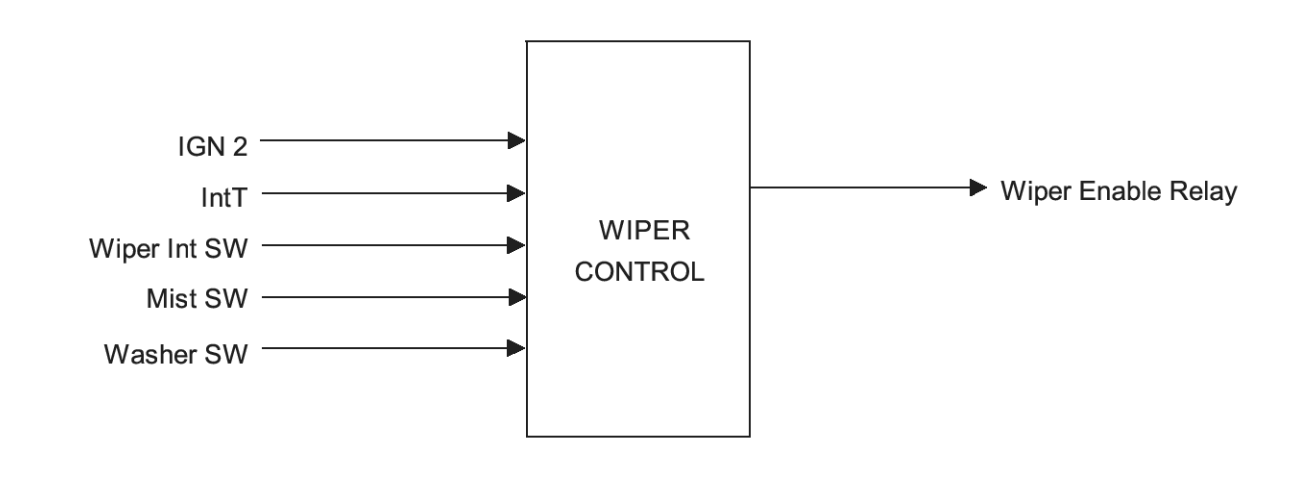

#### 2. WASHER INTERLOCKING WIPER

Turn Wiper Enable Relay ON after T1 when turning Washer SW ON at the status of IGN2 ON and if the input of Washer SW is between 0.06 and 0.2sec, turn the output of Wiper Enable Relay OFF after T3.But, ignore the input of Washer SW occurred while Wiper Enable Relay is being operated and accept it from the input of Washer SW after operating Wiper Enable Relay.

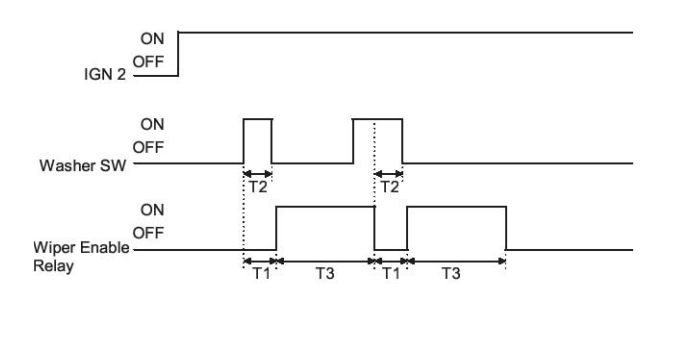

SFDBE8331L

T1 : 0.2  $\pm$  0.03sec, T2 : 0.06  $\sim$  0.2sec, T3 : 0.7  $\pm$  0.1sec

T3 = 0 (In case of T2  $\leq$  0.06 sec.)

SFDBE8330L

 Turn Wiper Enable Relay ON after T1 when turning Washer SW ON at the status of IGN2 ON and if the input of Washer SW is more than 0.2sec, turn the output of Wiper Enable Relay OFF for 2.5~3.8sec after turning Washer SW OFF.

But, ignore the input of Washer SW occurred while Wiper Enable Relay is being operated and accept it from the input of Washer SW after operating Wiper Enable Relay.

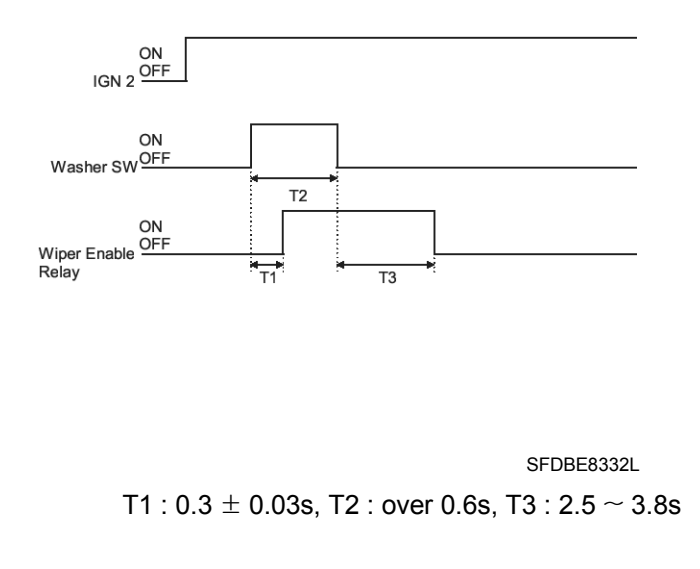

### WWW.DIGITALKHODRO.COM

### 021 62 99 92 92

#### 021 62 99 92 92

### **BE-92**

2) Turn the output of WASHER INTERLOCKING WIPER when Washer SW is turned ON for more than 0.2sec during the operation of INT WIPER. If Washer SW is turned on for less than 0.2sec, turn the output of Wiper Enable Relay once.

# **Body Electrical System**

- 2) If the input of Mist SW is continuous (for more than 700ms), keep the condition of Wiper Enable Relay is ON and if Mist SW is turned OFF turn the output of Wiper Enable Relay for 700ms from that point.
- Ignore the input of Mist SW while operating WIPER by INT WIPER, WASHER Interlocking WIPER.

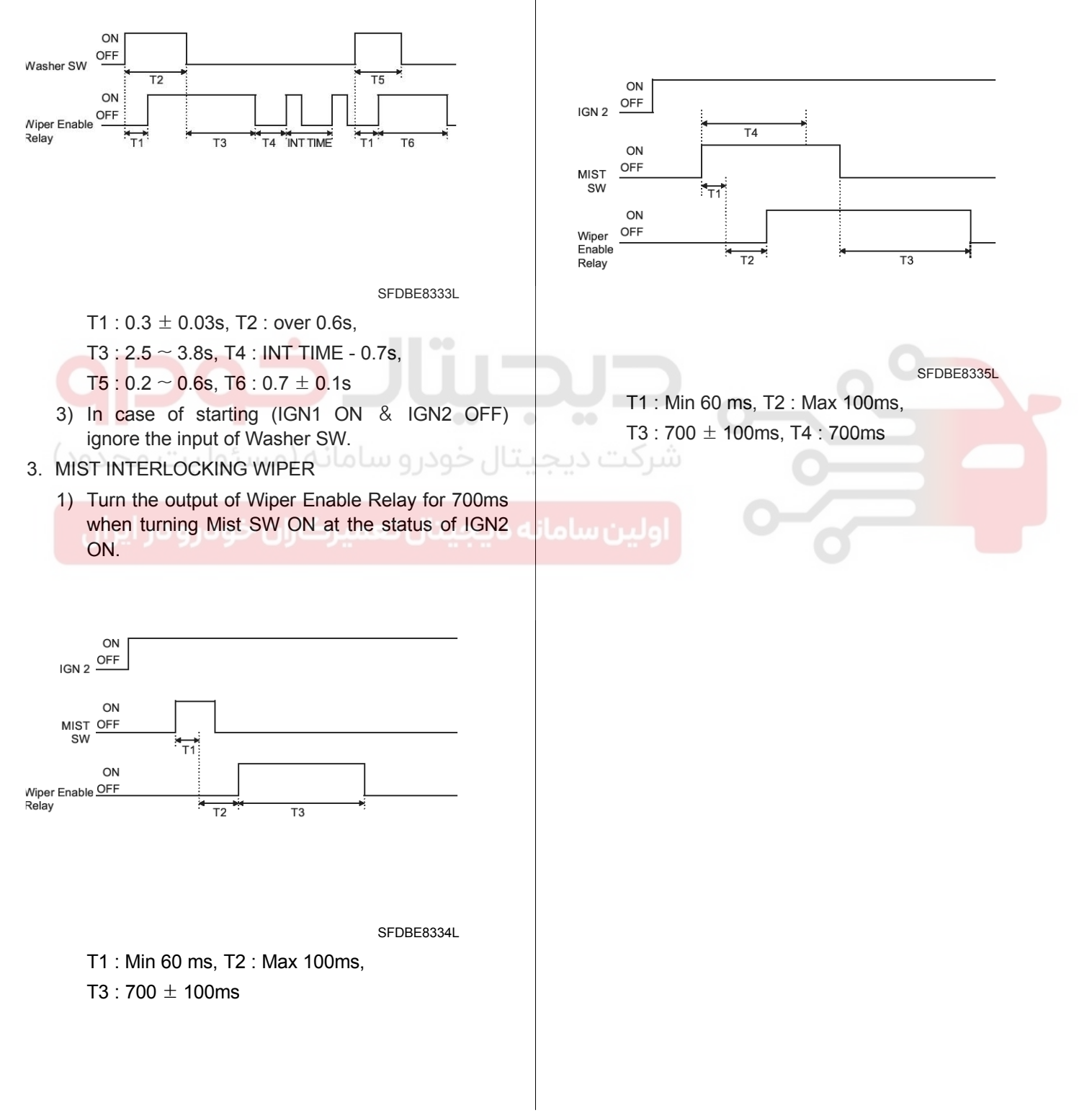

### WWW.DIGITALKHODRO.COM

# **BCM (Body Control Module)**

#### Lamp Control

1. EXTERIOR LAMP CONTROL DATA FLOW

Push Knob SW -Auto Light Sig -Key In SW-Read Auto IGN 1-Light Sensor IGN 2-Tail Lamp Relay and Lamp Auto Ligh tSW -Head Lamp Relay Output Tail SW-Rear Fog Relay Control Head Lamp SW -Front Fog Relay Head Lamp High SW Front Fog SW -Rear Fog SW -Driver DR SW -

- 2. TAIL LAMP AUTO CUT
  - 1) Turn IGN KEY OFF when turning Tail SW ON after turning IGN KEY ON and turn Tail Lamp Relay OFF (automatic blackout) when opening
  - ال خودرو سامانه (مستر.Driver door SW)
  - Also, turn Tail Lamp Relay OFF (automatic blackout) even though IGN KEY is turned OFF after opening Driver door SW at the condition that IGN KEY is ON.
  - When turning Tail SW ON again from OFF after the automatic blackout, Tail Lamp Relay will be turned ON and AUTO CUT function will be cancelled.
  - When turning IGN KEY ON after the automatic blackout, Tail Lamp Relay will be turned ON and AUTO CUT function will be cancelled.
  - 5) AUTO CUT will be kept when removing or installing B+ at the status of AUTO CUT.
  - Tail Lamp Relay will be kept turning OFF though Driver door SW is closed from opened at the status of AUTO CUT.

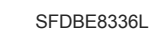

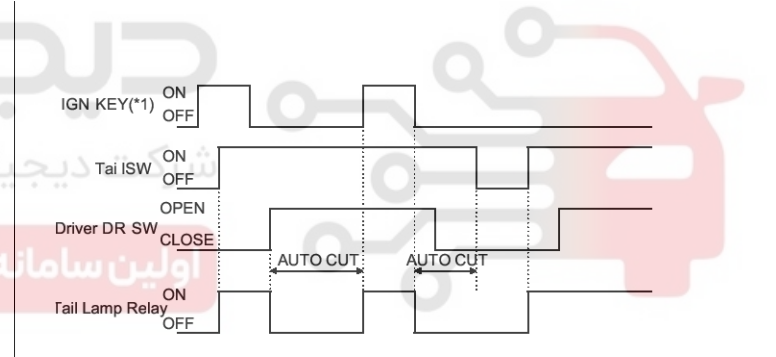

#### SFDBE8337L

\*1 IGN KEY ON : (Push Knob SW or Key In SW ON or IGN 1 ON or IGN 2 ON)

IGN KEY ON : (Push Knob SW and Key In SW OFF and IGN 1 OFF and IGN 2 OFF)

# **BE-94**

- 3. DAYTIME RUNNING LAMPS
  - If the condition of vehicles is Alt L ON, turn Head Lamp Relay and Tail Lamp Relay ON.(DRL operation)
  - 2) If Tail SW is ON, turn Head Lamp Relay OFF.(cancellation of DRL)
  - DRL ENABLE/ DISABLE: When DRL Enable is ON (GND LEVEL) DRL function should be operated.

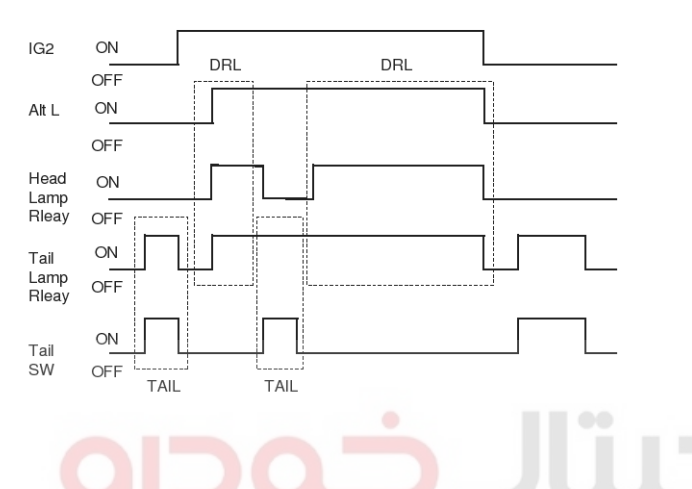

### 4. AUTO LIGHT CONTROL

 If the service voltage of AUTO LIGHT SENSOR is less than 4v or more than 6v at the status of IGN1 ON, it means it has defects. Always turn Tail Lamp Relay and Head Lamp Relay ON regardless of the value of SENSOR when turning Auto Light SW ON with rouble. The FILTERING time for defects and recovery of the service voltage is 300msec each.

SFDBE8338L

- 2) If the value of Auto Light Signal is input value of LIGHT ON at the status of IGN1 ON and Auto Light SW ON, turn the LIGHT ON in 2.5sec  $\pm$  100msec.
- 3) If the value of Auto Light Signal is input value of LIGHT OFF at the status of LIGHT ON, turn the LIGHT OFF in 2.5sec  $\pm$  100msec.
- 4) If the value of Auto Light Signal is input value of TAIL LAMP ON, turn Tail Lamp Relay ON only and if it is input value of HEAD LAMP ON, turn Tail Lamp Relay and Head Lamp Relay ON.
- Turn the proper LIGHT ON immediately when turning Auto Light SW ON in the condition of LIGHT ON and turn the LIGHT OFF when turning Auto Light SW OFF.

# **Body Electrical System**

 Follow the table below for each value of LIGHT ON for Auto Light Signal.

|     | TAIL LAMP  | HEAD LAMP  |
|-----|------------|------------|
| ON  | 1.92±0.05V | 1.92±0.05V |
| OFF | 4.12±0.05V | 4.12±0.05V |
|     |            |            |

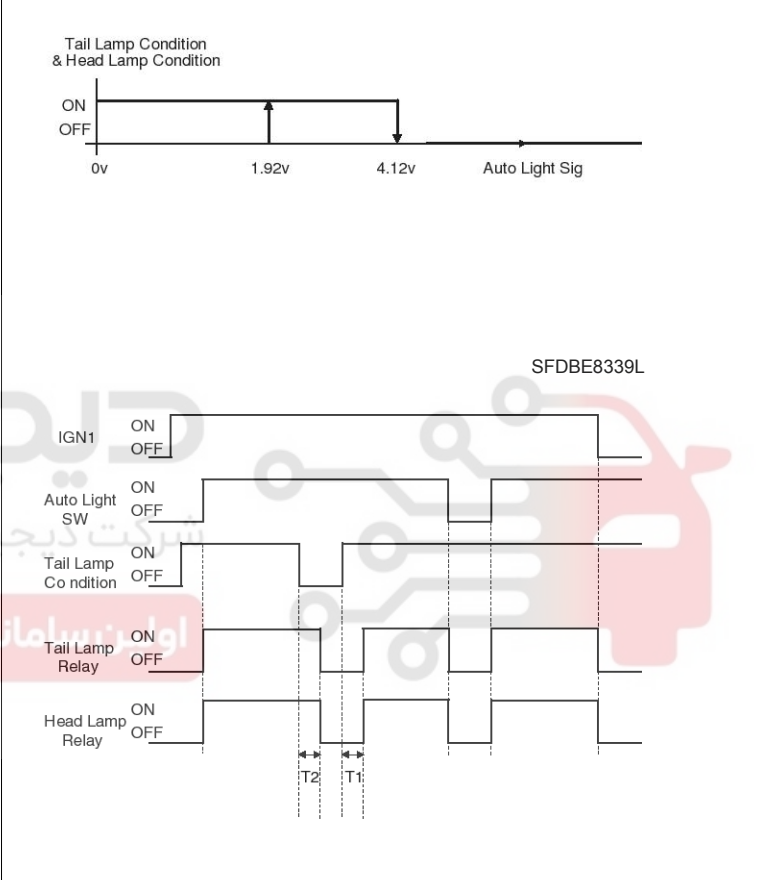

SFDBE8212L

T1 : 12  $\pm$  0.2s, T2 : 12  $\pm$  0.2s

### **BCM (Body Control Module)**

#### 5. ESCORT

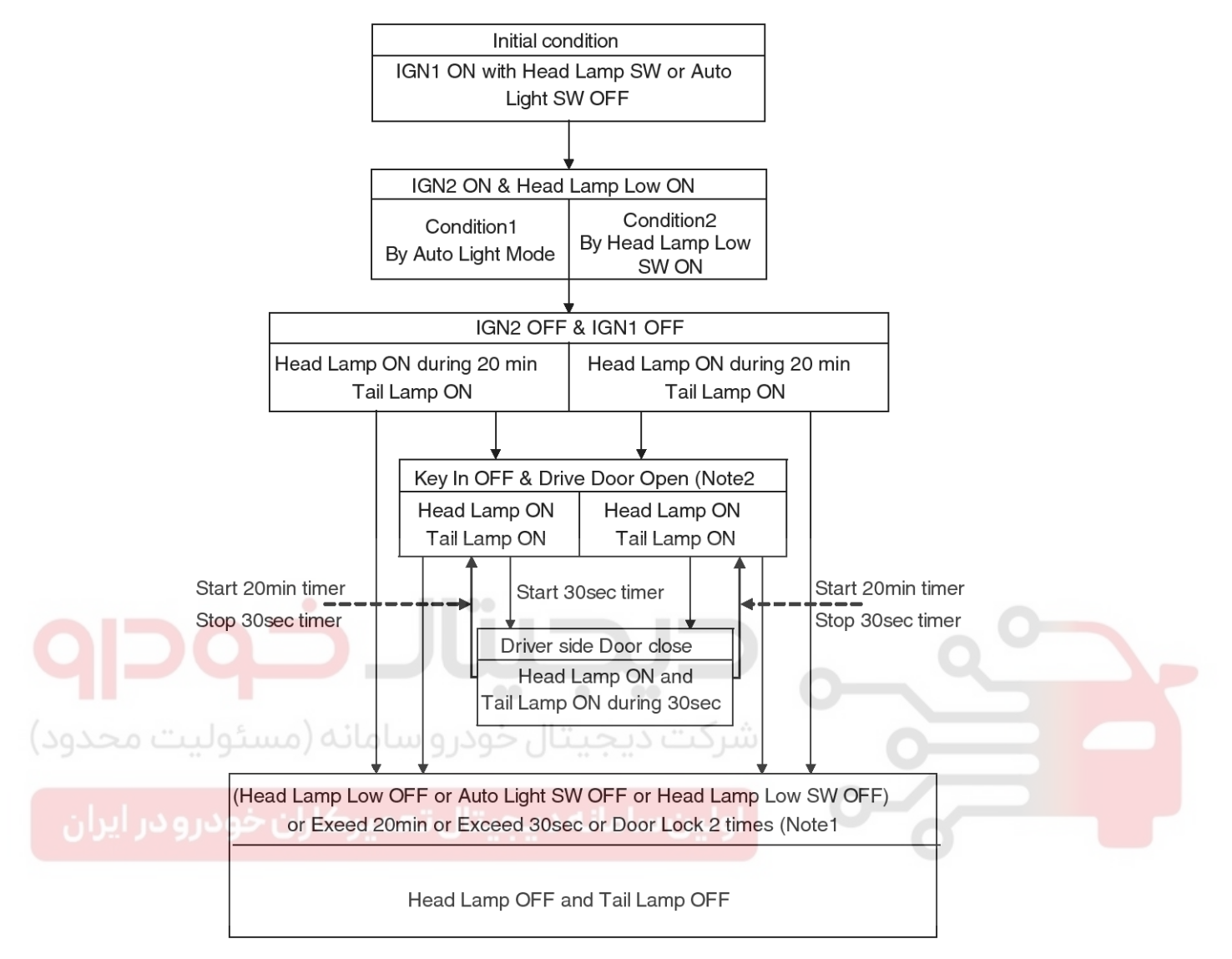

#### 

- 1. Door Lock 2 times : Tx(Transmitter) Door Lock 2 times
- 2. When Open the Driver door, former 2 times lock counter is cleared, and Start new 2 times lock counting.

During active the Escort function(counting 30sec), if Driver door is re-opened, re-start 20min counter and if Driver door is re-close, re-start 30sec counter.

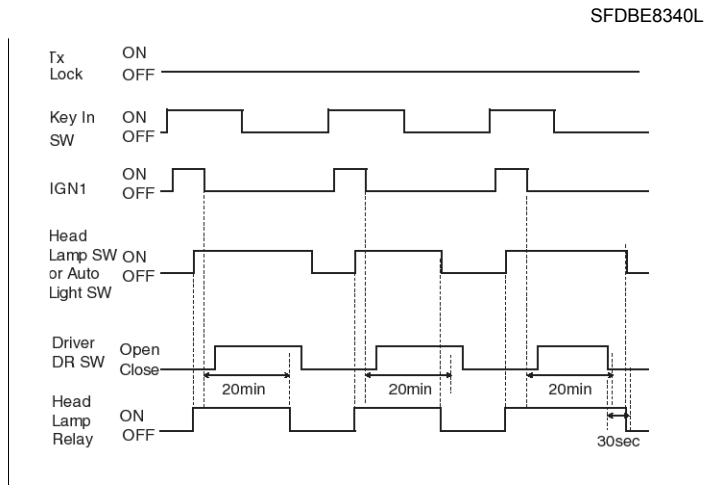

SFDBE8342L

### 021 62 99 92 92

**BE-95** 

### WWW.DIGITALKHODRO.COM

#### 021 62 99 92 92

### 021 62 99 92 92

**Body Electrical System** 

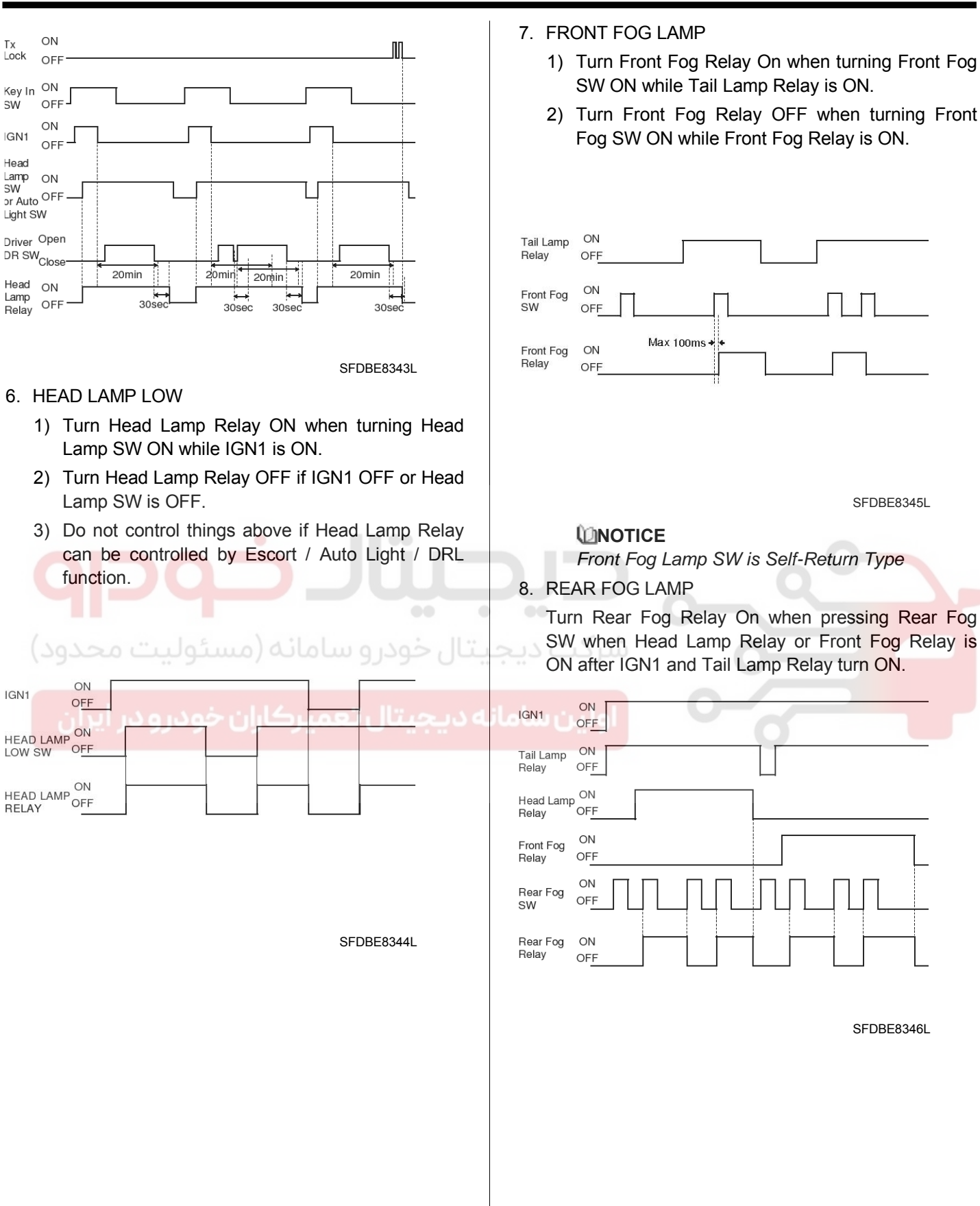

# **BCM (Body Control Module)**

### Interior Room Lamp

1. INTERRIOR ROOM LAMP DATA FLOW

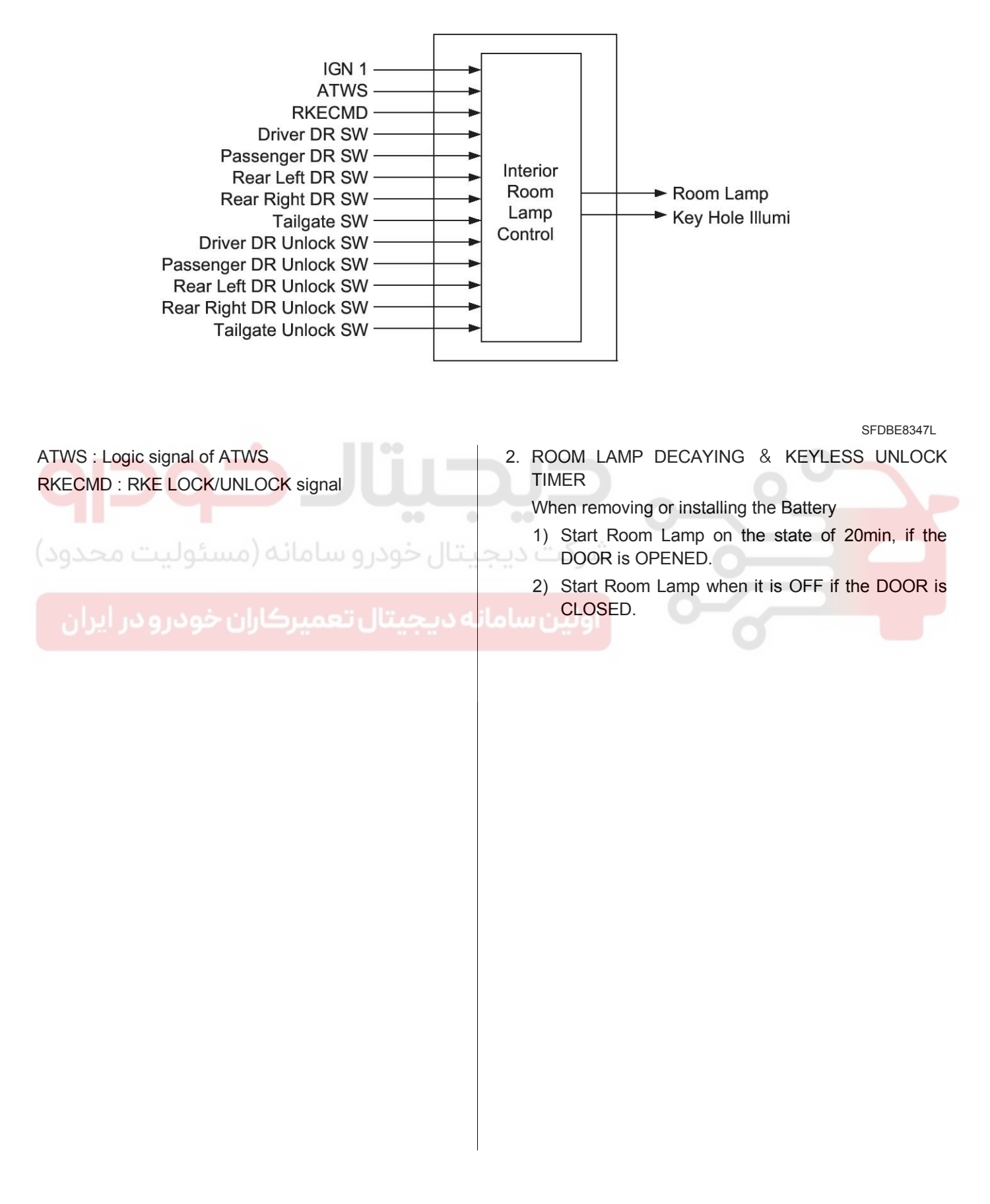

# **Body Electrical System**

### 3. Room Lamp Off

1) Condition 1

| State             | Description                      |
|-------------------|----------------------------------|
| Initial condition | Room Lamp OFF and DOOR CLOSE     |
| Event             | UNLOCK by TX(Transmitter)        |
| Action            | Room Lamp ON for 30 $\pm$ 3 sec. |

#### 2) Condition 2

| State             | Description                                               |
|-------------------|-----------------------------------------------------------|
| Initial condition | Room Lamp OFF                                             |
| Event             | Any DOOR OPEN for over 0.1 sec. when ALL DOORS are closed |
| Action            | ROOM LAMP ON for 20 min                                   |

#### 3) Condition 3

| State             | Description                             |
|-------------------|-----------------------------------------|
| Initial condition | Room Lamp OFF and IGN1 OFF              |
| Event             | IGN1 ON and DOOR OPEN for over 0.1 sec. |
| Action            | ROOM LAMP ON                            |
| Action            |                                         |

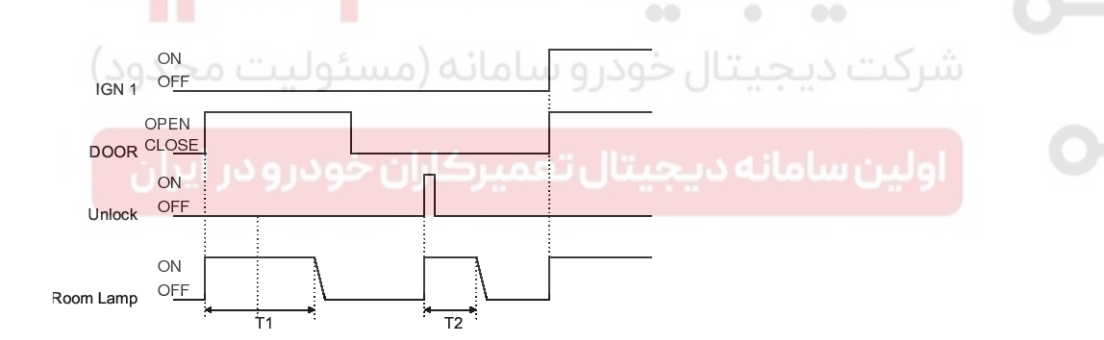

SFDBE8350L

T1 : 20  $\pm$  1min, T2 :30  $\pm$  3sec

# **BCM (Body Control Module)**

#### 4. Room Lamp On for 30s

1) Condition 1

| State             | Description                                            |
|-------------------|--------------------------------------------------------|
| Initial condition | ROOM LAMP ON for 30s and IGN1 OFF                      |
| Event             | DOOR OPEN for over 0.1 sec. when ALL DOORS are closed. |
| Action            | ROOM LAMP ON for 20min                                 |

#### 2) Condition 2

| State             | Description                       |
|-------------------|-----------------------------------|
| Initial condition | ROOM LAMP ON for 30s and IGN1 OFF |
| Event             | UNLOCK by TX                      |
| Action            | ROOM LAMP ON for 30s              |

#### 3) Condition 3

| State             | Description                                                                             |
|-------------------|-----------------------------------------------------------------------------------------|
| Initial condition | ROOM LAMP ON for 30s and IGN1 OFF                                                       |
| Event             | IGN1 ON, after 30sec, entering ARM state or ALL DOOR LOCK                               |
| Action            | The state go to ROOM LAMP DECAYING state Room Lamp decaying for 2 $\pm$ 0.2 sec and OFF |

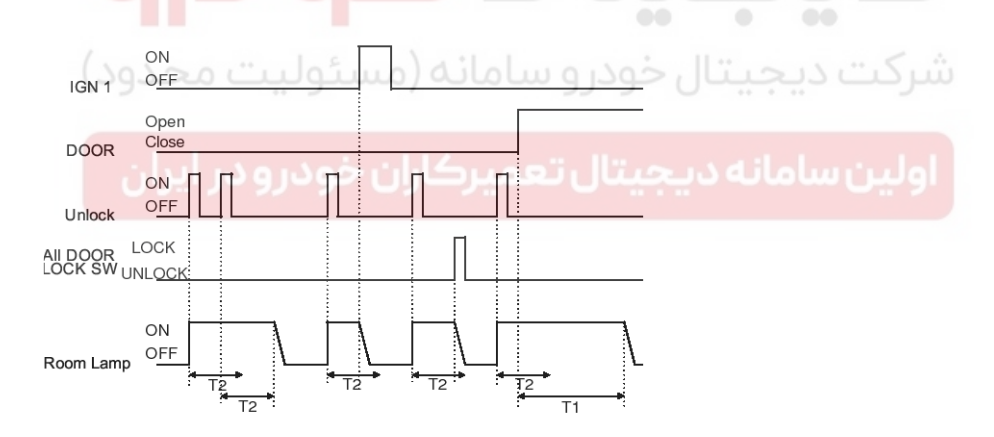

SFDBE8351L

T1 : 20  $\pm$  1min, T2 : 30  $\pm$  3sec

021 62 99 92 92

# **Body Electrical System**

#### 5. Room Lamp On for 20min

1) Condition 1

| State             | Description                         |
|-------------------|-------------------------------------|
| Initial condition | Room Lamp ON for 20min and IGN1 OFF |
| Event             | IGN1 ON                             |
| Action            | ROOM LAMP ON                        |

#### 2) Condition 2

| State             | Description                                    |
|-------------------|------------------------------------------------|
| Initial condition | Room Lamp ON for 20min and IGN1 OFF            |
| Event             | DOOR CLOSE and ALL DOOR LOCK<br>Or after 20min |
| Action            | ROOM LAMP DECAYING for 2 $\pm$ 0.2 sec and OFF |

#### 3) Condition 3

| State             | Description                         |
|-------------------|-------------------------------------|
| Initial condition | ROOM LAMP ON for 20min and IGN1 OFF |
| Event             | DOOR CLOSE                          |
| Action            | ROOM LAMP ON for 30s                |

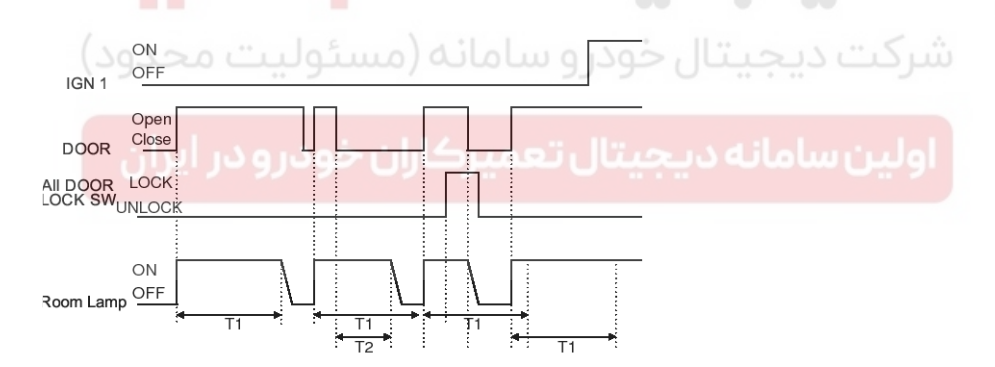

SFDBE8352L

T1 :20  $\pm$  1min, T2 : 30  $\pm$  3sec

# **BCM (Body Control Module)**

#### 6. Room Lamp Decaying

1) Condition 1

| State             | Description                                           |
|-------------------|-------------------------------------------------------|
| Initial condition | ROOM LAMP DECAYING and IGN1 OFF                       |
| Event             | DOOR OPEN for over 0.1 sec. when All doors are closed |
| Action            | ROOM LAMP ON for 20min                                |

#### 2) Condition 2

| State             | Description                                    |
|-------------------|------------------------------------------------|
| Initial condition | ROOM LAMP DECAYING and IGN1 OFF and DOOR CLOSE |
| Event             | UNLOCK by TX                                   |
| Action            | ROOM LAMP ON for 30s                           |

#### 3) Condition 3

| State             | Description        |
|-------------------|--------------------|
| Initial condition | ROOM LAMP DECAYING |
| Event             | After decaying     |
| Action            | ROOM LAMP OFF      |
| 4) Condition 4    |                    |

| State                      | Description                        |
|----------------------------|------------------------------------|
| Initial condition          | ROOM LAMP DECAYING                 |
| Event                      | IGN1 ON and DOOR OPEN for 0.1 sec. |
| اران خودرو در ایران Action | ROOM LAMP ON                       |

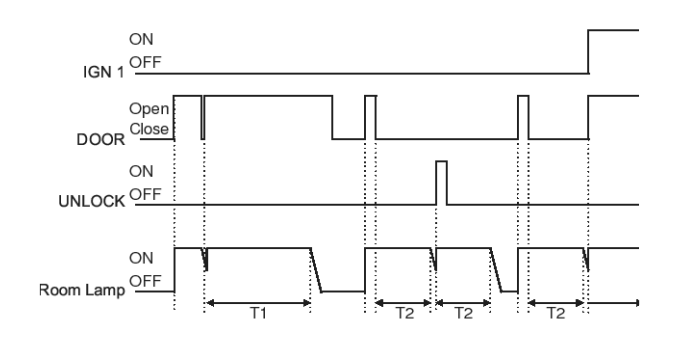

SFDBE8353L

T1 : 20  $\pm$  1min, T2 : 30  $\pm$  3sec.

#### WWW.DIGITALKHODRO.COM

### 021 62 99 92 92

# **Body Electrical System**

#### 7. Room Lamp On

1) Condition 1

| State             | Description                                     |
|-------------------|-------------------------------------------------|
| Initial condition | Room Lamp ON and IGN1 ON and DOOR OPEN          |
| Event             | DOOR CLOSE                                      |
| Action            | ROOM LAMP DECAYING for 2 $\pm$ 0.2 sec. and OFF |

#### 2) Condition 2

| State             | Description                            |
|-------------------|----------------------------------------|
| Initial condition | Room Lamp ON and IGN1 ON and DOOR OPEN |
| Event             | IGN1 OFF                               |
| Action            | ROOM LAMP ON for 20min                 |

#### 3) Condition 3

IGN 1 ON

DOOR Open Close

Room Lamp ON

OFF

OFF

| State             | Description                            |  |
|-------------------|----------------------------------------|--|
| Initial condition | Room Lamp ON and IGN1 ON and DOOR OPEN |  |
| Event             | DOOR CLOSE and IGN1 OFF                |  |
| Action            | ROOM LAMP ON for 30s                   |  |

#### **MOTICE**

- 1. ROOM LAMP should not be flickered when turning IGN1 ON.
- 2. Exposure for the ROOM LAMP should be more than 32 steps.

T1 : 20  $\pm$  1min, T2 : 30  $\pm$ 3sec

SFDBE8354L

### 021 62 99 92 92

**BE-103** 

# **BCM (Body Control Module)**

#### 8. IGN KEY HOLE ILLUMINATION

- 1) Turn Key Hole Illumination On when opening Driver door SW (Or Passenger Door SW) at the status of IGN1 OFF.
- Turn the Key Hole Illumination lamp ON for 30sec and then OFF when closing Driver Door SW (Or Passenger Door SW) at the condition of (1).
- Turn Key Hole Illumination OFF right after IGN1 or IGN2 turns ON during the operations of (1) and (2).
- However, turn Key Hole Illumination OFF immediately at REARM, ARMWAIT and ALARM MODE.

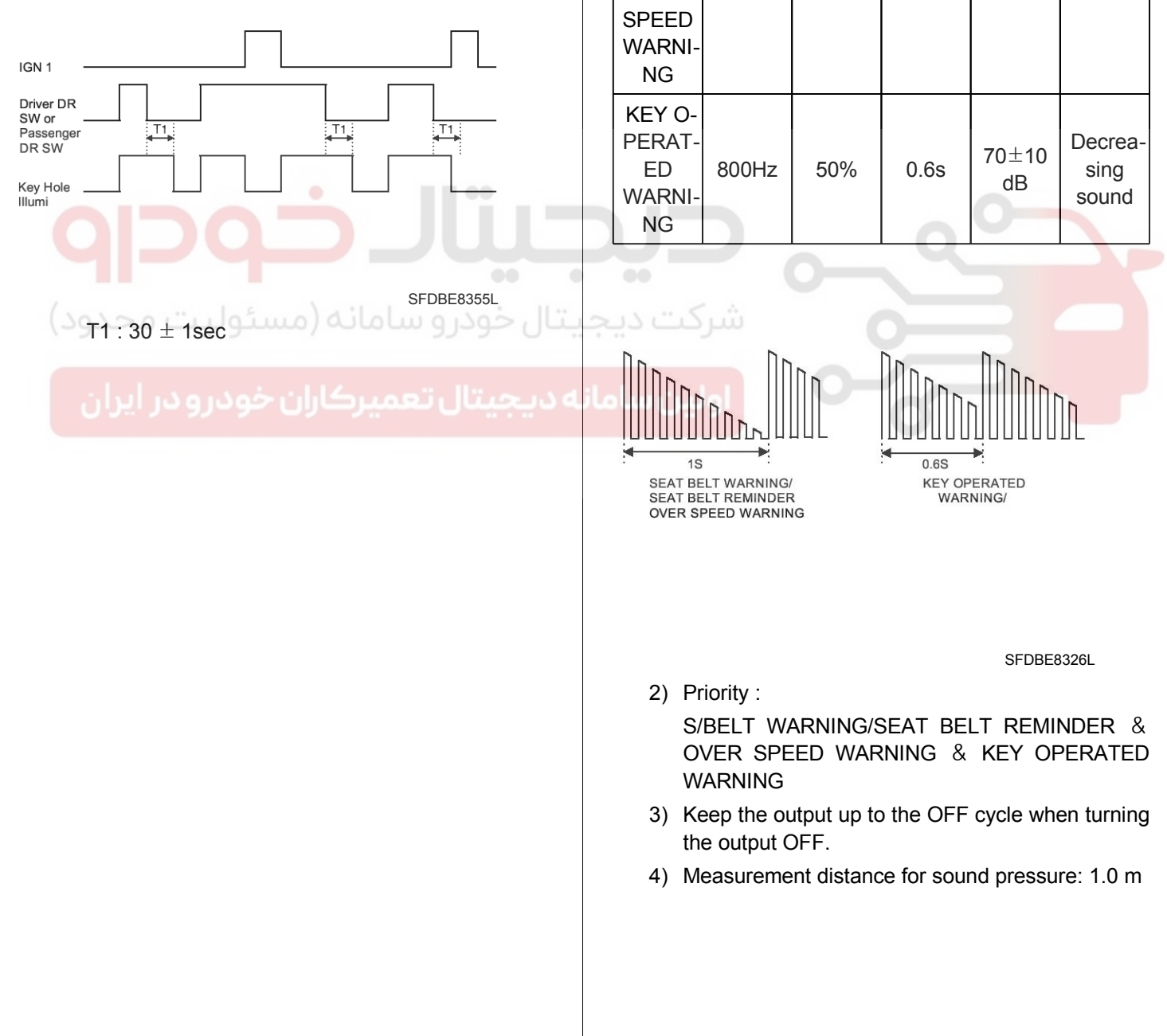

### 9. BUZZER CONTROL

1) SPECIFICATION of BUZZER SOUND

|                                                                                                 | Freque-<br>ncy | Freque-<br>ncy<br>DUTY | Cycle | Sound<br>pressur-<br>e | Remark                   |  |
|-------------------------------------------------------------------------------------------------|----------------|------------------------|-------|------------------------|--------------------------|--|
| SEAT<br>BELT<br>WARNI-<br>NG/<br>SEAT<br>BELT<br>REMIN-<br>DER<br>OVER<br>SPEED<br>WARNI-<br>NG | 800Hz          | 50%                    | 1.0s  | 70±10<br>dB            | Decrea-<br>sing<br>sound |  |
| KEY O-<br>PERAT-<br>ED<br>WARNI-<br>NG                                                          | 800Hz          | 50%                    | 0.6s  | 70±10<br>dB            | Decrea-<br>sing<br>sound |  |

### 021 62 99 92 92

### **BE-104**

## **Body Electrical System**

#### Warning Control

1. WARNING CONTROL DATA FLOW

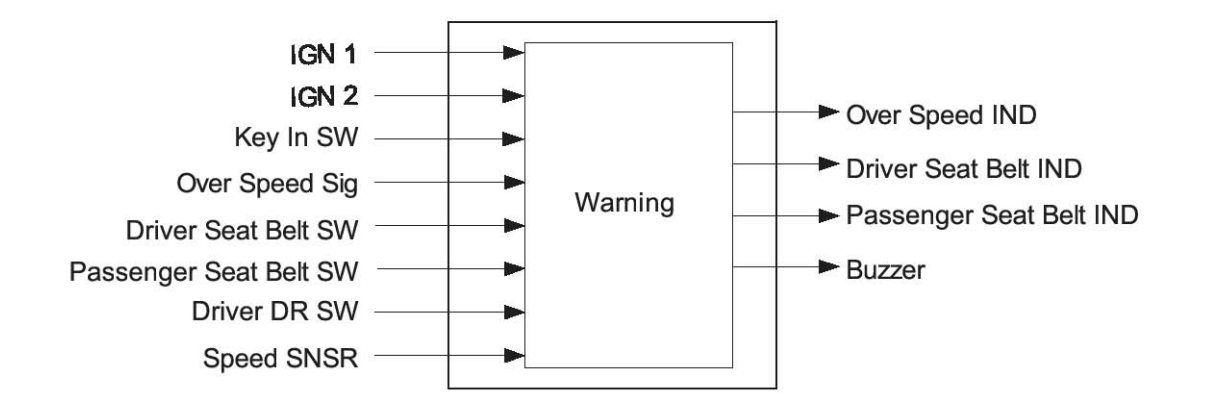

SFDBE8357L

#### 2. SEAT BELT WARNING TIMER (GENERAL, MIDDLE

| EAST) |  |
|-------|--|
|-------|--|

| State Description                     |                                                                                                    |  |
|---------------------------------------|----------------------------------------------------------------------------------------------------|--|
| Initial condition                     | IGN1 OFF                                                                                                    |  |
| Event                                 | Driver Seat Belt SW belted and IGN1 ON                                                                                                    |  |
| Action                                | <ul> <li>Start 6 seconds driver indicator blinking</li> <li>The automaton state is changed to IGN1 ON DRIVER BELTED</li> </ul>                                                       |  |
| میرکاران خو <sub>state</sub> در ایران | Description                                                                                                    |  |
| Initial condition                     | IGN1 OFF                                                                                                    |  |
| Event                                 | Driver Seat Belt SW unbelted and IGN1 ON                                                                                                    |  |
| Action                                | <ul> <li>Start 6 seconds blinking for Driver Seat Belt IND</li> <li>Start 6 seconds warning for Buzzer</li> <li>The automaton state is changed to IGN1 ON DRIVER UNBELTED</li> </ul> |  |
| State Description                     |                                                                                                    |  |
| Initial condition                     | IGN1 ON DRIVER BELTED                                                                                                    |  |
| Event                                 | IGN1 OFF                                                                                                    |  |
| Action                                | <ul> <li>Stop 6 seconds blinking for Driver Seat Belt IND</li> <li>Stop 6 seconds warning for Buzzer</li> <li>The automaton state is changed to IGN1 OFF</li> </ul>                  |  |

# BCM (Body Control Module)

| State                                                                                                    | Description                                                                                                    |  |
|----------------------------------------------------------------------------------------------------|----------------------------------------------------------------------------------------------------|--|
| Initial condition                                                                                                    | IGN1 ON DRIVER BELTED                                                                                                    |  |
| Event                                                                                                    | Driver Seat Belt SW unbelted                                                                                                    |  |
| Action                                                                                                    | <ul> <li>Start 6 seconds blinking for Driver Seat Belt IND</li> <li>Start 6 seconds warning for Buzzer</li> <li>The automaton state is changed to IGN1 ON DRIVER UNBELTED</li> </ul>                                                                                                    |  |
| State                                                                                                    | Description                                                                                                    |  |
| Initial condition                                                                                                    | IGN1 ON DRIVER UNBELTED                                                                                                    |  |
| Event                                                                                                    | IGN1 OFF                                                                                                    |  |
| Action                                                                                                    | <ul> <li>Stop 6 seconds blinking for Driver Seat Belt IND</li> <li>Stop 6 seconds warning for Buzzer</li> <li>The automaton state is changed to IGN1 OFF</li> </ul>                                                                                                    |  |
| State                                                                                                    | Description                                                                                                    |  |
| Initial condition                                                                                                    | IGN1 ON DRIVER UNBELTED                                                                                                    |  |
| Event                                                                                                    | Driver Seat Belt SW belted                                                                                                    |  |
| Action                                                                                                    | <ul> <li>Stop 6 seconds warning for Buzzer</li> <li>The automaton state is changed to IGN1 ON DRIVER BELTED</li> </ul>                                                                                                    |  |
| $\begin{array}{c} ON \\ IGN 1 \\ OFF \\ Driver Seat \\ UNBELT \\ HIME \\ BUZZER \\ OFF \\ ON \\ OFF \\ T1 \\ T1 \\ T1 \\ T1 \\ T1 \\ T1 \\ T1 \\ $ | 3. SEAT       BELT       REMINDER         (EUROPE/AUSTRALIA/JAPAN)       1) OVERVIEW Description         The SBR(Seat Belt Reminder) includes the following features :         SBR Indicator warning         - SBR Buzzer warning         a. This functional description will be applied to both Driver and Passenger SBR.         b. Basic warning mode         - Indicator blinking mode : indicator "ON" for 0.5 second.         - Buzzer mode : decremental sound(1Hz)         - Indicator Blinking & Buzzer sound will be synchronized |  |

# **BE-106**

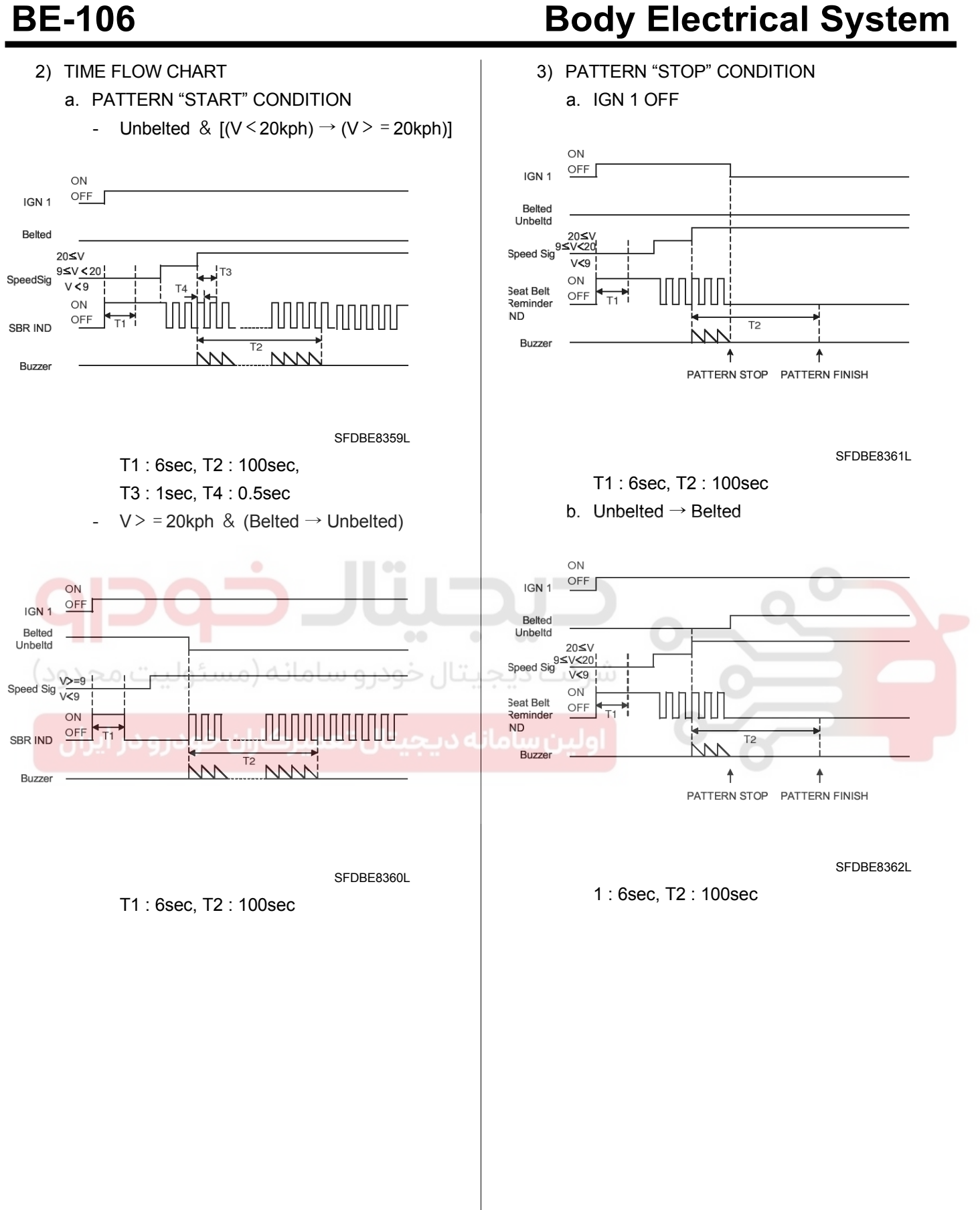

WWW.DIGITALKHODRO.COM

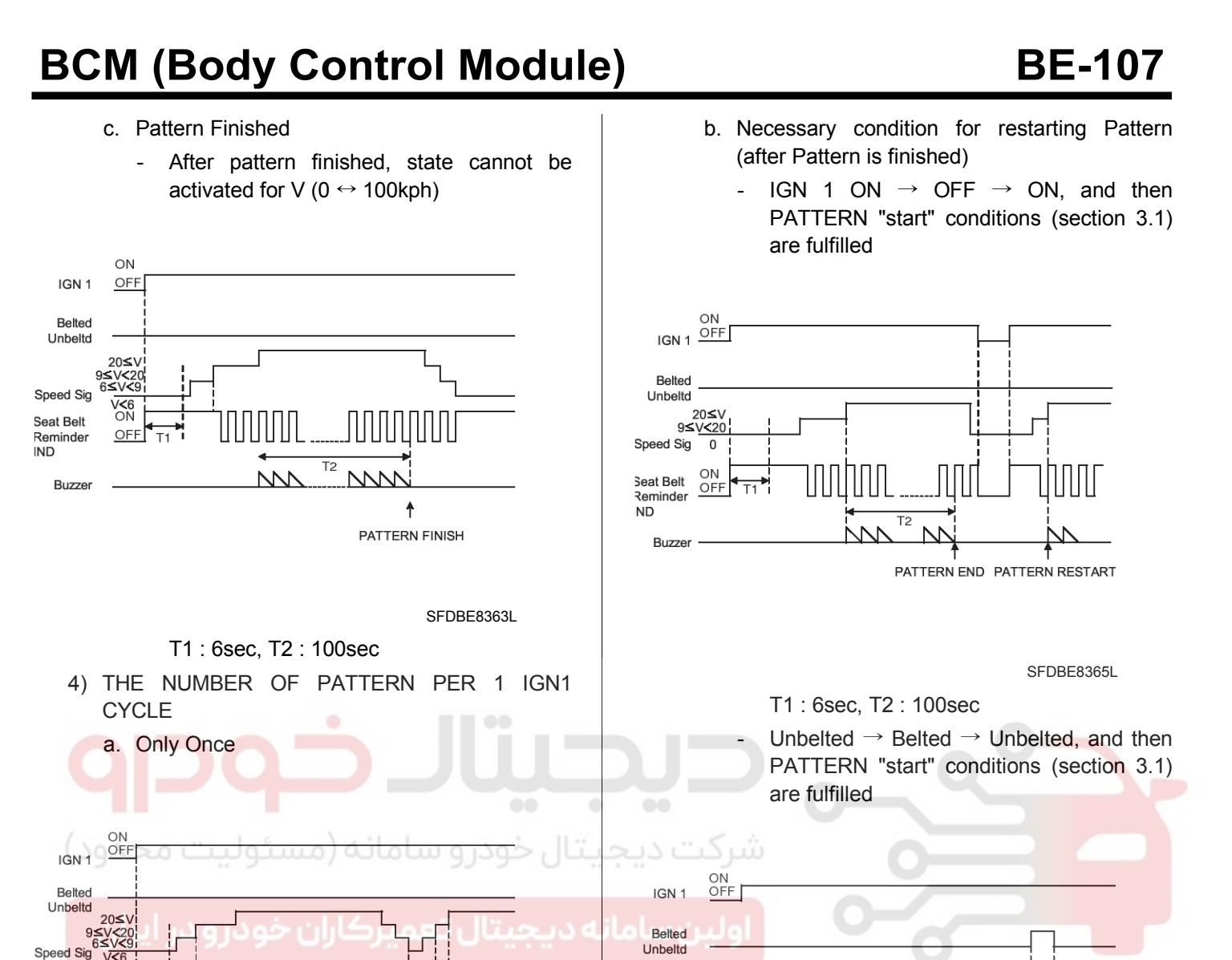

20≤∖ 9≤∨<20 Speed Sig 0. T2 ON OFF ШЦ Seat Belt Reminder IND † DO NOT PATTERN FINISH T2 RESTART PATTERN Buzze PATTERN PATTERN END RESTART SEDBE8364L

T1 : 6sec, T2 : 100sec

Seat Belt

Reminder

Buzzer

IND

OFI

T1 : 6sec, T2 : 100sec

SFDBE8366L

021 62 99 92 92

#### 021 62 99 92 92

### **BE-108**

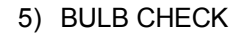

a. Initial L\_IGN 1 ON, Start 6s Bulb Check

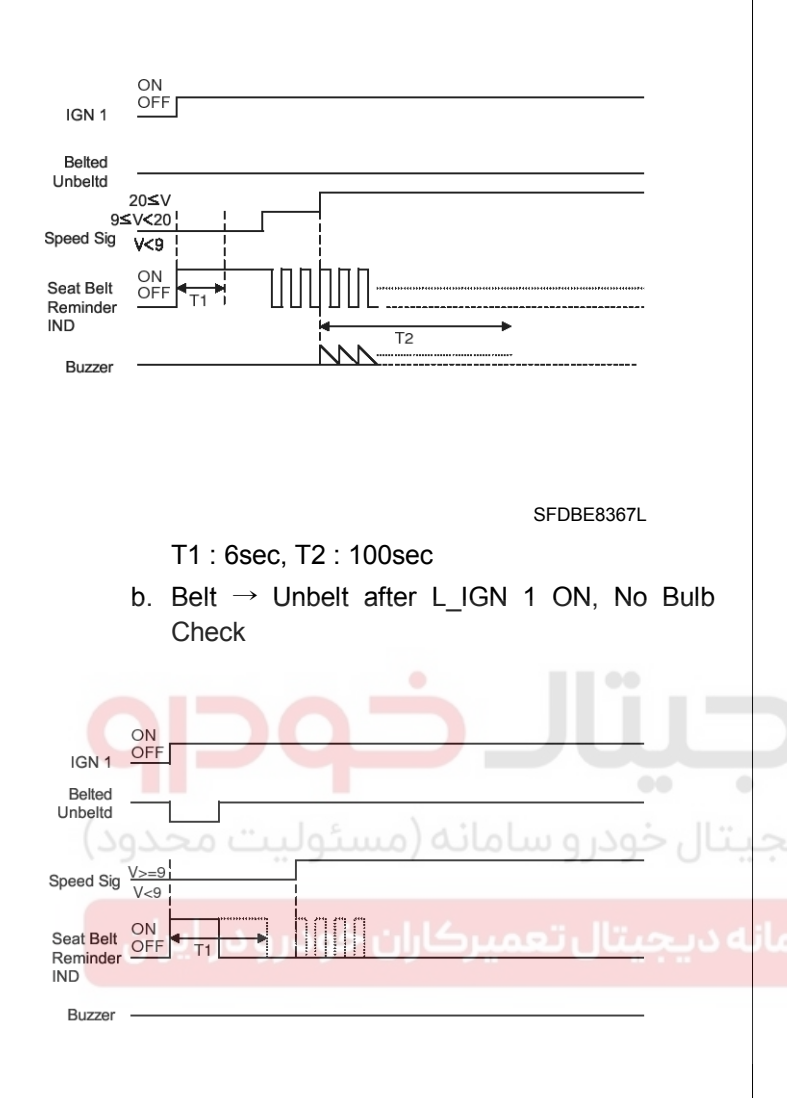

# **Body Electrical System**

- 6) MISCELLANEOUS BEHAVIOR FOR OTHER STATES
  - a. Behavior after Pattern is finished.

After Pattern is finished, Buzzer will not be operated. Only indicator operate "ON" or "Blinking", according to vehicle speed.

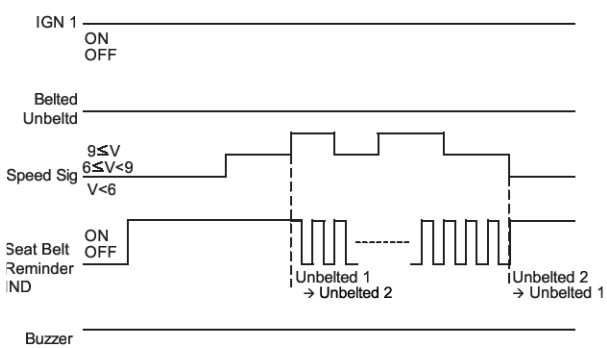

SFDBE8369L

| Vehicle Speed       | Precedent state of SBR Indicator | Present state of SBR Indicator |
|---------------------|----------------------------------|--------------------------------|
| < 6kph              | 5                                | ON                             |
| Between 6 and 9 kph | ON                               | ON                             |
| Between 6 and 9 kph | BLINKING                         | BLINKING                       |
| >9kph               | -                                | BLINKING                       |

SFDBE8368L

T1:6sec

### 021 62 99 92 92

**BE-109** 

# **BCM (Body Control Module)**

b. Time delay for Pattern " start"

When indicator blinking timing do not match Pattern "start" time, Pattern will be delayed for synchronizing visual signal (indicator blinking) & audible signal (buzzer sound).

It may be maz. 1.0 second theoretically.

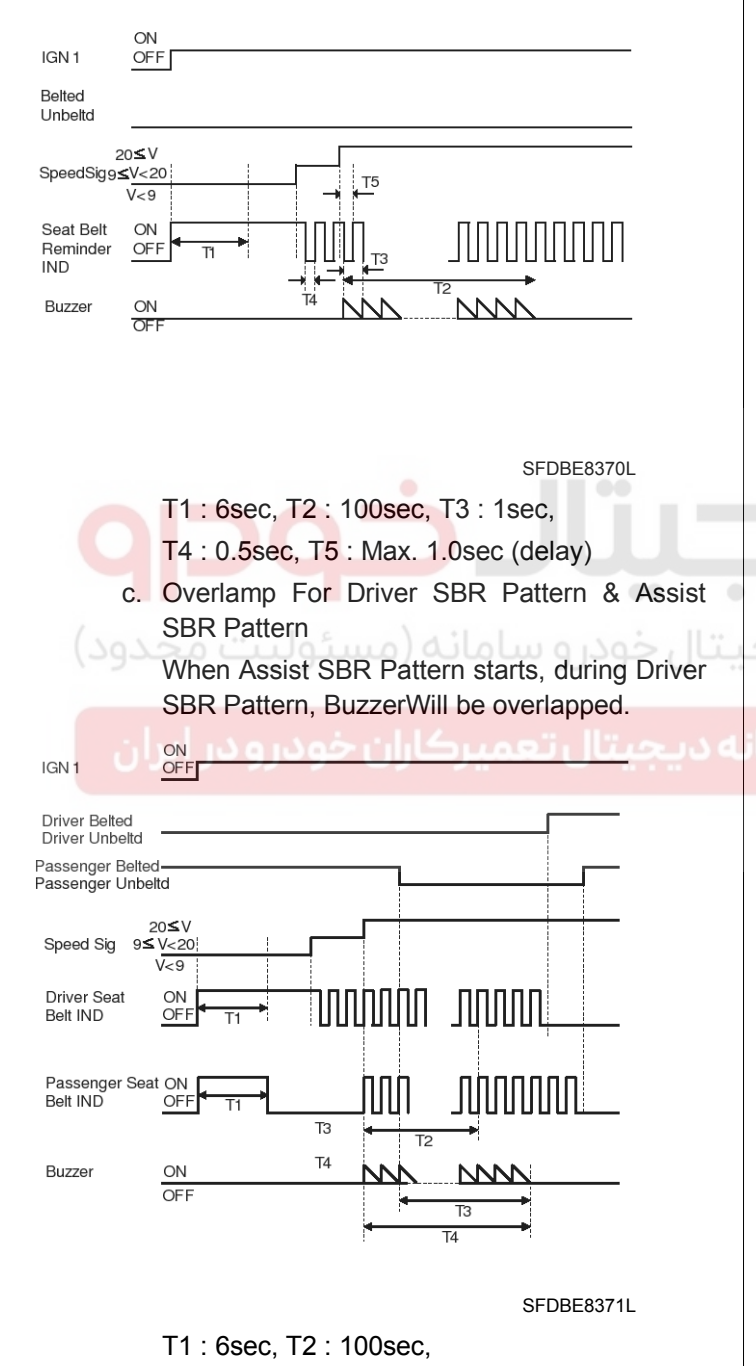

T3 : 1sec, T4 : T2 + T3 - (T2 ∩ T3)

#### \*PASSENGER SEAT BELT BUCKLE SWITCH

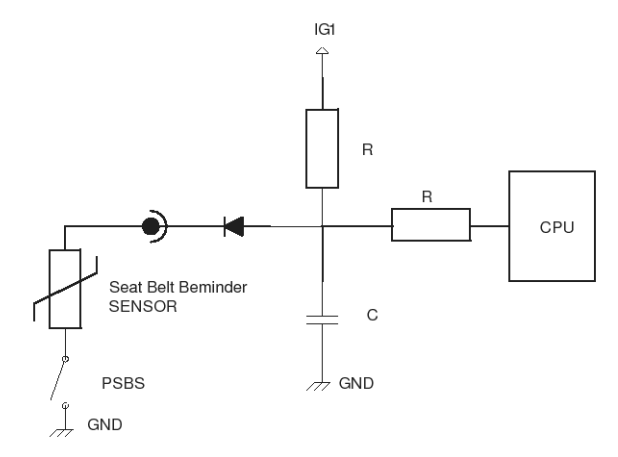

SFDBE8372L

Logic Table Of Psbs(passenger Seat Belt Buckle Switch)

| PASSENGER | NOT BUCKLED | BUCKLED |
|-----------|-------------|---------|
| PSBS      | CLOSED      | OPEN    |

Logic Table Of Sbr Sensor(seat Belt Reminder Sensor)

| •• SEAT     | NOT OCCUPIED | OCCUPIED |
|-------------|--------------|----------|
| RSBR SENSOR | OPEN         | <400 OHM |

Logic Table Of Psbs And Sbr Sensor Connected In Series

| PSBS        | SBR SENSOR   | R(SBR SENSOR<br>+ PSBS) |
|-------------|--------------|-------------------------|
| RSBR SENSOR | NOT OCCUPIED | OPEN                    |
| BUCKLED     | OCCUPIED     | OPEN                    |
| NOT BUCKLED | NOT OCCUPIED | OPEN                    |
| NOT BUCKLED | OCCUPIED     | < 400 OHM               |

- 4. REAR SEAT BELT REMINDER (EUROPE /AUSTRALIA/JAPAN):
  - 1) When Rear SBR Signal turns ON at the status of IGN1 ON, Buzzer will be outputted per 1sec.
  - 2) If IGN1 or Rear SBR Signal is OFF, Buzzer output will be stopped.
## **BE-110**

ON

KEY IN

- 5. KEY OPERATED WARNING
  - When Driver Door SW is ON at the status of KEY IN ON, Buzzer will be outputted per 0.6sec continuously.
  - If KEY IN turns OFF or Driver Door SW is CLOSED during Buzzer output, the output will turn OFF.
  - When IGN1 turns ON while outputting, the output will be stopped.

# **Body Electrical System**

#### 6. OVER SPEED WARNING

Over Speed Signal turns ON by Cluster if the speed of a car exceed 120km/h.

Over Speed Warning will start if the conditions above are satisfied at the status of IGN1 On.

- 1) When Over Speed Signal is ON, the warning starts without any Filtering Time.
- Over Speed IND will flicker endlessly until Over Speed Signal turns off and Buzzer will start for 5sec.
- When Over Speed Signal is Off, Over Speed IND outputs the remainder after Filtering Time for 1sec and then stops.

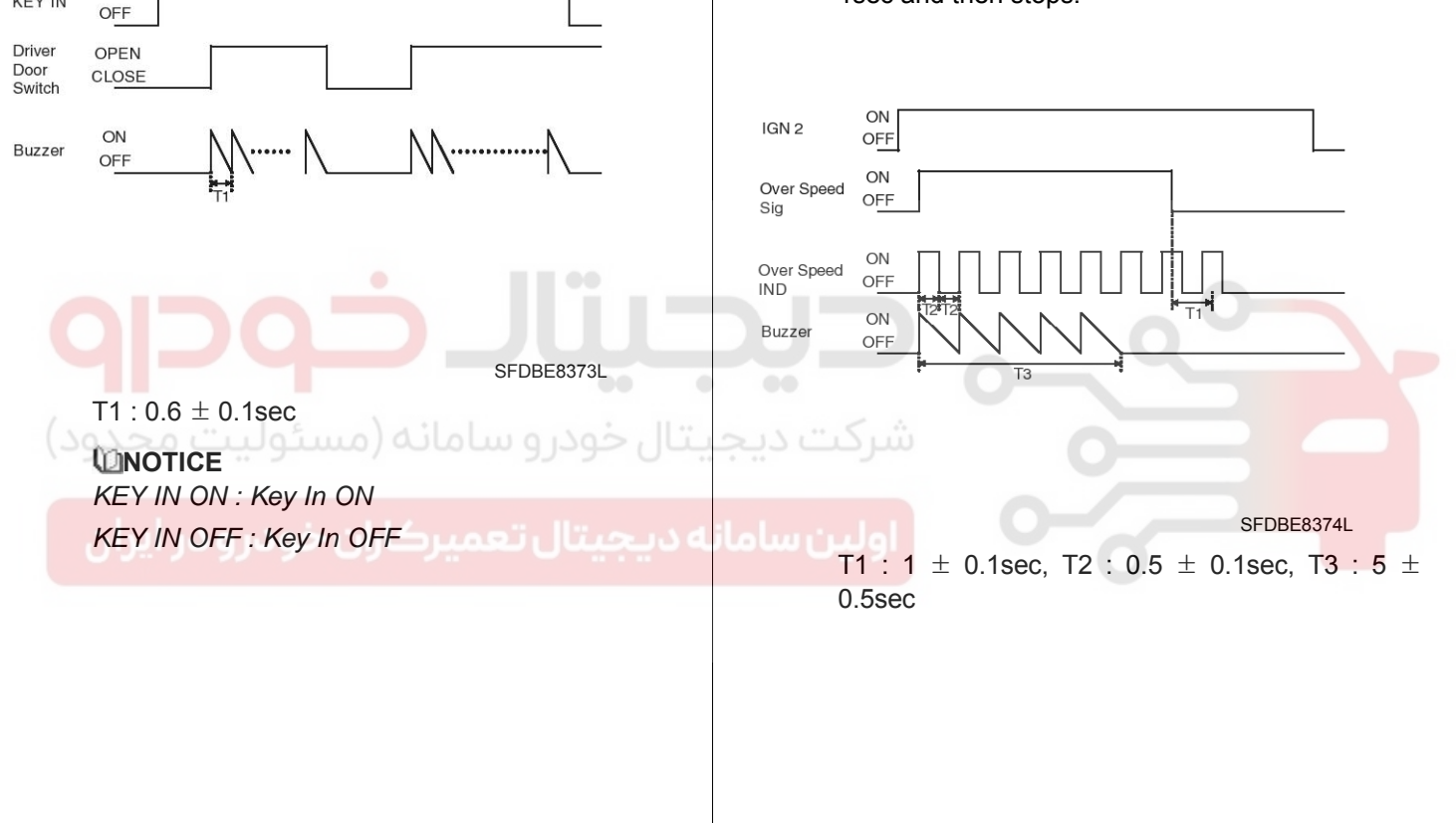

## **BCM (Body Control Module)**

#### **Defogger & Deicer Timer Control**

1. DEFOGGER & DEICER CONTROL DATA FLOW

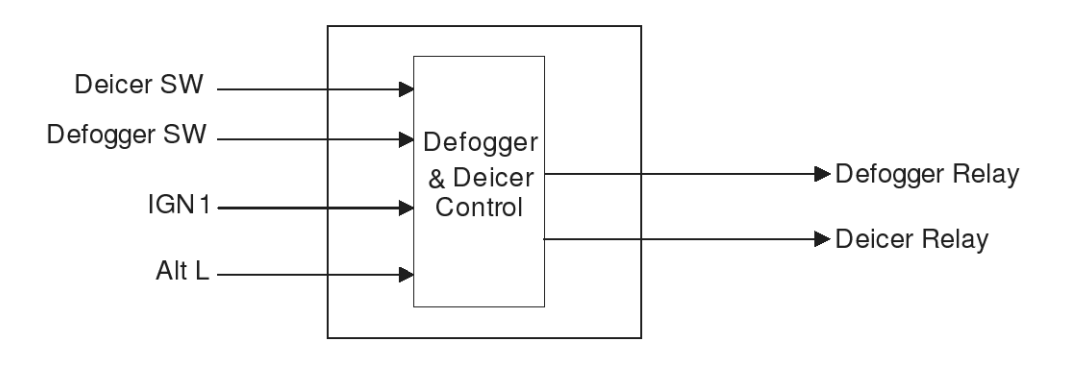

#### SFDBE8375L

- 2. DEFOGGER TIMER
  - 1) If Defogger SW turns ON after Alt L is ON while IGN1 is ON, turn Defogger Relay output ON for 20min. (It is operated while ENGINE is **RUNNING**)
  - 2) If Defogger SW turns ON again while Defogger
  - Relay output is ON, turn Defogger Relay output OFF.
  - 3) Also turn Defogger output OFF in case of Alt L OFF or IGN1 OFF while Defogger Relay output is ON.
  - 4) If Alt L is over 10 Volts ENGINE is RUNNING (Alt L ON) and if Alt L is less than 5 Volts ENGINE is STOPPED (Alt L OFF). Also, Alt L is between 5 and 10 Volts, keep the previous condition.
  - 5) Defogger Relay should not be outputted when turning Alt L ON while Defogger SW is pressed.

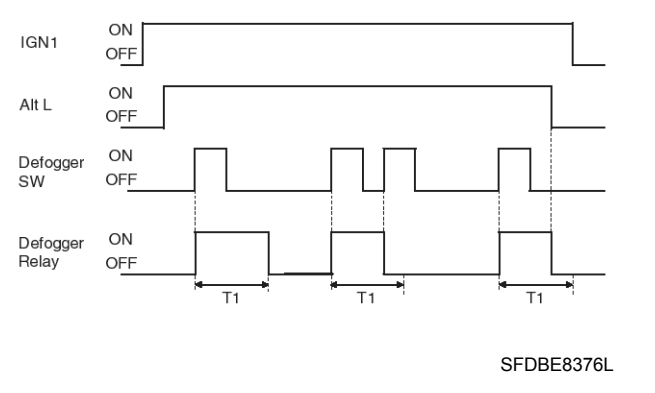

T1 : 20 ± 1min

- 3. FRONT DEICER TIMER
  - 1) Turn Deicer Relay output ON for 20min when turning Deicer SW ON after turning Alt L ON while IGN1 is ON (It is operated while ENGINE is RUNNING.)
  - 2) Turn Deicer Relay output OFF if Deicer SW turns ON again while Deicer Relay output is ON.
  - 3) Also Deicer Relay output OFF when turning ALT "L" or IGN1 OFF while Deicer Relay output is ON.
  - If Alt L is over 10 Volts ENGINE is RUNNING (Alt L ON) and if Alt L is less than 5 Volts ENGINE is STOPPED (Alt L OFF). Also, Alt L is between 5 and 10 Volts, keep the previous condition.
  - 5) Deicer Relay should not be outputted when turning Alt L ON while Deicer SW is pressed.

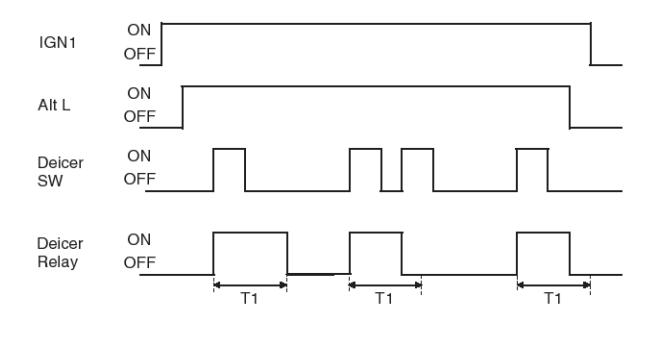

SFDBE8377L

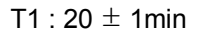

## WWW.DIGITALKHODRO.COM

## **Body Electrical System**

4. POWER WINDOW TIMER

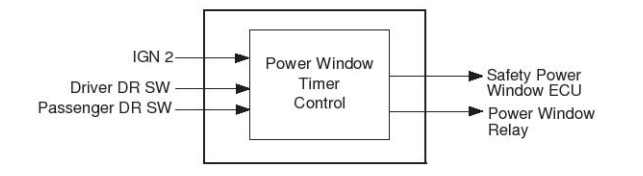

SFDBE8378L

- 1) Turn Power window Relay output ON when turning L\_IGN2 ON.
- Turn Power window Relay output OFF after keeping Power window Relay output for 30sec when IGN2 is OFF.
- Turn Power window Relay OFF immediately when opening Driver Door SW or Passenger Door SW within the condition (2) above.
- 4) Turn Power window Relay output OFF when
- IGN2 is OFF while Driver Door SW or Passenger Door SW is open.
- 5) Control Safety Power window ECU equally like Power window Relay.

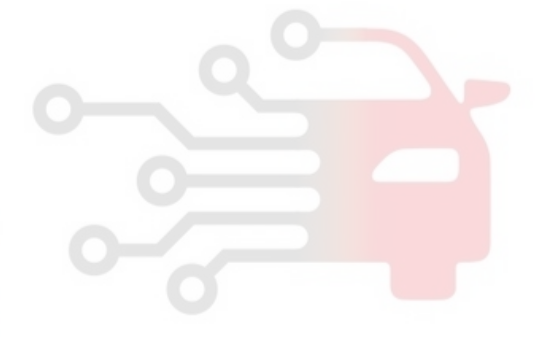

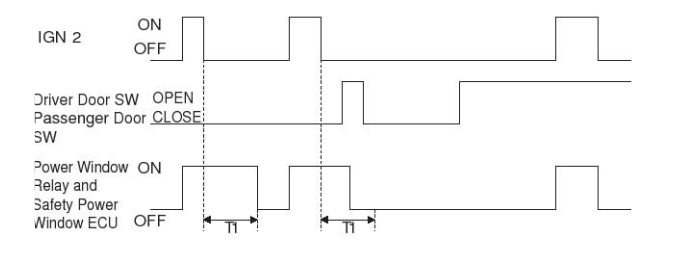

SFDBE8379L

T1 : 30  $\pm$  3sec

## **BCM (Body Control Module)**

#### Door Lock/unlock Control

1. DOOR LOCK/UNLOCK CONTROL DATA FLOW

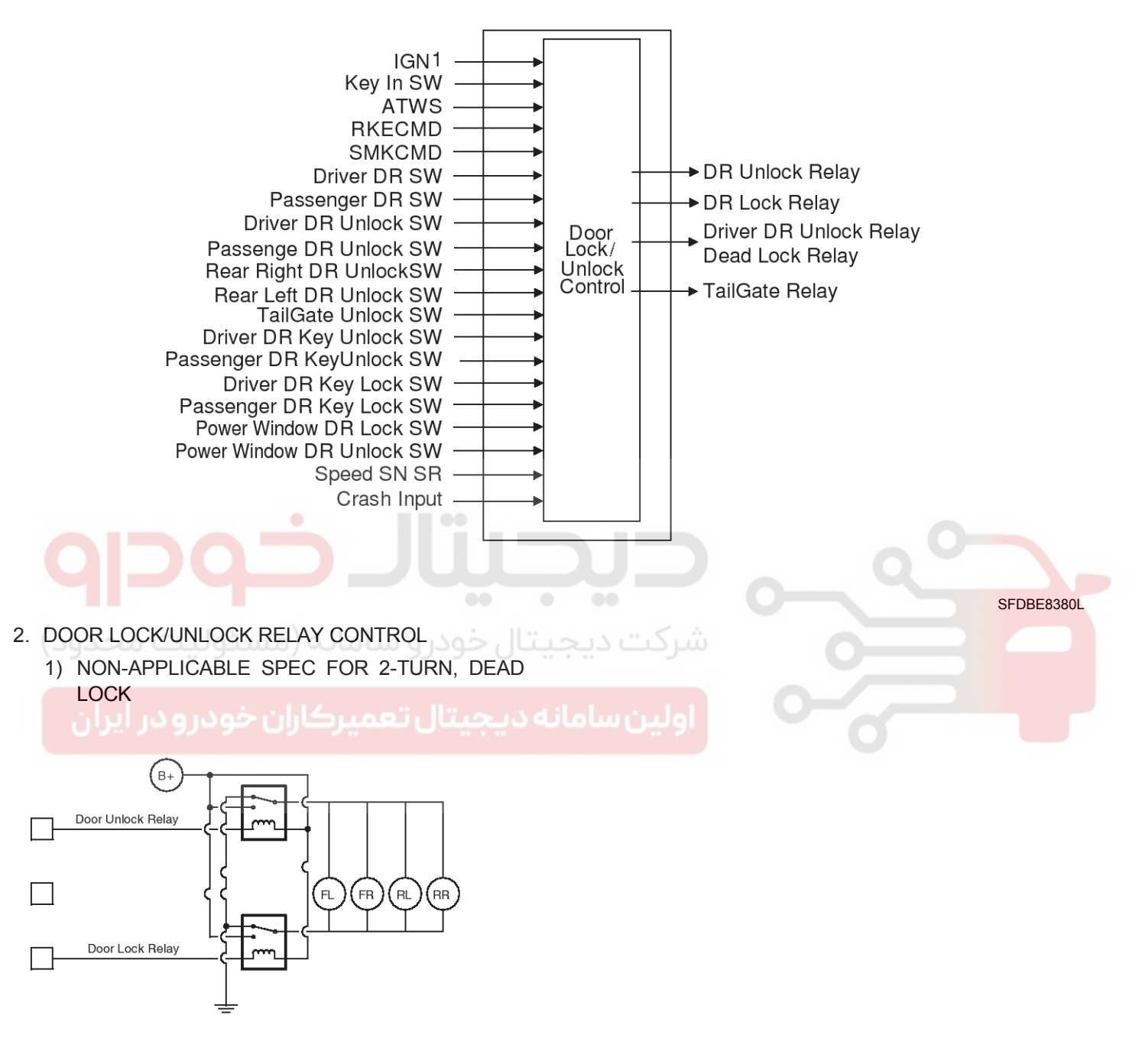

SFDBE8381L

WWW.DIGITALKHODRO.COM

| Mode              | Door Unlock<br>Relay | Driver Door<br>Unlock Rela-<br>y<br>/ Dead Lock<br>Relay | Door Lock<br>Relay |
|-------------------|----------------------|----------------------------------------------------------|--------------------|
| CENTRAL L-<br>OCK | OFF                  | NC *1)                                                   | ON                 |
| CENTRAL<br>UNLOCK | ON                   | NC                                                       | OFF                |

2) DEAD LOCK SPEC (AUSTRALIA, EUROPE RHD SPEC)

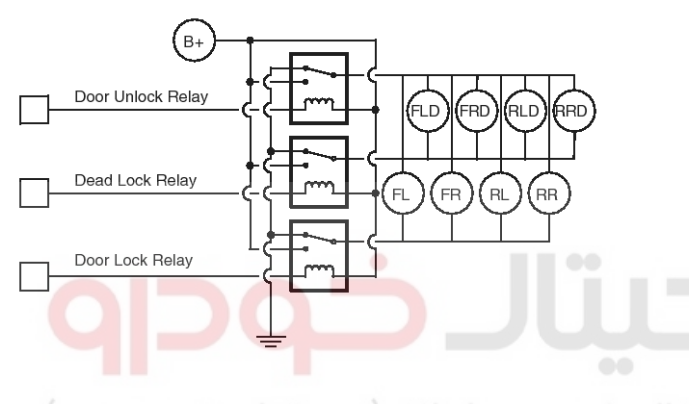

#### بتال خودر و سامانه (مسئولیت محدود) SFDBE8382L

| ايران             | Door Unlock | Driver Door<br>Unlock Rela- | Door Lock |
|-------------------|-------------|-----------------------------|-----------|
| Mode              | Relay       | y<br>/ Dead Lock<br>Relay   | Relay     |
| CENTRAL L-<br>OCK | OFF         | OFF                         | ON        |
| CENTRAL<br>UNLOCK | ON          | ON                          | OFF       |
| DEAD LOCK         | OFF         | ON                          | OFF       |
| DEAD UNL-<br>OCK  | ON          | OFF                         | ON        |

\*1) NC : Not Connected

 Turn the present output OFF immediately when reciprocal output is requested while outputting and start outputting reciprocally in 100ms.However, output the last request if there is request for output during the delay of 100ms.

# **Body Electrical System**

- 4) Execute LOCK output and ignore UNLOCK output when the condition for LOCK and UNLOCK is occurred at the same time.
- 5) Prohibit the operation by Power window Door Unlock SW at the status of ARM, ARMWAIT, REARM and ALARM.
- 3. DOOR KEY LOCK/UNLOCK
  - In case of DOOR KEY LOCK (UNLOCK) signal of driver's seat, handle as KEY LOCK (UNLOCK) of driver's seat is inputted if the knob in the driver's seat is LOCKED (UNLOCKED) after checking it for 3s.
  - In case of DOOR KEY LOCK (UNLOCK) signal of the passenger seat, handle as KEY LOCK (UNLOCK) of the passenger seat is inputted if the knob in the passenger seat is LOCKED (UNLOCKED) after checking it for 3s.
- 4. CENTRAL DOOR LOCK/UNLOCK
  - If Driver Door Key Lock SW or Passenger Door Key Lock SW turns ON, turn Door Lock Relay output ON during T1. But prohibit the output when KEY IN ON \*2) and IGN1 are ON.
  - When Driver Door Key Unlock and Passenger Door Key Unlock turn ON, turn Door Unlock Relay and Driver Door Unlock Relay output ON during T1.
  - 3) Turn CENTRAL LOCK \*3) ON during T1 when receiving TX LOCK signal.

But ignore LOCK input when Driver Door SW or Passenger Door SW is ON.

- 4) Turn CENTRAL UNLOCK \*4)ON during T1 when receiving TX UNLOCK signal.
- 5) Turn Door Lock Relay output ON during T1 when Power window Door Lock SW turns ON.
- Turn CENTRAL UNLOCK output ON during T1 when Power window Door Unlock SW turns ON. But prohibit the operation by Power window Door Unlock SW at the condition of ARM, ARMWAIT, REARM and ALARM.
- 7) LOCK/UNLOCK by SAFETY KNOB is not interlock (Mechanical operation).
- 8) Malfunction should be free when joining BATTERY (Also malfunction should be free at the location of Key In SW ON).
- 9) Input which is less than 60msec should not be received (KEY LOCK/UNLOCK SW).

## 021 62 99 92 92

## **BCM (Body Control Module)**

- 10) Do not execute the output of DOOR LOCK (UNLOCK) by KNOB change.
  - \*2) KEY IN ON : Key In ON
  - \*3) CENTRAL LOCK : Refer to control mode for each Spec.
  - \*4) CENTRAL LOCK : Refer to control mode for each Spec.

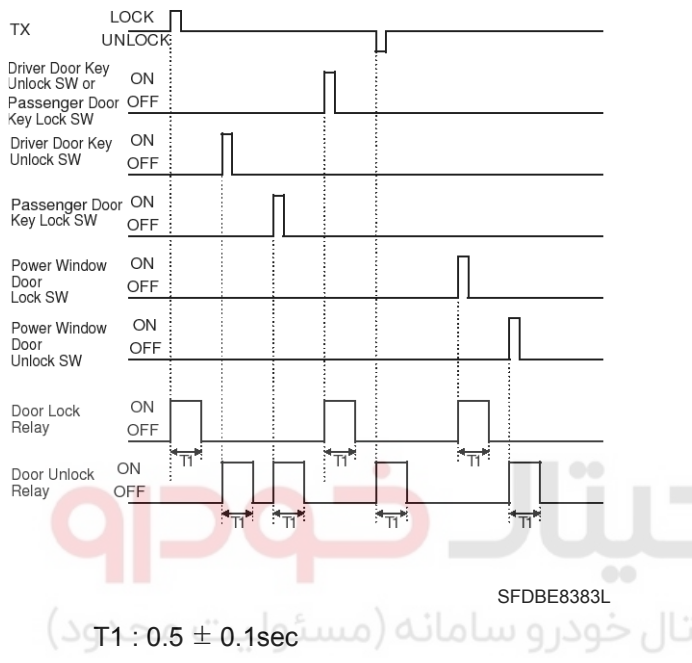

- 5. TURN UNLOCK
  - 1) If Driver Door Key Unlock SW turns OFF from ON within T1 after Driver Door Key Unlock SW turns ON from OFF (Driver Door Unlock SW becomes UNLOCKED mechanically and does not output BCM.), turn Door Unlock Relay output ON during T2.
  - If TX UNLOCK is received within T1 after Driver Door Key Unlock SW turns ON from OFF (Driver Door Unlock SW becomes UNLOCKED mechanically and does not output BCM.), turn Driver Door Unlock Relay and Door Unlock Relay output ON during T2.
  - 3) Turn Driver Door Unlock Relay output ON during T2 when receiving TX UNLOCK signal. However, turn Driver Door Unlock Relay and Door Unlock Relay output during T2 if TX UNLOCK is received within T1.
  - 4) Also, turn Driver Door Unlock Relay and Door Unlock Relay ON during T2 in case that Driver Door Key Unlock SW turns ON from OFF within T1 after receiving TX UNLOCK.

5) Regard as the same TX even though different signal which is registered within T1 is received.

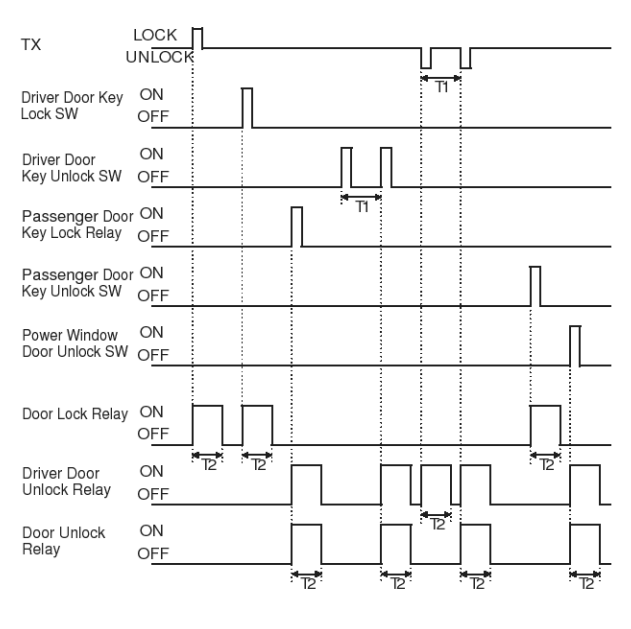

SFDBE8384L

- T1: 4  $\pm$  1sec, T2 : 0.5  $\pm$  0.1sec
- 6. IGN KEY REMINDER
  - 1) This function will not be operated if the speed of cars exceed 3km/h.
  - 2) Perform Door Unlock Relay output for 1s after 0.5s when the condition becomes to be KEY IN ON, Driver Door SW is OPENED and Driver Door Unlock SW is LOCKED.
  - 3) Turn CENTRAL UNLOCK \*2) output ON for 1sec in 200msec after outputting DEAD UNLOCK1 \*5) for 0.5s in 0.5s when the condition becomes to be KEY IN ON, Driver Door SW is OPENED and Driver Door Unlock SW is LOCKED (DEAD LOCK SPEC ONLY).
  - 4) Perform Door Unlock Relay output for 1s in 0.5s when the condition becomes to be KEY IN ON, Passenger Door SW is OPENED and Passenger Door Unlock SW is LOCKED (excluding DEAD LOCK SPEC).
  - 5) Output CENTRAL UNLOCK \*2) for 1sec in 200msec after outputting DEAD UNLOCK1 \*6) for 0.5s in 0.5s when condition becomes to be KEY IN ON, Passenger Door SW is OPENED and Passenger Door Unlock SW is LOCKED (DEAD LOCK SPEC ONLY).
  - 6) Output CENTRAL UNLOCK for 1s in 0.5s based on (4) if ?(2) and ?(4) are satisfied.(excluding DEAD LOCK SPEC).

## **BE-115**

021 62 99 92 92

## **BE-116**

- 7) Turn CENTRAL UNLOCK output ON for 1s in 200msec after outputting DEAD UNLOCK for 0.5s in 0.5s based on (5) if (3) and (5) are satisfied at the same time (DEAD LOCK SPEC ONLY).
- 8) Output UNLOCK up to 3 times (excluding output for 1s) if LOCK condition is maintained though UNLOCK output is performed for 1s by (2), (4)(cycle for 1s: 0.5s ON/OFF DEAD LOCK SPEC is excluded.).
- 9) Output CENTRAL UNLOCK up to 3 times in 200msec after outputting DEAD UNLOCK for 0.5s if LOCK condition is maintained though UNLOCK output is performed for 1s by (3), (5)(cycle for 1s:0.5s ON/OFF, DEAD LOCK SPEC ONLY).
- Try UNLOCK once when DOOR is CLOSED while keeping LOCK condition after performing (8) and (9).
- 11) Output Door Unlock Relay once for 1s when Driver Door SW is closed within 0.5s since Driver Door Unlock SW is changed from UNLOCK to LOCK during KEY IN ON(Excluding DEAD LOCK SPEC).
- 12) Output CENTRAL UNLOCK signal for 1s in 200msec after outputting DEAD UNLOCK for 0.5s when L\_DRVDRSW is closed within 0.5s since
- Driver Door Unlock SW is changed from UNLOCK to LOCK during KEY IN ON (DEAD LOCK SPEC ONLY).
- 13) Output CENTRAL UNLOCK once only for 1s when Passenger Door SW is closed within 0.5s since Passenger Door Unlock SW is changed from UNLOCK to LOCK during KEY IN ON (Excluding DEAD LOCK SPEC).
- 14) Output CENTRAL UNLOCK for 1s in 200msec after outputting DEAD UNLOCK for 0.5s when Passenger Door SW is closed within 0.5s since Passenger Door Unlock SW is changed from UNLOCK to LOCK during KEY IN ON (DEAD LOCK SPEC ONLY).
- 15) Output Door Unlock Relay once only for 1s if Driver Door Unlock SW becomes LOCK from UNLOCK within 0.5s since Driver Door SW is changed from OPEN to CLOSE during KEY IN ON(Excluding DEAD LOCK SPEC).
- 16) Turn CENTRAL UNLOCK \*7) output ON for 1s in 200msec after outputting DEAD UNLOCK \*8) for 0.5s if Driver Door Unlock SW becomes LOCK from UNLOCK within 0.5s since Driver Door SW is changed from OPEN to CLOSE during KEY IN ON (DEAD LOCK SPEC ONLY).

# **Body Electrical System**

- 17) Output CENTRAL UNLOCK once only for 1s if Passenger Door Unlock SW becomes to be LOCK from UNLOCK within 0.5s since Passenger Door SW is changed from OPEN to CLOSE during KEY IN ON (Excluding DEAD LOCK SPEC).
- 18) Turn CENTRAL UNLOCK output ON for 1sec in 200msec after outputting DEAD UNLOCK for 0.5s when Passenger Door Unlock SW turns LOCK from UNLOCK within 0.5s since Passenger Door SW is changed to CLOSE from OPEN during KEY IN ON (DEAD LOCK SPEC ONLY).
- 19) Perform the function of KEY REMINDER when turning Power window Door Lock SW ON after opening Driver Door SW or Passenger Door SW during KEY IN ON.
- 20) Judge if RETRY output is performed or not at the point of the beginning of RETRY output(in 1.5s from the initial UNLOCK output).
- 21) Output UNLOCK though the condition is not kept for 0.5sec after realizing that of UNLOCK. But, do not output UNLOCK in case that KEY IN is OFF at the point of 0.5s passed after realizing the condition by the change of UNLOCK → LOCK in Driver Door Unlock SW or Passenger Door Unlock SW.

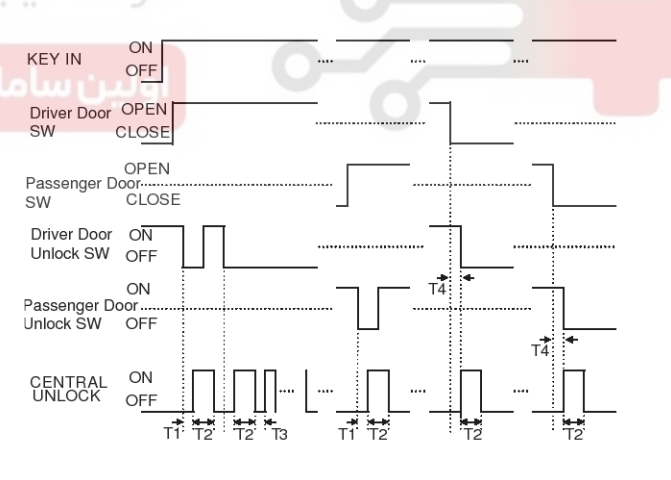

SFDBE8385L

T1, T3 : 0.5  $\pm$  0.1sec, T2 : 1  $\pm$  0.1sec,

T4:0.5sec Max

\*\* KEY IN ON : Key In ON or IGN1 ON or IGN2 ON

KEY IN OFF : Key In OFF and IGN1 OFF and IGN2 OFF

## 021 62 99 92 92

**BE-117** 

## **BCM (Body Control Module)**

#### 7. CRASH DOOR UNLOCK

- 1) Always perform CENTRAL UNLOCK \*9) output whenever Crash Input signal is inputted while IGN1 is ON.
- Keep CENTRAL UNLOCK output for the time left though IGN1 turns OFF from ON while outputting CENTRAL UNLOCK.
- Do not output CENTRAL UNLOCK if IGN1 SW turns ON from OFF after Crash Input signal is already inputted.
- 4) Output CENTRAL UNLOCK during T3 if Driver Door Unlock SW or Passenger Door Unlock SW or Rear Right Door Unlock SW or Rear Left Door Unlock SW turns to LOCK from UNLOCK after outputting CENTRAL UNLOCK.
- 5) Do not perform AUTO DOOR LOCK function at the condition of CRASH UNLOCK.
- 6) CRASH DOOR UNLOCK function has priority to LOCK/UNLOCK control by other functions.
- Ignore the request for LOCK/UNLOCK by other functions while or after outputting CRASH DOOR UNLOCK. But, control LOCK/UNLOCK by other functions if IGN1 SW becomes OFF.

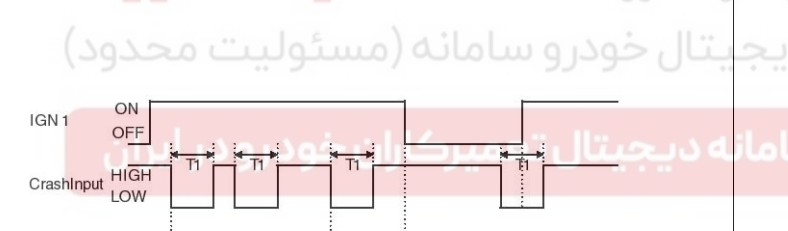

12

SFDBE8386L

T1 : 0.2sec, T2 : 40msec, T3 : 5 ± 0.5sec

CENTRAL ON

OFF

#### 8. AUTO DOOR LOCK

 AUTO DOOR LOCK is classified into non-activation/20km actiovation/40km actiovation. And follow the table below for the basic value and selected value of the regional operation SPEC.

| ltem     | Description |
|----------|-------------|
| Standard | Disable     |
| Option 1 | 40km/h      |

- On condition of IGN1 SW ON, turn Door Lock Relay output ON within T1 when keeping more than setting speed in (1). But, do not output LOCK if all DOORS are LOCKED or FAIL at first.
- Perform outputting LOCK up to 3 times (cycle for 1s) if either of DOORS is UNLOCKED after outputting LOCK in (2). But, ignore the DOOR that has changed to LOCK condition from UNLOCK during the output 3 times.
- Regard the respective DOOR FAILED if it is UNLOCKED after outputting 3 times.
- 5) Output LOCK once only if the DOOR is UNLOCKED after the failed DOOR changes(UNLOCK⇒LOCK).
- Output LOCK once only if DOOR which was LOCKED after outputting LOCK in (2) becomes to be UNLOCKED.

But, output LOCK once for the respective DOOR although it keeps UNLOCK after LOCK output.

7) Clear the FAILED DOOR when L\_IGN1 SW is OFF.

## **BE-118**

8) Do not perform AUTO DOOR LOCK function on condition of CRASH UNLOCK.

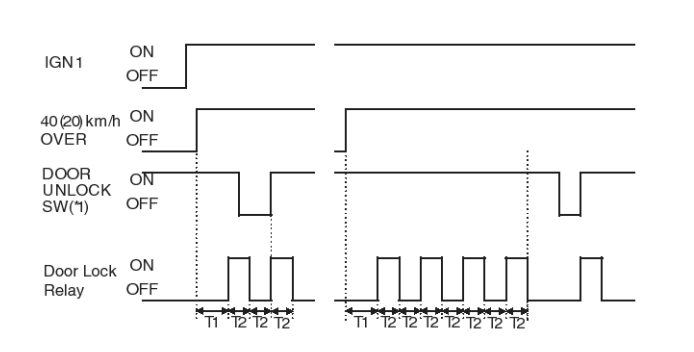

SFDBE8387L

T1 : Max 1.5sec, T2 : 0.5  $\pm$  0.1sec

\*1 ON (UNLOCK) : Driver DR Unlock SW | Passenger DR Unlock SW | Rear Right DR Unlock SW | Rear Left DR Unlock SW UNLOCK

OFF (LOCK) : Driver DR Unlock SW | Passenger DR Unlock SW | Rear Right DR Unlock SW | Rear Left DR Unlock SW LOCK

## **Body Electrical System**

- 9. AUTO DOOR UNLOCK
  - AUTO DOOR UNLOCK is classified into non-activation and activation and activated for domestic ones only but not activated for others.
  - If it is set up to be activated, turn DR Unlock Relay ON when turning KEY IN OFF after KEY IN is ON.

[(But, if all conditions for KNOB are UNLOCK, it will not output.) AUTO DOOR UNLOCK should operate after outputting AUTO DOOR LOCK (UNLOCK OUTPUT will not occur though the key is removed later if LOCK OUTPUT did not occur because all KNOBS are already LOCKED even though it reached to the operating speed of AUTO DOOR LOCK.)]

| KEY IN(*2) ON<br>OFF            |  |
|---------------------------------|--|
| DOOR(*1) ON<br>UNLOCK OFF<br>SW |  |
| Door Unlock ON<br>Relay OFF     |  |
|                                 |  |

## اولین سامان<mark>ه دیجیتال تعمیرکاران خودرو در</mark> ایران

SFDBE8388L

 $\text{T1}: 0.5 \pm 0.1 \text{sec}$ 

\*1 ON (UNLOCK) : Driver DR Unlock SW | Passenger DR Unlock SW | Rear Right DR Unlock SW | Rear Left DR Unlock SW UNLOCK

OFF (LOCK) : Driver DR Unlock SW | Passenger DR Unlock SW | Rear Right DR Unlock SW | Rear Left DR Unlock SW LOCK

\*2 KEY IN ON : Key In ON or IGN1 ON or IGN2 ON

KEY IN OFF : Key In OFF and IGN1 OFF and IGN2 OFF

## 021 62 99 92 92

**BE-119** 

## **BCM (Body Control Module)**

#### 10. DEAD LOCK (RHD IN AUSTRALIA, EUROPE)

- Turn DEAD LOCK \*2) signal output ON for 0.5sec after checking the condition (in 200msec) after outputting CENTRAL LOCK for 0.5sec if ALL DOOR LOCK can be performed properly.
- Do not perform DEAD LOCK after outputting CENTRAL LOCK \*1) for 0.5sec if ALL DOOR LOCK can be performed properly by Power window Door Lock SW. (No Safety/KNOB.)
- Turn CENTRAL UNLOCK \*1) signal output ON for 0.5sec in 200msec after outputting DEAD UNLOCK \*2) for 0.5sec if ALL DOOR UNLOCK can be performed properly by Driver Door Key Lock SW or TX.
- Perform CENTRLA UNLOCK \*1) only but do not perform DEAD UNLOCK \*2) if ALL DOOR UNLOCK can be performed properly by Power window Door Unlock SW.

But, do not perform ALL DOOR UNLOCK by CTRL DR UNLOCK SW of P/WDW SW on condition of DEAD LOCK.

- 5) Perform DEAD LOCK/UNLOCK regardless of DR OPEN/CLOSE.
- 6) Stop the current output immediately when inputting CENTRAL DOOR LOCK/ UNLOCK orders during CENTRAL DOOR LOCK/UNLOCK output by KEY or TX and then output it with a new input condition in 200msec.
- 7) Stop the current output immediately when inputting CENTRAL DOOR UNLOCK orders during DEAD LOCK output after CENTRAL DOOR LOCK by KEY or TX and then output it with a new input condition in 200msec. Also, stop the current output immediately when inputting CENTRAL DOOR LOCK orders during CENTRAL DOOR UNLOCK output after DEAD UNLCOCK by KEY or TX and then output it with a new input condition in 200msec.
- Perform LOCK function first when performing LOCK/UNLOCK at the same time.
- The priority is TX > KEY > DR LOCK SW when inputting at the same time by KEY/TX/DR LOCK SW.
- 10) (9) has priority to (8) when the same condition in(8) and (9) happens.

- 11) Output DEAD LOCK without delay for 200msec in case of ACTUATOR UNLOCK SW \*10)=LOCK when performing DEAD LOCK.
- 12) Perform DEAD UNLOCK in case of ACTUATOR UNLOCK SW=UNLOCK but do not perform CENTRAL UNLOCK when performing DEAD UNLOCK.
- 13)Output DEAD UNLOCK for 0.5sec in case of KEY IN and IGN1 OFF → ON on condition of DEAD LOCK.
- 14) Regard as DEAD LOCK condition when RESETTING by removing or installing BATTERY etc.

\*10) ACTUATOR UNLOCK SW :Driver DR Unlock SW & Passenger DR Unlock SW & Rear Right DR Unlock SW & Rear Left DR Unlock SW

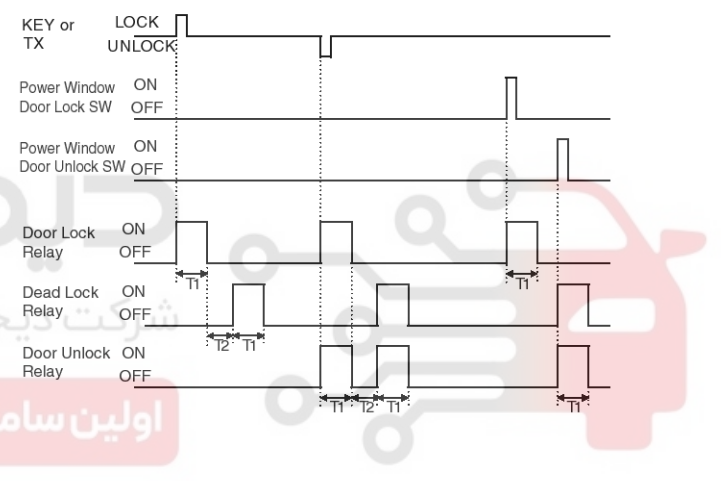

SFDBE8389L

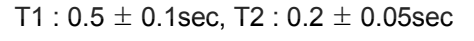

## WWW.DIGITALKHODRO.COM

## **Body Electrical System**

#### T/gate Release Control

1. T/GATE RELEASE CONTROL DATA FLOW

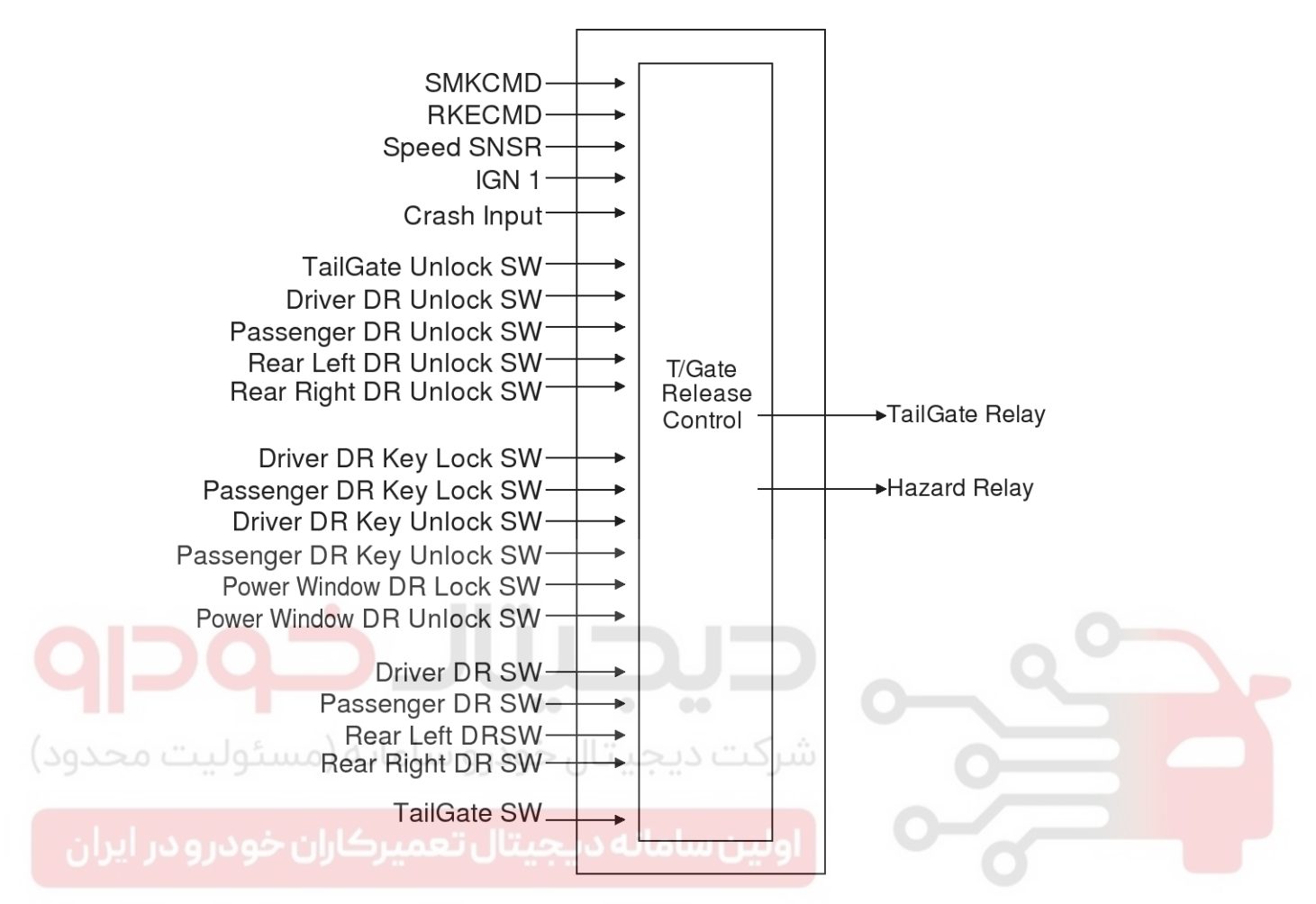

RKECMD : TX LOCK, TX UNLOCK, TAILGATE UNLOCK

SFDBE8390L

## **BCM (Body Control Module)**

#### 1) Permission mode STATE

| State             | Description                                                                                                    |
|-------------------|----------------------------------------------------------------------------------------------------|
| Initial condition | Permission mode STATE                                                                                                    |
| Event             | TAILGATE UNLOCK ( or RKE_UNLOCK)                                                                                                    |
| Action            | Keep Permission mode<br>Hazard Relay 2times FLASHING                                                                                                    |
| State             | Description                                                                                                    |
| Initial condition | Prohibition mode STATE                                                                                                    |
| Event             | <ol> <li>TX UNLOCK (or RKE UNLOCK)</li> <li>Driver Door Key Unlock SW or Passenger Door Key Unlock SW ON</li> <li>Power window Door Unlock SW ON<br/>(Except ARM, ARMWAIT, REARM and ALARM mode)</li> <li>AUTO DOOR UNLOCK</li> <li>KEY REMINDER UNLOCK (IGN)</li> <li>CRASH UNLOCK</li> <li>ANY KNOB UNLOCK</li> </ol> |
| Action            | Go to Permission mode STATE<br>5. Tailgate Relay ON for 0.5S                                                                                                    |

| State                                                              | Description                                                                                                    |  |  |
|--------------------------------------------------------------------|----------------------------------------------------------------------------------------------------|--|--|
| Initial condition                                                  | 30s Permission mode STATE                                                                                                    |  |  |
| سامانه (مسئولیت محدود)<br>میرکاران خودرو در ایران <sub>Event</sub> | <ol> <li>TX UNLOCK (or RKE UNLOCK)</li> <li>Driver Door Key Unlock SW or Passenger Door Key Unlock SW ON</li> <li>Power window Door Unlock SW ON<br/>(Except ARM, ARMWAIT, REARM and ALARM mode)</li> <li>AUTO DOOR UNLOCK</li> <li>KEY REMINDER UNLOCK (IGN)</li> <li>CRASH UNLOCK</li> <li>ANY KNOB UNLOCK</li> </ol> |  |  |
| Action                                                             | Go to Permission mode STATE                                                                                                    |  |  |
| State                                                              | Description                                                                                                    |  |  |
| Initial condition                                                  | Permission mode STATE                                                                                                    |  |  |
| Event                                                              | Tailgate SW ON at below 5km/h                                                                                                    |  |  |
| Action                                                             | Tailgate Relay for 0.5 sec.<br>Go to Permission mode STATE                                                                                                    |  |  |

## **BE-121**

## **Body Electrical System**

2) 30s Permission mode STATE

| State             | Description                                                                               |  |
|-------------------|-------------------------------------------------------------------------------------------|--|
| Initial condition | Prohibition mode STATE                                                                    |  |
| Event             | TailGATE UNLOCK                                                                           |  |
| Action            | START Tailgate TIMER<br>Hazard Relay 2times FLASHING<br>Go to 30s Permission mode STATE   |  |
| State             | Description                                                                               |  |
| Initial condition | 30s Permission mode STATE                                                                 |  |
| Event             | TailGATE UNLOCK                                                                           |  |
| Action            | RESTART Tailgate TIMER<br>Hazard Relay 2times FLASHING<br>Go to 30s Permission mode STATE |  |
| State             | Description                                                                               |  |
| Initial condition | 30s Permission mode STATE                                                                 |  |
| Event             | Tailgate SW ON at below 5km/h                                                             |  |
| Action            | Tailgate Relay for 0.5sec.<br>Go to 30s Permission mode STATE                             |  |
|                   |                                                                                           |  |

شرکت دیجیتال خودرو سامانه (مسئولیت محدود

اولین سامانه دیجیتال تعمیرکاران خودرو در ایران

## **BCM (Body Control Module)**

#### 3) Prohibition mode STATE

| State                                                              | Description                                                                                                    |  |
|--------------------------------------------------------------------|----------------------------------------------------------------------------------------------------|--|
| Initial condition                                                  | 30s Permission mode STATE                                                                                                    |  |
| Event                                                              | <ol> <li>TX LOCK(RKE_LOCK)</li> <li>Driver Door Key Lock SW ON</li> <li>Power window Door Lock SW ON</li> <li>AUTO DOOR LOCK</li> <li>RELOCK</li> <li>Tailgate SW OPEN → CLOSE</li> <li>Go to ARMWAIT</li> </ol> |  |
| Action                                                             | Go to prohibition mode STATE State                                                                                                    |  |
| State                                                              | Description                                                                                                    |  |
| Initial condition                                                  | 30s Permission mode STATE                                                                                                    |  |
| Event                                                              | TailGATE TIMER IS EXPIRED                                                                                                    |  |
| Action                                                             | Go to Prohibition mode STATE                                                                                                    |  |
| State                                                              | Description                                                                                                    |  |
| Initial condition                                                  | Permission mode STATE                                                                                                    |  |
| سامانه (مسئولیت محدو <sup>Evént</sup><br>عمیرکاران خودر و در ایران | <ol> <li>TX LOCK(RKE_LOCK)</li> <li>Driver Door Key Lock SW ON</li> <li>Power window Door Lock SW ON</li> <li>AUTO DOOR LOCK</li> <li>RELOCK</li> <li>Go to ARM WAIT</li> <li>ALL KNOB LOCK</li> </ol>           |  |
| Action                                                             | Go to Prohibition mode STATE                                                                                                    |  |

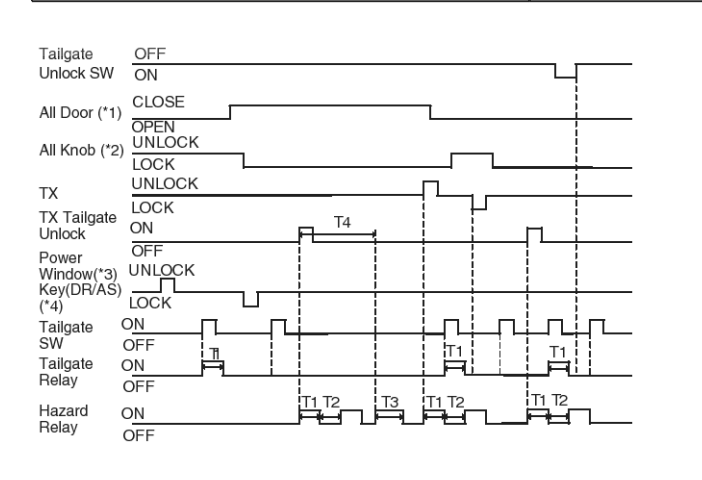

SFDBE8391L

T1,T2 : 0.5  $\pm$  0.1s, T3 : 1  $\pm$  0.2s T4 : 30  $\pm$  3s \*1 ALL DOOR : Driver DR SW, Passenger DR SW, Rear Left DR SW, Rear Right DR SW

\*2 ALL KNOB : Driver DR Unlock SW, Passenger DR Unlock SW, Rear Left DR Unlock SW, Rear Right DR Unlock SW

\*3 P/WINDOW(\*3) : Power Window DR Lock SW, Power Window DR Unlock SW

\*4 KEY(DR/AS)(\*4) : Driver DR Key Lock SW, Passenger DR Key Lock SW, Driver DR Key Unlock SW, Passenger DR Key Unlock SW

021 62 99 92 92

## **BE-124**

#### Removal

- 1. Disconnect the negative (-) battery terminal.
- Remove the upper tray (A).
   (Refer to the BD group "Crash pad")

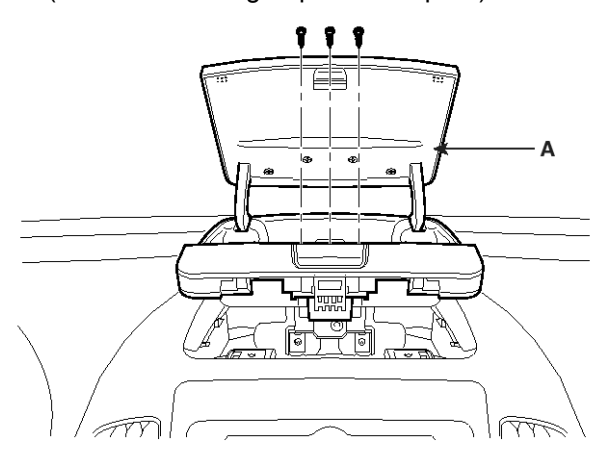

SFDBE8206L

3. Remove the crash pad center facia panel (A).

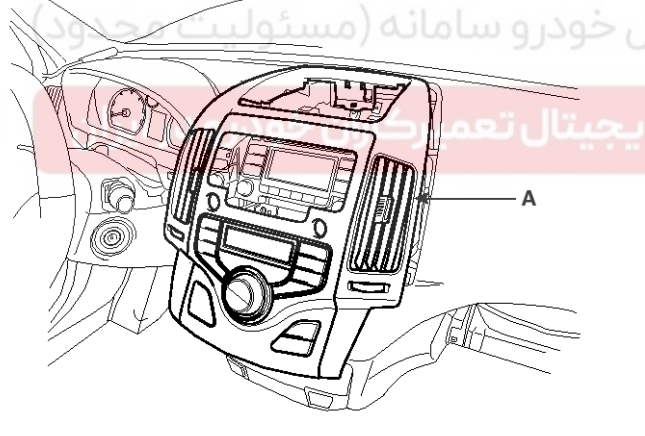

SFDBE8207L

## **Body Electrical System**

4. After loosening the mounting clips, then remove the center fascia lower tray (A).

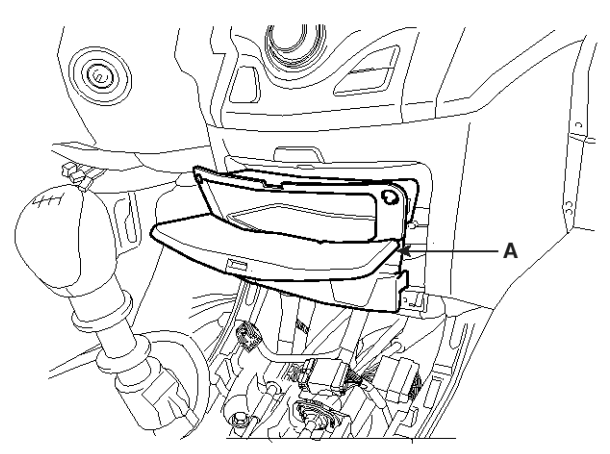

SFDBE8284L

Remove the body control module (A) after loosening
 bolts and disconnecting connector.

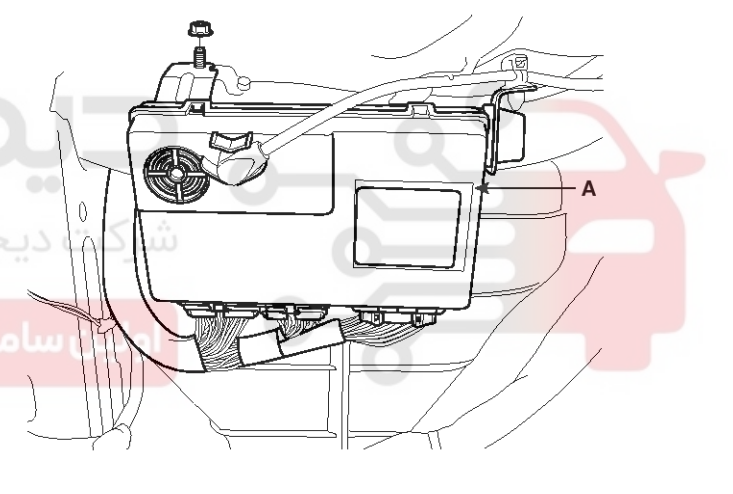

#### SFDBE8208L

#### Installation

- 1. Install the body control module.
- 2. Install the center facia lower try.
- 3. Install the center fascia panel.
- 4. Install the upper tray.

## **BCM (Body Control Module)**

## Inspection

BCM Connectors

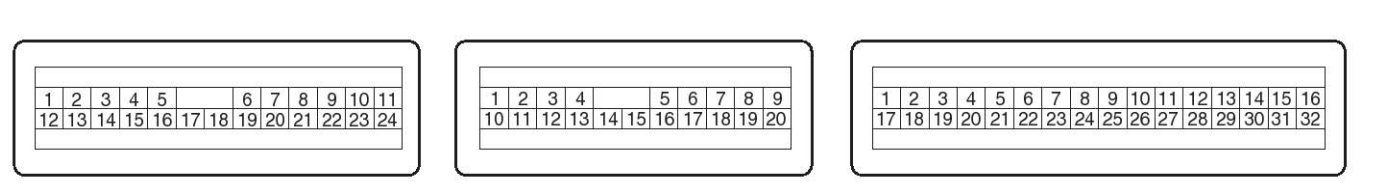

Connector A

Connector B

SFDBE8200L

Connector C

| Pin No. | Connector A                                | Connector B                      | Connector C             |  |
|---------|--------------------------------------------|----------------------------------|-------------------------|--|
| 1       | B+                                         | CRASH INPUT                      | POWER WINDOW RELAY      |  |
| 2       | FRONT DEICER SW                            | -                                | -                       |  |
| 3       | PASSENGER SEAT BELT SW                     | SAVE CODE                        | FRONT FOG RELAY         |  |
| 4       | DRIVER SEAT BELT SW                        | K_LINE                           | REAR FOG RELAY          |  |
| 5       | AUTO LIGHT SW                              | WASHER SW                        | WIPER RELAY             |  |
| 6       | HEAD LAMP SW                               | WIPER INT SW                     | TAIL GATE RELAY         |  |
| 7       | TAIL SW                                    | MIST SW                          | HORN RELAY              |  |
| 8       | REAR FOG SW                                | IGN2                             | HAZARD RELAY            |  |
| مدوف)   | FRONT FOG SW                               | شرکت دیجیتال خو،                 | START INHIBIT RELAY     |  |
| 10      | OVER SPEED SIGNAL/<br>RR SBR BUZZER SIGNAL | POWER WINDOW DOOR UNLO-<br>CK SW | DEFOGGER RELAY          |  |
| 11      | SPEED SENSOR                               | POWER WINDOW DOOR LOCK<br>SW     | DEICER RELAY            |  |
| 12      | IGN1                                       | PASSENGER DOOR SW                | DOOR UNLOCK RELAY       |  |
| 13      | DEFOGGER SW                                | DRIVER DOOR SW                   | Dead Lock RELAY         |  |
| 14      | DRIVER DOOR UNLOCK SW                      | REAR RIGHT DOOR SW               | DOOR LOCK RELAY         |  |
| 15      | PASSENGER DOOR UNLOCK S-<br>W              | REAR LEFT DOOR SW                | KEY HOLE ILLUMINATION   |  |
| 16      | REAR RIGHT DOOR UNLOCK S-<br>W             | TAILGATE SW                      | TAIL LAMP RELAY         |  |
| 17      | TAILGATE OPEN SW                           | HOOD SW                          | SAFETY POWER WINDOW ECU |  |
| 18      | REAR LEFT DOOR UNLOCK SW                   | KEY IN SW                        | AUTO LIGHT POWER        |  |
| 19      | DRIVER DOOR KEY LOCK SW                    | DRL SW                           | AUTO LIGHT SIGNAL       |  |
| 20      | DRIVER DOOR KEY UNLOCK SW                  | PASSENGER DOOR KEY LOCK<br>SW    | ALT_L                   |  |

**BE-125** 

## **BE-126**

## **Body Electrical System**

| Pin No. | Connector A             | Connector B | Connector C                        |
|---------|-------------------------|-------------|------------------------------------|
| 21      | PASSENGER KEY UNLOCK SW |             | INT T                              |
| 22      | -                       |             | AUTO LIGHT GROUND                  |
| 23      | POWER2 GROUND           |             | PASSENGER SEAT BELT INDIC-<br>ATOR |
| 24      | POWER1 GROUND           |             | DRIVER SEAT BELT INDICATOR         |
| 25      |                         |             | OVER SPEED INDICATOR               |
| 26      |                         |             | -                                  |
| 27      |                         |             | -                                  |
| 28      |                         |             | -                                  |
| 29      |                         |             | -                                  |
| 30      |                         |             | -                                  |
| 31      |                         |             | HEAD LAMP RELAY                    |
| 32      |                         |             | ROOM LAMP                          |

#### **Terminal Voltage**

| Function     | Pin Name               | State               | Voltage Level |            |
|--------------|------------------------|---------------------|---------------|------------|
|              |                        |                     | Low Level     | High Level |
| Analog Input | B+ •••                 | 8V ~ 16V            |               |            |
| ت محدود)     | Auto Light Signal      | 0V ~ 5V             | 0             |            |
|              | Int T                  | $0V \sim 5V$        |               | -          |
| در ایران     | جیتال تعم۱GN1ران خودرو | 10 4 Juo 8V ~ 16V j |               | -          |

## 021 62 99 92 92

## **BCM (Body Control Module)**

## **BE-127**

| Logic Input | IGN2                         | OPEN/ON | Below 1V | Over 8V |
|-------------|------------------------------|---------|----------|---------|
|             | Washer SW                    | OPEN/ON | Below 1V | Over 8V |
|             | Wiper Int SW                 | OPEN/ON | Below 1V | Over 8V |
|             | Mist SW                      | OPEN/ON | Below 1V | Over 8V |
|             | Key In SW                    | OPEN/ON | Below 1V | Over 6V |
|             | Driver Door Unlock SW        | OPEN/ON | Below 1V | Over 6V |
|             | Passenger Door Unlock SW     | OPEN/ON | Below 1V | Over 6V |
|             | Rear Left Door Unlock SW     | OPEN/ON | Below 1V | Over 6V |
|             | Rear right Unlock SW         | OPEN/ON | Below 1V | Over 6V |
|             | Tailgate Unlock SW           | OPEN/ON | Below 1V | Over 6V |
|             | Hood SW                      | OPEN/ON | Below 1V | Over 6V |
|             | Tailgate open SW             | OPEN/ON | Below 1V | Over 6V |
|             | Rear Left Door SW            | OPEN/ON | Below 1V | Over 6V |
|             | Rear Right Door SW           | OPEN/ON | Below 1V | Over 6V |
|             | Driver Door SW               | OPEN/ON | Below 1V | Over 6V |
|             | Passenger Door SW            | OPEN/ON | Below 1V | Over 6V |
|             | Driver door Key Lock SW      | OPEN/ON | Below 1V | Over 6V |
|             | Driver door Key Unlock SW    | OPEN/ON | Below 1V | Over 6V |
|             | Passenger Door Key Lock SW   | OPEN/ON | Below 1V | Over 6V |
|             | Passenger Door Key Unlock SW | OPEN/ON | Below 1V | Over 6V |
|             | Power window Door Lock SW    | OPEN/ON | Below 1V | Over 6V |
|             | Power window Door Unlock SW  | OPEN/ON | Below 1V | Over 6V |
|             | Defogger SW                  | OPEN/ON | Below 1V | Over 6V |
|             | Deicer SW                    | OPEN/ON | Below 1V | Over 6V |
|             | Passenger Seat Belt SW       | OPEN/ON | Below 1V | Over 6V |
|             | Driver Seat Belt SW          | OPEN/ON | Below 1V | Over 6V |
|             | Auto Light SW                | OPEN/ON | Below 1V | Over 6V |
|             | Head Lamp SW                 | OPEN/ON | Below 1V | Over 6V |
|             | Tail SW                      | OPEN/ON | Below 1V | Over 6V |
|             | Rear Fog SW                  | OPEN/ON | Below 1V | Over 6V |
|             | Front Fog SW                 | OPEN/ON | Below 1V | Over 6V |
|             | Over Speed Signal            | OPEN/ON | Below 1V | Over 6V |
|             | Crash Input                  | OPEN/ON | Below 1V | Over 6V |
|             | Push Knob SW                 | OPEN/ON | Below 1V | Over 4V |
|             | DRL                          | OPEN/ON | Below 1V | Over 6V |
| Frequency   | Speed Sensor                 | OPEN/ON | Below 1V | Over 6V |

### WWW.DIGITALKHODRO.COM

#### 021 62 99 92 92

## **BE-128**

## **Body Electrical System**

| Communication | CODE_SAVE | OPEN/ON | Below 1V | Over 4V |
|---------------|-----------|---------|----------|---------|
|               | K LINE    | OPEN/ON | Below 1V | Over 6V |

#### **BCM Actuator Operation**

SCAN tool can operates all actuators controlled by BCM by force.

| NO. | BCM DISPLAY                 |
|-----|-----------------------------|
| 1   | DOOR LOCK RELAY             |
| 2   | DOOR UNLOCK RELAY           |
| 3   | TAILGATE RELEASE RELAY      |
| 4   | POWER WINDOW RELAY          |
| 5   | WIPER RELAY                 |
| 6   | HAZARD RELAY (+RK)          |
| 7   | BURGLAR HORN RELAY (+RK)    |
| 8   | STARTER INHIBIT RELAY (+RK) |
| 9   | TAIL LAMP RELAY/DRL UNIT    |
| 10  | HEAD LAMP RELAY             |
| 11  | REAR FOG RELAY              |
| 12  | FRONT DEICER RELAY          |
| 13  | REAR DEFOGGER RELAY         |
| 14  | DRIVER SEAT BELT INDICATOR  |
| 15  | IGN KEY HOLE ILLUMINATION   |
| 16  | ROOM LAMP                   |

#### **BCM Diagnosis With SCAN Tool**

- It will be able to diagnose defects of BCM with scan tool quickly. Scan tool can operates actuator forcefully, input/output value monitoring and self diagnosis.
- 2. Select model and menu.

1. HYUNDAI VEHICLE DIAGNOSIS

MODEL : FD

01. ENGINE (GASOLINE)

02. ENGINE (DIESEL)

03. AUTOMATIC TRANSAXLE

04. ABS/ESP

05. SRS-AIRBAG

06. FULL AUTO AIR/CON.

07. ELEC.POWER STEERING

08. BODY CONTROL MODULE

SFDBE8201L

 Select "Current data", if you will check current data of BCM. It provides power supply status, multi function status, lamp status, door status, lock system status, wiper, auto light status and so on.

#### 1. HYUNDAI VEHICLE DIAGNOSIS

MODEL : FD SYSTEM : BODY CONTROL MODULE

#### 01. CURRENT DATA

02. FLIGHT RECORD03. ACTUATION TEST04. SIMU-SCAN05. IDENTIFICATION CHECK06. USER OPTION07. DATA SETUP (UNIT CONV.)

SFDBE8202L

## 021 62 99 92 92

**BE-129** 

## **BCM (Body Control Module)**

| 1.11 CURRENT DA         | ATA    | 04/6 |
|-------------------------|--------|------|
| KEY IN SW               | OFF    |      |
| START INHIBIT RLY (+RK) | OFF    |      |
| POWER WINDOW RELAY      | OFF    |      |
| TAIL LAMP SW            | OFF    |      |
| AUTO LIGHT SW           | OFF    |      |
| REAR FOG SW             | OFF    |      |
| HEAD LAMP SW            | OFF    |      |
| FRONT FOG SW            | OFF    |      |
|                         |        |      |
| FIX SCRN FULL PART      | GRPH H | IEL  |

SEDBE7217L

4. If you will check BCM data operation forcefully, select "Actuation test".

#### 1. HYUNDAI VEHICLE DIAGNOSIS

MODEL : FD SYSTEM : BODY CONTROL MODULE 01. CURRENT DATA

02. FLIGHT RECORD

## 03. ACTUATION TEST

## 04. SIMU-SCAN

- 05. IDENTIFICATION CHECK
- 06. USER OPTION
- 07. DATA SETUP (UNIT CONV.)

1) LOCK / UNLOCK confirming alarm: Alarm sound ON/OFF control when you LOCK/UNLOCK doors

the user option program.

with transmitter.

5. You can turn ON/OFF as below option function with

- 2) Mechanical LOCKING system: Arm/Disarm ON/OFF when you lock the door with the mechanical key.
- 3) AUTO DOOR LOCK/UNLOCK system ON/OFF.
  - Vehicle speed gearing AUTO DOOR LOCK (more than 20km/h)
  - AUTO DOOR LOCK non application
  - Shift lever gearing AUTO DOOR LOCK
  - Driver seat AUTO DOOR LOCK
  - AUTO DOOR UNLOCK non application
  - All doors UNLOCK in the case of driver door UNLOCK
  - All doors UNLOCK in the case of IGN key separation.
- 4) Riding & Getting off gearing
  - Seat installation state ON/OFF
  - Seat riding & getting off gearing ON/OFF
  - Column installation state ON/OFF
    - Column riding & getting off gearing ON/OFF

| 1.:                     | 3 ACTUATION TEST 01/16                                |
|-------------------------|-------------------------------------------------------|
|                         |                                                       |
| DOOR LOCK               | RELAY                                                 |
| DURATION                | 0.5S 1 TIMES                                          |
| METHOD                  | ACTIVATION                                            |
| CONDITION               | IG. KEY ON<br>ENGINE OFF                              |
| PRESS [S]<br>SELECT TES | TRTJ, IF YOU ARE READY !<br>ST ITEM USING UP/DOWN KEY |

STRT STOP

SEDBE7219L

SFDBE8203L

## **BE-130**

#### **User Option Mode**

The BCM offers 3 items user option mode for a user convenience (AUTO DOOR LOCK/UNLOCK, DOOR KEY ARM/DISARM

- It is able to set up the enable or disable of AUTO DOOR LOCK function or AUTO DOOR LOCK operation when using it.
- It is able to set up the enable or disable of AUTO DOOR UNLOCK function or AUTO DOOR LOCK operation when using it.
- It is able to set up the enable or disable of burglar alarm mode when using door lock by the key.
- 1. Select option "FD" and press ENTER.
- Select option "BODY CONTROL MODULE" and press ENTER.
  - 1. HYUNDAI VEHICLE DIAGNOSIS

MODEL : FD

- 01. ENGINE (GASOLINE)
- 02. ENGINE (DIESEL)
- 03. AUTOMATIC TRANSAXLE
- 04. ABS/ESP
- 05. SRS-AIRBAG
- 06. FULL AUTO AIR/CON.
- 07. ELEC.POWER STEERING

08. BODY CONTROL MODULE

SFDBE8204L

3. Select option "USER OPTION" and press ENTER.

1. HYUNDAI VEHICLE DIAGNOSIS

MODEL : FD SYSTEM : BODY CONTROL MODULE

- 01. CURRENT DATA
- 02. FLIGHT RECORD
- 03. ACTUATION TEST
- 04. SIMU-SCAN
- 05. IDENTIFICATION CHECK
- 06. USER OPTION

07. DATA SETUP(UNIT CONV.)

SFDBE8205L

## **Body Electrical System**

- Select option "AUTO DOOR LOCK STATUS by using the direction button(▲ / ▼).
- Select the parameter by using the direction button(
   / ▶) and press ENTER to save it.

(Disable / FIXING)

1.6 USER OPTION

AUTO DOOR LOCK STATUS DISABLE AUTO DOOR UNLOCK STATUS DISABLE

ARM/DISARM BY KEY(+RK) DISABLE

DATA WRITE

#### DISABLE

AFTER SELECT (◀/▶)KEY, PRESS [ENTER].

SFDBE8416L

- Select option "AUTO DOOR UNLOCK STATUS" by using the direction button(▲ / ▼).
- Select the parameter by using the direction button(
   / ▶) and press ENTER to save it.
- (Disable / Enable)
- Select option "DOOR KEY ARM/DISARM" by using the direction button(▲ / ▼).
- 9. Select the parameter by using the direction button (▲ / ▼) and press ENTER to save it (Disable/Enable)

## **Seat Electrical**

## **Seat Electrical**

**Component Location** 

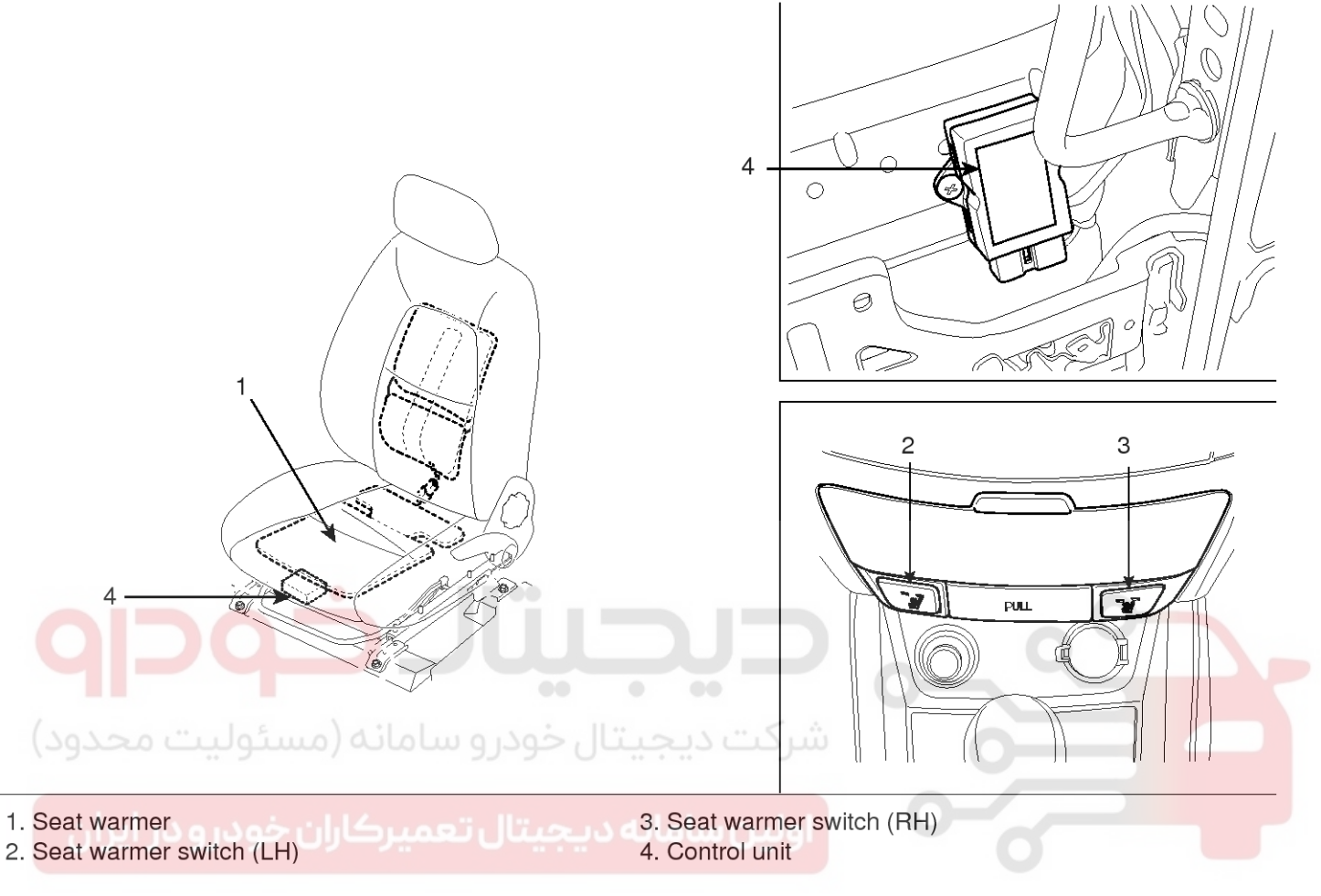

SFDBE8117L

# BE-131

021 62 99 92 92

## **Body Electrical System**

#### **Circuit Diagram**

**BE-132** 

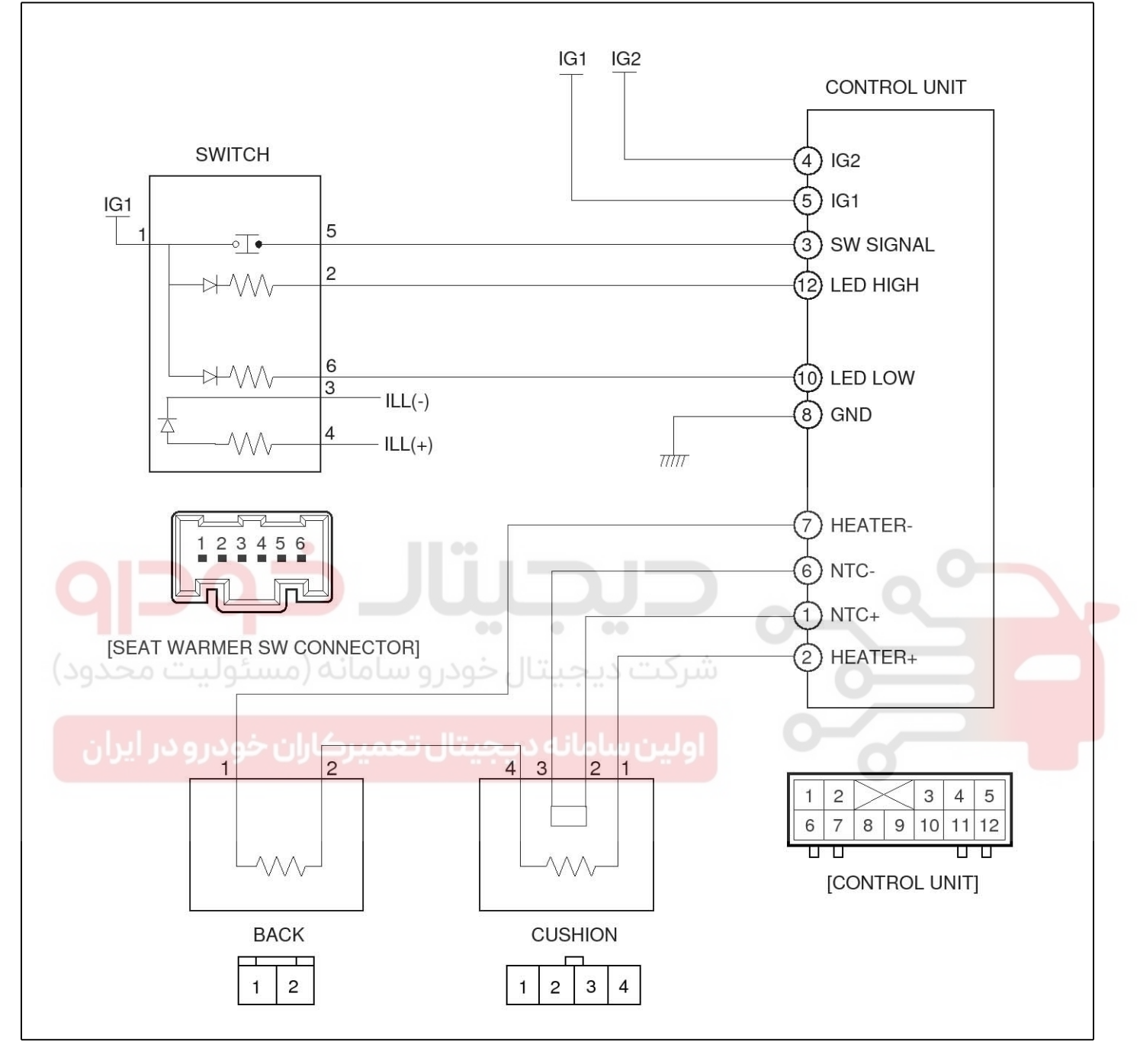

SFDBE8116L

## **Seat Electrical**

#### **Seat Heater Switch**

#### Inspection

٢

#### **Front Seat Warmer Switch**

- 1. Disconnect the negative (-) battery terminal.
- 2. Remove the center fascia lower tray (A) after loosening the mounting clips.

(Refer to the BD group - "Crash pad") SFDBE8118L

3. Disconnect the seat warmer switch connector.

23456

1

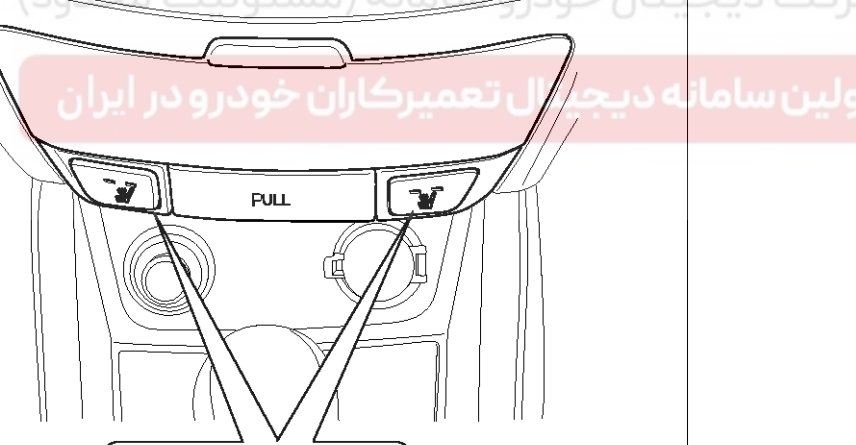

## 021 62 99 92 92

**BE-133** 

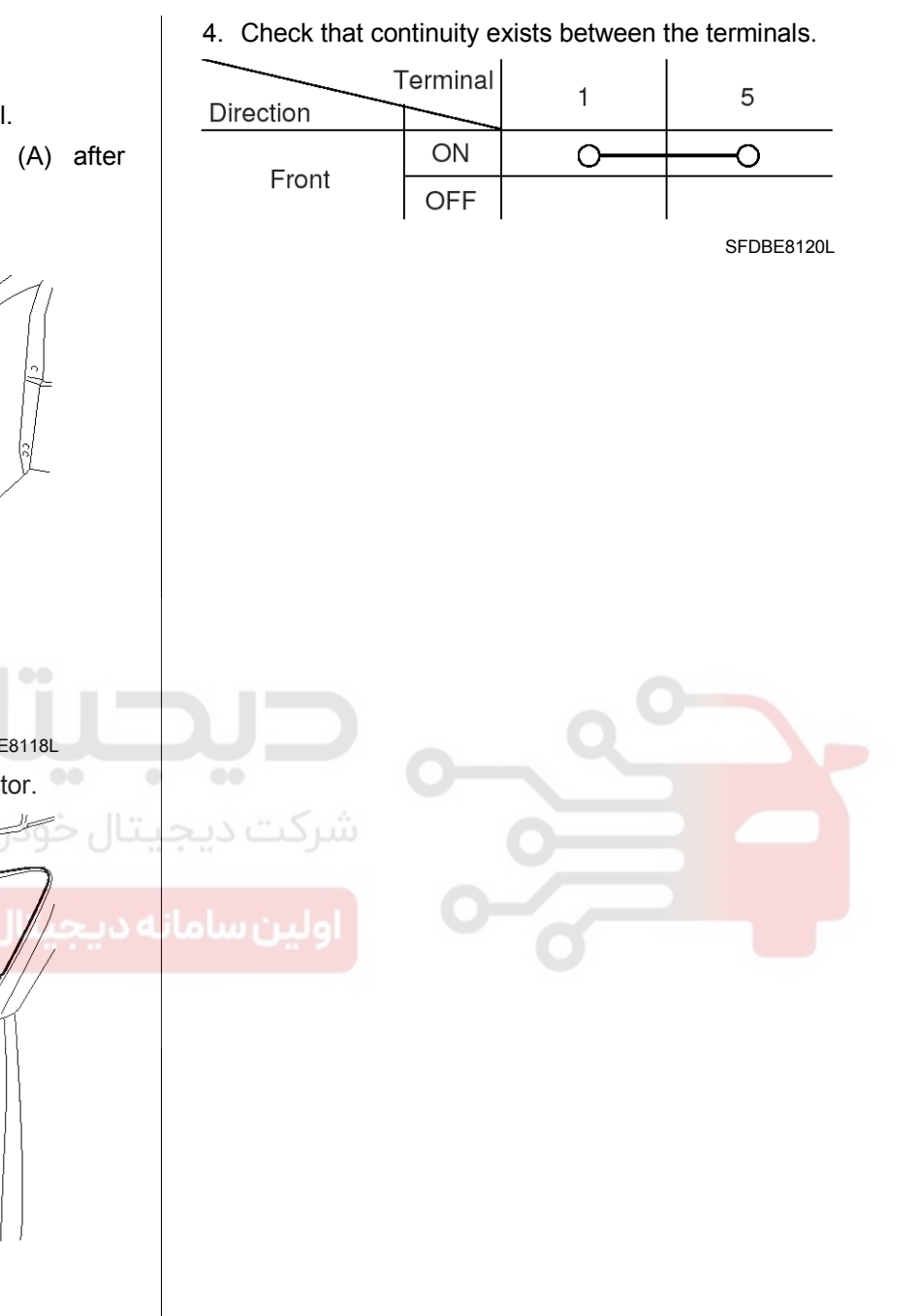

SFDBE8119L

## **Body Electrical System**

#### Seat Heater

#### Inspection

2 3 4

1

1. For cushion side of seat warmer, check for continuity and measure the resistance between No.2 terminal of control unit harness connector and No.4 terminal of cushion connector.

2

1

6 7 8 9

3

10

4

11 12

5

3. Operate the seat warmer after connecting the connectors, and then check the NTC(Negative Temperature Coefficient) thermostat by measuring the temperature of seat surface.

#### Standard value

| Item | Cushion          | Back             | Remark           |
|------|------------------|------------------|------------------|
| LOW  | 97°F (36°C)      | 104°F (40°C<br>) | ±36°F (±2°<br>C) |
| HIGH | 104°F (40°C<br>) | 115°F (46°C<br>) | ±36°F (±2°<br>C) |

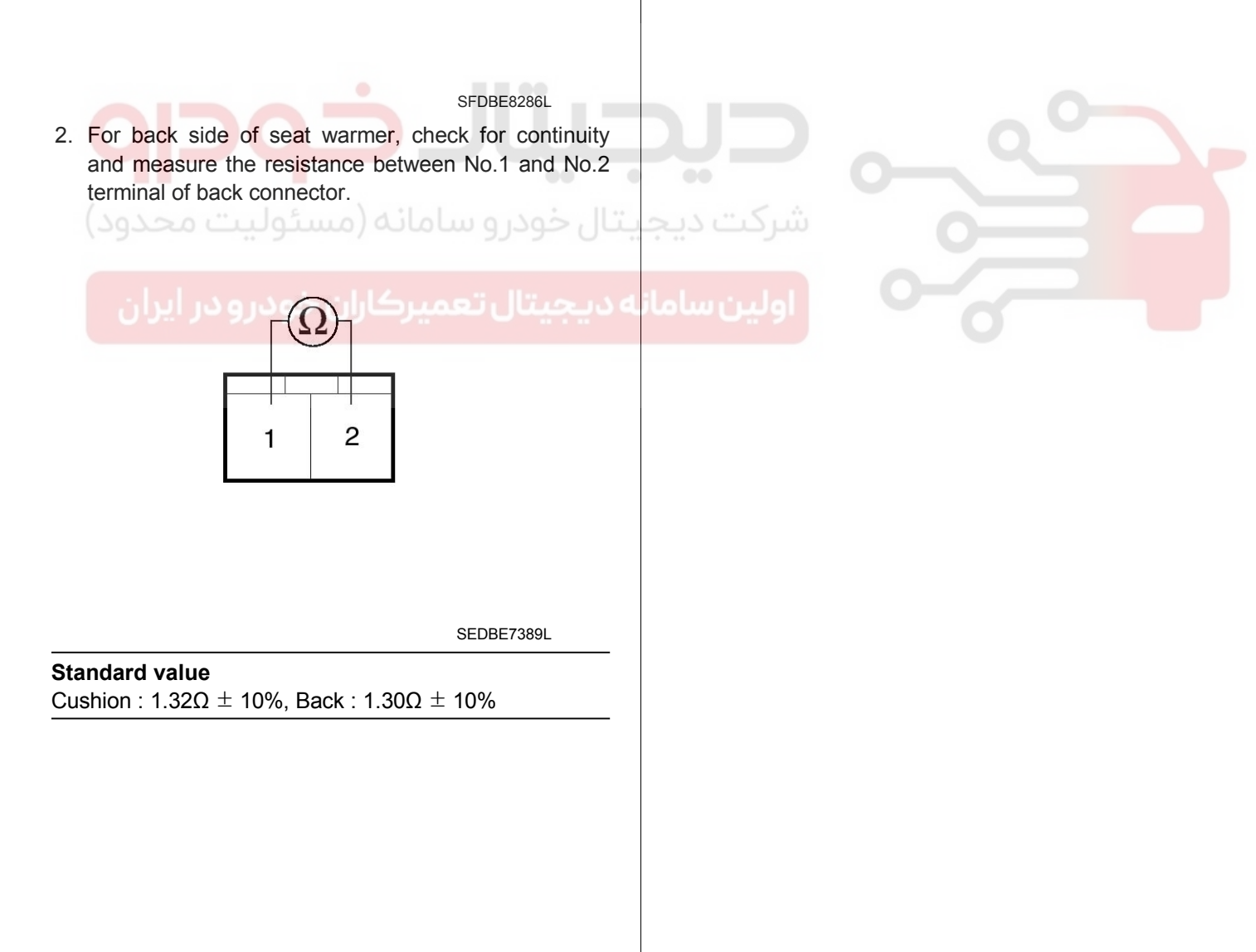

## **Fuses And Relays**

## **Fuses And Relays**

#### **Component Location**

[Engine room relay box]

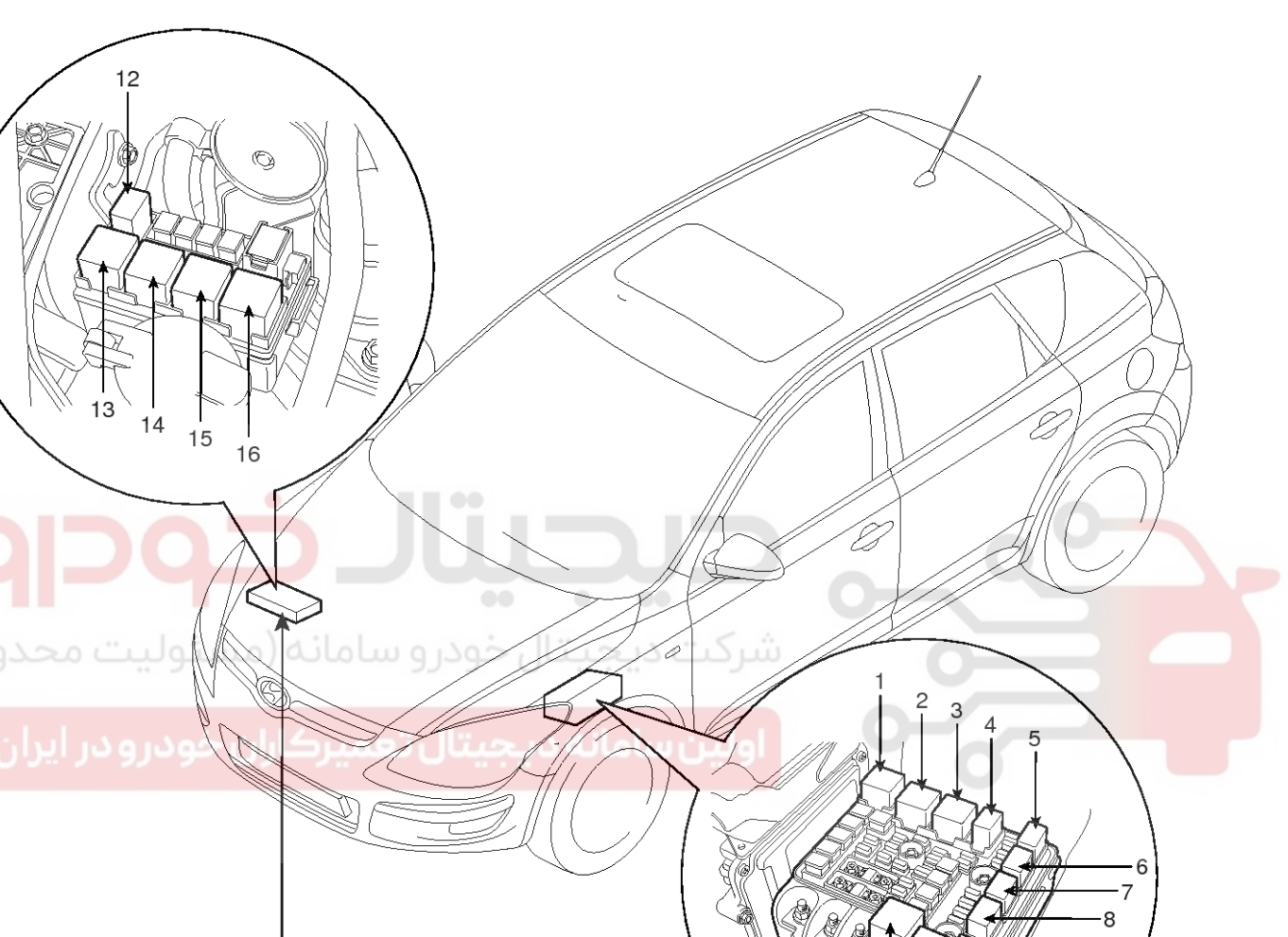

Diesel box

- 1. Condenser fan 2 relay
- 2. Condenser fan 1 relay
- 3. Start relay
- 4. Fuel pump relay
- 5. A/C relay
- 6. Head lamp relay (Low-left side)
- 7. Horn relay
- 8. Head lamp relay (High)

- 9. Front fog lamp relay
- 10. Wiper relay
- 11. Main relay
- 12. Fuel filter heater relay

11 | 10

- 13. PTC heater relay #3
- 14. PTC heater relay #2
- 15. PTC heater relay #1
- 16. Glow relay

SFDBE8055L

021 62 99 92 92

## **BE-135**

### WWW.DIGITALKHODRO.COM

## **Body Electrical System**

#### [Passenger compartment relay]

The parts with asterisk(\*) : This illustration shows the LHD type. RHD type is symmetrical.

Passenger compartment junction box\*

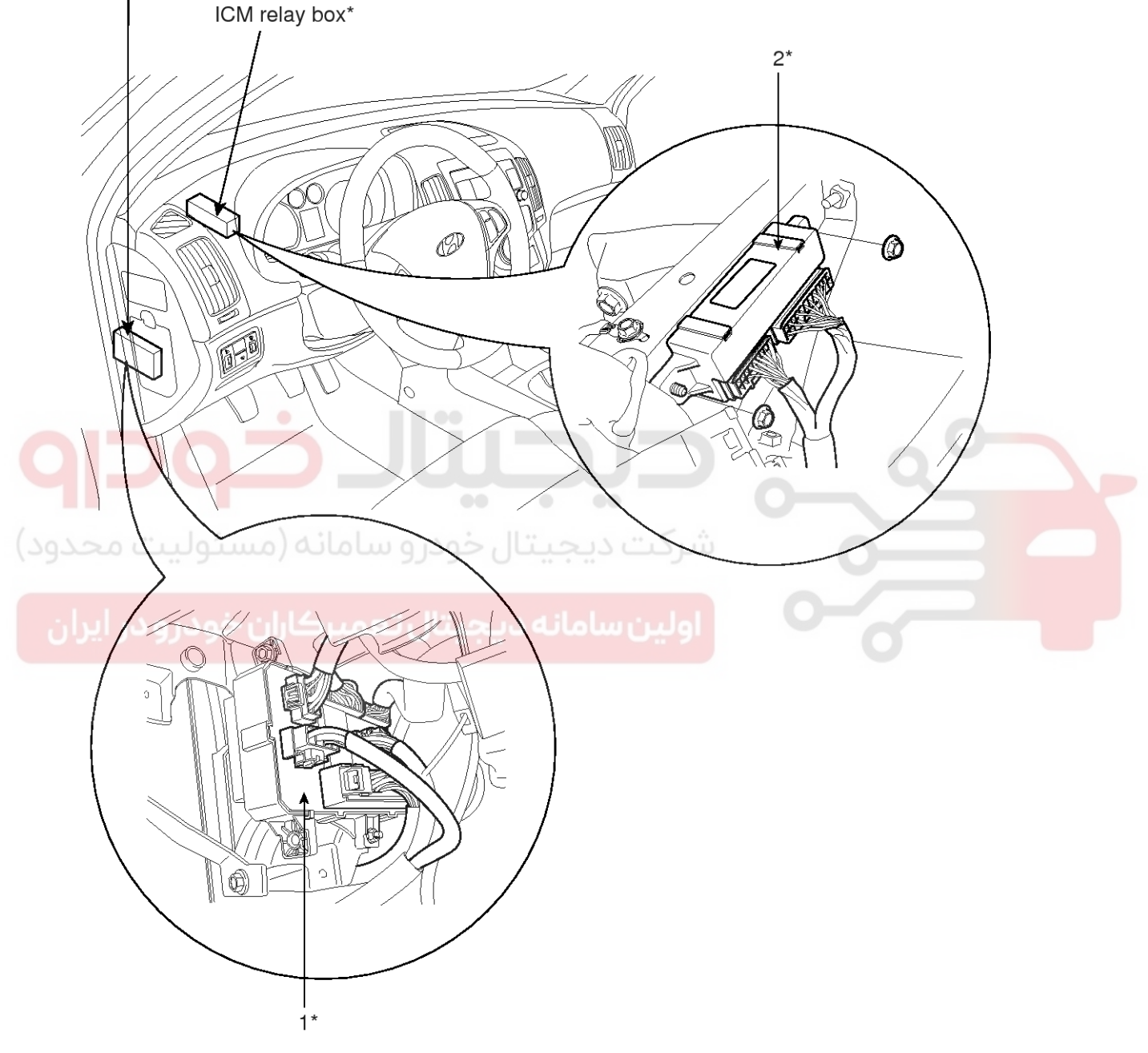

1. Tail lamp relay, Power window relay, Rear heater relay, Trunk lid relay (Built-in-Junction box)

2. Door unlock relay, Door lock relay, Front decier relay, Rear fog relay, Buglar alarm horn relay, Buglar alarm relay, Hazard relay (Built-in-ICM relay Box)

SFDBE8056L

## WWW.DIGITALKHODRO.COM

## **Fuses And Relays**

#### **Relay Box (Engine Compartment)**

#### **Component Location**

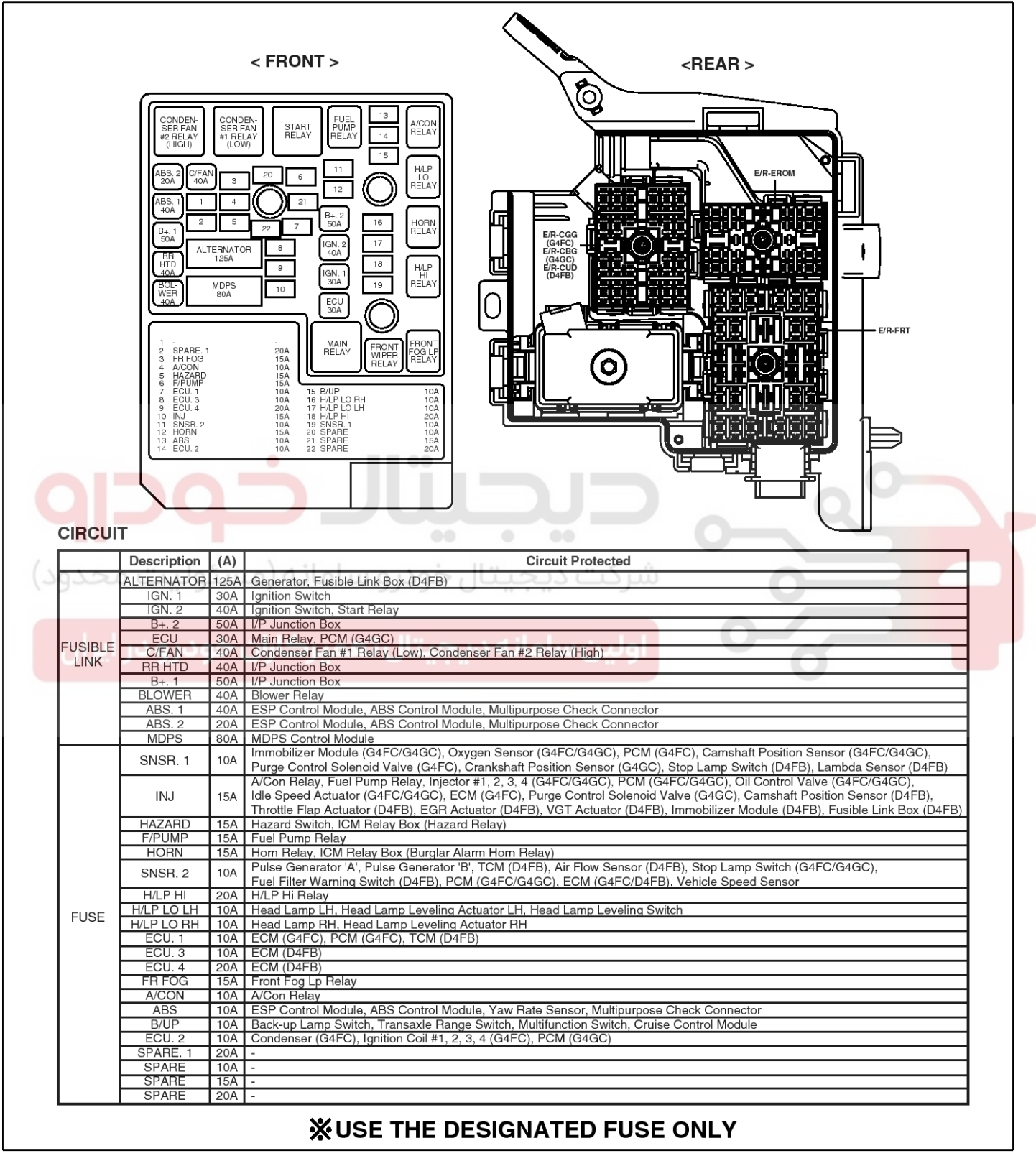

SHDBE6192L

## **BE-137**

#### 021 62 99 92 92

## **BE-138**

## **Body Electrical System**

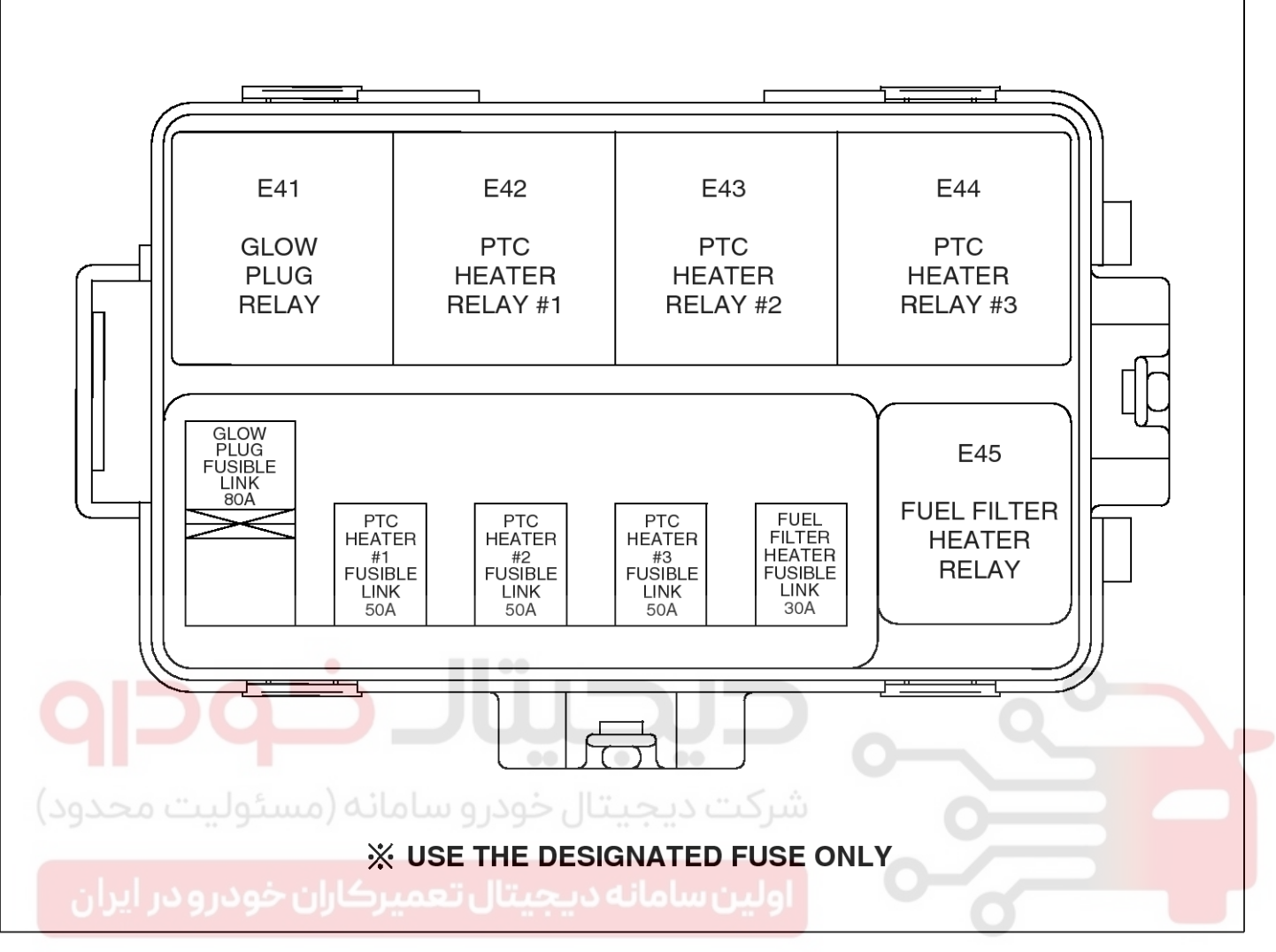

SEDBE7193L

## **Fuses And Relays**

#### Inspection

- 1. Disconnect the negative (-) battery terminal.
- 2. Pull out the relay from the engine compartment relay box.

#### Power Relay (Type A)

Check for continuity between the terminals.

- A : Fuel pump relay
- B : A/C relay
- C : Head lamp relay (Low)
- D : Horn relay
- E : Head lamp relay (High)
- F : Front fog lamp relay
- G : Fuel filter heater relay
- 1. There should be continuity between the No.30 and No.87 terminals when power and ground are connected to the No.85 and No.86 terminals.
- 2. There should be no continuity between the No.30 and No.87 terminals when power is disconnected.

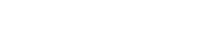

021 62 99 92 92

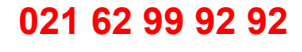

## **BE-139**

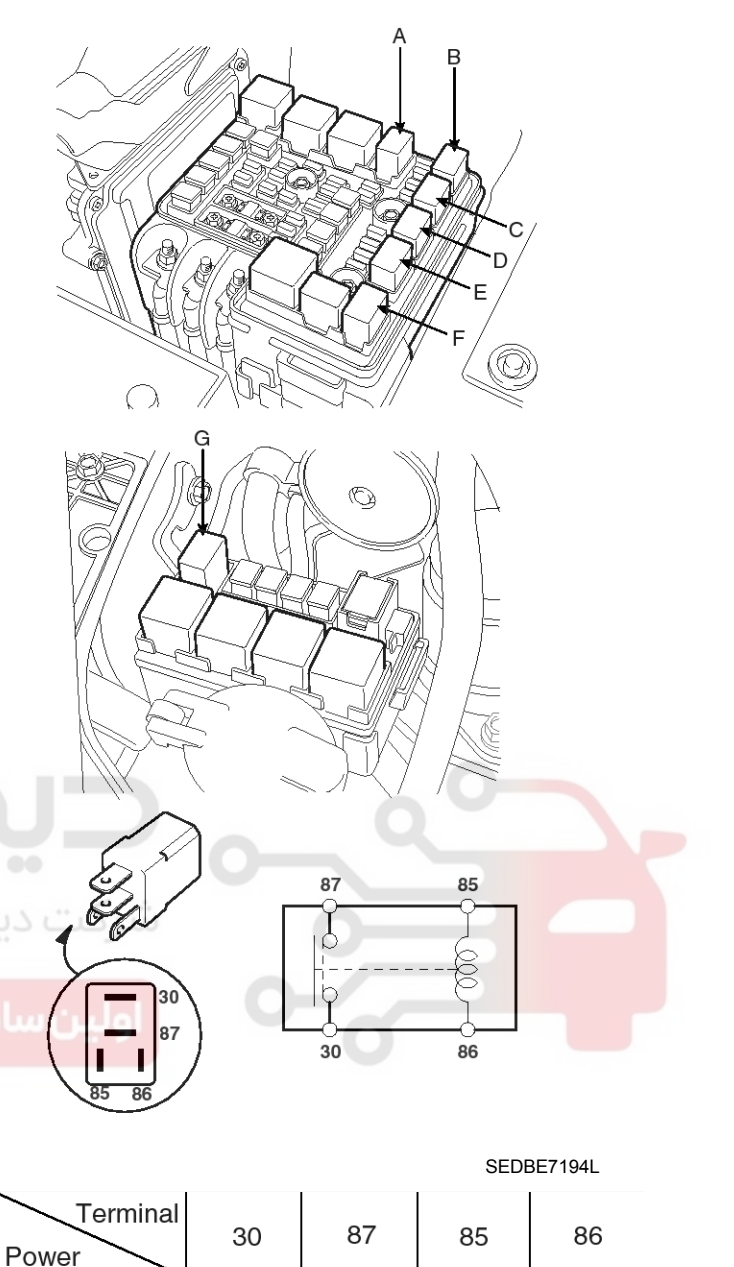

О

Θ

O

 $\oplus$ 

SCMBE6195L

Disconnected

Connected

С

 $\cap$ 

## **BE-140**

#### Power Relay (Type B)

Check for continuity between the terminals.

A: Wiper relay

Power

- 1. There should be continuity between the No.30 and No.87 terminals when power and ground are connected to the No.85 and No.86 terminals.
- 2. There should be continuity between the No.30 and No.87 terminals when power is disconnected.

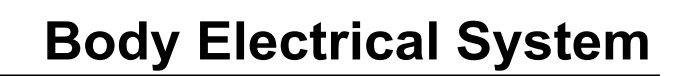

- 1. There should be continuity between the No.30 and No.87 terminals when power and ground are connected to the No.85 and No.86 terminals.
- 2. There should be no continuity between the No.30 and No.87 terminals when power is disconnected.

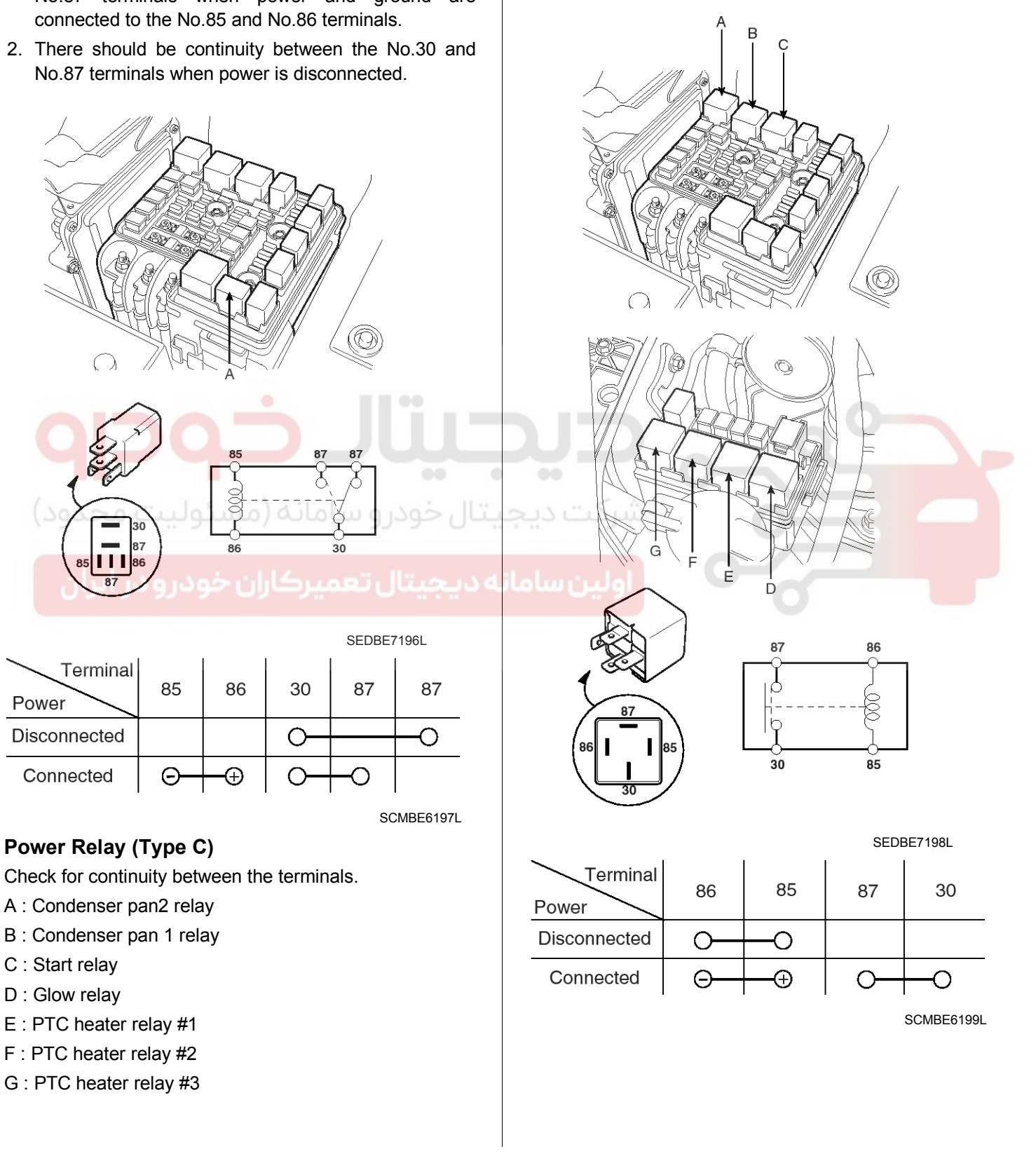

## WWW.DIGITALKHODRO.COM

#### 021 62 99 92 92

## 021 62 99 92 92

**BE-141** 

## **Fuses And Relays**

#### Power Relay (Type D)

Check for continuity between the terminals.

- A : Main relay
- 1. There should be continuity between the No.30 and No.87 terminals when power and ground are connected to the No.85 and No.86 terminals.
- 2. There should be continuity between the No.30 and No.87 terminals when power is disconnected.

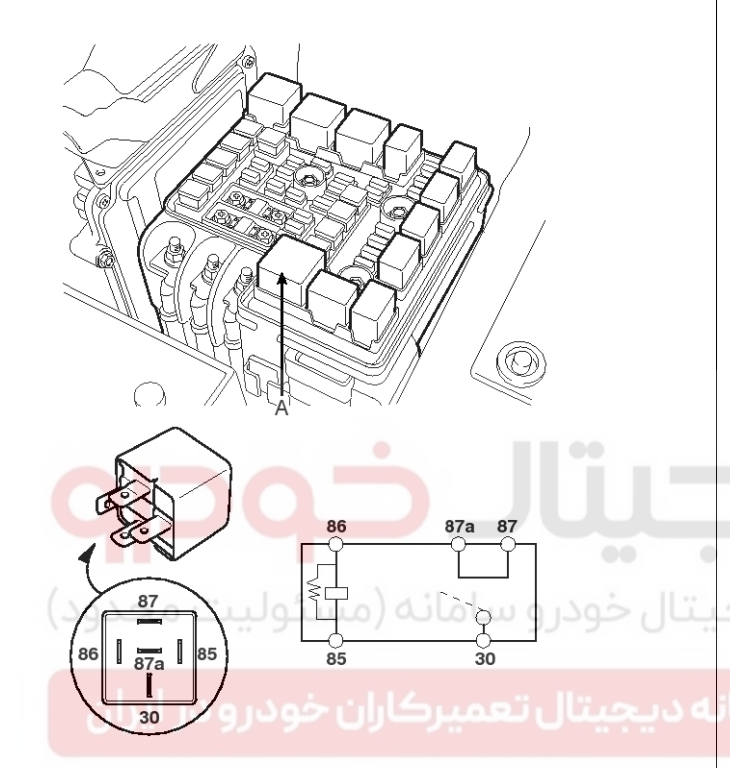

# Terminal<br/>Power86858787a30DisconnectedOOOOConnectedOOOO

SCMBE6201L

#### Fuse

- 1. Be sure there is no play in the fuse holders, and that the fuses are held securely.
- 2. Are the fuse capacities for each circuit correct?
- 3. Are there any blown fuses?

If a fuse is to be replaced, be sure to use a new fuse of the same capacity. Always determine why the fuse blew first and completely eliminate the problem before installing a new fuse.

#### Removal

- 1. Disconnect the negative(-) battery terminal.
- 2. Remove the engine room junction box upper cover.
- 3. Loosen the ring terminal mounting 3 nuts (A) then remove the ring terminal cables.
- 4. Loosen the body and lower cover 2 bolts (B).
- 5. Loosen the connector 3 bolts (C).

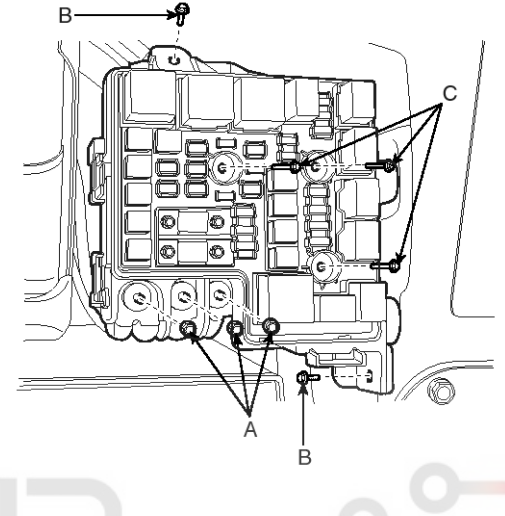

SEDBE7205L

6. Remove the fuse and relay box (A) from the lower cover.

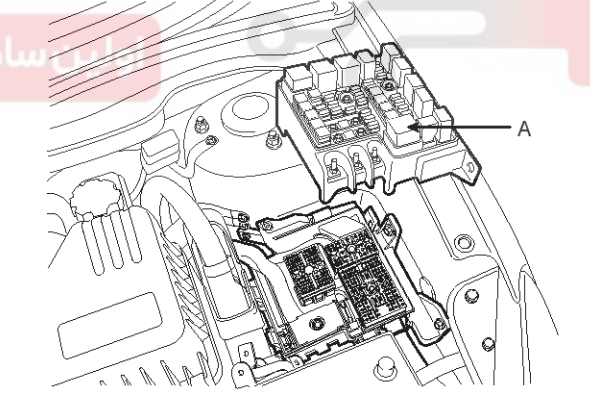

SEDBE7206L

## **BE-142**

7. Remove the lower cover and mating connectors after loosening the box mounting 2 bolts.

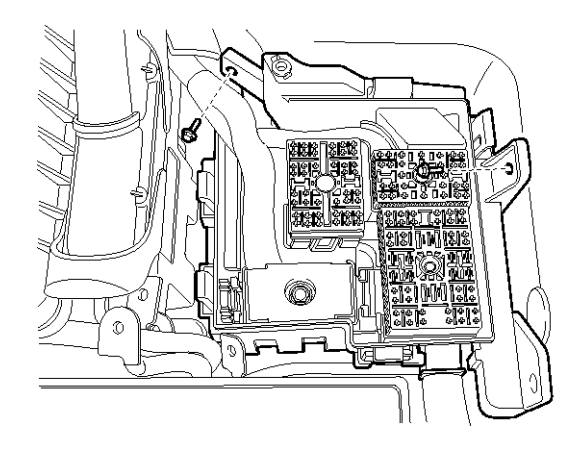

SEDBE7207L

## **Body Electrical System**

#### Installation

1. Install the lower cover.

2. Install the fuse and relay box to the lower cover.

#### Torque :

Connector bolt :  $10 \sim 12$ Nm ( $1.0 \sim 1.2$  kgf.m,  $7.2 \sim 8.7$  lbf.ft) Ring terminal mounting nut :  $10 \sim 12$ Nm ( $1.0 \sim 1.2$  kgf.m,  $7.2 \sim 8.7$  lbf.ft) Body and lower cover bolt :  $10 \sim 12$ Nm ( $1.0 \sim 1.2$  kgf.m,

7.2 ~ 8.7 lbf.ft)

3. Install the junction box upper cover.

# **حیطیتال خود و** سامانه (مسئولیت مجدود)

اولین سامان<mark>ه دیجیتال تعمیرکاران خودرو در ایرا</mark>ن

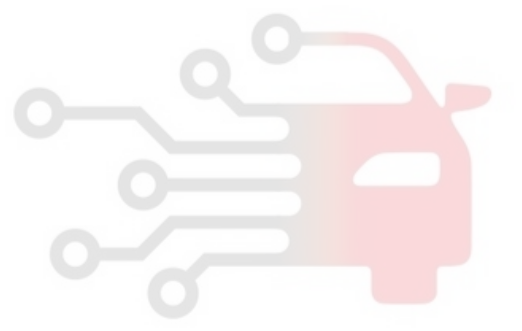

## **Fuses And Relays**

## **Relay Box (Passenger Compartment)**

#### **Component Location**

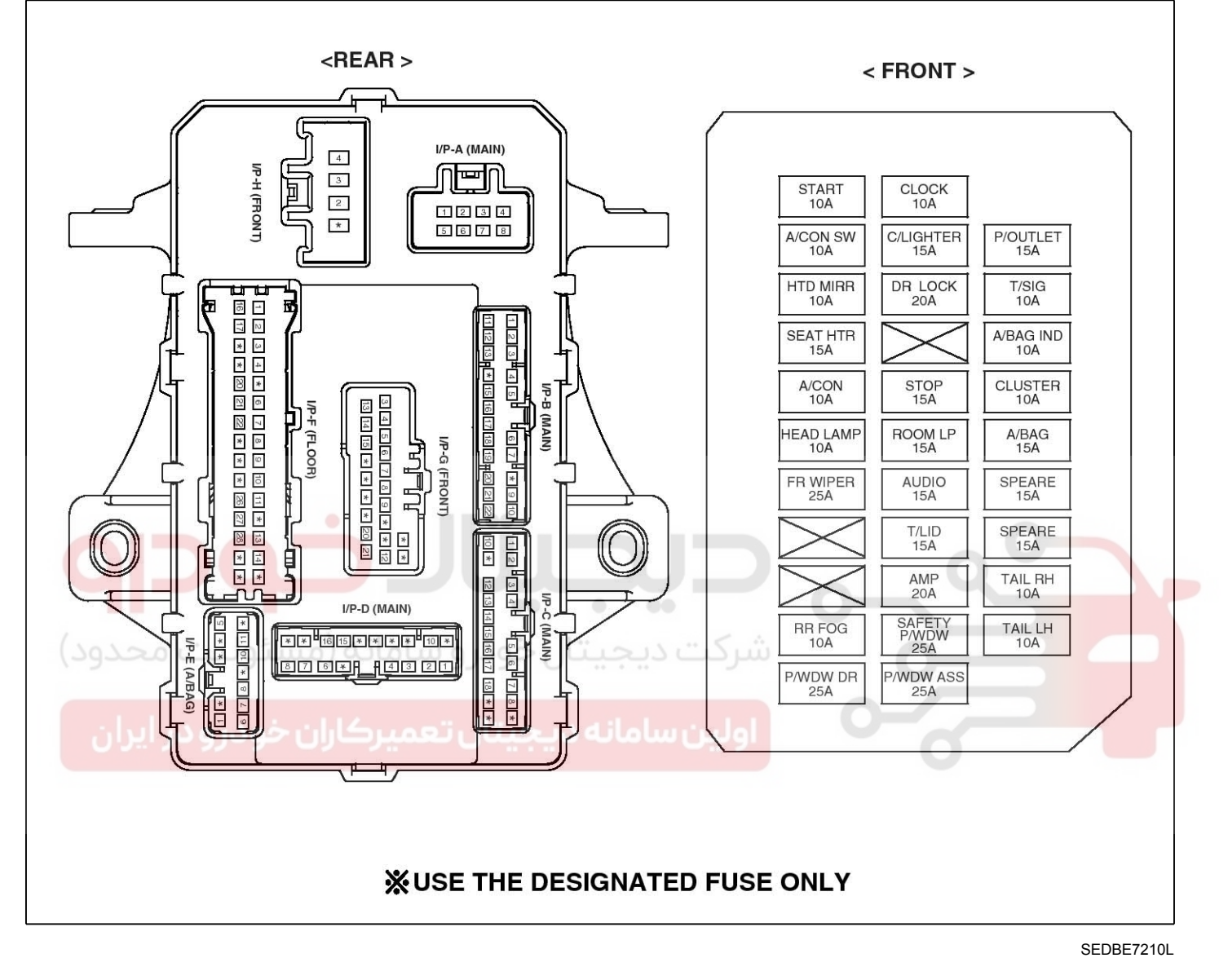

## **BE-143**

## **Body Electrical System**

| FUSE (A)      |       | (A)    | Circuit Protected                                                                                                    |
|---------------|-------|--------|----------------------------------------------------------------------------------------------------|
| CLOCK 10A     |       | 10A    | Audio, ATM Key Lock Control Module, Digital Clock, Power Outside Mirror Switch                                                                                             |
| C/LIGHTER 15A |       | 15A    | Power Outlet                                                                                                    |
| P/OUTL        | ΞT    | 15A    | Power OUtlet                                                                                                    |
| A/BAG         |       | 15A    | SRS Control Module                                                                                                    |
| A/BAG I       | ND    | 10A    | Instrument Cluster                                                                                                    |
| T/SIG         |       | 10A    | Hazard Switch                                                                                                    |
| CLUSTER       |       | 10A    | Instrument Cluster, MDPS Control Module, ESP Switch, BCM, Steering Angle Sensor,<br>ATM Key Lock Control Module                                                            |
| A/CON S       | W     | 10A    | A/C Control Module                                                                                                    |
| A/CON 1       |       | 10A    | A/C Control Module, Blower Relay, BCM, Incar & Humidity Sensor (Auto), Fusible Link Box (D4FB),<br>AQS & AMB Sensor (Auto), Sunroof Control Module, Electro Chromic Mirror |
| FR WIPE       | R     | 25A    | Multifunction Switch, Front Wiper Relay                                                                                                    |
| HEAD LA       | MP    | 10A    | H/LP Lo Relay, H/LP Hi Relay                                                                                                    |
| HTD MI        | R     | 10A    | A/C Control Module, ECM (G4FC), PCM (G4FC), Power Outside Mirror Motor                                                                                                    |
| DOWED         | AUDIO | 15A    | Audio                                                                                                    |
| POWER         | ROOM  | VI 15A | Room Lamp, Data Link Connector, Instrument Cluster, Room Lamp, Map Lamp, Vanity Lamp Switch,                                                                               |
| ONNECTOR      | LP    |        | A/C Control Module, Digital Clock, BCM, Ignition Key ILL. & Door Warning Switch                                                                                            |
| DR LOC        | ĸ     | 20A    | Sunroof Control Module, ICM Relay Box (Door Unlock/Lock Relay)                                                                                                    |
| STOP          |       | 15A    | Key Solenoid, ATM Lever Switch, Stop Lamp Switch                                                                                                    |
| TAILGA        | ГЕ    | 15A    | Tailgate Relay                                                                                                    |
| RR FOG        |       | 10A    | ICM Relay Box (Rear Fog Lamp Relay)                                                                                                    |
| AMP           |       | 20A    | AMP                                                                                                    |
| SAFETY P/     | WDW   | 25A    | Safety Power Window Module                                                                                                    |
| STAR          | -     | 10A    | Ignition Lock Switch, Start Relay, Transaxle Range Switch, ICM Relay Box (Burglar Alarm Relay)                                                                             |
| P/WDW DR      |       | 25A    | Power Window Main Switch, Rear Power Window Switch LH                                                                                                    |
| P/WDW ASS     |       | 25A    | Power Window Main Switch, Rear Power Window Switch RH, Passenger Power Window Switch                                                                                       |
| TAIL LH       |       | 10A    | Head Lamp LH, Power Window Main, Switch Power Window Switch, License Lamp Rear, Combination Lamp LH (OUT                                                                   |
|               |       | 104    | License Lamp, Rear Combination Lamp RH (OUT), Glove Box Lamp, Head Lamp RH, Shunt Connector,                                                                               |
| TAIL RH       | 1     | TOA    | Front Fog Lp Relay                                                                                                    |
| SEAT H        | rr –  | 15A    | Front Seat Warmer Switch                                                                                                    |

SEDBE7211L

عمیرکاران خودرو در ایران

## **Fuses And Relays**

#### Inspection

#### Fuse

- 1. Be sure there is no play in the fuse holders, and that the fuses are held securely.
- 2. Are the fuse capacities for each circuit correct?
- 3. Are there any blown fuses?

If a fuse is to be replaced, be sure to use a new fuse of the same capacity. Always determine why the fuse blew first and completely eliminate the problem before installing a new fuse.

#### Passenger Compartment Relay

- 1. Disconnect the negative(-) battery terminal.
- Remove the crash pad lower panel. (Refer to the BD group - "Crash pad")
- 3. Remove the junction box.

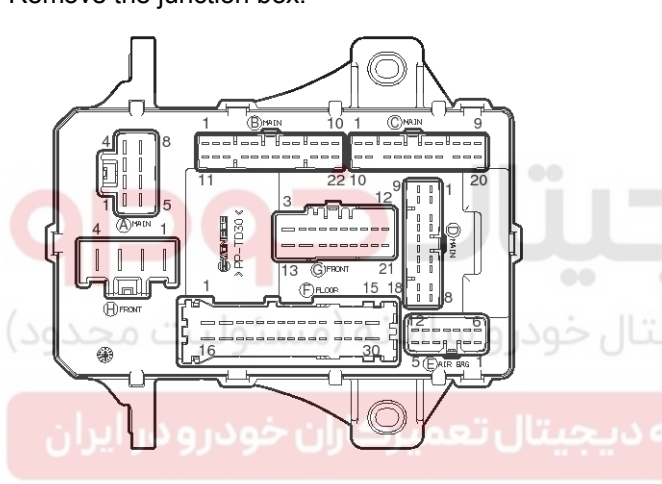

SHDBE6292D

#### Power Window

Check for continuity between the terminals.

- 1. There should be continuity between the No.2 terminal in the I/P-H and the No.16 or 17 terminal in the I/P-F when power and ground are connected to the No.2 terminal in the I/P-H and the No.17 terminal in the I/P-B.
- 2. There should be no continuity between the No.2 terminal in the I/P-H and the No.16 or 17 terminal in the I/P-F when power and ground are connected to the No.2 terminal in the I/P-H and the No.17 terminal in the I/P-B.

#### Tail Lamp

Check for continuity between the terminals.

- 1. There should be continuity between the No.2 terminal in the I/P-H and the No.15(LH) or 4(RH) terminal in the I/P-G when power and ground are connected to the No.2 terminal in the I/P-H and the No.6 terminal in the I/P-D.
- 2. There should be no continuity between the No.2 terminal in the I/P-H and the No.15(LH) or 4(RH) terminal in the I/P-G when power and ground are connected to the No.2 terminal in the I/P-H and the No.6 terminal in the I/P-D.

#### Tailgate Lid Open

Check for continuity between the terminals.

- There should be continuity between the No.3 terminal in the I/P-H and the No.2 terminal in the I/P-D when power and ground are connected to the No.3 terminal in the I/P-H and the No.28 terminal in the I/P-F.
- 2. There should be no continuity between the No.3 terminal in the I/P-H and the No.2 terminal in the I/P-D when power and ground are connected to the No.3 terminal in the I/P-H and the No.28 terminal in the I/P-F.

#### **Rear Heater**

Check for continuity between the terminals.

- There should be continuity between the No.3 terminal in the I/P-G and the No.2 or 4 terminal in the I/P-F when power and ground are connected to the No.3 terminal in the I/P-G and the No.16 terminal in the I/P-B.
- 2. There should be no continuity between the No.3 terminal in the I/P-G and the No.2 or 4 terminal in the I/P-F when power and ground are connected to the No.3 terminal in the I/P-G and the No.16 terminal in the I/P-B.
### **Body Electrical System**

#### ICM (Integrated Circuit Module) Relay Box

#### Component

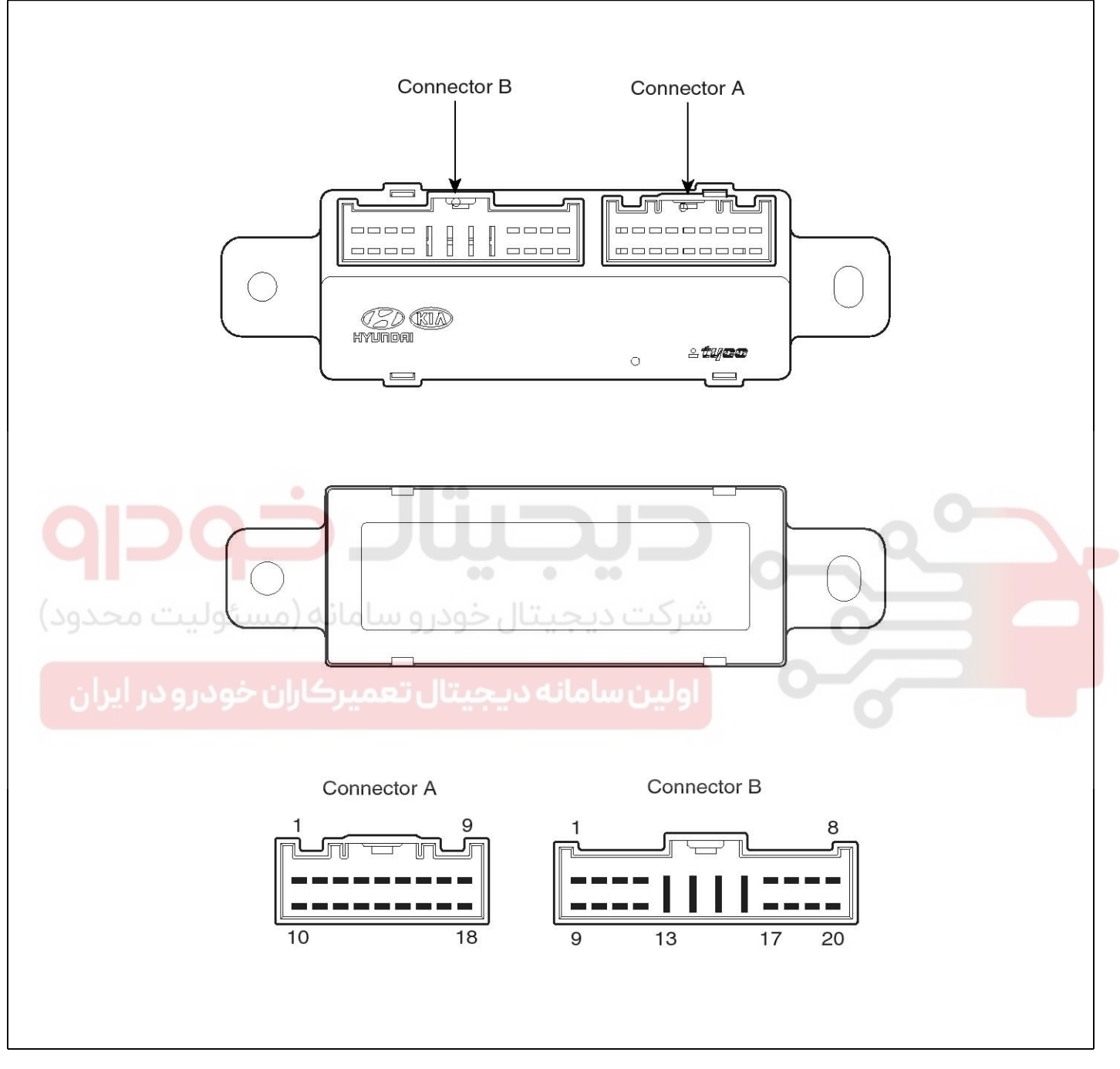

SHDBE6213L

#### 021 62 99 92 92

### Fuses And Relays

### BE-147

#### Description

The ICM is united with many kinds of relays and installed over the instrument panel box.

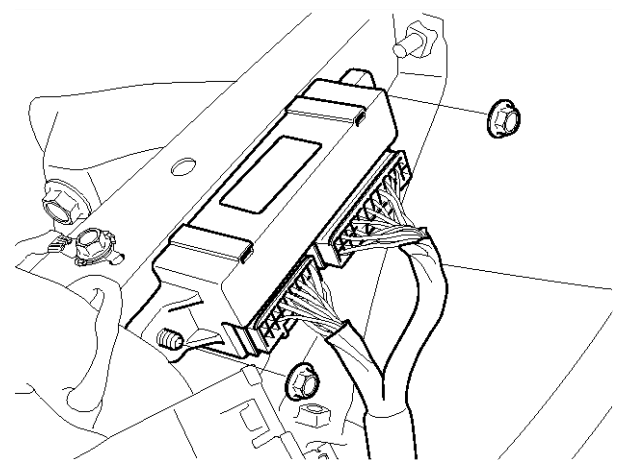

SFDBE8057L

#### Inspection

- 1. Disconnect the negative(-) battery terminal.
- 2. Remove the ICM relay box.

#### Door Lock

Check for continuity between the terminals.

- 1. There should be continuity between the No.5 and No.14 terminals when power and ground are connected to the No.11 and No.13 in the ICM-B.
- 2. There should be no continuity between the No.5 and No.14 terminals when power is disconnected.

#### **Door Unlock**

Check for continuity between the terminals.

- 1. There should be no continuity between the No.4 and No.14 terminals when power and ground are connected to the No.10 and No.13 in the ICM-B.
- 2. There should be continuity between the No.4 and No.14 terminals when power is disconnected.

#### **Burglar Alarm Horn**

Check for continuity between the terminals.

- 1. There should be continuity between the No.8 and No.18 terminals when power and ground are connected to the No.6 and No.19 in the ICM-B.
- 2. There should be no continuity between the No.8 and No.18 terminals when power is disconnected.

#### Burglar Alarm

Check for continuity between the terminals.

- 1. There should be continuity between the No.3 and No.10 terminals when power and ground are connected to the No.1 and No.11 terminals in the ICM-A.
- 2. There should be no continuity between the No.3 and No.10 terminals when power is disconnected.

#### Rear Fog Lamp

Check for continuity between the terminals.

- 1. There should be continuity between the No.8 and No.18 terminals when power and ground are connected to the No.6 and No.19 terminals in the ICM-B.
- 2. There should be no continuity between the No.8 and No.18 terminals when power is disconnected.

#### Hazard Lamp

Check for continuity between the terminals.

- 1. There should be continuity between the No.3 and No.12 terminals when power and ground are connected to the No.3 and No.17 terminals in the ICM-B.
- There should be no continuity between the No.3 and No.12 terminals when power is disconnected.

### **Body Electrical System**

### **Indicators And Gauges**

#### **Component Location**

The parts with asterisk(\*) : This illustration shows the LHD type. RHD type is symmetrical.

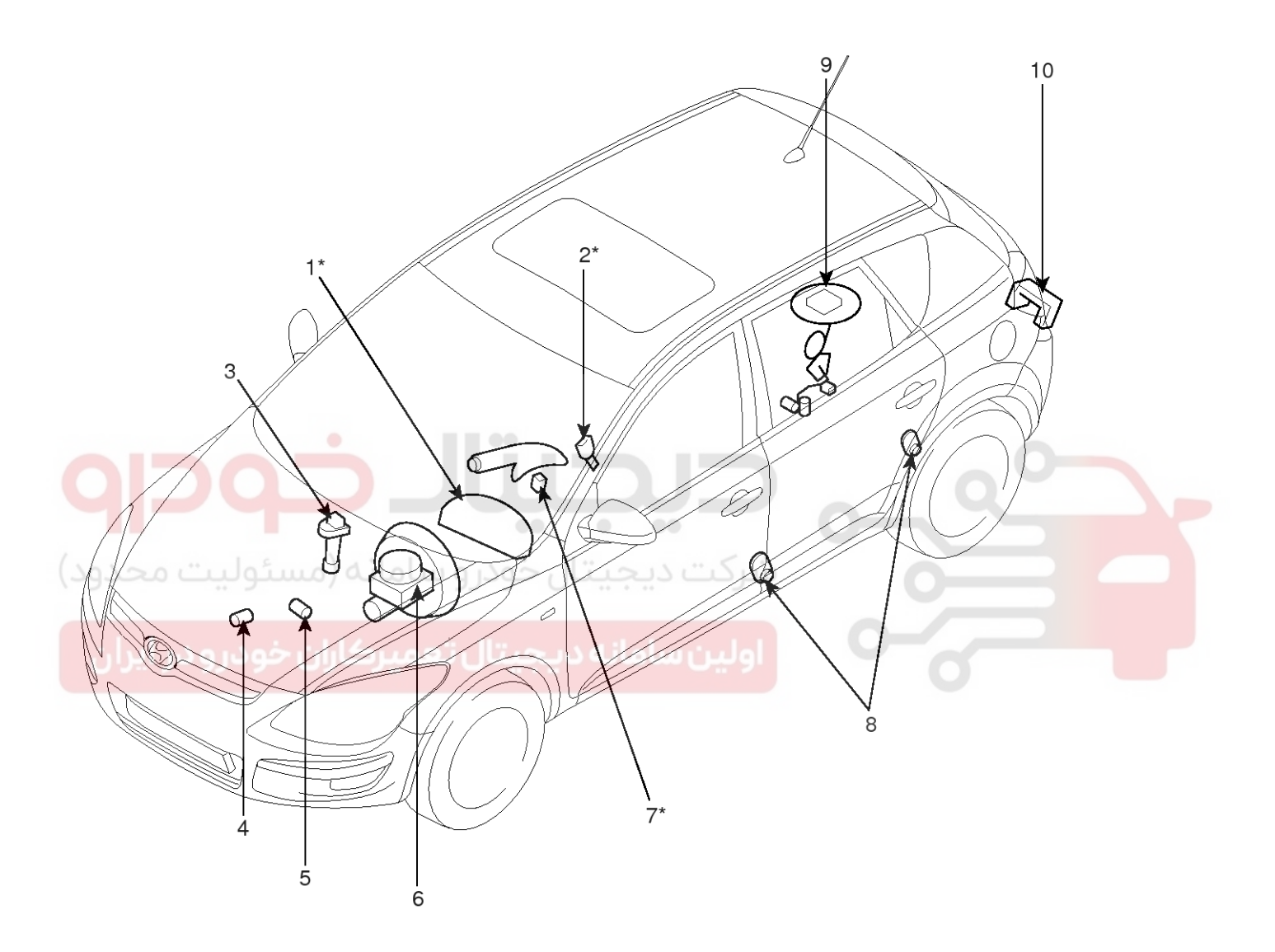

- 1. Cluster assembly
- 2. Seat belt switch
- 3. Vehicle speed sensor
- 4. Engine coolant temperature sender
- 5. Oil pressure switch

- 6. Brake fluid level warning switch
- 7. Parking brake switch
- 8. Door switch
- 9. Fuel gauge sender
- 10. Tailgate switch

SFDBE8192L

### **Indicators And Gauges**

#### **Instrument Cluster**

#### Components

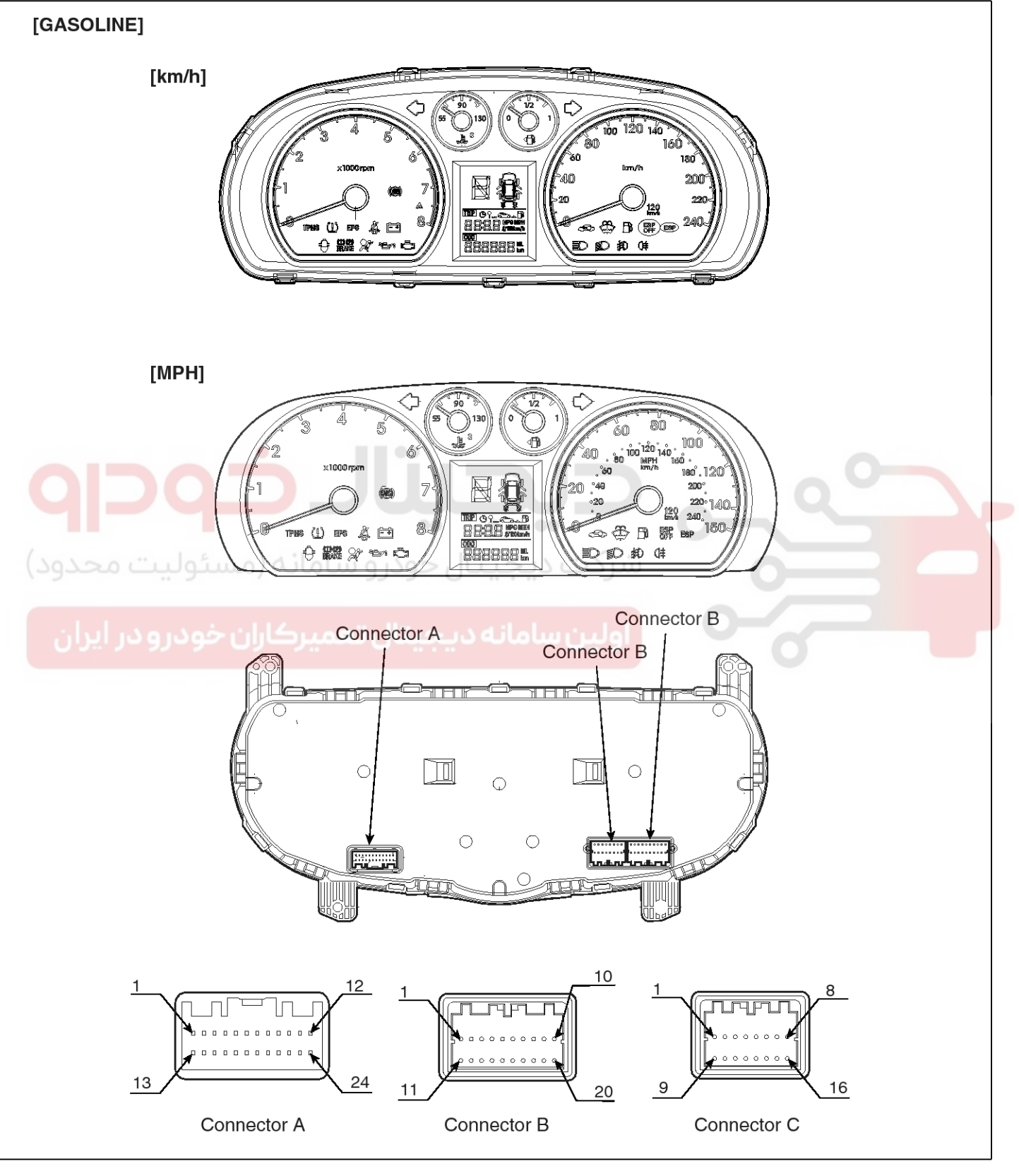

SFDBE8081L

BE-149

021 62 99 92 92

## 021 62 99 92 92

### **BE-150**

### **Body Electrical System**

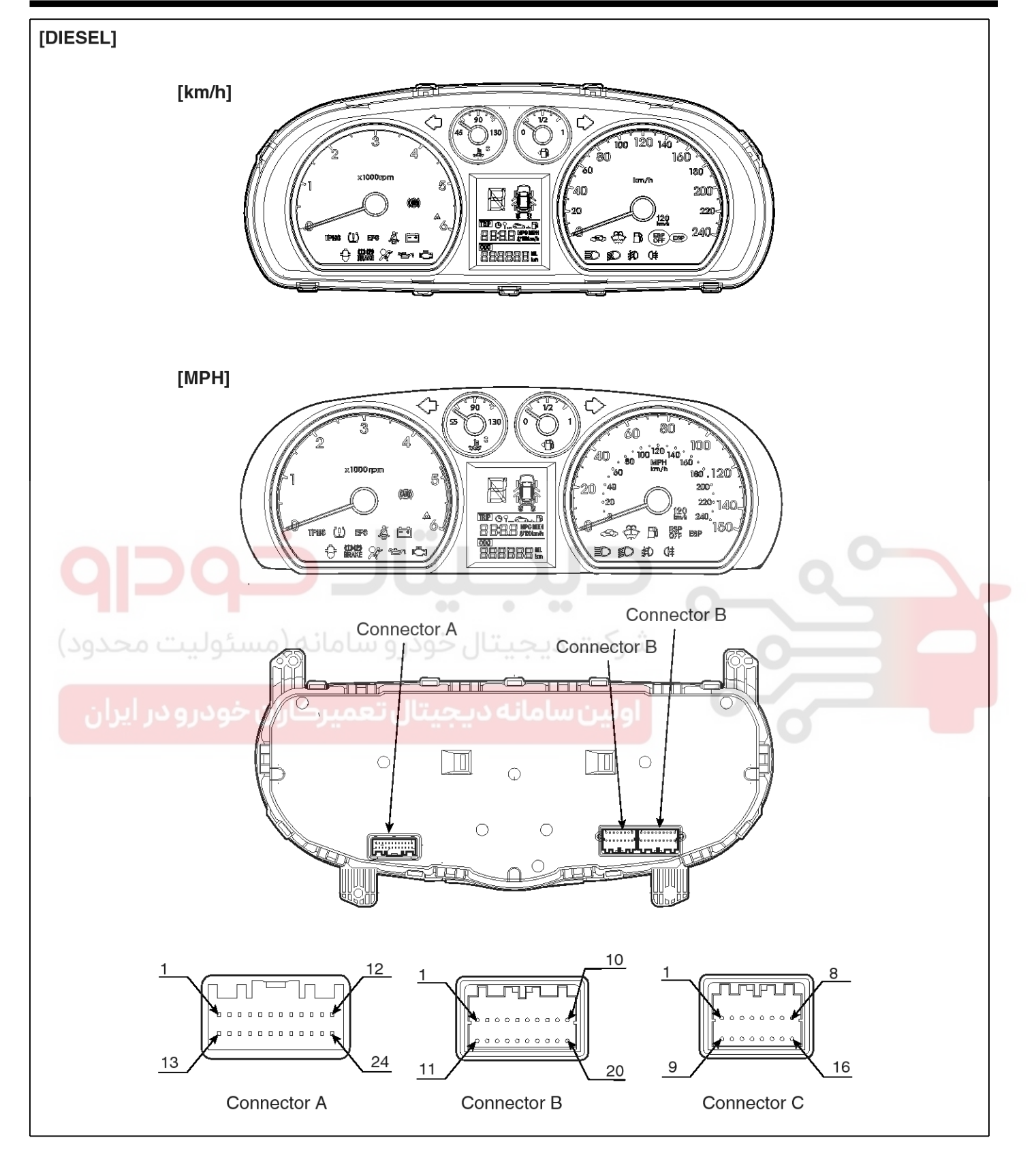

SFDBE8082L

### **Indicators And Gauges**

#### Instrument Cluster

| Pin No | Connector A                                                                                           | Connector B          | Connector C     |
|--------|----------------------------------------------------------------------------------------------------|----------------------|-----------------|
| 1      | -                                                                                                    | BRAKE                | Р               |
| 2      | -                                                                                                    | ABS                  | R(+)            |
| 3      | OIL PRESSURE                                                                                          | EBD                  | Ν               |
| 4      | CHARGE                                                                                                | TURN-L               | D               |
| 5      | SEAT BELT                                                                                             | TURN-R               | PWM SIGNAL(A/T) |
| 6      | CAN HI                                                                                                | POWER GROUND         | -               |
| 7      | CAN LOW                                                                                               | HIGH SPEED WARNING   | -               |
| 8      | MODE SW                                                                                               | AIR/BAG(+)           | WATER SEPARATOR |
| 9      | IMMOBILIZER                                                                                           | AIR/BAG(-)           | GLOW            |
| 10     | -                                                                                                    | LOWER WASHER         | DOOR OPEN(FL)   |
| 11     | CHECK ENGINE                                                                                          | 120Km/h OVER WARNING | DOOR OPEN(FR)   |
| 12     | FUEL SENDER                                                                                           | ESP                  | DOOR OPEN(RL)   |
| 13     | B+                                                                                                    | ESP OFF              | DOOR OPEN(RR)   |
| 14     |                                                                                                    | HIGH BEAM(+)         | TRUNK OPEN      |
| 15     | IGN+                                                                                                  | HIGH BEAM(-)         | LAMP FAIL(L)    |
| 16     | _                                                                                                    | •• • SET             | LAMP FAIL(R)    |
| حدو12) | ارو الداني الداني الداني الداني الداني الداني الداني الداني الداني الداني الداني الداني الداني الداني | شرکت دیجیتال خو      |                 |
| 18     | ILLUMINATION(-)                                                                                       | LOW BEAM             |                 |
| 19     | SPEED SIGNAL and                                                                                      | FRONT FOG LAMP       |                 |
| 20     | TACHO SIGNAL                                                                                          | REAR FOG LAMP        |                 |
| 21     | TEMPERATURE SENDER                                                                                    |                      |                 |
| 22     | INJECTION SIGNAL                                                                                      |                      |                 |
| 23     | SIGNAL GROUND                                                                                         |                      |                 |
| 24     | FUEL GROUND                                                                                           |                      |                 |

### **BE-151**

**Body Electrical System** 

3. Disconnect the trip computer switch connector (A)

from the cluster fascia panel.

[LHD]

### **BE-152**

#### Removal

- 1. Disconnect the negative (-) battery terminal.
- 2. Remove the cluster fascia panel (A). (Refer to the BD group - "Crash pad")

#### [LHD]

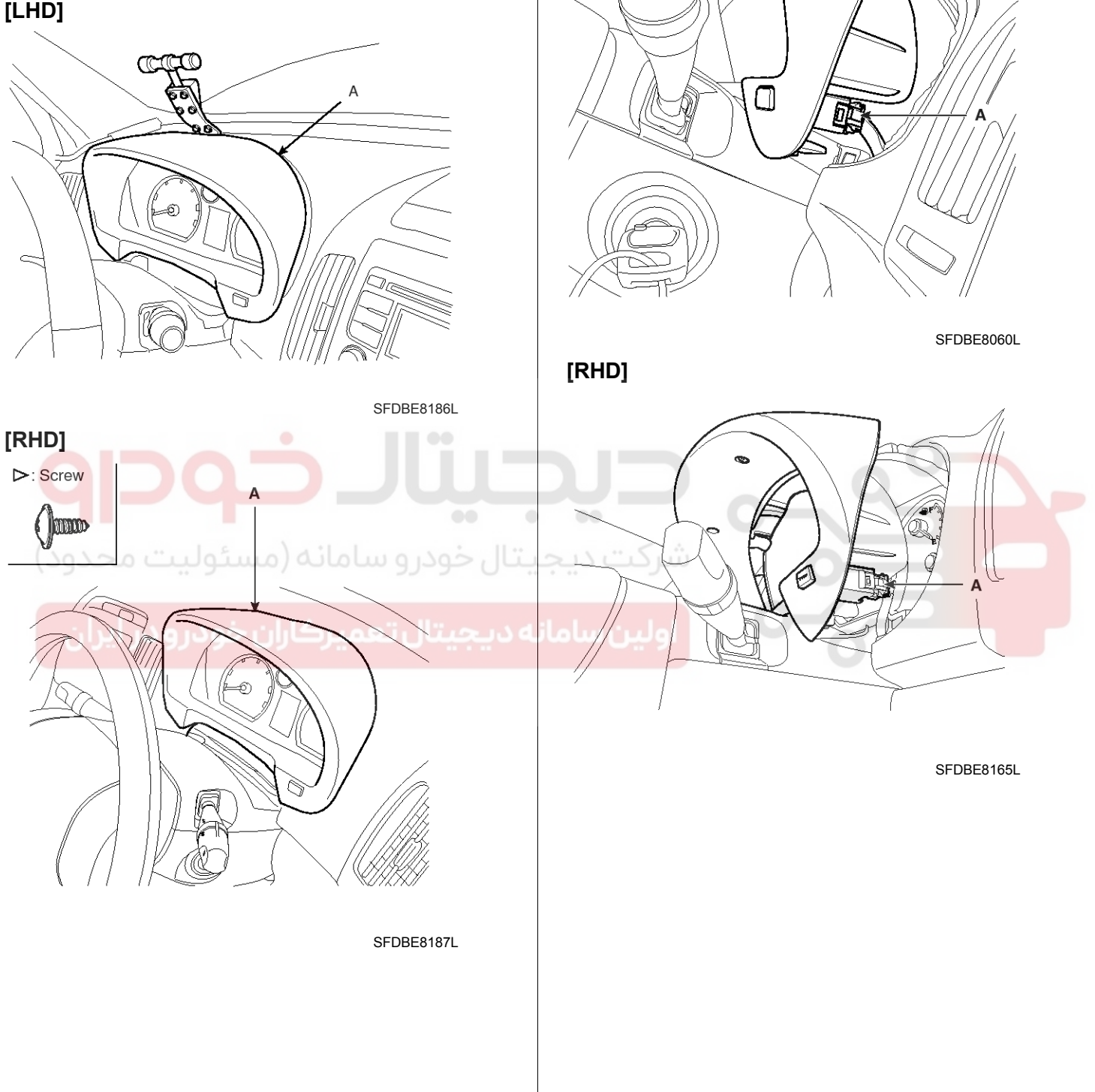

#### WWW.DIGITALKHODRO.COM

#### 021 62 99 92 92

**BE-153** 

### **Indicators And Gauges**

4. Remove the cluster fascia (A) from the housing after removing 4 screws.

#### [LHD]

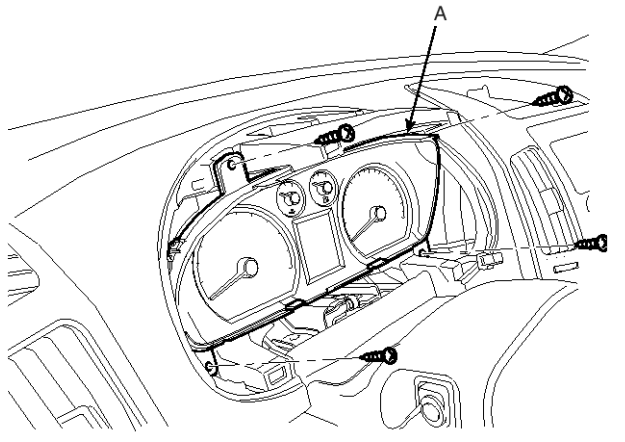

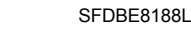

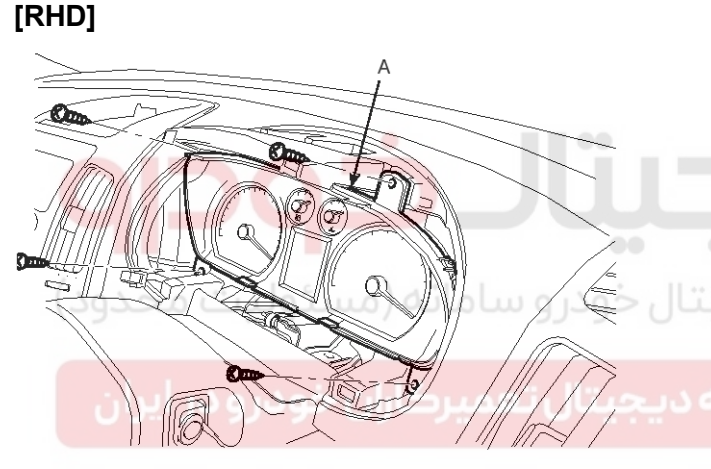

SFDBE8188R

5. Disconnect the cluster fascia connecters (A) and then remove the cluster.

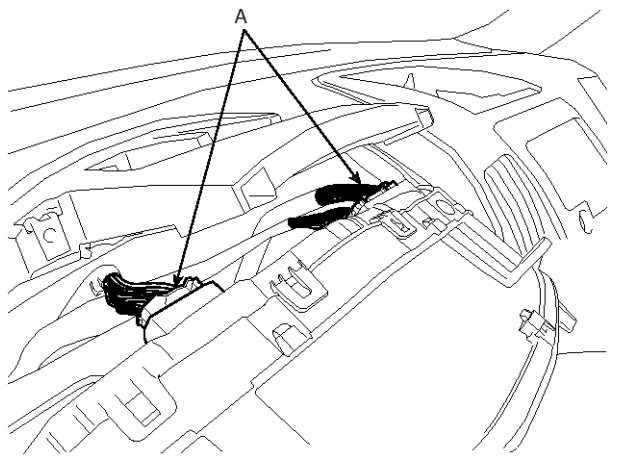

SFDBE8061L

#### Installation

- 1. Connect the cluster connector.
- 2. Install the cluster assembly.
- 3. Connect the trip switch connector.
- 4. Install the center facia panel.

#### Inspection

#### Speedometer

- 1. Adjust the pressure of the tires to the specified level.
- 2. Drive the vehicle onto a speedometer tester. Use wheel chocks (A) as appropriate.

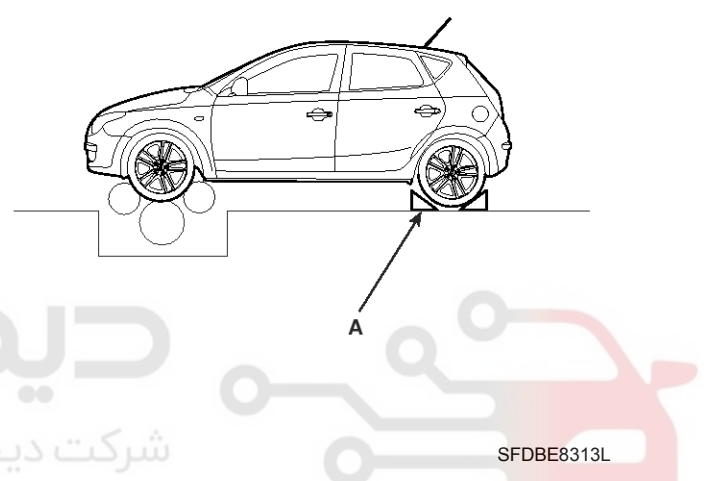

3. Check if the speedometer indicator range is within the standard values.

#### CAUTION

Do not operate the clutch suddenly or increase/ decrease speed rapidly while testing.

#### 

Tire wear and tire over or under inflation will increase the indication error.

#### [km/h - Except Australia]

| Velocity<br>(km/h)       | 20            | 40            | 60            | 80             | 100           |
|--------------------------|---------------|---------------|---------------|----------------|---------------|
| Tolera-<br>nce<br>(km/h) | +5.0<br>+1.0  | +5.6<br>+1.6  | +8.3<br>+3.3  | +9.9<br>+4.9   | +11.0<br>+6.0 |
| Velocity<br>(km/h)       | 120           | 140           | 160           | 180            | 220           |
| Tolera-<br>nce<br>(km/h) | +12.2<br>+7.2 | +13.4<br>+8.4 | +14.6<br>+9.6 | +15.8<br>+10.8 | +19.4<br>+14  |

#### WWW.DIGITALKHODRO.COM

### **BE-154**

#### [KM/H - Australia]

| Velocity<br>(km/h)       | 20           | 40           | 60           | 80           | 100           |
|--------------------------|--------------|--------------|--------------|--------------|---------------|
| Tolera-<br>nce<br>(km/h) | +3.4<br>+0.8 | +4.0<br>+1.0 | +5.0<br>+1.4 | +6.4<br>+2.0 | +7.4<br>+3.0  |
| Velocity<br>(km/h)       | 120          | 140          | 160          | 180          | 220           |
| Tolera-<br>nce<br>(km/h) | +7.7<br>+3.3 | +8.5<br>+3.5 | +9.0<br>+4.0 | +9.5<br>+4.5 | +10.5<br>+5.5 |

#### [MPH]

| Velocity<br>(MPH) | 20   | 40   | 60    | 80    |
|-------------------|------|------|-------|-------|
| Tolerance         | +3.7 | +4.5 | +6.0  | +7.0  |
| (MPH)             | +1.2 | +2.0 | +3.0  | +4.0  |
| Velocity<br>(MPH) | 100  | 120  | 140   | -     |
| Tolerance         | +8.0 | +9.0 | +10.0 | Ŭ-J t |
| (MPH)             | +5.0 | +6.0 | +7.0  |       |

#### Vehicle Speed Sensor

- Connect the positive (+) lead from battery to terminal 2 and negative (-) lead to terminal 1.
- 2. Connect the positive (+) lead from tester to terminal 3 and the negative (-) lead to terminal 1.
- 3. Rotate the shaft.
- 4. Check that there is voltage change from approx. 0V to 11V or more between terminals 3 and 1.
- 5. The voltage change should be 4 times for every revolution of the speed sensor shaft.

If operation is not as specified, replace the sensor.

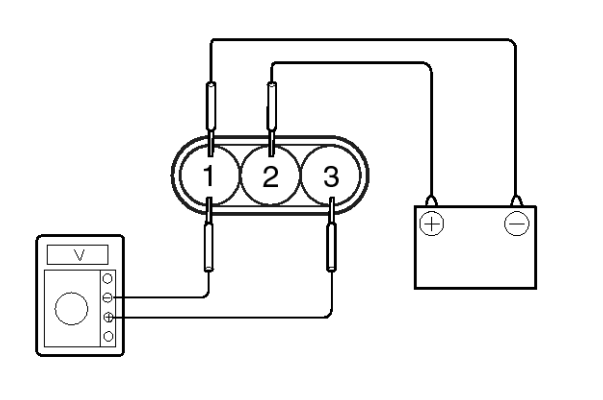

SHDBE6225L

### **Body Electrical System**

#### Tachometer

- 1. Connect the scan tool to the diagnostic link connector or install a tachometer.
- 2. With the engine started, compare the readings of the tester with that of the tachometer. Replace the tachometer if the tolerance is exceeded.

#### 

- a. Reversing the connections of the tachometer will damage the transistor and diodes inside.
- b. When removing or installing the tachometer, be careful not to drop it or subject it to severe shock.

| Revolu-<br>tion<br>(rpm) | 1,000 | 2,000 | 3,000 | 4,000 | Remark        |
|--------------------------|-------|-------|-------|-------|---------------|
| Tolera-<br>nce<br>(rpm)  | ±100  | ±125  | ±150  | ±150  | Gasoli-<br>ne |
| Tolera-<br>nce<br>(rpm)  | ±100  | ±125  | ±150  | ±170  | Diesel        |
| Revolu-<br>tion<br>(rpm) | 5,000 | 6,000 | 7,000 | 'n    | Remark        |
| Tolera-<br>nce<br>(rpm)  | ±150  | ±180  | ±210  |       | Gasoli-<br>ne |
| Tolera-<br>nce<br>(rpm)  | ±200  | -     | -     | -     | Diesel        |

### **BE-155**

021 62 99 92 92

### **Indicators And Gauges**

#### **Fuel Gauge**

- 1. Disconnect the fuel sender connector from the fuel sender.
- 2. Connect a 3.4 wattages, 12V test bulb to terminals 1 and 3 on the wire harness side connector.
- 3. Turn the ignition switch to the ON, and then check that the bulb lights up and the fuel gauge needle moves to full.

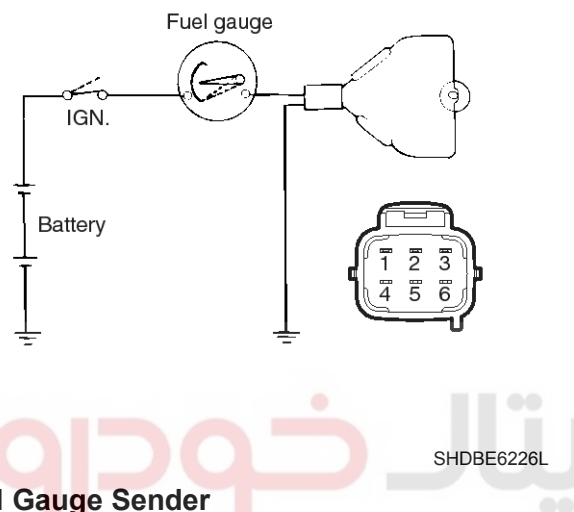

#### **Fuel Gauge Sender**

1. Using an ohmmeter, measure the resistance between terminals 1 and 3 of sender connector (A) at each float level.

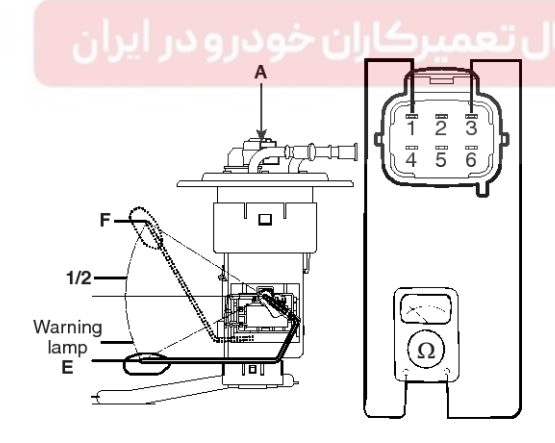

SHDBE6227I

2. Also check that the resistance changes smoothly when the float is moved from "E" to "F".

| Position     | Resistance(Ω)  |
|--------------|----------------|
| E            | 184 ± 1Ω       |
| Warning lamp | 170 ± 1Ω       |
| 1/2          | 66 ± 1Ω        |
| Sender (F)   | $15\pm1\Omega$ |

3. If the height resistance is unsatisfied, replace the fuel sender as an assembly.

#### 

After completing this test, wipe the sender dry and reinstall it in the fuel tank.

#### Engine Coolant Temperature Gauge

- 1. Disconnect the wiring connector (A) from the engine coolant temperature sender in the engine compartment.
- 2. Connect a 12V, 3.4 wattages test bulb between the harness side connector 2 terminal and ground.
- 3. Turn the ignition switch ON.
- 4. Verify that the test bulb flashes and that the indicator moves to HOT position.
  - If operation is not as specified, replace the cluster (Engine coolant temperature gauge). Then recheck the system.

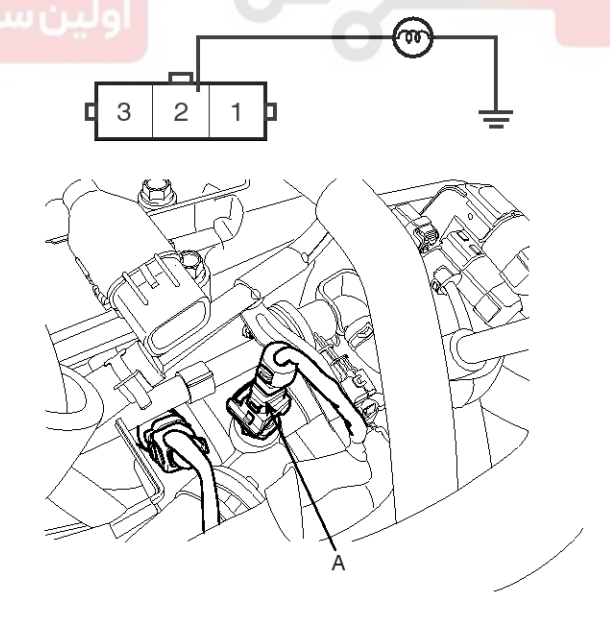

SEDBE7228L

#### Engine Coolant Temperature Sender

1. Using an ohmmeter, measure the resistance between the terminal 2 and ground.

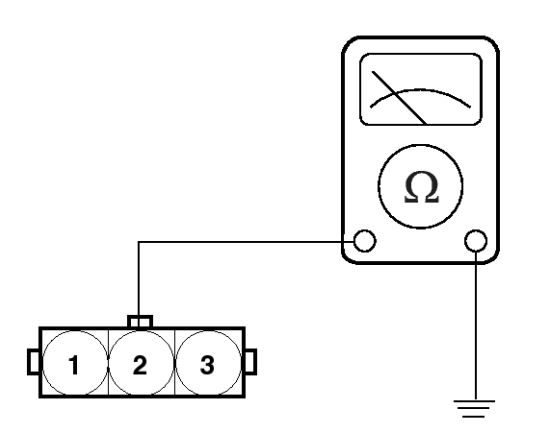

ETKE110I

2. If the resistance value is not as shown in the table, replace the temperature sender.

| Temp<br>°F(°C)                       | 131<br>(55) | 185<br>(85) | 230<br>(110) | 257<br>(125) | E/G           |  |
|--------------------------------------|-------------|-------------|--------------|--------------|---------------|--|
| Resista-<br>nce<br>(Ω)               | 155         | 53.8        | 22.5         | 16.1         | Gasoli-<br>ne |  |
| Temp<br>°F(°C)                       | 113<br>(45) | 160<br>(71) | 230<br>(110) | 257<br>(125) | E/G           |  |
| Re <mark>sista-</mark><br>nce<br>(Ω) | 242         | 86.5        | 22.5         | 16.1         | Diesel        |  |

### **Body Electrical System**

#### **Oil Pressure Switch**

- 1. Check that there is continuity between the oil pressure switch terminal and ground with the engine off.
- 2. Check that there is no continuity between the terminal and ground with the engine running.
- 3. If operation is not as specified, replace the switch.

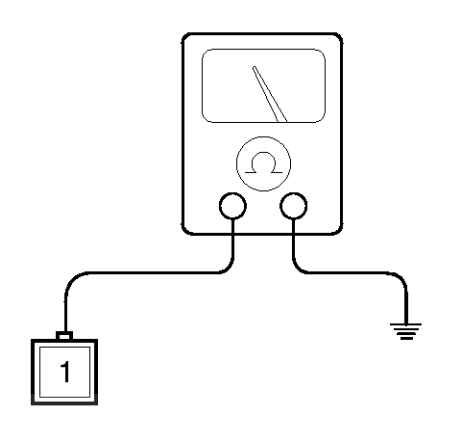

SHDBE6229L

#### **Oil Pressure Warning Lamp**

- 1. Disconnect the connector from the warning switch and ground the terminal on the wire harness side connector.
- 2. Turn the ignition switch ON. Check that the warning lamp lights up. If the warning lamp doesn't light, test the bulb or inspect the wire harness.

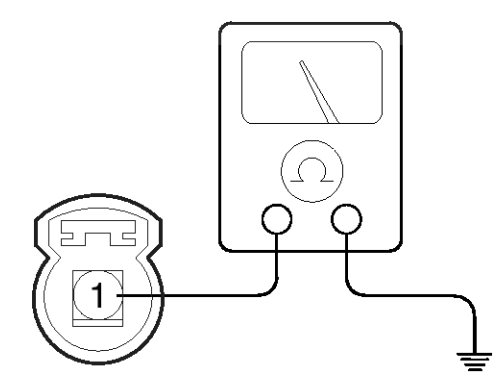

SHDBE6230L

#### 021 62 99 92 92

**BE-157** 

### **Indicators And Gauges**

#### Brake Fluid Level Warning Switch

- 1. Remove the connector (A) from the switch located at the brake fluid reservoir.
- Verify that continuity exists between switch terminals
  1 and 2 while pressing the switch (float) down with a rod.

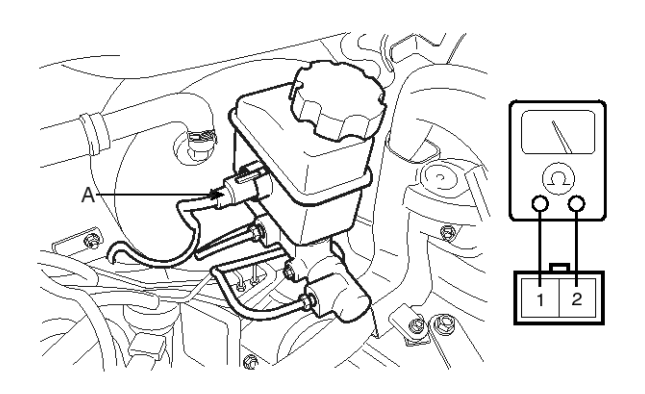

SEDBE7231L

#### Brake Fluid Level Warning Lamp

- 1. Ignition "ON".
- 2. Release the parking brake.
- 3. Remove the connector from the brake fluid level warning switch.
- 4. Ground the connector at the harness side.
- 5. Verify that the warning lamp lights.

#### Parking Brake Switch

The parking brake switch is a pull type. It is located at the side of the parking brake lever.

- 1. Check that there is continuity between the terminal and switch body with the switch (A) ON.
- 2. Check that there is no continuity between the terminal and switch body with the switch OFF.

If continuity is not as specified, replace the switch or inspect its ground connection.

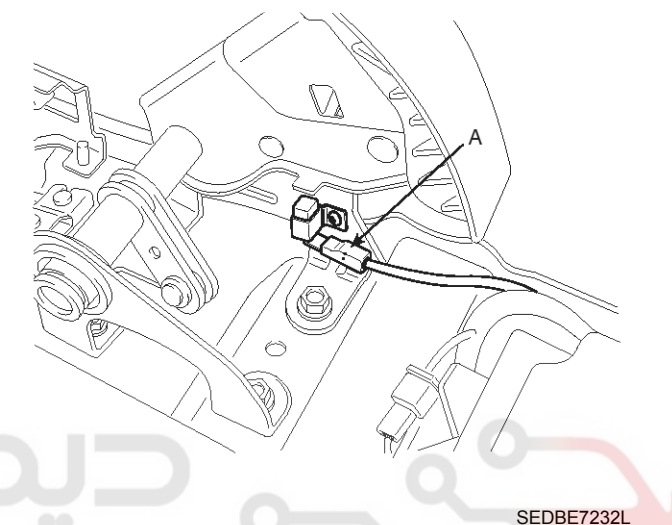

#### **Door Switch**

Remove the door switch and check for continuity between the terminals.

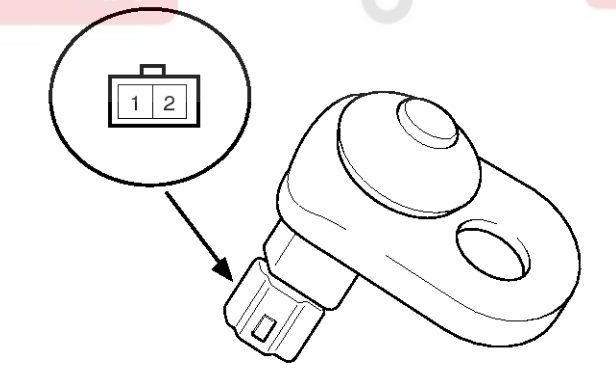

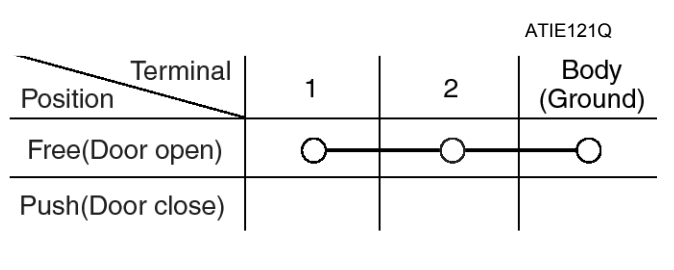

ETQF180D

#### WWW.DIGITALKHODRO.COM

#### 021 62 99 92 92

#### 021 62 99 92 92

### **BE-158**

#### Seat Belt Switch

- 1. Remove the connector from the switch.
- 2. Check for continuity between terminals.

| Seat belt condition | Continuity                           |  |
|---------------------|--------------------------------------|--|
| Fastened            | Non-conductive ( $^{\infty}\Omega$ ) |  |
| Not fastened        | Conductive (Ω)                       |  |

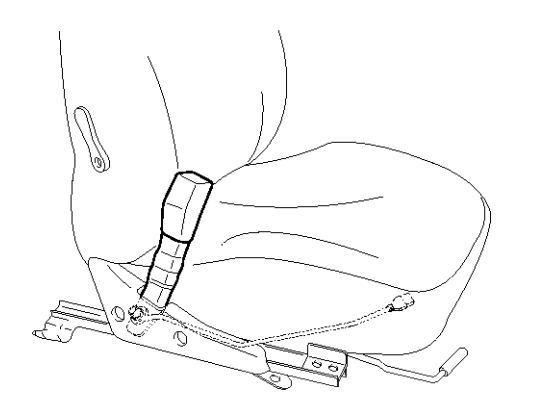

V5BE060Q

#### Seat Belt Warning Lamp

With the ignition switch turned ON, verify that the lamp glows.

| Seat belt condition | Warning lamp       |  |
|---------------------|--------------------|--|
| Fastened            | ديجيتالOFFميركاران |  |
| Not fastened        | ON                 |  |

## **Body Electrical System**

#### **Trip Switch**

- 1. Disconnect the negative (-) battery terminal.
- Remove the cluster facia panel (A).
  (Refer to the BD group " Crash pad")

#### [LHD]

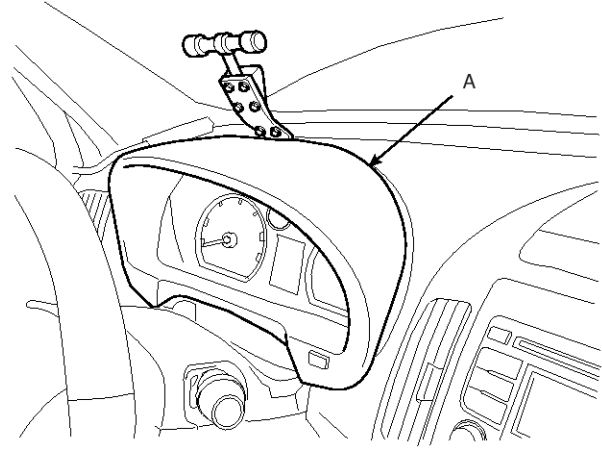

SFDBE8186L

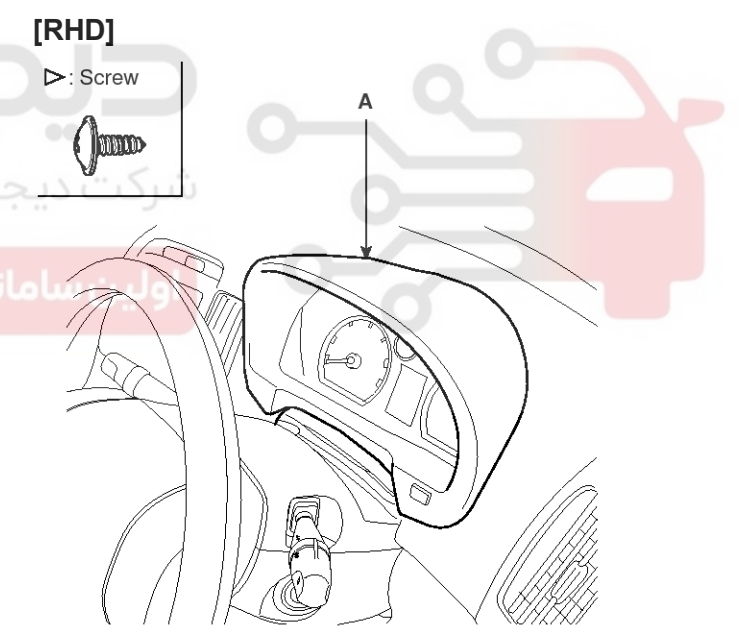

SFDBE8187L

### **Indicators And Gauges**

3. Remove the trip switch (A) from the cluster facia panel (B).

#### [LHD]

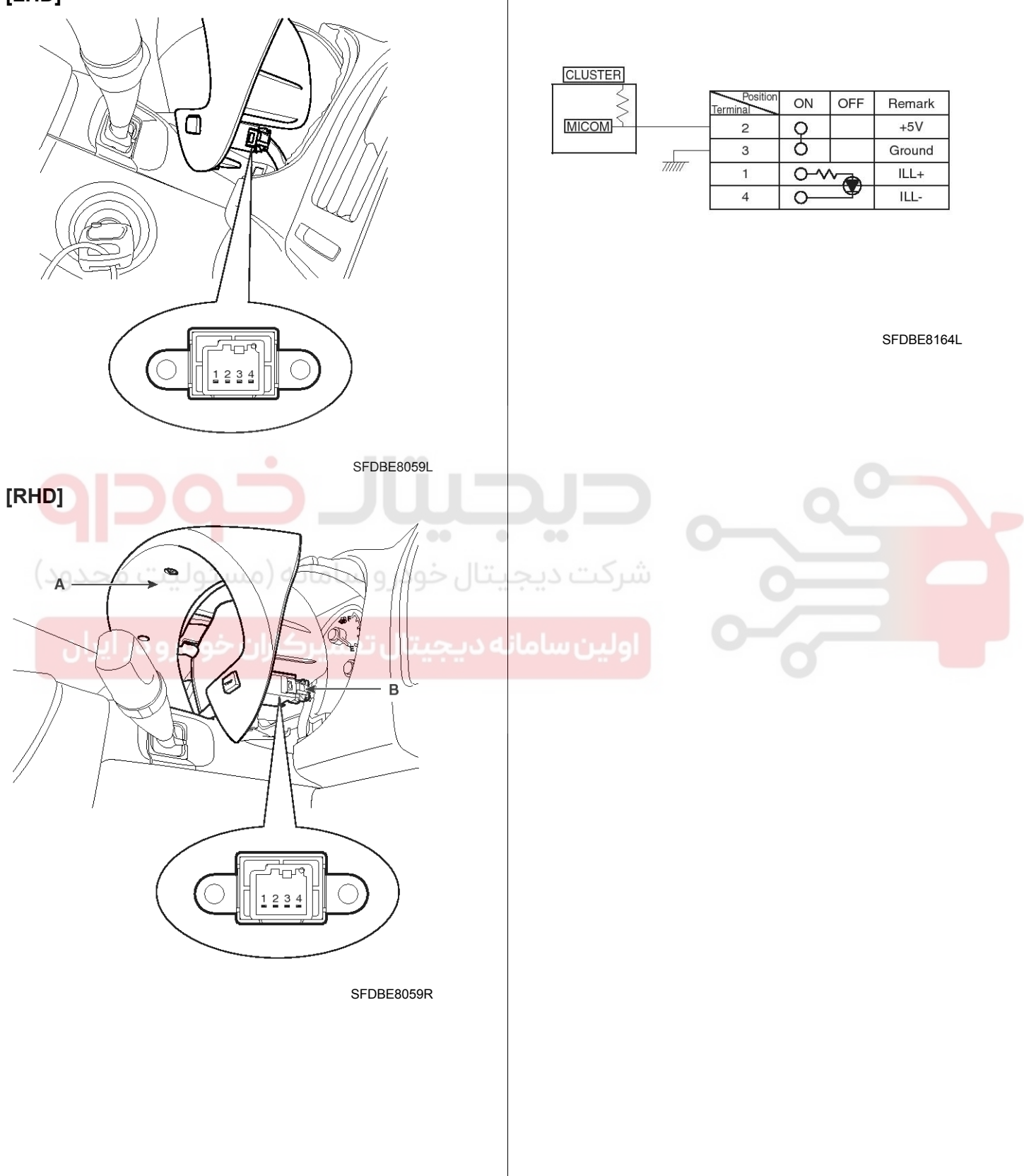

### 021 62 99 92 92

4. Check for continuity between the terminals in each

switch position according to the table.

### **Body Electrical System**

#### Troubleshooting

| Symptom                                 | Possible cause                          | Remedy                           |
|-----------------------------------------|-----------------------------------------|----------------------------------|
| Speedometer does not operate            | Cluster fuse (10A) blown                | Check for short and replace fuse |
|                                         | Speedometer faulty                      | Check speedometer                |
|                                         | Vehicle speed sensor faulty             | Check vehicle speed sensor       |
|                                         | Wiring or ground faulty                 | Repair if necessary              |
| Tachometer does not operate             | Cluster fuse (10A) blown                | Check for short and replace fuse |
|                                         | Tachometer faulty                       | Check tachometer                 |
|                                         | Wiring or ground faulty                 | Repair if necessary              |
| Fuel gauge does not operate             | Cluster fuse (10A) blown                | Check for short and replace fuse |
|                                         | Fuel gauge faulty                       | Check gauge                      |
|                                         | Fuel sender faulty                      | Check fuel sender                |
|                                         | Wiring or ground faulty                 | Repair if necessary              |
| Low fuel warning lamp does not light u- | Cluster fuse (10A) blown                | Check for short and replace fuse |
| p                                       | Bulb burned out                         | Replace bulb                     |
|                                         | Fuel sender faulty                      | Check fuel sender                |
|                                         | Wiring or ground faulty                 | Repair if necessary              |
| Water temperature gauge does not op-    | Cluster fuse (10A) blown                | Check for short and replace fuse |
| امانه (مسئولیت محدود <sup>erate</sup>   | Water temperature gauge faulty          | Check gauge                      |
|                                         | Water temperature sender faulty         | Check sender                     |
| میرکاران خودرو در ایران                 | Wiring or ground faulty                 | Repair if necessary              |
| Oil pressure warning lamp does not lig- | Cluster fuse (10A) blown                | Check for short and replace fuse |
| ht up                                   | Bulb burned out                         | Replace bulb                     |
|                                         | Oil pressure switch faulty              | Check switch                     |
|                                         | Wiring or ground faulty                 | Repair if necessary              |
| Parking brake warning lamp does not l-  | Cluster fuse (10A) blown                | Check for short and replace fuse |
| ight up                                 | Bulb burned out                         | Replace bulb                     |
|                                         | Brake fluid level warning switch faulty | Check switch                     |
|                                         | Parking brake switch faulty             | Check switch                     |
|                                         | Wiring or ground faulty                 | Repair if necessary              |
| Open door warning lamp and tailgate     | Memory fuse (15A) blown                 | Check for short and replace fuse |
| warning lamp do not light up            | Bulb burned out                         | Replace bulb                     |
|                                         | Door switch faulty                      | Check switch                     |
|                                         | Wiring or ground faulty                 | Repair if necessary              |

#### 021 62 99 92 92

**BE-161** 

### **Indicators And Gauges**

| Symptom                               | Possible cause           | Remedy                           |
|---------------------------------------|--------------------------|----------------------------------|
| Seat belt warning lamp does not light | Cluster fuse (10A) blown | Check for short and replace fuse |
| up                                    | Bulb burned out          | Replace bulb                     |
|                                       | Seat belt switch faulty  | Check switch                     |
|                                       | Wiring or ground faulty  | Repair if necessary              |

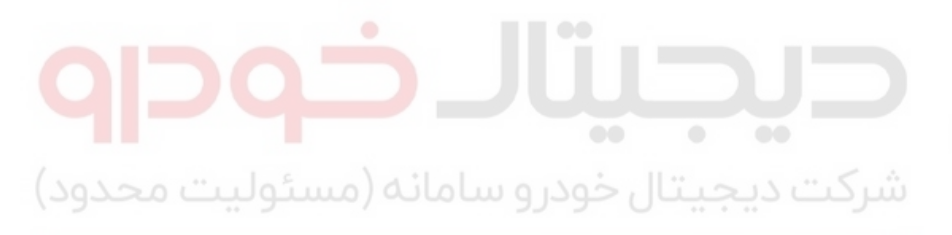

اولین سامانه دیجیتال تعمیرکاران خودرو در ایران

### **Body Electrical System**

#### **Power Door Locks**

#### **Component Location**

The parts with asterisk(\*) : This illustration shows the LHD type. RHD type is symmetrical.

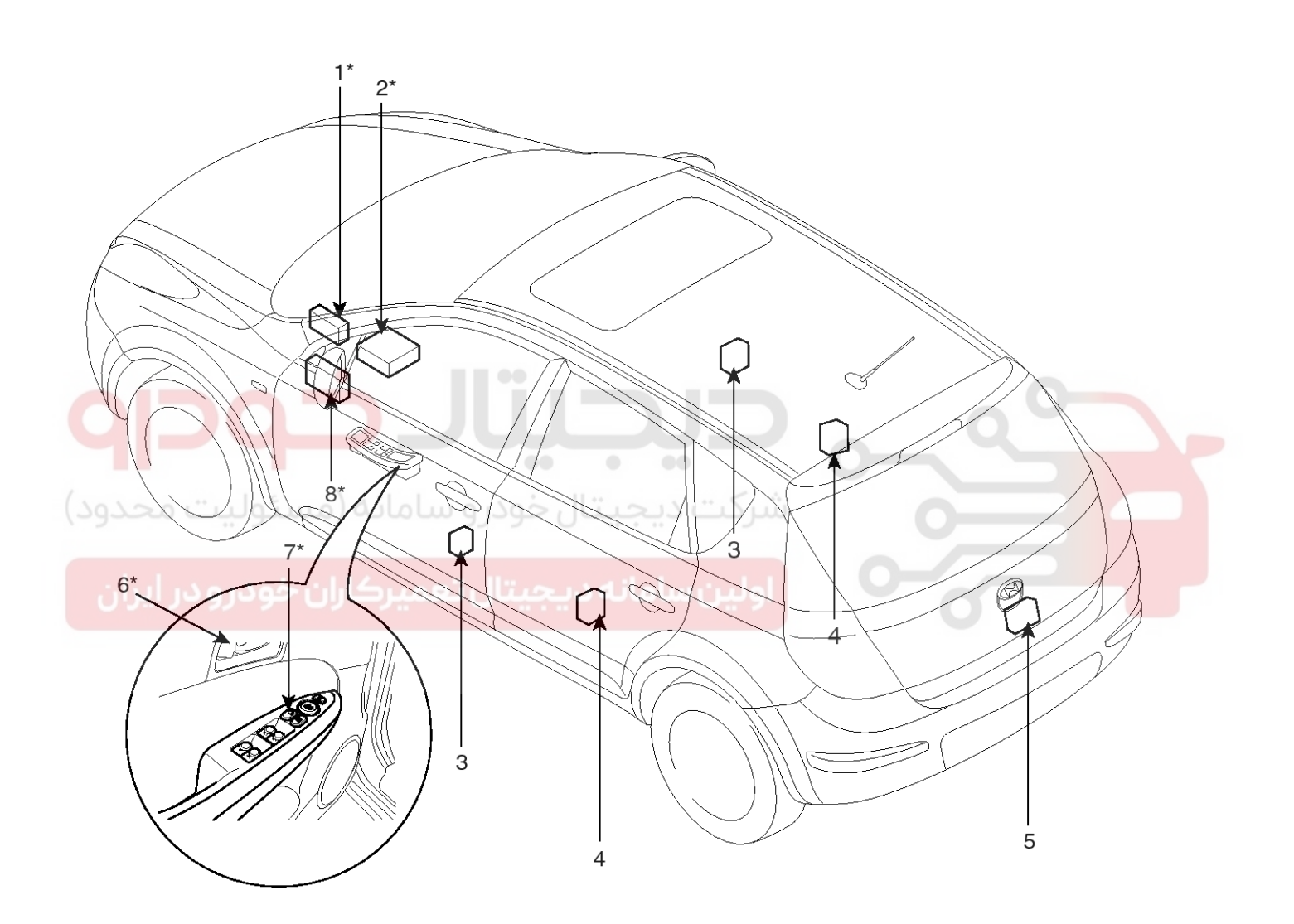

1. ICM relay box (Door lock/unlock relay)

- 2. Body control module (BCM)
- 3. Front door lock actuator & switch
- 4. Rear door lock actuator & switch
- 5. Tailgate actuator & switch

- 6. Door lock knob
- 7. Door lock switch
- 8. Passenger compartment junction box (Tailgate relay)

SFDBE8062L

#### 021 62 99 92 92

### **Power Door Locks**

### **BE-163**

#### **Power Door Lock Actuators**

#### Inspection

#### Front Door Lock Actuator

- Remove the front door trim. (Refer to the BD group - "Front door")
- Remove the front door module. (Refer to the BD group - "Front door")
- 3. Disconnect the connectors from the actuator.

#### [LHD]

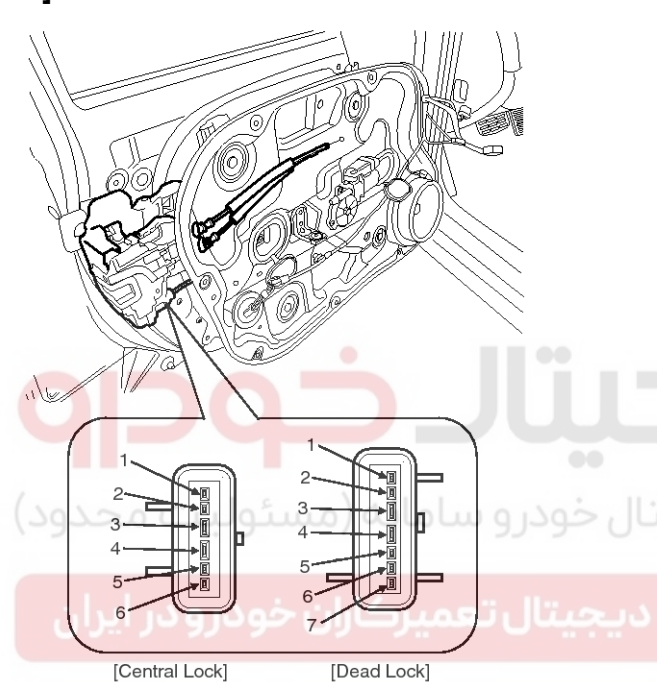

[RHD]

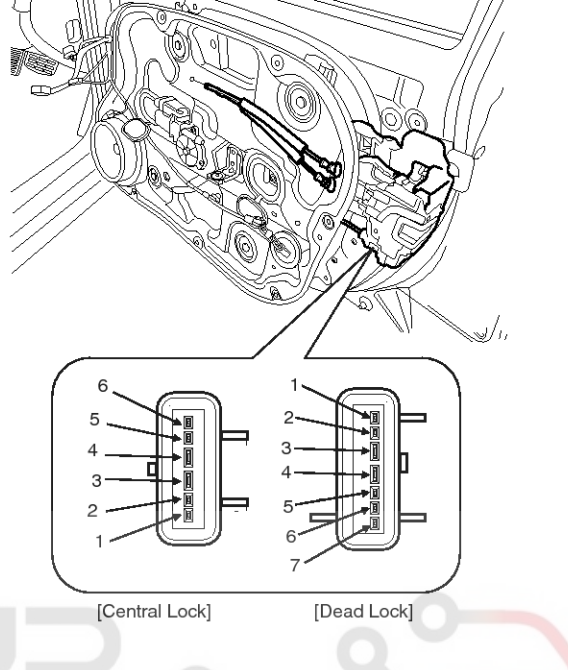

SFDBE8048R

4. Check actuator operation by connecting power and ground according to the table. To prevent damage to the actuator, apply battery voltage only momentarily.

| [Central Loc | (): RHD           |          |            |
|--------------|-------------------|----------|------------|
| Position     | Terminal          | 4(3)     | 3(4)       |
| Frontloft    | Central<br>Lock   | $\oplus$ | θ          |
| Front lett   | Central<br>Unlock | Φ        | $\oplus$   |
| Position     | Terminal          | 3(4)     | 4(3)       |
|              | Central<br>Lock   | Φ        | $\oplus$   |
| Front right  | Central<br>Unlock | $\oplus$ | θ          |
|              |                   |          | SFDBE8049L |

SFDBE8048L

### **BE-164**

| [Dead       | Lock]       |              |               |                                         | RHD only     | [RHD]              |                   |              |
|-------------|-------------|--------------|---------------|-----------------------------------------|--------------|--------------------|-------------------|--------------|
| Terminal    |             |              | 5             | 6                                       | 7            |                    |                   |              |
| Central Loo |             | Lock         | $\oplus$      | Θ                                       | Θ            |                    |                   |              |
| Front       | Lock        | Unlock       | Φ             | $\oplus$                                | $\oplus$     |                    |                   |              |
| left        | Dead        | Lock         | θ             | θ                                       | $\oplus$     |                    |                   | E.C.         |
|             | Опоск       | Unlock       | •             | $\oplus$                                | θ            | l S                |                   |              |
| Positio     | on          | erminal      | 3 2 1         |                                         | $\square$    |                    | 7//               |              |
|             | Central     | Lock         | $\oplus$      | Θ                                       | Θ            |                    |                   |              |
| Front       | Lock        | Unlock       | Θ             | $\oplus$                                | Ð            |                    | 6 <u> </u>        | 7            |
| Right       | Dead        | Lock         | θ             | θ                                       | $\oplus$     | 5                  |                   | <sup>6</sup> |
|             | UNOCK       | Unlock       | $\Theta$      | $ $ $\oplus$                            | θ            | 3                  |                   | 4            |
|             |             |              |               |                                         | SFDBE8050L   | 2                  |                   | 2            |
| Rear        | Door Lo     | ck Actu      | ator          |                                         |              |                    |                   | 1-           |
| 1. Re       | move the    | rear doc     | or trim.      | -l!!\                                   |              |                    | [Central Lock     | [ [De        |
| (Re<br>2 Pa | eter to the | BD grou      | up - "Rear    | door")                                  |              |                    |                   |              |
| 2. Re       | efer to the | BD grou      | in - "Rear    | door")                                  |              | 4. Check a         | ctuator ope       | eration by   |
| 3. Dis      | sconnect f  | the conne    | ectors from   | the actua                               | tor.         | ground a the actua | ator, apply I     | o the tabl   |
| [LHD]       |             |              |               | و سامان                                 | تالخمد       | [Central Loc       | :k]               |              |
|             |             | 2/201        | (29)          | $\langle \rangle$                       |              |                    | Terminal          | 4(3          |
|             |             |              | FI /          |                                         | و در جر تا ا | Position           | Central           |              |
|             | 1 R         | - Star       |               |                                         | 0            | Rear left          | Lock              | <b></b>      |
|             | - St        | AL           |               |                                         |              |                    | Unlock            | Ð            |
|             | é           | Roj          |               |                                         |              | Position           | Terminal          | 3(4)         |
|             |             | الشريع ا     | 78            |                                         | ·<br>·       |                    | Central<br>Lock   | Θ            |
|             |             |              |               | 7//6                                    | ÷            | Rear right         | Central<br>Unlock | $\oplus$     |
|             | _           | /            |               |                                         |              |                    |                   |              |
|             | ( 1.        |              |               | T)                                      |              |                    |                   |              |
|             | 2<br>3      |              | 3-            |                                         |              |                    |                   |              |
|             | 4-          |              | 4 <del></del> | → <b>□</b>   <sup>4</sup><br>→ <b>□</b> |              |                    |                   |              |
|             | 6           |              | 6             |                                         |              |                    |                   |              |
|             |             | Central Lock | /<br>[Dead    |                                         |              |                    |                   |              |
|             | [*          |              | [2040         | 200.0                                   |              |                    |                   |              |
|             | SFDBE8051L  |              |               |                                         |              |                    |                   |              |
|             |             |              |               |                                         |              |                    |                   |              |
|             |             |              |               |                                         |              |                    |                   |              |

### **Body Electrical System**

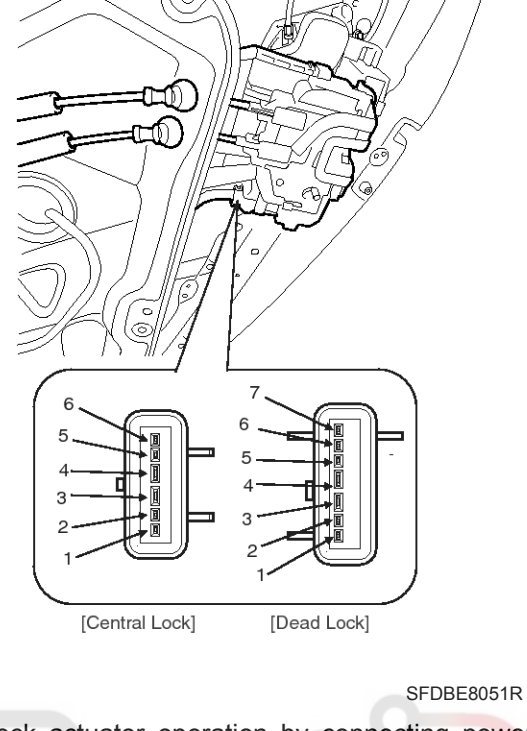

y connecting power and e. To prevent damage to oltage only momentarily.

| [Central Lock          | <]                |          | ( ): RHD |
|------------------------|-------------------|----------|----------|
| Position               | [erminal          | 4(3)     | 3(4)     |
| اولين سار<br>Boor loft | Central<br>Lock   | $\oplus$ | θ        |
| Rearieit               | Central<br>Unlock | Φ        | $\oplus$ |
| Position               | [erminal          | 3(4)     | 4(3)     |
| Descripte              | Central<br>Lock   | θ        | $\oplus$ |
| Hear right             | Central<br>Unlock | $\oplus$ | θ        |

SFDBE8160L

#### 021 62 99 92 92

**BE-165** 

### **Power Door Locks**

| [Dead         |                 | RHD only |          |          |          |
|---------------|-----------------|----------|----------|----------|----------|
| Positio       | T<br>on         | erminal  | 5        | 6        | 7        |
|               | Central         | Lock     | $\oplus$ | Φ        | θ        |
| Rear          | Lock            | Unlock   | Φ        | $\oplus$ | $\oplus$ |
| left          | Dead<br>Unock   | Lock     | θ        | θ        | $\oplus$ |
|               |                 | Unlock   | $\oplus$ | $\oplus$ | θ        |
| Terminal      |                 |          | 3        | 2        | 1        |
|               | Central<br>Lock | Lock     | $\oplus$ | Φ        | Θ        |
| Rear<br>Right |                 | Unlock   | θ        | $\oplus$ | $\oplus$ |
|               | Dead            | Lock     | Θ        | θ        | $\oplus$ |
|               | Unock           | Unlock   | $\oplus$ | $\oplus$ | θ        |

#### **Tailgate Lock Actuator Inspection**

1. Remove the tailgate trim. (Refer to the BD group - "Tailgate")

 $\bigcirc$ 

2. Disconnect the 4P connector from the actuator.

#### Front Door Lock Switch

- 1. Remove the front door trim. (Refer to the BD group - "Front door")
- 2. Remove the front door module. (Refer to the BD group - "Front door")
- 3. Disconnect the connectors from the actuator.

#### [LHD]

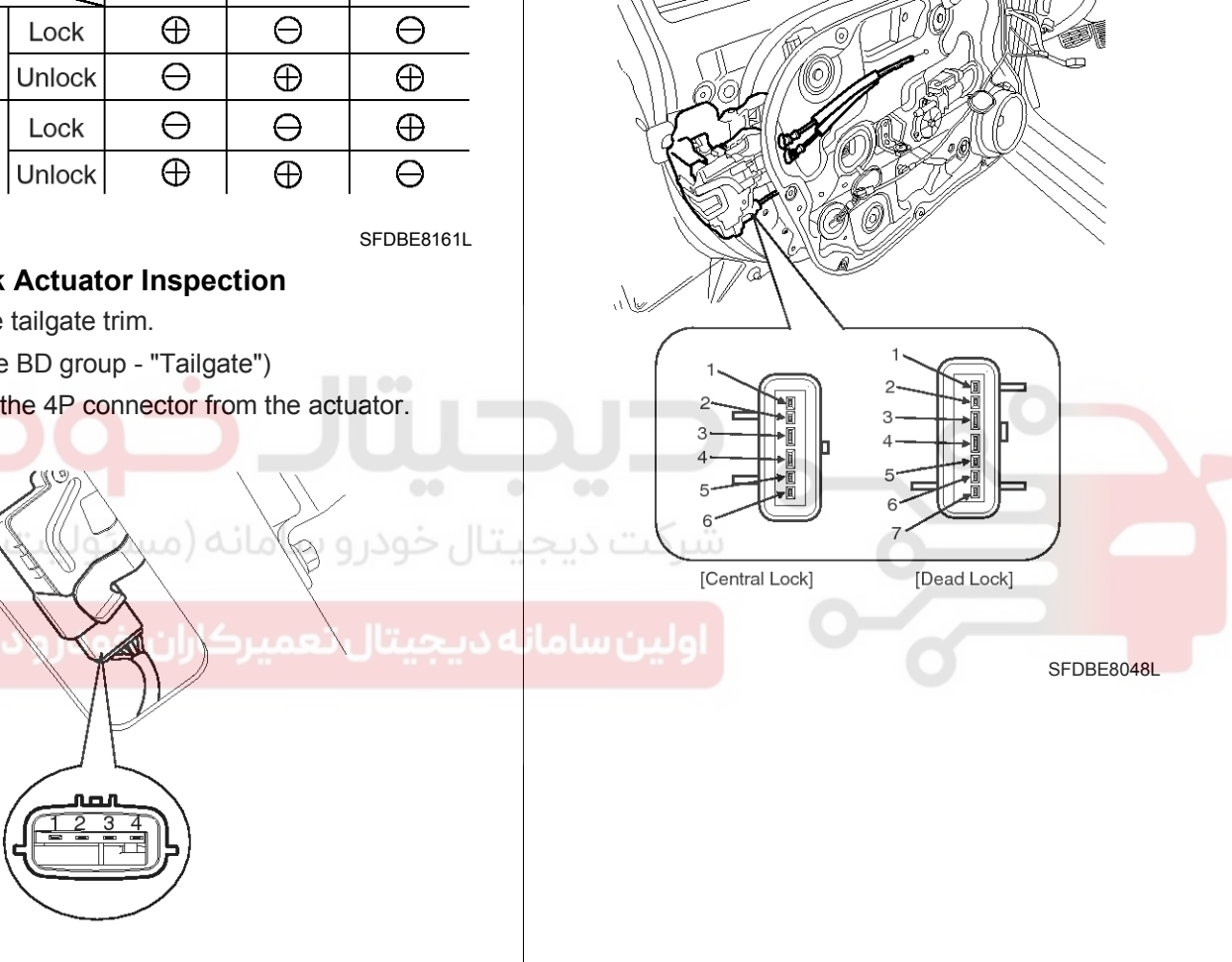

SEDBE7134L

3. Check actuator operation by connecting power and ground according to the table. To prevent damage to the actuator, apply battery voltage only momentarily.

| Terminal<br>Position | 3        | 4 |
|----------------------|----------|---|
| Unlock               | $\oplus$ | θ |
|                      |          |   |

SEDBE7135L

### WWW.DIGITALKHODRO.COM

#### 021 62 99 92 92

### **BE-166**

### **Body Electrical System**

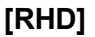

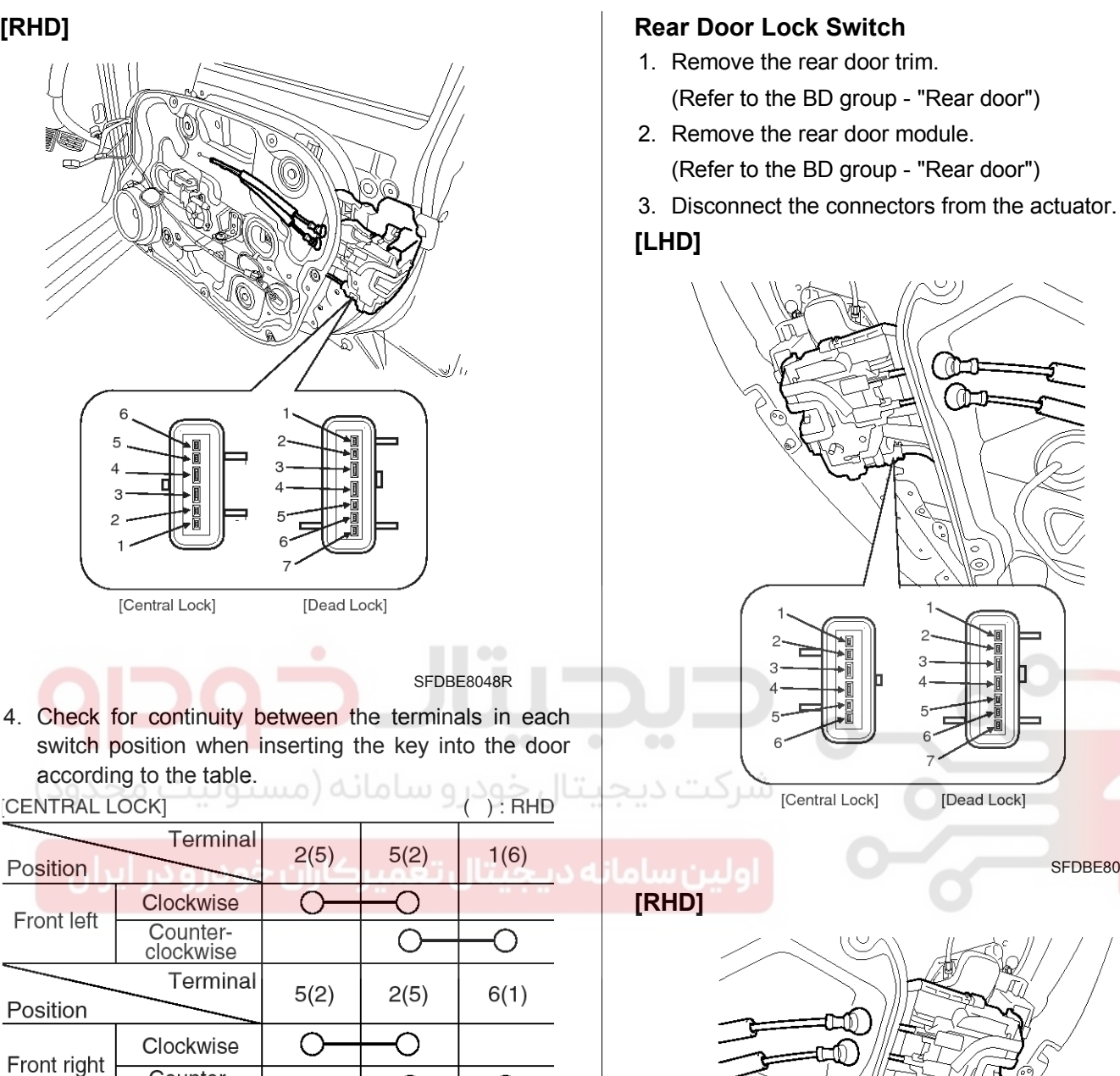

О

SFDBE8052L

RHD only

4

 $\supset$ 

6

()

SFDBE8148L

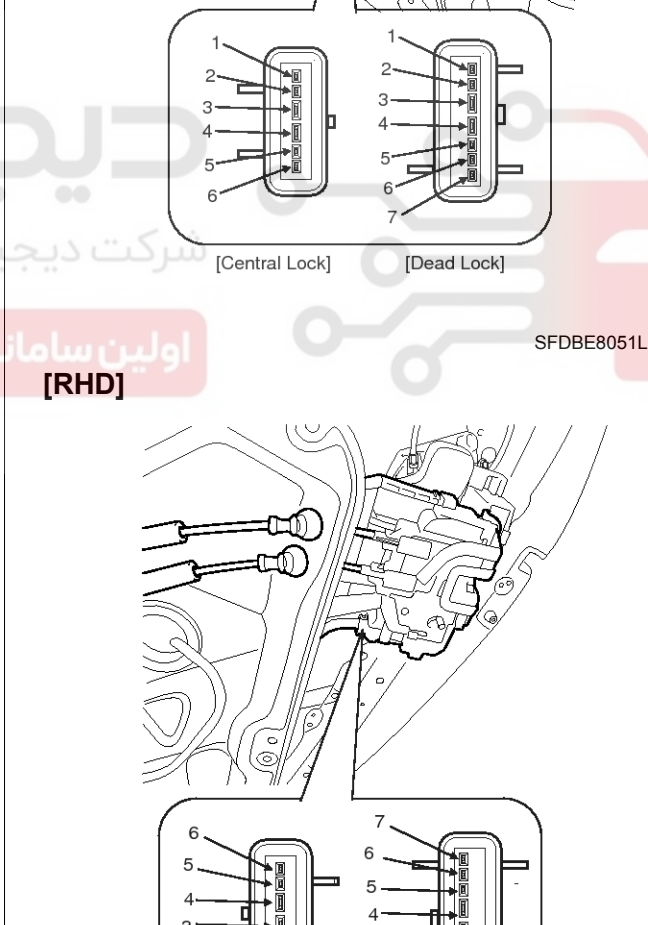

[Central Lock] [Dead Lock]

SFDBE8051R

# WWW.DIGITALKHODRO.COM

Counter-

clockwise

Clockwise

Counter-

clockwise Terminal

Clockwise

Counter-

clockwise

Terminal

2

Ο

4

О

3

 $\cap$ 

С

5

Ο

[DEAD LOCK]

Position

Front left

Position

Front right

### 021 62 99 92 92

**BE-167** 

### **Power Door Locks**

4. Check for continuity between the terminals in each switch position according to the table.

| [CENTR/                 | AL LOCI       | <]      |      | ( ): RHD |
|-------------------------|---------------|---------|------|----------|
| Positior                | 1<br>1        | erminal | 5(2) | 6(1)     |
| Central<br>door<br>lock | Rear<br>left  | Lock    |      |          |
|                         |               | Unlock  | 0    | —0       |
| Positior                | ר<br>ו        | erminal | 2(5) | 1(6)     |
| Central<br>door<br>lock | Rear<br>right | Lock    |      |          |
|                         |               | Unlock  | 0    | O        |

|                         |              |         |            | SFDBE8053L     |
|-------------------------|--------------|---------|------------|----------------|
| [DEAD L                 | OCK]         |         |            | RHD only       |
| Position                | ר<br>ו       | erminal | 1          | 3              |
| Central<br>door<br>lock | Rear<br>left | Lock    |            |                |
|                         |              | Unlock  | 0          | 0              |
| Position                | 1            | erminal | 7          | 5              |
| Central                 | Rear         | Lock    | امانه (مسئ | بتال خود و س   |
| door -<br>lock          | right        | Unlock  | 0          | -0             |
|                         | ر ایرار      | در و د  | سركاران خو | له ديجيتال تعم |
|                         |              |         |            | SFDBE8163L     |

#### **Tailgate Switch**

- Remove the tailgate trim.
  (Refer to the BD group "Tailgate")
- 2. Disconnect the 4P connector from the actuator.

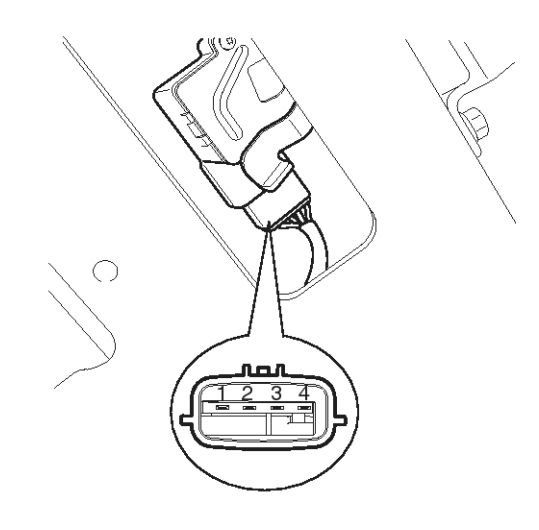

SEDBE7134L

3. Check for continuity between the terminals in each switch position according to the table.

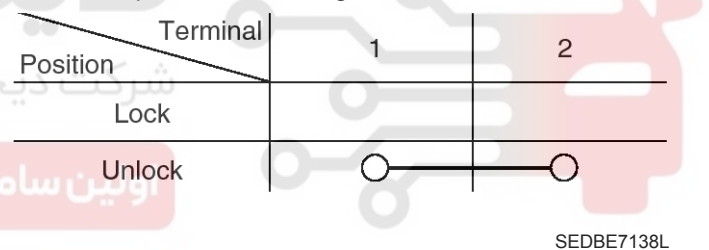

#### Power Door Lock Relay

#### Inspection

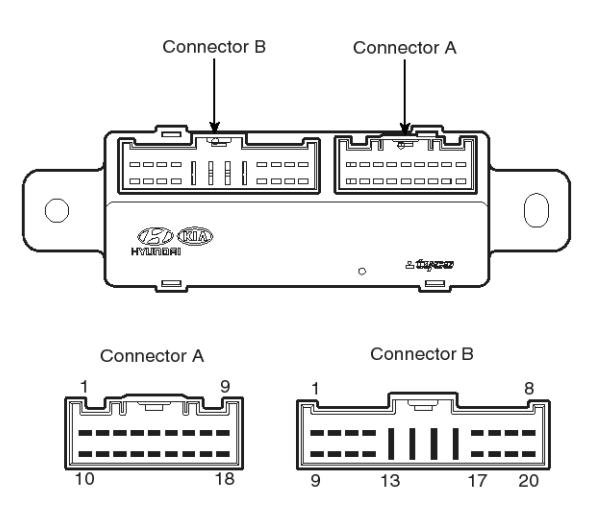

SHDBE6332L

#### **Door Lock**

- 1. Disconnect the negative (-) battery terminal.
- 2. Remove the ICM relay box.
- 3. Check for continuity between the terminals.
- 4. There should be continuity between the No.5 terminal and No.4 terminals in the ICM-B when power and ground are connected to the No.11 terminal and No.13 terminal in the ICM-B.
- 5. There should be no continuity between the No.5 terminal and No.14 terminal in the ICM-B when power is disconnected.

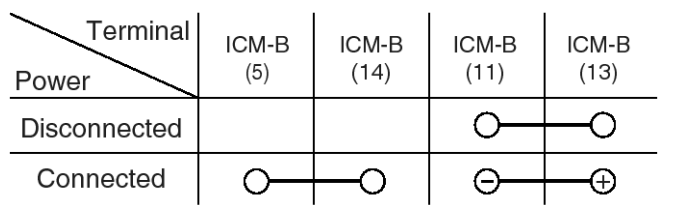

SFDBE8168L

#### Door Unlock

- 1. Disconnect the negative (-) battery terminal.
- 2. Remove the ICM relay box.
- 3. Check for continuity between the terminals.
- 4. There should be continuity between the No.4 terminal and No.14 terminal in the ICM-B when power and ground are connected to the No.10 terminal and No.13 terminal in the ICM-B.

5. There should be no continuity between the No.4 terminal and No.14 terminal in the ICM-B when power is disconnected.

**Body Electrical System** 

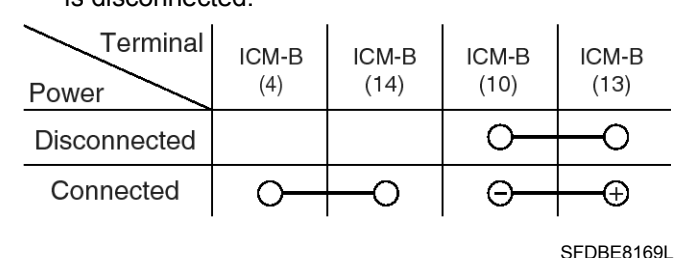

#### Tailgate Open

- 1. Disconnect the negative (-) battery terminal.
- 2. Remove the passenger compartment junction box.
- 3. Check for continuity between the terminals.
- 4. There should be continuity between the No.3 terminal in the I/P-H and the No.2 terminal in the I/P-D when power and ground are connected to the No.3 terminal in the I/P-H and the No.28 terminal in the I/P-F.
- 5. There should be no continuity between the No.3 terminal in the I/P-H and the No.2 terminal in the I/P-D when power and ground are connected to the No.3 terminal in the I/P-H and the No.28 terminal in the I/P-F.

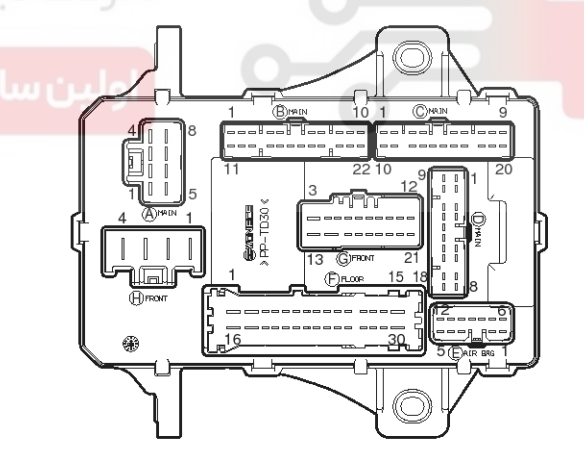

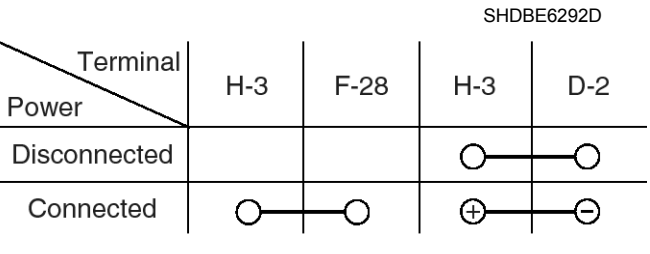

SHDBE6199L

#### WWW.DIGITALKHODRO.COM

#### 021 62 99 92 92

021 62 99 92 92

### **Power Door Locks**

### **BE-169**

#### **Power Door Lock Switch**

#### Inspection

#### **Driver Door Lock Switch**

- 1. Disconnect the negative (-) battery terminal.
- 2. Remove the front door trim and power window switch. (Refer to the BD group - "Front door")

#### [LHD]

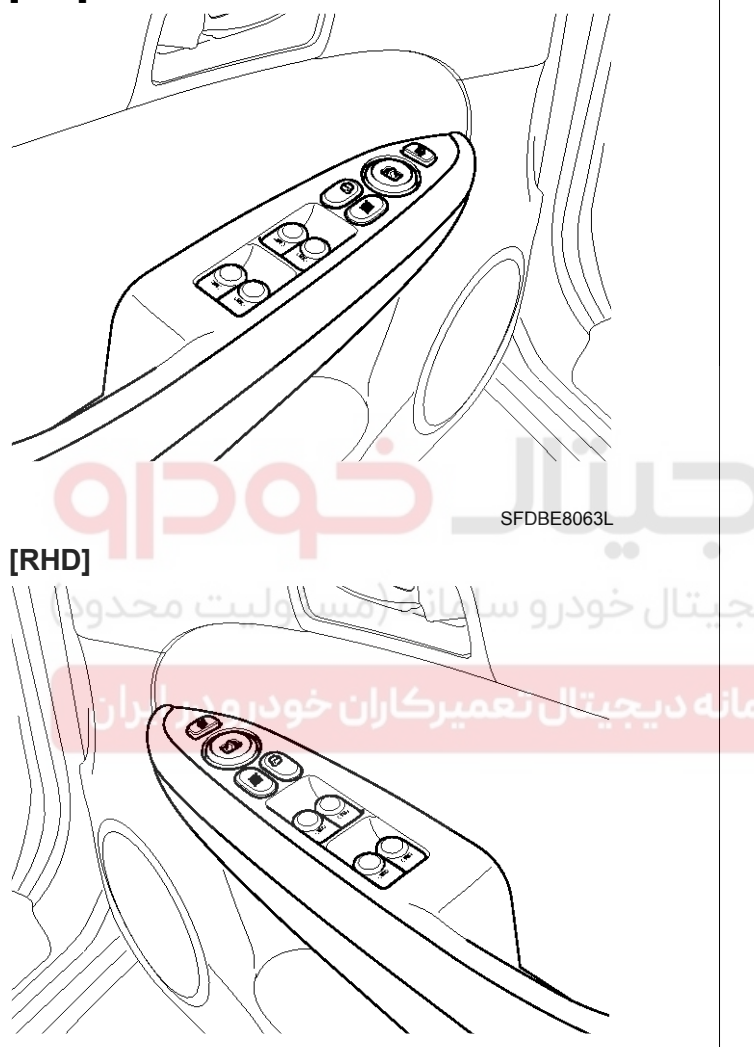

SFDBE8063R

3. Disconnect the connector from the switch.

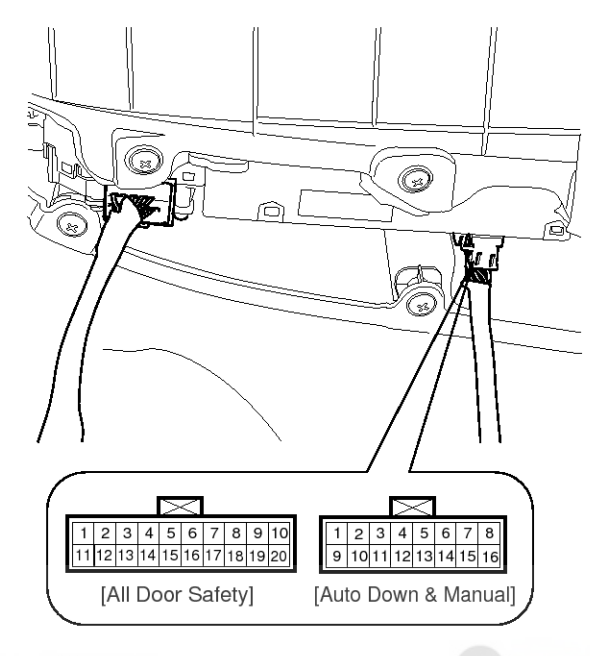

SFDBE8064L

4. Check for continuity between the terminals in each switch position according to the table.

#### [Auto down & Manual]

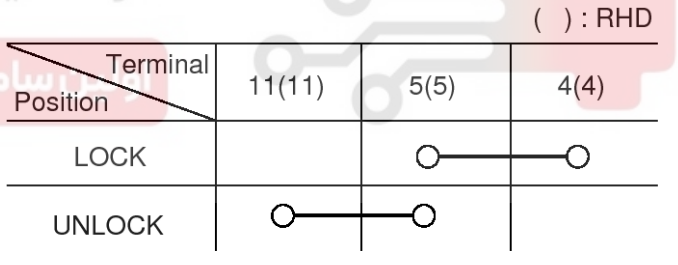

SFDBE8065L

#### [All safety]

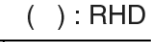

| Terminal<br>Position | 11(11) | 15(15) | 1(1) |
|----------------------|--------|--------|------|
| LOCK                 |        | 0      | 0    |
| UNLOCK               | 0      | 0      |      |

SFDBE8167L

### **Body Electrical System**

### **Power Door Mirrors**

#### **Component Location**

The parts with asterisk(\*) : This illustration shows the LHD type. RHD type is symmetrical.

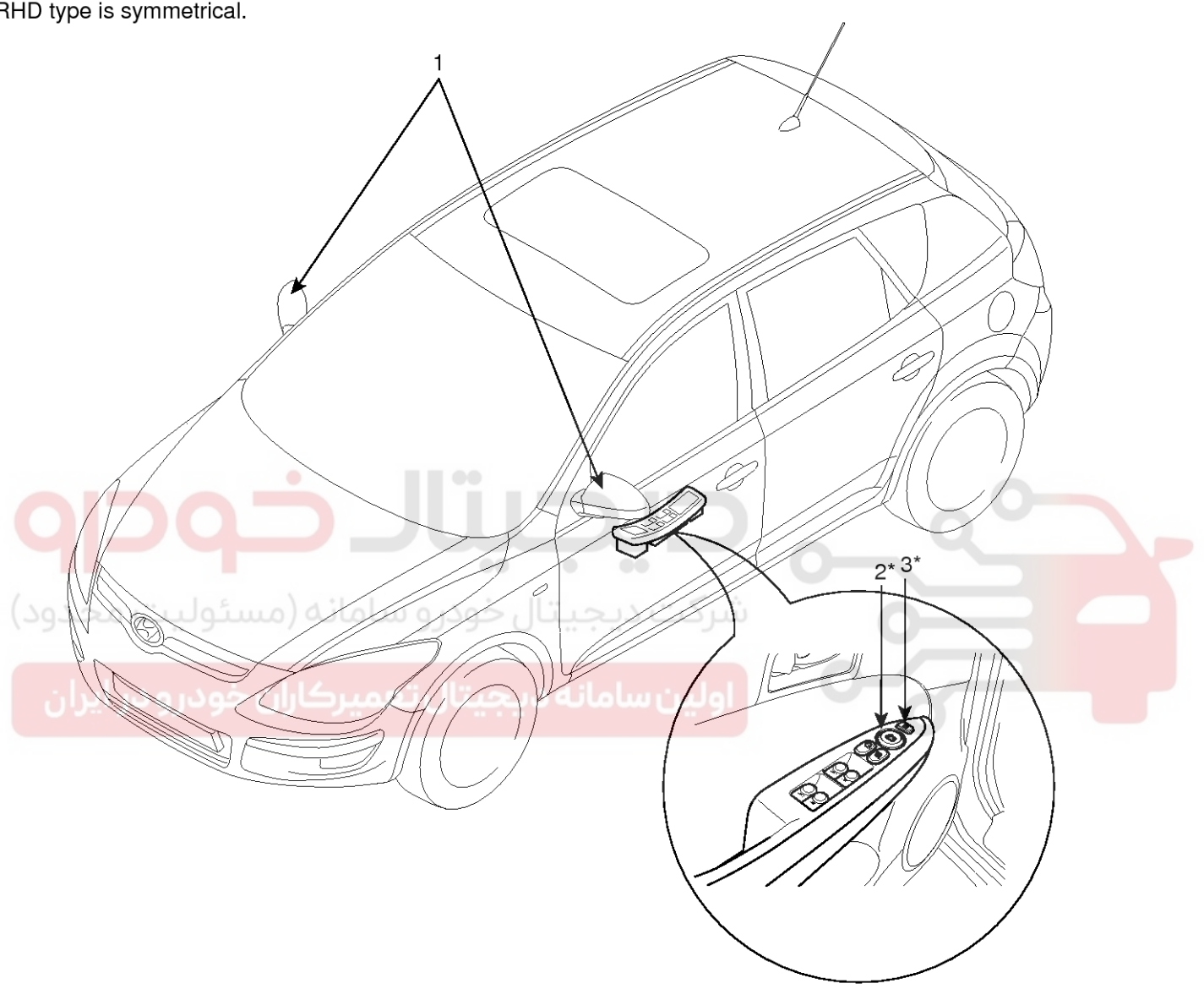

1. Power door mirror **3. Folding mirror switch**  2. Power door mirror switch

SFDBE8066L

### **Power Door Mirrors**

#### **Power Out Side Mirror Switch**

#### Components

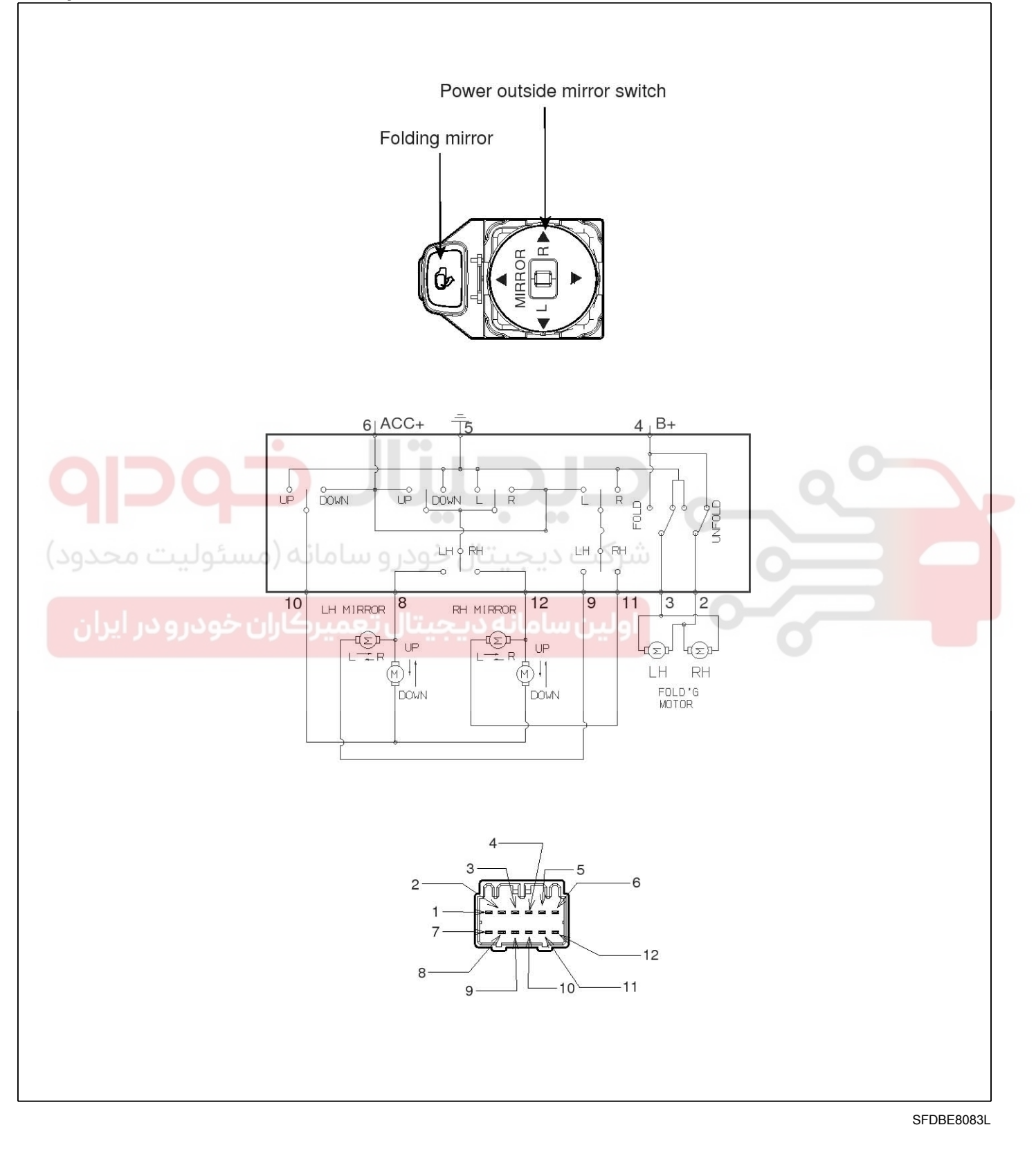

### **BE-171**

WWW.DIGITALKHODRO.COM

#### 021 62 99 92 92

### **BE-172**

### **Body Electrical System**

3. Check for the continuity between terminals of power

door mirror switch according to the table.

#### Inspection

- 1. Disconnect the negative (-) battery terminal.
- 2. Remove the front door trim and power window switch module. (Refer to the BD group - "Front door")
- [LHD]

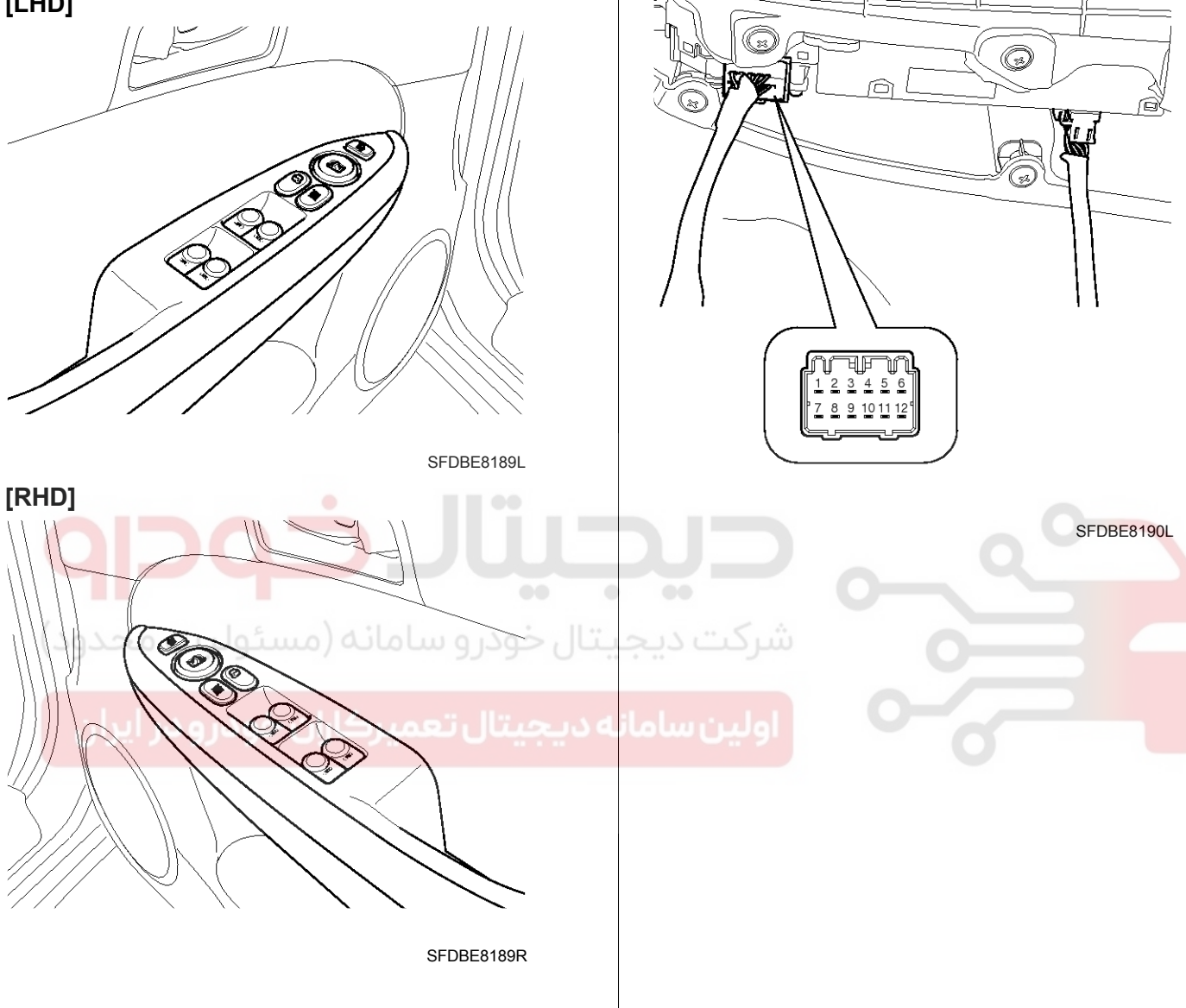

### **Power Door Mirrors**

4. Check for continuity between the terminals in each switch position according to the table.

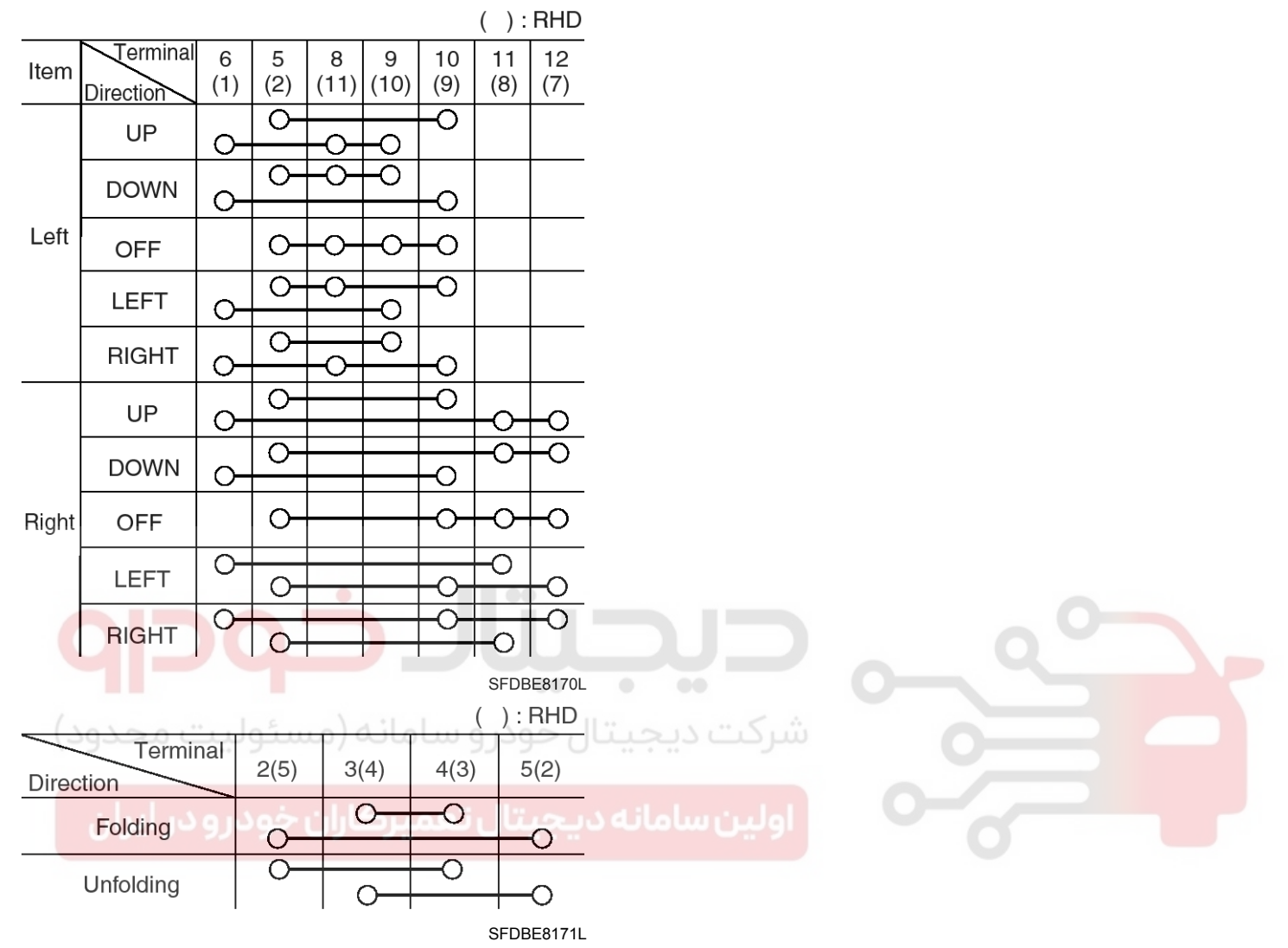

### **BE-173**

### **Body Electrical System**

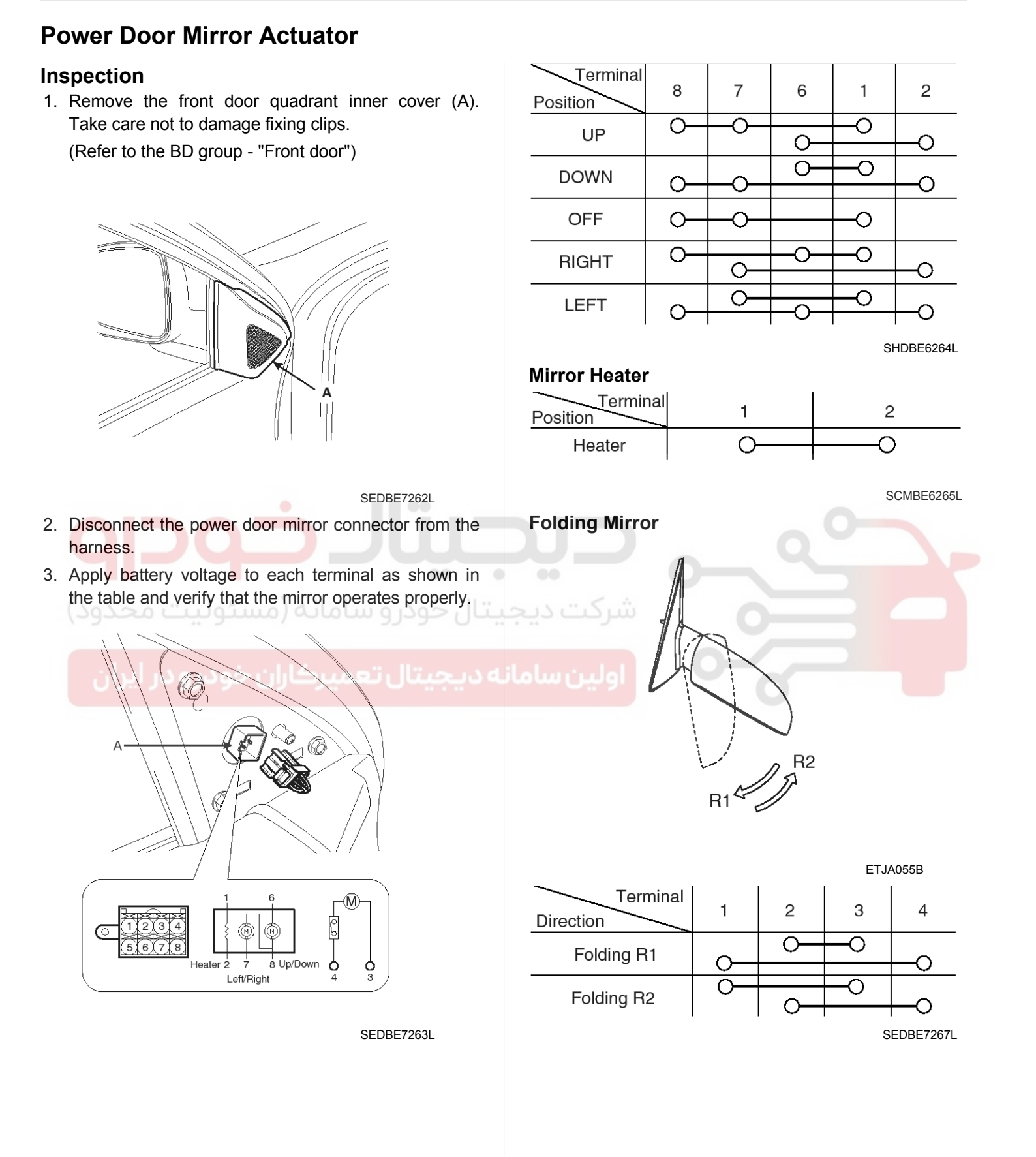

### **Power Windows**

#### **Power Windows**

#### **Component Location**

The parts with asterisk(\*) : This illustration shows the LHD type. RHD type is symmetrical.

021 62 99 92 92

### **BE-175**

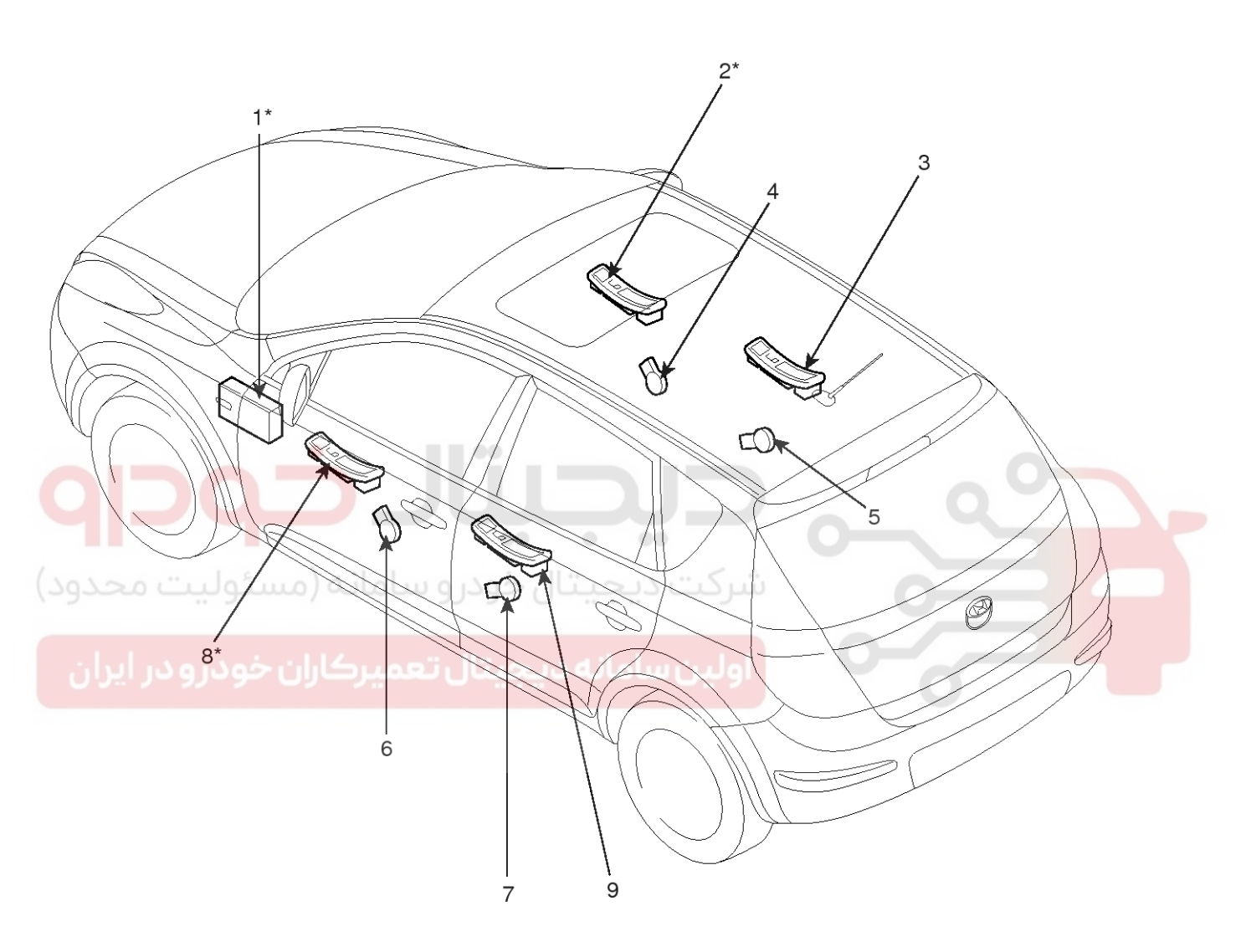

- 1. Instrument panel junction box (Power window relay)
- 2. Passenger window switch
- 3. Rear window switch
- 4. Front window motor & Safety power window unit
- 5. Rear window motor & Safety power window unit
- 6. Front window motor & Safety power window unit
- 7. Rear window motor & Safety power window unit
- 8. Driver power window main switch
- 9. Rear window switch

SFDBE8193L

#### Operation

#### **Function Of Safety Power Window**

When all door (Front, Rear) power window auto-up switch is operated, safety function is activated.

1. Safety function condition

When detect the force of 100N during the window rising, window is reversed.

- 2. Length of window reversing (except holding the auto-up switch)
  - When detect the jamming during the 4mm  $\sim$  250mm from top of the door.

 $\rightarrow$  Window is reversed until 300mm from top of the door.

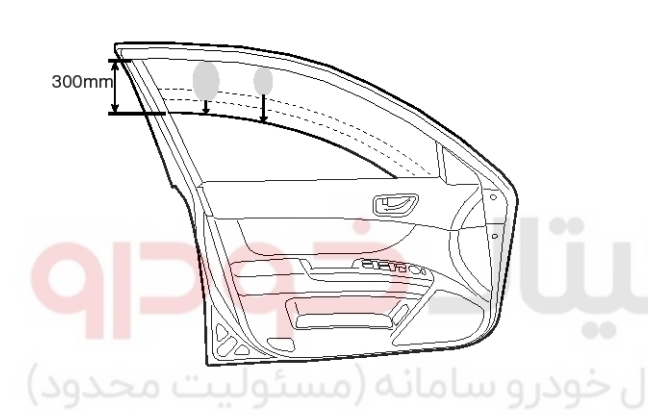

SEDBE7320L When detect the jamming over the 250mm from

top of the door.  $\rightarrow$  Window is reversed until 50mm from immin

 $\rightarrow$  Window is reversed until 50mm from jamming position.

 $\rightarrow$  Window is reversed 50mm or bottom position in case of 50mm reversing distance.

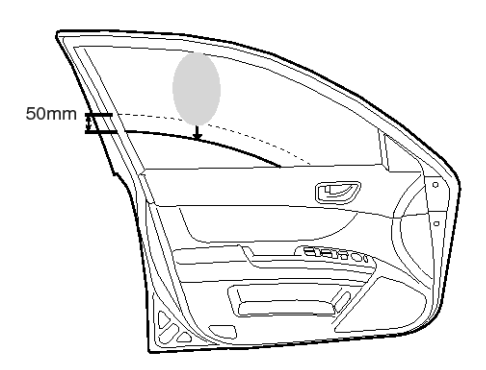

SEDBE7321L

- **Body Electrical System**
- When detect the jamming over 300mm from top of the door.
  - $\rightarrow$  Window stops at reverse point.
- 3. Length of window reversing (holding the auto-up switch)
  - When detect the jamming during holding the auto-up switch.

 $\rightarrow$  Window is reversed until 25mm from jamming position.

- Auto-up function is not available during the 5 seconds from above condition.

 $\rightarrow$  When holding the auto-up switch, window is operated as a manual-up function. (Safety function is not activated.)

 When detect the jamming during holding the auto-up switch again.

 $\rightarrow$  Window is reversed until 25mm from jamming position.

- When holding the auto-up switch after 5 seconds from above condition.

25mm

 $\rightarrow$  Window is reverse until 25mm from jamming position.

19

SEDBE7322L

 Safety function is not available area Safety function is not available during the 4mm from top of the door.

#### 021 62 99 92 92

**BE-177** 

### **Power Windows**

#### Initializing method of the safety power window

- 1. Position counter and position initialization
  - 1) Position counter

Window position counting is implemented by use of one Hall Effect sensor (HEF) connected to timer capture unit of the Controller with a resolution of 180° electrical.

Even the battery was separated from the car, it must keep the window position information.

2) Position initialization

For position initialization, position counter detect the upper mechanical stop and lower mechanical Position. Motor control unit (MCU) allow only Manual mode activity (without ASD Anti-Squeeze Detection algorithm) feature) before to be initialized.

Initialization means the condition to move the window system with full anti-pinch function and related functions by detecting the window travel distance (Upper/Lower mechanical limits).

- Conditions for initialization are
- de-initialized position counter
- Power window switch Up activated
- block condition detected

(no motor movement of more than 1 count during 1sec/ SW dependent)

Switch action with De-initialized condition :

- Up direction : Manual & Auto P/WDW sw input → manual mode;
- Down direction : Manual P/WDW sw input → manual mode, + Auto s/w input → auto mode

#### 3) Re-initialization

During re-initialization, position counter is set to "zero" at upper block position to compensate counting errors by software, mechanical tolerances or physics. Conditions for re-initialization are

- initialized position counter.
- window at upper block position (capture range EEPROM programmable)
- block condition detected

(no motor movement of more than 1 count during 1 sec/ SW dependent)

4) De-initialization

The system initialization/calibration will be lost in the following cases:

- After parameter modification via diagnostic
- Wrong EEPROM checksum at ECU wake-up or power-on
- Movement outside predefined window stroke (above learned top position, below predefined bottom position)
- De-initialization after a defined number (EEPROM) of reversals without re-initialization in the upper seal (activation /de-activation controlled by EEPROM value). A window down movement or switching off the window lifter permission resets the reversal counter value(activation by EEPROM bit).
- De-initialization after a defined number of movements (EEPROM) without re-initialization in the upper seal (activation /de-activation controlled by EEPROM value)
- Special de-initialization procedure :

The special window lifter de-initialization procedure works as follows:

- System is initialized
- Move window below soft-stop position (position EEPROM adjustable)
- Press MANU-down switch and keep it pressed
- Apply permission signal (serial-link = PIN
  6) ON → OFF → ON within 2 seconds (time EEPROM adjustable)

#### 021 62 99 92 92

### **BE-178**

5) Soft stop function

In order to reduce noise and mechanical stress, the window movement is stopped under control of the ECU before the bottom position is reached.

The clearance is 0 / +10 mm (at 11.5 V to 14.5 V).

To activate the soft bottom stop function, the top reference position and bottom reference position have to be initialized. Therefore, the window is lifted into the top position until the block condition is detected. This position is taken as top reference position.

Afterwards, the window is moved to the bottom position until the block condition is detected (mechanical stop). This position is taken as bottom reference position.

The bottom reference position is re-initialized :

- When window is operated down starting from soft stop position
- Every "9" stops at soft stop position.
- 6) Thermal protection

Thermal protection by software module is implemented to prevent from destruction of motor during overload condition. Motor temperature is estimated by integrating squared motor current as an estimate for heating power integral. When estimated motor temperature exceeds EEPROM programmable upper limit, motor is deactivated for fixed delay time (default value = 30 sec.)

Thermal shutdown during a window operation will not interrupt the operation due to safety reasons.

### **Body Electrical System**

7) Operation time limiter

Maximal operation time of power window motor is limited to 15 sec (EEPROM programmable).

8) Continuous reverse

Current Number of Continuous reverse of window is 5. With the below condition, this counter Will be initialized.

- IG OFF
- DOWN signal ON
- WINDOW CLOSE

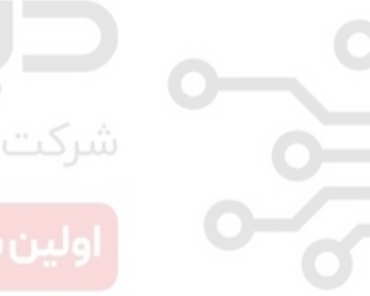

### **Power Windows**

#### **Power Window Motor**

#### Inspection

#### Front Power Window Motor

- 1. Remove (-) negative battery terminal.
- Remove the front door trim.
  (Refer to the BD group "Front door")
- Disconnect the connector from the motor. (A : Safety, B : Standard)

3 4 5 6

[A]

2

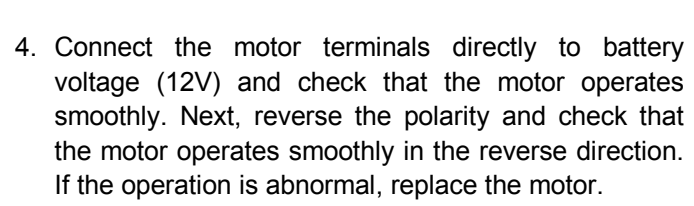

[STANDARD]

|         |      | Terminal              |          | _ |
|---------|------|-----------------------|----------|---|
| Positic | on 👘 |                       | 1        | 2 |
| Left    | UP   | Clockwise             | $\oplus$ | Θ |
|         | DOWN | Counter-<br>clockwise | Θ        | Ð |
| Right   | DOWN | Clockwise             | Θ        | Ð |
|         | UP   | Counter-<br>clockwise | $\oplus$ | Θ |

SFDBE8072L

| [SAFET  | Y]   |                       |          |            |
|---------|------|-----------------------|----------|------------|
|         |      | Terminal              |          |            |
| Positic | n    |                       | 1        | 6          |
|         | UP   | Clockwise             | Θ        | Ð          |
| Len     | DOWN | Counter-<br>clockwise | $\oplus$ | Θ          |
| Right   | DOWN | Clockwise             | $\oplus$ | Θ          |
| riigiit | UP   | Counter-<br>clockwise | Θ        | Ð          |
|         |      |                       |          | SFDBE8073L |

SFDBE8071L

2

[B]

021 62 99 92 92

### BE-179

WWW.DIGITALKHODRO.COM

### **BE-180**

#### **Rear Power Window Motor**

- 1. Remove (-) negative battery terminal.
- Remove the rear door trim.
  (Refer to the BD group "Rear door")
- 3. Disconnect the connector from the motor.
  - (A : Safety, B : Standard)

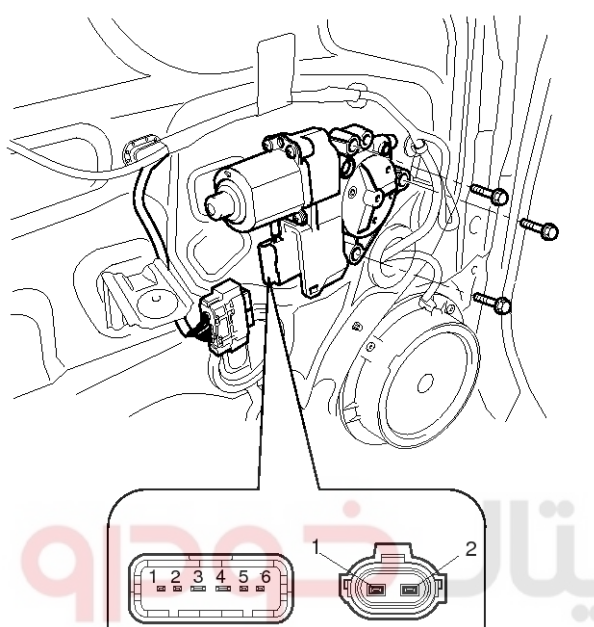

[A]

## **Body Electrical System**

4. Connect the motor terminals directly to battery voltage (12V) and check that the motor operates smoothly. Next, reverse the polarity and check that the motor operates smoothly in the reverse direction. If the operation is abnormal, replace the motor.

|         |      | Terminal              |          |            |  |
|---------|------|-----------------------|----------|------------|--|
| Positio | on   |                       | 1        | 2          |  |
| 16      | DOWN | Clockwise             | Ð        | Θ          |  |
| Left    | UP   | Counter-<br>clockwise | Θ        | $\oplus$   |  |
| Diaht   | UP   | Clockwise             | Θ        | $\oplus$   |  |
| rugin   | DOWN | Counter-<br>clockwise | $\oplus$ | Θ          |  |
|         |      |                       |          | SFDBE8173L |  |

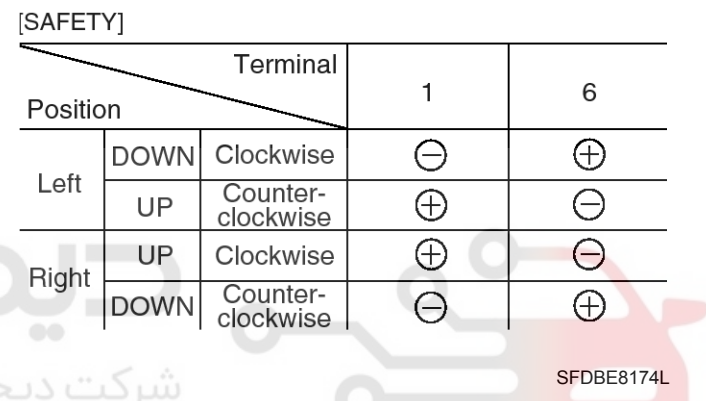

اولین سامانه دیجی<sup>SFDBE8172</sup>میرکاران خودرو در ایران

[B]

### **Power Windows**

#### **Power Window Switch**

#### Components

#### Power Window Main Switch

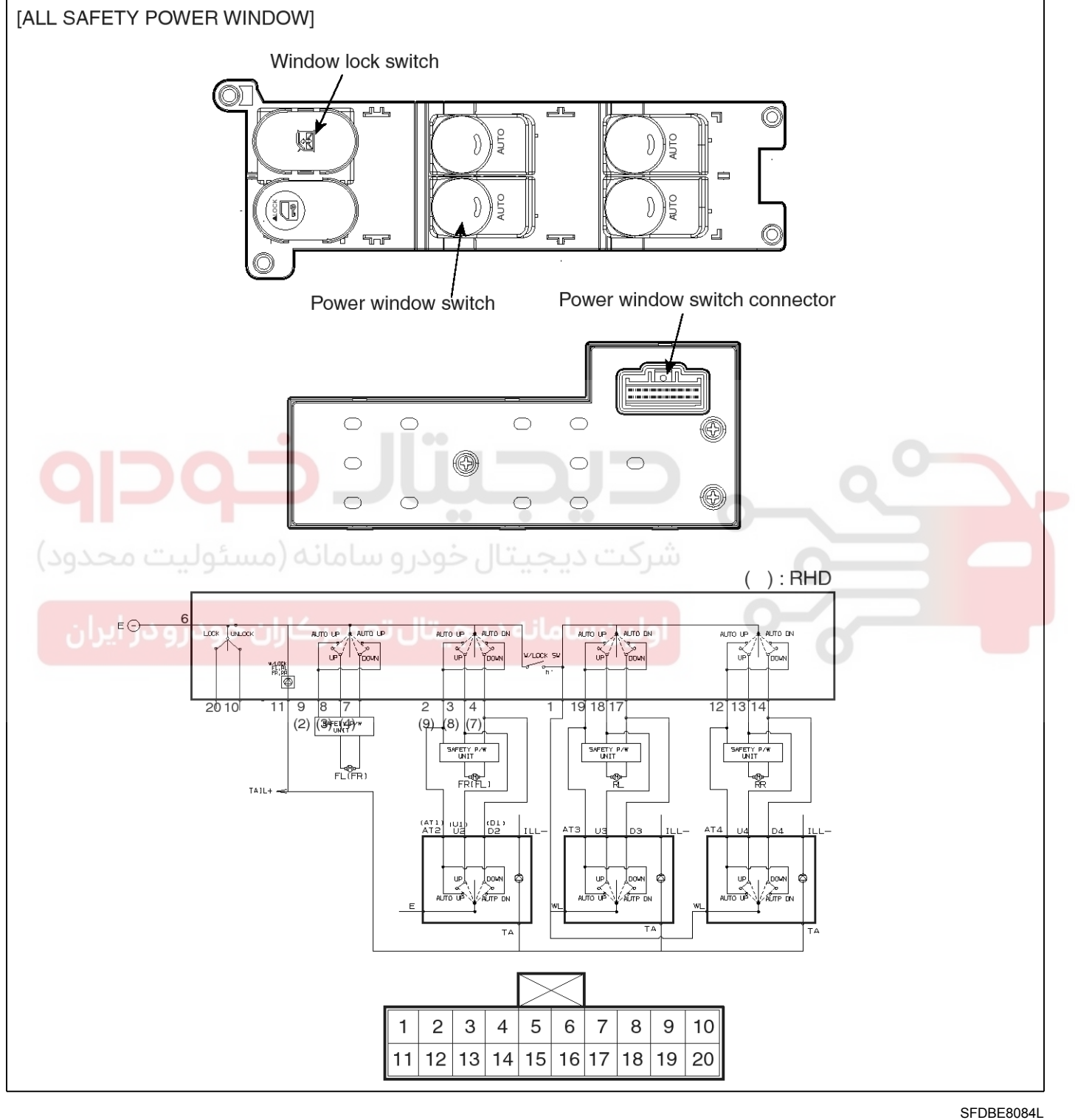

### **BE-181**
# **Body Electrical System**

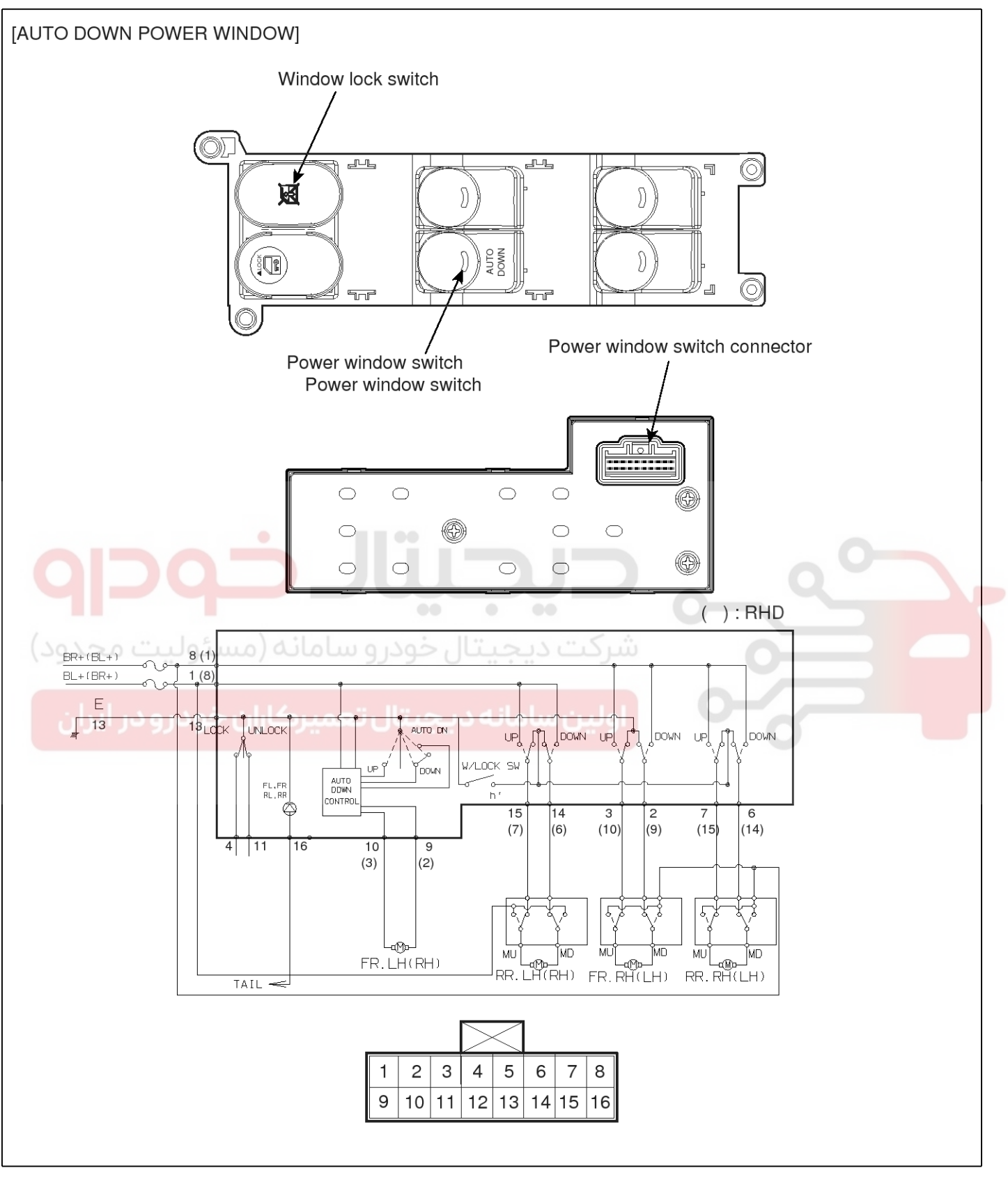

SFDBE8085L

## **Power Windows**

## Passenger/rear Power Window Switch

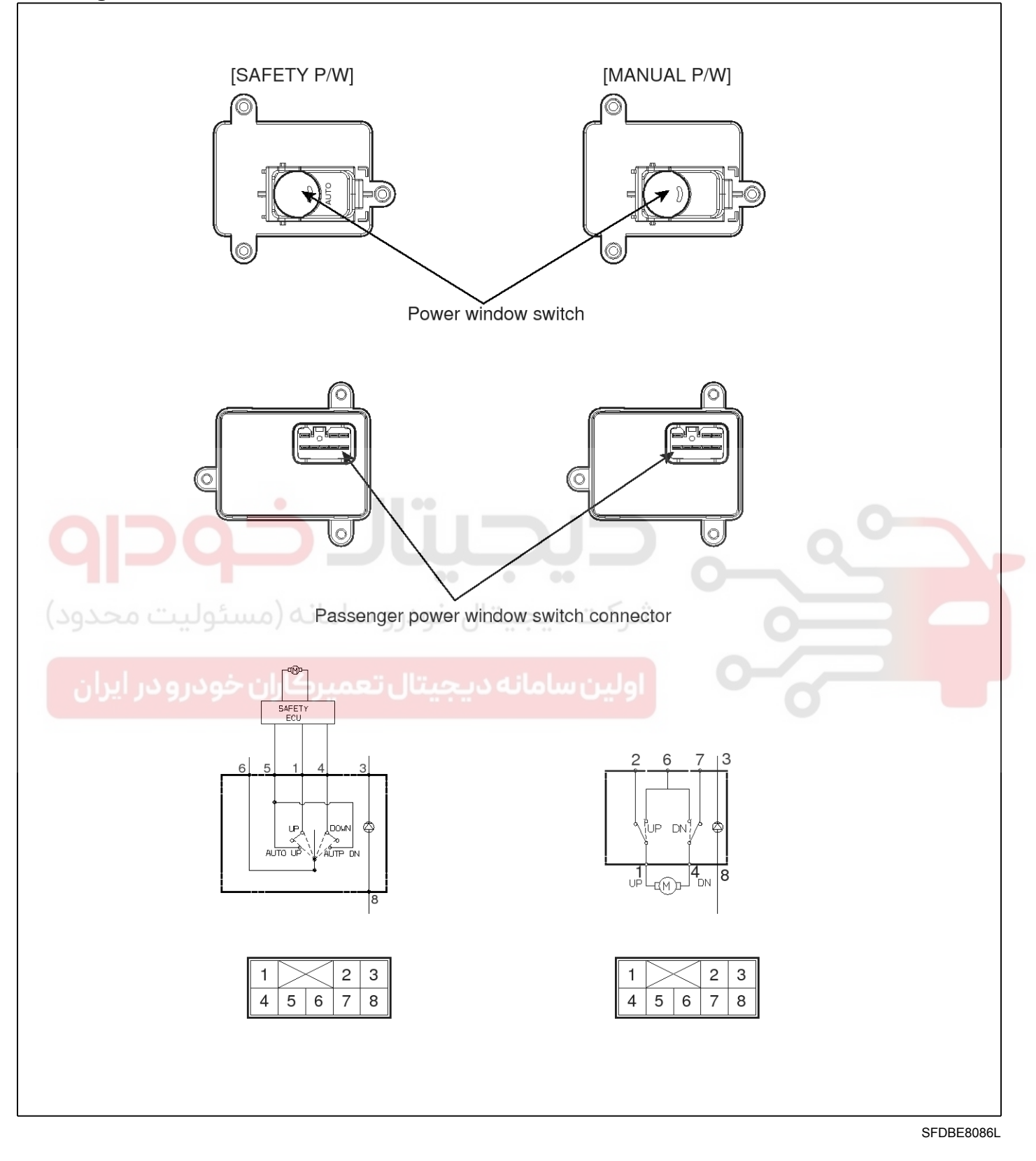

### 021 62 99 92 92

## **BE-184**

#### Inspection

- Power Window Main Switch Inspection
- 1. Disconnect the negative (-) battery terminal.
- 2. Remove the front door trim.
  - (Refer to the BD group "Front door")
- 3. Disconnect the connector from the switch.

#### [LHD]

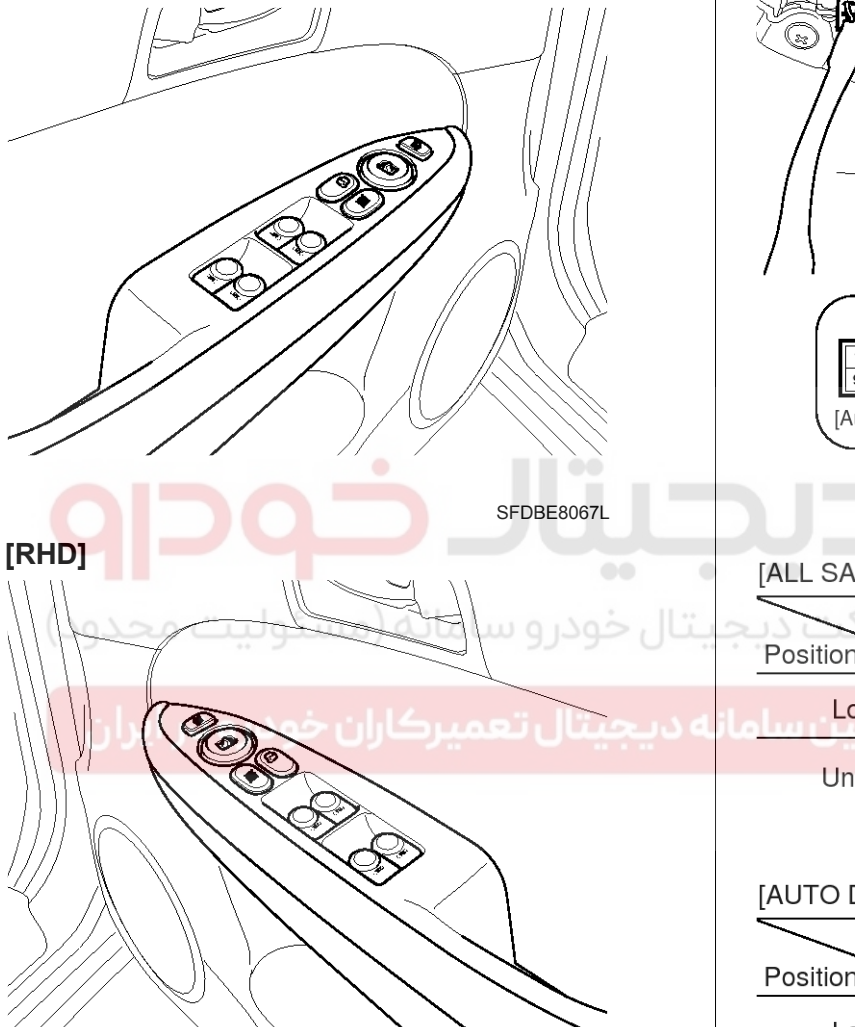

SFDBE8067R

# **Body Electrical System**

4. Check for continuity between the terminals in each switch position according to the table. If the continuity condition is not normal, replace the switch.

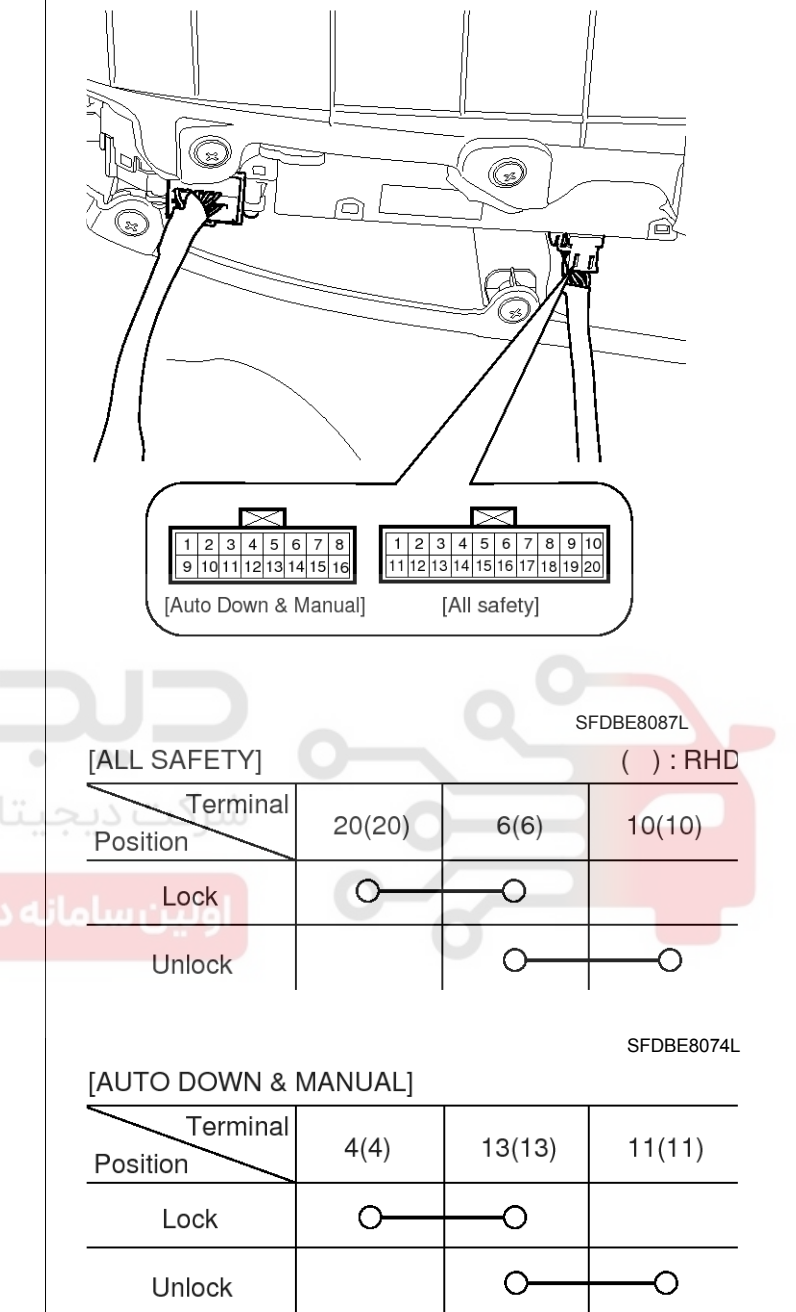

SFDBE8075L

## 021 62 99 92 92

**BE-185** 

## **Power Windows**

| ALL SAFETY WINDO | DW]      |              |         |        | -           |        | ():     | RHD          |
|------------------|----------|--------------|---------|--------|-------------|--------|---------|--------------|
| Termina          | u        | Front left   |         |        | Front right |        |         |              |
| Position         | 9(12)    | 8(3)         | 7(4)    | 6(6)   | 3(8)        | 4(7)   | 2(9)    | 6(6)         |
| AUTO UP          | 0-       | $\downarrow$ |         | -0     | 6           |        | -0-     | -0           |
| UP               |          | 0-           |         | -0     | 0-          |        |         | -0           |
| OFF              |          |              |         |        |             |        |         |              |
| DOWN             |          |              | 6       | ρ      |             | β      |         | Ŷ            |
| AUTO DOWN        | 0        |              | -0-     | -0     |             | 9      | 0       | 0            |
| Termina          | ıl       | Rea          | r left  |        |             | Rea    | r right |              |
| Position         | 6(6)     | 18(18)       | 17(17   | 19(19) | 6(6)        | 13(13) | 14(14)  | 12(12)       |
| AUTO UP          | o-       | -0-          |         | -0     | <u> </u>    | -0-    |         | -0           |
| UP               | <u> </u> | -0           |         |        | 0-          | Ŷ      |         |              |
| OFF              |          |              |         |        |             |        |         |              |
| DOWN             | 0-       |              | -0      |        | 0           |        | P       |              |
| AUTO DOWN        | 0        |              | -0-     | -0     | 6           |        | 6       | -0           |
| AUTO DOWN POWE   | ER WI    | NDO          | W]      |        |             | S      | SFDBE   | 8076L<br>RHD |
| Termina          | u        | Fror         | it left |        |             | Fron   | t right |              |
| Position         | 10(3)    | 9(2)         | 13(13)  | 1(8)   | 3(10)       | 2(9)   | 8(1)    | 13(13)       |
| UP               | 0        | 0-           | -0      |        | 0           | 0-     | 0       | -0           |
| OFF              | 0-       | -0-          | -0      |        | <u> </u>    | -0-    |         | -0           |
| DOWN             | 0        | b            | -0      | •      | 6           | 6      | P       | ρ            |
| Termina          | u        | Rea          | r left  |        |             | Rea    | r right |              |
| Position         | 13(13)   | 15(7)        | 14(6)   | 1(8)   | 8(1)        | 7(15)  | 6(14)   | 13(13)       |
| UP               | 0        | 0            | -0      | -0     | 0           | -0     | 0       | -o``         |
| OFF              | 0-       | -0-          | -0      |        |             | 0-     | -0-     | -0           |
| DOWN J 2 9       | 0        | -0           | 0       | -0     | 0           | 0      | -0      | -0           |

SFDBE8077L

#### **Passenger Power Window Switch Inspection**

- 1. Disconnect the negative (-) battery terminal.
- Remove the front door trim. (Refer to the BD group - "Front door")
- 3. Disconnect the 8P connector from the switch.

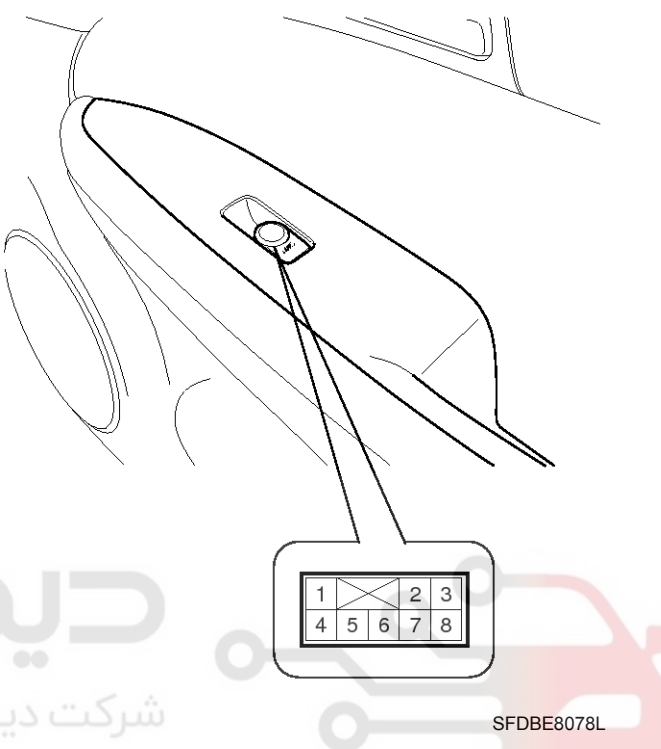

4. Check for continuity between the terminals in each switch position according to the table. If the continuity condition is not normal, replace the switch.

#### [Safety Window]

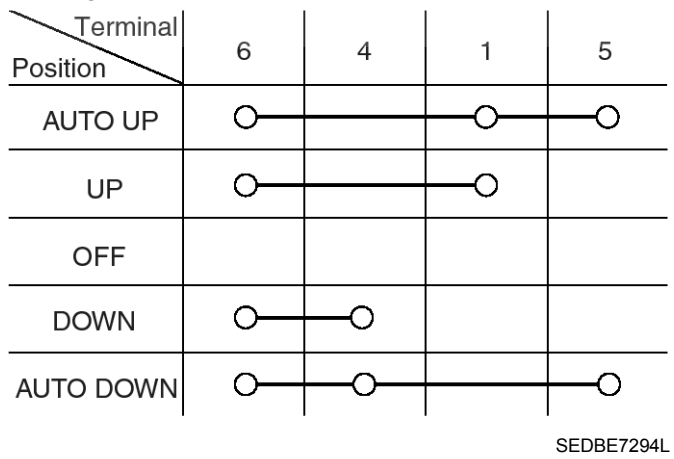

# **BE-186**

### [Manual Power Window]

| Terminal Position | 6  | 1  | 2  | 7  | 4         |
|-------------------|----|----|----|----|-----------|
| UP                | 0— | -0 |    | 0  | P         |
| OFF               |    | 0  | -0 | 0  | 0         |
| DOWN              | 0— | 0  | -0 |    | 0         |
|                   |    | -  |    | SI | HDBE6288L |

### **Rear Power Window Switch Inspection**

- 1. Disconnect the negative (-) battery terminal.
- Remove the rear door trim.
   (Refer to the BD group "Rear door")
- 3. Disconnect the 8P connector from the switch.

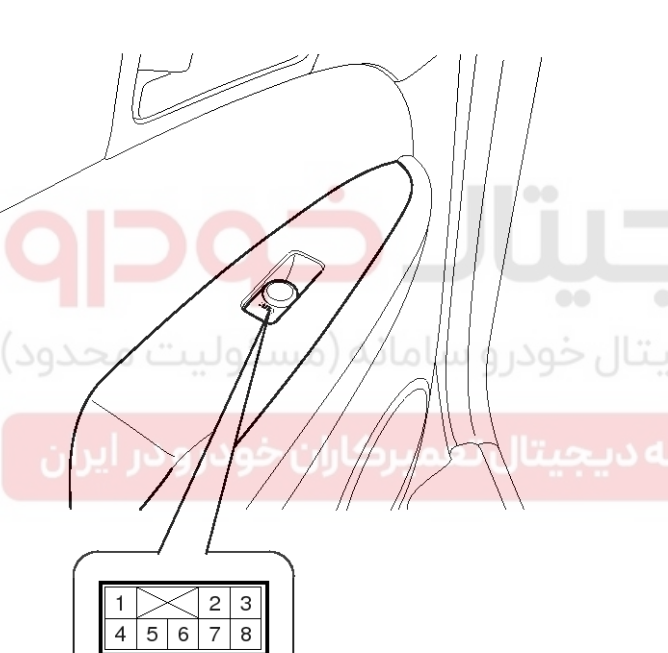

# **Body Electrical System**

4. Check for continuity between the terminals in each switch position according to the table. If the continuity condition is not normal, replace the switch.

### [Safety Window]

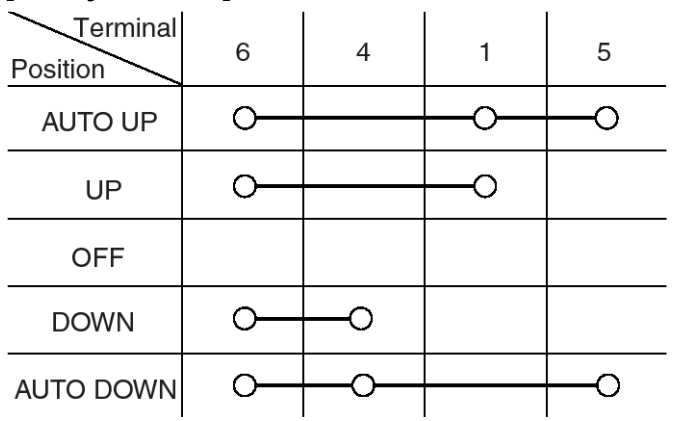

SEDBE7294L

### [Manual Power Window]

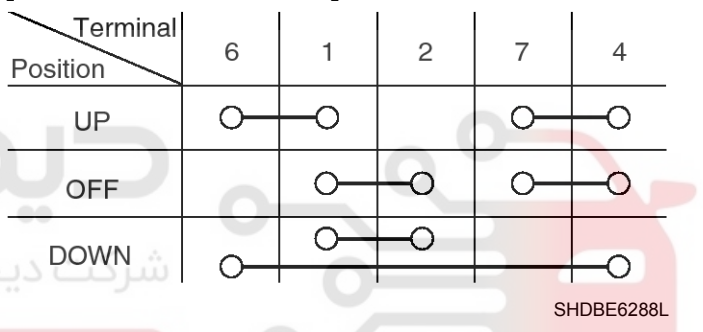

SFDBE8079L

## **Power Windows**

### **Power Window Relay**

#### Inspection

- 1. Disconnect the negative (-) battery terminal.
- Remove the crash pad lower panel. (Refer to the BD group - "Crash pad")
- 3. Remove the junction box.
- 4. Check for continuity between the terminals.
- 5. There should be continuity between the No.2 in the I/P-F and No.17 terminal in the I/P-B when power and ground are connected to the No.2 terminal in the I/P-H and No.17 terminal in the I/P-B.
- 6. There should be no continuity between the No.2 terminal in the I/P-F and No.17 terminal in the I/P-B when power is disconnected.

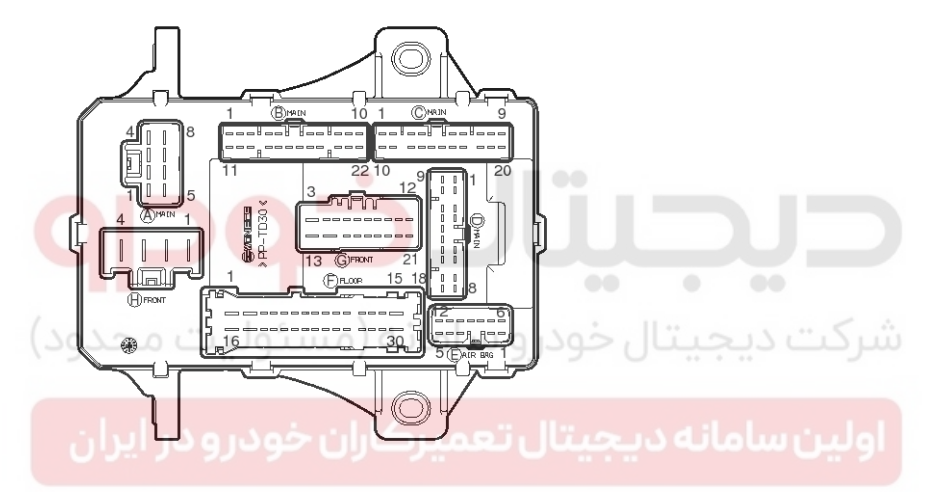

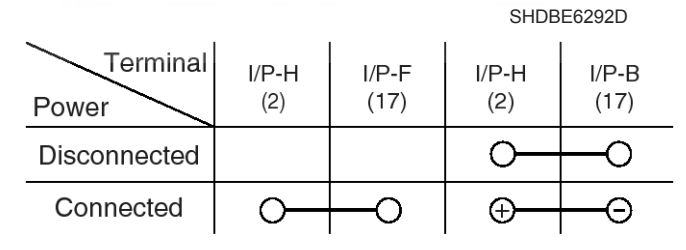

SHDBE6293L

# **BE-187**

021 62 99 92 92

## 021 62 99 92 92

# **BE-188**

# **Body Electrical System**

### Troubleshooting

1. No windows operate from the main switch on the driver's door.

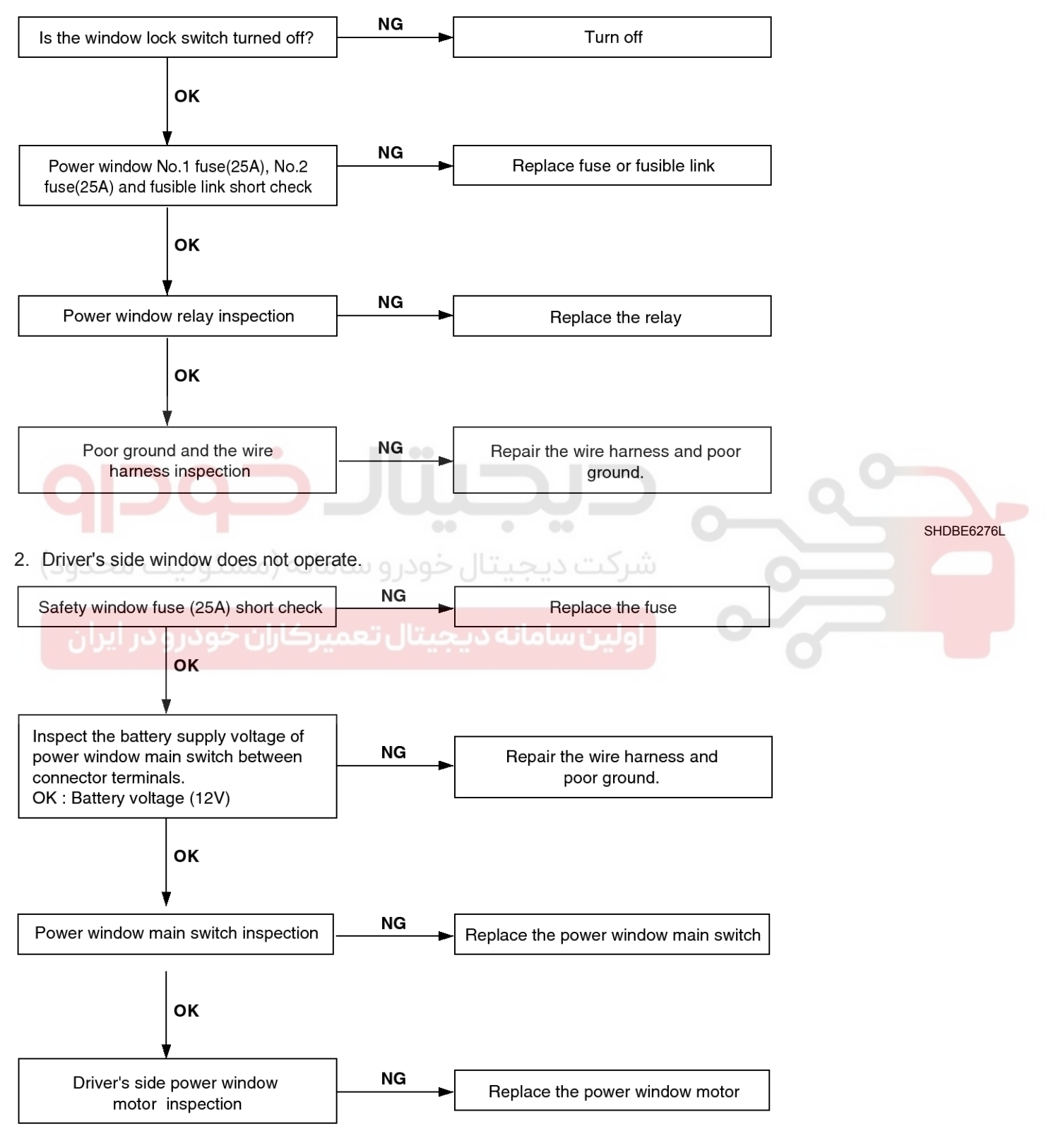

SHDBE6277L

# **Power Windows**

3. Passenger's side window does not operate.

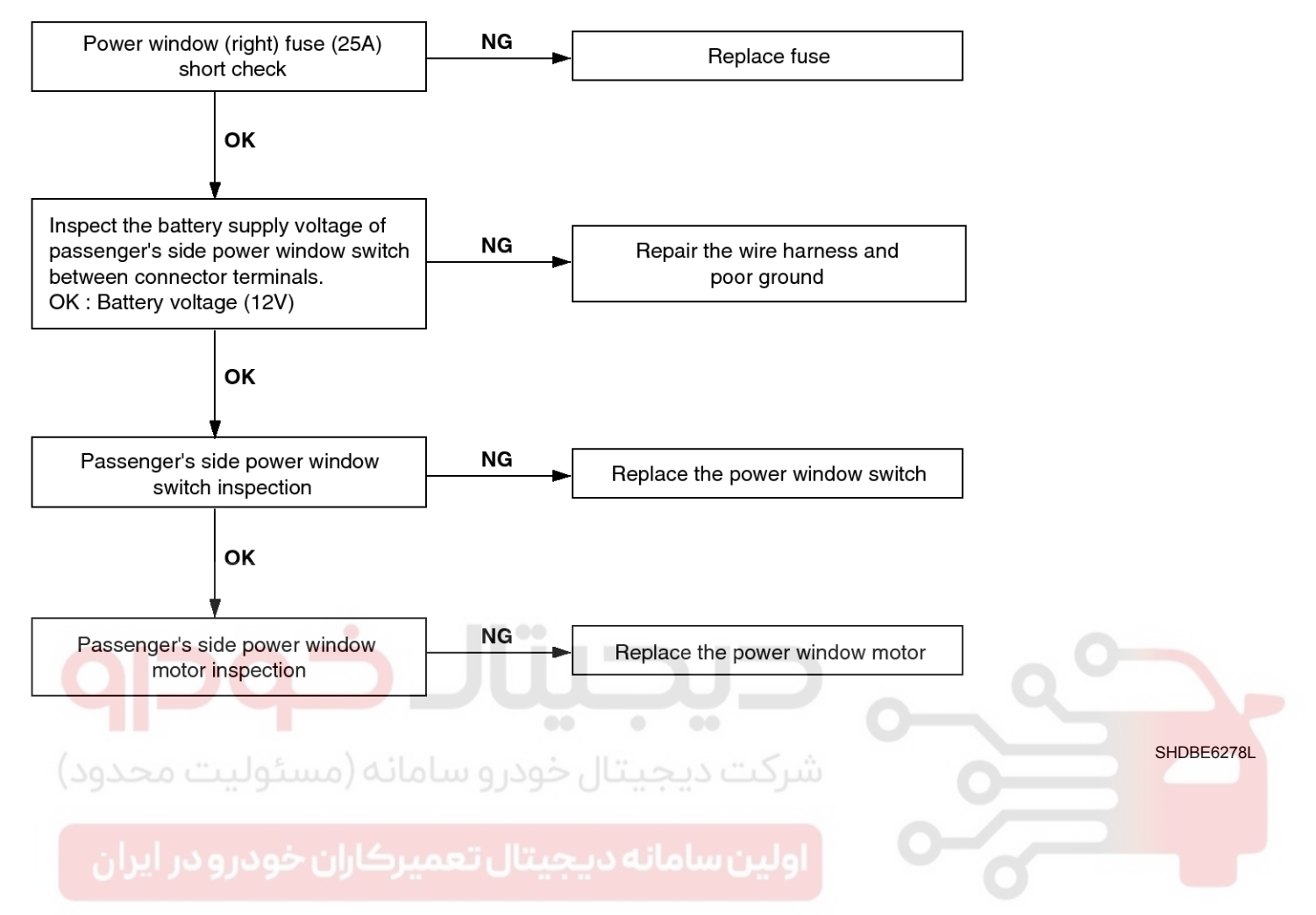

# **Body Electrical System**

## Windshield Deicer

#### **Component Location**

The parts with asterisk(\*) : This illustration shows the LHD type. RHD type is symmetrical.

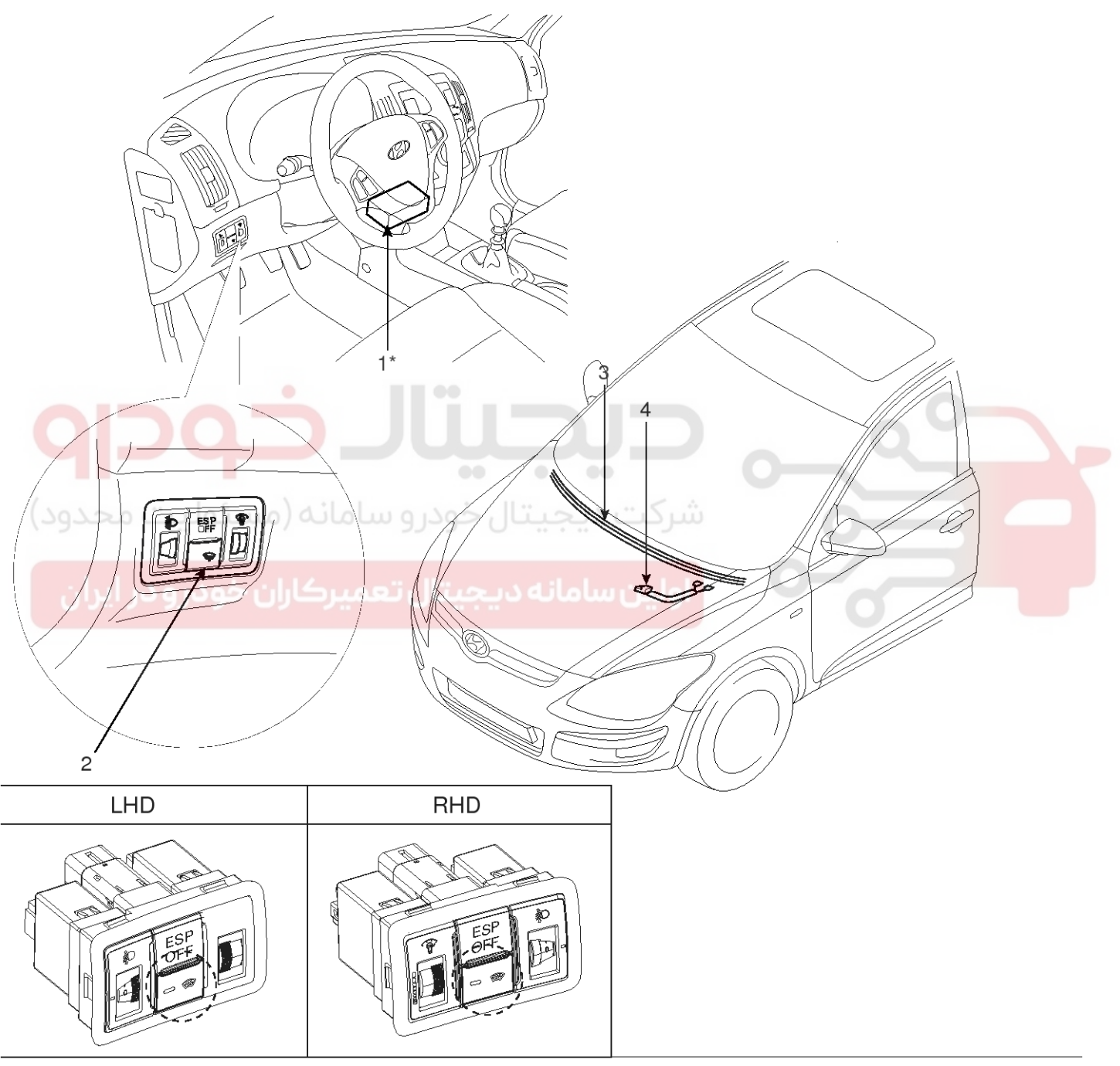

1. Body control module

2. Windshield deicer switch

3. Windshield deicer

4. Deicer connector

SFDBE8088L

## **Windshield Deicer**

#### Description

Windshield deicer system prevent windshield wiper from freezing in the winter season. It consists of deicer in the lower part of windshield, switch and relay. Body control module receives an input signal from the deicer switch, then controls relay.

Since the generator "L" is switched ON, if the deicer switch is ON, then deicer output is ON for 20 minutes.

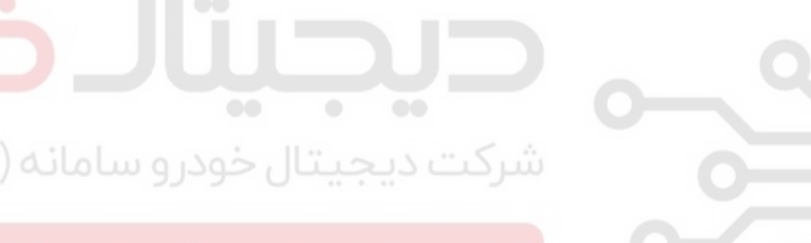

اولین سامانه دیجیتال تعمیرکاران خودرو در ایران

# **Body Electrical System**

## Windshield Deicer

## Inspection

- 1. Remove the cowl top cover.(Refer to the wiper)
- 2. Disconnect the windshield deicer connector (A) from the wiper motor linkage.

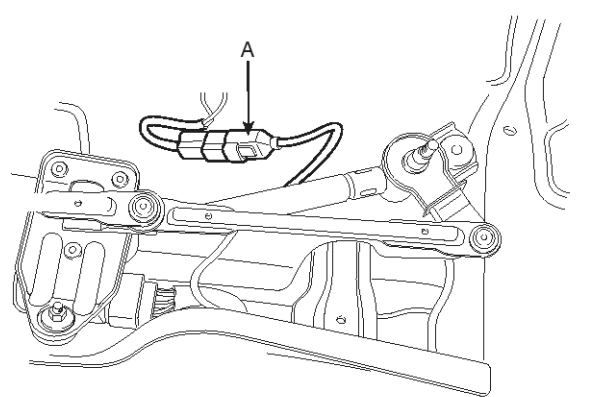

4. Turn the ignition switch ON and the windshield deicer switch ON, then measure the voltage between the terminals of harness side deicer connector.

OK: approx. Battery voltage (12V)

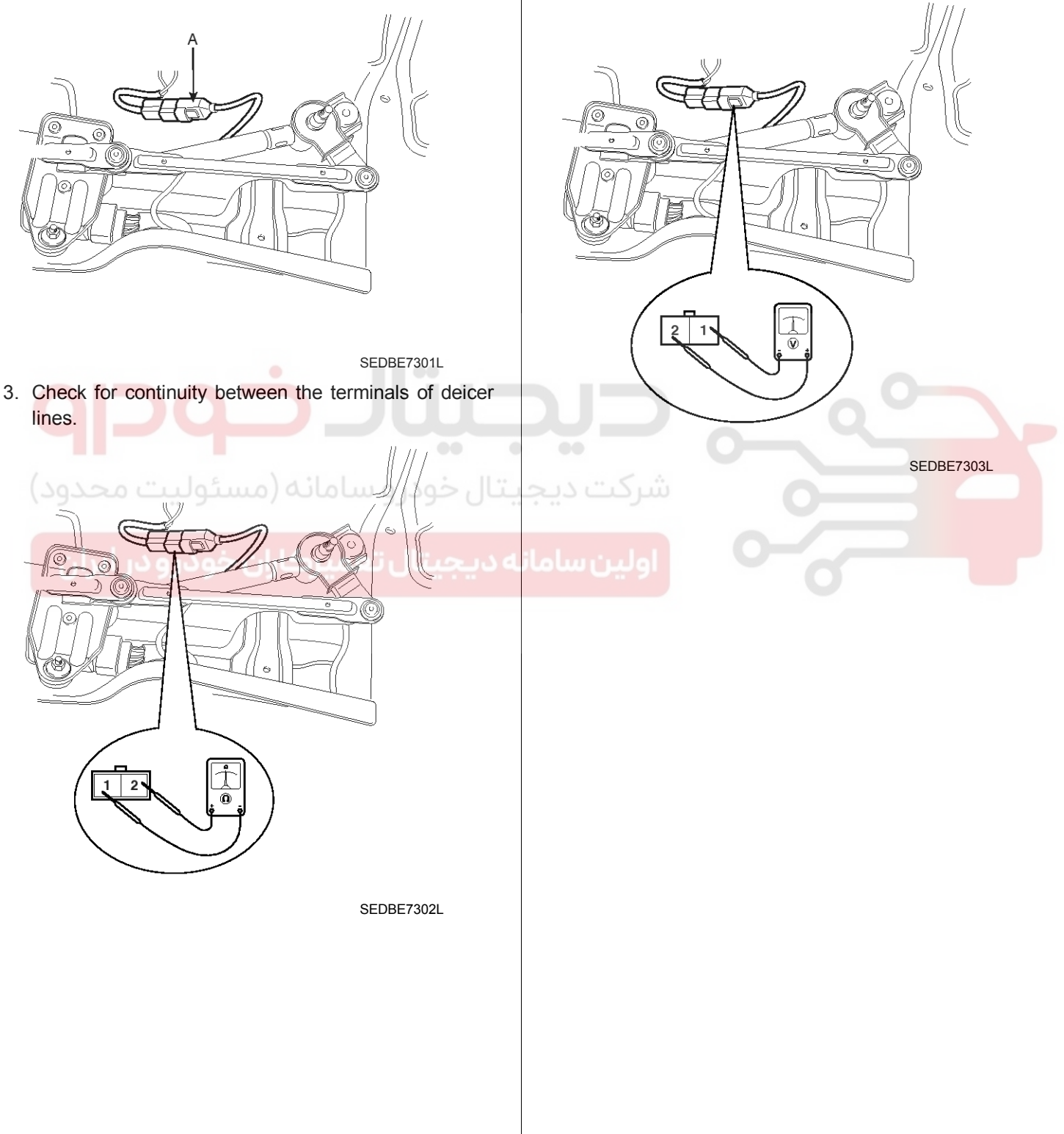

## 021 62 99 92 92

# Windshield Deicer

## **BE-193**

## Windshield Deicer Switch

#### Inspection

- 1. Disconnect the negative (-) battery terminal.
- Remove the crash pad lower panel (A). (Refer to the BD group - "Crash pad")

#### [LHD]

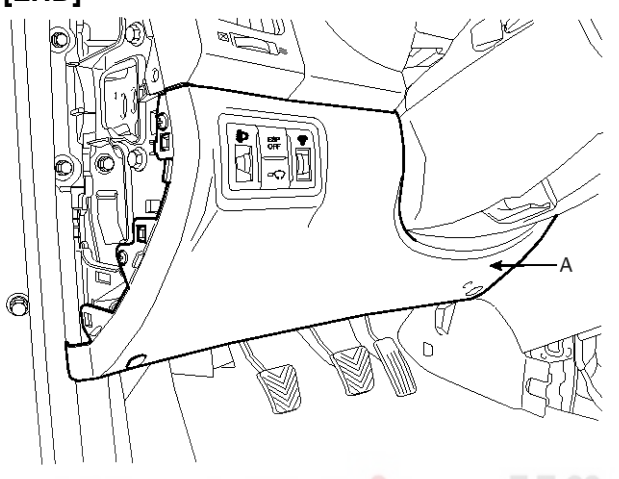

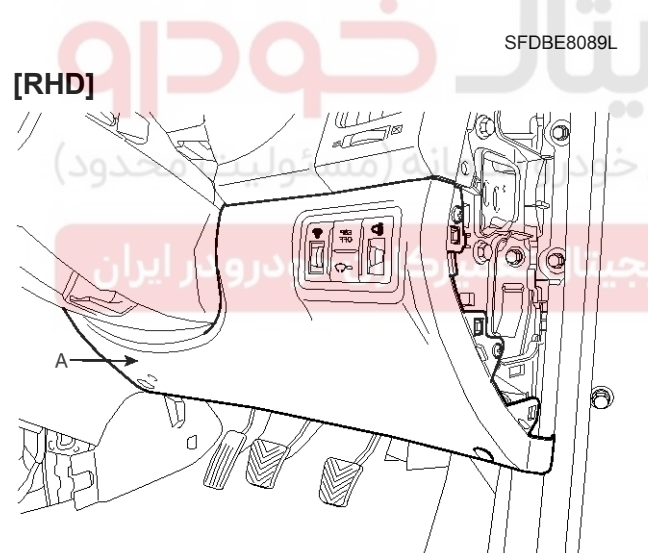

SFDBE8089R

3. Disconnect deicer switch connectors. **[LHD]** 

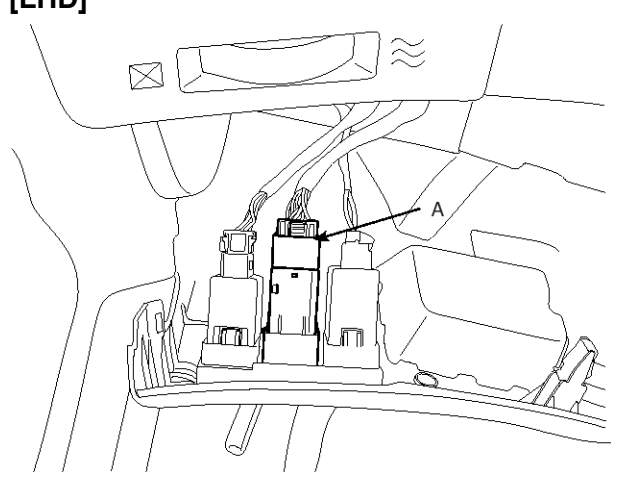

SFDBE8090L

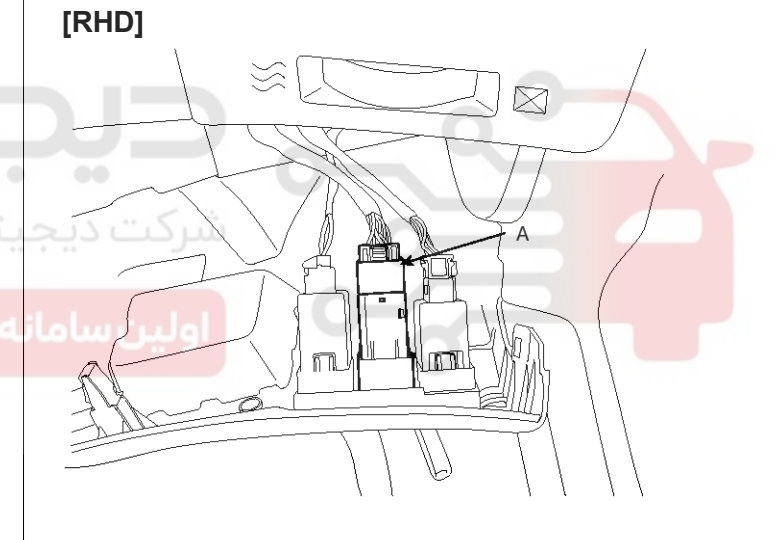

SFDBE8090R

## 021 62 99 92 92

## **BE-194**

4. Using an ohmmeter, inspect the continuity between

# **Body Electrical System**

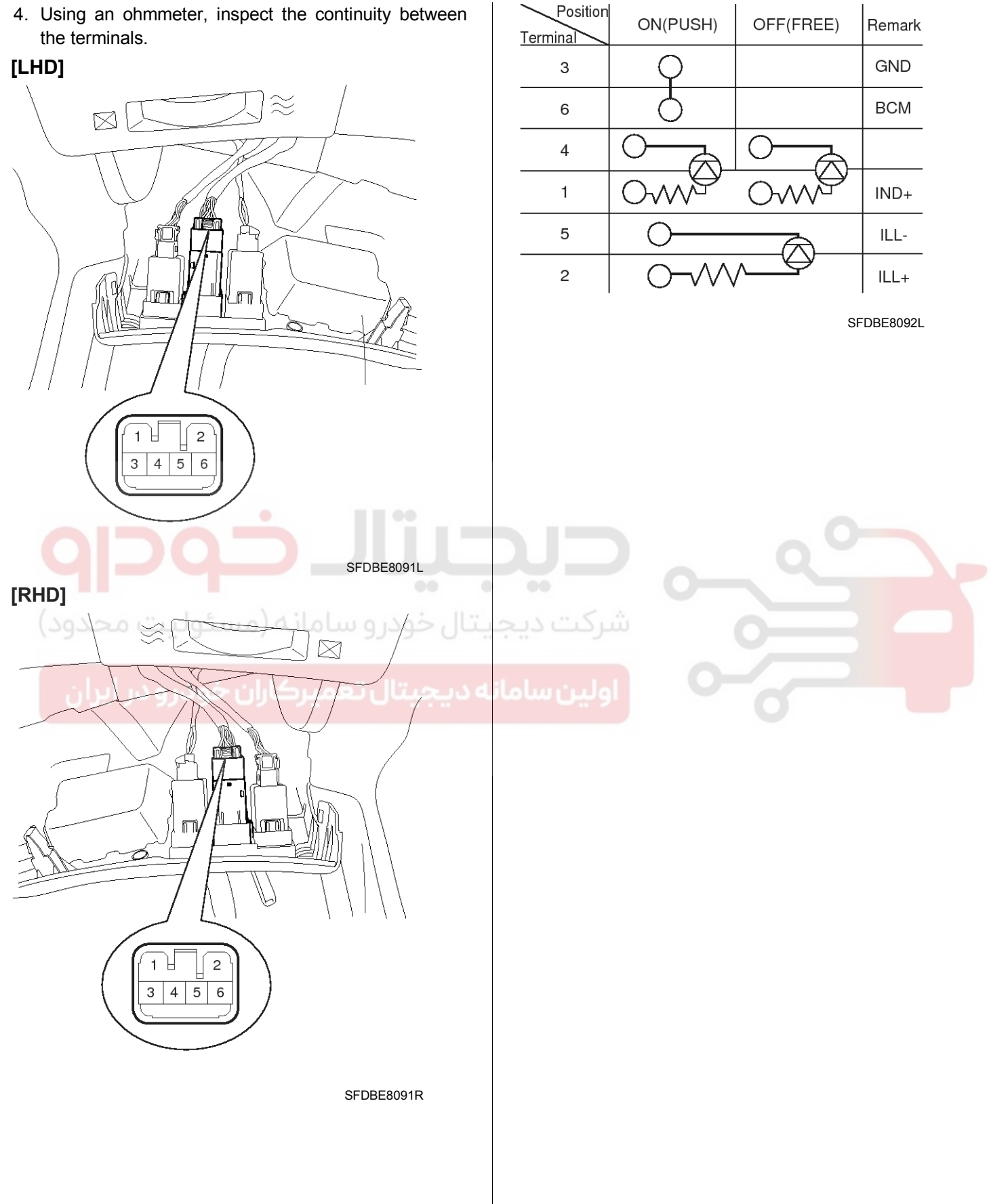

## WWW.DIGITALKHODRO.COM

# **Rear Glass Defogger**

## **Rear Glass Defogger**

## **Component Location**

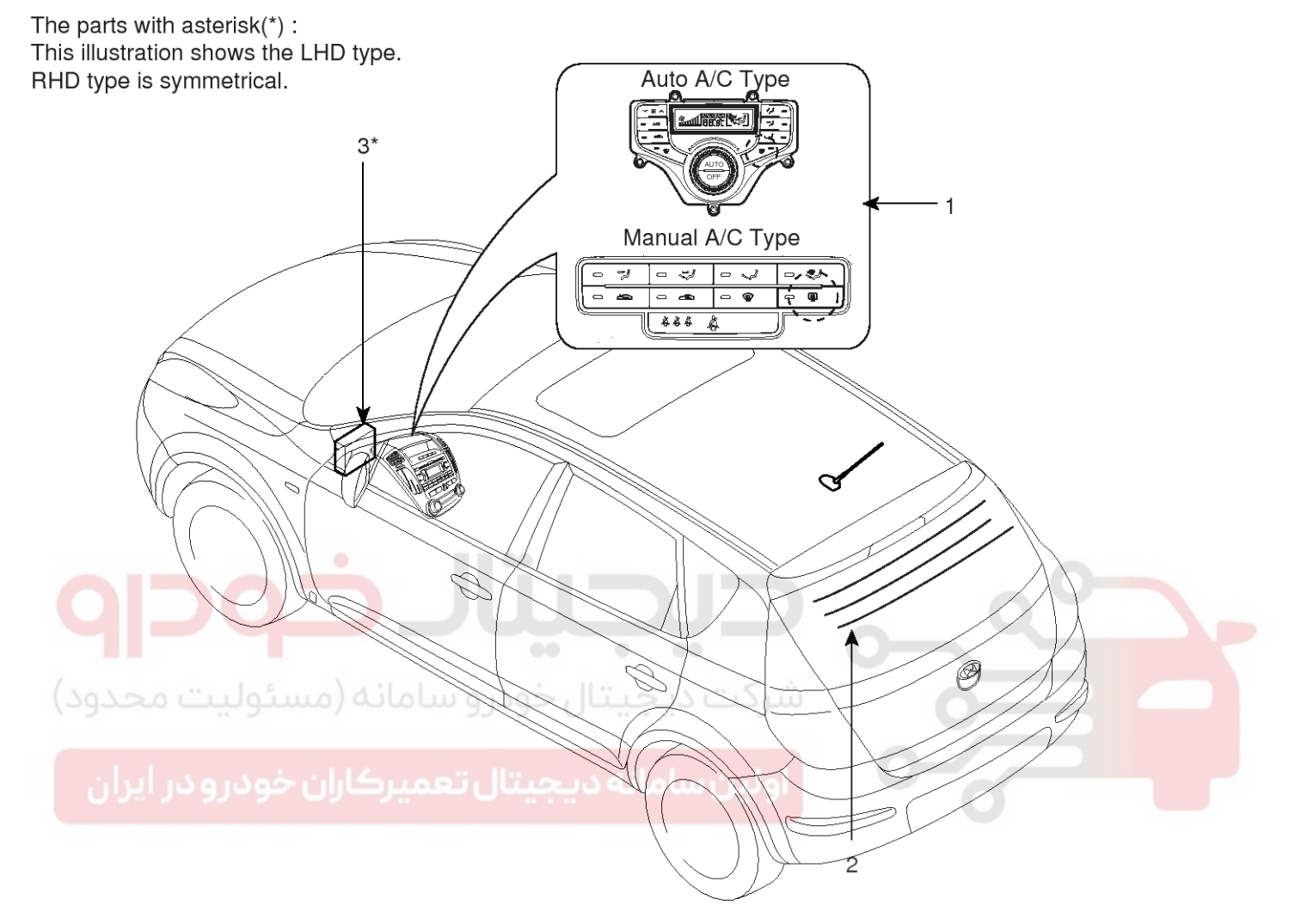

|                   | Auto A/C Type       | Manual A          | 4/С Туре            |
|-------------------|---------------------|-------------------|---------------------|
| <eurore></eurore> | <general></general> | <eurore></eurore> | <general></general> |
|                   | (STD)<br>(OPT)      |                   |                     |

- 1. Rear window defogger switch
- 2. Rear window defogger

3. Body control module

SFDBE8093L

# 021 62 99 92 92

# **Body Electrical System**

## **Rear Glass Defogger Printed Heater**

### Inspection

#### 

Wrap tin foil around the end of the voltmeter test lead to prevent damaging the heater line. Apply finger pressure on the tin foil, moving the tin foil along the grid line to check for open circuits.

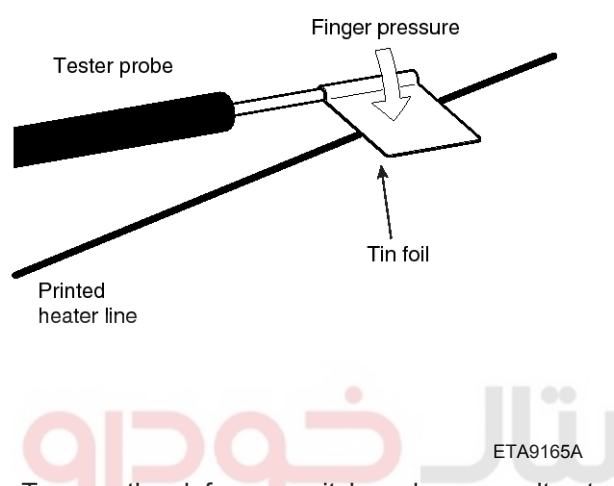

 Turn on the defogger switch and use a voltmeter to measure the voltage of each heater line at the glass center point. If a voltage of approximately 6V is indicated by the voltmeter, the heater line of the rear window is considered satisfactory.

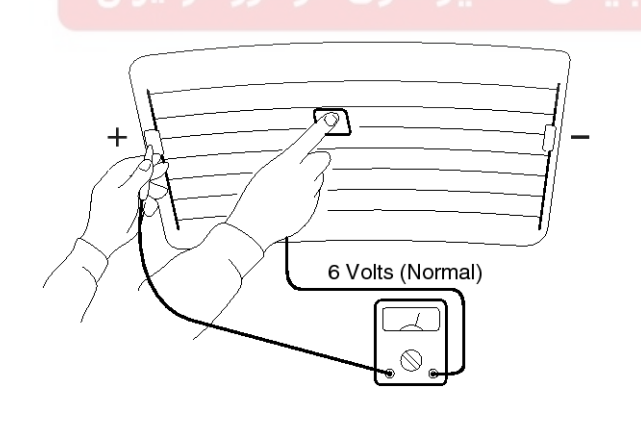

ETA9165B

2. If a heater line is burned out between the center point and (+) terminal, the voltmeter will indicate 12V.

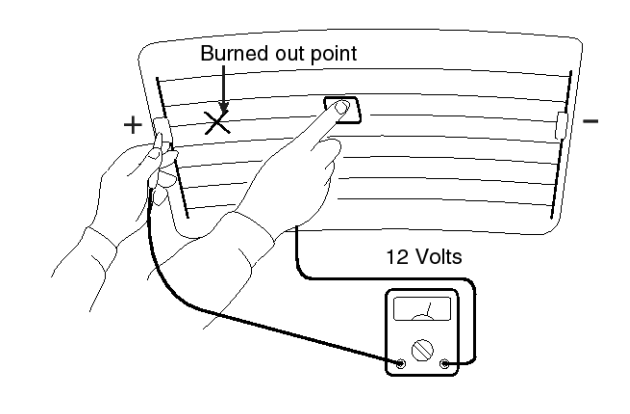

ETA9165C

3. If a heater line is burned out between the center point and (-) terminal, the voltmeter will indicate 0V.

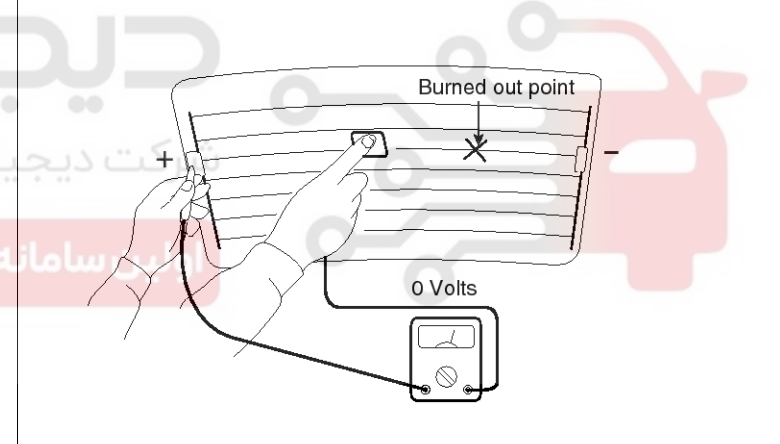

ETA9165D

## 021 62 99 92 92

**BE-197** 

# **Rear Glass Defogger**

4. To check for open circuits, slowly move the test lead in the direction that the open circuit seems to exist. Try to find a point where a voltage is generated or changes to 0V. The point where the voltage has changed is the open-circuit point.

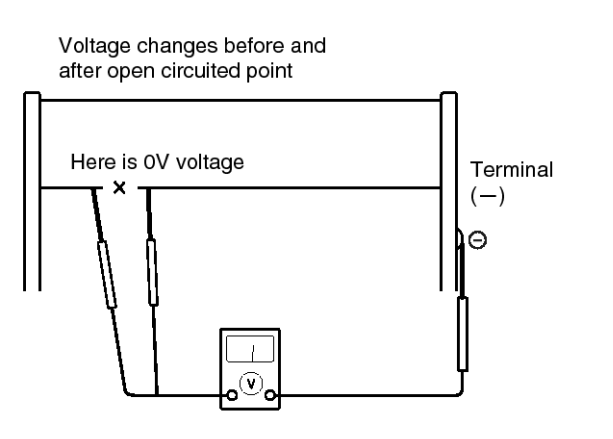

#### ETA9165E

5. Use an ohmmeter to measure the resistance of each heater line between a terminal and the center of a grid line, and between the same terminal and the center of one adjacent heater line. The section with a broken heater line will have a resistance twice as that in other sections. In the affected section, move the test lead to a position where the resistance sharply changes.

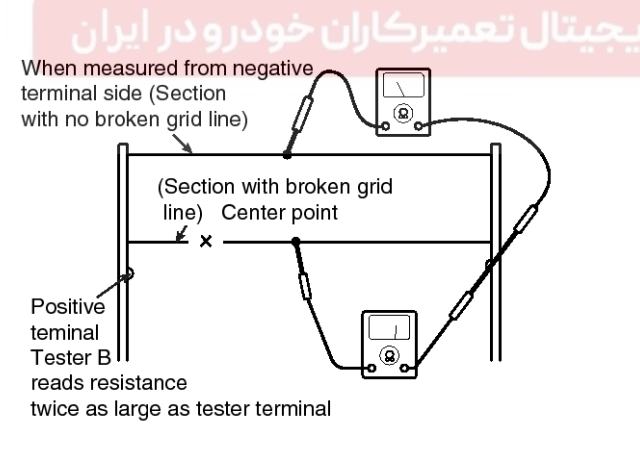

ETA9165F

#### Repair of broken heater line

Prepare the following items :

- 1. Conductive paint.
- 2. Paint thinner.
- 3. Masking tape.
- 4. Silicone remover.
- 5. Using a thin brush :

Wipe the glass adjacent to the broken heater line, clean with silicone remover and attach the masking tape as shown. Shake the conductive paint container well, and apply three coats with a brush at intervals of about 15 minutes apart. Remove the tape and allow sufficient time for drying before applying power. For a better finish, scrape away excess deposits with a knife after the paint has completely dried. (Allow 24 hours).

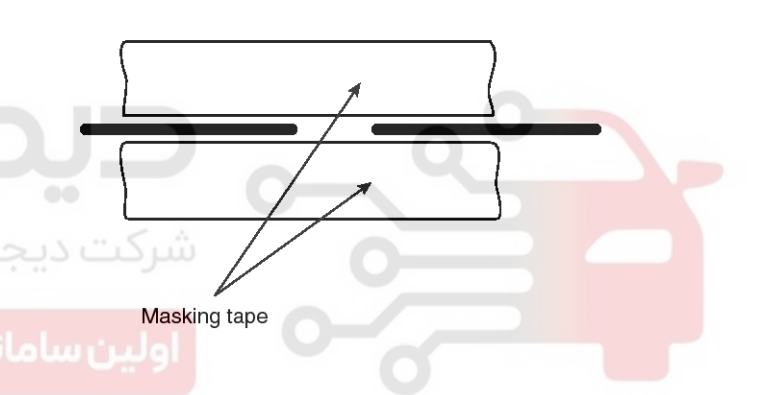

ETA9165G

GND

Ο

# **BE-198**

# **Body Electrical System**

3

0

[Manual A/C]

ON(PUSH)

Position

Terminal

## **Rear Glass Defogger Switch**

### Inspection

- 1. Disconnect the negative (-) battery terminal.
- Remove the center facia panel (A) after removing upper tray. Take care not to damage fixing clips.
   (Refer to the RD group, "Creat and")

(Refer to the BD group - "Crash pad")

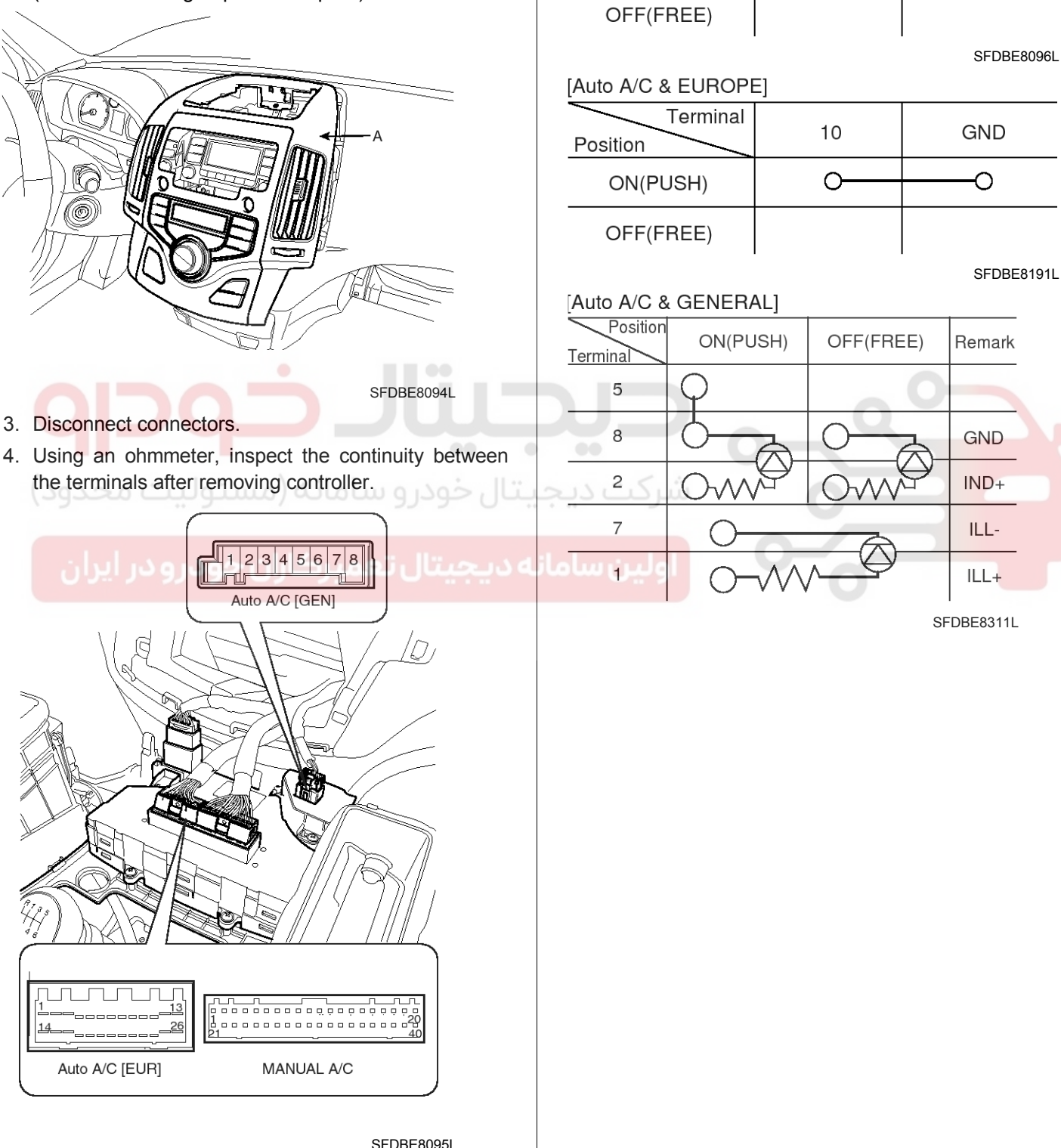

# Windshield Wiper/Washer

## Windshield Wiper/Washer

#### **Component Location**

The parts with asterisk(\*) : This illustration shows the LHD type. RHD type is symmetrical.

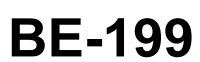

021 62 99 92 92

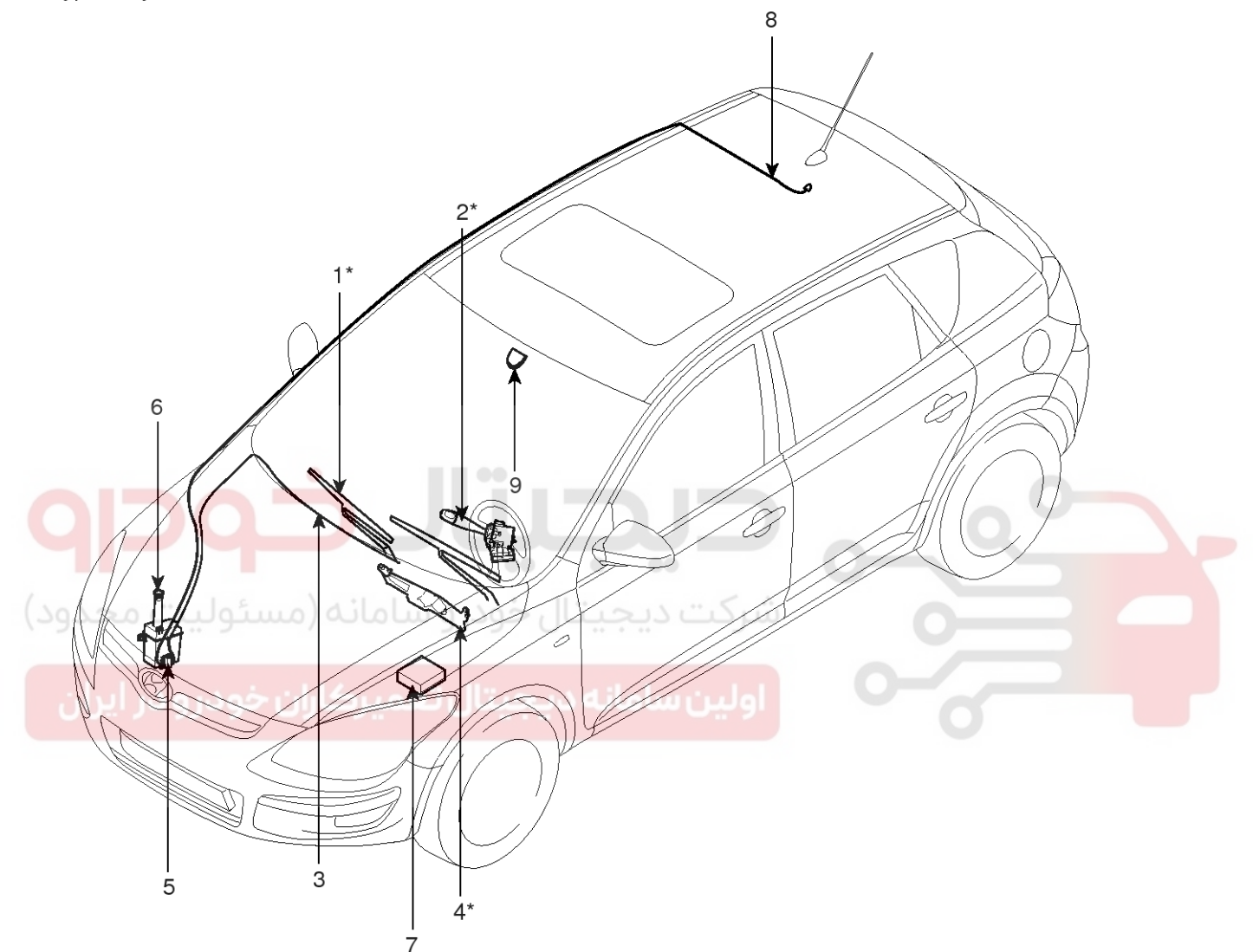

- 1. Windshield wiper arm & blade
- 2. Wiper & washer switch
- 3. Windshield washer hose
- 4. Windshield wiper motor & linkage
- 5. Washer motor

- 6. Washer reservoir
- 7. Wiper relay (Engine room relay box)
- 8. Rear washer hose
- 9. Rain sensor

SFDBE8314L

## WWW.DIGITALKHODRO.COM

# **Body Electrical System**

## Windshield Wiper-Washer Switch

## **Component Location**

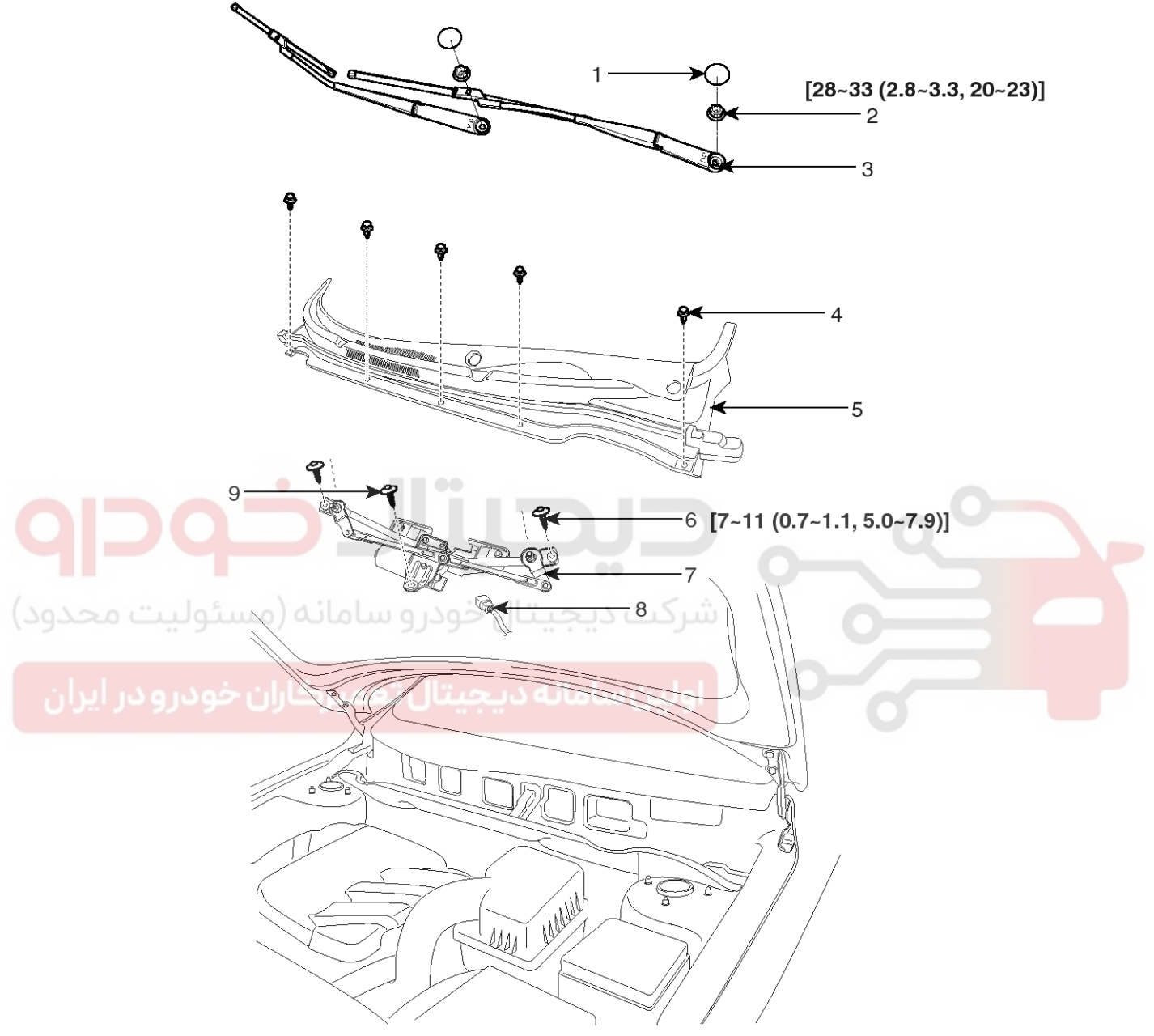

#### TORQUE : N.m (kgf.m, lbf.ft)

- 1. Cap
- 2. Nut
- 3. Wiper arm & blade
- 4. Retainer
- 5. Cowl top cover

- 6. Bolt
- 7. Wiper motor & linkage assembly
- 8. Wiper motor connector
- 9. Nut

SFDBE8097L

## WWW.DIGITALKHODRO.COM

## 021 62 99 92 92

**BE-201** 

3. Remove the wiper switch (A) after disconnecting the

loosening 2 screws.

connector (B) with pushing the lock pin (C) and

# Windshield Wiper/Washer

### Removal

- 1. Disconnect the negative (-) battery terminal.
- 2. Remove the steering column upper (A) and lower (B) shrouds after loosening 3 screws.

## [LHD]

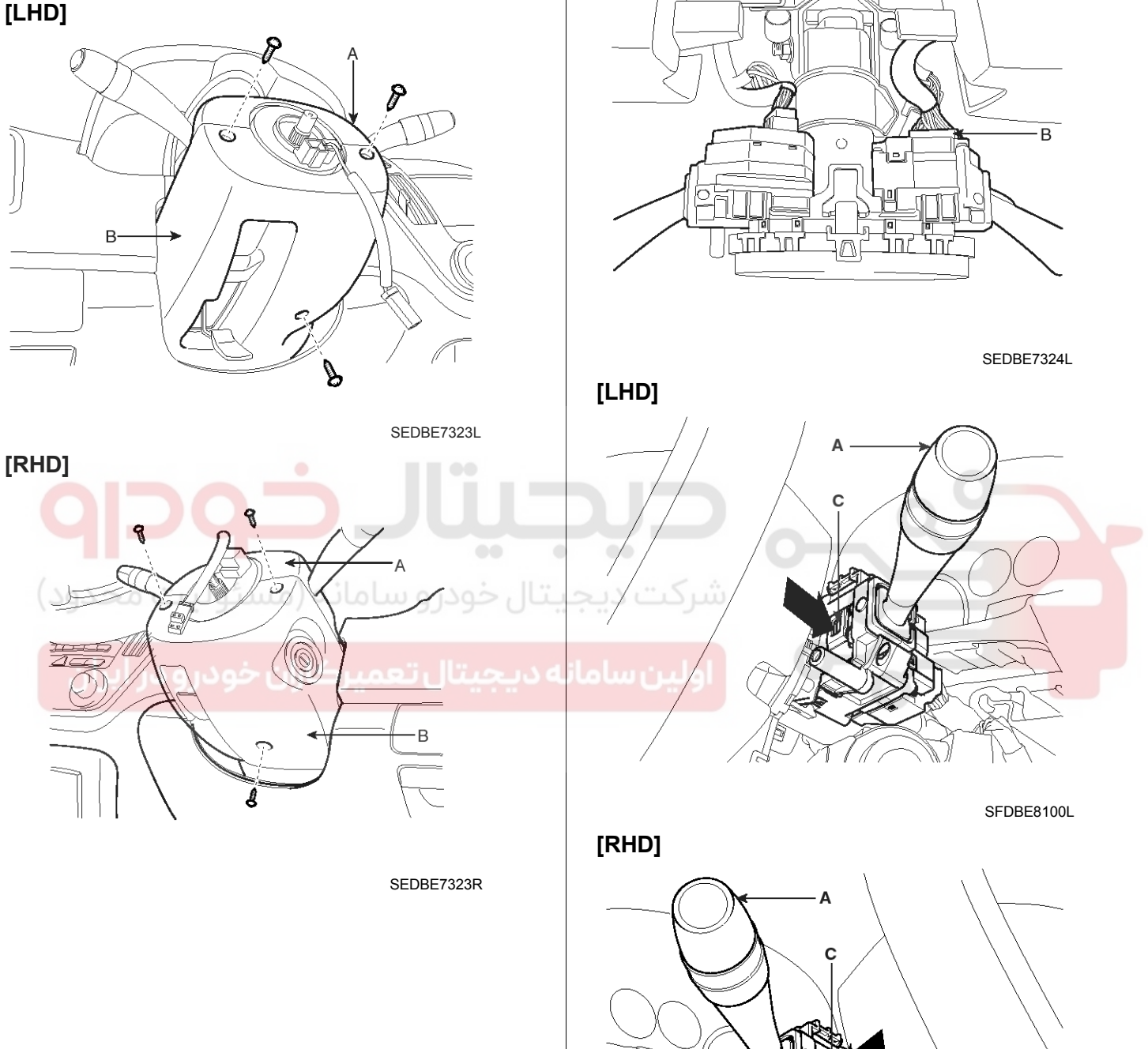

WWW.DIGITALKHODRO.COM

## 021 62 99 92 92

SFDBE8100R

# **BE-202**

#### Installation

- 1. Install the windshield wiper switch.
- 2. Connect the wiper switch connector.
- 3. Install the steering column upper and lower shrouds.

### Inspection

- 1. Multifunction switch operates head lamps and wiper by communicating with BCM through LIN communication.
- Check BCM input/output value of each position of multifunction switch when you inspect the module whether faulty or not.
- 3. Select model and BCM menu.
  - 1. HYUNDAL. VEHICLE DIAGNOSIS

MODEL : FD

- 01. ENGINE (GASOLINE)
- 02. ENGINE (DIESEL)
- 03. AUTOMATIC TRANSAXLE
- 04. ABS/ESP
- 05. SRS-AIRBAG
- 06. FULL AUTO AIR/CON.
- 07. ELEC.POWER STEERING
- 08. BODY CONTROL MODULE

### 4. Select "Current data" and wiper.

1. HYUNDAL. VEHICLE DIAGNOSIS

MODEL : FD SYSTEM : BODY CONTROL MODULE

#### 01. CURRENT DATA

02. FLIGHT RECORD
03. ACTUATION TEST
04. SIMU-SCAN
05. IDENTIFICATION CHECK
06. USER OPTION
07. DATA SETUP (UNIT CONV.)

SFDBE8099L

SFDBE8098L

Body Electrical System

5. Check input/output value of washer & wiper switch.

| 1.1 CURRENT        | DATA   | 45/66    |
|--------------------|--------|----------|
|                    |        | <b>≜</b> |
| WASHER SW          | OFF    |          |
| WIPER INT SW       | OFF    |          |
| DEFROSTER SW       | OFF    |          |
| <br> WIPEB BELAY   | OFF    |          |
|                    | OFF    |          |
|                    | OFF    |          |
| MIST SW            | OFF    |          |
| DRIVE SEAT BELT SW | OFF    |          |
|                    |        | <b>T</b> |
| FIX SCRN FULL PAR  | T GRPH | HELP     |

SEDBE7358L

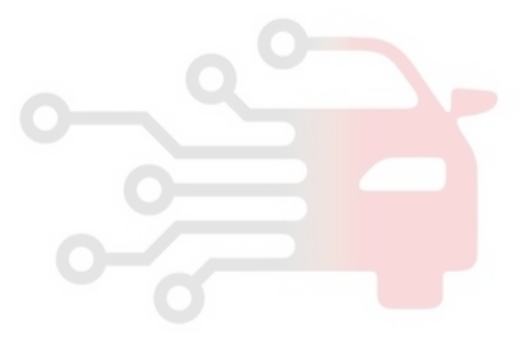

## 021 62 99 92 92

# Windshield Wiper/Washer

# **BE-203**

## **Front Wiper Motor**

### Removal

1. Remove the windshield wiper arm and blade after removing a nut (A).

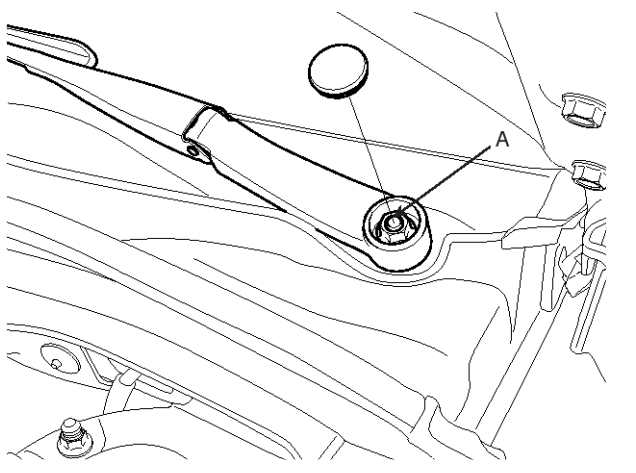

SFDBE8101L

2. Remove the weather strip and the cowl top cover (A) after removing 5 retainers.

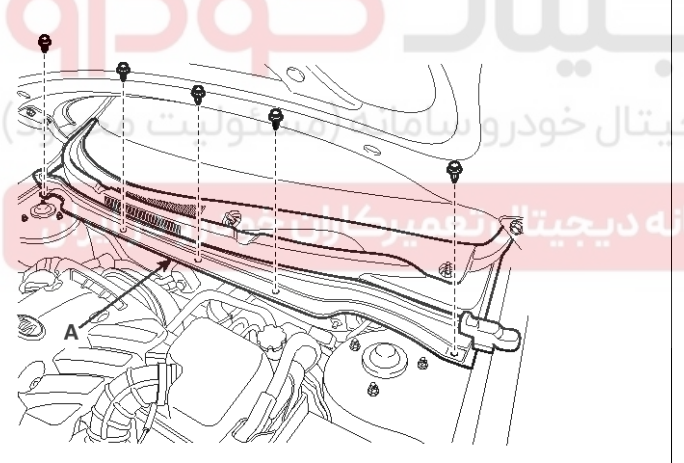

SEDBE7338L

3. Remove the windshield wiper motor and linkage assembly (A) after removing 3 bolts. Disconnect the wiper motor connector (B) from the wiper motor & linkage assembly.

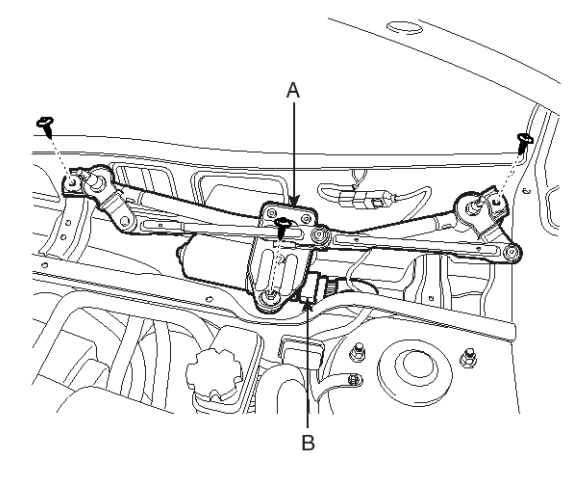

SFDBE8104L

#### Installation

1. Install the wiper motor and linkage assembly and then connect the wiper motor connector.

Torque : 7-11Nm (0.7-1.1, kgf.m, 5.0-7.9 lbf.ft)

2. Install the cowl top cover.

3. Install the windshield wiper arm and blade.

Torque: 28~33 Nm (2.8~3.3 kgf.m, 20~23.1 lbf.ft)

#### **MOTICE**

- The windshield wiper motor must be cycled to make sure that it is in the park position.

If necessary, adjust the wiper arm and blade.

SEDBE7344L

# **BE-204**

## Inspection

Speed Operation Check

1. Remove the connector (A) from the wiper motor.

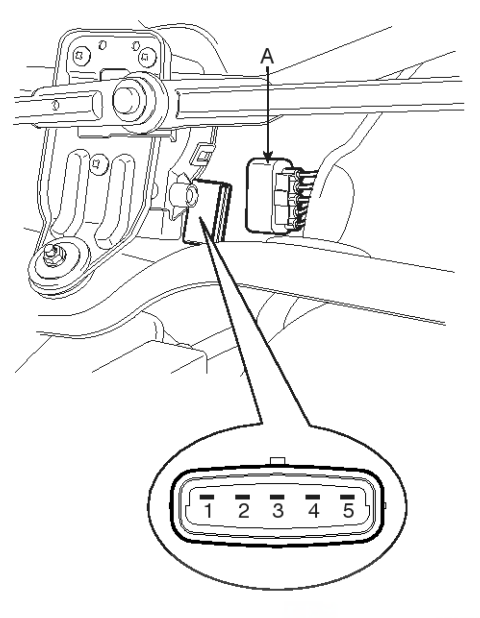

SEDBE7343L

- 2. Attach the positive (+) lead from the battery to terminal 4 and the negative (-) lead to terminal 2.
- 3. Check that the motor operates at low speed.
- 4. Connect the positive (+) lead from the battery to terminal 5 and the negative (-) lead to terminal 2.
- 5. Check that the motor operates at high speed.

# **Body Electrical System**

## Automatic Stop Operation Check

- 1. Operate the motor at low speed using the stalk control.
- 2. Stop the motor operation anywhere except at the off position by disconnecting terminal 4.
- 3. Connect terminals 4 and 2.
- 4. Connect the positive (+) lead from the battery to terminal 3 and the negative (-) lead to terminal 1.
- 5. Check that the motor stops running at the off position.

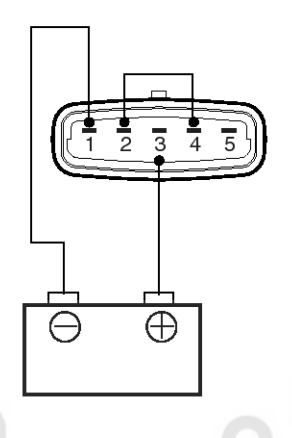

# Windshield Wiper/Washer

## Front Washer Motor

#### Removal

#### 

- When servicing the washer pump, be careful not to damage the washer pump seal.
- Do not operate the washer pump before filling the washer reservoir.

Failure to do so could result in premature pump failure.

- 1. Disconnect the negative (-) battery terminal.
- Remove the front bumper cover.
   (Refer to the BD group "Front bumper")
- 3. Remove the washer hose and the washer motor connector (A) and level sensor connector (B).

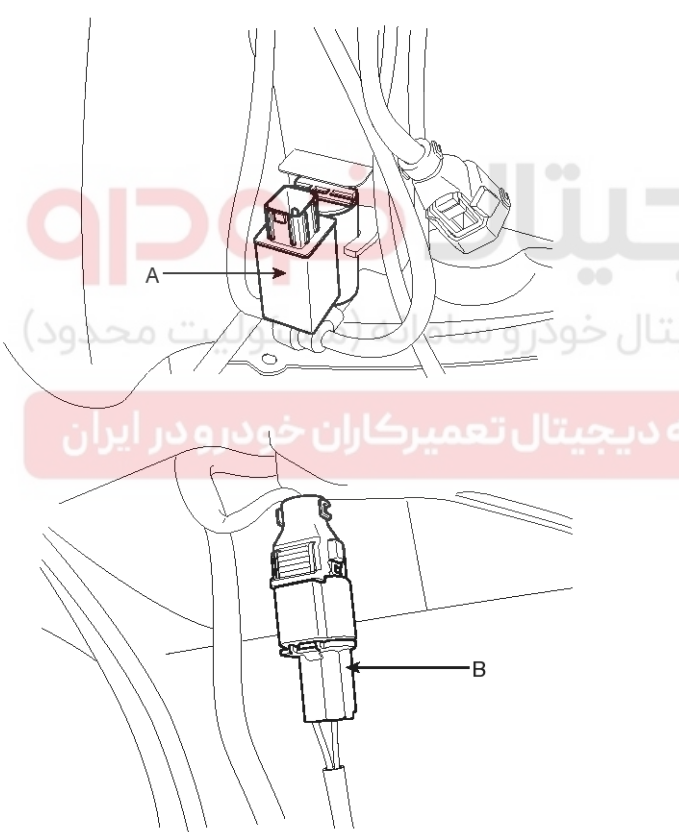

SEDBE7335L

4. Remove the washer reservoir (A) after removing 3 bolts.

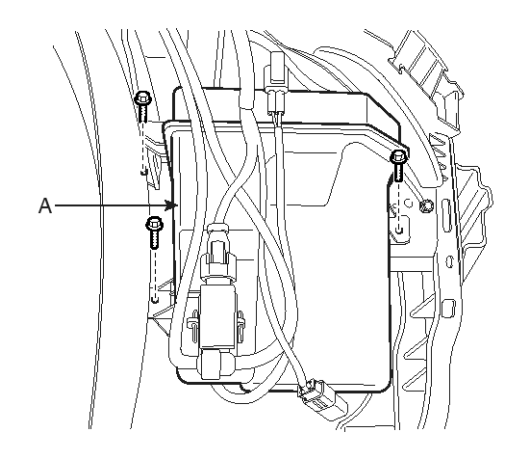

#### SEDBE7347L

#### Installation

1. Install the washer reservoir.

#### **WNOTICE**

Before installing the pump motor, check the filter for foreign material or contamination. if necessary, clean the filter into the pump motor.

- 2. Install the washer motor and connect the washer hose, the motor and level sensor connector.
- 3. Install the front bumper cover.

#### Inspection

1. With the washer motor connected to the reservoir tank, fill the reservoir tank with water.

#### **MOTICE**

Before filling the reservoir tank with water, check the filter for foreign material or contamination. if necessary, clean the filter.

- 2. Connect positive (+) battery cables to terminal 2 and negative (-) battery cables to terminal 1 respectively.
- 3. Check that the motor operates normally and the washer motor runs and water sprays from the front nozzles.

#### 021 62 99 92 92

## **BE-206**

#### 4. If they are abnormal, replace the washer motor (A).

# **Body Electrical System**

Washer Fluid Level Sensor Switch 1. Disconnect the negative(-) battery terminal. 2. Drain the washer fluid less than 700 cc. 3. Check for continuity between the No. 1 and No.2 terminal in each float position. There should be continuity when the float is down. А There should be no continuity when the float is up. 4. If the continuity is not as specified, replace the washer fluid level switch 2 1 3 [Front & Rear washer] [Front washer] 1. Windshield washer (+) 1. Windshield washer (+) 2. Ground 2. Ground 3. Rear washer (+) SEDBE7348L Washer switch Front M2 Rear 1 M 3 SEDBE7352L Terminal 2 1 Position <Windshield & Rear washer motor> Over 700cc О О Under 700cc SCMBE6349L (Tolerance : -50cc ~ +100cc) SEDBE7353L (+) 2 Μ Washer motor -) 1 [Windshield washer motor] SHDBE6346L

# Windshield Wiper/Washer

## **Rain Sensor**

## Circuit Diagram

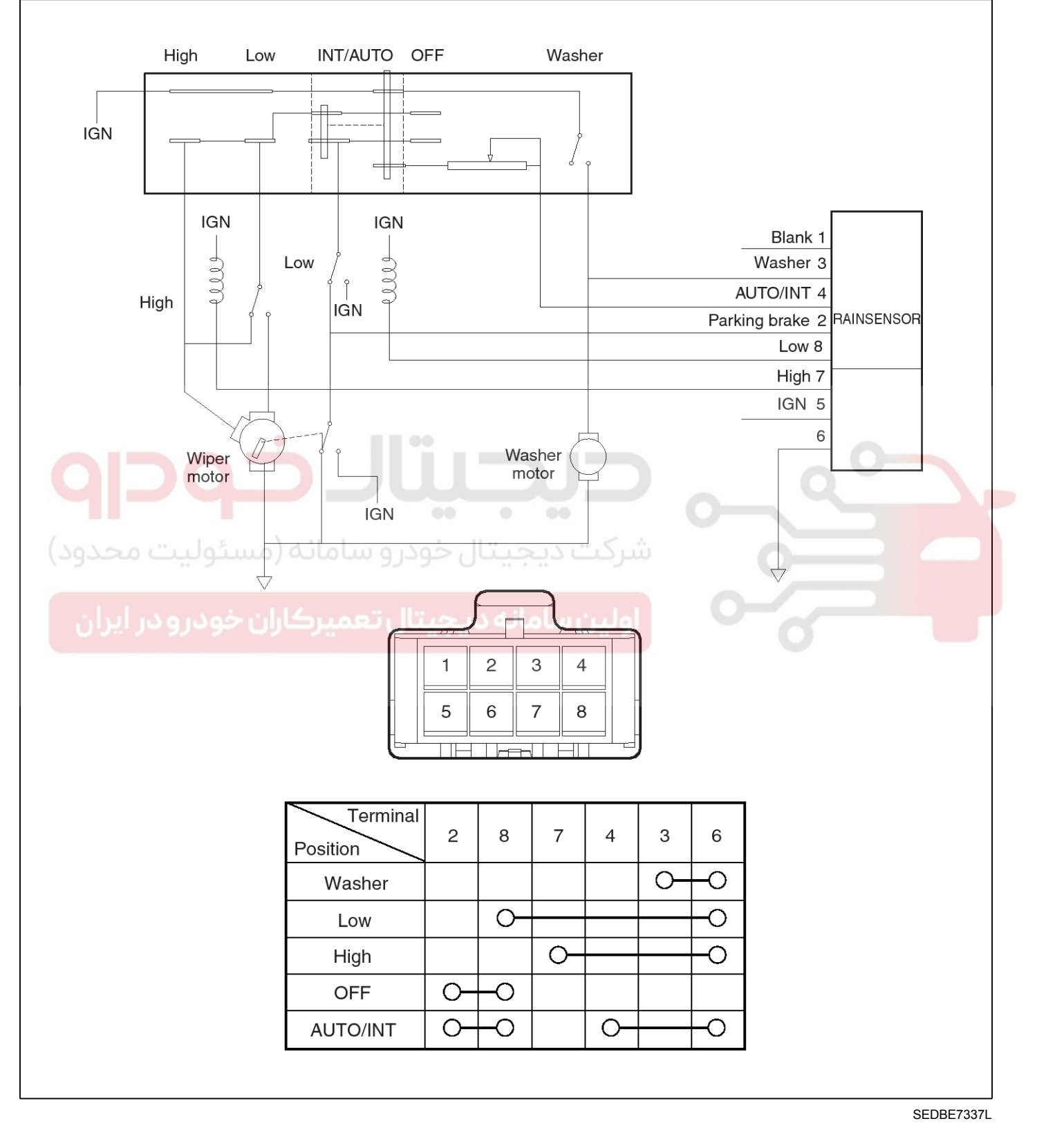

## **BE-208**

## **Body Electrical System**

#### Description

The Rain sensing windshield wiper system is a wiper system that, in addition to providing normal wiper functions off, mist, manual low speed, manual high speed, and wash, provides automatic control of automatic intermittent, automatic low, and automatic high speeds. When the ignition key is in the ON position, the rain sensor (A) will be activated.

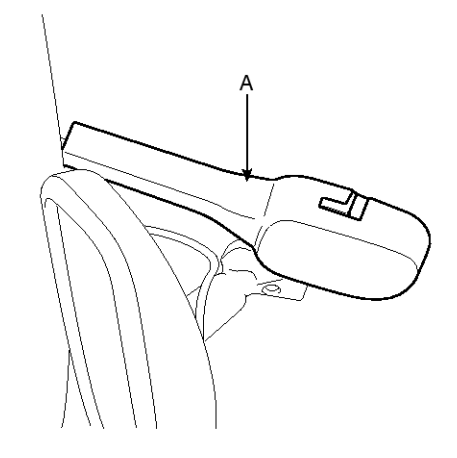

SEDBE7354L

#### **Operating Modes - Rain Sensing Windshield Wiper System**

| Multi Function Switch Position                               | Rainsensor Operati -<br>ng Mode | Sensor Action                                                                                                    |
|--------------------------------------------------------------|---------------------------------|----------------------------------------------------------------------------------------------------|
| MIST                                                         | MIST                            | Mist is controlled by the column switch. The sensor has no affect on this function                                                                                          |
| OFF                                                          | OFF                             | If not already parked, wiper motor runs in low speed until b-<br>lades are in the depressed park position.                                                                  |
| AUTOMATIC<br>Automatic mode has 5 SENSITIVI-<br>TY settings. |                                 | AUTOMATIC<br>Automatic INT/speed control.<br>The sensitivity to raindrop accumulation on the windshield<br>is set by the MULTI FUNCTION SWITCH sensitivity adjust-<br>ment. |
| LOW SPEED                                                    | MANUAL                          | Wiper motor runs continuously in low speed, for example 4<br>5 wipes/minute.<br>The sensor has no affect on this function                                                   |
| HI SPEED                                                     | MANUAL                          | Wiper motor runs continuously in high speed, for example 60 wipes/minute.<br>The sensor has no affect on this function                                                      |
| WASH - DEMAND<br>WASHER SW ≥ 0.6 SEC                         | WASH                            | If washer sw on after 0.6 sec then wipes during 2.5 to 3.8 sec. The rain sensor enables the wipers and controls the a-fter wipes.                                           |
| WASH - DEMAND<br>WASHER SW < 0.6 SEC                         | WASH                            | If washer sw on less than 0.2 to 0.6 sec then once wipes                                                                                                    |

# Windshield Wiper/Washer

### Off Mode

With the wipe switch in the OFF position and the ignition switch in the ON positions, the Rain sensor is considered to be in "OFF" mode. In this mode, the sensor commands the wiper to be off.

The Rain sensor monitors the state of the windshield during OFF mode so that knowledge of the state of the windshield is present when the MULTI FUNCTION SWITCH is moved to any SENSITIVITY setting. This optimizes the performance of the sensor when moving from the OFF condition to an AUTOMATIC mode. The algorithm assumes the nominal sensitivity setting when in the OFF mode.

#### Automatic Mode

When the MULTI FUNCTION SWITCH is moved to AUTO position and the ignition switch is in the RUN or ACCESSORY positions, the Rain sensor is considered to be in "AUTOMATIC" mode. Once a single "Instant wipe" has occurred, the wipers remain at "Inner wiper/park" until the Rain sensor determines that the dwell time at that position is appropriate for the amount of precipitation on the windshield, considering the driver input from the switch SENSITIVITY setting. After the dwell time the Rain sensor provides input to the wiper motor to activate the wipers to clear the precipitation from the windshield.

#### Automatic INT

For all AUTOMATIC INT operations the Rain sensor commands the wipers to operate in LOW SPEED for one wipe, followed by a variable dwell period in the inner wipe position.

#### Automatic Low

AUTOMATIC LOW SPEED operation is utilized when the amount of precipitation impinge on the windshield exceeds the AUTOMATIC INT TO AUTOMATIC LOW threshold. This threshold includes sufficient hysterics to prevent cycling between AUTOMATIC INT and AUTOMATIC LOW SPEED operation with a steady amount of precipitation accumulation on the windshield.

#### Automatic High

AUTOMATIC HIGH SPEED operation is utilized when the amount of precipitation impinge on the windshield exceeds the AUTOMATIC LOW to AUTOMATIC HIGH threshold. This threshold includes sufficient hysterics to prevent cycling between AUTOMATIC LOW to AUTOMATIC HIGH operation with a steady amount of precipitation accumulation on the windshield.

### Wash Mode

The Rain sensor monitors the MULTI FUNCTION SWITCH to determine if the wash function is selected. Rain sensor enables the wiper motor to run in low speed during the wash mode and performs follow up wipes during 2.5 to 3.8 sec.

#### Manual Mode

The Rain sensor determines when a manual mode such as manual low, Mist, Off or manual high is selected. The column switch performs these modes and the rain sensor has no affect.

#### Inspection

#### **Rain Sensing Wiper**

- 1. In IGN2 ON state, if auto switch input (LIN communication) is ON then both wiper low relay and wiper high relay outputs are controlled by the rain sensor input signal.
- 2. If the wiper switch has been left in automatic mode with the vehicle ignition OFF, and then the vehicle ignition switch is turned on, a single wipe will be performed.

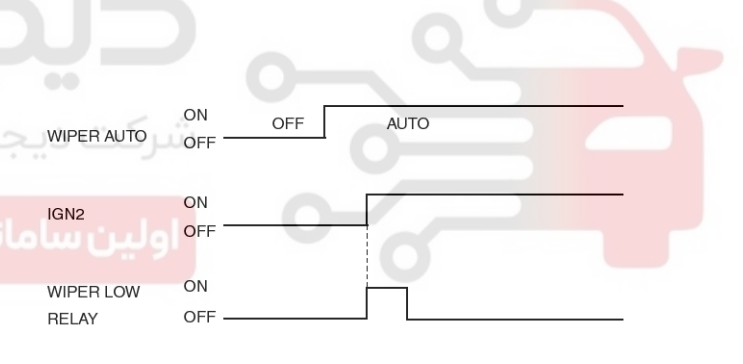

#### ETBF145E

3. A single wipe will be performed whenever rain has been detected (Rain Detected signal from Rain sensor) and the wiper switch is moved to the AUTO position. But a single wipe will not be performed when the wiper switch is moved to the AUTO position and OFF signal is being received from Rain sensor. But if the wiper switch is moved to AUTO position for the first time since vehicle ignition switch is turned on then a single wipe will be performed regardless of Rain Detected or OFF signal.

## **BE-210**

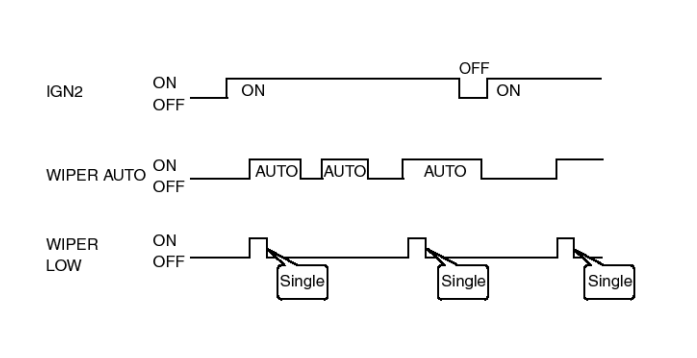

#### ETBF145F

4. The drive may adjust the rain sensor performance by adjusting the sensitivity input. When in automatic mode, the BCM will perform a single wipe each time the sensitivity is adjusted upward to a more sensitive setting (downward more then one step). This single wipe will only be performed if Rain Detected signal is being received from the Rain sensor. If the sensitivity adjustment is adjusted upward more than one sensitivity, the BCM will only perform a single wipe unless the time between Increases is more than 2 seconds.

| WIPER AUTO                    | ON<br>OFF | AU        | то   | >0 | كارار  | يبر  | 5    | Step 2 |   | يج |  |
|-------------------------------|-----------|-----------|------|----|--------|------|------|--------|---|----|--|
| SENSITIVITY<br>ADJUSTED UP    |           | Step 1    | Step | 2  | Step 3 |      |      | Step   | 5 |    |  |
| LESS THEN 2SEC<br>RAIN SENSOR |           | Rain Dete | cted | (  | DFF    | Rain | Dete | cted   |   |    |  |
| WIPER LOW<br>RELAY            | ON<br>OFF |           |      |    |        |      |      |        |   |    |  |

ETBF145G

# **Body Electrical System**

- 5. Fault strategy for the rain sensor
  - Rain Sensor Fault 1 Internal Fault Detected

This failure is detected when the wiper is in automatic mode and the input faulty rain sensor from the rain sensor has a duty cycle corresponding to Fault 1. The confirmation delay for the failure is of 1 sec.

When this failure is detected, the wiper outputs are OFF and the wiper will also do a wipe in slow speed on the transition from sensitivity 3 to sensitivity 2 (Step 2 to 3) in order to signal the presence of this fault. If another sensitivity is set, the wiper won't make any additional wipe.

| Rain sensor<br>Output to BCM      | Fault 1       |                  |
|-----------------------------------|---------------|------------------|
| Sensitivity Adjust<br>from 3 to 2 | Sensitivity 3 | Sensitivity 2    |
| Wiper Low ON<br>Relay OFF         |               | Single<br>Wiping |
|                                   |               | ETBF145H         |

Rain Sensor Fault 2 - Glass Attachment Fault Detected

This failure is detected when the wiper is in automatic mode and the input faulty rain sensor from the rain sensor has a duty cycle corresponding to Fault 2. The confirmation delay for the failure is of 1 s.

When this failure is detected, the wiper outputs are OFF and the wiper will also do a wipe on the transition from sensitivity 4 to sensitivity 3 (Step 1 to 2) in order to signal the presence of this fault. If another sensitivity is set, the wiper won't make any additional wipe.

## 021 62 99 92 92

**BE-211** 

# Windshield Wiper/Washer

| Rain sensor<br>Output to BCM   | Fault 2       |                  |
|--------------------------------|---------------|------------------|
| Sensitivity Adjust from 4 to 3 | Sensitivity 4 | Sensitivity 3    |
| Wiper Low ON<br>Relay OFF      |               | Single<br>Wiping |

ETBF145I

Rain Sensor Fault 3 - No Input Signal Present

This failure is detected when the wiper is in automatic mode and the input faulty rain sensor from the rain sensor has a duty cycle corresponding to Fault 3 or in case the duty cycle of the input faulty rain sensor is 0% or 100%. The confirmation delay for the failure is of 1 s.

When this failure is detected, the wiper outputs are OFF.

#### Removal

#### **CAUTION**

The dust or foreign substance on the rain sensor have a bad effect upon the rain sensor capability, so protect the sensor surface with protection cover until installing the rain sensor to bracket for accurate function.

The coupling pad on the rain sensor surface has adhesive strength, so the coupling pad could stick to the windshield by environment condition during the using time.

If separate it by force, it could be damaged. So make sure to separate the rain sensor from the windshield carefully.  Remove the rain sensor cover (A) first. Be careful not to damage the cover latch by applying excessive force. To remove the latch, pull aside the latch using the cover hole (B) with the little (-) screwdriver (C).

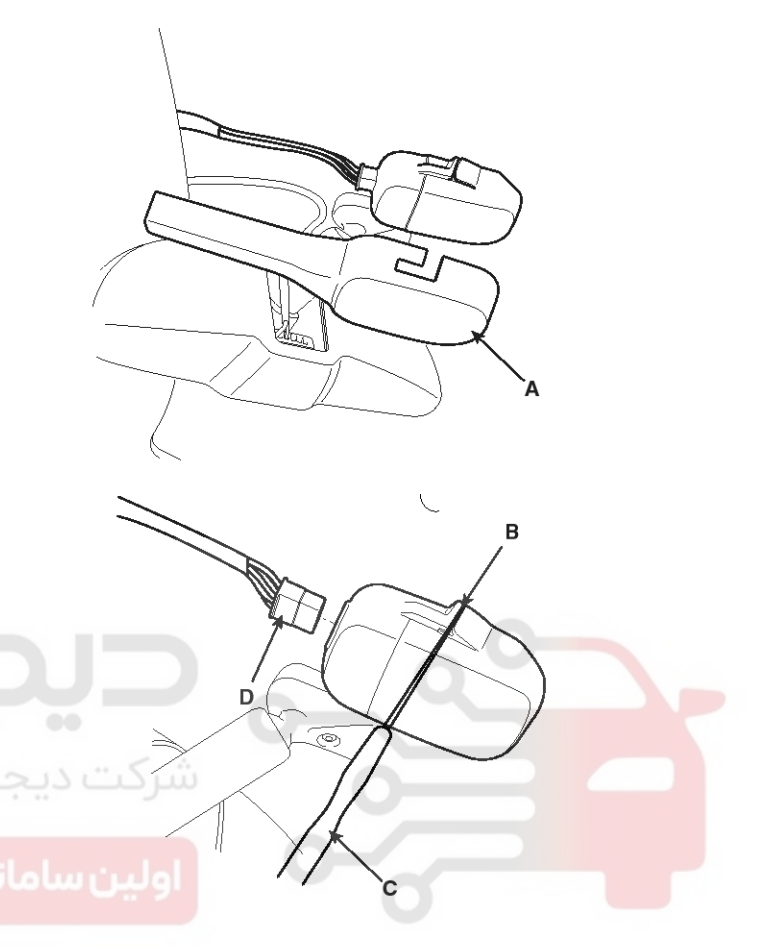

SEDBE7367L

- 2. Remove the wiring harness connector (D) from sensor.
- 3. Rain sensor module is attached to the front windshield by glue replacing the front windshield, remove the rain sensor module from the existing front windshield and install on the new front windshield.

# **Body Electrical System**

#### Installation

#### **WNOTICE**

- In case of the windshield with reflection layer which reflects the infrared rays in sensing field, should install the rain sensor into the field removed the reflection layer.
- Install the rain sensor after some time and be care not to be settled the dust after installation.
- 1. Install the rain sensor bracket to the windshield glass using the tape.

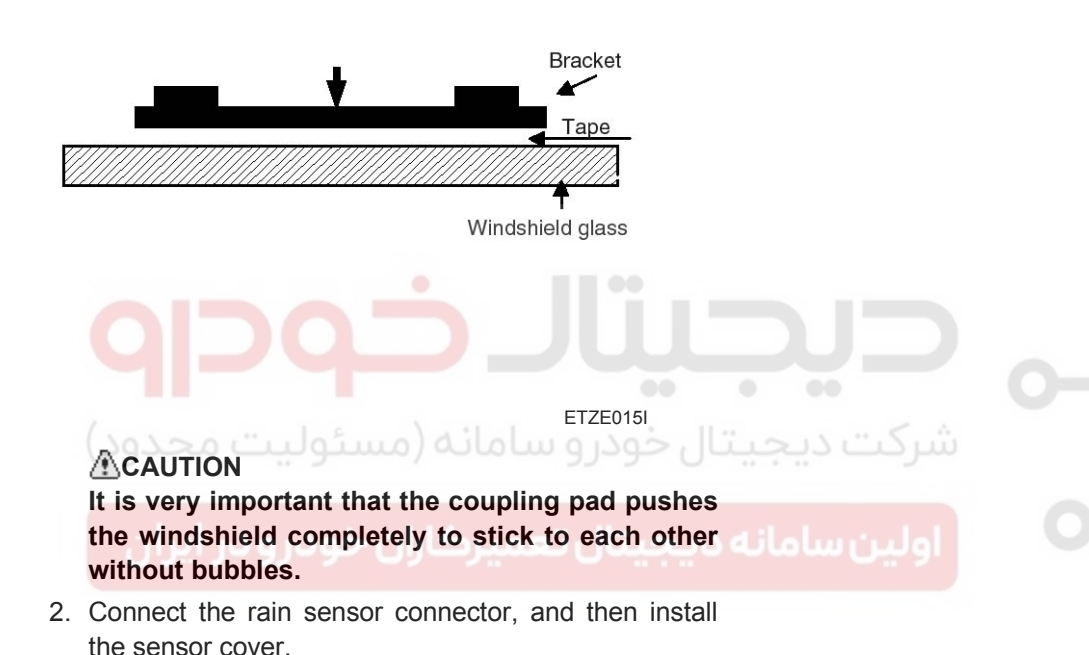

# Windshield Wiper/Washer

### Troubleshooting

1. Wiper low and wiper high do not work.

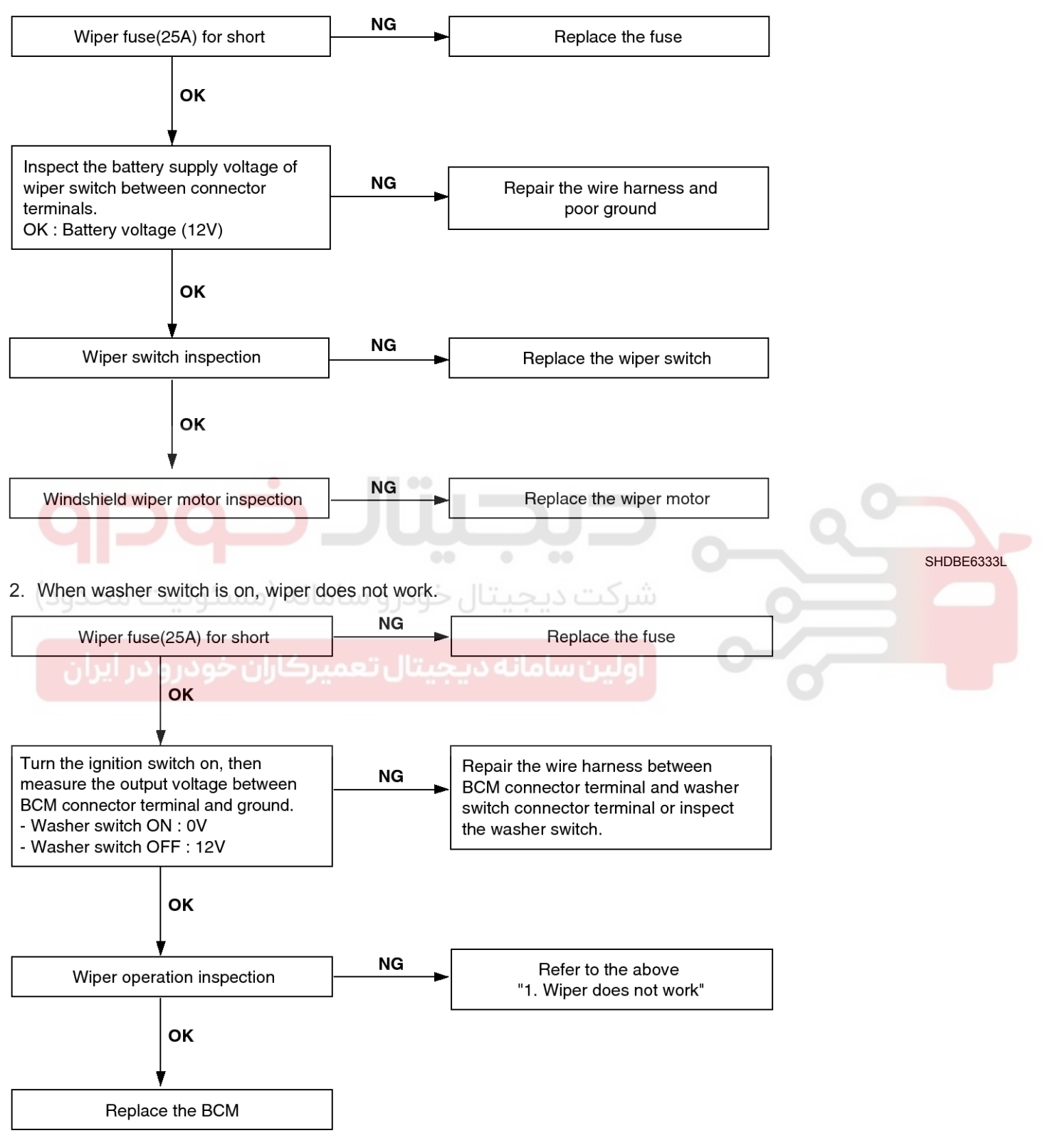

SHDBE6334L

# BE-213

## WWW.DIGITALKHODRO.COM

# **Body Electrical System**

## **Rear Wiper/Washer**

## **Component Location**

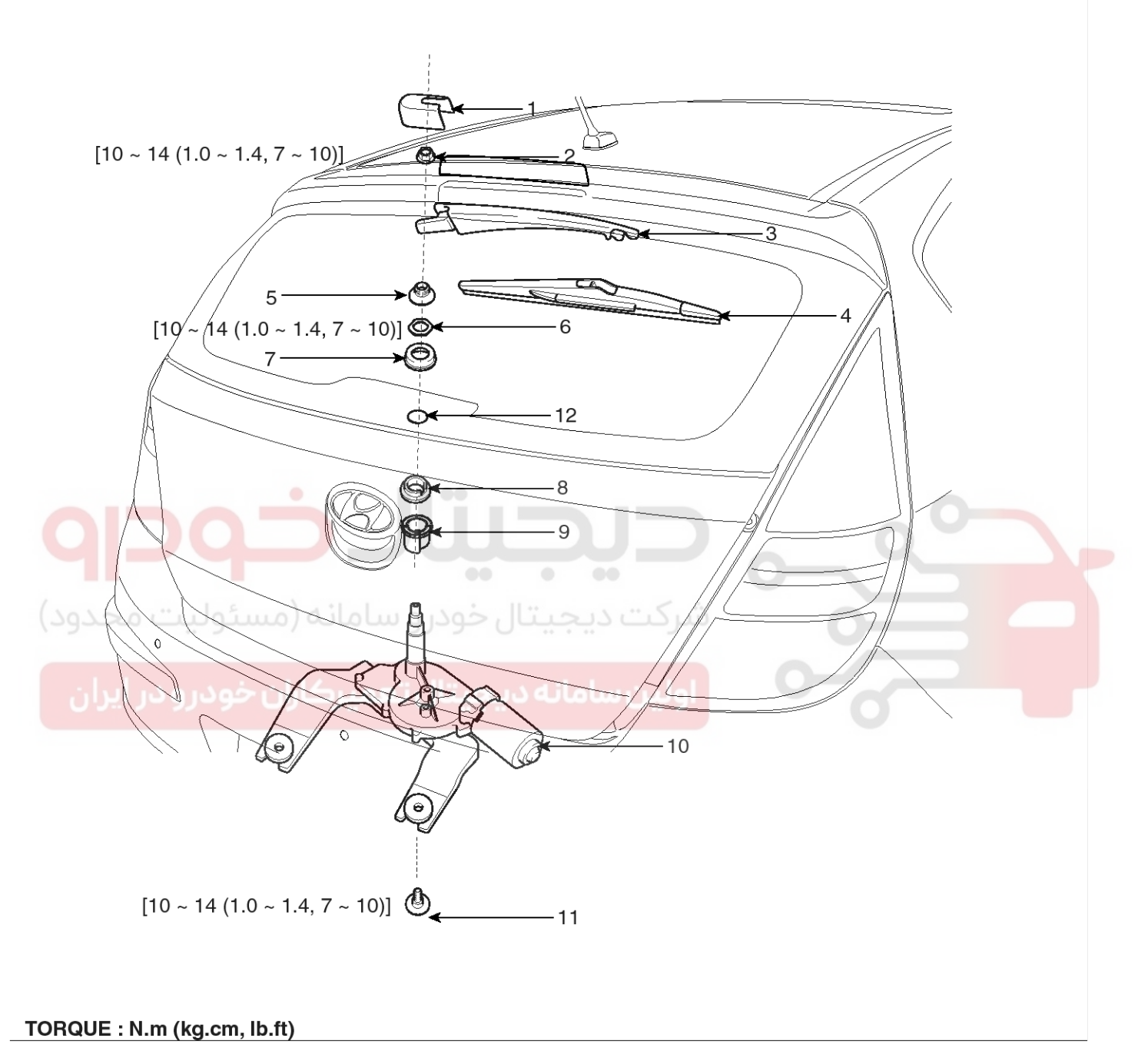

## 1. Head cap

- 2. Nut
- 3. Rear wiper arm
- 4. Rear wiper blade
- 5. Cover
- 6. Nut

- 7. Rear wiper cap & Pad
- 8. Pad
- 9. Support
- 10. Rear wiper motor assembly
- 11. Bolt
- 12. Glass hole

SFDBE8106L

## WWW.DIGITALKHODRO.COM

## 021 62 99 92 92

# **Rear Wiper/Washer**

## **Rear Wiper Motor**

### Replacement

1. Detach the wiper cap (A), then remove the rear wiper arm (C) after removing a nut (B).

### Tightening torque Nut (B) :

10~14 Nm (1.0~1.4 kgf.m, 7~10 lbf.ft)

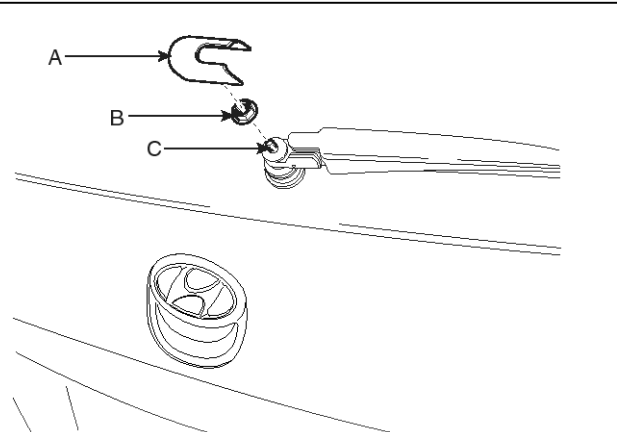

SFDBE8107L

2. Remove the rear wiper cap & pad (C) after removing a nut (B) and cover (A).

**Tightening torque Nut (A) :** 10~14 Nm (1.0~1.4 kgf.m, 7~10 lbf.ft)

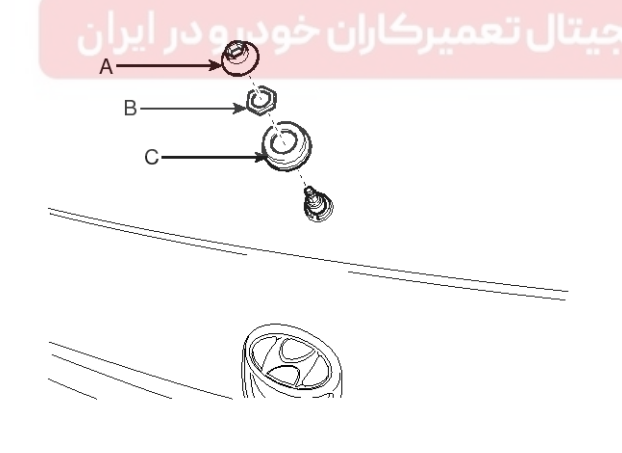

SFDBE8108L

3. Open the tailgate then remove the tailgate trim.

4. Disconnect the rear wiper motor connector then remove the rear wiper motor (A) after removing 2 bolts.

#### **Tightening torque Nut :** 10~14 Nm (1.0~1.4 kgf.m, 7~10 lbf.ft)

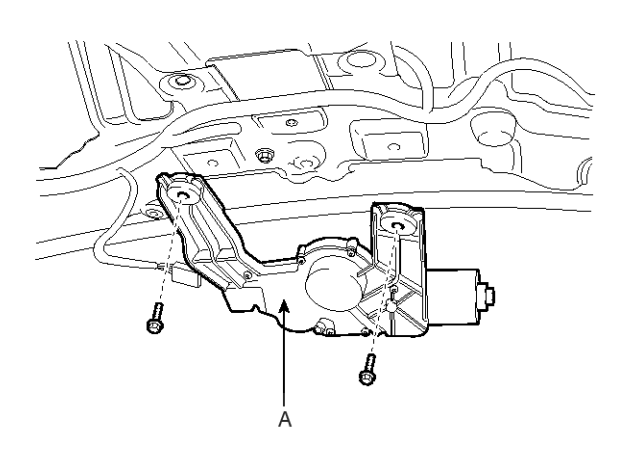

SEDBE7363L

5. Installation is the reverse of removal.

#### **WNOTICE**

Before installation, be sure that the rear wiper motor is in the park position.

Turn the wiper switch ON and OFF to allow the rear wiper motor to cycle and stop in the park position.

021 62 99 92 92

## Inspection

### **Rear Wiper And Nozzle Setting**

1. Set the rear washer nozzle on the specified spray position.

## [5DOOR]

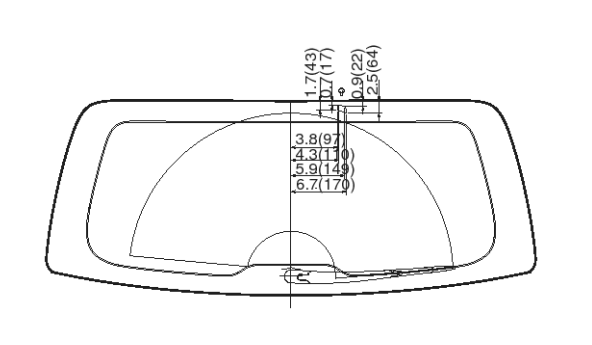

Unit : in(mm)

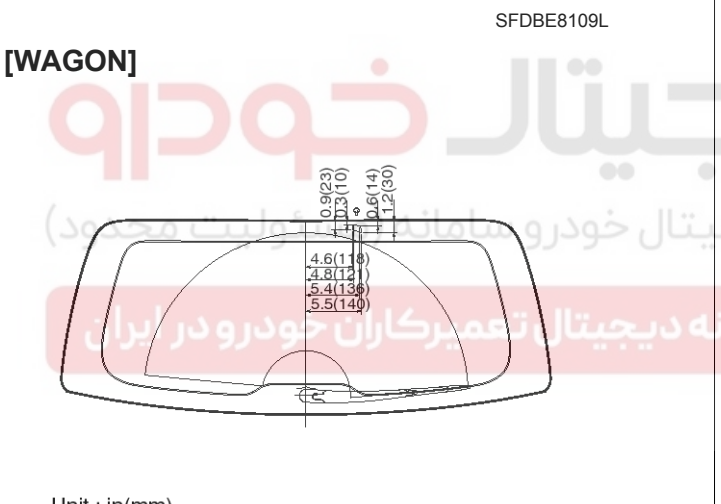

Unit : in(mm)

SFDBE8110L

2. Set the rear wiper blade and to the lowest defogger heat line and tailgate glass.

# **Body Electrical System**

### **Rear Wiper Motor**

- 1. Remove the 4P connector from the rear wiper motor.
- Connect battery positive (+) and negative (-) cables to terminals 4 and 1 respectively.
- 3. Check that the motor operates normally. Replace the motor if it operates abnormally.

(1. GND, 2. Switch, 3. Parking, 4. B<sup>+</sup>)

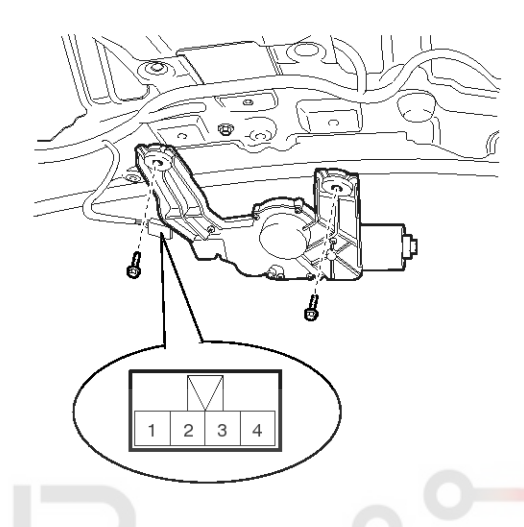

SEDBE7365L

#### Automatic Stop Operation Check

- 1. Operate the motor at low speed using the stalk control.
- 2. Stop the motor operation anywhere except at the off position by disconnecting terminal 2.
- 3. Connect terminals 2 and 3.
- 4. Connect the positive (+) lead from the battery to terminal 4 and the negative (-) lead to terminal 1.
- 5. Check that the motor stops running at the off position.

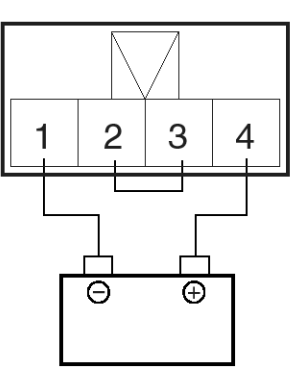

SEDBE7366L

# **Rear Wiper/Washer**

## **Rear Wiper Relay**

## Circuit Diagram

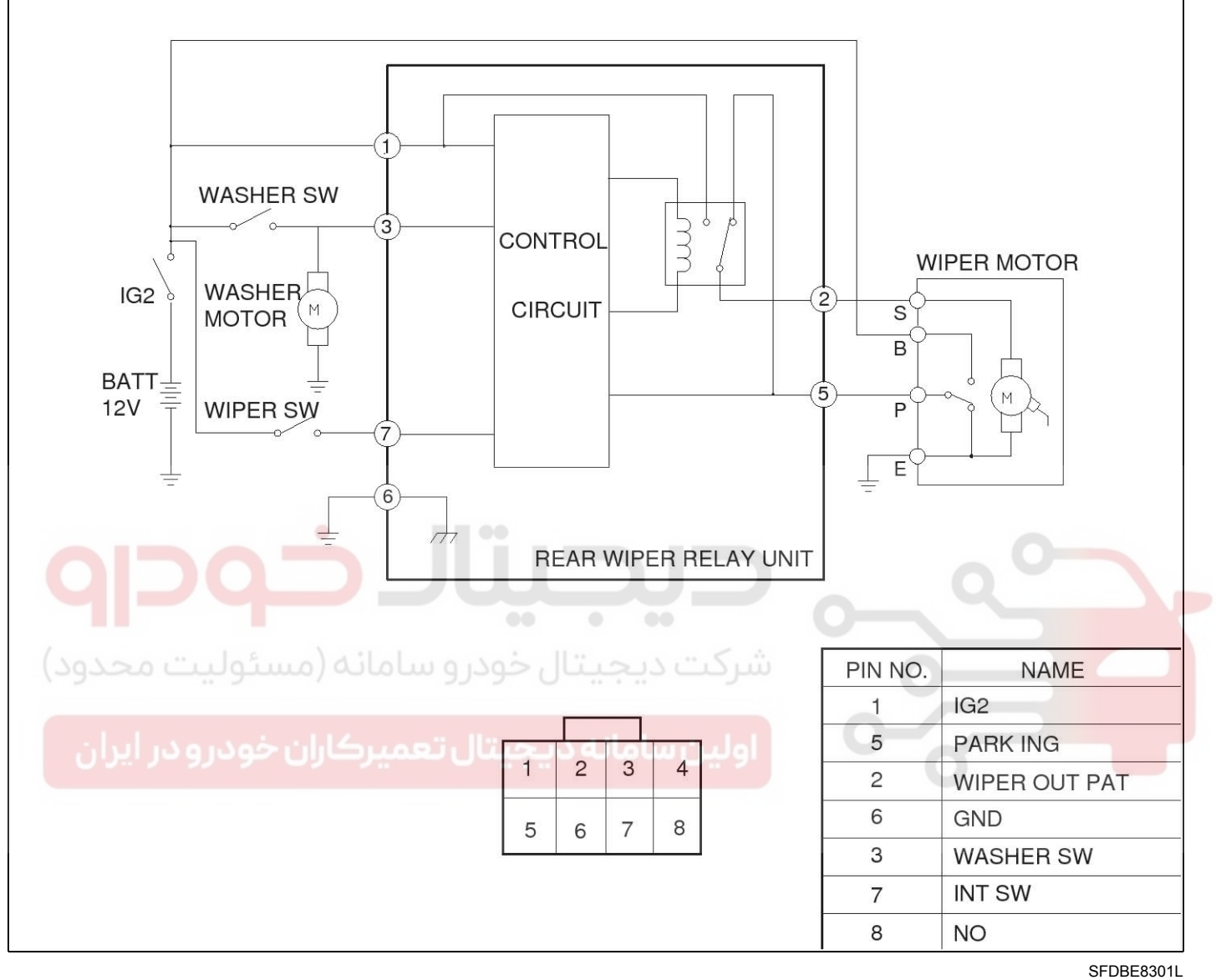
### 021 62 99 92 92

**Body Electrical System** 

2. Wiper operation must conform to the mode shown in

figure.

[INT Mode]

ON

## **BE-218**

#### Inspection

1. Washer interlocking must conform to the mode shown in figure.

This function shall be operated preferentially if wiper is operating.

#### [Washer SW input more than 0.6 sec.]

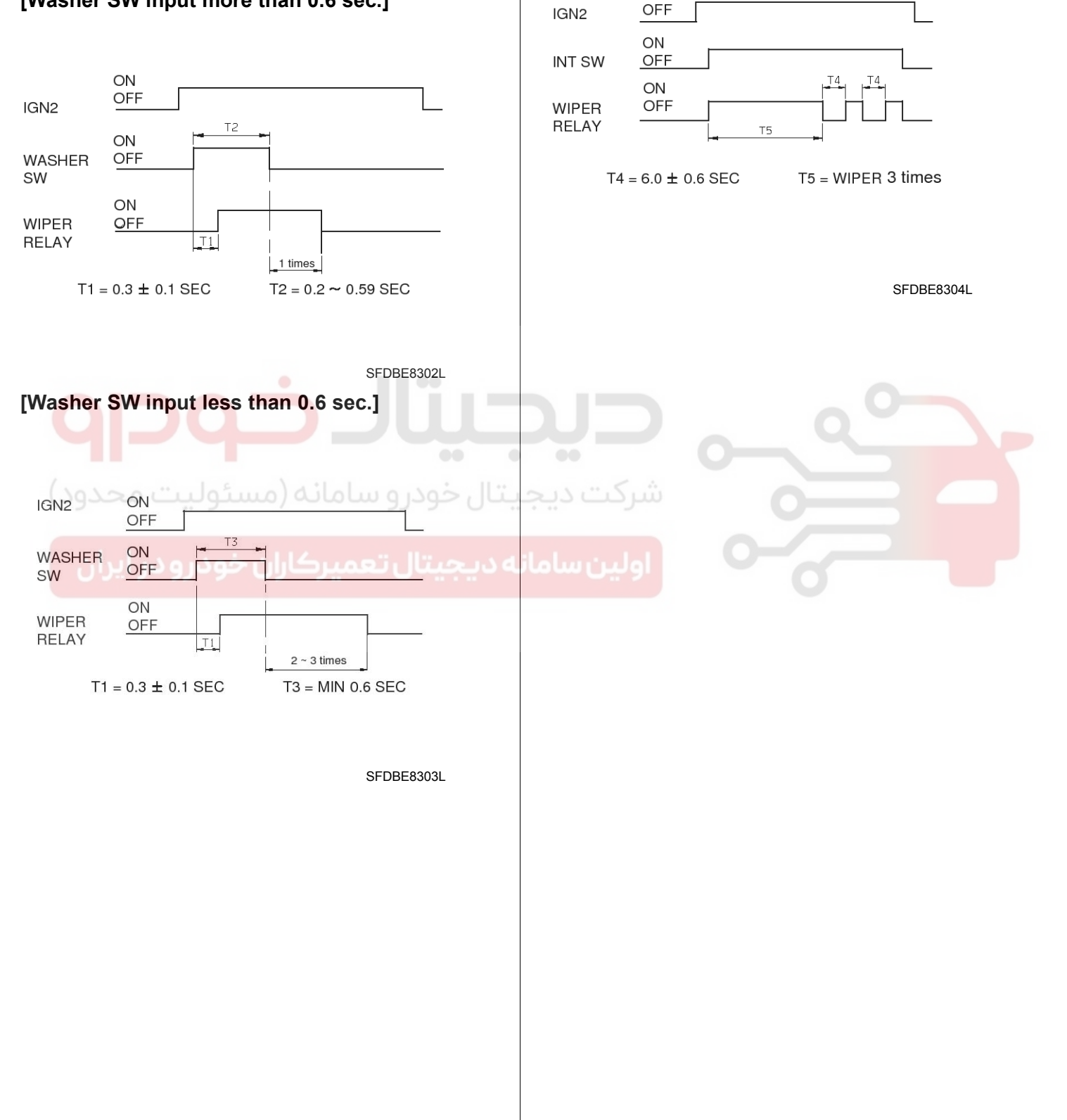

### WWW.DIGITALKHODRO.COM

### 021 62 99 92 92

**BE-219** 

## **Rear Wiper/Washer**

### Removal

- 1. Disconnect the negative (-) battery terminal.
- 2. Remove the rear left pillar lower trim (A).

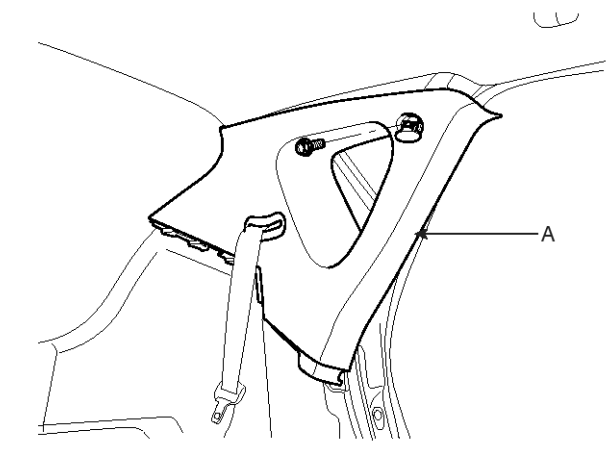

#### Installation

- 1. Install the rear wiper relay.
- 2. Install the rear left pillar lower trim.

SFDBE8305L

3. Remove the rear wiper relay (A) after loosening a bolt and disconnecting the rear wiper relay connector.

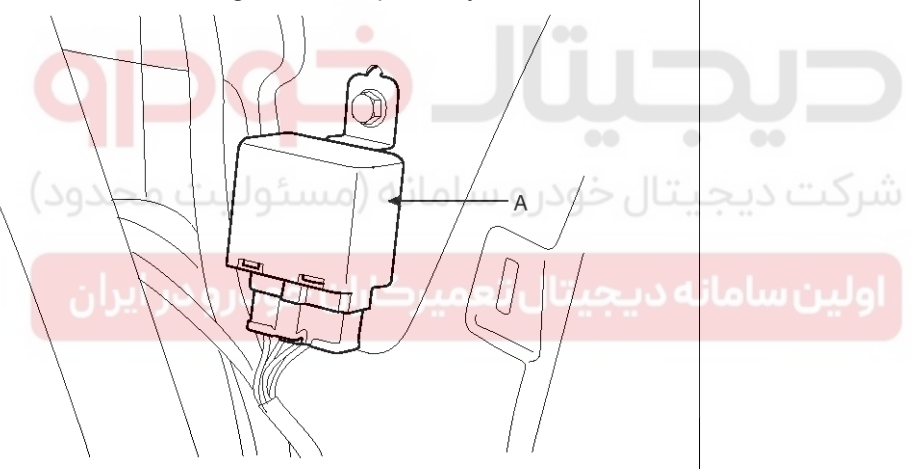

SFDBE8309L

## **Body Electrical System**

### **Rear Washer Switch**

### Inspection

1. With the rear wiper & washer switch in each position, make sure that continuity exists between the terminals below. If continuity is not as specified, replace the multifunction switch.

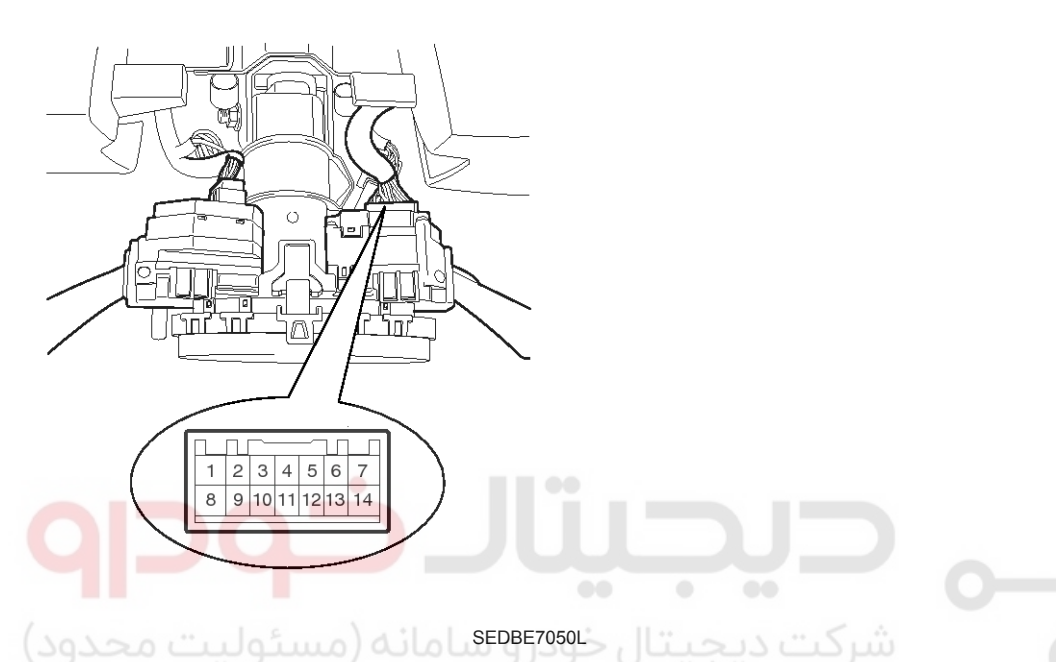

#### **Rear Wiper & Washer Switch**

|         | 14       | (): RHD        | ما يحيينا ما تام د                                                                                                    |
|---------|----------|----------------|----------------------------------------------------------------------------------------------------|
| 4(5)    | 3(4)     | 1(2)           | ويين شفقاته                                                                                                    |
| $\circ$ |          | 0              |                                                                                                    |
|         |          |                |                                                                                                    |
| 0       | —O       |                |                                                                                                    |
| 0       |          | -0             |                                                                                                    |
|         | 4(5)<br> | 4(5) 3(4)<br>O | 4(5)       3(4)       1(2)         O       -O       O         O       O       O         O       O       O         O       O       O         O       O       O         O       O       O |

SFDBE8111L

## **Rear Wiper/Washer**

### **Rear Washer Motor**

#### Inspection

- 1. With the washer motor connected to the reservoir tank, fill the reservoir tank with water.
- Remove the front bumper cover. (Refer to the BD group- "Front bumper")
- 3. Connect positive (+) and negative (-) battery cables to terminals 3 and 1 respectively to see that the washer motor runs and water is pumped.
- Check that the motor operates normally. Replace the motor if it operates abnormally.

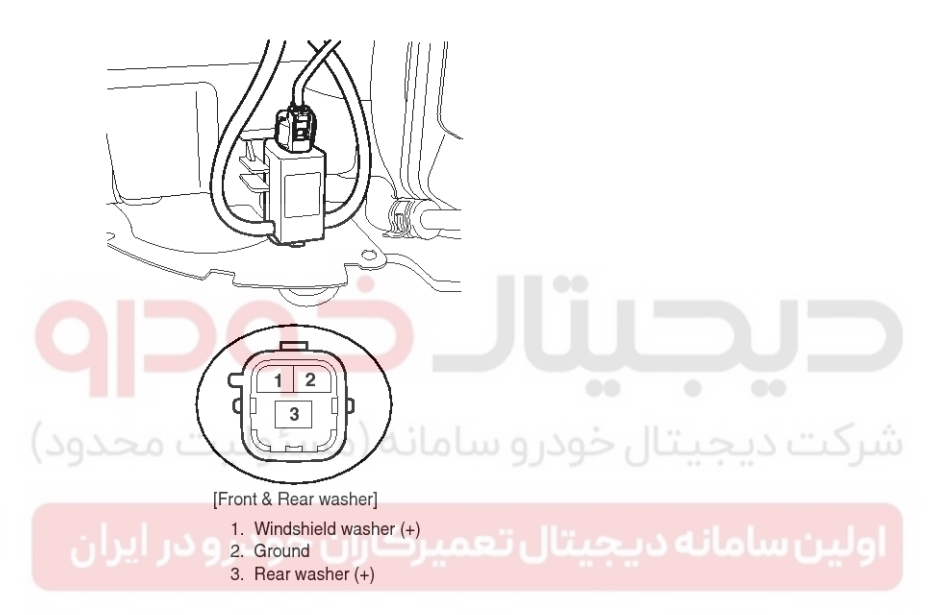

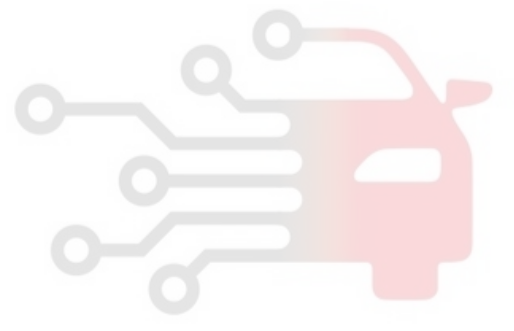

SCMBE6368L

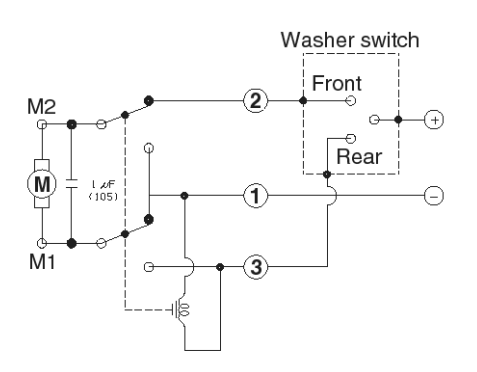

<Windshield & Rear washer motor>

SCMBE6369L

### 021 62 99 92 92

## **Body Electrical System**

## **Electro chromic Inside Rear View Mirror**

### Description

The ECM (Electro Chromic inside rear view Mirror) is for dimming the reflecting light from a vehicle behind at night, in order the user not to be dazzled by the light. The front looking sensor detects brightness of the surroundings, while the rearward looking sensor the strength of the reflecting light so that adjusts the reflexibility of the mirror in the range of 10~70%. But, when the reverse gear is engaged, it stops functioning.

### [Front]

- 1. The front looking sensor sees if the brightness of the surroundings is low enough for the mirror to operate its function.
- 2. The rearward looking sensor detects glaring of the reflecting light from a vehicle behind.
- 3. The ECM is darkened to the level as determined by the rearward looking sensor. When the glaring is no longer detected, the mirror stops functioning.
  - (1. Status indicator LED, 2. Buttom, 3. Rear indicator,
  - 4. Front light sensor, 5. Front light sensor)

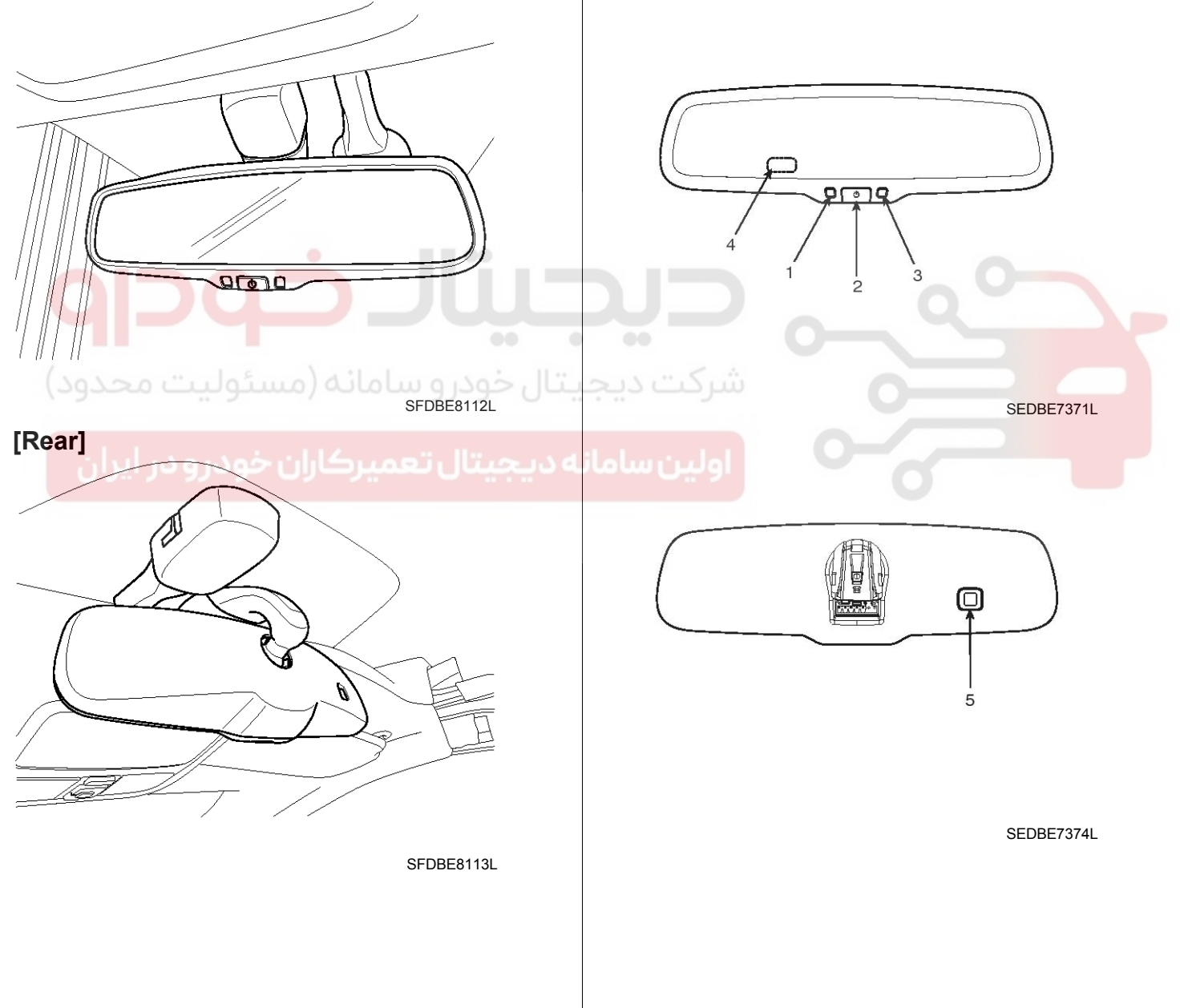

## **Electro chromic Inside Rear View Mirror**

### Automatic-dimming Function

To protect your vision during nighttime driving, your mirror will automatically dim upon detecting glare from the vehicles traveling behind you. The auto-dimming function can be controlled by the Dimming ON/OFF Button :

- 1. Pressing and holding the Feature Control button for more than 3 but less than 6 seconds turns the auto-dimming function OFF which is indicated by the green Status Indicator LED turning off.
- 2. Pressing and holding the Feature Control button again for more than 3 but less than 6 seconds turns the auto-dimming function ON which is indicated by the green Status Indicator LED turning on.

#### 

The mirror defaults to the "ON" position each time the vehicle is started.

#### Inspection

Check it by the procedure below to see if the function of the ECM is normal.

- 1. Turn the ignition key to the "ON" position.
- 2. Cover the forward looking sensor to stop functioning.
- 3. Head a light to the rearward looking sensor.
- 4. The ECM should be darkened as soon as the rearward looking sensor detects the light.

#### **WNOTICE**

If this test is performed in daytime, the ECM may be darkened as soon as the forward looking sensor is covered.

5. When the reverse gear is engaged, the ECM should not be darkened.

When heading lights to both the forward looking and rearward looking sensors, the ECM should not be darkened.

#### Removal

1. Remove the mirror wire cover (A).

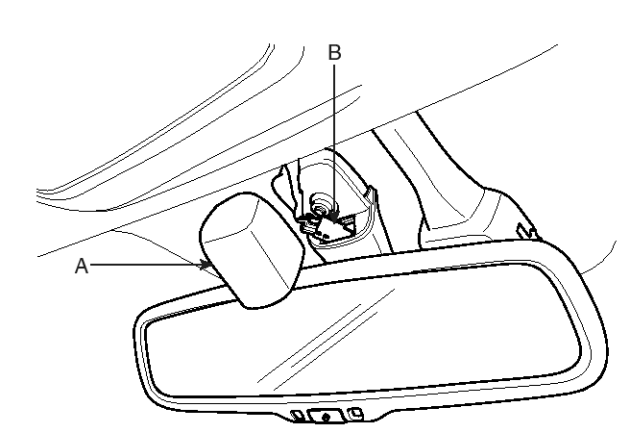

SFDBE8158L

- 2. Disconnect the inside rear view mirror connector (B).
- 3. Remove the inside rear view mirror pulling it upside carefully.

#### **WNOTICE**

Mirror it adheres closely in the mirror base (A) and it separates while removing the mirror (B).

Make sure the spring mounting bracket (C) of the mirror not to be damaged.

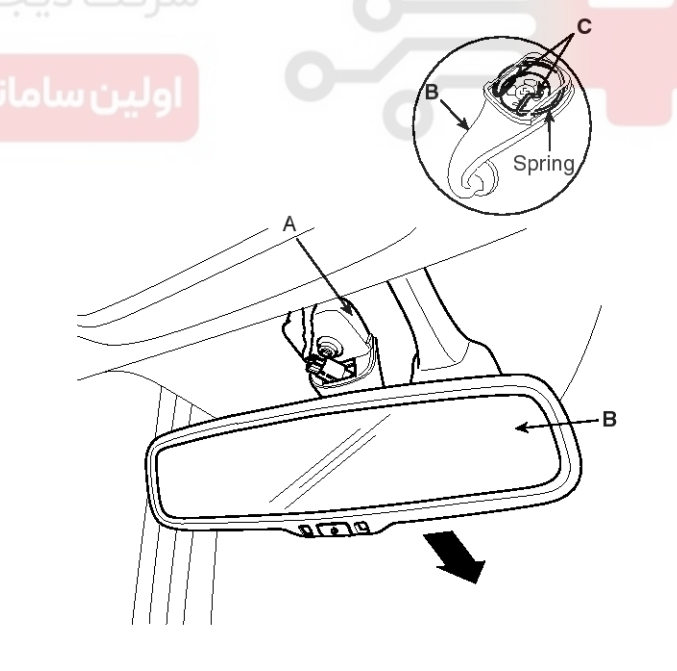

SFDBE8115L

#### Installation

- 1. Install the inside rear view mirror.
- 2. Connect the inside rear view mirror connector.
- 3. Install the mirror wire cover.

### 021 62 99 92 92

## **Body Electrical System**

### Sun Roof Component Location

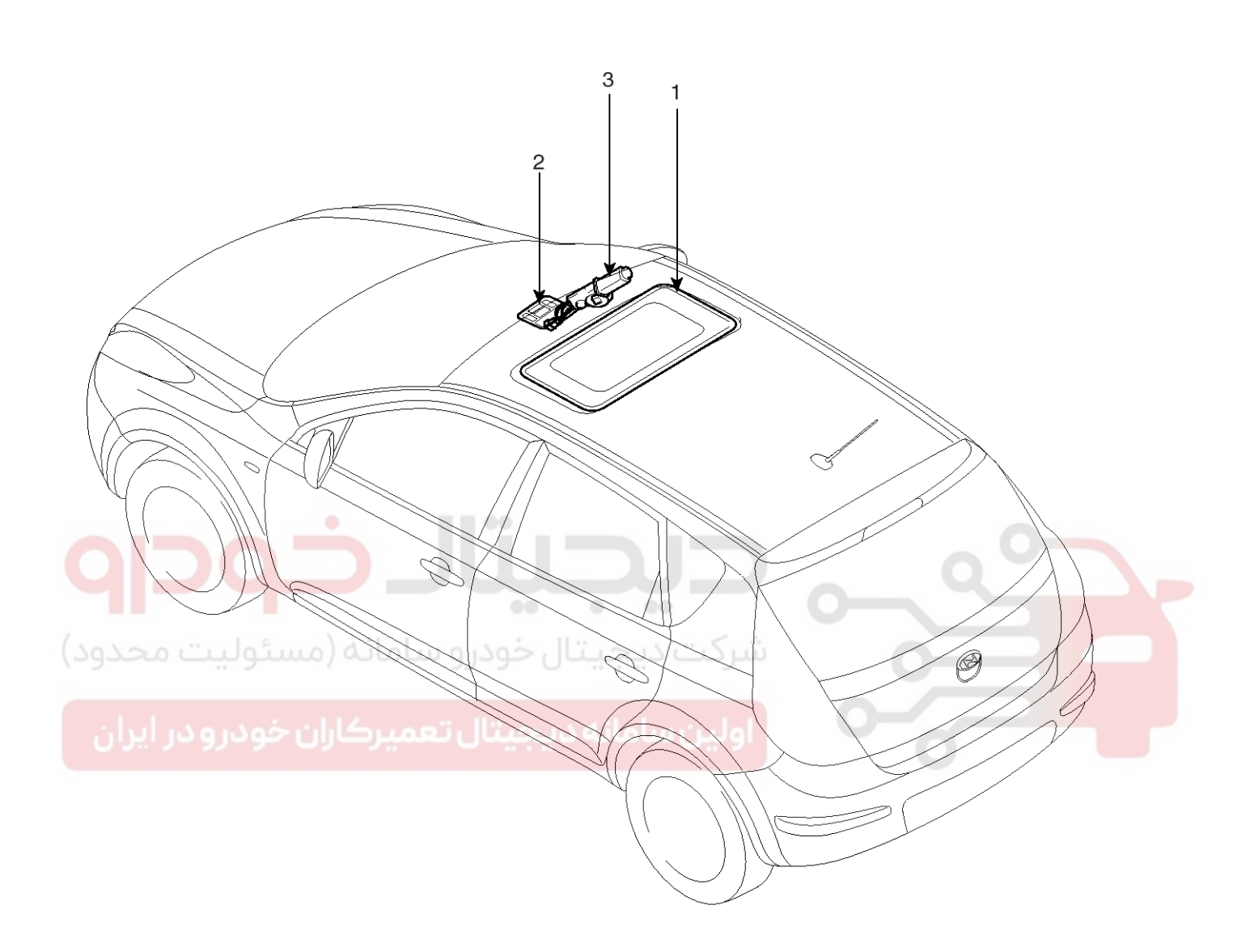

- 1. Sunroof
- 2. Sunroof switch

3. Sunroof motor & controller

SFDBE8306L

## Sun Roof

#### **Circuit Diagram**

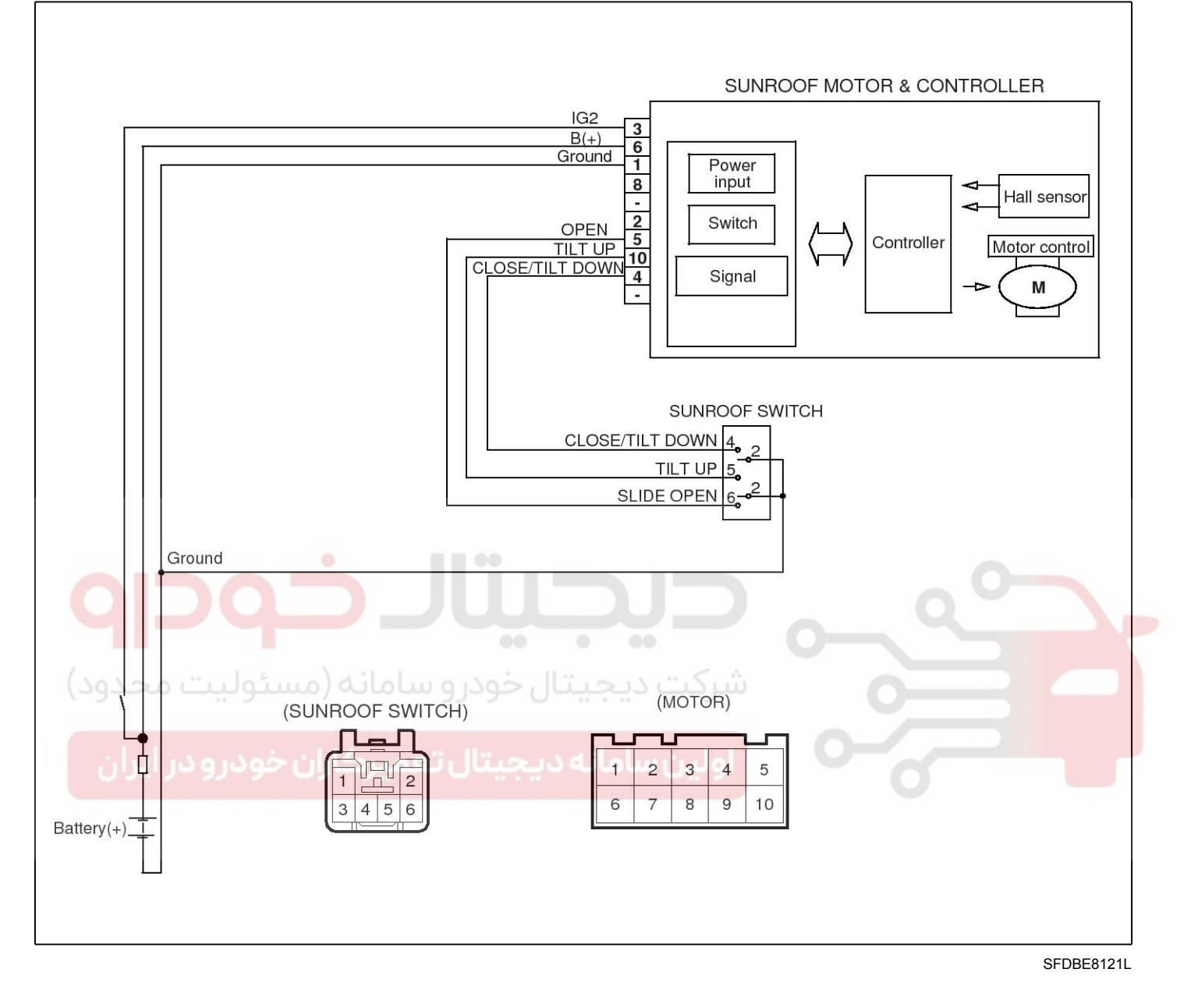

I

## **BE-226**

## **Body Electrical System**

1

1

### **Sunroof Switch**

#### Inspection

1. Disconnect the negative (-) battery terminal.

3. Check for continuity between the terminals.

2. Open the sunglass case cover from the over console then remove the 2 screws holdin overhead console. Disconnect the switch con and then remove the overhead console lamp (A

| Disconnect the negative (-) battery terminal.   Open the sunglass case cover from the overhead console then remove the 2 screws holding the overhead console.   Image: transmission of the switch connector and then remove the overhead console then witch connector and then remove the overhead console lamp (A).   Image: transmission of the switch connector and then remove the overhead console then witch connector and then remove the overhead console lamp (A). Image: transmission of the switch connector and then remove the overhead console lamp (A). Image: transmission of transmission of the switch connector and then remove the overhead console lamp (A). Image: transmission of transmission of the switch connector and then remove the overhead console lamp (A). Image: transmission of transmission of transmissi                                                  | pection                                        | Terminal   | 0  | C |   | _         |
|----------------------------------------------------------------------------------------------------|------------------------------------------------|------------|----|---|---|-----------|
| Open the surglass case cover from the overhead console. Disconned the switch connector and then remove the overhead console lamp (A).                                                                                                    | Disconnect the negative (-) battery terminal.  | Position   | 2  | Ь | 4 | 5         |
| console then remove the 2 sorews holding the<br>and then remove the overhead console lamp (A). <u>CLOSE/LOVENUL/LOVENUL/LOVENul/Lovenul/Lovenul/Lov</u> | Open the sunglass case cover from the overhead | TILT UP    | 0— |   |   | -0        |
| In the nemove the overhead console tamp (h).     Image: tamp (h)     Image: tamp (h) <td>console then remove the 2 screws holding the</td> <td></td> <td>0</td> <td></td> <td></td> <td></td>                                                                                                    | console then remove the 2 screws holding the   |            | 0  |   |   |           |
| SEDECULIN COULT<br>SEDECULIN<br>SEDECULIN<br>Check for continuity between the terminals. If the<br>continuity is not as specified, replace the sumoof<br>with.                                                                                                    | and then remove the overhead console lamp (A). |            |    |   |   |           |
|                                                                                                    | <image/> <image/> <text><text></text></text>   | SLIDE OPEN |    |   | s | FDBE8124L |

## Sun Roof

# BE-227

021 62 99 92 92

### Sunroof Motor

### Replacement

- 1. Disconnect the negative (-) battery terminal.
- Remove the overhead console then remove the sun roof motor mounting screws (3EA). And then remove the sunroof motor after disconnecting the connector (10 Pin).

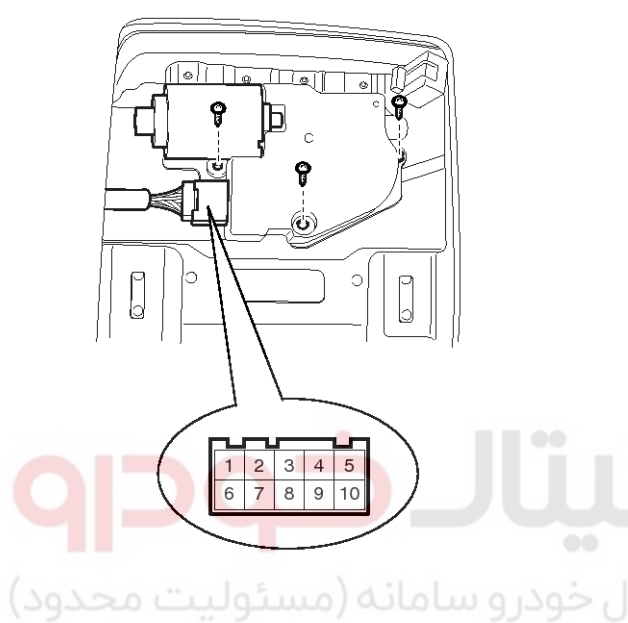

- SEDBE7425L
- 3. Ground the terminals as below table, and check that the sunroof unit operates as below table.

| Terminal         | 3        | 4 | 5 | 10 |
|------------------|----------|---|---|----|
| TILT UP          | $\oplus$ |   |   | θ  |
| SLIDE CLOSE/DOWN | $\oplus$ | θ |   |    |
| SLIDE OPEN       | $\oplus$ |   | θ |    |

ETQF965A

4. Make these input tests at the connector

if any test indicates a problem, find and correct the cause, then recheck the system.

If all the input tests prove OK, the sunroof motor must be faulty; replace it.

| Terminal | Test conditi-<br>on       | Test : Desired result                                                  |
|----------|---------------------------|------------------------------------------------------------------------|
| 3        | IG2 ON                    | Check for voltage to ground :<br>There should be battery volta-<br>ge  |
| 1        | Under all co-<br>nditions | Check for continuity to ground<br>:<br>There should be continuity.     |
| 6        | Under all co-<br>nditions | Check for voltage to ground :<br>There should be battery volta-<br>ge. |

#### **Resetting The Sunroof**

Whenever the vehicle battery is disconnected or discharged, or you use the emergency handle to operate the sunroof, you have to reset your sunroof system as follows :

- 1. Turn the ignition key to the ON position.
- 2. According to the position of the sunroof, do as follows.
  - In case that the sunroof has closed completely or been tilted :

Press the TILT button until the sunroof has tilted upward completely.

2) In case that the sunroof has slide-opened :

Press and hold the CLOSE button for more than 5 seconds until the sunroof has closed completely.

Press and hold the CLOSE button for more than 5 seconds after the sunroof has closed completely. Press the TILT button until the sunroof has tilted upward completely.

- 3. Release the TILT button.
- Press and hold the TILT button once again until the sunroof has returned to the original position of TILT after it is raised a little higher than the maximum TILT position.

When this is complete, the sunroof system is reset.

### 021 62 99 92 92

## **BE-228**

#### **Protecting Motor From Overheating**

In order to protect the sunroof motor from overheating from continuous motor operation, the sunroof ECU controls the Run-time and Cool-time of the motor as follows:

- 1. The Sunroof ECU detects the Run- time of motor
- 2. Motor can be operated continuously for the 1st run-time(120  $\pm$  10sec.).
- 3. The continuous operation of motor stops after the 1st Run-time(120  $\pm$  10sec.).
- 4. Then Motor is not operated for the 1st Cool-time(18  $\pm$  2sec.).
- 5. Motor is operated for the 2nd Run-time(10  $\pm$  2sec.) at the continued motor operation after 1st Cool-time(18  $\pm$  2sec.)
- 6. The continuous operation of motor stops operating after the 2nd Run-time(10  $\pm$  2sec.)
- 7. Motor is not operated for the 2nd Cool-time(18  $\pm$  2sec.).
- 8. Motor repeats the 2nd run-time and 2nd cool-time at the continued motor operation.
  - In case that motor is not operated continuously, the run-time is increased.
  - The Run-Time of motor is initialized to "0" if the battery or fuse is reconnected after being disconnected, discharged or blown.

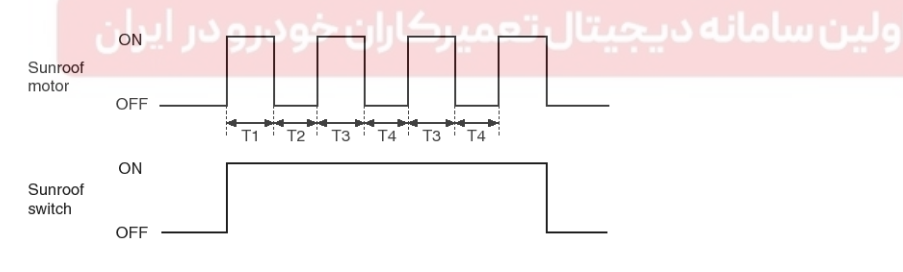

SHDBE6476L

T1 : 120  $\pm$  10 sec., T2 : 18  $\pm$  2 sec.,

T3 : 10  $\pm$  2 sec., T4 : 18  $\pm$  2 sec.

WWW.DIGITALKHODRO.COM

### 021 62 99 92 92

## **Body Electrical System**

## Lighting System

## Lighting System

### Specification

| Items                        | Bulb Wattage (W) |
|------------------------------|------------------|
| Head lamp (High)             | 55               |
| Head lamp (Low)              | 55               |
| Front turn signal lamp       | 21               |
| Front fog lamp               | 27               |
| Rear stop/tail lamp          | 21/5             |
| Back up lamp                 | 16               |
| Rear turn signal lamp        | 21               |
| Rear fog lamp - Europe       | 21               |
| License plate lamp           | 5                |
| Side repeater                | 5                |
| Room lamp                    | 10               |
| Overhead console lamp        | 10               |
| High mounted stop lamp       | 16               |
| Glove box lamp               | 2.4 (LED)        |
| Map lamp                     | 10               |
| فودرو سامانه (مسئولیت محدود) |                  |
|                              |                  |

#### 021 62 99 92 92

## **BE-230**

## **Body Electrical System**

#### **Component Location**

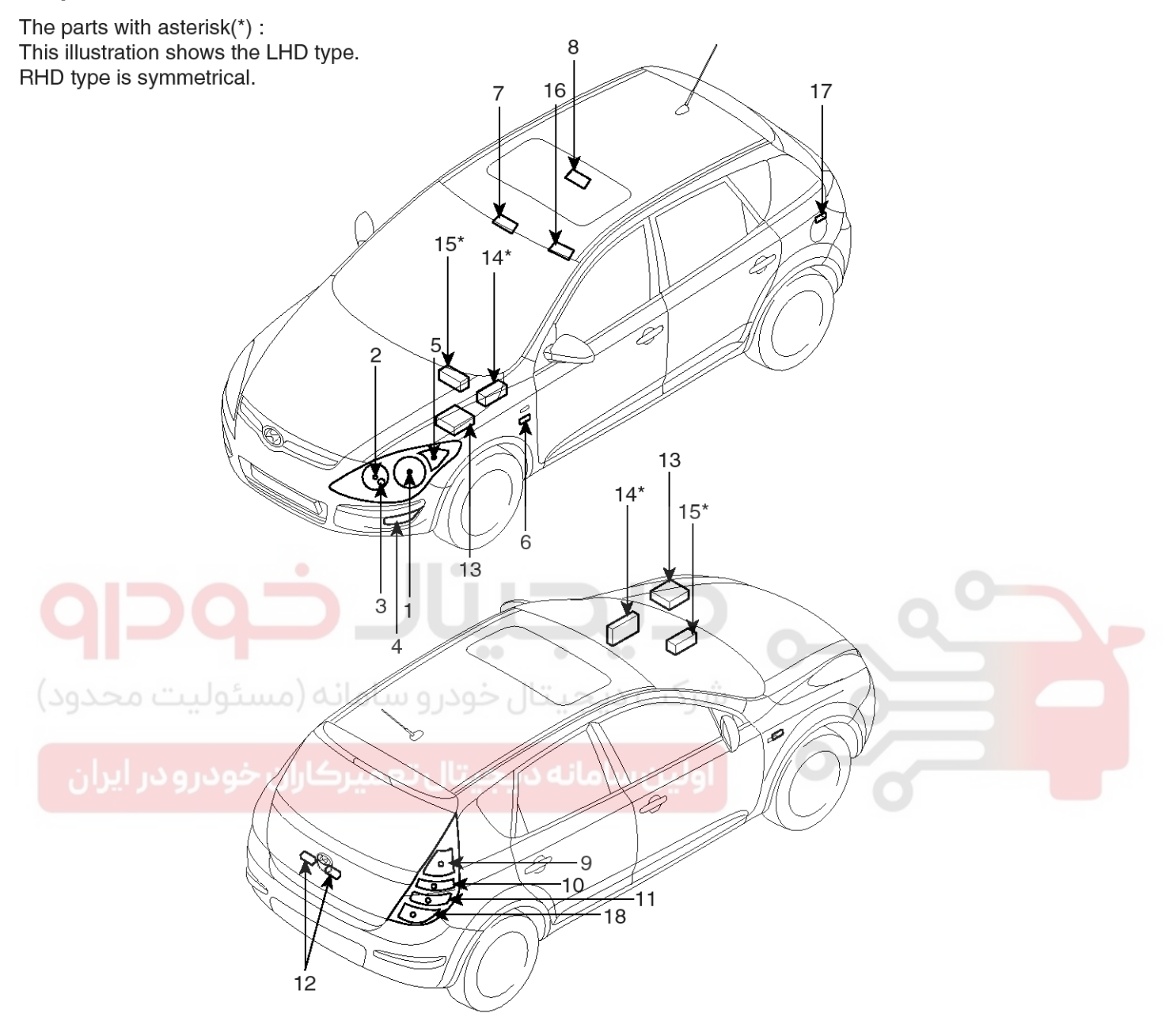

- 1. Head lamp (Low)
- 2. Head lamp (High)
- 3. Position lamp
- 4. Front fog lamp
- 5. Front turn signal lamp
- 6. Side repeater
- 7. Over head lamp
- 8. Room lamp(Center)
- 9. Tail/Stop lamp

- 10. Rear turn signal lamp
- 11. Back up lamp
- 12. License plate lamp
- 13. Engine room junction box
- (Head lamp Low/High, Fog lamp relay)
- 14. Passenger compartment junction box (Tail lamp relay)
- 15. ICM relay box (Hazard relay)
- 16. Vanity lamp
- 17. Luggage room lamp
- 18. Rear fog lamp (EUR)/Stop lamp(GEN)

SFDBE8125L

### WWW.DIGITALKHODRO.COM

### 021 62 99 92 92

## **Lighting System**

### **Head Lamps**

#### Inspection

#### Head Lamp Relay / Front Lamp Relay

- 1. Disconnect the negative(-) battery terminal.
- 2. Pull out the relay from the engine compartment relay box.
  - A : Head lamp(Low) relay
  - B : Head lamp (High) relay

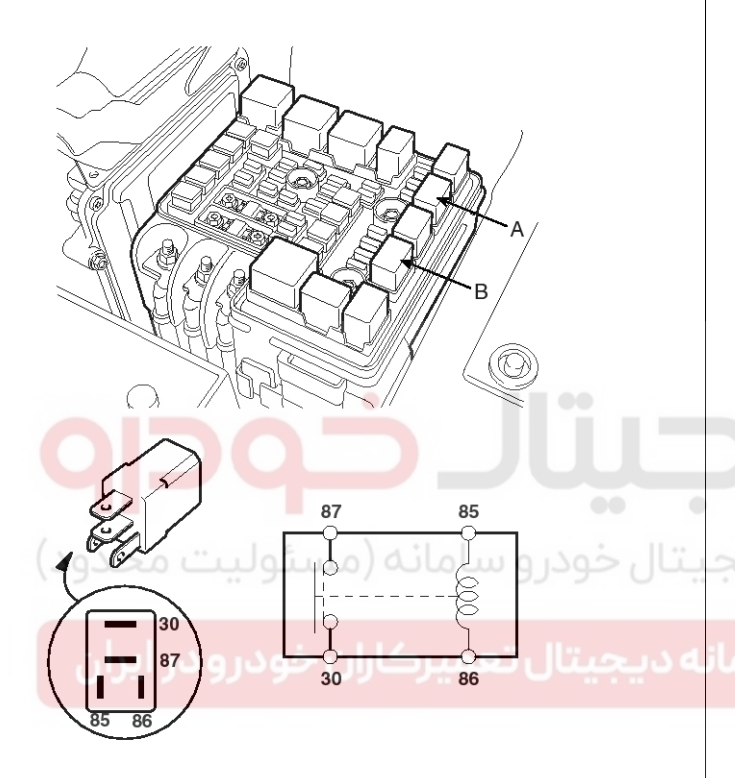

#### SEDBE7434L

- 3. Check for continuity between terminals. There should be continuity between the No.87 and No.30 terminals when power and ground are connected to the No.86 and No.85 terminals.
- 4. There should be no continuity between the No.87 and No.30 terminals when power is disconnected.

| Terminal<br>Power | 30       | 87 | 85 | 86 |
|-------------------|----------|----|----|----|
| Disconnected      |          |    | 0  | O  |
| Connected         | <u> </u> | -0 | Θ— | Ð  |

SCMBE6195L

#### Tail Lamp

- 1. Disconnect the negative(-) battery terminal.
- Remove the crash pad lower panel. (Refer to the BD group - "Crash pad")
- 3. Remove the junction box.

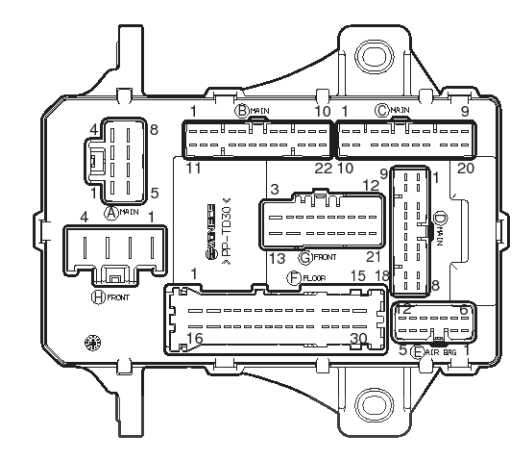

SHDBE6292D

4. Check for continuity between the terminals.

- 1) There should be continuity between the No.2 terminal in the I/P-H and the No.15(LH) or 4(RH) terminal in the I/P-G when power and ground are connected to the No.2 terminal in the I/P-H and the No.6 terminal in the I/P-D.
- 2) There should be no continuity between the No.2 terminal in the I/P-H and the No.15(LH) or 4(RH) terminal in the I/P-G when power and ground are connected to the No.2 terminal in the I/P-H and the No.6 terminal in the I/P-D.

## **Body Electrical System**

#### Adjustment

**Head Lamp Aiming Instructions** 

#### 

Head lamps become very hot during use; do not touch them or any attaching hardware immediately after they have been turned off.

The head lamps should be aimed with the proper beam-setting equipment, and in accordance with the equipment manufacturer's instructions.

#### **MOTICE**

If there are any regulations pertinent to the aiming of head lamps in the area where the vehicle is to be used, adjust so as to meet those requirements.

Alternately turn the adjusting gear to adjust the head lamp aiming. If beam-setting equipment is not available, proceed as follows :

- 1. Inflate the tires to the specified pressure and remove any loads from the vehicle except the driver, spare tire and tools.
- 2. The vehicle should be placed on a flat floor.
- 3. Draw vertical lines (Vertical lines passing through respective head lamp centers) and a horizontal line (Horizontal line passing through center of head lamps) on the screen.
- 4. With the head lamp and battery in normal condition, aim the head lamps so the brightest portion falls on the horizontal and vertical lines.

Make vertical (A) and horizontal (B) adjustments to the lower beam using the adjusting wheel.

| Condition                 | Aiming Direction |       |  |  |  |  |
|---------------------------|------------------|-------|--|--|--|--|
| Condition                 | A                | В     |  |  |  |  |
| Turning Clockwise         | UP               | LEFT  |  |  |  |  |
| Turning Counter clockwise | DOWN             | RIGHT |  |  |  |  |

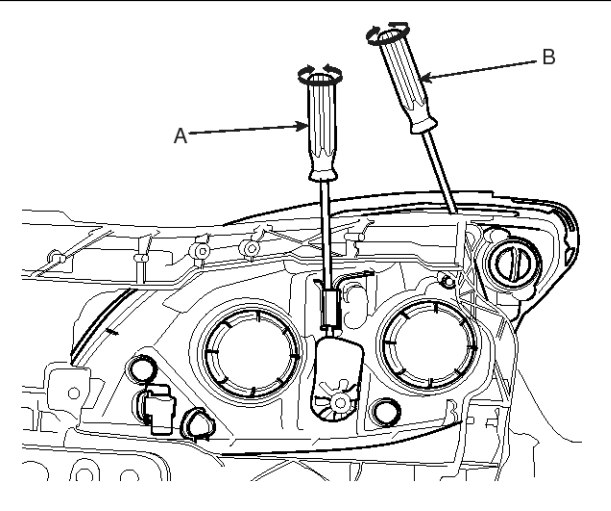

SFDBE8126L

#### Front Fog Lamp Aiming

The front fog lamps should be aimed as the same manner of the head lamps aiming.

With the front fog lamps and battery normal condition, aim the front fog lamps by turning the adjusting gear (A).

| Condition                 | Aiming Direction |
|---------------------------|------------------|
| Turning Clockwise         | DOWN             |
| Turning Counter clockwise | UP               |

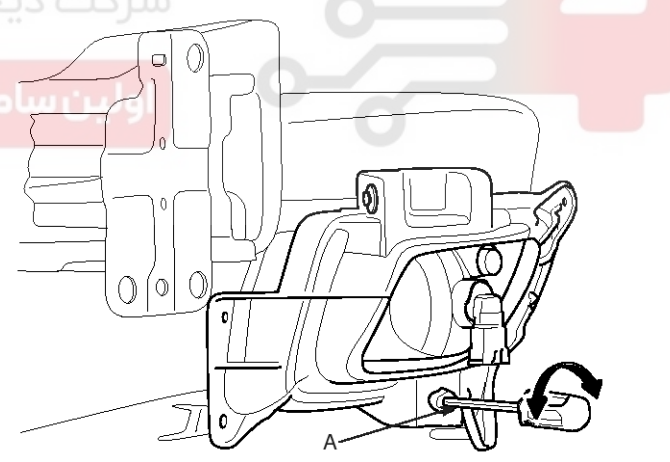

SFDBE8127L

## 021 62 99 92 92

**BE-233** 

## **Lighting System**

#### Head Lamp And Fog Lamp Aiming Point

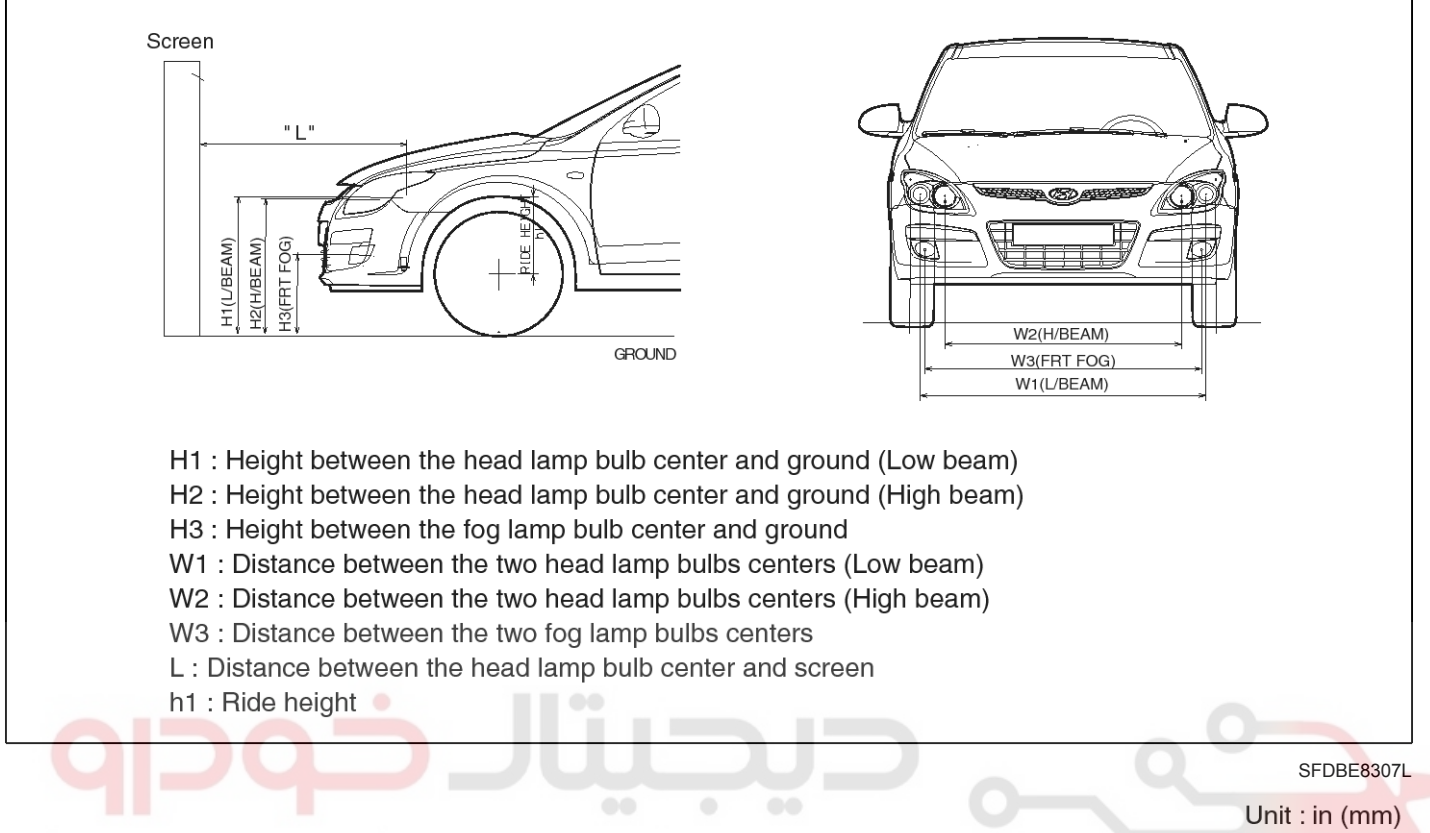

|                   |           |           |           |           |             |             |             | · · · ·    |
|-------------------|-----------|-----------|-----------|-----------|-------------|-------------|-------------|------------|
| Vehicle condition | مسطولي    | ساH2 نه   | ال خطدرو  | ں دیائیت  | W1          | W2          | WЗ          | L          |
| Without driver    | 25.9(658) | 22.5(648) | 14.6(370) | 15.3(388) | 56 7(1 440) | 17 0(1 104) | 5/ 9(1 395) | 118(3,000) |
| With driver       | 25.6(651) | 27.2(641) | 14.3(363) | 15.0(381) | 50.7(1,440) | 47.0(1,134) | 54.5(1,555) | 110(3,000) |

SFDBE8128L

### 021 62 99 92 92

## **BE-234**

 Turn the low beam on with driver. The cut-off line should be projected in the allowable range shown in the picture.

In case of equipping with the manual leveling device, set the leveling device switch on the "O" position.

## **Body Electrical System**

In case of equipping with the auto leveling device, set the initialization by using the diagnostic tool before aiming.

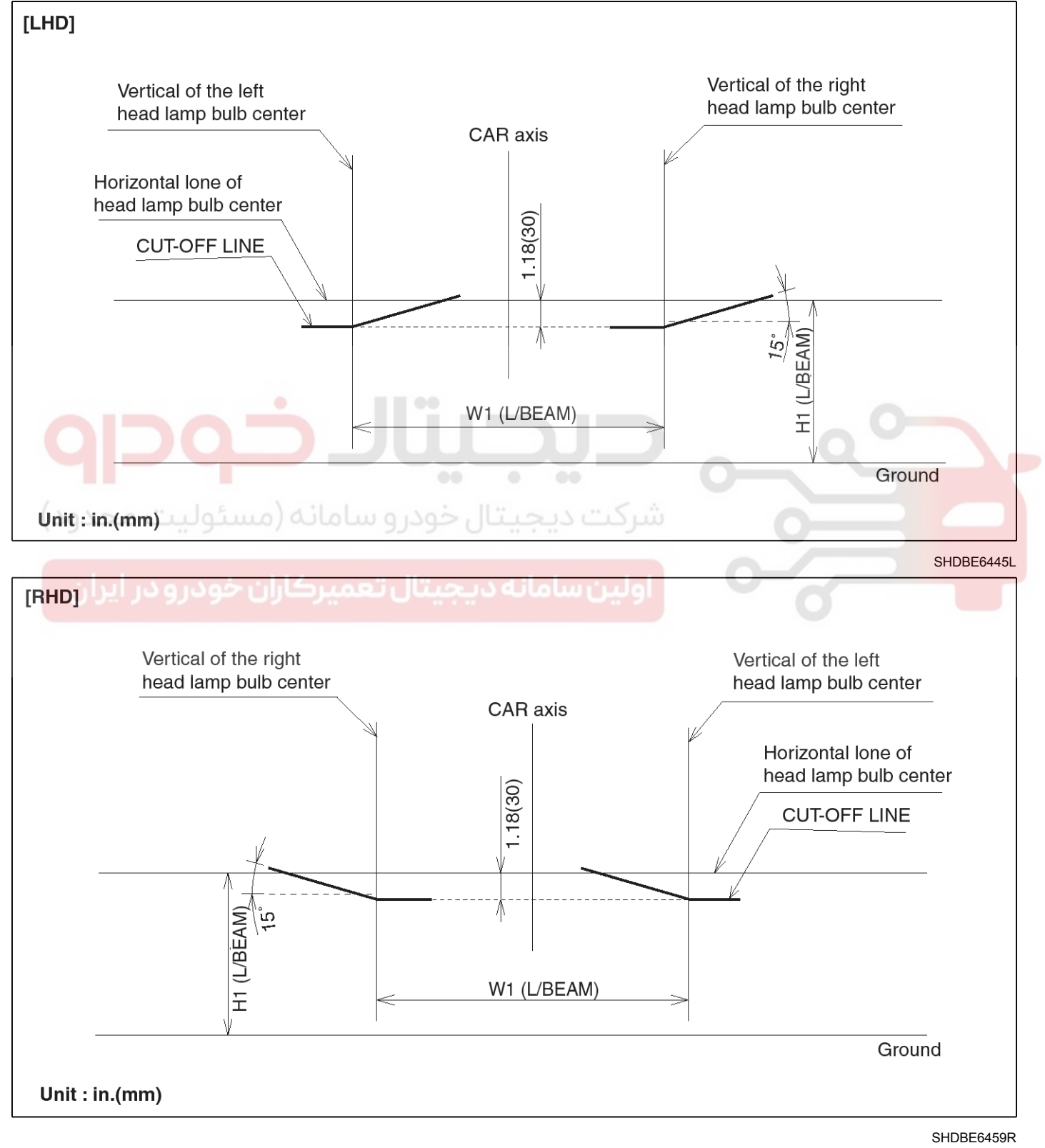

## **Lighting System**

 Turn the high beam on with driver.
 The hot point should be projected in the allowable range shown in the picture.

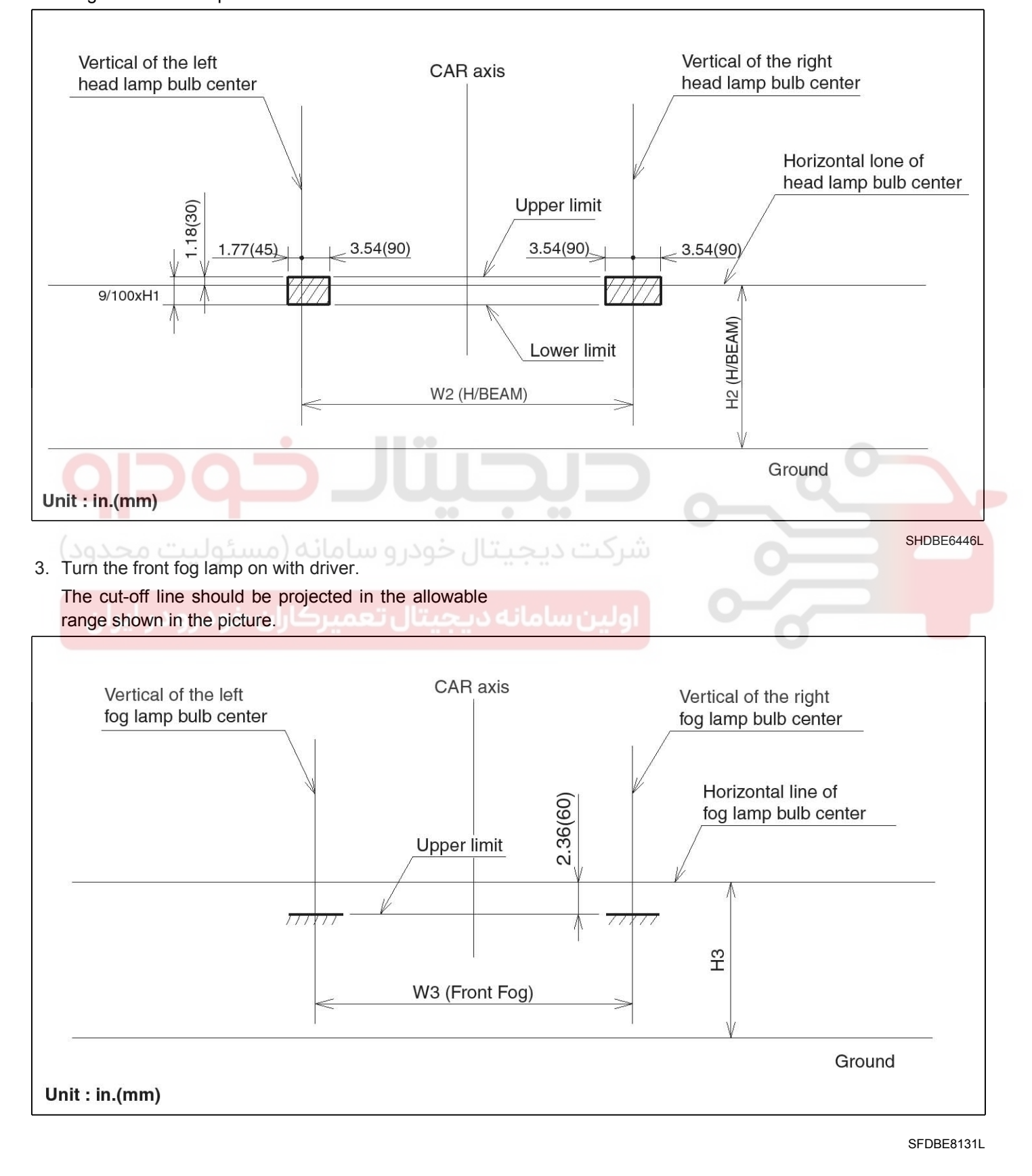

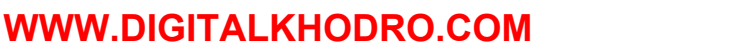

## **BE-236**

#### Removal

#### 

Head lamps become very hot during use; do not touch them or any attaching hardware immediately after they have been turned off.

#### **MOTICE**

The headlamp bulb should not be removed from the headlamp assembly until just before a new bulb is installed.

Removing bulb for an extended period of time may affect headlamp bulb performance.

Contaminants may enter the headlamp assembly where they can settle on the lens and reflector.

Never turn on the head lamps with the bulb removed from the headlamp assembly.

- 1. Disconnect the negative (-) battery terminal.
- Loosen the mounting bolts (3EA) of head lamp. Remove the head lamp assembly (A) after disconnecting the lamp connectors.

## **Body Electrical System**

#### 

Take care that retaining clip (A) is not to be damaged.

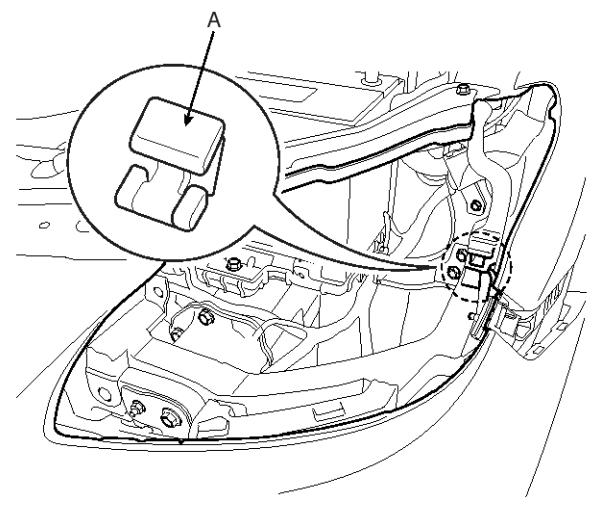

SFDBE8133L

- 3. Remove the bulb caps from the head lamp assembly after turning in the counter clock-wise direction.
  - A : Head lamp high bulb & position bulb cab
  - B : Head lamp low bulb cab
  - C : Turn signal bulb cab

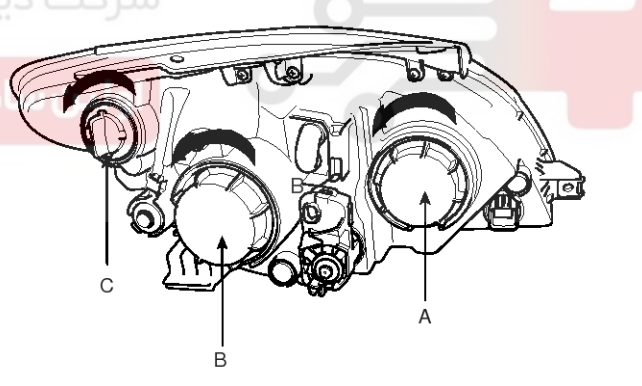

SFDBE8134L

SFDBE8132L

## 021 62 99 92 92

**BE-237** 

## **Lighting System**

- 4. Remove the head lamp bulbs after releasing the lock of the set spring.
  - A : Head lamp high bulb, B : Head lamp low bulb.

#### Installation

- 1. Install the head lamp bulbs.
- 2. Install the head lamp bulb caps.
- 3. Install the head lamp assembly after connecting the lamp connector.

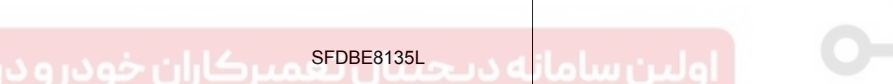

DL

خودرو سامانا

## **Body Electrical System**

### Room Lamp

### Removal

- 1. Disconnect the negative (-) battery terminal.
- 2. Detach the lamp lens (A) from the room lamp with a flat-tip screwdriver then remove the bulb (B).

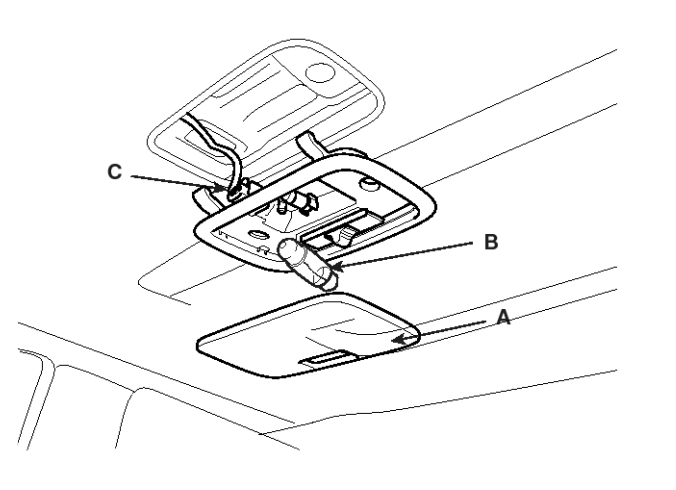

SFDBE8143L

3. Loosen the fixing screw (2EA) and disconnect the 3P connector (C). And then remove the room lamp assembly.

#### Installation

- 1. Install the room lamp assembly after connecting the lamp connector.
- 2. Install the lamp lens after assembling the bulb.

#### Inspection

1. Remove the room lamp assembly then check for continuity between terminals.

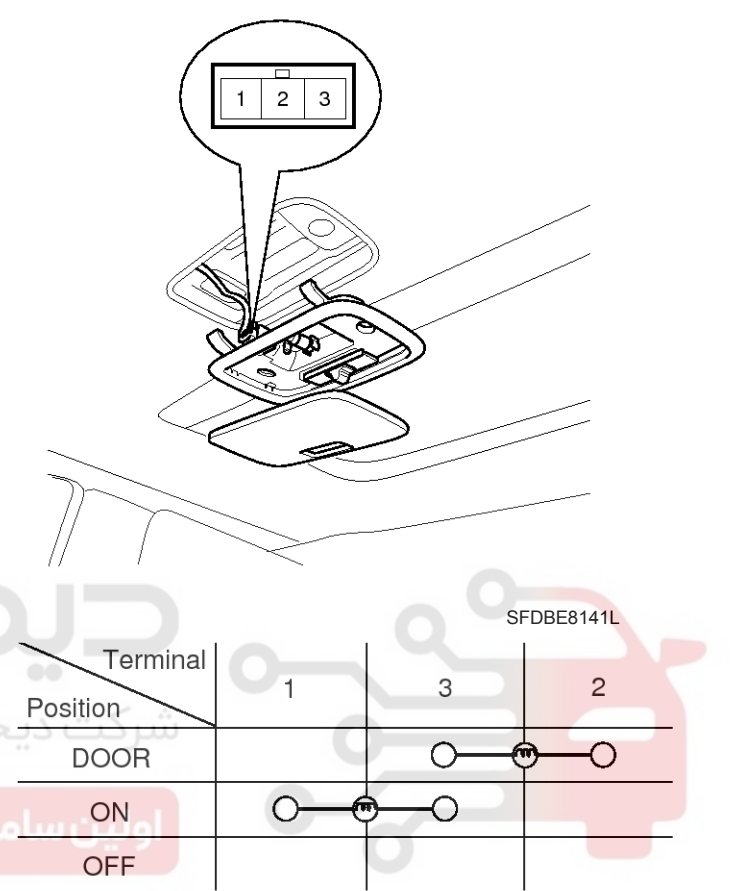

SFDBE8142L

## **Lighting System**

### Overhead Console Lamp

#### Removal

- 1. Disconnect the negative (-) battery terminal.
- 2. Remove the overhead console lamp (A) after loosening the overhead console lamp screw (2EA).

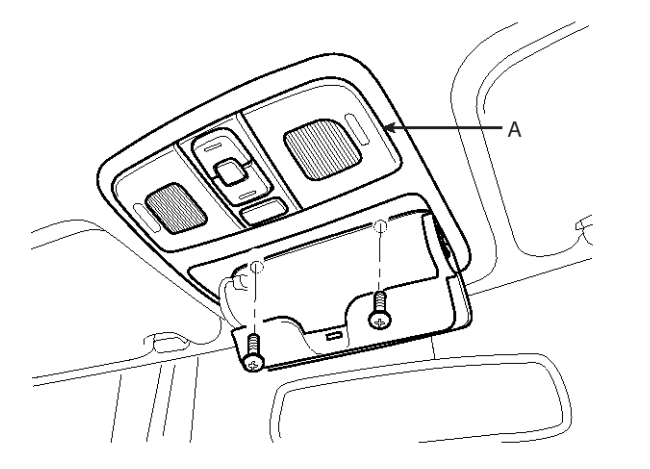

SFDBE8146L

 Disconnect the sunroof switch and lamp connector (B) and then remove the overhead console (A) lamp (C).

1**B** E

0

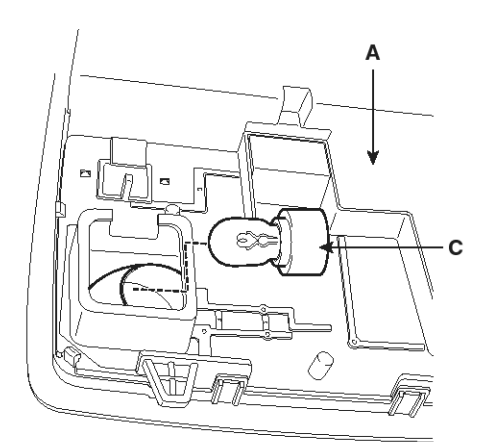

SEDBE7452L

#### Installation

- 1. Install the overhead console lamp after connecting the sunroof switch and lamp connector.
- 2. Install the lens after tightening 2 screws.

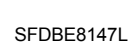

В

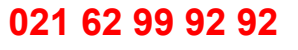

### 021 62 99 92 92

## **BE-240**

### Inspection

Remove the overhead console lamp assembly then check for continuity between terminals. If the continuity is not as specified, replace the map lamp switch.

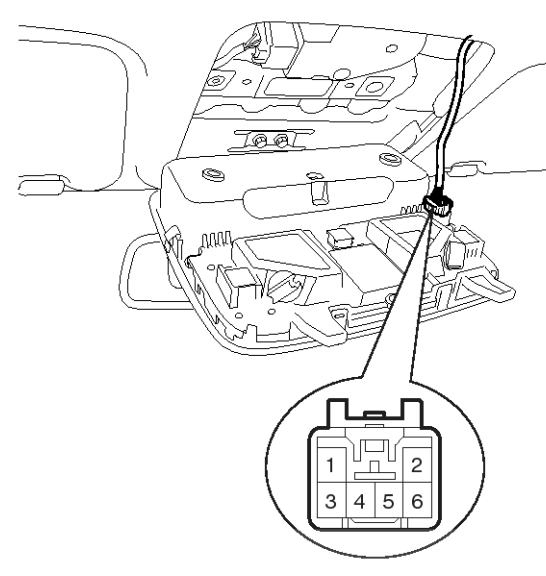

|          |          |         |       |      | SFDBE8 | 144L                         |  |
|----------|----------|---------|-------|------|--------|------------------------------|--|
| Sort     | N        | lap lar | np sw | itch | Щ      |                              |  |
| Position | . 1      | H       | B     | н    | DOOF   | Switch                       |  |
| ، مجدود) | <u> </u> | سيو     | .o) a |      | ىرو س  | سردت دیجیتا <del>ن خود</del> |  |
| Terminal | ON       | OFF     | ON    | OFF  | ON     | OFF                          |  |
| ىر ايران | Ŷ        | 921     | 9     | ميرد | 9      | اولين سامانه ديجيت           |  |
| 2        | -P-      |         | _@_   |      | 6      |                              |  |
|          |          |         | 0     |      | Ť      |                              |  |
| 3        |          |         |       |      | 6      |                              |  |
|          |          |         |       |      |        |                              |  |

SFDBE8145L

### WWW.DIGITALKHODRO.COM

### 021 62 99 92 92

## **Body Electrical System**

021 62 99 92 92

## **Lighting System**

## **BE-241**

### **Hazard Lamp Switch**

#### Inspection

#### Hazard Lamp Switch

- 1. Disconnect the negative (-) battery terminal.
- Remove the center fascia upper tray (A) (Refer to the BD group - "Crash pad")

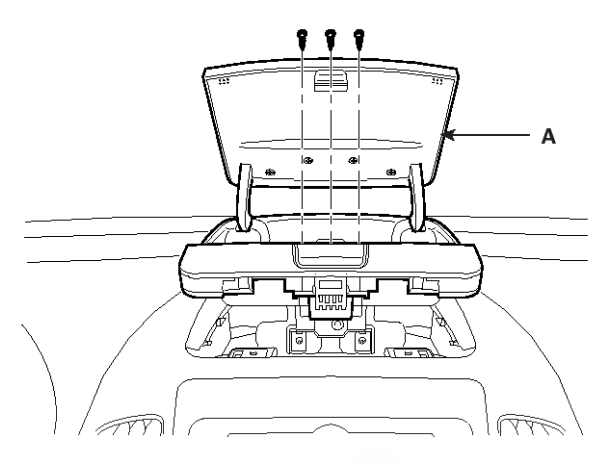

- SFDBE8156L
- 3. Remove the crash pad center facia panel (A).

#### **MONOTICE**

Take care not to scratch the crash pad and related parts.

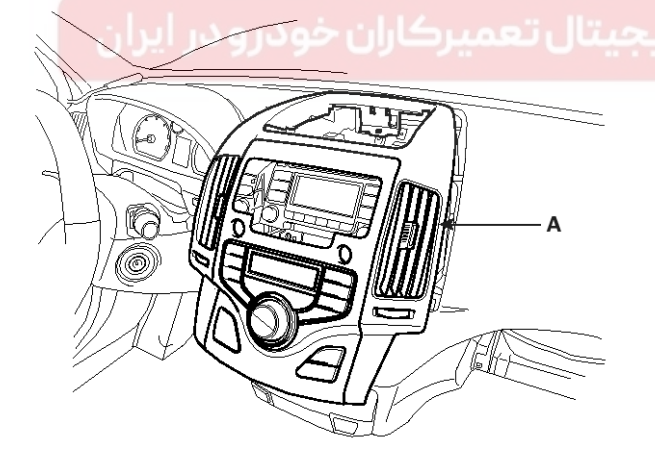

SFDBE8207L

4. Disconnect the hazard lamp switch connector.

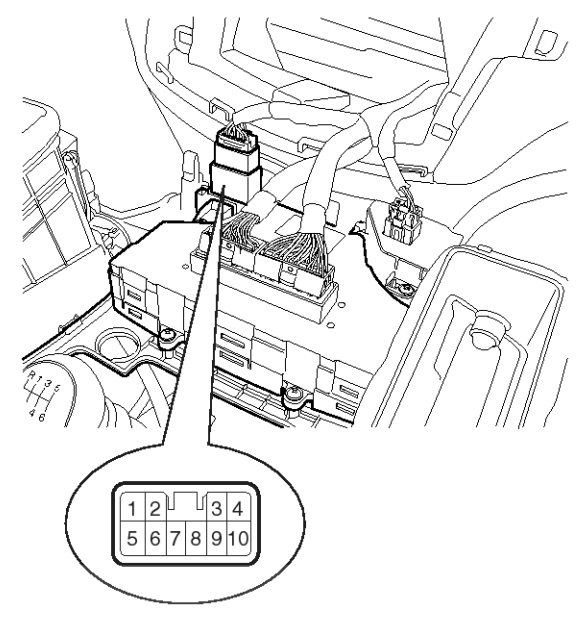

SFDBE8149L

5. Operate the switch and check for continuity between terminals with an ohmmeter.

| Terminal<br>Position   | OFF | ON       | Remark         |
|------------------------|-----|----------|----------------|
| 5                      | ~ O | 0        | IGN            |
| oluu <sup>7</sup> uulo |     | 0        | Battery        |
| 8                      |     | 0        | Common         |
| 6                      |     | 0        | F BATT         |
| 10                     |     | 0        | Right          |
| 9                      |     |          | Left           |
| 2                      | 0   | <br>~~~~ | Illumination + |
| 3                      | 0   | ¥        | Illumination - |

SHDBE6461L

WWW.DIGITALKHODRO.COM

### Hazard Lamp Relay

- 1. Disconnect the negative (-) battery terminal.
- 2. Disconnect the ICM relay box connector.
- Check for continuity between terminals. There should be continuity between the No.3 and No.12 or No.7 of ICM-B terminals when power and ground are connected to the No.3 and No.17 of ICM-B terminals.
- 4. There should be no continuity between the No.3 and No.12 or No.7 of ICM-B terminals when power is disconnected to the No.3 and No.17 of ICM-B terminals.

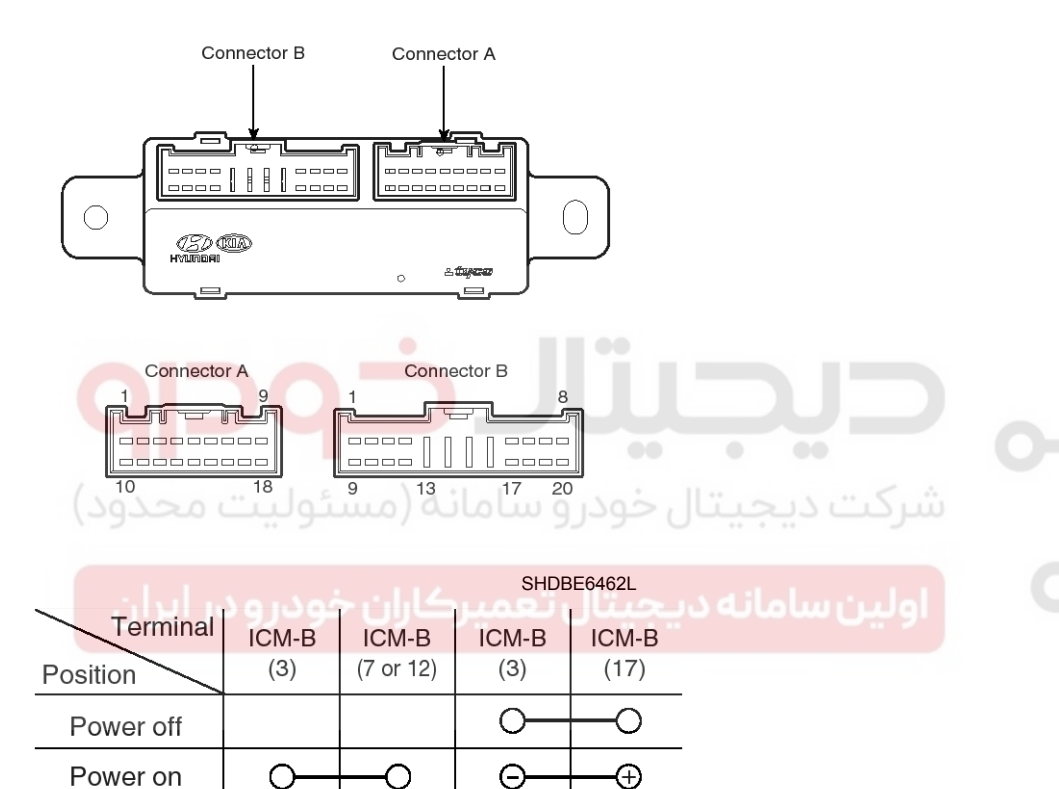

SHDBE6463L

### WWW.DIGITALKHODRO.COM

## **Body Electrical System**

## **Lighting System**

### **Flasher Unit**

#### Inspection

- 1. Disconnect the negative (-) battery terminal.
- 2. Remove the driver crash pad lower panel (A).

### [LHD]

Ι,

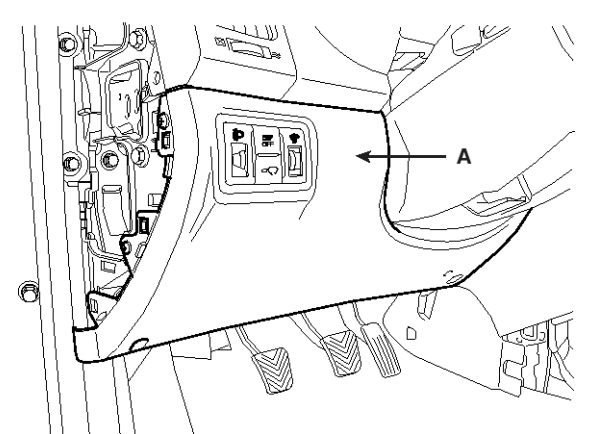

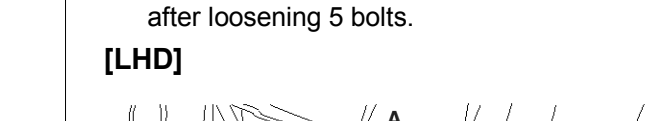

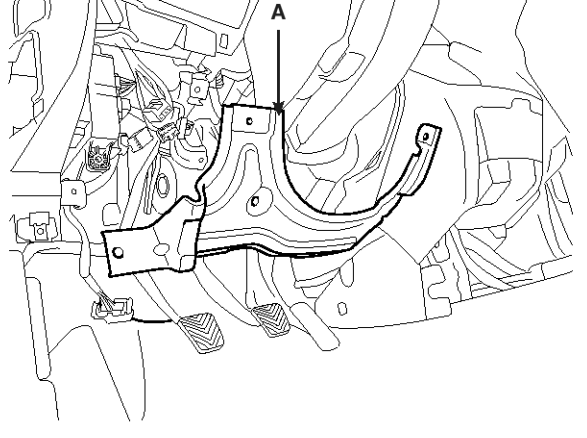

3. Remove the driver crash pad reinforcing panel (A)

SFDBE8152L

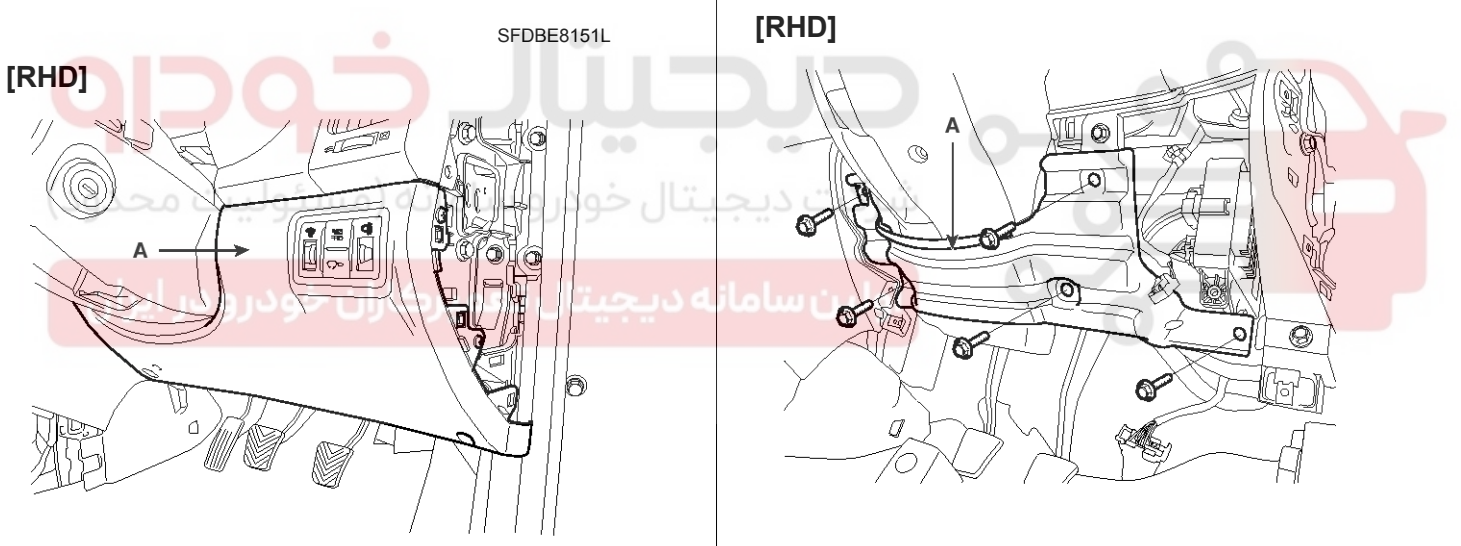

SFDBE8151R

SHDBE6481R

**BE-243** 

### WWW.DIGITALKHODRO.COM

### 021 62 99 92 92

## **BE-244**

4. Remove the flasher unit (A) after loosening the bolt and disconnecting the connector.

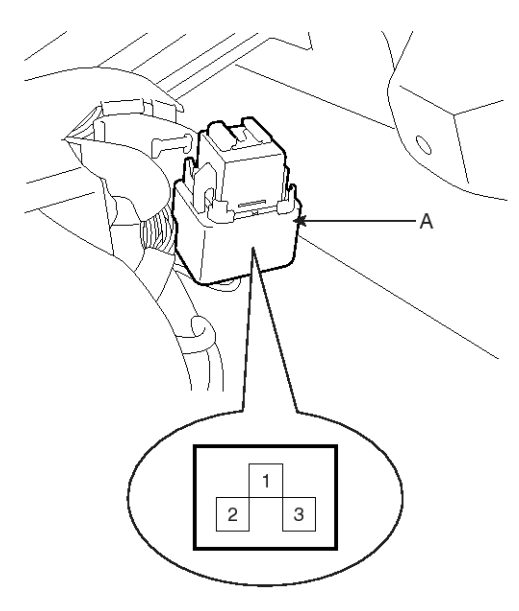

SHDBE6482D

- 5. Connect the positive (+) lead from the battery to terminal 2 and the negative (-) lead to terminal 3.
- Connect the two turn signal lamps in parallel to terminals 1 and 3. Check that the bulbs turn on and off.

#### **WNOTICE**

The turn signal lamps should flash 60 to 120 times per minute. If one of the front or rear turn signal lamps has an open circuit, the number of flashes will be more than 120 per minute. If operation is not as specified, replace the flash unit.

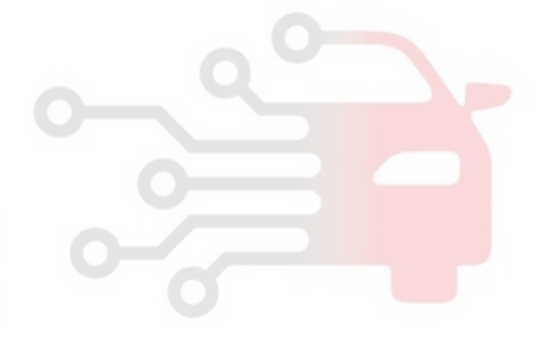

### WWW.DIGITALKHODRO.COM

### 021 62 99 92 92

## **Body Electrical System**

# 021 62 99 92 92

## **Lighting System**

## **BE-245**

3. Disconnect the rheostat switch connector (A).

### Rheostat

### Inspection

- 1. Disconnect the negative (-) battery terminal.
- 2. Remove the lower side crash pad switch assembly (A) by using the trim remover tool.

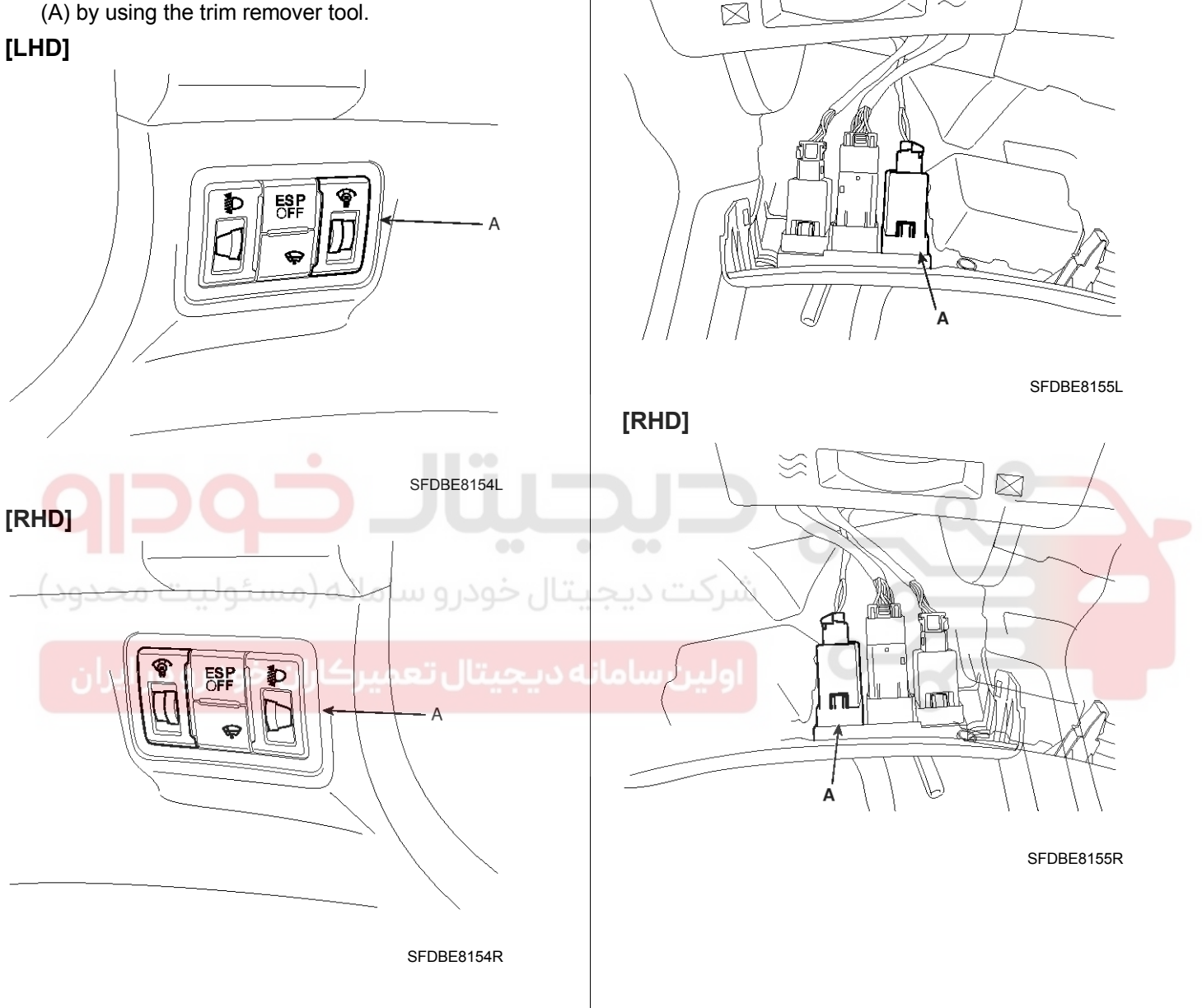

[LHD]

4. Check for intensity of new rheostat switch. If the light intensity of the lamps changes smoothly without any flickering when the rheostat is turned, it can be assumed that the rheostat is normal.

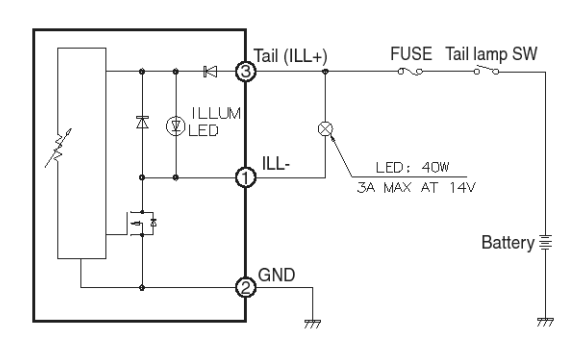

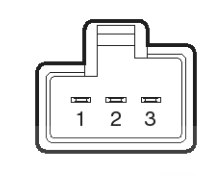

SHDBE6475L

شرکت دیجیتال خودرو سامانه (مسئولیت محدود)

اولین سامانه دیجیتال تعمیرکاران خودرو در ایران

## **Body Electrical System**

WWW.DIGITALKHODRO.COM

## **Lighting System**

## **BE-247**

### **Front Fog Lamps**

#### Removal

- 1. Disconnect the negative (-) battery terminal.
- 2. Remove the front side cover screw.
- 3. Remove the front fog lamp assembly connector (A).

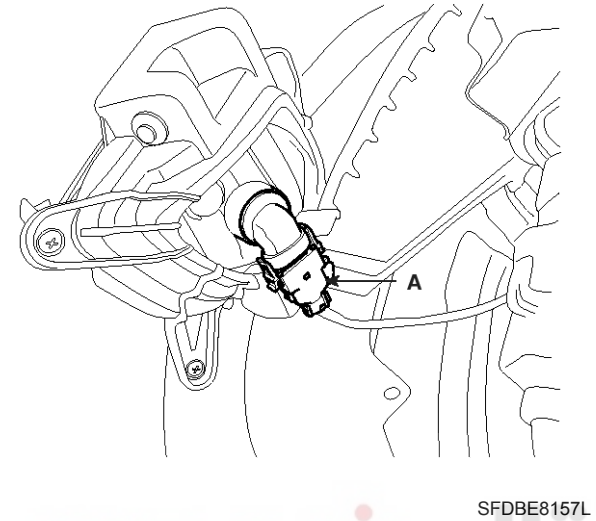

4. Remove the front fog lamp bulb (A) turning in the counter clock-wise direction.

#### Inspection

#### Front Fog Lamp Relay

- 1. Disconnect the negative(-) battery terminal.
- 2. Pull out the front fog lamp relay (A) from the engine compartment relay box.
- 3. Check for continuity between terminals. There should be continuity between the No.87 and No.30 terminals when power and ground are connected to the No.85 and No.86 terminals.
- 4. There should be no continuity between the No.87 and No.30 terminals when power is disconnected.

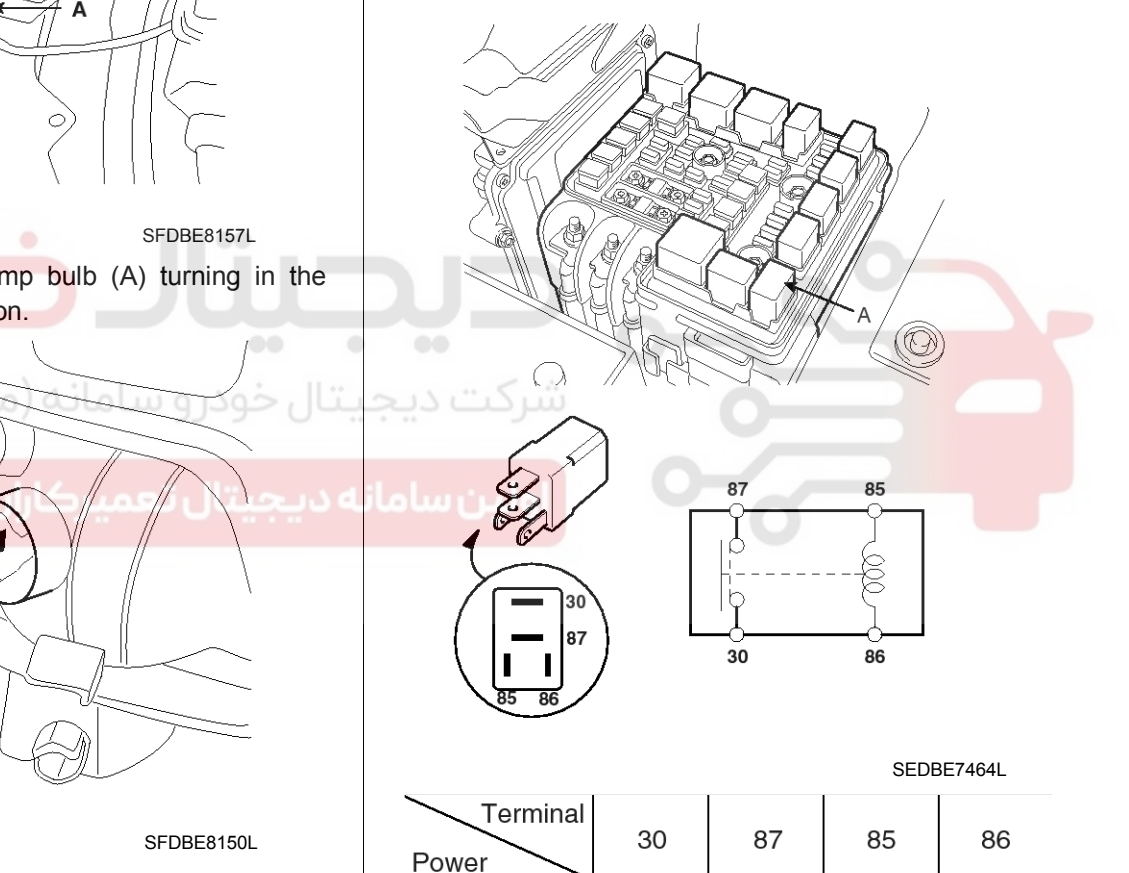

#### Installation

- 1. Install the front fog lamp bulb.
- 2. Connect the front fog lamp connector.
- 3. Install the front side cover.

 Terminal
 30
 87
 85
 86

 Disconnected
 O
 O
 O

 Connected
 O
 O
 O

## **Body Electrical System**

### **Rear Fog Lamps**

### Removal

- 1. Disconnect the negative (-) battery terminal.
- 2. Loose the screws (4EA) holding the rear combination lamp then disconnect the 4P connector (A) then remove the rear combination lamp.

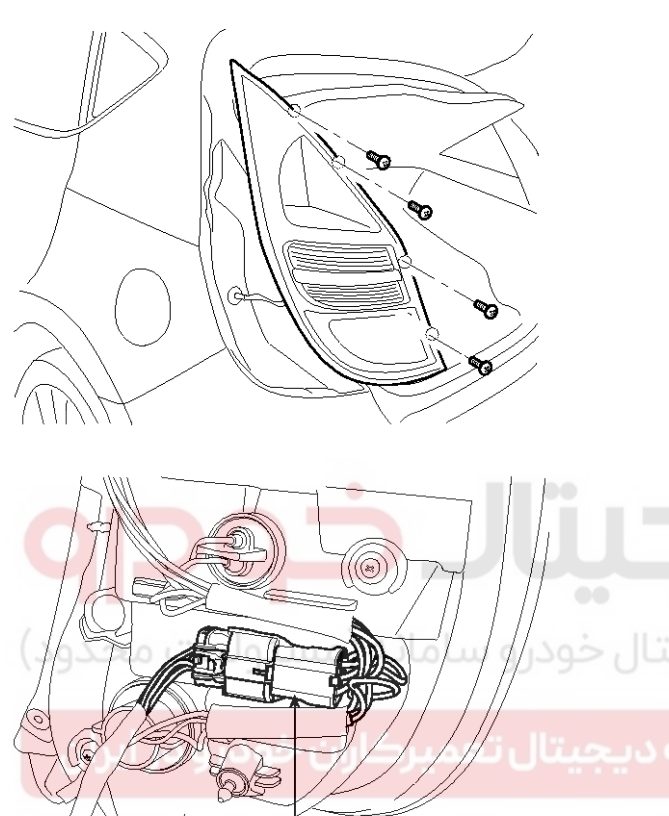

А

3. Replace the rear fog lamp bulb (A) turning in the counter clockwise direction.

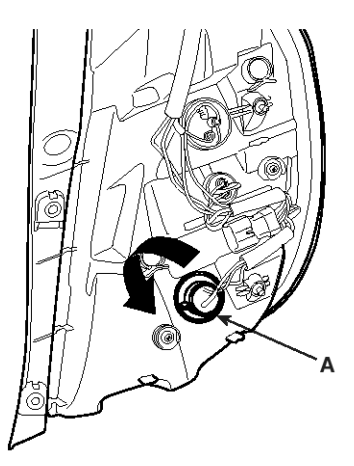

SFDBE8153L

#### Installation

- 1. Connect the lamp connector after assembling the rear fog lamp bulb.
- 2. Install the rear combination lamp assembly.

SFDBE8136L

## Lighting System

### License Lamps

#### Removal

#### License Lamp

- 1. Disconnect the negative (-) battery terminal.
- 2. Remove the license lamp lens (A) by using the remover tool

## А SEDBE7478L 3. Remove the bulb (A). SFDBE8285L 3. Replace the bulb (A). A A SEDBE7479L SFDBE8209L Installation License Lamp 1. Install the bulb. 2. Install the license lamp lens. **Tailgate Room Lamp** 1. Install the bulb. 2. Install the tailgate room lamp len.

#### **Tailgate Room Lamp**

- 1. Disconnect the negative(-) battery terminal.
- 2. Remove the tailgate room lamp len (A) from the luggage side trim.

### 021 62 99 92 92

### 021 62 99 92 92

## **Body Electrical System**

### **High Mounted stop lamp**

### **Circuit Diagram**

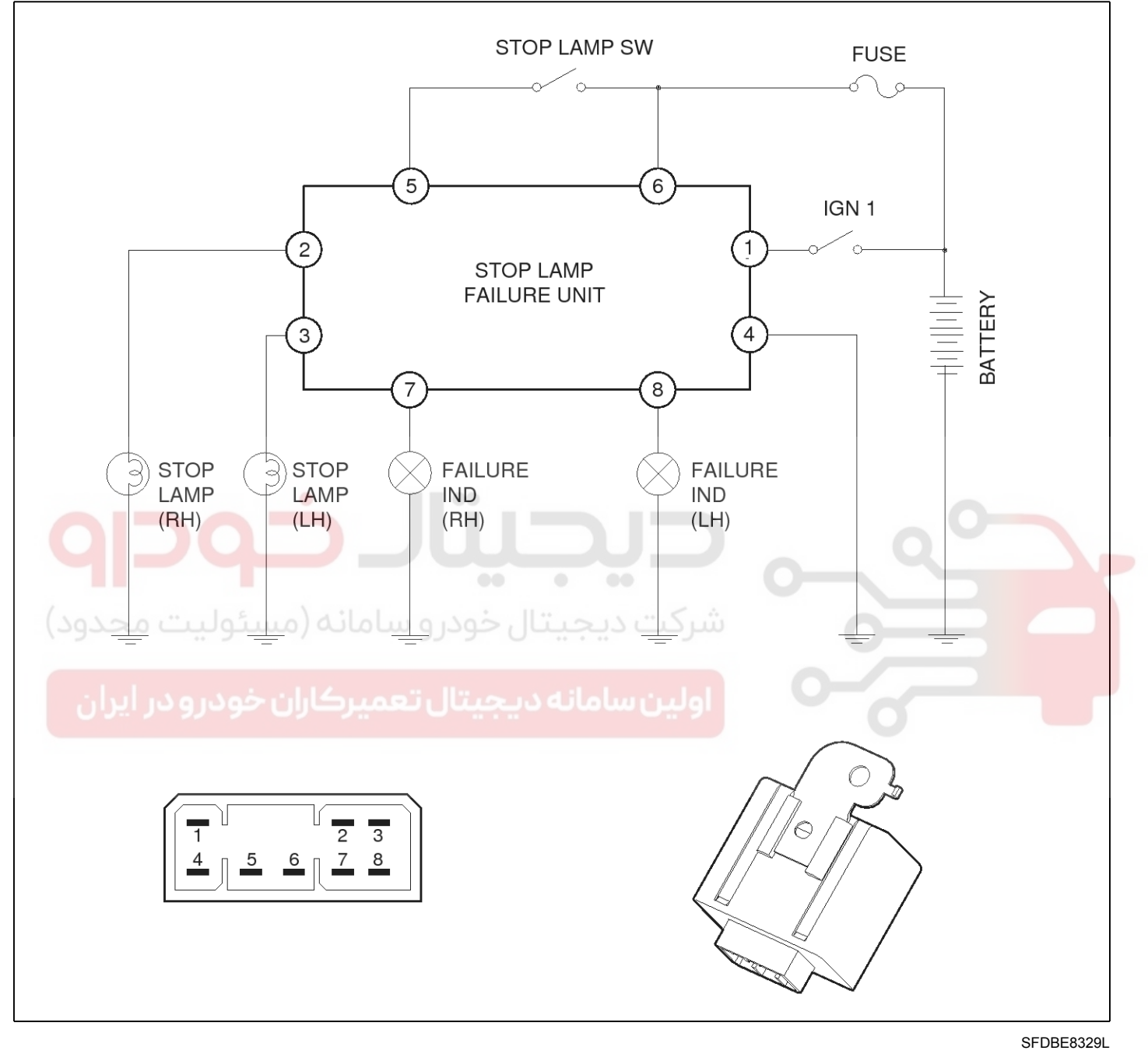

### 021 62 99 92 92

**BE-251** 

## Lighting System

### Removal

- 1. Disconnect the negative(-) battery terminal.
- Remove the rear right pillar lower trim (A).
   (Refer to the BD Group "Interior trim")

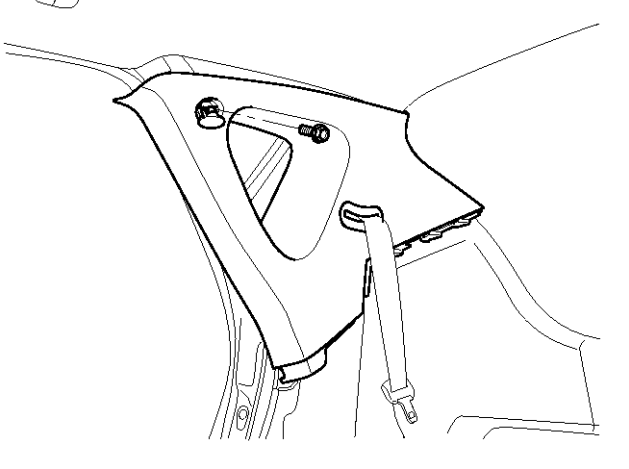

SFDBE8315L

3. Remove the stop lamp failure unit (A) after loosening a bolt and disconnecting the unit connector.

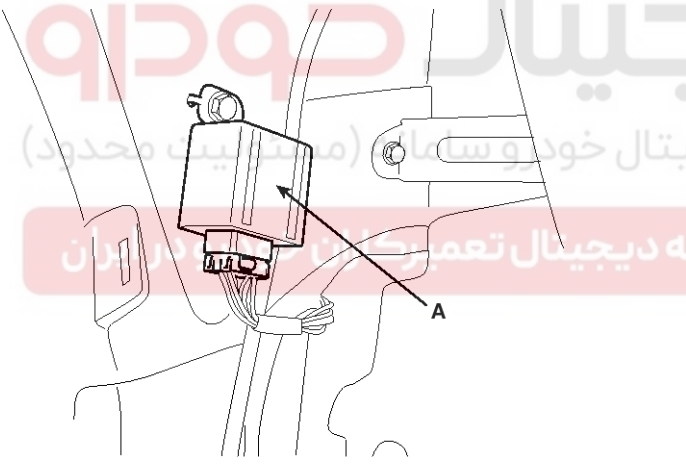

SFDBE8316L

### Installation

- 1. Install the stop lamp failure unit.
- 2. Install the rear right pillar lower trim.

### Inspection

1. First make sure that the stop lamps come on when the brake pedal is pressed.

If necessary, replace the bulb.

2. Check for operation of this function properly as shown in figure.

| B+ ON STATES OFF                             |  |
|----------------------------------------------|--|
| IGN 1 OFF                                    |  |
| STOP ON<br>LAMP<br>SW OFF                    |  |
| STOP UNFAIL                                  |  |
| STOP UNFAIL                                  |  |
|                                              |  |
|                                              |  |
| * IGN ON LEFT / RIGHT IND' CHECK (2 ± 1 SEC) |  |
| SFDBE8317L                                   |  |

- 3. Remove the rear right pillar lower trim.
  - (Refer to the BD Group -"Interior trim")
- 4. Check the voltage between NO.1 terminal of harness connector and ground when the IG is turned on and the brake pedal is pressed.

Standard value : 12V (for 2  $\pm$  1sec.)

## **Body Electrical System**

### **Personal Lamp**

### Removal

- 1. Disconnect the negative(-) battery terminal.
- 2. Remove the vanity lamp lens (A) and then remove the bulb.

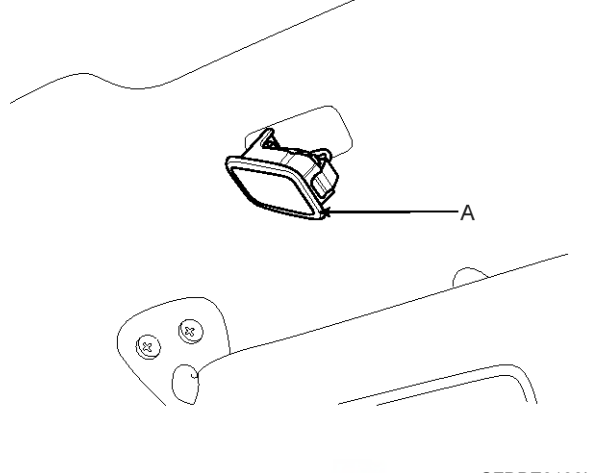

SFDBE8138L

3. Remove the sunvisor (A) after loosening the screws(2EA).

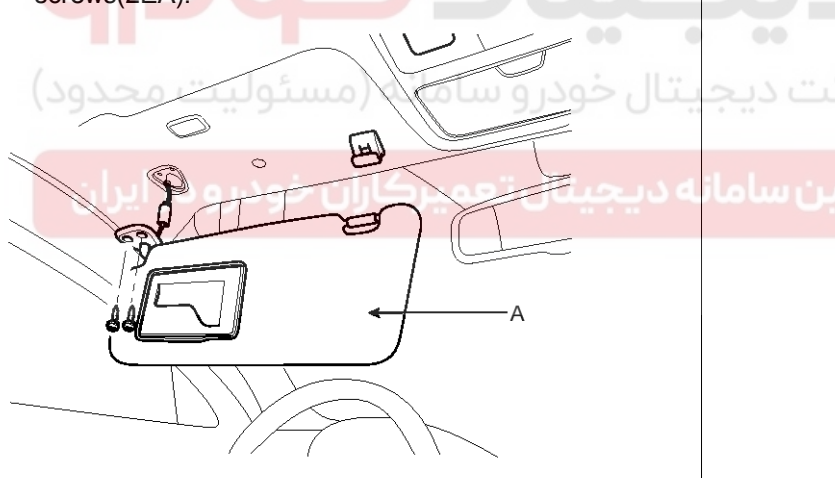

SFDBE8139L

4. Disconnect the sunvisor connector (A).

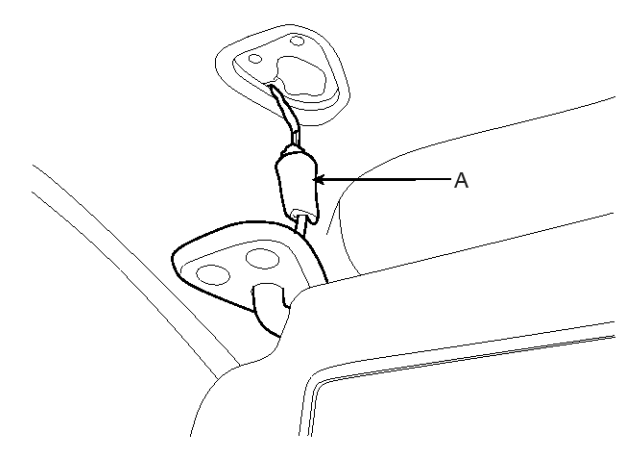

SFDBE8140L

#### Installation

- 1. Install the vanity bulb.
- 2. Install the vanity lamp lens.
- 3. Install the sunvisor assembly.

## Lighting System

## Rear combination lamp

#### Removal

- 1. Disconnect the negative (-) battery terminal.
- 2. Loose the screws (4EA) holding the rear combination lamp then disconnect the connector (A) then remove the rear combination lamp.

SFDBE8136L

- 3. Replace the bulbs (4EA) turning in the counter clockwise direction.
  - A : Tail / Stop lamp
  - B : Rear turn signal lamp
  - C : Back up lamp
  - D : Rear fog lamp (Europe) / Stop lamp (General)

SFDBE8137L

#### Installation

- 1. Connect the lamp connector after assembling the bulb.
- 2. Install the rear combination lamp assembly.
# **Body Electrical System**

## Troubleshooting

| Symptom                                     | Possible cause                               | Remedy                           |
|---------------------------------------------|----------------------------------------------|----------------------------------|
| One lamp does not light                     | Bulb burned out                              | Replace bulb                     |
| (all exterior)                              | Socket, wiring or ground faulty              | Repair if necessary              |
| Head lamps do not light                     | Bulb burned out                              | Replace bulb                     |
|                                             | Head lamp fuse (LOW:10A, HIGH:20A<br>) blown | Check for short and replace fuse |
|                                             | Head lamp fuse (10A) blown                   | Check for short and replace fuse |
|                                             | Head lamp relay faulty                       | Check relay                      |
|                                             | Lighting switch faulty                       | Check switch                     |
|                                             | Wiring or ground faulty                      | Repair if necessary              |
| Tail lamps and license plate lamps do       | Bulb burned out                              | Replace bulb                     |
| not light                                   | Tail lamp fuse (10A) blown                   | Check for short and replace fuse |
|                                             | Tail lamp relay faulty                       | Check relay                      |
|                                             | Lighting switch faulty                       | Check switch                     |
|                                             | Wiring or ground faulty                      | Repair if necessary              |
| Stop lamps do not light                     | Bulb burned out                              | Replace bulb                     |
|                                             | Stop lamp fuse (15A) blown                   | Check for short and replace fuse |
| المانه (مسئوليت محدمد)                      | Stop lamp switch faulty                      | Adjust or replace switch         |
|                                             | Wiring or ground faulty                      | Repair if necessary              |
| Stop lamps do not turn off                  | Stop lamp switch faulty                      | Repair or replace switch         |
| Instrument lamps do not light               | Rheostat faulty                              | Check rheostat                   |
| (Tail lamps light)                          | Wiring or ground faulty                      | Repair if necessary              |
|                                             | Bulb burned out                              | Replace bulb                     |
| Turn signal lamp does not flash on one side | Turn signal switch faulty                    | Check switch                     |
|                                             | Wiring or ground faulty                      | Repair if necessary              |
| Turn signal lamps do not light              | Bulb burned out                              | Replace bulb                     |
|                                             | Turn signal lamp fuse (10A) blown            | Check for short and replace fuse |
|                                             | Flasher unit faulty                          | Check flasher unit               |
|                                             | Turn signal switch faulty                    | Check switch                     |
|                                             | Wiring or ground faulty                      | Repair if necessary              |
| Hazard warning lamps do not light           | Bulb burned out                              | Replace bulb                     |
|                                             | Hazard warning lamp fuse (15A) blown         | Check for short and replace fuse |
|                                             | Flasher unit faulty                          | Check flasher unit               |
|                                             | Hazard switch faulty                         | Check switch                     |
|                                             | Wiring or ground faulty                      | Repair if necessary              |

# Lighting System

| 021 | 62 | 99 | 92 | 92 |
|-----|----|----|----|----|
|     |    |    |    |    |

## **BE-255**

| Symptom                           | Possible cause                                       | Remedy                           |
|-----------------------------------|------------------------------------------------------|----------------------------------|
| Flasher rate too slow or too fast | Lamps' wattages are smaller or larger than specified | Replace lamps                    |
|                                   | Flasher unit faulty                                  | Check flasher unit               |
| Back up lamps do not light        | Bulb burned out                                      | Replace bulb                     |
|                                   | Back up lamp fuse (10A) blown                        | Check for short and replace fuse |
|                                   | Back up lamp switch (M/T) faulty                     | Check switch                     |
|                                   | Transaxle range switch (A/T) faulty                  | Check switch                     |
|                                   | Wiring or ground faulty                              | Repair if necessary              |
| Room lamp does not light          | Bulb burned out                                      | Replace bulb                     |
|                                   | Room lamp fuse (15A) blown                           | Check for short and replace fuse |
|                                   | Room lamp switch faulty                              | Check switch                     |
|                                   | Wiring or ground faulty                              | Repair if necessary              |
| Front fog lamps do not light      | Bulb burned out                                      | Replace bulb                     |
|                                   | Front fog lamp fuse (15A) blown                      | Check for short and replace fuse |
| •                                 | Front fog lamp relay faulty                          | Check relay                      |
|                                   | Front fog lamp switch faulty                         | Check switch                     |
|                                   | Wiring or ground faulty                              | Repair if necessary              |
| Rear fog lamps do not light       | Bulb burned out                                      | Replace bulb                     |
|                                   | Rear fog lamp fuse (10A) blown                       | Check for short and replace fuse |
| سركاران خودرو در ایران            | Rear fog lamp fuse (10A) blown                       | Check for short and replace fuse |
|                                   | Rear fog lamp switch faulty                          | Check switch                     |
|                                   | Rear fog lamp relay faulty                           | Check relay                      |
|                                   | Wiring or ground faulty                              | Repair if necessary              |
| Room lamp does not light          | Bulb burned out                                      | Replace bulb                     |
|                                   | Room lamp fuse (10A) blown                           | Check for short and replace fuse |
|                                   | Map lamp switch faulty                               | Check switch                     |
|                                   | Wiring or ground faulty                              | Repair if necessary              |
| Tailgate room lamp does not light | Bulb burned out                                      | Replace bulb                     |
|                                   | Room lamp fuse (10A) blown                           | Check for short and replace fuse |
|                                   | Tailgate room lamp switch faulty                     | Check switch                     |
|                                   | Wiring or ground faulty                              | Repair if necessary              |

# **Body Electrical System**

## Auto Lighting Control System

### Specifications

| Item                                    |           | Specifications |            |
|-----------------------------------------|-----------|----------------|------------|
| Rated voltage                           |           | 5V             |            |
| Operating current                       |           | Max. 1mA       |            |
| Head lamp<br>Signal output<br>Tail lamp | ON        | 0.81±0.05V     |            |
|                                         | пеачіатр  | OFF            | 1.41±0.05V |
|                                         | Teillenen | ON             | 0.81±0.05V |
|                                         | rainamp   | OFF            | 1.41±0.05V |

#### **Component Location**

The parts with asterisk(\*) : This illustration shows the LHD type. RHD type is symmetrical.

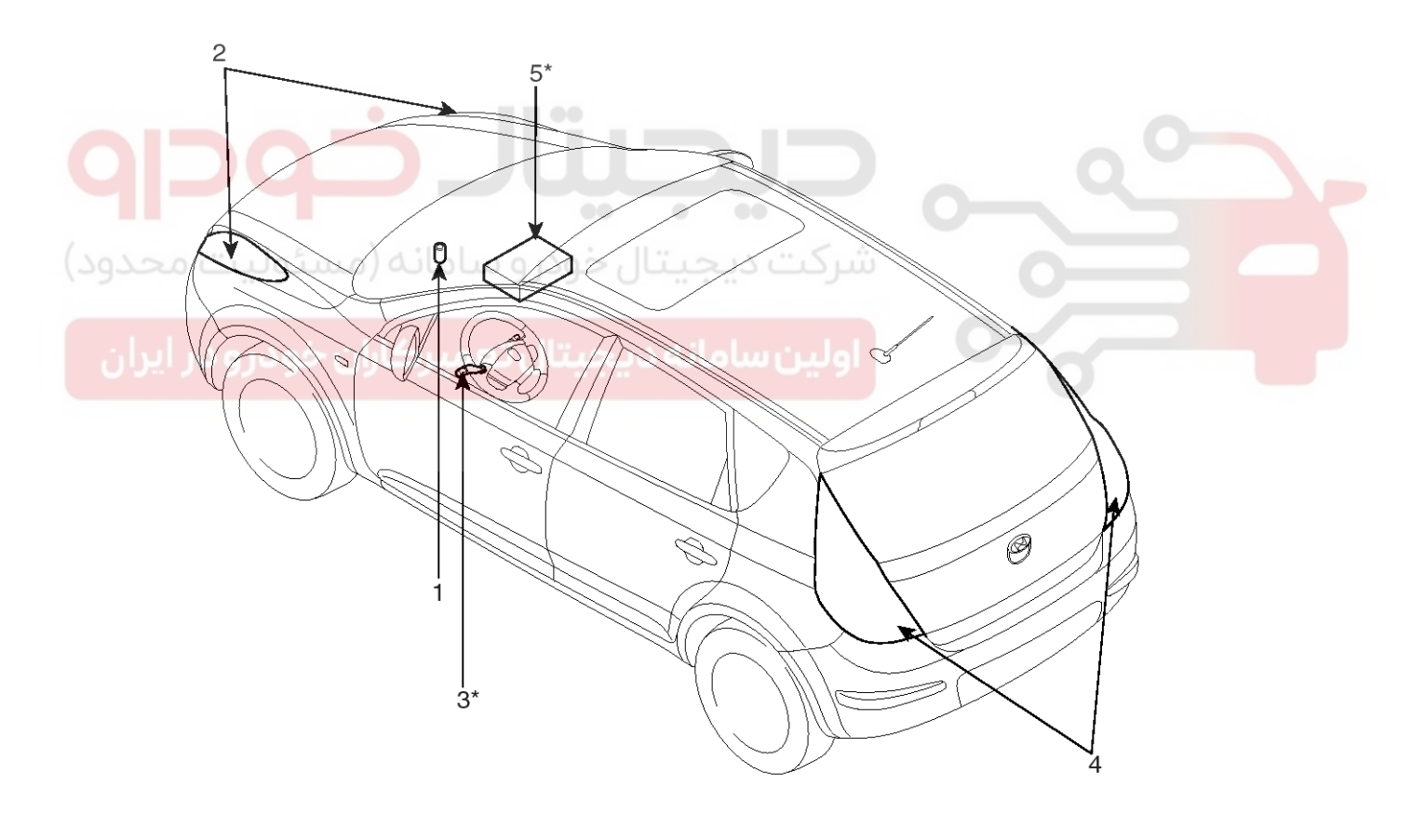

- 1. Auto light sensor unit
- 2. Head lamps
- 3. Lighting switch (Auto)

- 4. Tail lamps
- 5. Body control module

SFDBE8210L

## **Auto Lighting Control System**

#### **Circuit Diagram**

## +5V 2 Auto Auto light sensor 3 light unit Ground 1 2 3 4 5 6 1 [Autolight unit connector] SFDBE8211L

#### Description

The auto light control system operates by using the auto light switch.

If you set the multi-function switch to "AUTO" position, the tail lamp and head lamp will be turned automatically on or off according to external illumination.

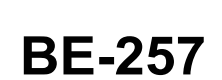

# **Body Electrical System**

## Auto Light Switch

ነበር ነ

1 2 3 4 5 6 7 8 9 10 11 12 13 14

### Inspection

1. With the multi function switch in each position, make sure that continuity exists between the terminals below.

If continuity is not as specified, replace the multi-function switch

ካጠሰ

n

#### [LHD]

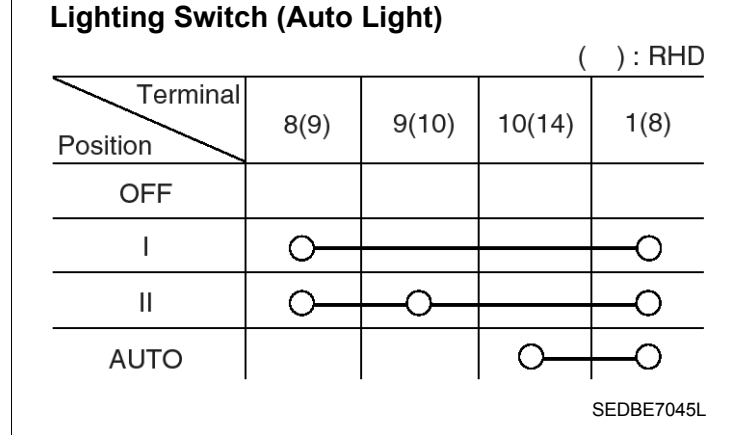

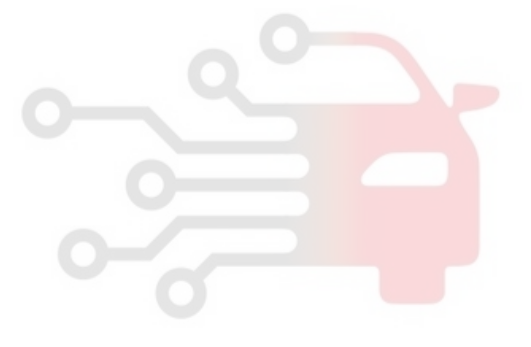

ولین سامانه دیجیتان تعمیرکاران خودرو در ایران [CHN]

خودرو سامان

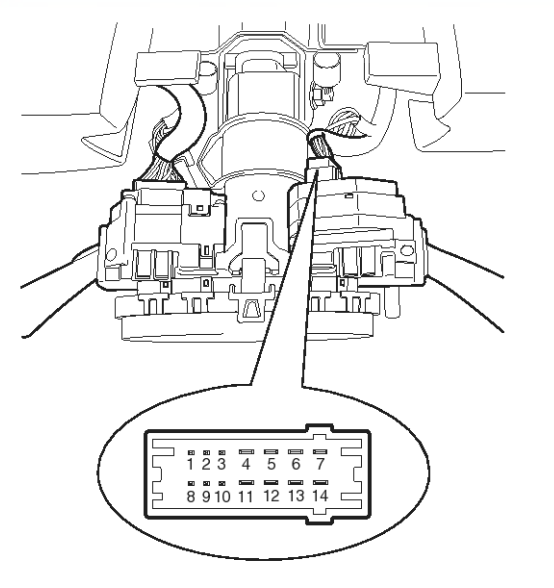

SEDBE7044R

## 021 62 99 92 92

# **Auto Lighting Control System**

## **BE-259**

### Auto Light Sensor

#### Inspection

- 1. AUTO LIGHT SENSOR value is always read at IGN1 ON.
- 2. LIGHT is turned ON after  $2.5 \text{sec} \pm 0.1 \text{sec}$  when AUTO LIGHT SENSOR value is same as LIGHT ON input value.
- 3. LIGHT is turned OFF after 2.5sec±0.1sec when AUTO LIGHT SENSOR value is same as LIGHT OFF input value.
- 4. LIGHT ON value of SENSOR is based on the below table.
- 5. Head Lamp signal is output when Head Lamp OUTPUT is ON.
- After Head Lamp is turned OFF, Head Lamp signal output is kept if Head Lamp & Tail Lamp ON. Iuminance condition is met at Auto Light SW ON.
- After Head Lamp is turned OFF, Head Lamp signal output is immediately stopped if HEAD LAMP & Tail Lamp OFF luminance condition is met at Auto Light SW ON.
- 8. After Head Lamp is turned OFF, Head Lamp signal output is immediately stopped at TAIL SW signal input.
- 9. After Head Lamp is turned OFF, Head Lamp signal output is stopped if there is no input of Auto Light SW or TAIL SW. (shall be no flashing of Head Lamp)
- 10. Head Lamp signal output is stopped when SW position is changed from AUTO to Head Lamp SW during Head Lamp ON with Auto Light. (shall be no flashing of Head Lamp)

#### **Light Sensor Reading**

|     | Head lamp                                                                                  | Tail lamp                          |
|-----|--------------------------------------------------------------------------------------------|------------------------------------|
| ON  | $\begin{array}{c} \text{18.5} \pm \text{4(Lux),0.81} \pm \\ \text{0.05V} \end{array}$      | 74 $\pm$ 16(Lux), 0.81 $\pm$ 0.05V |
| OFF | $\begin{array}{c} \textbf{37} \pm \textbf{8(Lux), 1.41} \pm \\ \textbf{0.05V} \end{array}$ | 148 ± 32(Lux), 1.41<br>± 0.05V     |

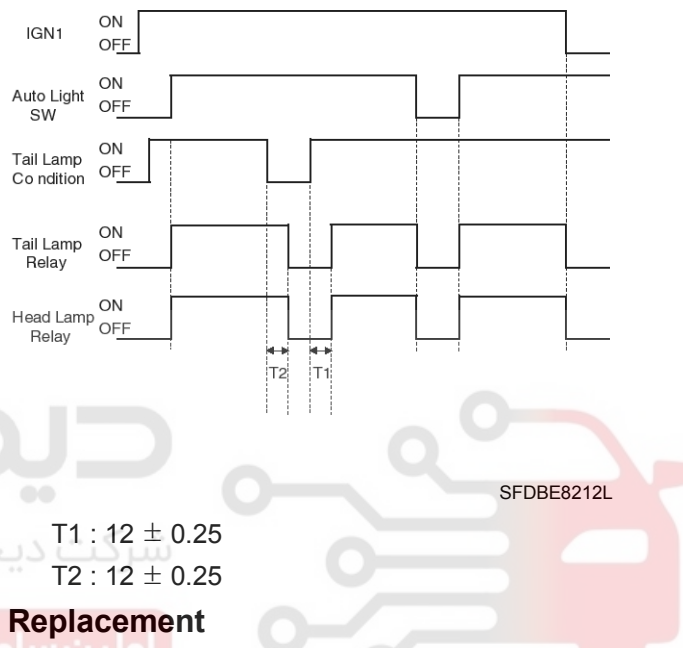

- 1. Disconnect the negative (-) battery terminal.
- 2. Remove the Photo & auto light sensor (A) using screw (-) driver.

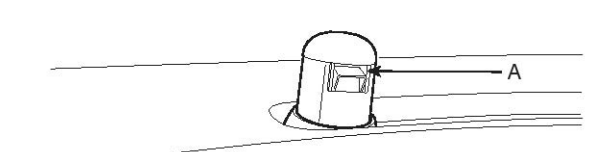

SEDBE7510L

- 3. Remove the auto light connector.
- 4. Installation is the reverse of removal.

### WWW.DIGITALKHODRO.COM

### 021 62 99 92 92

## **Daytime Running Lights**

### **DRL Control Module**

#### Inspection

1. The daytime running unit is integrated in the BCM (A).

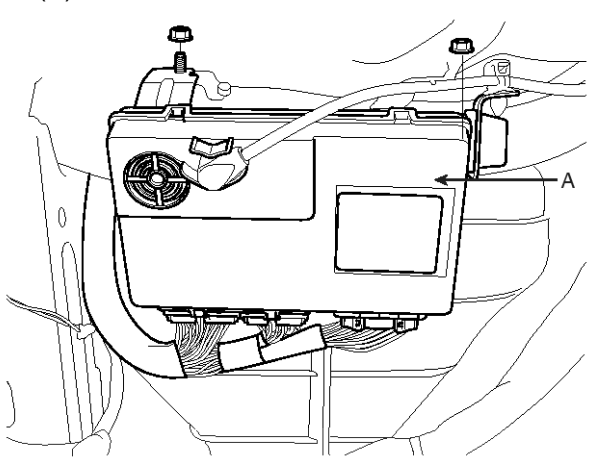

- 2. Check that the light operate according to the following timing chart.
  - 1) Operation condition
  - ت دیج بتال خودرو سامانه (مسئولی<sub>a</sub> DRL ON) ه
    - ALT L signal and IGN2 signal input
    - اولين سامانه ديجيتال تعميركاران < DRL operation .
      - ALT L ON
      - The head lamp relay and tail lamp relay ON.
    - c. DRL OFF
      - Tail lamp Relay ON.
      - Head Lamp relay OFF.

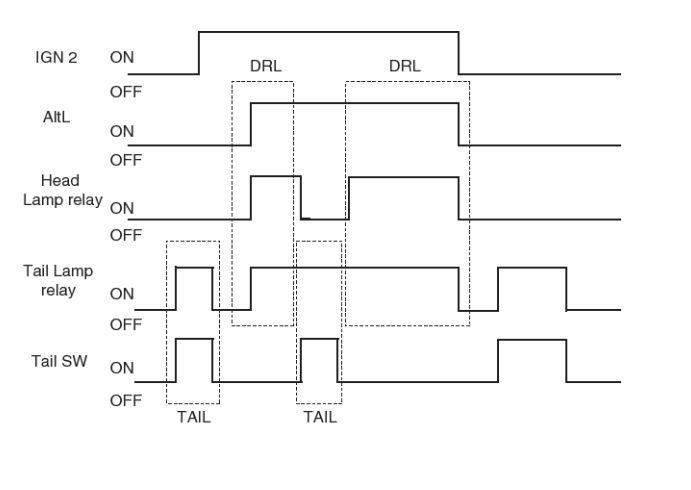

SFDBE8214L

3. If the daytime running light is not operated well, Inspect the connector and terminals to be sure they are all making good contact.

If the terminals are bent, loose or corroded, repair them as necessary, and recheck the system.

**Body Electrical System** 

If the terminals look OK, go to step 4.

4. Make these input tests at the connector by using ETM.

If any test indicates a problem, find and correct the cause, then recheck the system.

If all the input tests prove OK, the I/P (Instrument panel) junction box must be faulty; replace it.

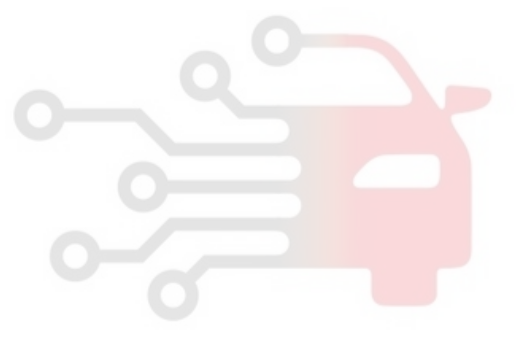

# Head lamp leveling Device

## Head lamp leveling Device

#### **Component Location**

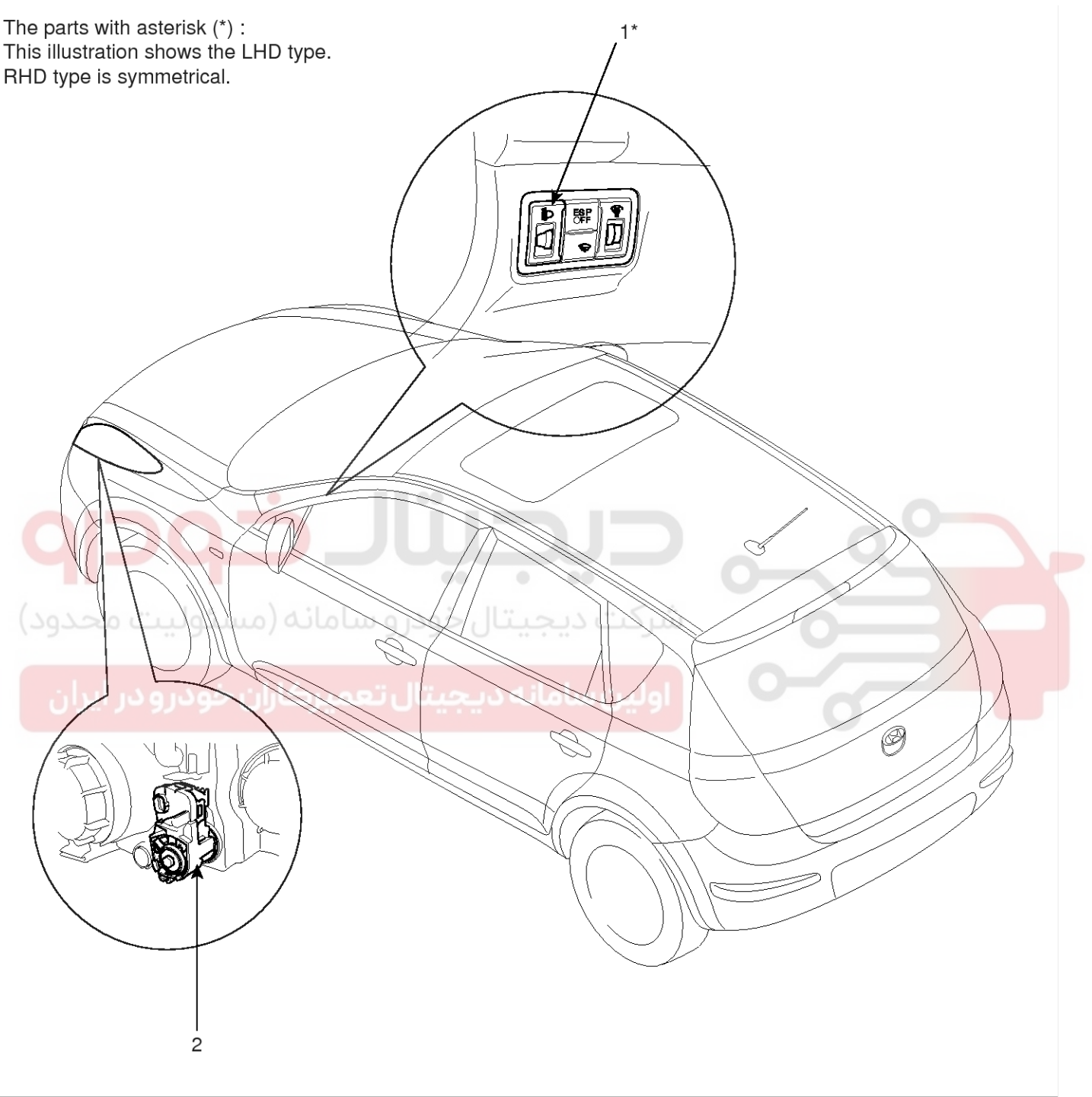

1. Headlamp leveling switch

2. Headlamp leveling actuator

SFDBE8215L

### 021 62 99 92 92

**BE-261** 

## 021 62 99 92 92

### 021 62 99 92 92

**Body Electrical System** 

## **BE-262**

### Circuit Diagram

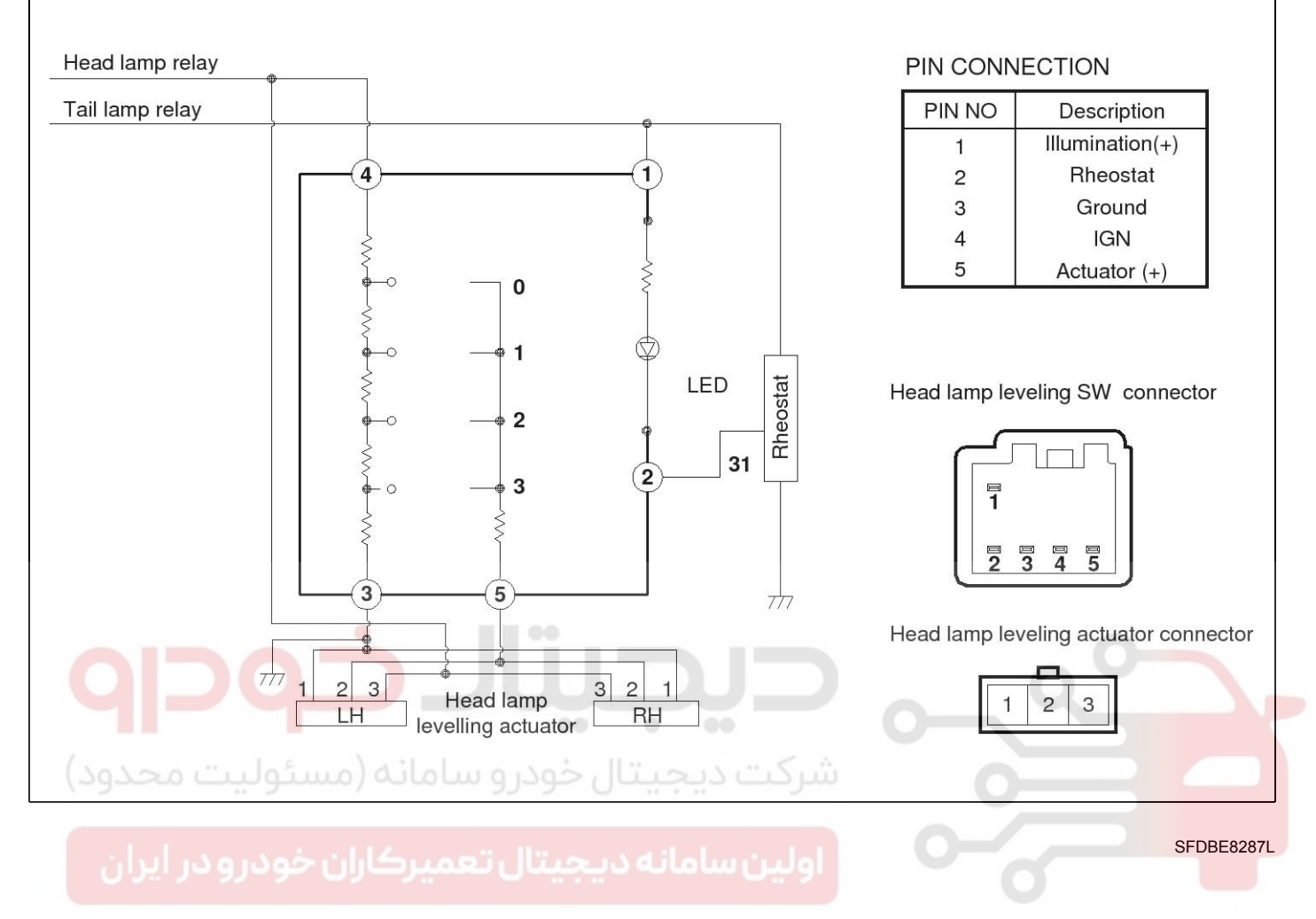

# Head lamp leveling Device

## **BE-263**

### Head lamp leveling Actuator

### Removal

- 1. Disconnect the negative (-) battery terminal.
- 2. Remove the head lamp assembly.
  - (Refer to the head lamp)
- Remove the head lamp leveling actuator (A) by turning the adjusting gear in the hole (B) using the adjusting wheel or screw driver.

#### Installation

- 1. Install the head lamp leveling actuator by turning the adjusting gear.
- 2. Install the head lamp assembly.
- 3. Adjust the head lamp in accordance with the head lamp aiming instructions.

اولین سامان<mark>ه دیجیتال تعمیرکاران خودرو در ایرا</mark>ن

SFDBE8216L

# **Body Electrical System**

### Head Lamp Leveling Switch

#### Inspection

- 1. Disconnect the negative (-) battery terminal.
- Remove the side crash pad cover. (Refer to the BD group - "Crash pad")
- 3. Remove the lower side crash pad switch (A) from the side crash pad cover by using the trim removal tool.

#### [LHD]

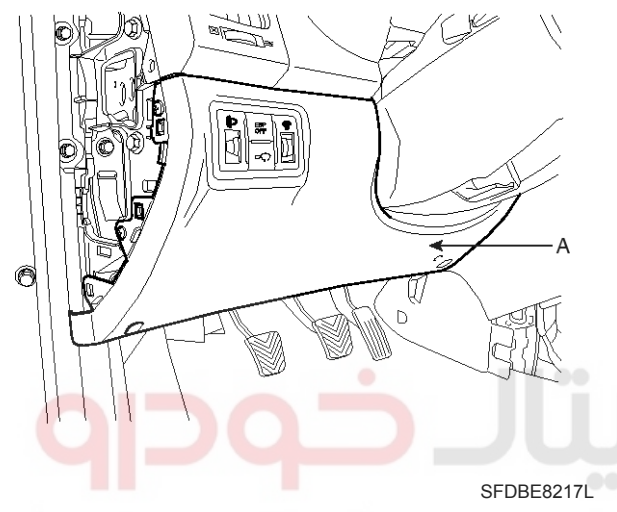

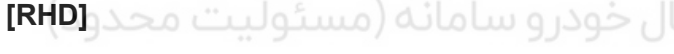

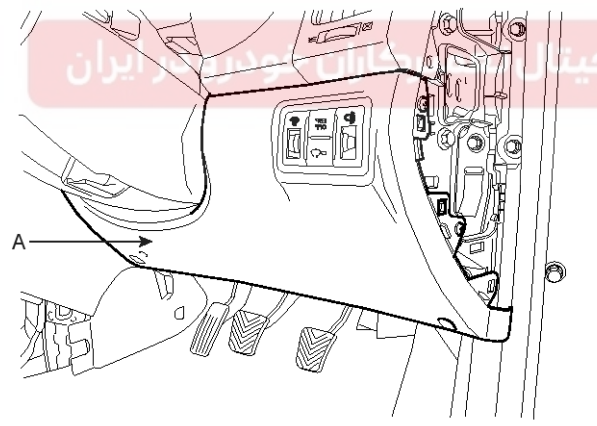

SFDBE8218L

4. Remove the head lamp leveling switch connector from the lower crash pad switch.

#### [LHD]

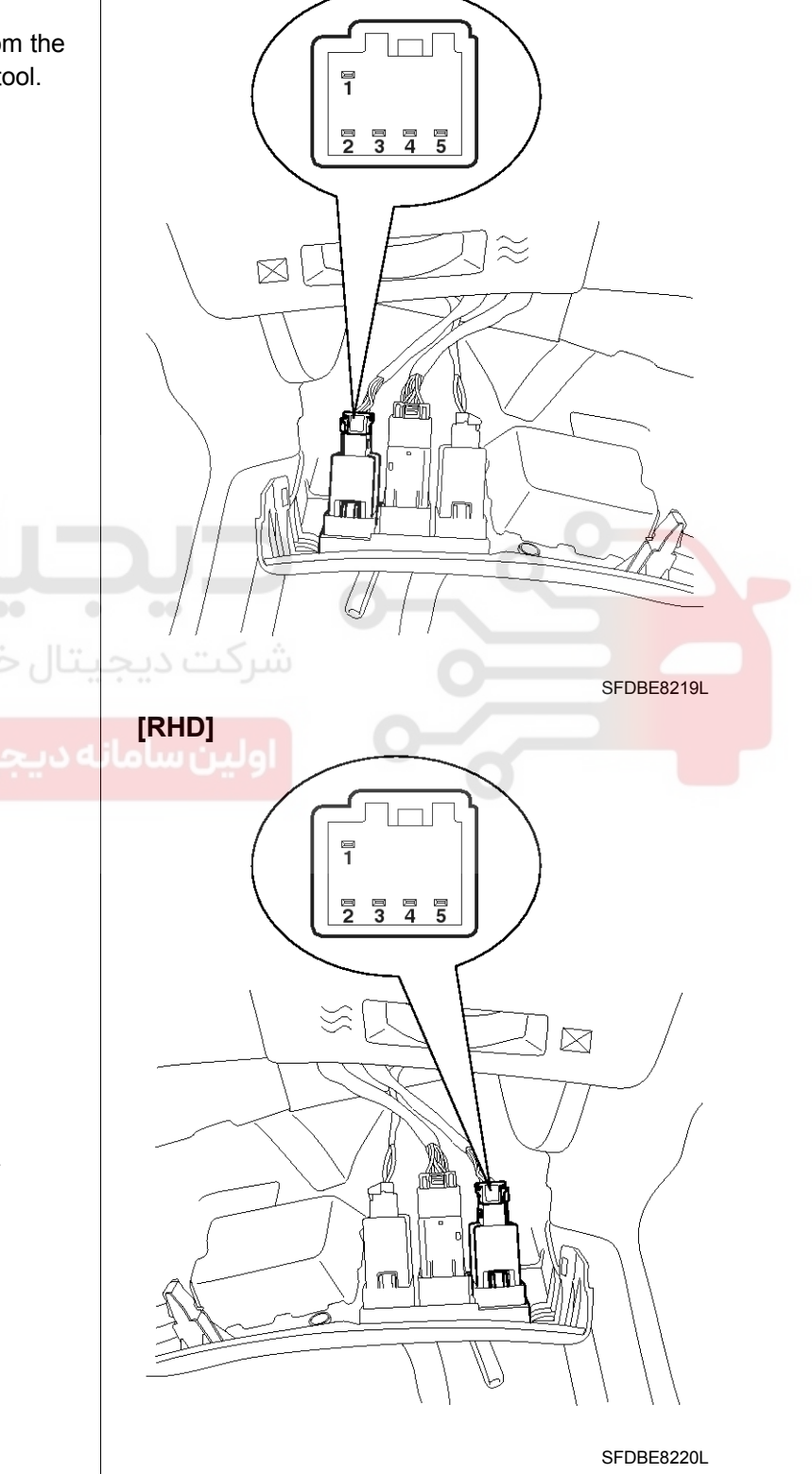

### WWW.DIGITALKHODRO.COM

### 021 62 99 92 92

## Head lamp leveling Device

- 5. Connect the battery voltage between terminals 3 and 4.
- 6. Measure the voltage between terminals 4 and 5 at each position.

| Position No. | Rotation | Voltage (V) (±5<br>%) |
|--------------|----------|-----------------------|
| 0            | 0°       | 11.55                 |
| 1            | 20°      | 10.2                  |
| 2            | 40°      | 8.9                   |
| 3            | 60°      | 8.2                   |

7. If the voltage is not as specified, replace the head lamp leveling switch.

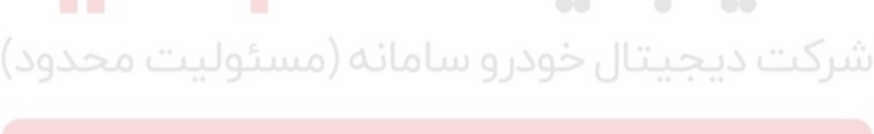

اولین سامانه دیجیتال تعمیرکاران خودرو در ایران

021 62 99 92 92

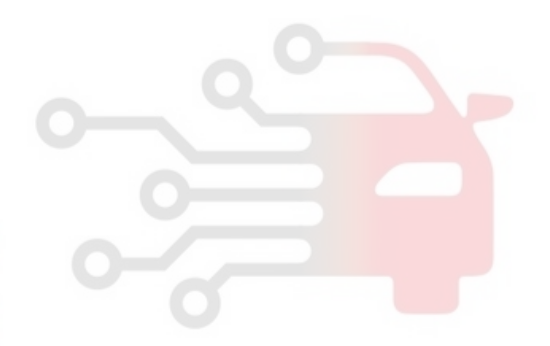

# **Body Electrical System**

## **Seat Belt Reminder**

#### **Component Location**

The parts with asterisk(\*) : This illustration shows the LHD type. RHD type is symmetrical.

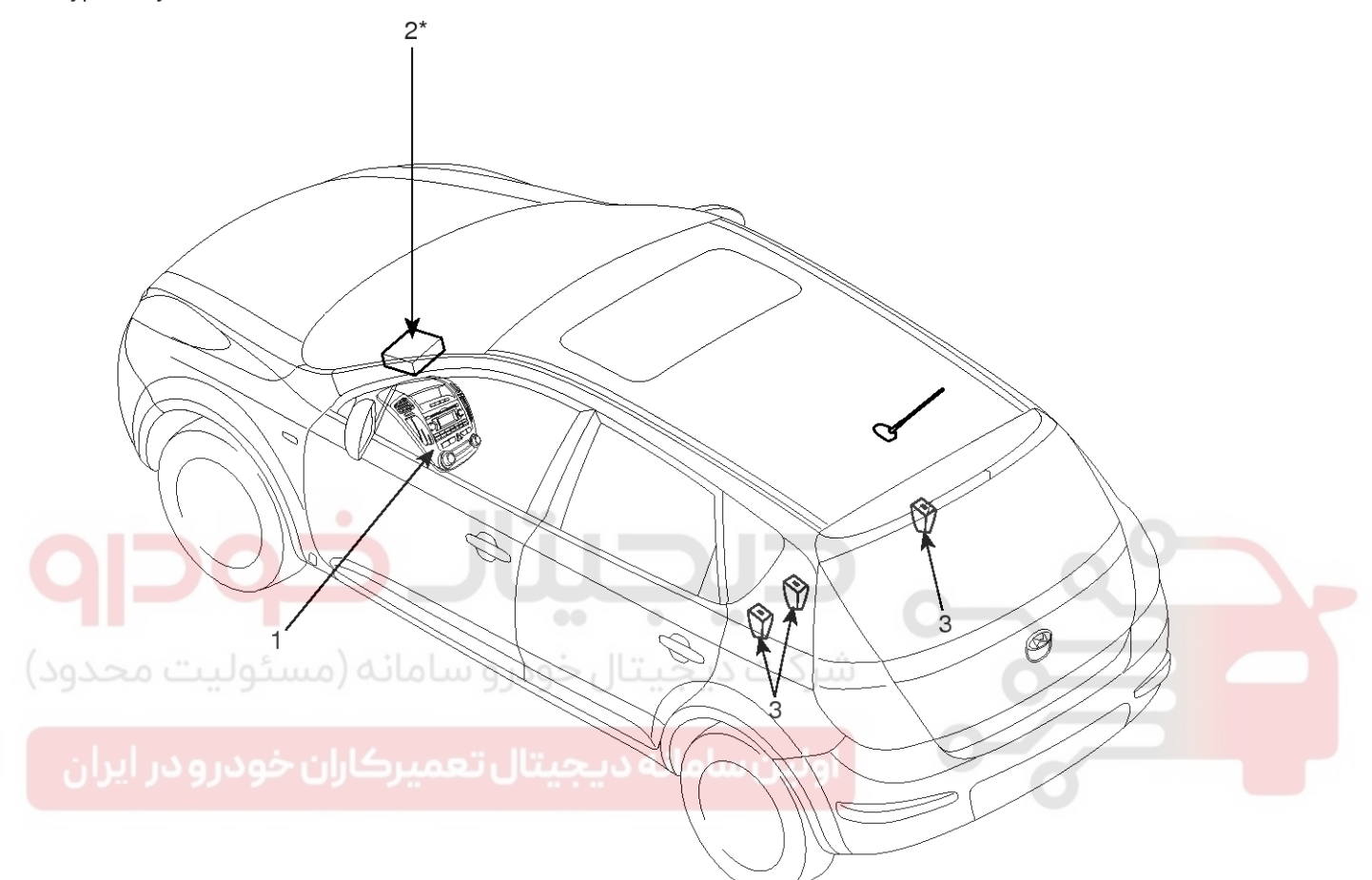

| Auto A/C Type | Manual A/C Type |
|---------------|-----------------|
| 866 4         |                 |
|               |                 |

- 1. Fasten seat belt reminder light
- 2. Rear seat belt reminder control unit

3. Rear seat belt buckle switch

SFDBE8420L

## **Seat Belt Reminder**

### Seat Belt Reminder Control Unit

#### **Circuit Diagram**

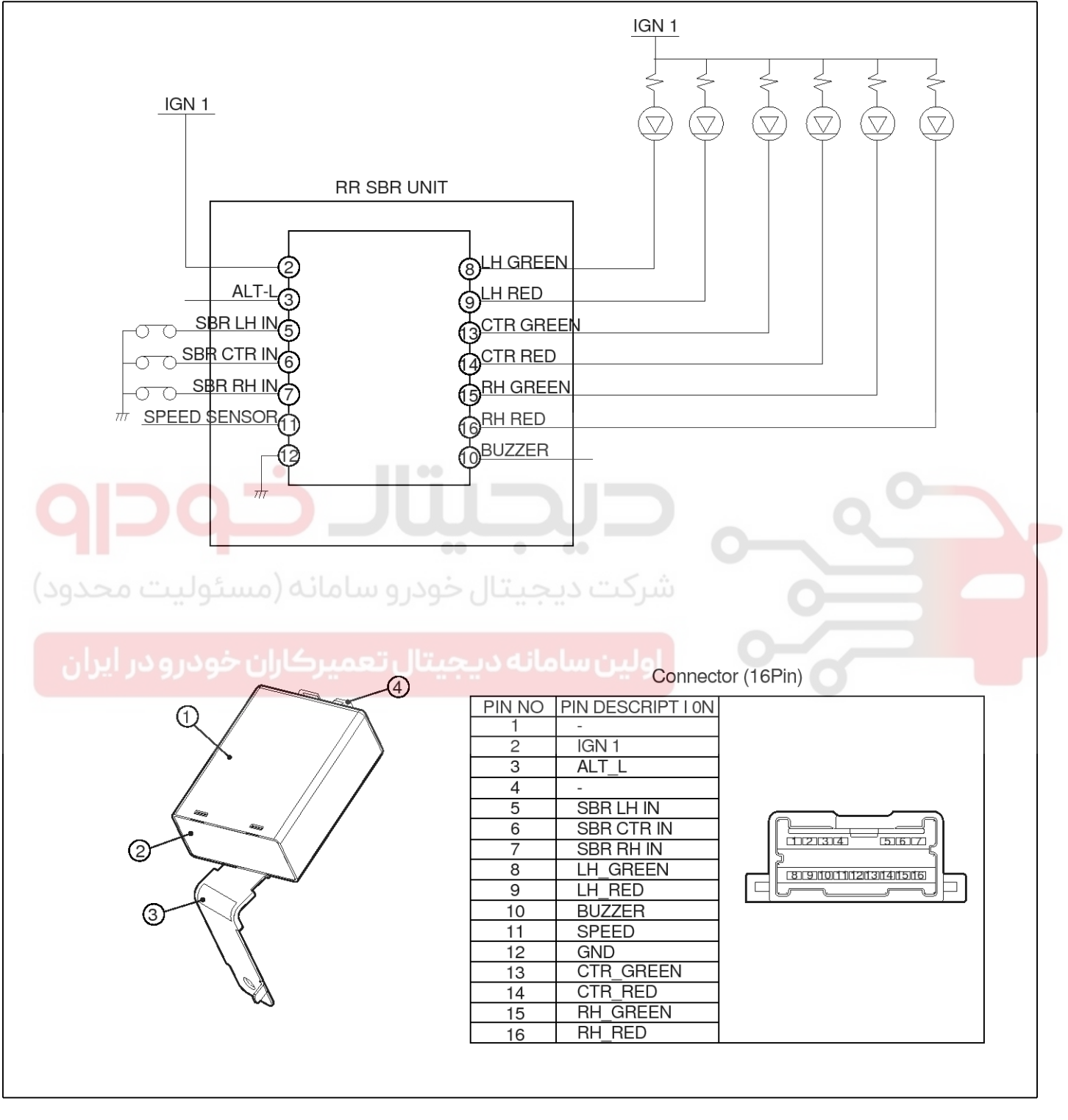

SFDBE8421L

**BE-267** 

## **Body Electrical System**

#### Rear SBR unit Input/Output Voltage Level

| Function     | Pin Name   | State   | Voltag         | e Level        |
|--------------|------------|---------|----------------|----------------|
| Analog Input |            |         | Low Level      | High Level     |
|              |            | OFF/ON  | Less than 5V   | More than 10V  |
|              | SBR LH IN  | OPEN/ON | Less than 0.8V | More than 4.3V |
| Frequency    | SBR CTR IN | OPEN/ON | Less than 0.8V | More than 4.3V |
|              | SBR RH IN  | OPEN/ON | Less than 0.8V | More than 4.3V |
|              | Speed      | OPEN/ON | Less than 0.8V | More than 4.3V |

#### Functions

- 1. On the state of IGN1 ON and Alt\_L off, SBR (Seat Belt Reminder) light is turned on as follows.
  - S/BELT Belted : GREEN light on
  - S/BELT Unbelted : RED light on
- 2. On the state of (1), if S/BELT state is changed, SBR light is changed as follows.
  - S/BELT Bleted  $\rightarrow$  Unbelted : Green  $\rightarrow$  RED
  - S/BELT Unbelted  $\rightarrow$  Belted : RED  $\rightarrow$  GREEN
- 3. On the state of Alt\_L ON and Vehicle Speed is less then 9±0.7KPH, SBR light is turned on as follows.
  - S/BELT Belted : Green light on for 35±3second
  - after the time of Alt\_L ON start
  - S/BELT Unbelted : Red light on for 35±3second after the time of Alt\_L ON start
- 4. On the state of (3) if S/BELT state is changed, SBR light is changed as follows.
  - S/BELT Belted  $\rightarrow$  Unbelted : Red light on for  $35\pm3second$  after the time of S/Belt unbelted
  - S/BELT Unbelted → Belted : Green light on for 35±3second after the time of S/Belt Belted
- 5. On the state of Alt\_L ON and Vehicle Speed is more than 9±0.7KPH, SBR light is turned on as follows.
  - S/BELT Belted : Green light on for 35±3second in 0.5second after the time of the 9±0.7KPH
  - S/BELT Unbelted : Red light on for 35±3second in 0.5second after the time of the 9±0.7KPH

- 6. On the state of (5) if S/BELT state is changed, SBR light is changed as follows.
  - S/BELT Belted → Unbelted: Red light blinking (1Hz,50% Duty) for 35±3second after the time of S/Belt Unbelted and Buzzer SIGNAL(ACTIVE LOW : TO BCM) on for 35±3second
  - However, if any SBR RED LED is blinking ,after the time RED ON, LED blinking(syncronization) on for 35±3second
  - S/BELT Belted  $\rightarrow$  Unbelted : Green light on for  $35\pm3$ second after the time of S/Belt
- 7. More than  $9\pm0.7$ KPH to enter less than  $9\pm0.7$ KPH, Maintenance former LED ON / Blinking or OFF state.
- 8. On the state of IGN ON  $\rightarrow$  ALT Off, return to (1).
- 9. IGN OFF  $\rightarrow$  LED OFF.
- 10. If all of the rear S/BELTs(3 seat) are belted, all of SBR OFF.0
- 11. On the state of (10) if any S/BELT is unbelted, LED of Belted State Green light on for 35±3second, On the state of ALT\_ON for 35±3second GREEN light on
- 12.Short Term Deactivation Fuction Operating  $\rightarrow$  LED OFF (However, each Rear Seat)
  - Operation mode : After S/BELT Belted, S/BELT must be Unbelted  $\rightarrow$  Belted  $\rightarrow$  Unbelted within 9±0.5seconds
  - Cancellation : On the state of Deactivation mode, S/BELT is Belted or IGN1 OFF

## 021 62 99 92 92

**BE-269** 

# Seat Belt Reminder

#### **Deactivation Sequence**

- 1. On the state IGN OFF , for clear Deactivation flag and T1 timer(deactivation 9s timer)
- 2. On the state of IGN ON S/BELT Belted If T1 timer start , IGN ON
- IGN ON and S/BELT Unbelted → Belted , If Deactivation flag were to clear ,T1 timer start.
- 4. IGN ON and S/BELT Belted  $\rightarrow$  Unbelted
  - If Deactivation flag were to clear , Deactivation flag set.
  - If Deactivation flag were to set Deactivation state , Deactivation flag is clear, T1 timer is stop and clear.
- 5. Deactivation flag is clear, T1 timer stop and clear if more than 9second ,T1 timer.

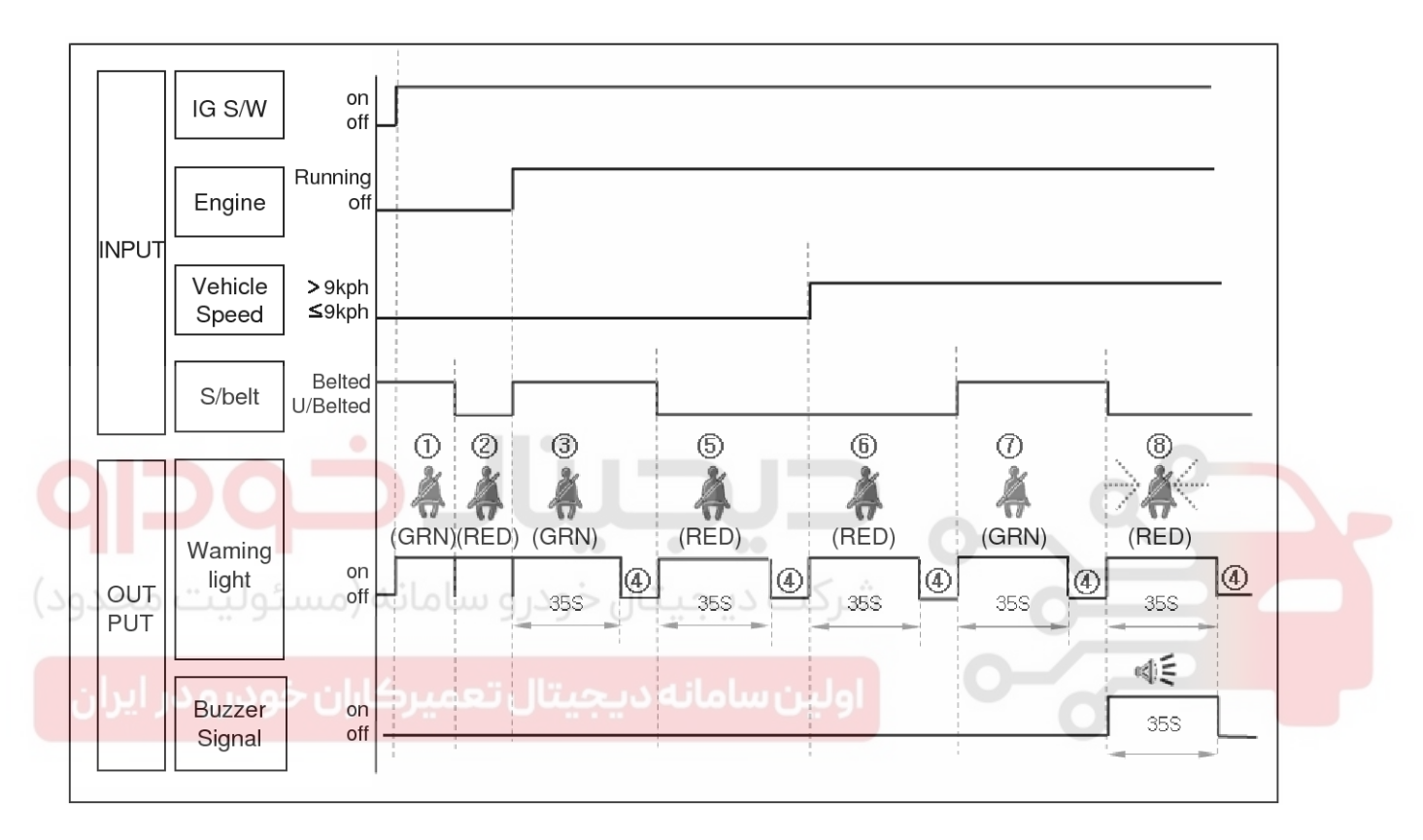

SFDBE8422L

## **BE-270**

#### Replacement

- 1. Disconnect the negative (-) battery terminal.
- Remove the center console upper cover (A). (Refer to the BD group - "Crash pad")

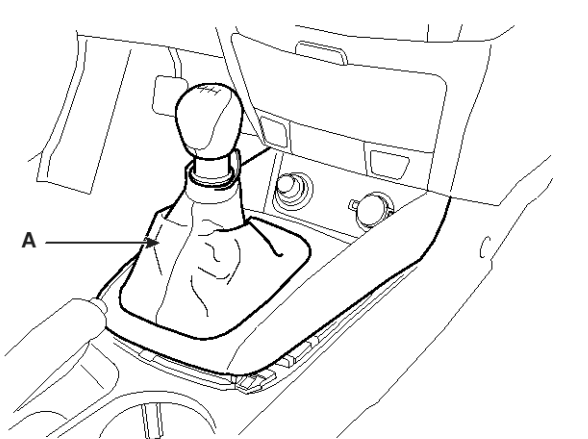

- **Body Electrical System**
- 4. Remove the seat belt reminder unit (A) after loosening the nut and disconnecting the connector.

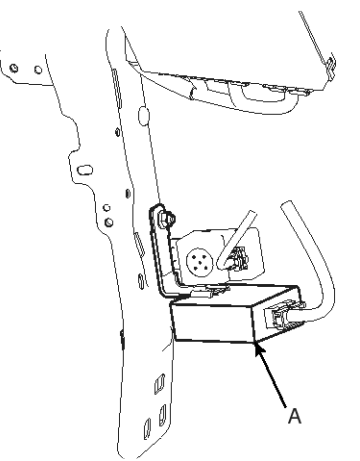

SFDBE8423L

5. Installation is the reverse of removal procedure.

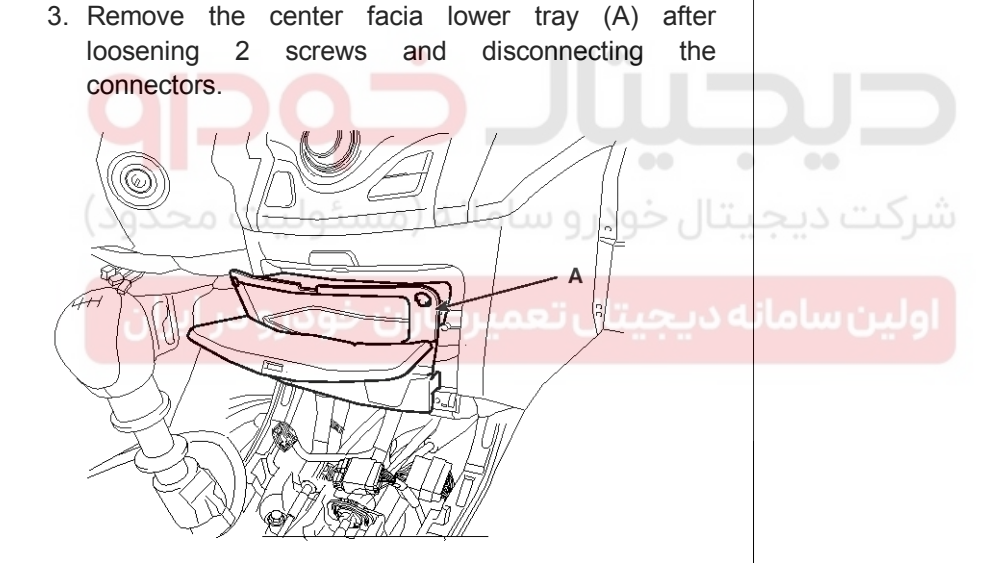

SFDBE8278L

SFDBE8277L

## Immobilizer System

## Immobilizer System

### **Circuit Diagram**

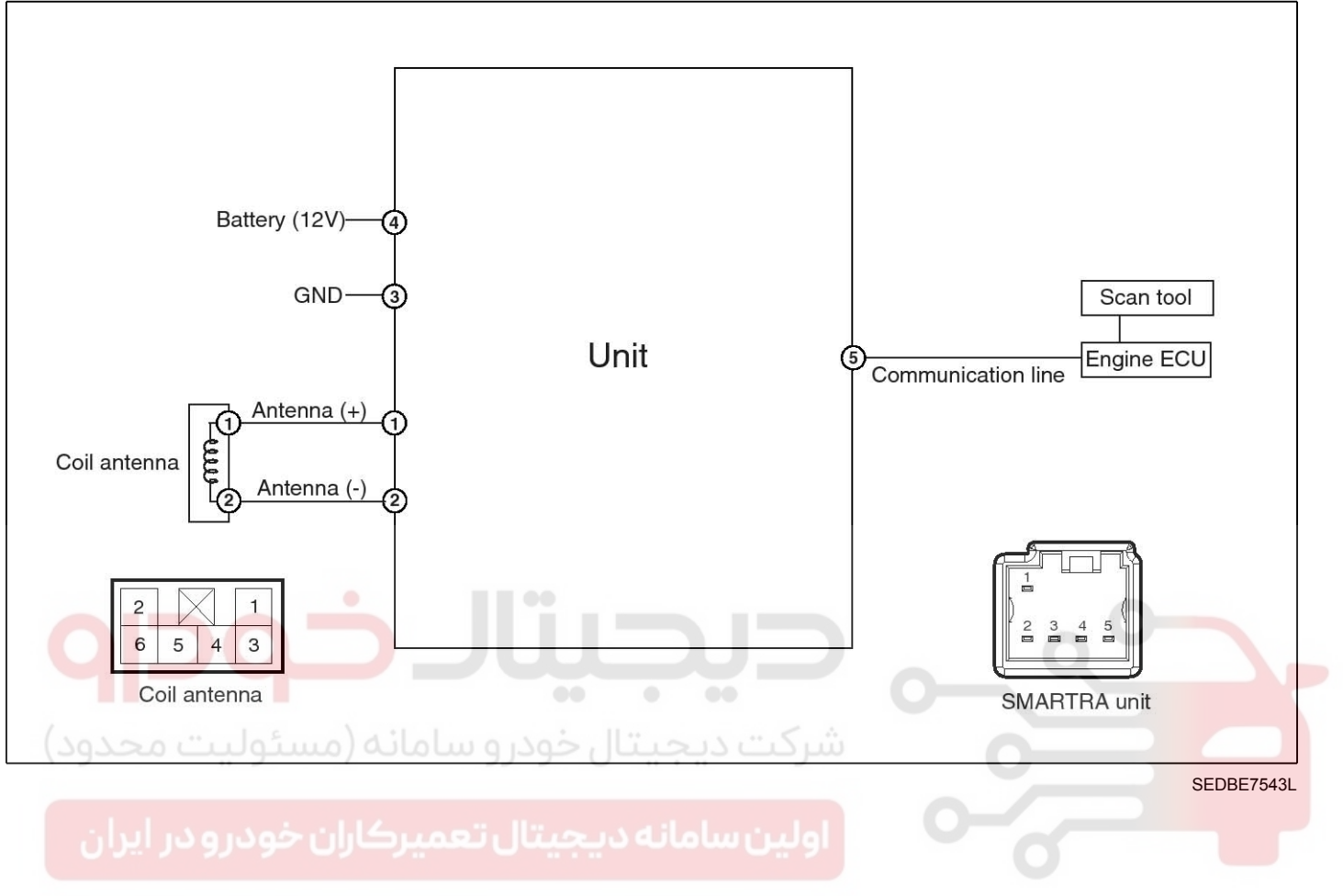

## **BE-271**

### Description

The immobilizer system will disable the vehicle unless the proper ignition key is used, in addition to the currently available anti-theft systems such as car alarms, the immobilizer system aims to drastically reduce the rate of auto theft.

- 1. Encrypted SMARTRA type immobilizer
  - The SMARTRA system consists of a passive challenge response (mutual authentication)transponder located in the ignition key, an antenna coil, an encoded SMARTRA unit, an indicator light and the PCM(ECM).
  - The SMARTRA communicates to the PCM(ECM) (Engine Control Module) via a dedicated communications line. Since the vehicle engine management system is able to control engine mobilization, it is the most suitable unit to control the SMARTRA.
  - When the key is inserted in the ignition and turned to the ON position, the antenna coil sends power to the transponder in the ignition key. The transponder then sends a coded signal back through the SMARTRA unit to the PCM(ECM).
  - If the proper key has been used, the PCM(ECM)
  - will energize the fuel supply system. The immobilizer indicator light in the cluster will simultaneously come on for more than five seconds, indicating that the SMARTRA unit has recognized the code sent by the transponder.
  - If the wrong key has been used and the code was not received or recognized by the PCM(ECM) the indicator light will continue blinking for about five seconds until the ignition switch is turned OFF.
  - If it is necessary to rewrite the PCM(ECM) to learn a new key, the dealer needs the customer's vehicle, all its keys and the Hi-scan (pro) equipped with an immobilizer program card. Any key that is not learned during rewriting will no longer start the engine.
  - The immobilizer system can store up to eight key codes.
  - If the customer has lost his key, and cannot start the engine, contact Hyundai motor service station.

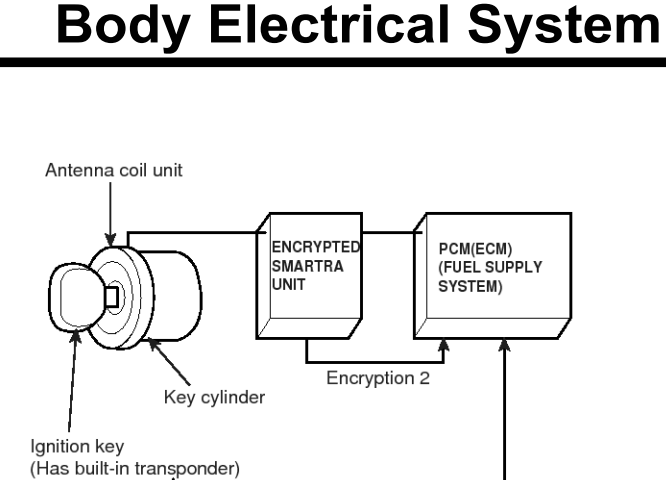

SFDBE8404L

### Components Operations PCM (Power Train Control Module)

 The PCM(ECM) (A) carries out a check of the ignition key using a special encryption algorithm, which is programmed into the transponder as well as the PCM(ECM) simultaneously. Only if the results are equal, the engine can be started. The data of all transponders, which are valid for the vehicle, are stored in the PCM(ECM).

Encryption 1

ERN (Encrypted Randorn Number) value between EMS and encrypted smartra unit is checked and the validity of coded key is decided by EMS.

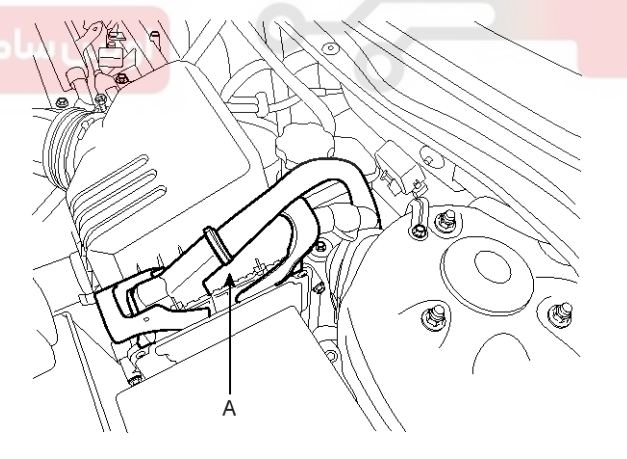

SEDBE7547L

## Immobilizer System

### Encrypted SMARTRA unit (A)

The SMARTRA carries out communication with the built-in transponder in the ignition key. This wireless communication runs on RF (Radio frequency of 125 kHz). The SMARTRA is mounted behind of the crash pad close to center cross bar.

The RF signal from the transponder, received by the antenna coil, is converted into messages for serial communication by the SMARTRA device. And, the received messages from the PCM(ECM) are converted into an RF signal, which is transmitted to the transponder by the antenna.

The SMARTRA does not carry out the validity check of the transponder or the calculation of encryption algorithm. This device is only an advanced interface, which converts the RF data flow of the transponder into serial communication to the PCM(ECM) and vice versa.

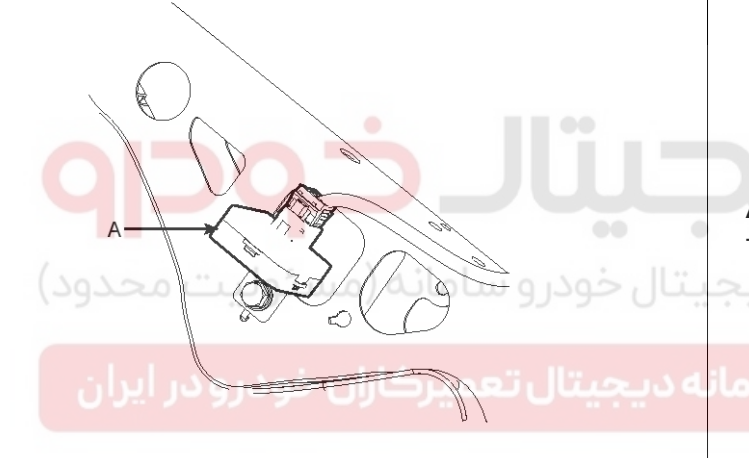

SFDBE8221L

#### Transponder (Built-in keys)

The transponder (A) has an advanced encryption algorithm. During the key teaching procedure, the transponder will be programmed with vehicle specific data. The vehicle specific data are written into the transponder memory. The write procedure is once only; therefore, the contents of the transponder can never be modified or changed.

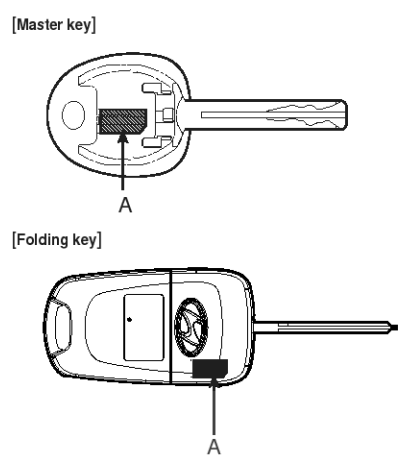

#### Antenna coil

The antenna coil (A) has the following functions.

The antenna coil supplies energy to the transponder.

- The antenna coil receives signal from the transponder.
- The antenna coil sends transponder signal to the SMARTRA.

It is located directly in front of the steering handle lock.

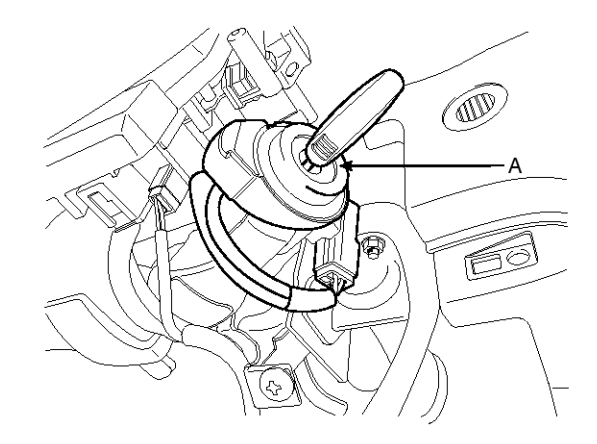

SEDBE7541L

SFDBE8222L

#### **Teaching Procedures**

#### 1. Key Teaching Procedure

Key teaching must be done after replacing a defective PCM(ECM) or when providing additional keys to the vehicle owner.

The procedure starts with a PCM(ECM) request for vehicle specific data (PIN code: 6digits) from the tester. The "virgin" PCM(ECM) stores the vehicle specific data and the key teaching can be started. The "learnt" PCM(ECM) compares the vehicle specific data from the tester with the stored data. If the data are correct, the teaching can proceed.

If incorrect vehicle specific data have been sent to the PCM(ECM) three times, the PCM(ECM) will reject the request of key teaching for one hour. This time cannot be reduced by disconnecting the battery or any other manipulation. After reconnecting the battery, the timer starts again for one hour.

The key teaching is done by ignition on with the key and additional tester commands. The PCM(ECM) stores the relevant data in the EEPROM and in the transponder. Then the PCM(ECM) runs the authentication required for confirmation of the teaching process. The successful programming is then confirmed by a message to the tester.

If the key is already known to the PCM(ECM) from a previous teaching, the authentication will be accepted and the EEPROM data are updated. There is no changed transponder content (this is impossible for a learnt transponder).

The attempt to repeatedly teach a key, which has been taught already during the same teaching cycle, is recognized by the PCM(ECM). This rejects the key and a message is sent to the tester.

# **Body Electrical System**

The PCM(ECM) rejects invalid keys, which are presented for teaching. A message is sent to the tester. The key can be invalid due to faults in the transponder or other reasons, which result from unsuccessful programming of data. If the PCM(ECM) detects different authenticators of a transponder and a PCM(ECM), the key is considered to be invalid.

The maximum number of taught keys is 8

If an error occurs during the Immobilizer Service Menu, the PCM(ECM) status remains unchanged and a specific fault code is stored.

If the PCM(ECM) status and the key status do not match for teaching of keys, the tester procedure will be stopped and a specific fault code will be stored at PCM(ECM).

#### **MOTICE**

When teaching the 1st key, Smartra regists at the same time.

اولين ساما

### 021 62 99 92 92

## **Immobilizer System**

## **BE-275**

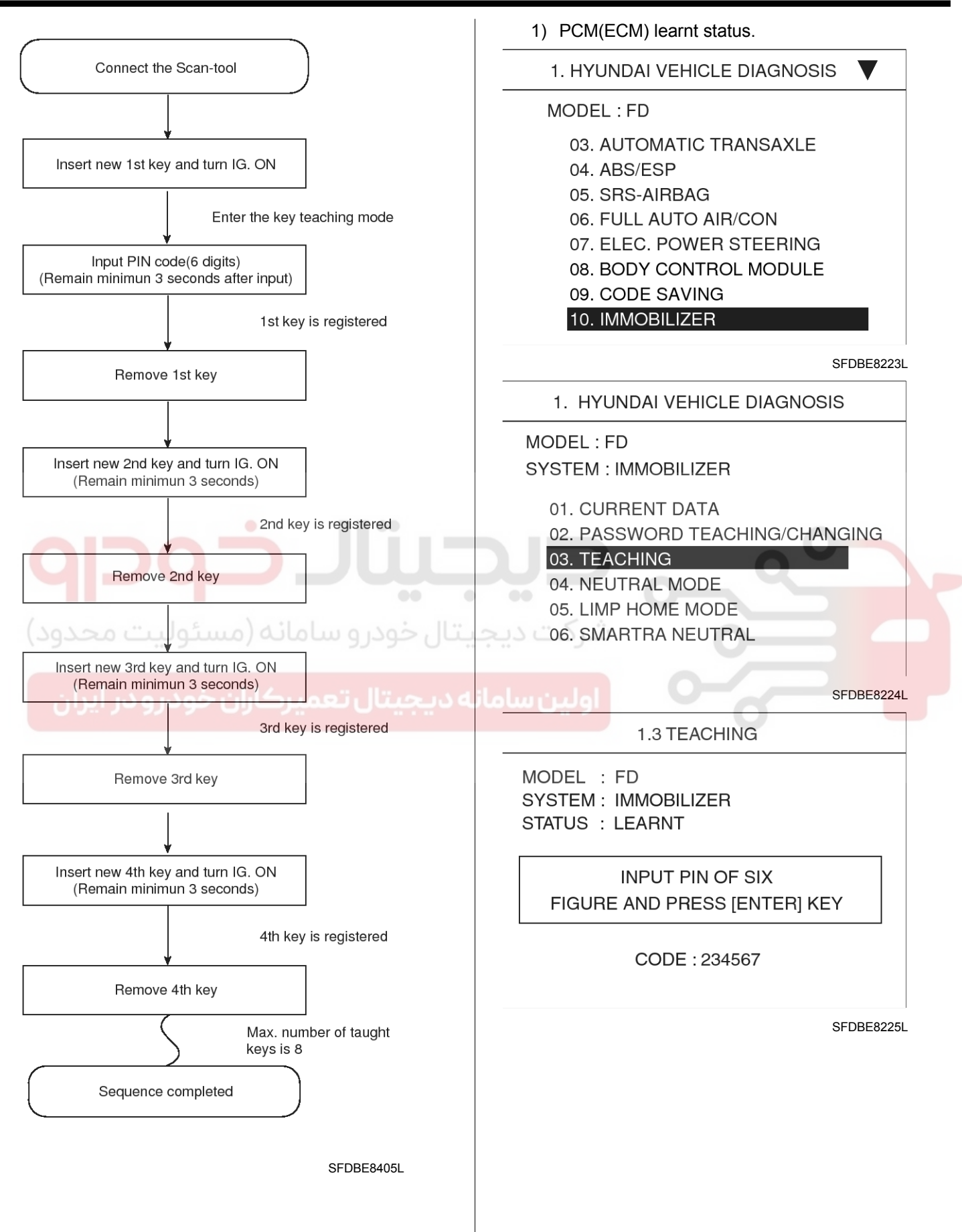

## **BE-276**

## **Body Electrical System**

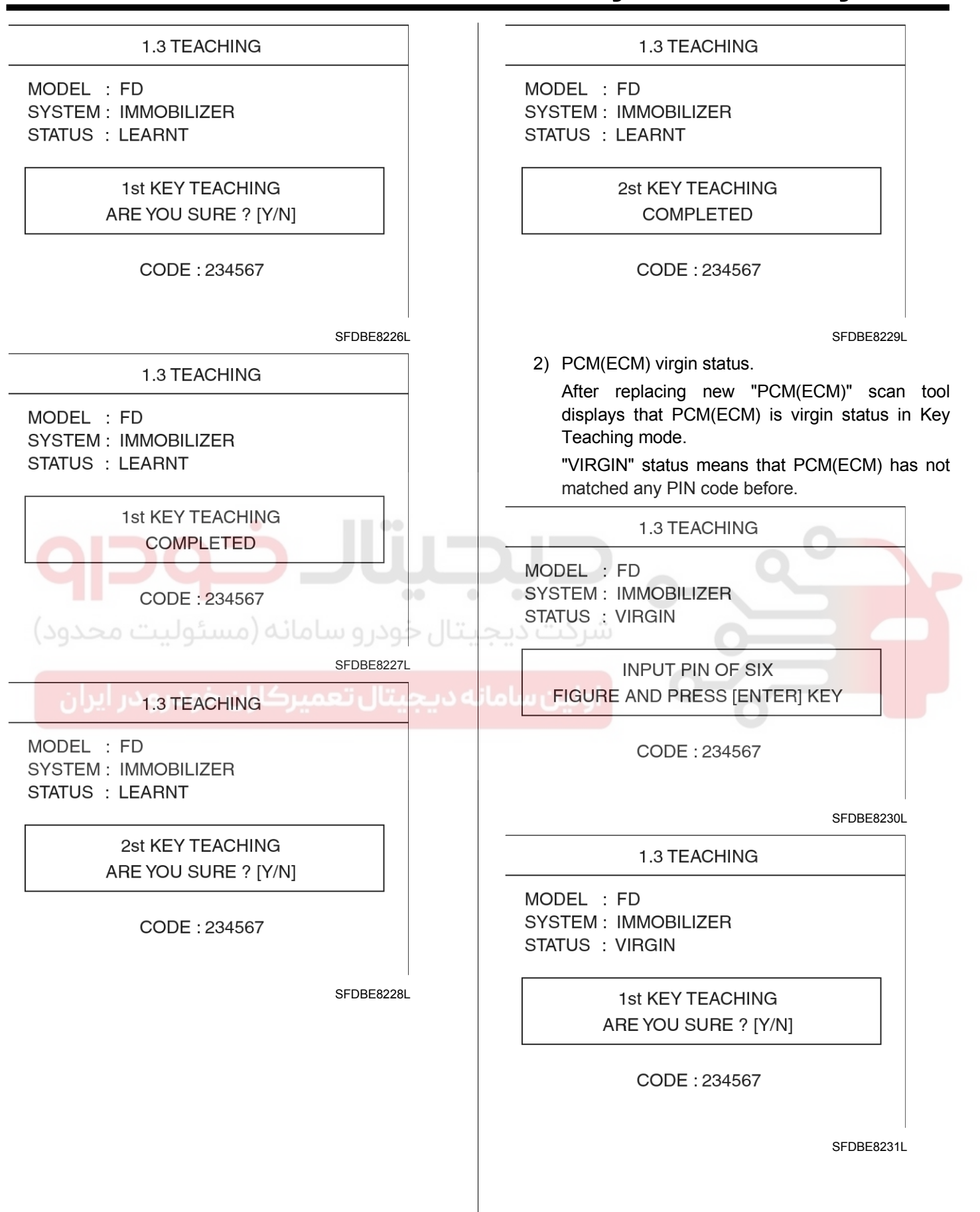

### 021 62 99 92 92

# Immobilizer System

**BE-277** 

| 1.3 TEACHING                                          | 2. User Password Teaching Procedure<br>The user password for limp home is taught at the                                                                                                    |
|-------------------------------------------------------|----------------------------------------------------------------------------------------------------|
| MODEL : FD<br>SYSTEM : IMMOBILIZER<br>STATUS : VIRGIN | service station. The owner of the vehicle can select a number with four digits.                                                                                                    |
| 1st KEY TEACHING<br>COMPLETED                         | The user password teaching is only accepted by a<br>"learnt" PCM(ECM). Before first teaching of user<br>password to a PCM(ECM), the status of the<br>password is "virgin" No limp home function is                      |
| CODE : 234567                                         | possible.                                                                                                    |
| SFDBE8232L                                            | The teaching is started by ignition on, with a valid<br>key(learnt key) and sending the user password by<br>tester. After successful teaching, the status of the                                                        |
| 1.3 TEACHING                                          | user password changes from "virgin" to "learnt"                                                                                                    |
| MODEL : FD<br>SYSTEM : IMMOBILIZER<br>STATUS : VIRGIN | The learnt user password can also be changed. This can be done if the user password status is "learnt" and the tester sends authorization of access, either                                                             |
| 2st KEY TEACHING<br>ARE YOU SURE ? [Y/N]              | the old user password or the vehicle specific data.<br>After correct authorization, the PCM(ECM) requests<br>the new user password. The status remains "learnt"<br>and the new user password will be valid for the next |
| CODE : 234567                                         | limp home mode.                                                                                                    |
| بودرو سامانه (مسئولیت محدود)                          | If wrong user passwords or wrong vehicle specific                                                                                                    |
| SFDBE8233L                                            | data have been sent to the PCM(ECM) three times<br>continuously or intermittently, the PCM(ECM) will<br>reject the request to change the password for one                                                               |
| MODEL : FD<br>SYSTEM : IMMOBILIZER<br>STATUS : VIRGIN | hour. This time cannot be reduced by disconnecting<br>the battery or any other actions. After reconnecting<br>the battery, the timer starts again for one hour.                                                         |
| 2st KEY TEACHING<br>COMPLETED                         |                                                                                                    |
| CODE : 234567                                         |                                                                                                    |
| SFDBE8234L                                            | -                                                                                                    |
|                                                       |                                                                                                    |
|                                                       |                                                                                                    |
|                                                       |                                                                                                    |
|                                                       |                                                                                                    |

### 021 62 99 92 92

| BE-278                                                                                                    | Body Electrical System                                                     |
|----------------------------------------------------------------------------------------------------|----------------------------------------------------------------------------|
| 1) User password teaching                                                                                                    | 1.2 PASSWORD TEACHING/CHANGING                                             |
| 1. HYUNDAI VEHICLE DIAGNOSIS<br>MODEL : FD<br>SYSTEM : IMMOBILIZER                                                                  | MODEL : FD<br>SYSTEM : IMMOBILIZER<br>STATUS : VIRGIN                      |
| 01. CURRENT DATA<br>02. PASSWORD TEACHING/CHANGING<br>03. TEACHING<br>04. NEUTRAL MODE<br>05. LIMP HOME MODE<br>06. OMARTRA NEUTRAL | ARE YOU SURE ? [Y/N]<br>NEW PASSWORD : 2345                                |
| 06. SMARTRA NEUTRAL<br>SFDBE8235L                                                                                                   |                                                                            |
| 1.2 PASSWORD TEACHING/CHANGING                                                                                                    | MODEL : FD                                                                 |
| MODEL : FD<br>SYSTEM : IMMOBILIZER<br>STATUS : VIRGIN                                                                               | STATUS : VIRGIN                                                            |
| INPUT NEW PASSWORD OF FOUR<br>FIGURES AND PRESS [ENTER] KEY                                                                         | PRESS [ESC] TO EXIT                                                        |
| دیتال خودرو سامانه (: NEW PASSWORD دود)                                                                                             | NEW PASSWORD : 2345                                                        |
| SFDBE8236L<br>1.2 PASSWORD TEACHING/CHANGING                                                                                        | In case of putting wrong password, retry from first step after 10 seconds. |
| MODEL : FD<br>SYSTEM : IMMOBILIZER<br>STATUS : VIRGIN                                                                               |                                                                            |
| INPUT NEW PASSWORD OF FOUR<br>FIGURES AND PRESS [ENTER] KEY                                                                         |                                                                            |
| NEW PASSWORD : 2345                                                                                                    |                                                                            |
| SFDBE8237L                                                                                                    |                                                                            |
|                                                                                                    |                                                                            |
|                                                                                                    |                                                                            |

# 021 62 99 92 92

| 2) User password changing      |                                    |
|--------------------------------|------------------------------------|
| 1. HYUNDAI VEHICLE DIAGNOSIS   |                                    |
|                                | MODEL : FD                         |
| NODEL : FD                     | SYSTEM: IMMOBILIZER                |
| SYSTEM : IMMOBILIZER           | STATUS . LEARNT                    |
| 01. CURRENT DATA               | INPLIT NEW PASSWORD OF FOUR        |
| 02. PASSWORD TEACHING/CHANGING |                                    |
| 03. TEACHING                   | FIGURES AND FRESS [ENTER] KET      |
| 04. NEUTRAL MODE               |                                    |
| 05. LIMP HOME MODE             | NEW PASSWORD : 1234                |
| 06. SMARTRA NEUTRAL            |                                    |
|                                | SFDBE                              |
| SFDBE8235L                     | 1.2 PASSWORD TEACHING/CHANGING     |
| 1.2 PASSWORD TEACHING/CHANGING |                                    |
|                                | MODEL : FD                         |
| IODEL : FD                     | SYSTEM : IMMOBILIZER               |
| YSTEM : IMMOBILIZER            | STATUS : LEARNT                    |
| TATUS : LEARNT                 |                                    |
| • po                           | ARE YOU SURE ? [Y/N]               |
| INPUT OLD PASSWORD OF FOUR     |                                    |
| FIGURES AND PRESS [ENTER] KEY  |                                    |
|                                | NEW PASSWORD : 1234                |
| OLD PASSWORD :                 | شكت درجيت                          |
|                                |                                    |
|                                | SFDBE                              |
| SFDBE8241L                     | Low 1.2 PASSWORD TEACHING/CHANGING |
| 1.2 PASSWORD TEACHING/CHANGING |                                    |
|                                | MODEL : FD                         |
| IODEL : FD                     |                                    |
| YSTEM : IMMOBILIZER            | STATUS : LEARNT                    |
| IAIUS : LEARNI                 |                                    |
|                                | COMPLETED                          |
| INPUT OLD PASSWORD OF FOUR     | PRESS [ESC] TO EXIT                |
| FIGURES AND PRESS [ENTER] KEY  |                                    |
|                                | NEW PASSWORD : 1234                |
| OLD PASSWORD : 2345            |                                    |
|                                |                                    |
|                                | SFDBE                              |
| SFDBE8242L                     |                                    |
|                                |                                    |
|                                |                                    |
|                                |                                    |
|                                |                                    |
|                                |                                    |

### Limp Home Function

### 1. LIMP HOME BY TESTER

If the PCM(ECM) detects the fault of the SMARTRA or transponder, the PCM(ECM) will allow limp home function of the immobilizer. Limp home is only possible if the user password (4 digits) has been given to the PCM(ECM) before. This password can be selected by the vehicle owner and is programmed at the service station.

The user password can be sent to the PCM(ECM) via the special tester menu.

Only if the PCM(ECM) is in status "learnt" and the user password status is "learnt" and the user password is correct, the PCM(ECM) will be unlocked for a period of time (30 sec.). The engine can only be started during this time. After the time has elapsed, engine start is not possible.

If the wrong user password is sent, the PCM(ECM) will reject the request of limp home for one hour. Disconnecting the battery or any other action cannot reduce this time. After connecting the battery to the PCM(ECM), the timer starts again for one hour.

1. HYUNDAI VEHICLE DIAGNOSIS

MODEL : FD SYSTEM : IMMOBILIZER

- 01. CURRENT DATA
- 02. PASSWORD TEACHING/CHANGING
- 03. TEACHING
- 04. NEUTRAL MODE 05. LIMP HOME MODE

06. SMATRA NEUTRAL

SFDBE8246L

شركت ديجيتال خودرو سامانه

# **Body Electrical System**

1.5 LIMP HOME MODE

MODEL : FD SYSTEM : IMMOBILIZER

INPUT PASSWORD OF FOUR FIGURES AND PRESS [ENTER] KEY

PASSWORD :

SFDBE8247L

1.5 LIMP HOME MODE

MODEL : FD SYSTEM : IMMOBILIZER

INPUT PASSWORD OF FOUR FIGURES AND PRESS [ENTER] KEY

NEW PASSWORD : 2345

SFDBE8248L

1.5 LIMP HOME MODE

MODEL : FD SYSTEM : IMMOBILIZER

> COMPLETED PRESS [ESC] TO EXIT

> > SFDBE8249L

## 021 62 99 92 92

**BE-281** 

## Immobilizer System

#### 2. LIMP HOME BY IGNITION KEY

The limp home can be activated also by the ignition key. The user password can be input to the PCM(ECM) by a special sequence of ignition on/off.

Only if the PCM(ECM) is in status "learnt" and the user password status is "learnt" and the user password is correct, the PCM(ECM) will be unlocked for a period of time (30 sec.).

The engine can be started during this time. After the time has elapsed, engine start is not possible. After a new password has been input, the timer (30 sec.) will start again.

After ignition off, the PCM(ECM) is locked if the timer has elapsed 8 seconds. For the next start, the input of the user password is requested again.

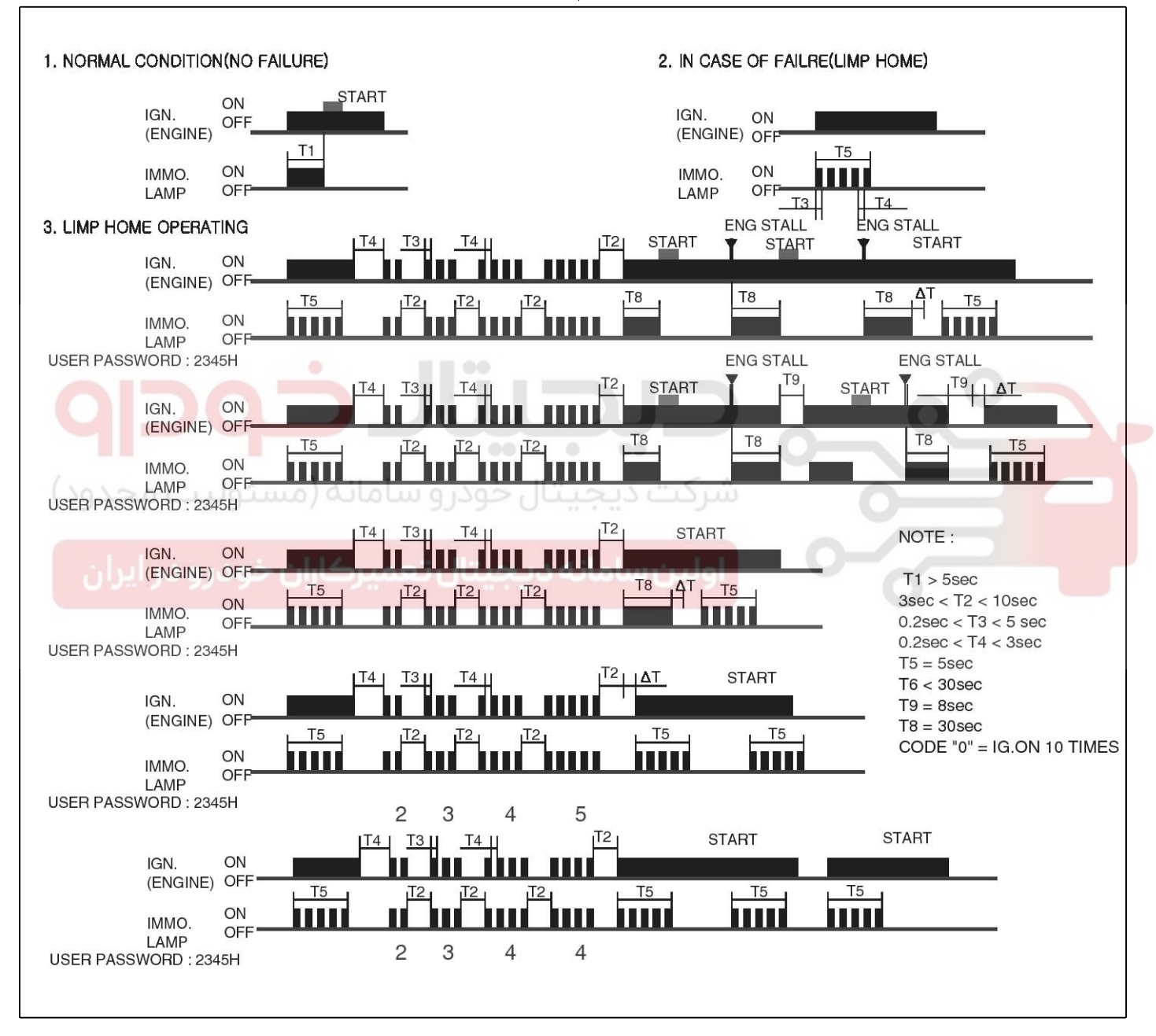

LTIF740N

### Replacement

**Problems And Replacement Parts:** 

| Problem                                   | Part set                                  | Scan to -<br>ol requir -<br>ed? |
|-------------------------------------------|-------------------------------------------|---------------------------------|
| All keys have been l-<br>ost              | Blank key (4)                             | YES                             |
| Antenna coil unit do-<br>es not work      | Antenna coil unit                         | NO                              |
| ECM does not work                         | PCM(ECM)                                  | YES                             |
| Ignition switch does not work             | Ignition switch with<br>Antenna coil unit | YES                             |
| Unidentified vehicle specific data occurs | Key, PCM(ECM)                             | YES                             |
| SMARTRA unit does not work                | SMARTRA unit                              | YES                             |

#### Replacement Of ECM and SMARTRA

In case of a defective ECM, the unit has to be replaced with a "virgin" or "neutral" ECM. All keys have to be taught to the new ECM. Keys, which are not taught to the ECM, are invalid for the new ECM (Refer to key teaching procedure). The vehicle specific data have to be left unchanged due to the unique programming of transponder.

In case of a defective SMARTRA, it needs teaching the smartra. A new SMARTRA device replaces the old one and smartra need teaching.

# **Body Electrical System**

1. Things to remember before a replacement (PCM(ECM))

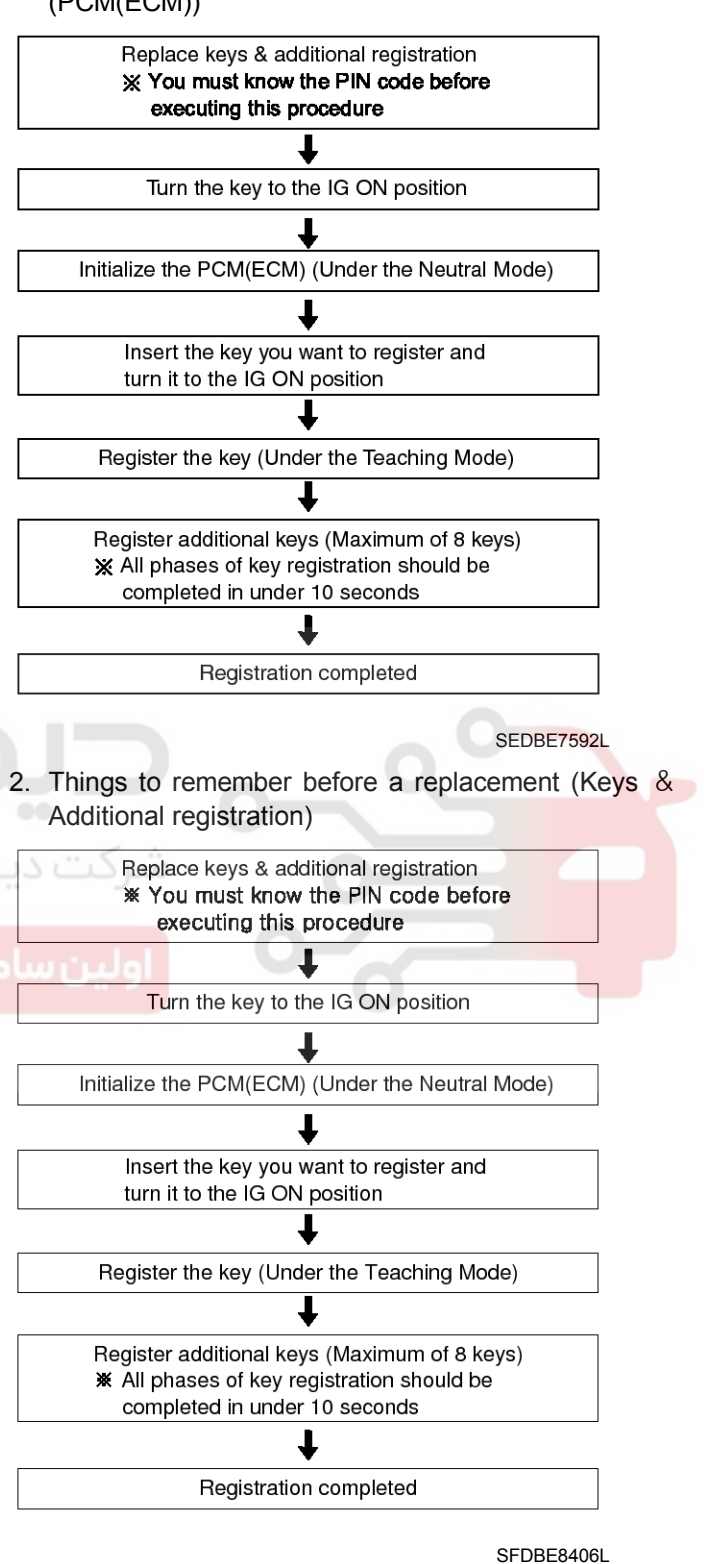

## Immobilizer System

#### 

- 1. When there is only one key registered and you wish to register another key, you need to re-register the key which was already registered.
- 2. When the key #1 is registered and master key #2 is not registered, Put the key #1 in the IG/ON or the start position and remove it. The engine can be started with the unregistered key #2.

(Note that key #2 must be used within 10 seconds of removing key #1)

3. When the key #1 is registered and key #2 is not registered, put the unregistered master key #2 in the IG/ON or the start position.

The engine cannot be started even with the registered key #1.

4. When you inspect the immobilizer system, refer to the above paragraphs 1, 2 and 3.

Always remember the 10 seconds zone.

- 5. If the pin code & password are entered incorrectly on three consecutive inputs, the system will be locked for one hour.
- 6. Be cautious not to overlap the transponder areas.
- 7. Problems can occur at key registration or vehicle starting if the transponders should overlap.

ه دیجیتال تعمیرکاران خودرو در ایران

### NEUTRALIZING OF ECM

The PCM(ECM) can be set to the "neutral" status by a tester.

A valid ignition key is inserted and after ignition on is recorded, the PCM(ECM) requests the vehicle specific data from the tester. The communication messages are described at "Neutral Mode" After successfully receiving the data, the PCM(ECM) is neutralized.

The ECM remains locked. Neither the limp home mode nor the "twice ignition on" function, is accepted by the PCM(ECM).

The teaching of keys follows the procedure described for the virgin PCM(ECM). The vehicle specific data have to be unchanged due to the unique programming of the transponder. If data should be changed, new keys with a virgin transponder are requested.

This function is for neutralizing the PCM(ECM) and Key. Ex) when lost key, Neutralize the PCM(ECM) then teach keys.

(Refer to the Things to do when Key & PIN Code the PCM(ECM) can be set to the "neutral" status by a scanner.If wrong vehicle specific data have been sent to SMATRA three times continuously or intermittently, the SMATRA will reject the request to enter neutral mode for one hour. Disconnecting the battery or other manipulation cannot reduce this time. After connecting the battery the timer starts again for one hour.

#### 021 62 99 92 92

## **BE-284**

# **Body Electrical System**

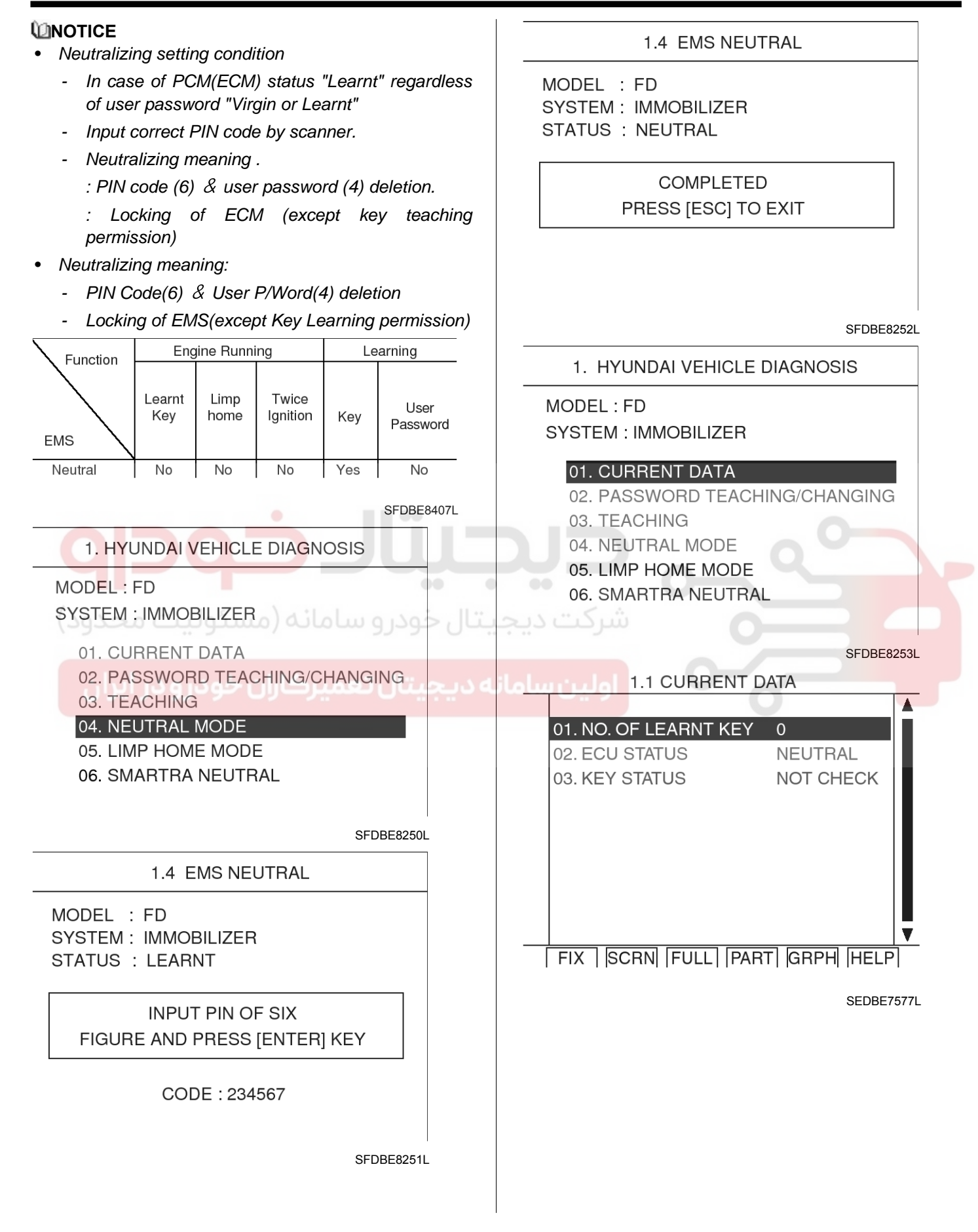

## 021 62 99 92 92

**BE-285** 

## Immobilizer System

#### NEUTRALIZING OF SMARTRA

The EMS can be set to the status "neutral" by tester

Ignition key (regardless of key status) is inserted and after IGN ON. If receiving the correct vehicle password from GST, SMARTRA can be neutralized. The neutralization of SMARTRA is possible if DPN is same as the value inputted by GST.

In case that the SMARTRA status is neutral, the EMS keeps the lock state. And the start is not possible by "twice ignition".

In case of changing the vehicle password, new virgin transponder must be only used. And in case of virgin key, after Learning the key of vehicle password, it can be used.

If wrong vehicle specific data have been sent to SMATRA three times continuously or intermittently, the SMATRA will reject the request to enter neutral mode for one hour. Disconnecting the battery or other manipulation cannot reduce this time. After connecting the battery the timer starts again for one hour.

#### **WNOTICE**

- Neutralizing Setting condition :
  - In case of "SMARTRA status", "Learnt"
    Input correct Pin code by tester
- Neutralizing meaning :
  - Vehicle password(DPN Code) & SEK Code deletion.
  - Permission of New DPN Learning.

| Function | Engine Running |                       |                   | Learning |                  |
|----------|----------------|-----------------------|-------------------|----------|------------------|
| SMARTRA  | Learnt<br>Key  | Limp<br>home          | Twice<br>Ignition | Key      | User<br>Password |
| Neutral  | No             | Yes<br>(EMS<br>leamt) | No                | Yes      | No               |

SFDBE8408L

### 1. HYUNDAI VEHICLE DIAGNOSIS MODEL : FD SYSTEM : IMMOBILIZER 01. CURRENT DATA 02. PASSWORD TEACHING/CHANGING 03. TEACHING 04. NEUTRAL MODE 05. LIMP HOME MODE 06. SMARTRA NEUTRAL SFDBE8409L 1.6 SMARTRA3 NEUTRAL

MODEL : FD SYSTEM : IMMOBILIZER STATUS : LEARNT

FIGURE AND PRESS [ENTER] KEY

CODE : 234567

SFDBE8410L

#### 021 62 99 92 92

## **BE-286**

## **Body Electrical System**

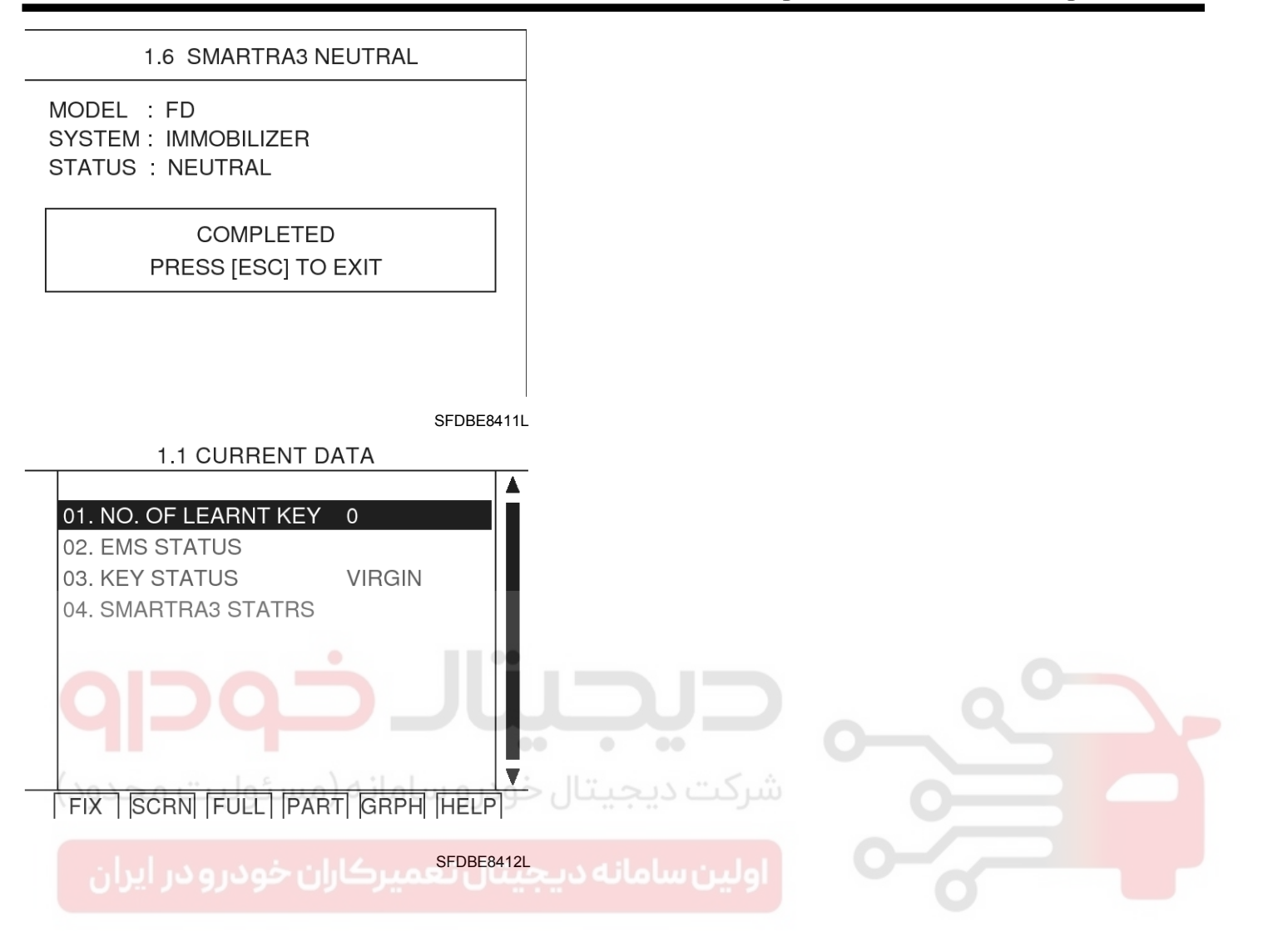

## 021 62 99 92 92

# Immobilizer System

# **BE-287**

## Immobilizer Control Unit

#### Removal

- 1. Disconnect the negative (-) battery terminal.
- 2. Remove the crash pad.
  - (Refer to the BD group "Crash pad")
- Disconnect the 5P connector of the SMARTRA unit and then remove the SMARTRA unit (A) after loosening a nut.

#### Installation

- 1. Install the immobilizer control unit after connecting the unit connector.
- 2. Install the crash pad.

SFDBE8221L

سرکت دیجیتال خودرو سامانه (مسئولیت محدر

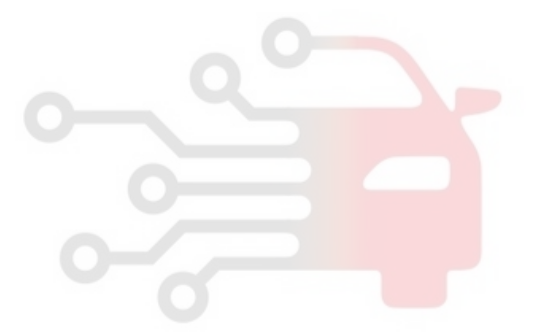

اولین سامان<mark>ه دیجیتال تعمیرکاران خودرو در</mark> ایران

# **Body Electrical System**

## Antenna Coil

#### Removal

- 1. Disconnect the negative (-) battery terminal.
- 2. Remove the steering column upper (A) and lower (B) shrouds.

(Refer to the ST group - "Steering column and shaft").

#### [LHD]

[RHD]

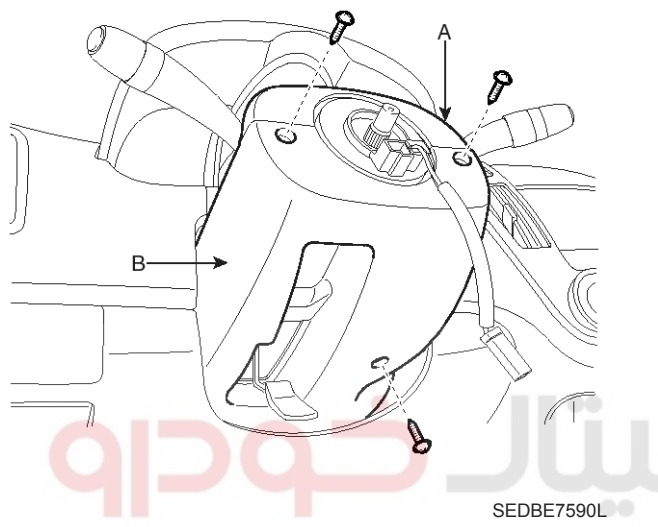

 Disconnect the 6P connector of the coil antenna and then remove the coil antenna (A) after loosening the screw.

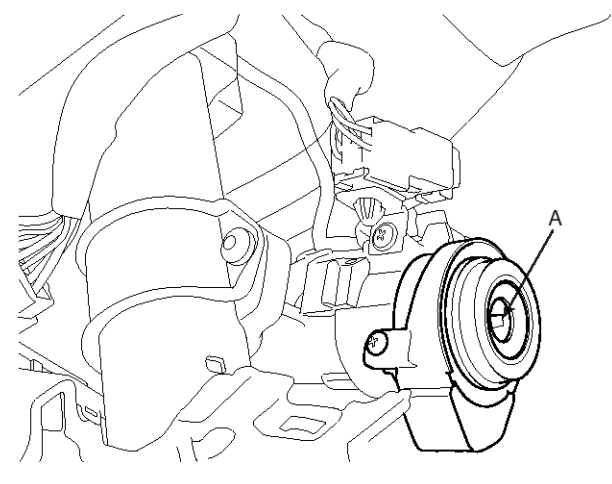

SFDBE8310L

#### Installation

- 1. Install the coil antenna and connect the 6P connector.
- 2. Install the steering column upper and lower shrouds.

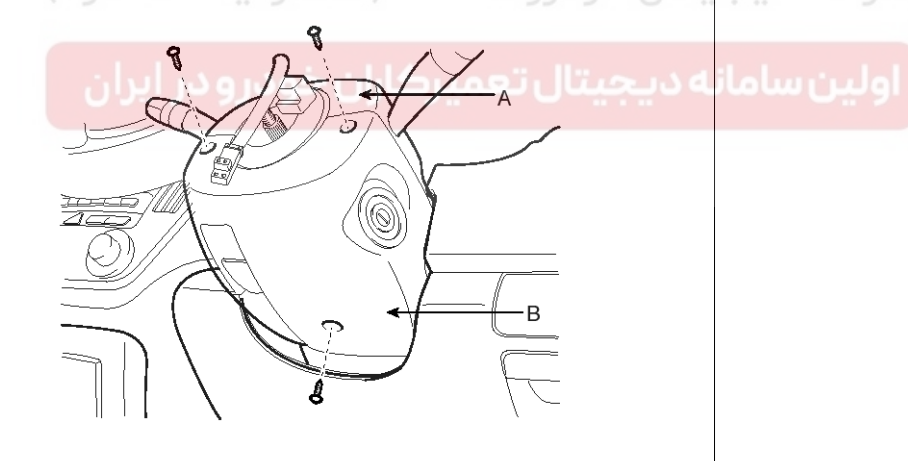

SEDBE7590R

# Immobilizer System

#### DIAGNOSIS OF IMMOBILIZER FAULTS

- Communication between the ECM and the SMARTRA.
- Function of the SMARTRA and the transponder.
- Data (stored in the ECM related to the immobilizer function.

The following table shows the assignment of immobilizer related faults to each type:

| Immobilizer Related Faults                             | Fault types                                                                                                    | Diagnostic codes                                             |
|--------------------------------------------------------|----------------------------------------------------------------------------------------------------|--------------------------------------------------------------|
| PCM(ECM) fault                                         | 1. Non-Immobilizer-EMS connected to an Immobilizer                                                                                                    | P1610                                                        |
| Transponder key fault                                  | <ol> <li>Transponder not in password mode</li> <li>Transponder transport data has been changed.</li> </ol>                                                                                                    | P1674<br>(Transponder status error)                          |
| Transponder key fault                                  | 1. Transponder programming error                                                                                                    | P1675<br>(Transponder programming<br>error)                  |
| SMARTRA fault                                          | 1. Invalid message from SMARTRA to PCM(ECM)                                                                                                    | P1676<br>(SMARTRA message error)                             |
| SMARTRA fault                                          | <ol> <li>Virgin SMARTRA at learnt EMS</li> <li>Neutral SMARTRA at learnt EMS</li> <li>Incorrect the Authentication of EMS and SMARTRA</li> <li>Locking of SMARTRA</li> </ol>                                       | P169A<br>(SMARTRA Authentication f-<br>ail)                  |
| SMARTRA fault                                          | <ol> <li>No response from SMARTRA</li> <li>Antenna coil error</li> <li>Communication line error (Open/Short etc.)</li> <li>Invalid message from SMARTRA to PCM(ECM)</li> </ol>                                     | P1690<br>(SMARTRA no response)                               |
| Antenna coil fault                                     | 1. Antenna coil open/short circuit                                                                                                    | P1691<br>(Antenna coil error)                                |
| Immobilizer indicator lamp f-<br>ault                  | 1. Immobilizer indicator lamp error (Cluster)                                                                                                    | P1692<br>(Immobilizer lamp <mark>error)</mark>               |
| Transponder key fault                                  | <ol> <li>Corrupted data from transponder</li> <li>More than one transponder in the magnetic field (Antenna coil)</li> <li>No transponder (Key without transponder) in the magnetic field (Antenna coil)</li> </ol> | P1693<br>(Transponder no response<br>error/invalid response) |
| PCM(ECM) fault                                         | <ol> <li>Request from PCM(ECM) is invalid<br/>(Protocol layer violation- Invalid request, check sum err-<br/>or etc.)</li> </ol>                                                                                   | P1694<br>(PCM(ECM) message error)                            |
| PCM(ECM) internal perman-<br>ent memory (EEPROM) fault | <ol> <li>PCM(ECM) internal permanent memory (EEPROM) fa-<br/>ult</li> <li>Invalid write operation to permanent memory (EEPROM<br/>)</li> </ol>                                                                     | P1695<br>(PCM(ECM) memory error)                             |
| Invalid key fault                                      | 1. Virgin transponder at PCM(ECM) status "Learnt"<br>Learnt (Invalid) Transponder at PCM(ECM) status "Lea-<br>rnt"(Authentication fail)                                                                            | P1696<br>(Authentication fail)                               |
| Hi-Scan fault                                          | 1. Hi-Scan message error                                                                                                    | P1697                                                        |
| Locked by timer                                        | 1. Exceeding the maximum limit of Twice IGN ON ( $\supseteq$ 32 t-imes)                                                                                                    | P1699<br>(Twice IG ON over trial)                            |
# **Body Electrical System**

### **Trip Computer**

### Description

The trip computer displays information related to driving, including distance to empty, average speed and average fuel consumption on this display.

To change the function as described below, push the mode button less than 2 second.

Distance to empty [1]  $\rightarrow$  Average fuel consumption [2]  $\rightarrow$ Average speed [3]  $\rightarrow$  TRIP [4]  $\rightarrow$  Distance to empty [1].

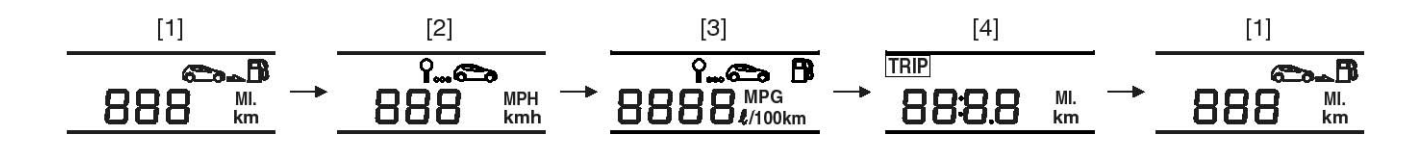

SFDBE8254L

### **OPERATION**

#### **FUNCTION**

| Item                                                                | Function                                                                                    |                       | Detection                                                                                                    | Remark          |  |  |  |
|---------------------------------------------------------------------|---------------------------------------------------------------------------------------------|-----------------------|----------------------------------------------------------------------------------------------------|-----------------|--|--|--|
| Distance to empty                                                   | The estimated distance indication to                                                        | empty                 | Fuel sender                                                                                                    | 1Km(1mile)      |  |  |  |
| Average fuel consum-<br>ption                                       | The average fuel consumption indic<br>the last driving time reset                           | cation since          | Fuel sender                                                                                                    | 0.1L            |  |  |  |
| Average speed                                                       | The average speed indication since iving time reset                                         | the last dr-          | Speed sensor                                                                                                    | 1Km/h(1MPH)     |  |  |  |
| Distance to empty m                                                 | یتال خودرو سامانه (میرؤ<br>ode                                                              | Average               | e fuel consumption r                                                                                                    | node            |  |  |  |
| <u>مرودر ایران</u><br>88                                            | یه دیچیتال ت <u>ممیرکاران خر</u><br>MI.<br>km                                               |                       | مر<br>888<br>888                                                                                                    | ≥<br>MPH<br>kmh |  |  |  |
|                                                                     | SFDBE8255L                                                                                  |                       |                                                                                                    | SFDBE8256L      |  |  |  |
| 1. Description                                                      |                                                                                             | 1. Desc               | cription                                                                                                    |                 |  |  |  |
| This mode indicates<br>based on the curren<br>amount of fuel delive | the estimated distance to empty<br>nt fuel in the fuel thank and the<br>ered to the engine. | This<br>from<br>recor | This mode calculates the average fuel consumption<br>rom the total used fuel and the distance after<br>reconnecting the batter or resetting the data. |                 |  |  |  |

- 2. Indication range : 50Km  $\sim$  999Km(30miles 999miles)
- 3. Indication division : 1Km(mile)

When the remaining distance is below 50Km (30miles), a blinking "---" symbol will be displayed. (Blinking interval : 1.0sec.)

4. Data clear : at battery + off

reconnecting the batter or resetting the data.

- 2. Indication range :  $0.1L \sim 199.9L/100$ Km or MPG(mile per gallon)
- 3. Indication division : 0.1L/100Km(MPG)

When there is no pulse signal on vehicle speed after reconnecting the battery or resetting the data, "---L/100Km (MPG)" symbol will be displayed.

- 4. Indication interval : 10 sec.
- 5. Data clear: press the reset button for more than 1 sec. or Battery + on

### WWW.DIGITALKHODRO.COM

### 021 62 99 92 92

**BE-291** 

### **Trip Computer**

#### Average speed mode

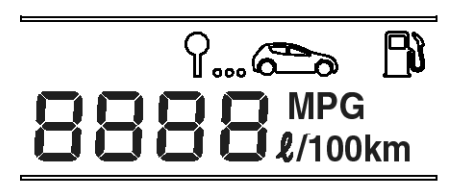

SFDBE8257L

1. Description

This mode indicates the estimated speed by the driving distance to the indication timing after reconnecting the batter or resetting the data.

- 2. Indication range : 0 Km/h(MPH) ~ 999 Km/h(MPH)
- 3. Indication division : 1Km/h(MPH)

When the battery is reconnected or the data are reset, "---" symbol will be displayed until display timing.

- 4. Indication interval : 10 sec.
- 5. Data clear: press the reset button for more than 1 sec. or Battery + on

ں خودرو سامانہ (مسئولیت محدود)

ديجيتال تعميركاران خودرو در ايران

#### Removal

- 1. Disconnect the negative (-) battery terminal.
- 2. Remove the cluster facia panel (A) after loosening 2 screws.

#### [LHD]

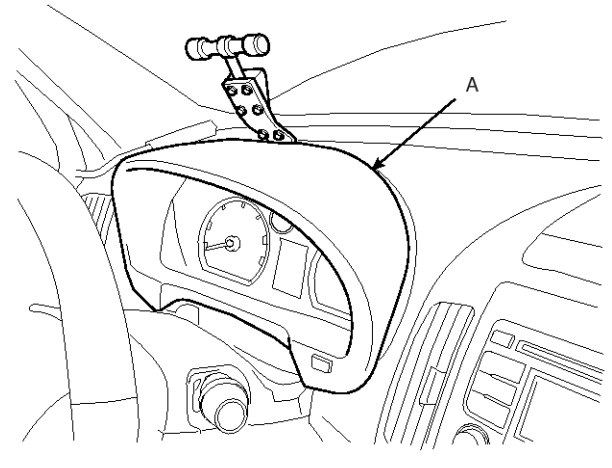

SFDBE8186L

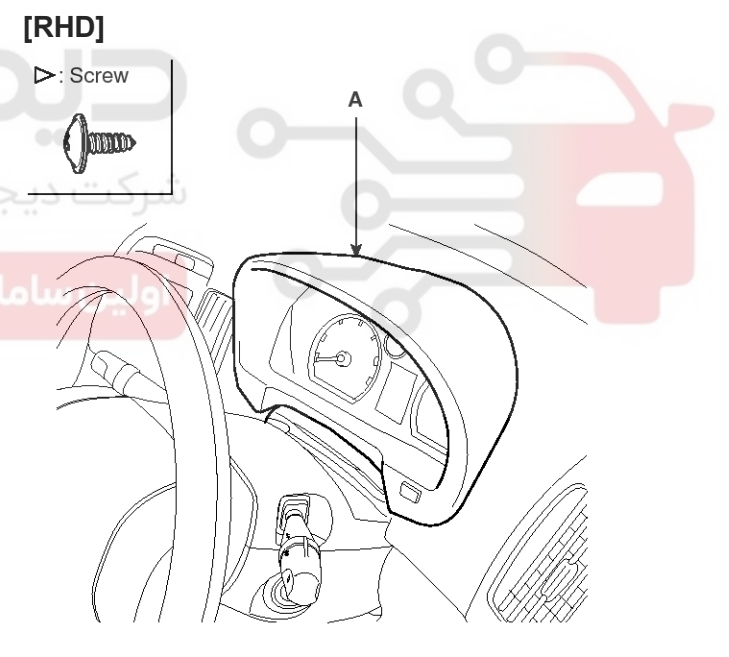

SFDBE8187L

### 021 62 99 92 92

# **BE-292**

3. Disconnect the trip computer connector (A).

#### [LHD]

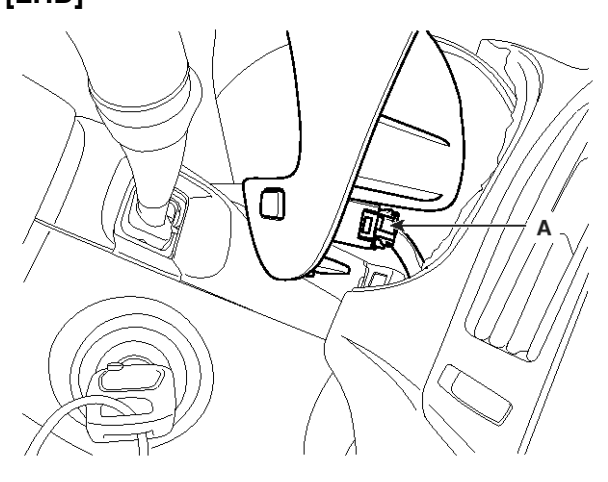

# **Body Electrical System**

#### Installation

- 1. Install the trip computer to the cluster facia panel.
- 2. Install the cluster facia panel.

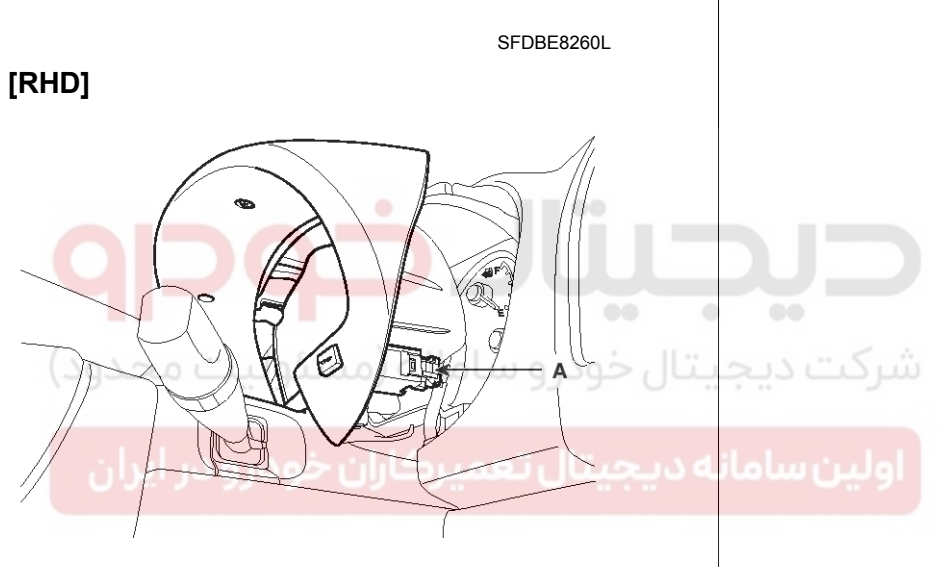

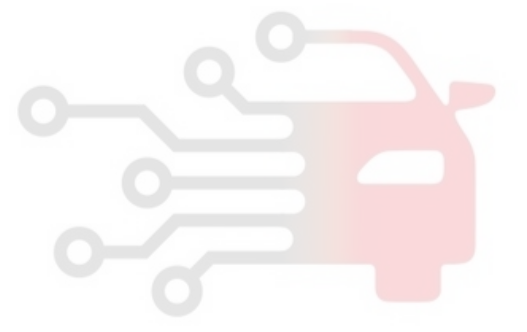

SFDBE8261L

4. Remove the trip computer switch (A) from the cluster facia panel after loosening 2 screws.

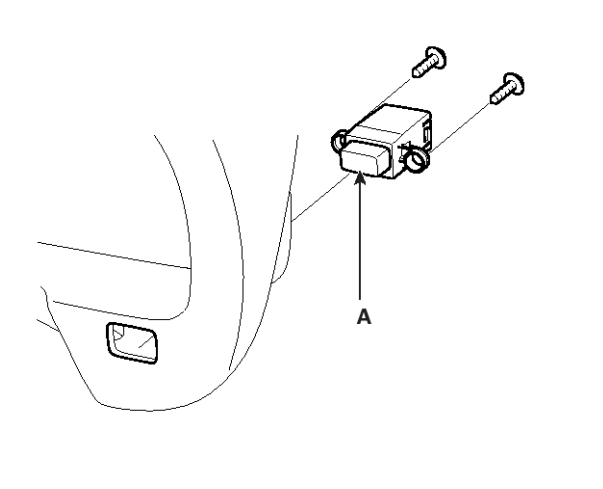

SFDBE8262L

### **Trip Computer**

#### Inspection

- 1. Remove the cluster facia panel (A).
- 2. Operate the switch (B) and check for continuity between terminals with an ohmmeter.

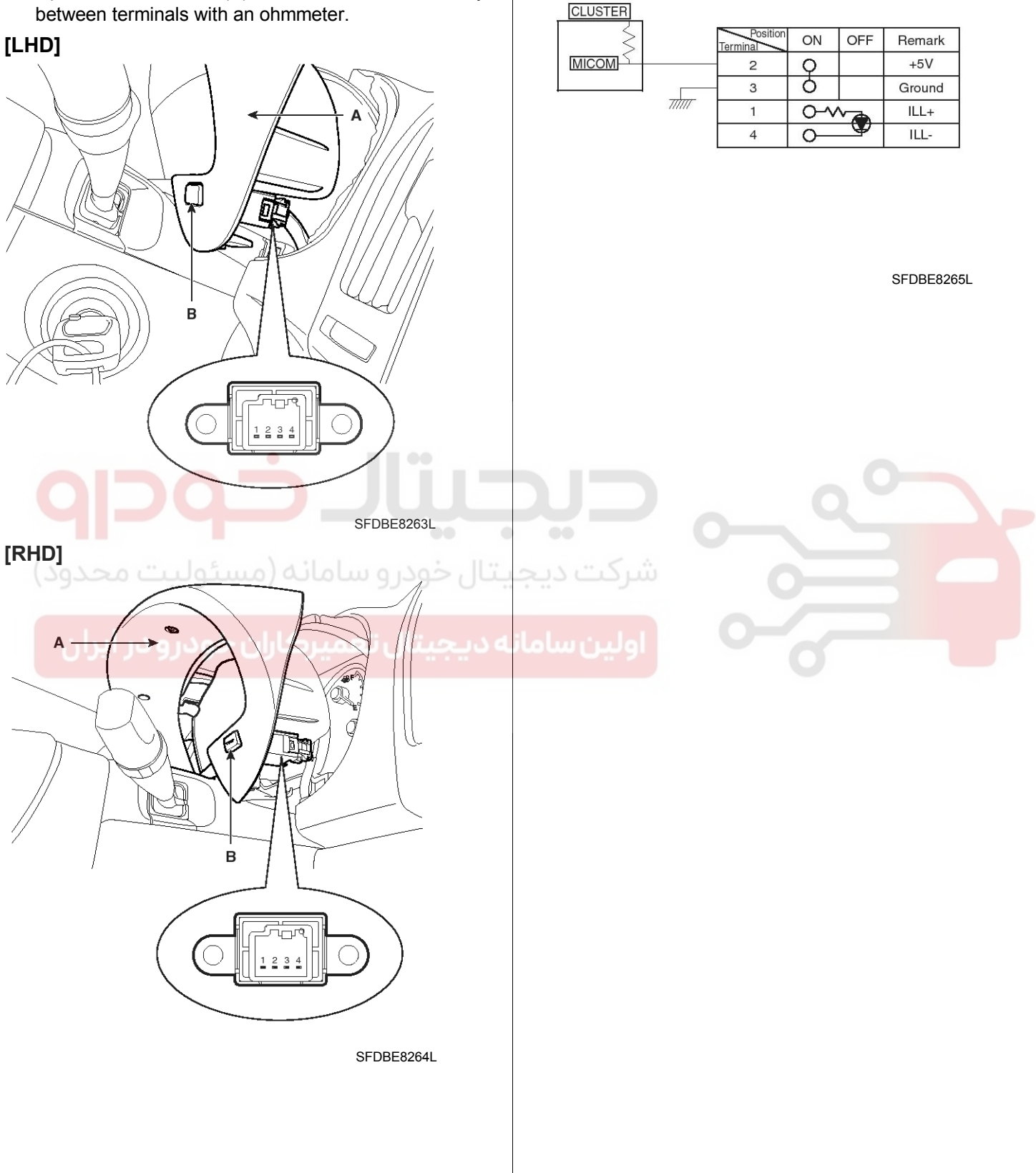

### **BE-293**

# **Body Electrical System**

### **Rear Parking Assist System**

#### WARNING

- Range detected by back sensors is limited. Watch back before reversing.
- There is a blind spot below the bumper. Low objects (for example boundary barrier) may be detected from minimum 1.5m away unable to detect at nearer.
- 3. Besides there are some materials unable to be detected even in detection range as follows.
  - 1) Needles, ropes, rods, or other thin objects.
  - Cotton, snow and other material absorbing ultrasonic wave(for example, fire extinguisher device covered with snow)

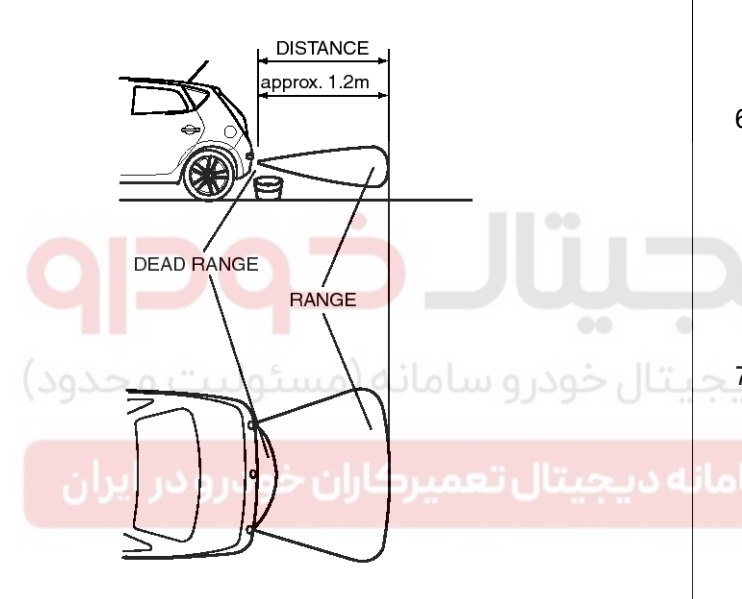

SFDBE8269L

4. Reversing toward the sloped walls.

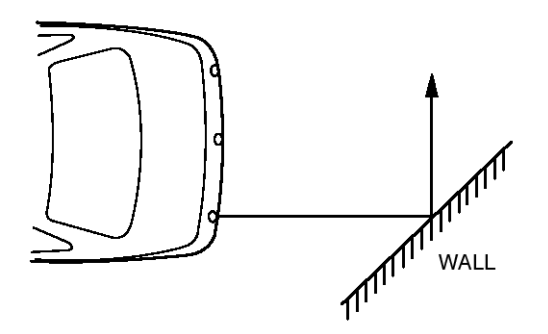

SFDBE8270L

5. Reversing toward the sloped terrain.

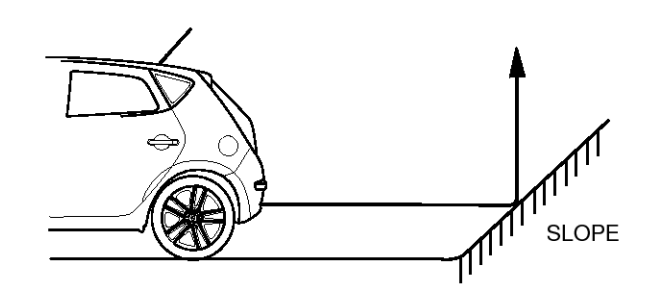

SFDBE8271L

 False alarm may operate in the following condition: irregular road surface, gravel road, sloped road and grass. Upon alarm generation by grass the alarm may be generated by rock behind grass. Be sure to check for the safety.

Ultrasonic sensor cannot discriminate among glass, stake, and rock.

7. Sensors may not operate correctly in the below conditions.

Ensure sensors clean from mud or dirt.

 When spraying the bumper, the sensor opening is covered with something in order not to be contaminated. If sensor opening is contaminated with mud, snow, or dirt, detection range will be reduced and alarm may not be generated under the crash condition. Dirt accumulated on the sensor opening shall be removed with water.

Do not wipe or scrape sensor with a rod or a hard object.

- 2) If the sensor is frozen, alarm may not operate until sensor thaws.
- If a vehicle stays under extremely hot or cold environment, the detection range may be reduced. It will be restored at the normal temperature.
- When heavy cargo is loaded in tailgate, it changes the vehicle balance, which reduces the detection range.
- 5) When other vehicle's horn, motor cycle engine noise, or other ultra-sonic wave sources are near.
- 6) Under heavy rain.

# **Rear Parking Assist System**

- When reversing towards a vertical wall and the gap between the vehicle and the wall is 15cm. (Alarm may sound despite of no barrier)
- 8) If radio antenna is installed at the rear.
- 9) If the vehicle rear wiring is re-routed or electrical component is added at the rear part.
- 10) Vehicle balance is changed due to the replacement of the rear spring.
- 11) The unit will operate normally when the vehicle speed is 5km/h or less. Above the speed, the unit may not operate normally.
- Check the rear bumper for installation condition and deformation. If installed improperly or the sensor orientation is deviated, it may cause malfunction.
- 9. Be careful not to apply shock during sensor installation on the transmission or reception unit.
- 10. When adding electrical devices or modifying harness at the rear body of the vehicle, ensure not the change the transmission and reception unit wiring. Tagging the transmission side and reception side, it may cause malfunction.
- 11. High power radio transmitter (above 10W) may cause malfunction. Do not install it on the vehicle.
- 12.Be careful that heating or sharp objects shall not touch ultrasonic sensor surface.Besides do not cover the sensor opening or press the sensor.

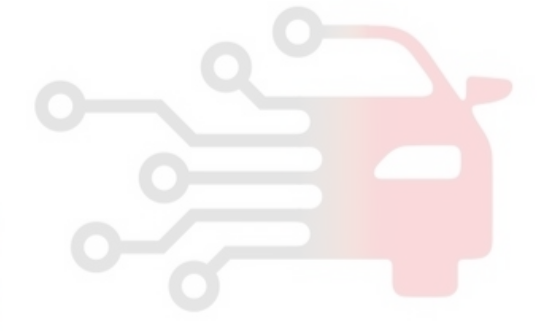

### **BE-296**

# **Body Electrical System**

#### **SPECIFICATION**

| Ite                        | em                               | Specification                                                                          |  |  |  |  |  |
|----------------------------|----------------------------------|----------------------------------------------------------------------------------------|--|--|--|--|--|
| Rear parking assist system | Voltage rating                   | DC 12V                                                                                 |  |  |  |  |  |
| control unit               | Operation voltage                | DC 9 ~ 16 V                                                                            |  |  |  |  |  |
|                            | Operation temperature            | $-30^{\circ}\text{C} \sim + 80^{\circ}\text{C}$                                        |  |  |  |  |  |
|                            | Operation current                | MAX 500 mA                                                                             |  |  |  |  |  |
|                            | Operation frequency              | $40\pm5~{ m KHz}$                                                                      |  |  |  |  |  |
|                            | Detective method                 | Direct and indirect detection                                                          |  |  |  |  |  |
| Ultrasonic sensor          | Voltage rating                   | DC 8 V                                                                                 |  |  |  |  |  |
|                            | Detecting range                  | 40 cm ~ 120 cm                                                                         |  |  |  |  |  |
|                            | Operation voltage                | DC 9 ~ 16 V                                                                            |  |  |  |  |  |
|                            | Operation current                | MAX 20 mA                                                                              |  |  |  |  |  |
|                            | Operation temperature            | $-30^{\circ}\text{C} \sim + 80^{\circ}\text{C}$                                        |  |  |  |  |  |
|                            | Beam width                       | Horizontal : $100\pm5^{\circ}(70\text{cm})$ , Vertical : $60\pm5^{\circ}(50\text{cm})$ |  |  |  |  |  |
|                            | Number of sensors                | 4 (Right, center, Left)                                                                |  |  |  |  |  |
| Piezo buzzer               | Voltage rating                   | DC 12 V                                                                                |  |  |  |  |  |
|                            | Op <mark>er</mark> ation voltage | DC 9 ~ 16 V                                                                            |  |  |  |  |  |
|                            | Operation temperature            | -30°C ~ + 80°C                                                                         |  |  |  |  |  |
| سىئولىت محدود)             | Operation current                | MAX 60 mA                                                                              |  |  |  |  |  |
|                            | Sound tone                       | Oscillation frequency : 2.2±0.5 KHz                                                    |  |  |  |  |  |
| ن خودرو در ایران           | له دیجیتال تعمیر کار             | Sound level : MIN 65 dB (DC 13V /m)                                                    |  |  |  |  |  |

### **Rear Parking Assist System**

**Component Location** 

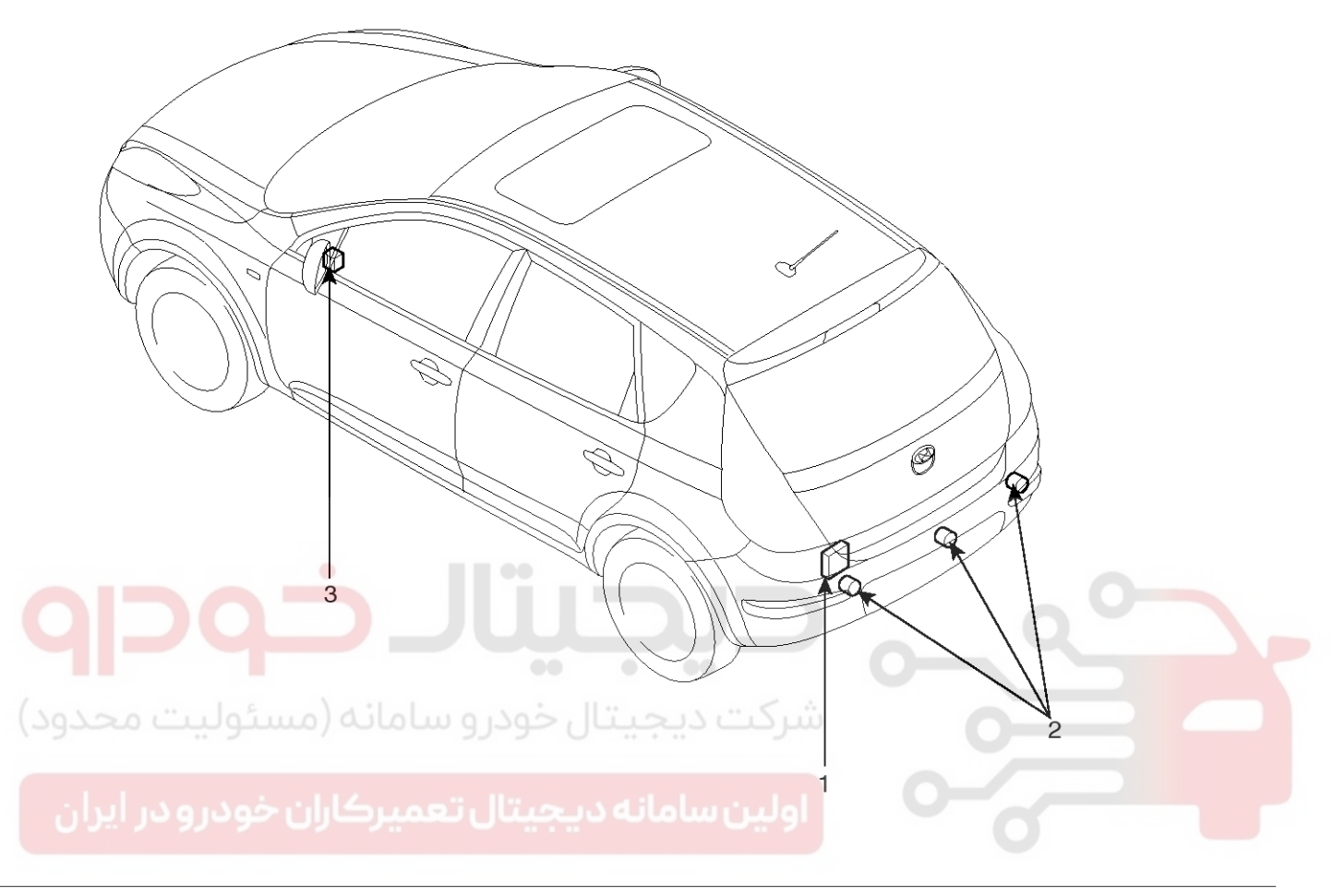

Rear parking assist system control unit
 Ultrasonic sensor

3. Buzzer

SFDBE8266L

### **BE-298**

### **Body Electrical System**

#### **Circuit Diagram**

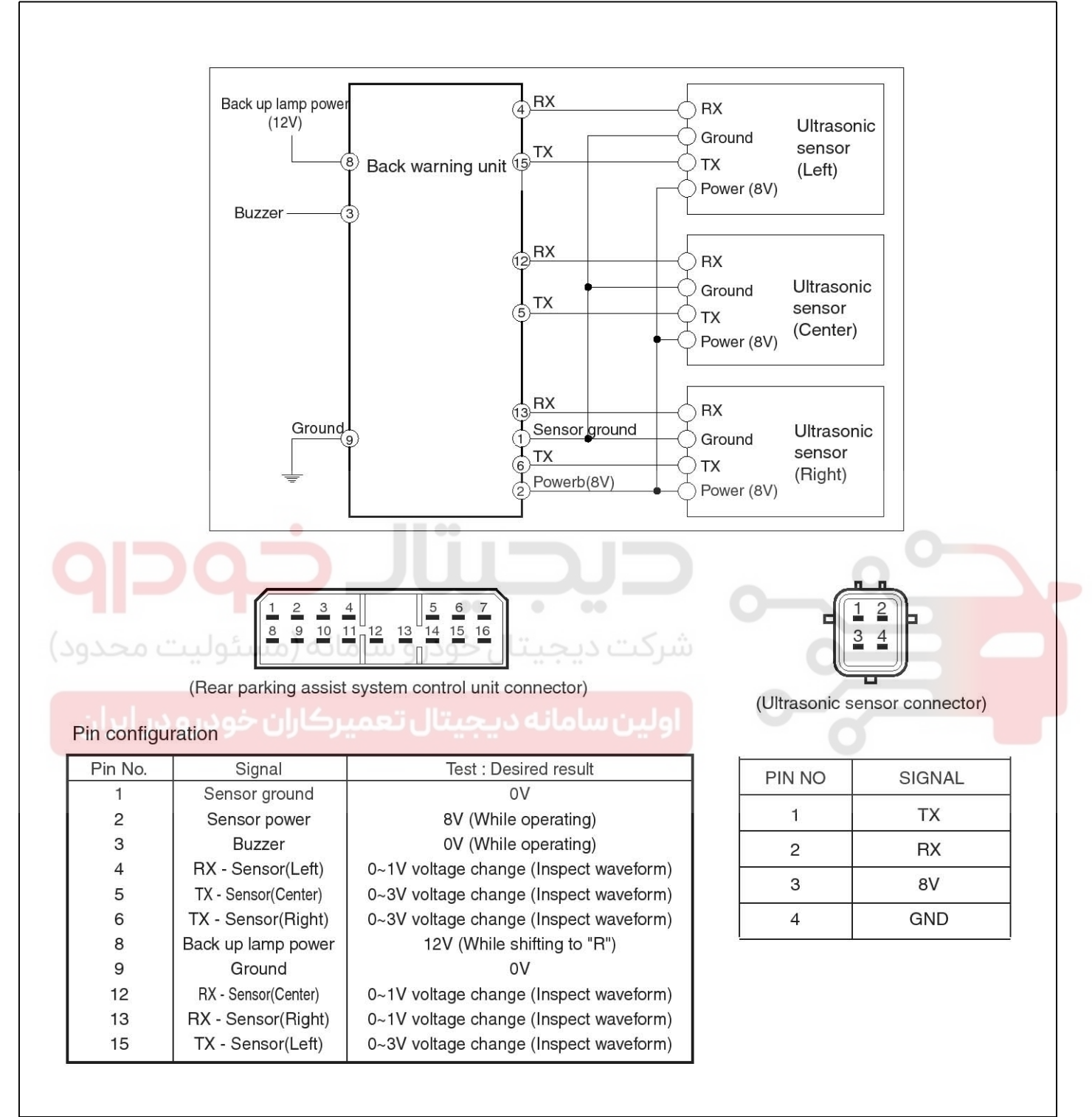

#### Description

When reversing, the driver is not easy to find objects in the blind spots and to determine the distance from the object. In order to provide the driver safety and convenience, rear parking assist system will operate upon shifting to "R" Ultrasonic sensor will emit ultrasonic wave rearward and detect the reflected wave. Control unit will calculate distance to the object using the sensor signal input and output buzzer alarm in three steps (first, second and third alarm).

### WWW.DIGITALKHODRO.COM

SFDBE8267L

### 021 62 99 92 92

**BE-299** 

# **Rear Parking Assist System**

#### ALARM RANGE

Upon detecting an object at each range out of 3 ranges as stated below within the operation range, it will generate alarm.

First alarm : Object comes near to the sensor located at the rear of vehicle, within 81-120cm  $\pm$  15cm

Second alarm : Object comes near to the sensor located at the rear of vehicle, within 41-80cm  $\pm$  10cm

Third alarm : Object comes near to the sensor located at the rear of vehicle, within 40cm  $\pm$  10cm

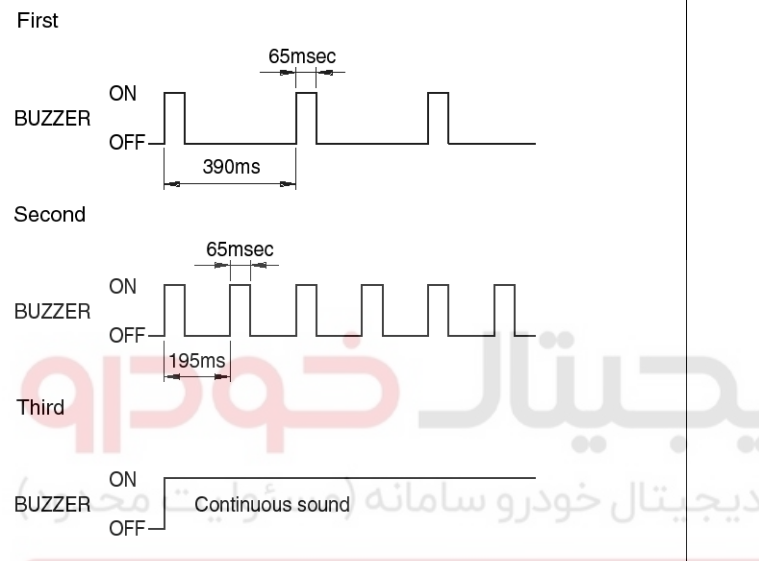

#### **WNOTICE**

- 1. Time tolerance of the above waveform : Time  $\pm$  10%
- 2. At nearer distance than 40cm, detection may not occur.
- 3. Alarm will be generated with vehicle reversing speed 10km/h or less.

For moving target, maximum operation speed shall be target approach speed of 10km/h.

- 4. When the vehicle or the target is moving, sequential alarm generation or effective alarm may be failed.
- 5. Misalarm may occur in the following conditions.
  - Irregular road surface, gravel road, reversing toward grass.
  - Horn, motor cycle engine noise, large vehicle air brake, or other object generating ultrasonic wave is near.
  - When a wireless transmitter is used near to the sensor.
  - Dirt on the sensor.
  - Sequential alarm may not occur due to the reversing speed or the target shape.

اولین سامان<mark>ه دیج<sub>ات</sub> عمیرکاران خودرو در ایران</mark>

# **Body Electrical System**

### **Rear Parking Assist System Control Unit**

### Replacement

- 1. Disconnect the negative (-) battery terminal.
- Remove the left side trim (A) of the trunk room. (Refer to the BD group - "Interior trim")

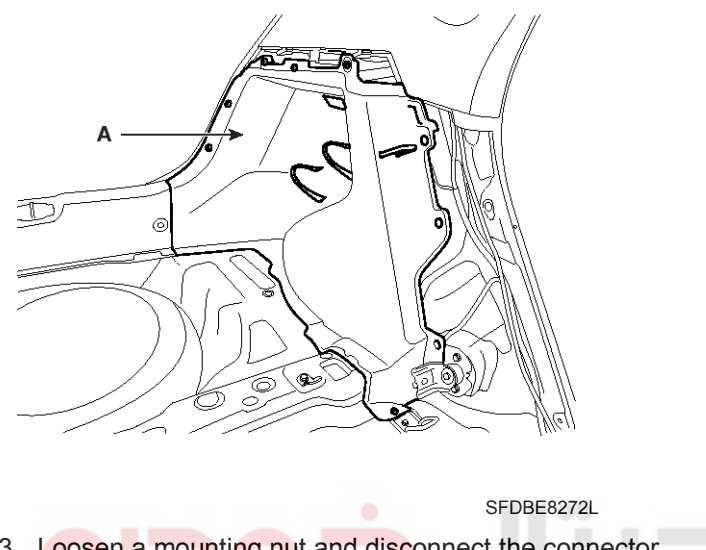

- 3. Loosen a mounting nut and disconnect the connector.
- 4. Remove the rear parking assist system control unit (A).

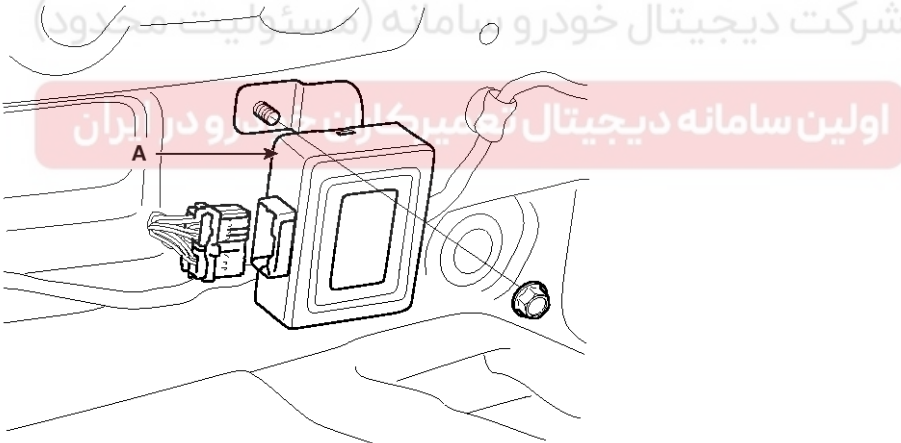

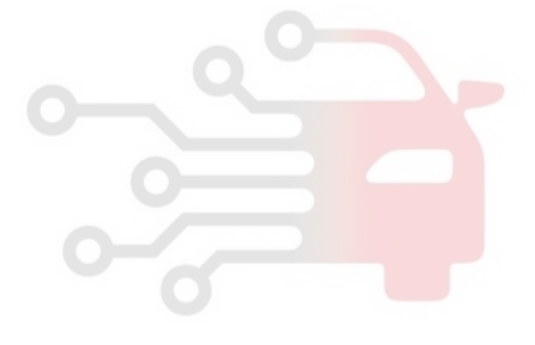

SFDBE8273L

5. Installation is the reverse of removal procedure.

# **Rear Parking Assist System**

### **BE-301**

### **Parking Assist Sensor**

#### **OPERATION PRINCIPLE**

The sensor emits ultrasonic wave to the objects, and it measures the time until reflected wave returns, and calculates the distance to the object.

#### DISTANCE DETECTION TYPE

Direct detection type and indirect detection type are used together for improving effectiveness of the detection.

1. Direct detection type: One sensor transmits and receives signals to measure the distance.

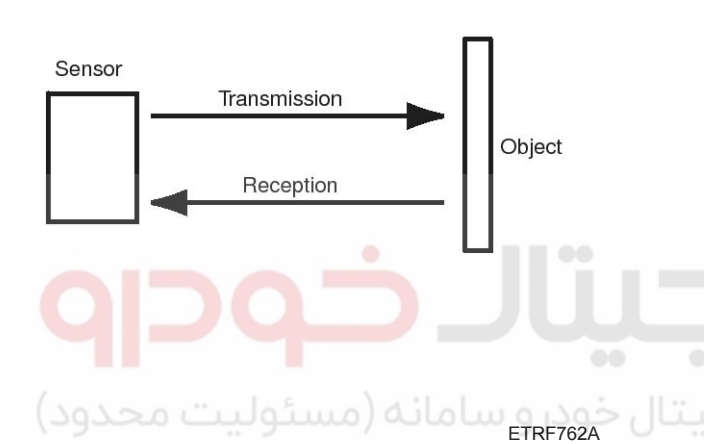

2. Indirect detection type: One sensor transmits signals and the other sensor receives the signals to measure the distance.

#### **MEASUREMENT PRINCIPLE**

Rear parking assist system is a complementary device for reversing. Rear parking assist system detects objects behind vehicle and provides the driver with buzzer alarm finding objects in a certain area, using ultrasonic wave propagation speed and time.

The propagation speed formula of ultrasonic wave in air is following :

v=331.5 + 0.6t (m/s)

v=ultrasonic wave propagation speed t=ambient temperature

The basic principle of distance measurement using ultrasonic wave is :

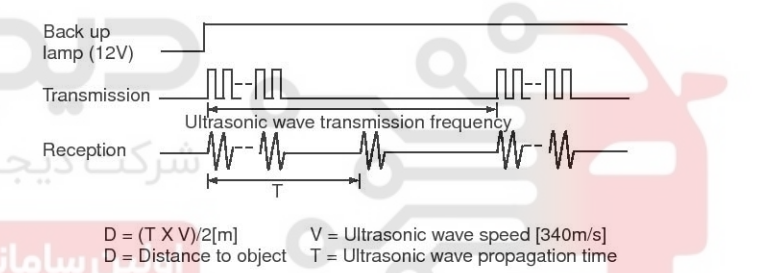

ETRF762C

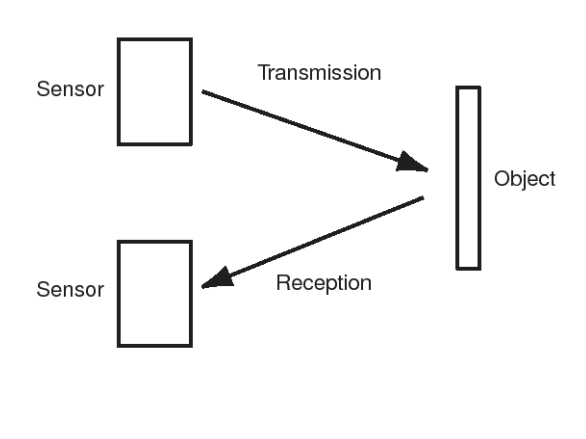

ETRF762B

# **Body Electrical System**

#### Sensor detection range

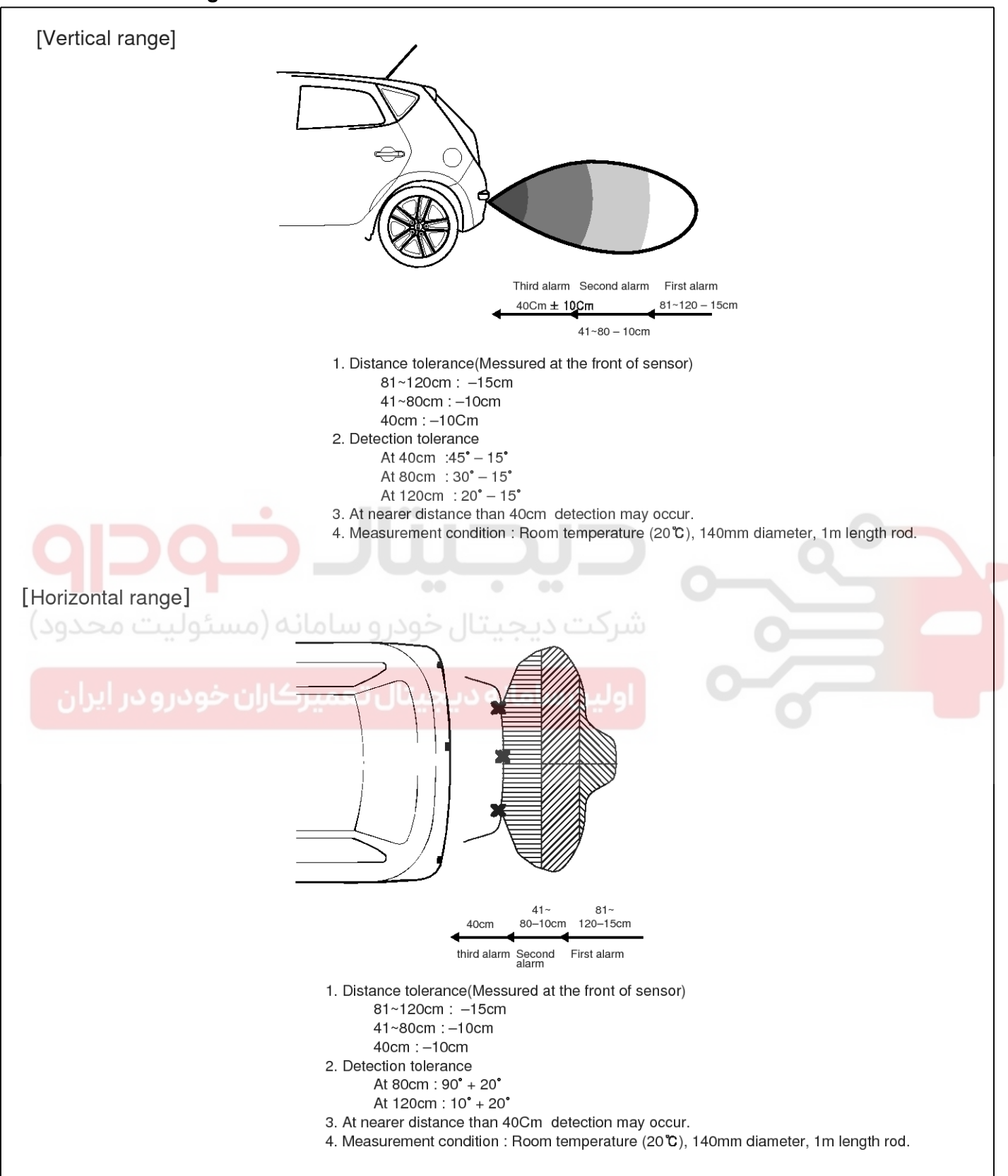

SFDBE8274L

### WWW.DIGITALKHODRO.COM

### 021 62 99 92 92

**BE-303** 

# **Rear Parking Assist System**

#### 

- 1. 14cm (dia.) plastic rod is used for the test target.
- 2. The test result may differ by a different target object.
- 3. Detection range may be reduced by dirt accumulated on sensor, and extremely hot or cold weather.
- 4. The following object may not be detected.
  - Sharp object or thin object like rope.
  - Cotton sponge, snow or other materials absorbing sonic wave.
  - Smaller objects than 14cm (dia.), 1m length.

#### Replacement

- 1. Disconnect the negative (-) battery terminal.
- Remove the rear bumper (Refer to the Body group -"Rear bumper")
- 3. Disconnect the connectors (A) from the rear bumper.

 Disconnect the sensor connector (A) at the inside of the rear bumper, and then remove the sensor (B) from the housing.

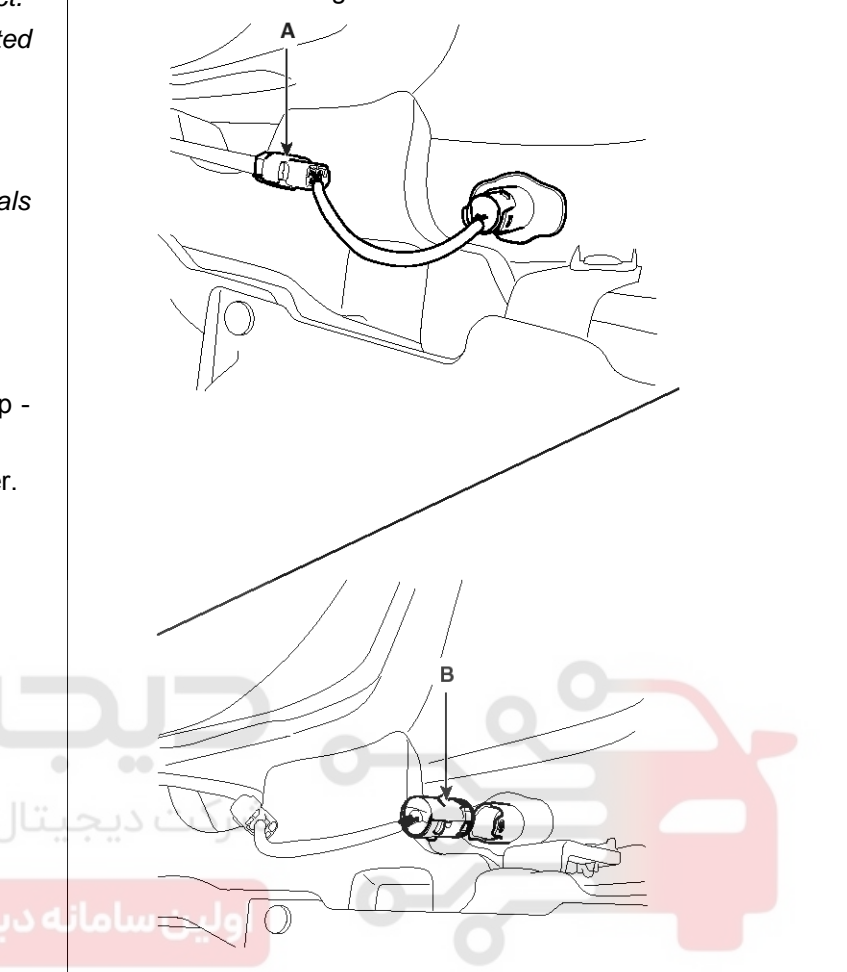

SFDBE8275L

SFDBE8276L

5. Installation is the reverse of removal procedure.

# **Body Electrical System**

#### Buzzer

#### Inspection

Test the buzzer by connecting battery voltage to the 1 terminal and ground the 2 terminal.

The buzzer should make a sound. If the buzzer fails to make a sound, replace it.

#### Replacement

- 1. Disconnect the negative (-) battery terminal.
- Remove the center console upper cover (A). (Refer to the BD group - "Crash pad")

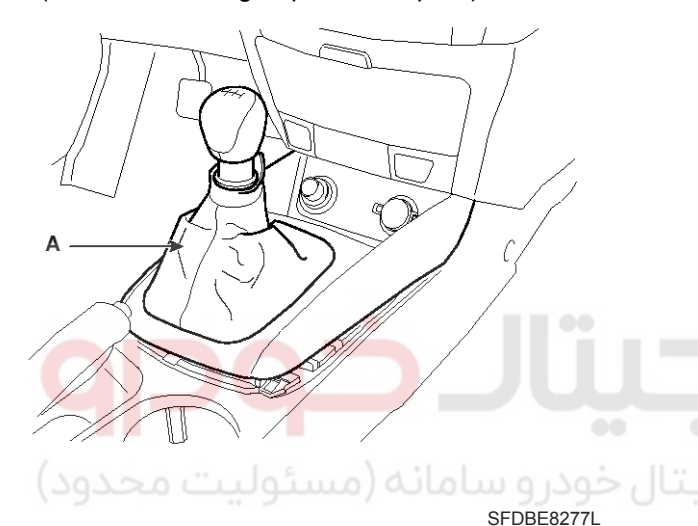

- 3. Remove the center facia lower tray (A) after loosening 2 screws and disconnecting the connectors.

SFDBE8278L

4. Remove the buzzer (A) after loosening the nut and disconnecting the 2P connector.

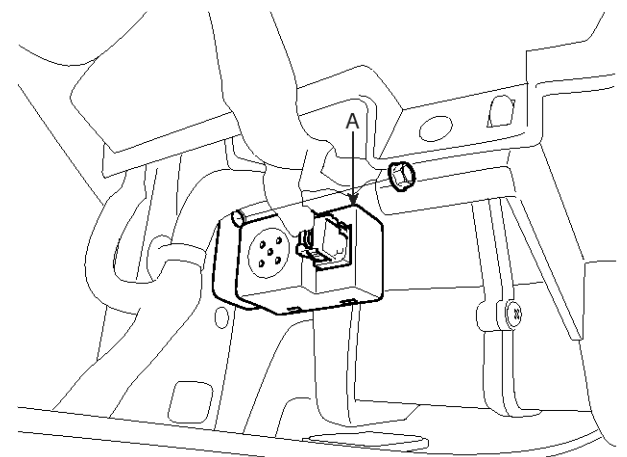

SFDBE8279L

5. Installation is the reverse of removal procedure.

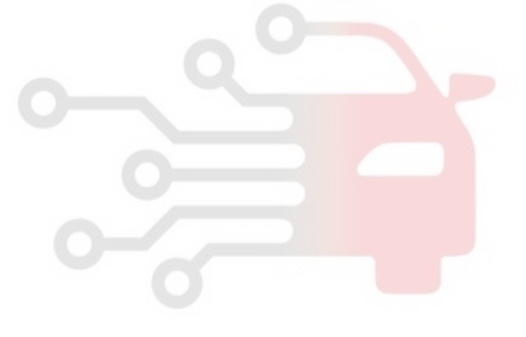

# **Rear Parking Assist System**

#### DIAGNOSIS

- 1. Operate with ignition switch on and shift the lever to position "R"
- 2. Then it checks the system condition.

If no trouble, it generates buzzer alarm sound for 0.3 seconds after 0.8 seconds from power approval. In case of system failure, then it indicates the failed point as follows.

- Left sensor failure : beep-beep-beep
- Center sensor failure : beep beep-beep beep
- Right sensor failure: beep beep beep beep beep beep
- 3. Alarm is generated 3 times sequentially.
- 4. Effective operation range is 10km/h or less for the vehicle speed.

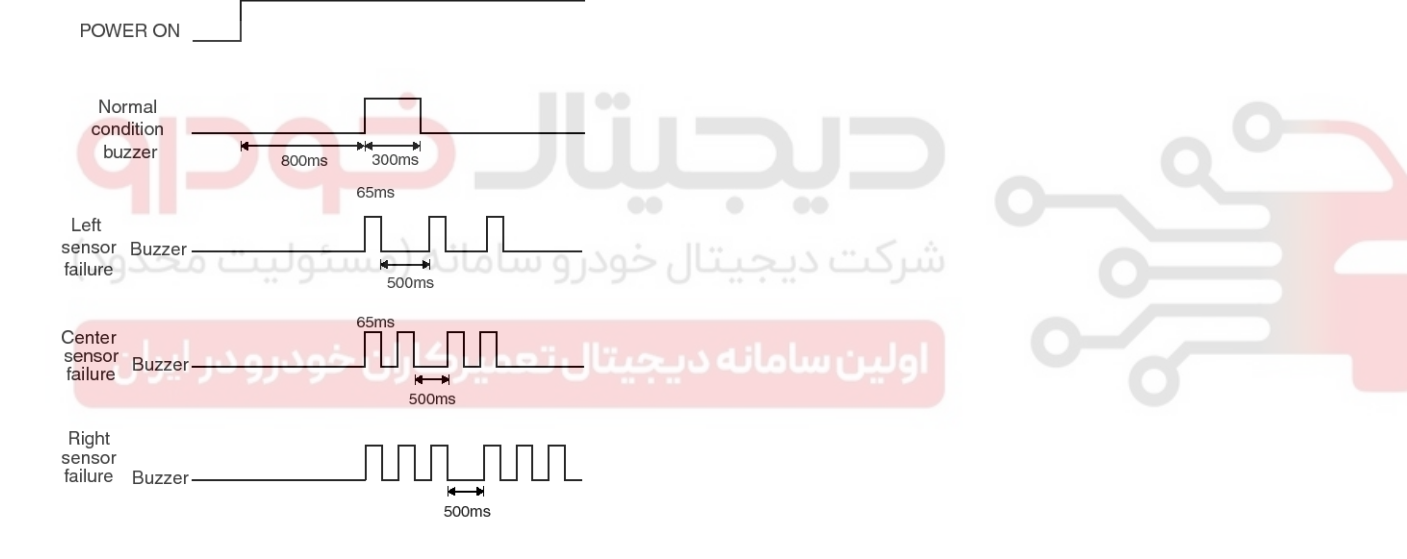

SFDBE8268L

### **BE-305**

# **Body Electrical System**

### Ignition Switch Assembly

Inspection

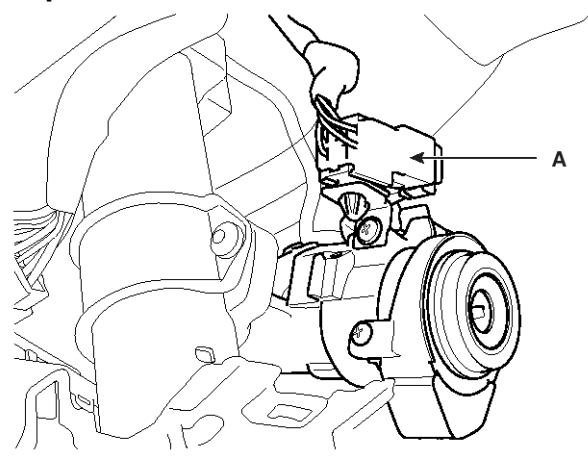

SFDBE8424L

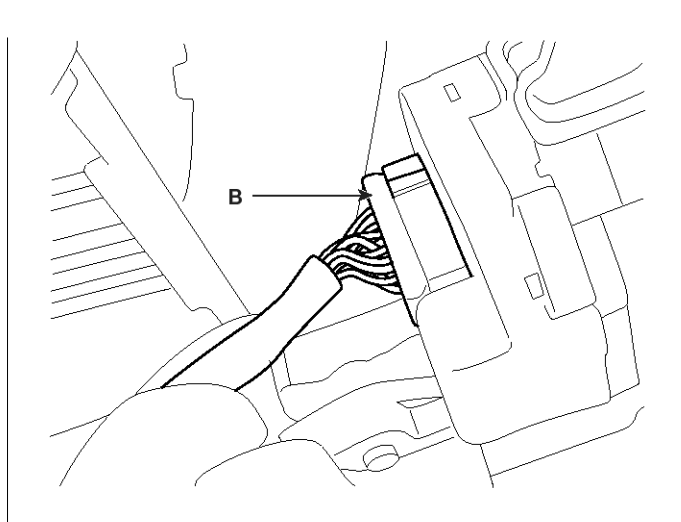

SFDBE8425L

- 1. Disconnect the ignition switch connector (B) and key warning switch connector (A) from under the steering column.
- 2. Check for continuity between the terminals.
- 3. If continuity is not specified, replace the switch.

|           |         | 5. In continuity is not specified, replace the switch. |          |         |          |                   |                      |                |                 |   |    |    |
|-----------|---------|--------------------------------------------------------|----------|---------|----------|-------------------|----------------------|----------------|-----------------|---|----|----|
| $\bigvee$ |         | IGNITION SWITCH (B)                                    |          |         | STEERING | KE<br>WAR<br>SWIT | EY<br>NING<br>CH (A) | KEY<br>ILLUMIN | HOLE<br>ATION(A |   |    |    |
| POSITION  | KEY     | 20                                                     | ىياھان   | 0 06 30 | 5        | 3                 | کنٹ د                | TRAVEL TRAVE   | L 5             | 6 | 3  | 4  |
|           | REMOVAL |                                                        |          |         | )        | •                 |                      | LOCK           |                 |   |    |    |
|           | خودرودر | کاران                                                  | ميرد     | تال ت   | ديجب     | امانه             | ين س                 | LOCK UNLOC     | <               | 5 |    |    |
| ACC       | INSERT  | ŀ                                                      | -0       |         |          |                   |                      |                |                 |   | ĬĬ | ĹĬ |
| ON        | INCLIN  | 0                                                      | <u> </u> | Ŷ       | 0        | 0                 |                      | UNLOCK         |                 |   |    |    |
| START     |         | <u> </u>                                               |          | _0      | <u> </u> | <u> </u>          | -0                   |                |                 |   |    |    |

SFDBE8426L

### 021 62 99 92 92

**BE-307** 

# **Ignition Switch Assembly**

#### Removal

- 1. Disconnect the negative (-) battery terminal.
- 2. Remove the steering column upper and lower shrouds (Refer to ST group - "Steering column and shaft").
- 3. Remove the ignition switch (A) after loosening the screw (B) with IG ON and disconnecting the 6P connector (C).

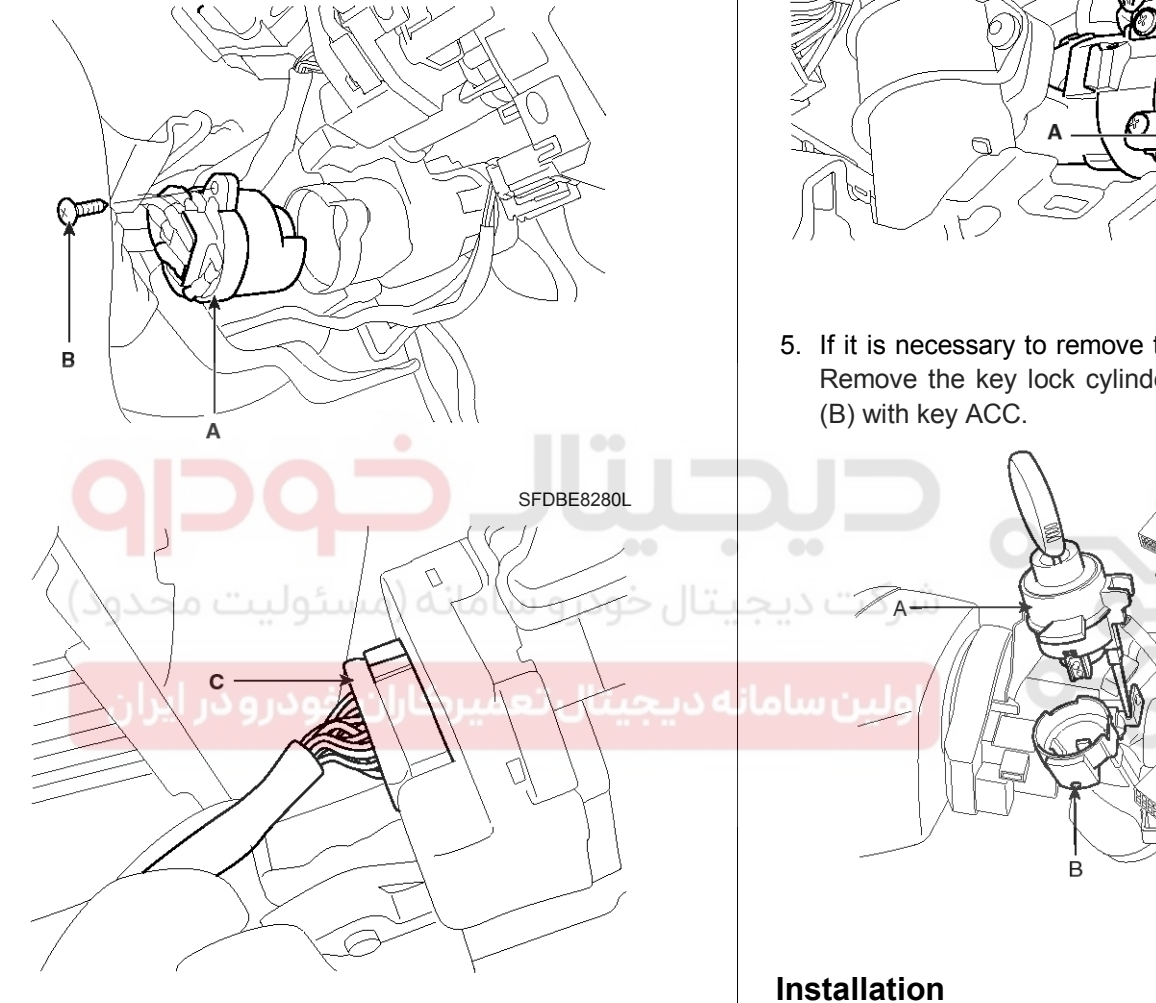

SFDBE8281L

4. Remove the door warning switch and key illumination lamp (A) after loosening the screw and disconnecting the 6P connector (B).

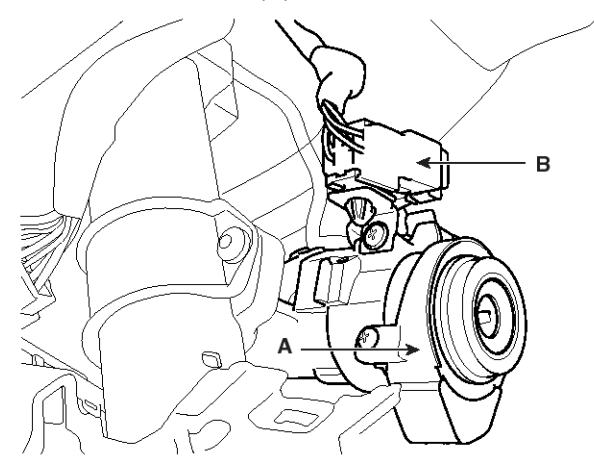

SFDBE8282L

5. If it is necessary to remove the key lock cylinder (A), Remove the key lock cylinder after pushing lock pin

SFDBE8283L

- 1. Install the key lock cylinder.
- 2. Install the door warning switch and key illumination lamp.
- 3. Install the ignition switch.
- 4. Install the steering column cover.